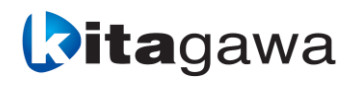

MA0929EEM\_EN\_23 2025.03

NC rotary table controller

# QuinteQTC101CS(30A1 axis controller)QTC201CS(30A\*30A2 axes controller)QTC301(100A1 axis controller)

**Instruction Manual** 

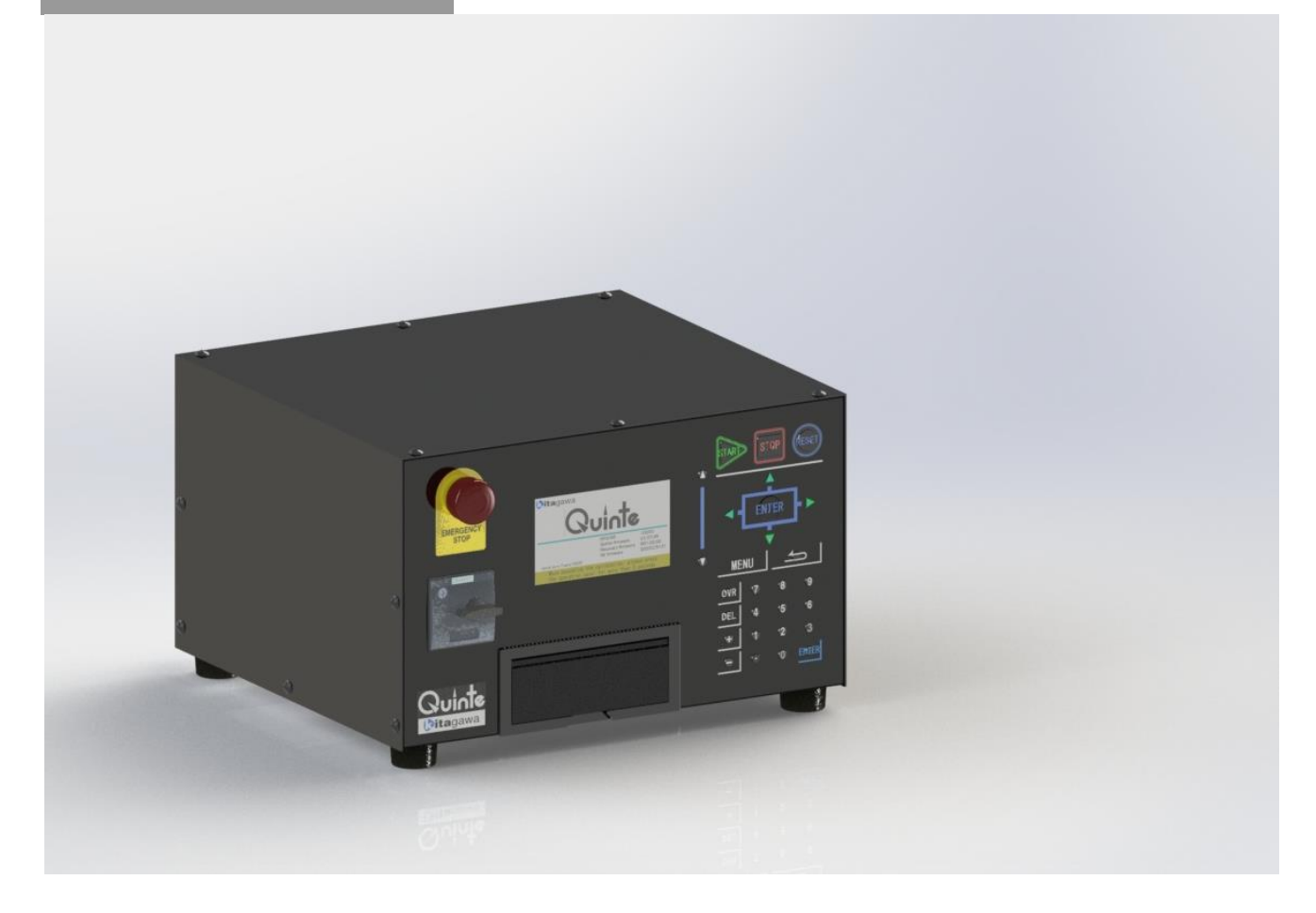

Copying, duplicating, transcribing, modifying or distributing part or all of the instruction manual without our written permission is strictly prohibited.

| 1  | Forw  | vard                                         | 1-1           |
|----|-------|----------------------------------------------|---------------|
| 2  | Impo  | ortant warnings related to safety            | 2-1           |
| 3  | Spec  | cifications                                  | 3-1           |
| 3  | 8-1   | Quinte model                                 | 3-2           |
| 3  | 3-2   | Number of controlled axes                    | 3-2           |
| 3  | 3-3   | Combination of motors                        | 3-2           |
| 3  | 3-4   | Size                                         | 3-2           |
| 3  | 8-5   | Operational environment/physical environment | 3 <b>-</b> 3  |
| 3  | 8-6   | Power supply                                 | 3 <b>-</b> 3  |
| 3  | -7    | Input specifications                         | 3-4           |
| 4  | Insta | allation                                     | 4-1           |
| 4  | l-1   | Installation                                 | 4-2           |
| 4  | -2    | Power Supply                                 | 4-2           |
| Л  |       | Racia anaration                              | Λ1            |
| A  |       |                                              |               |
| A1 | B     | asic appearance                              | A1-1          |
| A  | 1-1   | QTC101CS Overall appearance                  | A1 <b>-</b> 2 |
| 4  | 1.2   | OTC201CS Overall appearance                  | A1-3          |

| A1-2         | 2    | QTC201CS Overall appearance                                            |
|--------------|------|------------------------------------------------------------------------|
| A1-3         | 3    | QTC301 Overall appearance                                              |
| A2           | Pow  | <i>v</i> er on/off                                                     |
| <b>A2</b> -1 | 1    | Flow of power on                                                       |
| A2-2         | 2    | Flow of power off                                                      |
| A3           | Urge | ent stop/how to cancel                                                 |
| <b>A3</b> -1 | 1    | Urgent stop/how to cancel by the 〔Emergency stop〕 button               |
| A3-2         | 2    | Urgent stop/how to cancel by the 【RESET】 key                           |
| A3-3         | 3    | Urgent stop (automatic operation stop)/how to cancel by the [STOP] key |
| A4           | Hov  | v to set origins                                                       |
| <b>A4</b> -1 | 1    | How to set the machine origin                                          |
| A4-2         | 2    | How to set the machining origin                                        |
| A5           | Mar  | nual origin return                                                     |
| <b>A5</b> -1 | 1    | Procedures of machine origin return by manual operation                |
| A5-2         | 2    | Procedures of machining origin return by manual operation              |
|              |      |                                                                        |

# **B** Detailed description ......B1

| <b>B1</b>  | Appearance |                      |               |            |
|------------|------------|----------------------|---------------|------------|
| <b>B1-</b> | 1          | Appearance of Quinte |               | B1-2       |
| <b>B</b> 2 | Pan        | nel operation        |               | B2-1       |
| <b>B2-</b> | 1          | Power switch         |               | B2-2       |
|            |            |                      | Quinte manual | Contents 1 |

| <b>B2-2</b>   | Controls related to key operation                   | B2-2 |
|---------------|-----------------------------------------------------|------|
| <b>B2-3</b>   | Mode select key                                     | B2-4 |
| <b>B2-3</b> - | -1 Each mode selecting operation                    | B2-4 |
| <b>B2-4</b>   | Auto operation key                                  | B2-5 |
| <b>B2-5</b>   | Manual axis feed key                                | B2-5 |
| <b>B</b> 2-5- | Jog feed operation                                  | B2-6 |
| <b>B</b> 2-5  | -2 Rapid forward operation                          | B2-6 |
| <b>B2-6</b>   | Feed override change mode key                       | B2-7 |
| <b>B2-7</b>   | OT release mode key                                 | B2-7 |
| <b>B2-8</b>   | Page operation key                                  | B2-8 |
| <b>B2-9</b>   | Cursor movement key                                 | B2-8 |
| <b>B2-10</b>  | Numeric character key                               | B2-8 |
| <b>B2-11</b>  | Confirm (ENTER) key                                 | B2-8 |
| <b>B2-12</b>  | Reset (RESET) key                                   | B2-9 |
| <b>B2-13</b>  | Delete (DEL) key                                    | B2-9 |
| <b>B2-14</b>  | Return (RETURN) key                                 | B2-9 |
| <b>B3</b> Fu  | nction key and display screen                       | B3-1 |
| <b>B3-1</b>   | Mode and screen configuration                       | B3-2 |
| <b>B3-2</b>   | Screen and function key for AUTO mode               | B3-3 |
| B3-2-         | -1 Present coordinate (machine) screen              | B3-3 |
| <b>B</b> 3-2- | -2 Present coordinate (machining coordinate) screen | B3-4 |
| <b>B</b> 3-2- | -3 Residual moving amount screen                    | B3-4 |
| B3-2-         | 4 Present coordinate (Total coordinate) screen      | B3-5 |
| <b>B</b> 3-2- | -5 Common function                                  | B3-5 |
| <b>B</b> 3    | -2-5-1 START Control Function                       | B3-5 |
| <b>B3-3</b>   | Screen and function key for MANUAL mode             | B3-6 |
| <b>B</b> 3-3- | -1 Present coordinate (machine coordinate) screen   | B3-6 |
| <b>B</b> 3-3- | -2 Present coordinate (machining coordinate) screen | B3-6 |
| <b>B3-4</b>   | Screen and function key for PROGRAM mode            | B3-7 |
| <b>B</b> 3-4  | -1 Program screen                                   | B3-7 |
| <b>B</b> 3-4  | -2 Program edit screen                              | B3-7 |
| <b>B</b> 3-4  | -3 File list screen                                 | B3-7 |
| <b>B</b> 3-4  | -4 Program list screen                              | B3-7 |
| <b>B3-5</b>   | Screen and function key for PARAMETER mode          | B3-8 |
| <b>B</b> 3-5- | -1 Parameter screen                                 | B3-8 |
| <b>B3-6</b>   | Screen and function key for ALARM mode              | B3-8 |
| <b>B</b> 3-6- | -1 Alarm message screen                             | B3-8 |
| <b>B</b> 3-6- | -2 Alarm detail screen                              | B3-8 |
| <b>B</b> 3-6- | -3 Alarm history screen                             | B3-9 |
| <b>B</b> 3-6- | 4 Alarm list screen                                 | B3-9 |
| <b>B3</b> -7  | Screen and function key for MAINTENANCE mode        | B3-9 |
| <b>B3-7</b> - | -1 Maintenance menu screen                          | B3-9 |

|             | <b>B3-</b> 2   | <b>2-7-1-1</b> Calendar & time setup screen     | B3-10 |
|-------------|----------------|-------------------------------------------------|-------|
|             | <b>B3-</b> 2   | -7-1-2 Brightness adjustment screen             | B3-10 |
|             | <b>B3-</b> 2   | -7-1-3 Data initialization function screen      | B3-10 |
|             | <b>B3-</b> 2   | -7-1-4 Servo parameter reset screen             | B3-10 |
|             | <b>B3-</b> 2   | -7-1-5 Touch panel test mode screen             | B3-10 |
|             | <b>B3-</b> 2   | -7-1-6 F/W update screen                        | B3-11 |
|             | <b>B3-</b> 2   | -7-1-7 Touch panel calibration function screen  | B3-11 |
|             | <b>B3-</b> 2   | -7-1-8 Auto notch filter tuning function screen | B3·11 |
|             | <b>B3-</b> 2   | -7-1-9 Line monitor function screen             | B3-11 |
|             | <b>B3-</b> 2   | -7-1-10 Servo AMP F/W update screen             | B3·11 |
|             | <b>B3-</b> 2   | -7-1-11 Rotary table PRM setup screen           | B3-11 |
| <b>B</b> 4  | Out            | ıtline of file/program                          | B4-1  |
| <b>B</b> 4- | 1              | Program data structure                          |       |
| <b>B</b> 4- | 2              | Program basic terms                             | B4-3  |
| <b>B</b> 4- | 3              | File ⁄ program list                             |       |
| <b>B</b> 4- | 4              | Program functions                               |       |
| <b>B</b> 5  | File           | e operation/editing                             | B5-1  |
| <b>B</b> 5- | 1              | File operation items                            | B5-2  |
| <b>B</b> 5- | 2              | File operation device selection                 | B5-3  |
| <b>B</b> 5- | 3              | (File) operation function                       | B5-3  |
| B           | <b>85-3-</b> 1 | -1 File copy and deletion                       | B5-3  |
| B           | 85-3-2         | -2 File search                                  | B5-4  |
| B           | <b>15-3-</b> 3 | -3 New file creation                            | B5-4  |
| B           | 85-3-4         | -4 File number change                           | B5-4  |
| <b>B</b> 5- | 4              | File sort function                              | B5-5  |
| B           | 85-4-1         | -1 File sort items                              | B5-5  |
| B           | 85-4-2         | -2 File sort order                              | B5-5  |
| <b>B</b> 5- | 5              | Program(File Data) input/output                 | B5-5  |
| B           | <b>85-5-</b> 1 | -1 Program File data output                     | B5-6  |
| B           | 85-5-2         | -2 Text data structure                          | B5-6  |
| B           | 85-5-3         | -3 Editing of text data                         | B5-7  |
| B           | 85-5-4         | -4 File input                                   | B5-8  |
| <b>B6</b>   | Proę           | ogram operation                                 | B6-1  |
| <b>B</b> 6- | 1              | Program operation items                         | B6-2  |
| <b>B</b> 6- | 2              | (Program) operation function                    | B6-3  |
| B           | <b>86-2-</b> 1 | -1 Program copy and deletion                    | B6-3  |
| B           | 86-2-2         | -2 Program search                               | B6-3  |
| B           | 86-2-3         | -3 New program creation                         | B6-4  |
| B           | 86-2-4         | -4 Program number change                        | B6-4  |
| <b>B</b> 6- | 3              | Program sort function                           | B6-5  |
| B           | <b>86-3-</b> 1 | -1 Program sort items                           | B6-5  |
| B           | 86-3-2         | -2 Program sort order                           | B6-5  |

| <b>B</b> 7 | Pr           | ogram           | edit                                       | B7-1  |
|------------|--------------|-----------------|--------------------------------------------|-------|
| <b>B</b> 7 | -1           | Pro             | gram edit items                            | B7-2  |
| <b>B</b> 7 | -2           | Pro             | gram block operation function              | B7-3  |
| L          | <b>87-2</b>  | ?-1             | Block copy and deletion                    | B7-3  |
| L          | <b>87-2</b>  | -2              | Block insertion copy                       | B7-3  |
| L          | <b>87-2</b>  | -3              | Empty block insertion                      | B7-4  |
| L          | <b>87-2</b>  | -4              | Block overwrite copy                       | B7-4  |
| <b>B</b> 7 | -3           | Pro             | gram storage function                      | B7-4  |
| L          | 8 <i>7-3</i> | P-1             | Overwrite and save                         | B7-4  |
| L          | B <i>7-3</i> | -2              | Save with another name                     | B7-5  |
| L          | B <i>7-3</i> | -3              | Save confirmation popup                    | B7-5  |
| <b>B</b> 7 | -4           | Pro             | gram edit function                         | B7-6  |
| L          | B <i>7-4</i> | L-1             | Interactive program editor                 | B7-6  |
| L          | 87-4         | -2              | Address data clear                         | B7-7  |
| <b>B</b> 7 | -5           | Ne              | v program creation procedure               | B7-8  |
| <b>B</b> 8 | G            | functic         | n                                          | B8-1  |
| <b>B</b> 8 | -1           | Gc              | ode list                                   | B8-2  |
| <b>B</b> 8 | -2           | Wit             | nout G code (without preparation function) | B8-4  |
| <b>B</b> 8 | -3           | G04             | l (Dwell)                                  | B8-5  |
| <b>B</b> 8 | -4           | G07             | ' (High rotation indexing)                 | B8-6  |
| <b>B</b> 8 | -5           | G08             | 3/09 (Continuous buffer start/end)         | B8-8  |
| <b>B</b> 8 | -6           | G1(             | )/11 (Clamp not used/used)                 | B8-11 |
| <b>B</b> 8 | -7           | G2 <sup>°</sup> | (Sequential operation start)               | B8-13 |
| <b>B</b> 8 | -8           | G22             | 2 (Continuous start)                       | B8-14 |
| <b>B</b> 8 | -9           | G23             | 3 (Machine origin return)                  | B8-15 |
| <b>B</b> 8 | -10          | C               | 324 (Machining origin return)              | B8-16 |
| <b>B</b> 8 | -11          | C               | 90/G91 (Absolute/Incremental)              | B8-17 |
| <b>B</b> 8 | - <i>12</i>  | C               | 692 (Machining coordinate system setting)  | B8-19 |
| <b>B</b> 8 | -13          | C               | 93 (Short-Cut • Absolute)                  | B8-21 |
| <b>B</b> 9 | Μ            | functio         | n                                          | B9-1  |
| <b>B</b> 9 | -1           | Мc              | ode list                                   | B9-2  |
| <b>B</b> 9 | -2           | M3              | ) (Program end and rewind)                 | B9-3  |
| <b>B</b> 9 | -3           | M98             | 3/M99 (Subprogram call/subprogram end)     | B9-4  |
| L          | 5 <i>9-3</i> | <b>-1</b>       | How to use M98, M99                        | B9-5  |
| L          | 5 <i>9-3</i> | -2              | Nesting                                    | B9-5  |
| L          | <b>89-3</b>  | -3              | Examples of using M98, M99                 | B9-6  |
| <b>B</b> 9 | -4           | ON              | OFF type M code                            | B9-7  |
| <b>B</b> 9 | -5           | FIN             | type M code                                | В9-8  |
| <b>B10</b> |              | Extern          | nal program selection                      | B10-1 |
| <b>B1</b>  | 0-1          | E               | inary mode call                            | B10-2 |
| L          | B10-         | -1-1            | Parameter allotment                        | B10-2 |
| L          | B10-         | ·1-2            | Binary table                               | B10-3 |

| <b>B1</b> (   | 0-1-3          | Timing                                                     | B10-4  |
|---------------|----------------|------------------------------------------------------------|--------|
| B10-2         | <b>2</b> Mis   | signal mode call                                           | B10-5  |
| B10           | 0-2-1          | Parameter assignment                                       | B10-5  |
| B10           | 0-2-2          | Timing                                                     | B10-6  |
| B11           | Program        | n input example                                            | B11-1  |
| <b>B11-</b> 1 | Pro            | gram example                                               | B11-2  |
| B11-2         | Pro            | gram input example                                         | B11-3  |
| B12           | Pitch erro     | or correction function                                     | B12-1  |
| <b>B12</b> -1 | l Out          | tline                                                      | B12-2  |
| B12-2         | <b>?</b> Par   | ameter                                                     | B12-2  |
| B12-2         | <b>?-1</b> F   | Parameter automatic sort function                          | B12-3  |
| B12-2         | <b>?-2</b> F   | Precautions when changing parameter                        | B12-3  |
| B12-2         | <b>?-3</b> F   | Parameter setting procedure                                | B12-4  |
| <b>B12-</b> 3 | B Pitc         | h error correction setting example                         | B12-4  |
| <b>B13</b>    | Remote         | control function                                           | B13-1  |
| <b>B13</b> -1 | l Out          | t line                                                     | B13-2  |
| <b>B1</b> 3   | 3-1-1          | Objective                                                  | B13-2  |
| <b>B1</b> 3   | 3-1 <i>-2</i>  | Feature                                                    | B13-2  |
| <b>B1</b> 3   | 3-1-3          | Operation sequence                                         | B13-2  |
| B             | 813-1-3-1      | / FANUC, Mitsubishi, Mazak, brother                        | B13-3  |
| B             | 813-1-3-2      | Okuma (Start signal specification)                         | B13-3  |
| B             | 813-1-3-3      | Okuma (Instruction command specification)                  | B13-4  |
| B13-2         | Cor            | mmunication specification                                  | B13-5  |
| <b>B1</b> 3   | 3-2-1          | Quinte communication protocol                              | B13-5  |
| <b>B1</b> 3   | 3- <i>2-2</i>  | FANUC communication protocol                               | B13-5  |
| B             | 813-2-2-1      | FANUC parameters                                           | B13-5  |
| B             | 813-2-2-2      | Quinte parameters corresponding to FANUC                   | B13-7  |
| <b>B1</b> 3   | 3-2-3          | Communication protocol for Mitsubishi                      | B13-7  |
| B             | 813-2-3-1      | Mitsubishi parameters                                      | B13-7  |
| B             | 813-2-3-2      | Quinte parameter corresponding to Mitsubishi               | B13-8  |
| <b>B1</b> 3   | 3-2-4          | Mazak communication protocol                               | B13-8  |
| B             | 813-2-4-1      | Mazak Parameters                                           | B13-8  |
| B             | 813-2-4-2      | Quinte parameters corresponding to Mazak                   | B13-9  |
| <b>B1</b> 3   | 3-2-5          | Brother Industries, ltd. protocol                          | B13-9  |
| B             | 813-2-5-1      | Brother Industries, ltd. Parameters                        | B13-9  |
| B             | 813-2-5-2      | Quinte parameters corresponding to Brother Industries, Itd | B13-11 |
| <b>B1</b> 3   | 3- <i>2-</i> 6 | Okuma communication protocol                               | B13-11 |
| B             | 813-2-6-1      | Okuma parameters                                           | B13-11 |
| B             | 813-2-6-2      | Quinte parameters corresponding to Okuma                   | B13-12 |
| <b>B1</b> 3   | 3-2-7          | Hardware (H/W) composition                                 | B13-12 |
| <b>B1</b> 3   | 3- <i>2-8</i>  | Communication format                                       | B13-12 |
| B             | 813-2-8-1      | The program format                                         | B13-12 |

| B13-2           | 2- <i>8-2</i> | The program format (Okuma)                          | B13-13          |
|-----------------|---------------|-----------------------------------------------------|-----------------|
| B13-2           | 2-8-3         | The response format (Okuma)                         | B13-13          |
| B13-3           | Ope           | ration method                                       | B13-14          |
| <b>B13-3</b> -1 | 1             | Setting for use of remote control functions         | B13-14          |
| B13-3-2         | 2             | Remote control function program execution operation | B13-14          |
| <b>B13-3-</b> 3 | 3             | Key operation                                       | B13-15          |
| <b>B13-3-</b> 4 | 4             | PROGRAM screen                                      | B13-15          |
| B13-4           | Instru        | uction command (Machine CNC $\rightarrow$ Quinte)   | B13-16          |
| <b>B13-4-</b> 1 | 1             | Instruction command list                            | B13-16          |
| B13-4-2         | 2             | The transmission format of an instruction command   | B13-16          |
| <b>B13-5</b>    | Resp          | conse (Quinte $\rightarrow$ Machine CNC)            | B13-17          |
| <b>B13-5-</b> 1 | 1             | Response command lists                              | B13-17          |
| <b>B13-5-</b> 2 | 2             | Response command reply conditions                   | B13-18          |
| <b>B13-5-</b> 3 | 3             | The output format of a response command             | B13-18          |
| <b>B13-6</b>    | Gco           | de, Address                                         | B13 <b>-</b> 20 |
| <b>B13-6-</b> 1 | 1             | G code                                              | B13 <b>-</b> 20 |
| B13-0           | 6-1-1         | Effective G code                                    | B13 <b>-</b> 20 |
| B13-0           | 6-1-2         | Invalid G code                                      | B13 <b>-</b> 20 |
| B13-6-2         | 2             | Address                                             | B13 <b>-</b> 21 |
| B13-0           | 6-2-1         | Effective Address                                   | B13 <b>-</b> 21 |
| B13-0           | 6- <i>2-2</i> | Invalid Address                                     | B13 <b>-</b> 21 |
| B13-0           | 6- <i>2-3</i> | Special processing of address A and address B       | B13 <b>-</b> 21 |
| B13-7           | Line          | monitor function                                    | B13 <b>-</b> 22 |
| <b>B13-7-</b> 1 | 1             | Line monitor screen display                         | B13 <b>-</b> 22 |
| <b>B13-7-2</b>  | 2             | Single processing                                   | B13-22          |
| <b>B13-7-</b> 3 | 3             | Buffered data                                       | B13-24          |
| <b>B13-7-</b> 4 | 4             | Buffer clear                                        | B13-24          |
| B13-8           | Sam           | ple program                                         | B13-25          |
| <b>B13-8-</b> 1 | 1             | FANUC, Mitsubishi, Mazak, Brother sample program    | B13-25          |
| B13-8           | 8-1-1         | Basic program                                       | B13-25          |
| <b>B13-</b> 8   | 8-1-2         | Example of operation program                        | B13-25          |
| B13-8           | 8-1-3         | Macro program                                       | B13-26          |
| B13-8-2         | 2             | Okuma sample program                                | B13-27          |
| B13-8           | 8-2-1         | Basic program                                       | B13-27          |
| B13-8           | 8-2-2         | Example of operation program                        | B13-28          |
| <b>B14</b> Se   | lection       | of clamping operation in manual mode                | B14-1           |
| B14-1           | Outli         | ne                                                  | B14-2           |
| B14-2           | Spec          | cifications                                         | B14-2           |
| B14-3           | Para          | meters                                              | B14-3           |
| <b>B14-3</b> -1 | 1             | Parameter list                                      | B14-3           |
| B14-3-2         | 2             | Details of parameter                                | B14-3           |
| <b>B14-4</b>    | Timir         | ng charts                                           | B14-4           |

| B14-4-1         | Timing chart at the time of JOG operation                                                    | B14 <b>-</b> 4 |
|-----------------|----------------------------------------------------------------------------------------------|----------------|
| B14-4           | -1-1 Normal unclamp [PRM0410=0]                                                              | B14 <b>-</b> 4 |
| B14-4           | -1-2 Clamp after feed operation stops [PRM0410=1]                                            | B14 <b>-</b> 5 |
| B14-4           | -1-3 Clamp after feed operation stops and set time passes [PRM0410=2]                        | B14 <b>-</b> 6 |
| B14-4-2         | Timing chart at the time of tap operation                                                    | B14-7          |
| B14-4           | -2-1 Normal unclamp [PRM0410=0]                                                              | B14-7          |
| B14-4           | -2-2 Clamp after feed operation stops [PRM0410=1]                                            | B14-8          |
| B14-4           | 2-3 Clamp after feed operation stops and set time passes [PRM0410=2]                         | B14-10         |
| <b>B15</b> Cor  | trol of motor with brake                                                                     | B15-1          |
| B15-1           | Out line                                                                                     | B15-2          |
| B15-2           | Specifications                                                                               | B15 <b>-</b> 2 |
| B15-2-1         | Power supply voltage                                                                         | B15 <b>-</b> 2 |
| B15-3           | Parameter                                                                                    | B15-3          |
| B15-3-1         | Transition to control function of motor with brake                                           | B15-3          |
| B15-3-2         | List of parameters                                                                           | B15-3          |
| B15-3-3         | Details of parameter                                                                         | B15-3          |
| <b>B15-4</b>    | Operation sequence                                                                           | B15-5          |
| B15-4-1         | Sequence from power supply ON to servo ON                                                    | B15-5          |
| B15-4-2         | Operation sequence from servo OFF to power supply shutdown                                   | B15-5          |
| B15-4-3         | Operation sequence from servo OFF to power supply shutdown                                   | B15-6          |
| B15-4-4         | SB stop (servo brake stop) sequence when servo alarm occurs                                  | B15-6          |
| B15-4-5         | Stop sequence in the event of emergency stop                                                 | B15-7          |
| <b>B16</b> Exte | ernal mode selecting function                                                                | B16-1          |
| B16-1           | Overview                                                                                     | B16-2          |
| B16-2           | Parameter                                                                                    | B16-2          |
| B16-2-1         | Allocation to general purpose input / output                                                 | B16-2          |
| B16-2-2         | How to display signals on I/O monitor screen                                                 | B16-3          |
| B16-3           | Detailed Explanation                                                                         | B16-4          |
| B16-3-1         | Operation sequence                                                                           | B16-4          |
| B16-3-2         | Timing chart example                                                                         | B16-4          |
| <b>B16-3</b>    | -2-1 When mode selection signal is normally accepted                                         | B16-4          |
| B16-3           | -2-2 When mode selection signal is not accepted                                              | B16-5          |
| B16-3-          | <i>2-3</i> When an alarm occurs during AUTO mode operation and then the mode changes to AUTO | B16-5          |
| B16-3           | <b>2-4</b> When mode selection signals are input simultaneously                              | B16-5          |
| B16-3           | -2-5 When all mode selection signals become Lo                                               | B16-6          |
| B16-3           | -2-6 When external mode selection permission signal becomes Lo                               | B16-6          |
| <b>B17</b> Step | Feed Rate Change Function                                                                    | B17-1          |
| B17-1           | Overview                                                                                     | B17-2          |
| B17-2           | Operating Instructions                                                                       | B17-2          |
| B17-2-1         | Screen Transitions                                                                           | B17-2          |
| B17-2-2         | Step Feed Rate Change                                                                        | B17-3          |
| B17-3           | Parameter                                                                                    | B17-3          |

| B1   | 7- <b>3</b> -1 | Parameter List                                                     | B17-3     |
|------|----------------|--------------------------------------------------------------------|-----------|
| BOP1 | MOP            | (Manual Operation Pendant)                                         | BOP1-1    |
| BOP  | 1-1            | Outline                                                            | BOP1-2    |
| BO   | )P1-1-1        | Function                                                           | BOP1-2    |
| BOP  | 1-2            | Safety precautions                                                 | BOP1-2    |
| BO   | )P1-2-1        | Action in emergency                                                | BOP1-2    |
| BO   | )P1-2-2        | Proper handling                                                    | BOP1-2    |
| BOP  | 1-3            | Installation and setup                                             | BOP1-3    |
| BO   | )P1-3-1        | Mounting to / Demounting from Quinte                               | BOP1-3    |
| BO   | )P1-3-2        | Installing MOP inside cable                                        | BOP1-3    |
| BOP  | 1-4            | Names of parts                                                     | BOP1-4    |
| BOP  | 1-5            | Screens                                                            | BOP1-4    |
| BO   | )P1-5-1        | Switching screens                                                  | BOP1-4    |
| BO   | )P1-5-2        | Screen display                                                     | BOP1-5    |
| E    | BOP1-5-        | 2-1 Coordinate screen                                              | BOP1-5    |
| BO   | )P1-5-3        | Alarm screen                                                       | BOP1-6    |
| BOP  | 1-6            | Operation                                                          | BOP1-7    |
| BO   | )P1-6-1        | Emergency stop button                                              | BOP1-7    |
| BO   | )P1-6-2        | [OPERATION] key                                                    | BOP1-7    |
| BO   | )P1-6-3        | 【RESET】 key                                                        | BOP1-8    |
| BO   | )P1-6-4        | 【DISP Chg】 key                                                     | BOP1-8    |
| BO   | )P1-6-5        | 【WORK⇔MACH】 key                                                    | BOP1-8    |
| BO   | )P1-6-6        | [A⇔B AXIS] key                                                     | BOP1-8    |
| BO   | )P1-6-7        | [ORIGIN] key                                                       | BOP1-8    |
| BO   | )P1-6-8        | 【ZERO Rtn】 key                                                     | BOP1-8    |
| BO   | )P1-6-9        | [ENABLE] key                                                       | BOP1-9    |
| BO   | )P1-6-10       | <b>9</b> [JOG+1] / [JOG+2] / [JOG+3] / [JOG-1] / [JOG-2] / [JOG-3] | keyBOP1-9 |
| BO   | <b>)P1-6-1</b> | MPG xn] key                                                        | BOP1-10   |
| BO   | )P1-6-12       | 2 Manual pulse generator                                           | BOP1-10   |
| BOP  | 1-7            | Parameter                                                          | BOP1-11   |
| BO   | <b>P1-7-1</b>  | Parameter list                                                     | BOP1-11   |
| E    | BOP1-7-        | 1-1 Feed rate                                                      | BOP1-11   |
| E    | BOP1-7-        | 1-2 Temporary memorization                                         | BOP1-11   |
| E    | BOP1-7-        | -1-3 Maintenance by manufacturer                                   | BOP1-11   |
| BO   | )P1-7-2        | Parameter details                                                  | BOP1-12   |
| E    | BOP1-7-        | 2-1 Feed rate                                                      | BOP1-12   |
| E    | BOP1-7-        | 2-2 Temporary memorization                                         | BOP1-12   |
| E    | BOP1-7-        | 2-3 Maintenance by manufacturer                                    | BOP1-13   |
| BOP  | 1-8            | Alarm                                                              | BOP1-15   |
| BO   | )P1-8-1        | Alarm list                                                         | BOP1-15   |
| E    | BOP1-8-        | 1-1 Relevant to serial communication, Remote control (EX)          | BOP1-15   |
| BO   | )P1-8-2        | Alarm details                                                      | BOP1-15   |

| BO           | )P1-8-2-1          | Relevant to serial communication, Remote control (EX) | BOP1-15 |
|--------------|--------------------|-------------------------------------------------------|---------|
| C            | Para               | motor description                                     | C1      |
| U            | ιαια               |                                                       |         |
| <b>C1</b> Pa | rameter            |                                                       |         |
| C1-1         | Parameter s        | setup                                                 |         |
| C1-1-        | -1 Setting         | g preparation                                         |         |
| C1-1-        | -2 Setup           | steps                                                 |         |
| C1-2         | Parameter I        | Import, Export                                        | C1-3    |
| C1-2-        | -1 Param           | neter Input                                           | C1-3    |
| C1-2-        | -2 Param           | neter output                                          |         |
| C1-2-        | -3 Param           | neter data                                            |         |
| C1-3         | Parameter I        | list                                                  |         |
| C1-3-        | -1 Syster          | m                                                     |         |
| C1-3-        | - <b>2</b> Axis co | xontrol                                               |         |
| C1-3-        | - <b>3</b> Feed r  | rate                                                  |         |
| C1-3-        | -4 Accele          | eration/deceleration time constant                    |         |
| C1-3-        | <b>-5</b> Clamp    | ρ                                                     |         |
| C1-3-        | -6 Origin          | ı return                                              |         |
| C1-3-        | -7 Soft lin        | mit                                                   |         |
| C1-3-        | -8 Progra          | am                                                    |         |
| C1-3-        | -9 Indicat         | tion on screen                                        |         |
| C1-3-        | <b>-10</b> Alar    | Im detection                                          |         |
| C1-3-        | - <b>11</b> Exte   | ternal input/output                                   |         |
| C1-3-        | - <b>12</b> Ger    | neral purpose input/output allotment                  |         |
| C1-3-        | - <b>13</b> Rer    | mote control function                                 |         |
| C1-3-        | - <b>14</b> Ser    | rial communication                                    |         |
| C1-3-        | - <b>15</b> Pitc   | ch Error Compensation                                 | C1-11   |
| C1-3-        | - <b>16</b> Ser    | rvo parameter                                         | C1-11   |
| C1-3-        | <b>-17</b> Ten     | nporary memorization                                  |         |
| C1-3-        | <b>-18</b> Mai     | intenance by manufacturer                             |         |
| C1-4         | Parameter          | details                                               |         |
| C1-4         | -1 0000 t          | to 0013:System                                        |         |
| C1-4         | - <b>2</b> 0100 t  | to 0106:Axis control                                  |         |
| C1-4         | <b>-3</b> 0200 t   | to 0219:Feed speed                                    | C1-30   |
| C1-4         | - <b>4</b> 0300 t  | to 0302 : Acceleration/deceleration time constant     | C1-31   |
| C1-4         | <b>-5</b> 0400 t   | to 0411:Clamp                                         |         |
| C1-4         | <b>-6</b> 0500 t   | to 0504:Origin return                                 | C1-33   |
| C1-4         | - <b>7</b> 0600 t  | to 0602:Soft limit                                    |         |
| C1-4         | <b>-8</b> 0700 3   | : Program                                             | C1-36   |
| C1-4         | <b>-9</b> 0800 t   | to 0809:Indication on screen                          | C1-36   |
| C1-4         | <b>-10</b> 090     | 00 to 0925:Alarm detection                            |         |
| C1-4         | <b>-11</b> 100     | 00 to 1017:External input/output                      |         |

| C1-4-12 | 1100 to 1111:General purpose input/output allotment | C1-49 |
|---------|-----------------------------------------------------|-------|
| C1-4-13 | 1200 to 1202 : Remote control function              | C1-53 |
| C1-4-14 | 1300 to 1306:Serial communication                   | C1-53 |
| C1-4-15 | 2000 to 2123 : Pitch error correction               | C1-55 |
| C1-4-16 | 5000 to 5999:Servo parameter                        | C1-55 |
| C1-4-17 | 8000 to 8201:Temporary memorization                 | C1-68 |
| C1-4-18 | 9000 to 9261:Maintenance by manufacturer            | C1-68 |
|         |                                                     |       |

# **D** Alarm description......D1

| <b>D1</b> | Alan            | m                                                                         | D1-1  |
|-----------|-----------------|---------------------------------------------------------------------------|-------|
| D1        | -1              | Alarm indication content                                                  | D1-2  |
| 1         | <b>D1-1</b> -1  | Alarm system                                                              | D1-2  |
| L         | D1-1-2          | 2 Alarm type                                                              | D1-2  |
| L         | D1-1-3          | Stop operation No                                                         | D1-2  |
| L         | D1-1-4          | Combination of mode and alarm rank to perform stop operation              | D1-3  |
| D1        | -2              | The alarm release method                                                  | D1-3  |
| D1        | -3              | Alarm list                                                                | D1-4  |
| L         | <b>D1-3</b> -1  | Emergency stop state (EM)                                                 | D1-4  |
| L         | 01-3-2          | 2 Alarm related to processing of CPU (SY)                                 | D1-4  |
| L         | D <i>1-3-</i> 3 | Alarm related to clamp operation and restrictions of movable range (RT)   | D1-4  |
| L         | D <i>1-3-</i> 4 | Alarm related to operation by user (OP)                                   | D1-5  |
| L         | D1-3-5          | Alarm related to syntax of program (PG)                                   | D1-6  |
| 4         | D <i>1-3-</i> E | Alarm related to exchange of signal with machine (IF)                     | D1-7  |
| 4         | D <i>1-3-</i> 7 | <ul> <li>Relevant to serial communication, Remote control (EX)</li> </ul> | D1-8  |
| 1         | D <i>1-3-</i> 8 | Alarm related to maintenance (MT)                                         | D1-8  |
| 1         | D <i>1-3</i> -9 | Alarm related to servo (SV)                                               | D1-8  |
| D1        | -4              | Alarm details                                                             | D1-12 |
| 1         | <b>D1-4</b> -1  | Emergency stop state (EM)                                                 | D1-12 |
| 1         | 01-4-2          | 2 Alarm related to processing of CPU (SY)                                 | D1-12 |
| 1         | 01-4-3          | Alarm related to clamp operation and restrictions of movable range (RT)   | D1-14 |
| L         | <b>D1-4-</b> 4  | Alarm related to operation by user (OP)                                   | D1-15 |
| L         | 01-4-5          | Alarm related to syntax of program (PG)                                   | D1-18 |
| L         | 01-4-6          | Alarm related to exchange of signal with machine side (IF)                | D1-21 |
| L         | 01-4-7          | Relevant to serial communication, Remote control (EX)                     | D1-25 |
| L         | 01-4-8          | Alarm related to maintenance (MT)                                         | D1-27 |
| L         | 01-4-9          | Alarm related to servo (SV)                                               | D1-28 |
| 1         | <b>D1-4</b> -1  | 0 Others                                                                  | D1-44 |
|           |                 |                                                                           |       |

# *E* Hardware specifications...... E1

| E1           | Interconnection diagram | Е                 | 21-1 |
|--------------|-------------------------|-------------------|------|
| <b>E1</b> -1 | Interconnection diagram | QTC101CS / QTC301 | 21-2 |
| E1-2         | Interconnection diagram | QTC201CS          | 21-3 |

| Contents 1 | 1 |
|------------|---|
|            |   |

Quinte manual

| <b>E2</b>  | Input/ou       | tput specifications                                   | E2-1          |
|------------|----------------|-------------------------------------------------------|---------------|
| Eź         | <b>2-1</b> Inp | ut/output specifications                              | E2-2          |
|            | E2-1-1         | Input specifications                                  | E2-2          |
|            | E2-1-2         | Output specifications                                 | E2-3          |
|            | E2-1-2-        | 1 I/F output specifications                           | E2-3          |
|            | E2-1-2-2       | 2 Output specifications for clamp                     | E2-3          |
|            | E2-1-2-        | 3 Output specifications for emergency stop            | E2-3          |
|            | <b>E2-1-3</b>  | Description of external I/F signals                   | E2-4          |
|            | E2-1-3-        | 1 Fixed input signals                                 | E2-4          |
|            | E2-1-3-2       | 2 Selection input signals                             | E2-4          |
|            | E2-1-3-        | <i>3</i> Fixed output signal                          | E2-5          |
|            | E2-1-3-        | 4 Selection output signals                            | E2-6          |
| <b>E3</b>  | External       | connection details                                    | E3-1          |
| E3         | <b>3-1</b> Inp | ut connection                                         | E3-2          |
| E3         | <b>3-2</b> Ou  | tput connection                                       | E3-3          |
| E          | <b>3-3</b> Em  | ergency stop connection                               | E3-4          |
| <b>E4</b>  | Rotary ta      | able connection cable specifications                  | E4-1          |
| <b>E</b> 4 | <b>4-1</b> Ro  | ary table connection cable (CB1Q)                     | E4 <b>-</b> 2 |
|            | E4-1-1         | Rotary table connection cable (QTC101CS/QTC201CS)     | E4 <b>-</b> 2 |
|            | <b>E4-1-2</b>  | Rotary table connection cable (QTC301)                | E4-6          |
|            | E4-1-3         | CB1Q appearance                                       | E4-7          |
|            | <b>E</b> 4-1-4 | Rotary Table Connection Cable (CB1Q) Separation       | E4-7          |
| <b>E</b> 5 | External       | I/F cable (CB3Q)                                      | E5-1          |
| E          | <b>5-1</b> Sav | <i>v</i> ing wiring type (CB3Q5AA)                    | E5-2          |
| E          | <b>5-2</b> Ful | II/F type (CB3Q5BA)                                   | E5-3          |
| <b>E6</b>  | Power c        | able(CB4Q)                                            | E6-1          |
| E          | <b>6-1</b> Pov | ver cable for QTC101CS / QTC201CS                     | E6-2          |
| E          | 6-2 Po         | ver cable for QTC301                                  | E6-2          |
| <b>E7</b>  | External       | solenoid cable (CB2Q) [OPTION]                        | E7-1          |
| E7         | <b>7-1</b> Ext | ernal solenoid cable for 1 axis specification(CB2Q5A) | E7-2          |
| E7         | <b>7-2</b> Ext | ernal solenoid cable for 2 axes specification(CB2Q5T) | E7-2          |
| <b>E8</b>  | Remote         | control cable (OPTION)                                | E8-1          |
| E          | <b>8-1</b> Re  | note Control Cable Specification                      |               |
| E          | <b>8-2</b> RS  | 232C Cable connection diagram                         |               |
| E          | <b>8-3</b> Ap  | pearance of the remote control cable                  | E8-3          |
| <b>E9</b>  | Manual         | Pulse Generator [OPTION]                              | E9-1          |
| ES         | <b>9-1</b> Ma  | nual Pulse Generator Specification                    | E9-2          |
| ES         | <b>9-2</b> Ma  | nual Pulse Generator Appearance                       | E9-2          |
| E10        | MOP            | (Manual Operation Pendant) [OPTION]                   |               |
| <b>E</b> 1 | 1 <b>0-1</b>   | AOP Specifications                                    | E10-2         |
| <b>E</b> 1 | 1 <b>0-2</b> 1 | ٨OP external dimension                                | E10-2         |
|            |                |                                                       |               |

| F            | N            | Maintenance                                                                       | . F1          |
|--------------|--------------|-----------------------------------------------------------------------------------|---------------|
| F1           | Regula       | ar Inspection                                                                     | F1-1          |
| F1-          | <b>1</b> Re  | Regular Inspection                                                                | F1-2          |
| F1-2         | <b>2</b> Lif | ifetime Parts                                                                     | F1-3          |
| F2           | Battery      | y replacement                                                                     | F2-1          |
| F2-          | <b>1</b> Ba  | Battery specifications                                                            | F2-2          |
| F2-2         | <b>2</b> Ho  | low to replace battery                                                            | F2-2          |
| F3           | Setting      | g and adjustment on maintenance menu                                              | F3-1          |
| F3-          | <b>1</b> Co  | Configuration                                                                     | F3 <b>-</b> 2 |
| F            | 3-1-1        | Calendar & time setting                                                           | F3 <b>-</b> 2 |
| F            | 3-1-2        | Brightness adjustment                                                             | F3 <b>-</b> 2 |
| F            | 3-1-3        | Touch panel calibration                                                           | F3-3          |
|              | F3-1-3       | 3-1 Method A (Sheet of touch panel & Firmware of Quinte to 01.07.06)              | F3-3          |
|              | F3-1-3       | <b>3-2</b> Method B (Sheet of Touch panel & Firmware of Quinte is after 01.07.07) | F3-4          |
|              | F3-1-3-      | Method C (Sheet of click emboss & Firmware of Quinte is after 01.07.07)           | F3 <b>-</b> 4 |
|              | F3-1-3       | 3-4 Method of forced execution of calibration                                     | F3-5          |
| F3-2         | <b>2</b> Da  | Data                                                                              | F3-5          |
| F            | 3-2-1        | Data initialization function                                                      | F3-5          |
|              | F3-2-1       | 1-1 Parameters initialization                                                     | F3-6          |
|              | F3-2         | 2-1-1-1 All parameters clear (initialization)                                     | F3-6          |
|              | F3-2         | 2-1-1-2 Servo parameters clear (initialization)                                   | F3-6          |
|              | F3-2         | 2-1-1-3 Clear other than servo parameters (initialization)                        | F3-7          |
|              | F3-2-1       | 1-2 Program clear                                                                 | F3-7          |
|              | F3-2         | 2-1-2-1 All programs clear                                                        | F3-7          |
|              | F3-2         | 2-1-2-2 File program clear                                                        | F3-8          |
| F            | 3-2-2        | Servo parameter Reset                                                             | F3-8          |
| <b>F3</b> -  | <b>3</b> Ac  | .djustment                                                                        | F3-8          |
| F            | 3-3-1        | Line monitor                                                                      | F3-8          |
| F            | 3-3-2        | Auto notch filter tuning                                                          | F3 <b>-</b> 9 |
| F            | 3-3-3        | Touch-panel test mode                                                             | F3-10         |
| F3-          | <b>4</b> Up  | Ipdate/setting                                                                    | F3-10         |
| F            | 3-4-1        | Firmware update                                                                   | F3-10         |
| F4           | Memor        | ry card                                                                           | F4 <b>-</b> 1 |
| F4-          | <b>1</b> Pr  | Prepare a memory card                                                             | F4 <b>-</b> 2 |
| F5           | Holding      | g servo motor position information                                                | F5-1          |
| <b>F</b> 5-  | <b>1</b> In  | n the case of battery backup type encoder                                         | F5-2          |
| <b>F5</b> -2 | <b>2</b> In  | n the case of battery less type encoder                                           | F5-2          |

# **1** Forward

- Safety warning terms and safety warning symbols
- About disclaimer and how to use the Instruction Manual
- About warranty and disclaimer
- Information concerning disposal
- Others

# Forward

This Manual provides detailed information for understanding performance and functions and proper use of the round table controller (Quinte).

Before using this product, be sure to fully read this Instruction Manual and correctly understand how to use it.

And be sure to observe the instructions and warnings described in "<u>Importance related to safety</u>" and "<u>Cautions for use</u>" with regard to the headings. Disregard of these descriptions may result in serious physical injury.

# Safety warning terms and safety warning symbols

This Manual classifies cautions for handling specifically considered to be important depending on the extent of danger (degree of anticipated damage). Fully understand meanings of these terms and follow the instructions to perform safe operations.

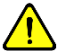

# Safety alerts and symbols

These are safety warning symbols. These symbols are used to remind of cautions regarding potential danger of physical injury. In order to avoid possible injury or death, observe all safety messages following these safety alerts and symbols.

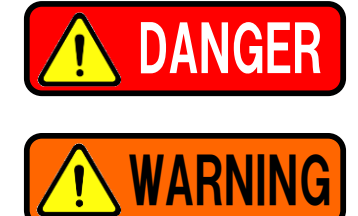

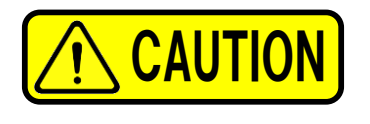

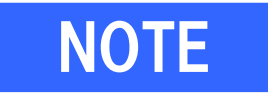

Disregard of these cautions may result in serious physical accident such as death or serious injury.

Disregard of these cautions may result in physical accident such as death or serious injury.

Disregard of these cautions may result in minor injury or moderate injury.

Disregard of these cautions may result in failure of this product, damage to this product, reduction in life or damage to peripheral equipment.

# About disclaimer and how to use the Instruction Manual

We shall assume no responsibility for physical injury, death, damage or loss caused by disregard of warnings in this Manual.

The content of this Manual does not predict all potential dangers in running, operation, inspection and maintenance in every environment. There are many reasons beyond the scope of this Manual of what this product cannot do and what you must not do.

Accordingly, unless this Manual explicitly describes "can do" or "may do", you shall consider other actions to be "cannot do" or "must not do." If you have any question related to safety when performing running, operation, inspection or maintenance which this Manual does not describe, confirm with us or our distributors.

# About warranty and disclaimer

The warranty period of the product is one year after delivery.

Use all parts which our company delivered. We shall assume no responsibility for physical injury, death, damage or loss caused by use of parts other than genuine parts which our company manufactured. And use of parts other than genuine parts which our company manufactured will void all warranties.

# Information concerning disposal

Dispose of this product in accordance with the laws of the country where it is used.

# **Others**

Please note that the contents of this Manual may be subject to change without prior notice for the purpose of improvement or change in specifications.

< No text on this page. >

**2** Important warnings related to safety

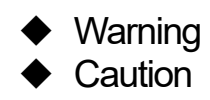

As important warnings related to safety, in particular what you are requested to know and what you are requested to observe are summarized. Be sure to read them before use.

Types of content of what you are requested to observe are classified by "graphic symbol" for description.

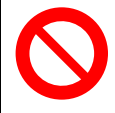

What you must not do is shown.

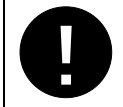

What you must do is shown.

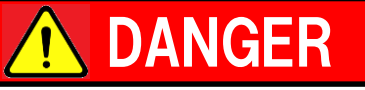

- The instruction manual is intended for production engineers and maintenance personnel responsible for operating this product. Novice users should be guided from an experienced person, dealer, or our company.
- Before installing, operating, or maintaining this equipment, carefully revise the manual and the safety label attached to the equipment. Disregard to follow this instruction and safety cautions can result in serious injury, death, or damage.
- Keep this operating instructions near the equipment for future reference.
- If you have any question about safety after reading manuals, please contact your dealer or us.

# \Lambda WARNING

# When Using

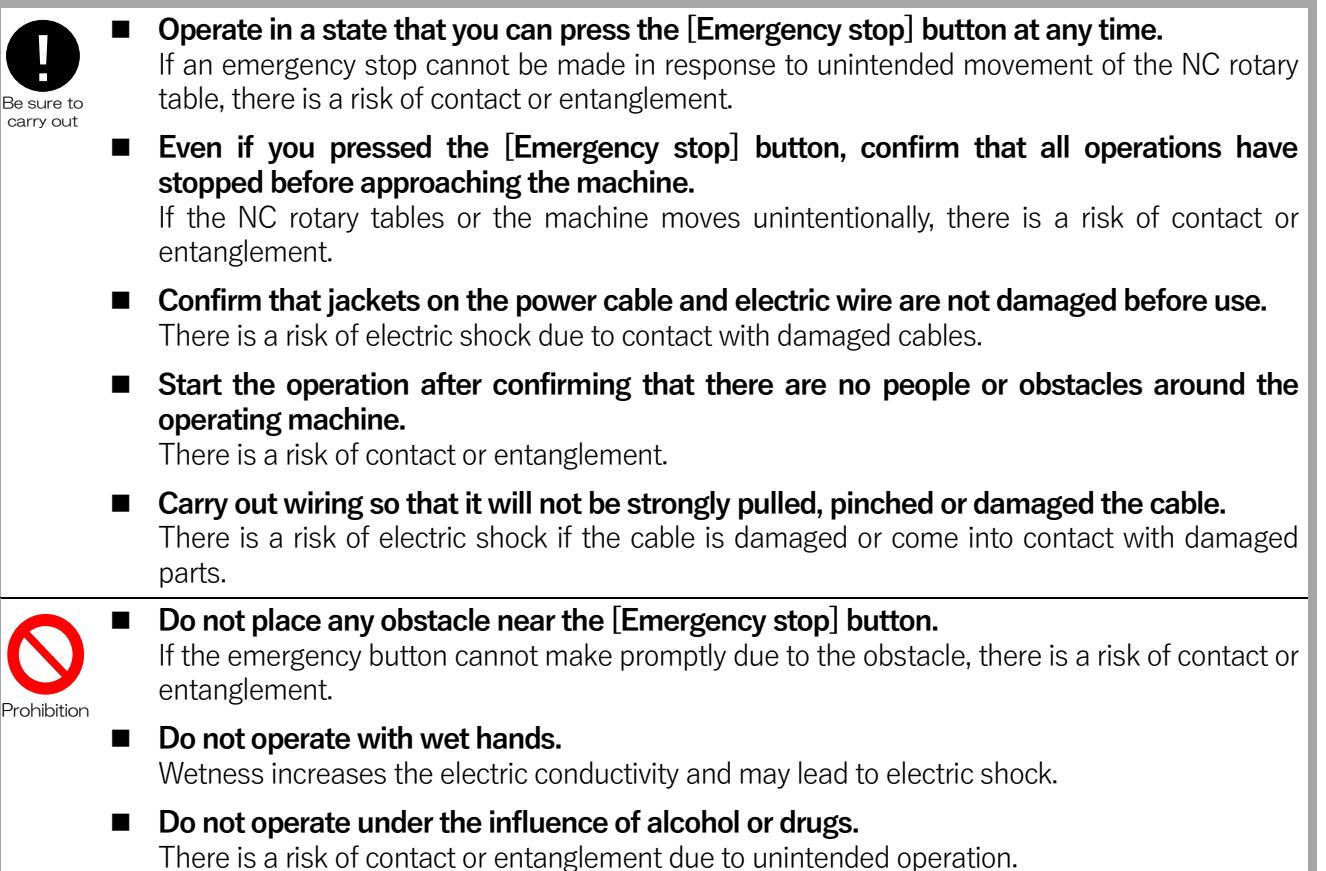

# Installation

| <b>Be</b> sure to | • | <b>Connect electric cable to a leakage breaker for insulation according to IEC60947-2.</b><br>If the residual current circuit breaker is not used or an inappropriate one is used, there is a risk of electric shock.         |
|-------------------|---|----------------------------------------------------------------------------------------------------|
| Carry Out         |   | <b>Install a strong and insulted cover on the electric cable routing on the floor.</b><br>There is a risk of electric shock due to cable damage and damaged parts contact.                                                    |
|                   | • | Carry out grounding work with the grounding resistance $100\Omega$ or less.<br>There is a risk of contact or entanglement due to malfunction caused by noise.<br>There is a risk of electric shock due to electrical leakage. |
| $\bigcirc$        |   | <b>Do not apply any voltage other than the specified voltage to each terminal.</b><br>There is a risk of fire or burns due to equipment malfunction.                                                                          |
| Prohibition       |   | <b>Do not install near high temperature heat sources.</b><br>There is a risk of fire or burns due to equipment failure or high temperature ignition.                                                                          |

# Maintenance

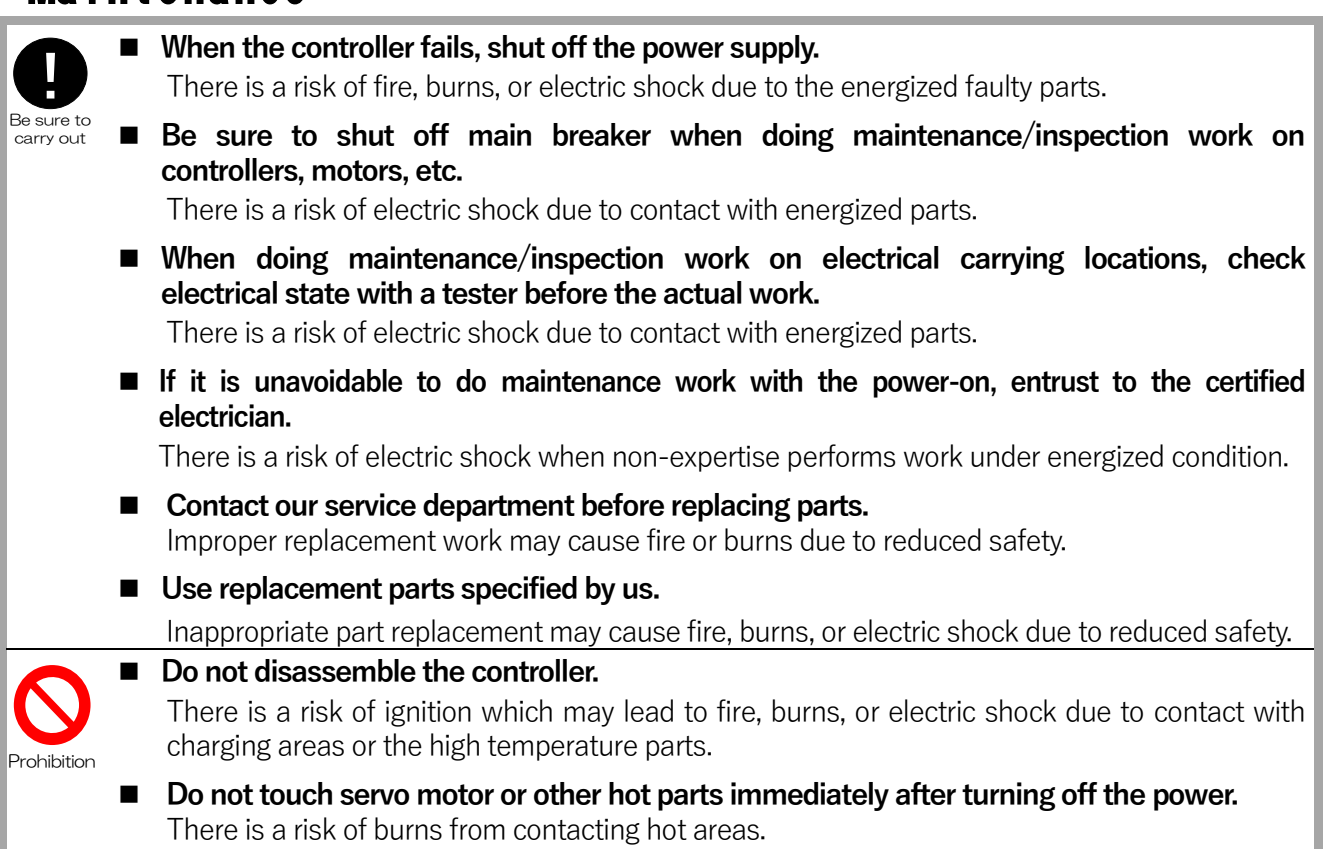

# **AUTION**

# When using

 Use the product under the environmental conditions described in the [Operational Environment/Physical Environment] section. There is a risk of fire, burns, or electric shock due to equipment failure.
 Securely check the position and function of each switch, button and key before operating them. There is a risk of contact or entanglement due to unexpected and unintended NC rotary table movement.

Prohibition

 Do not ride or put heavy objects on the product. There is a risk of fire, burns, or electric shock due to equipment failure.
 Disconnect the power when installing jigs, etc.

If the NC rotary table or machine is operated, there is a risk of contact or entanglement.

# Installation • Transportation • Storage

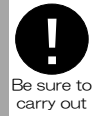

Storage and transportation environmental conditions should be performed under the environmental condition shown in the [Operational Environment/Physical Environment]. There is a risk of fire, burns, or electric shock due to equipment failure.

Wiring should be done correctly and securely. There is a risk of fire, burns, or electric shock due to equipment failure. There is a risk of contact or entanglement due to malfunction.

- **Do not connect weak power wiring to the strong power wiring or run in the same duct** There is a risk of contact or entanglement due to malfunction from noise.
- Prohibition

**Do not drop and subject the product to the strong impact.** There is a risk of fire, burns, or electric shock due to equipment malfunction. There is a risk of injury due to falling.

■ **Do not use machines that generated electromagnetic wave near the controller.** There is a risk of contact or entanglement due to malfunction from noise.

Do not install the controller in high or unstable locations. There is a risk of fire or burns due to equipment malfunction or the injury from falling.

# Data

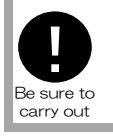

Please back up and save all registered program, parameter and entered correction data The data loss may occur if there is the equipment malfunction.

# **3** Specifications

- *3-1* Quinte model
- *3-2* Number of controlled axes
- 3-3 Combination of motors
- **3-4** Size
- 3-5 Operational environment/physical environment
- 3-6 Power supply
- *3-7* Input specifications
- **3-8** Output specifications
- 3-9 Clamp output specifications
- **3-10** Other

### **3-1** Quinte model

| QTC101CS | 1 axis controller Embo | ss sheet typ | De              |
|----------|------------------------|--------------|-----------------|
| QTC201CS | 2 axes controller Emb  | oss sheet ty | /pe             |
| QTC301   | 1 axis(High torque)    | controller   | Flat sheet type |

### **3-2** Number of controlled axes

Number of controlled axes 1 axis : QTC101CS/QTC301 2 axes : QTC201CS

### **3-3** Combination of motors

| Combination of motors                                | QTC101CS : 200W / 400W / 750W / 1kW / 1.2kW<br>QTC201CS : 200W / 400W / 750W / 1kW / 1.2kW *<br>QTC301 : 1.8kW / 2.0kW / 3.5Kw |
|------------------------------------------------------|----------------------------------------------------------------------------------------------------|
| Output voltage of motors<br>Output current of motors | 3-phase AC0V to AC326V<br>QTC101CS / QTC201CS : 5.2A<br>QTC301 : 19.1A                                                         |

\*1 For QTC201CS, two motors are selected from the combinations of motors.

### **3-4** Size

| Dimensions(W×D×H) <sup>*1</sup> | QTC101CS | : 320 × 290 × 190            | (205) mm | *2 |
|---------------------------------|----------|------------------------------|----------|----|
|                                 | QTC201CS | : 320 × 400 × 190            | (205) mm | *2 |
|                                 | QTC301   | $:400 \times 400 \times 270$ | (285) mm | *2 |
|                                 |          |                              |          |    |
| Mass                            | QTC101CS | : 10kg                       |          |    |
|                                 | QTC201CS | : 13kg                       |          |    |
|                                 | QTC301   | : 19kg                       |          |    |
|                                 |          |                              |          |    |

- \*1 These dimensions do not include projection parts (such as emergency stop button, back connector).
- $^{*2}$  () of the height dimensions indicate dimensions including rubber leg.

# **3-5** Operational environment/physical environment

| Operating temperature range   | 0°C to 45°C                                                                                     |
|-------------------------------|-------------------------------------------------------------------------------------------------|
| Operating humidity range      | 20% to 80%RH or less (Shall not condense)                                                       |
| Usage Location                | Indoor and out of direct sunlight                                                               |
| Operating altitude            | 1000m or lower                                                                                  |
| Vibration durability          | 0.5G or less                                                                                    |
| Impact durability             | 1.0G or less                                                                                    |
| Overvoltage category          | Classification III                                                                              |
| Environmental pollution level | Pollution level 3                                                                               |
|                               | (However, install in a place where water or oil does not make contact)                          |
| Waterproof structure          | Protection class IP53                                                                           |
|                               | (However, this does not apply to the power supply operation part if it meets pollution level 3) |
| Storage temperature range     | -10°C to 60°C                                                                                   |
| Storage humidity range        | 90%RH or less                                                                                   |
| Storage place                 | Store in a place which is free of water or oil leaks,                                           |
|                               | condensation and freezing.                                                                      |

# **3-6** Power supply

| Input voltage        | QTC101CS/QTC201CS:                                       |  |  |  |
|----------------------|----------------------------------------------------------|--|--|--|
|                      | 1-phase / single-phase 200V AC to 230V AC                |  |  |  |
|                      | QTC301 : 3-phase / single-phase 200V AC to 230V AC       |  |  |  |
| Voltage variation    | -10% to 10%                                              |  |  |  |
| Frequency            | $50/60$ Hz $\pm$ 3Hz                                     |  |  |  |
| Grounding condition  | Grounding resistance value: $100\Omega$ or less          |  |  |  |
| Input capacity (Max) | QTC101CS :2.9KVA                                         |  |  |  |
|                      | QTC201CS :5.6KVA                                         |  |  |  |
|                      | QTC301 : 6.2KVA                                          |  |  |  |
| Leak current         | QTC101CS : 2.8mA                                         |  |  |  |
|                      | QTC201CS :3.4mA                                          |  |  |  |
|                      | QTC301 : 6.5mA                                           |  |  |  |
|                      | Be sure to use input voltage in the specification range. |  |  |  |

There is a risk of fire, burns, or electric shock due to equipment malfunction.Be sure to carry out grounding work for the controller.

There is a risk of contact or entanglement due to malfunction from noise.

**3-7** Input specifications

The CE mark specification for this product has been designed and inspected in accordance with the following standards and is a self-declaration of conformity to the EC directives.

Low Voltage Directive : 2014/35/EU EN61800-5-1:2007/A11:A2021 Adjustable speed electrical power drive systems - Part 5-1: Safety requirements - Electrical, thermal and energy.

# EMC Directive : 2014/30/EU

EN61800-3:2004/A1:A2012

Adjustable speed electrical power drive systems - Part 3: EMC requirements and specific test methods.

RoHS Directive : 2011/65/EU

EN IEC 63000:2018

Technical documentation for the assessment of electrical and electronic products with respect to the restriction of hazardous substances

Sellers and users should be aware that this equipment is a commercial electromagnetic wave generator (Class A) intended to use in non-residential areas.

# 4 Installation

- 4-1 Installation
- 4-2 Power Supply

### Installation

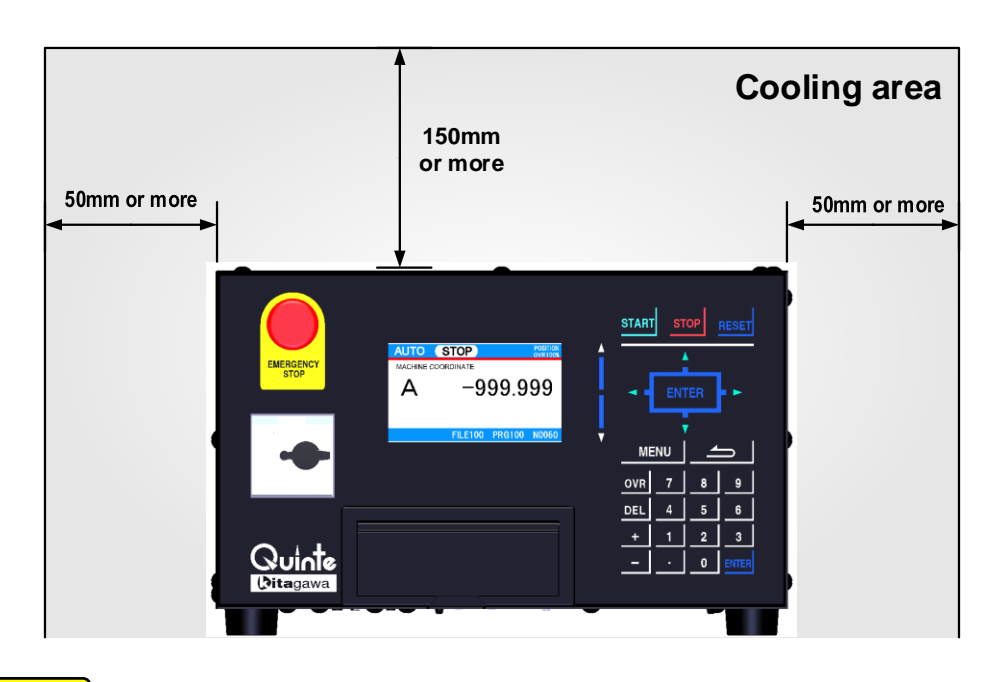

**CAUTION** Controller installation condition

Provide a cooling space equivalent or more than the specified dimensions to allow the heat radiation and air flow.

Also, if heat builds up around the controller, force air circulation.

- Be sure to set the peripheral temperature of the controller below 45°C. In addition, in order to ensure long life and high reliability, it is recommended to use at a temperature of 40°C or lower.
- Secure the product so that it will not fall.
- Install under conditions meeting the installation items of "Important warnings related to safety" and the operating environment/physical environment items of the "Specifications."

### 4-2 Power Supply

Customers are required to prepare their own circuit breakers. The capacity is as follows

| The capacity is as follows. |                |                             |  |  |
|-----------------------------|----------------|-----------------------------|--|--|
| Product                     | Supply Voltage | Circuit Breaker<br>Capacity |  |  |
|                             |                |                             |  |  |

| Product       | Supply Voltage      | Capacity        | Input voltage |
|---------------|---------------------|-----------------|---------------|
| QTC101CS      |                     | 10A             | 1-phase       |
| QTC201CS      | AC200V <sup>2</sup> | 15A             | 1-phase       |
| QTC301        | AC230V              | 20A             | 3-phase       |
| Ear arounding | Corry out arou      | nding work with | the arounding |

For grounding, Carry out grounding work with the grounding resistance  $100\Omega$  or less.

To prevent the malfunction due to the motor high frequency, use the breaker with a sensitivity current of 30mA or more and an operating time of 0.1 second or more, or use a breaker with high frequency countermeasures. For the overload protection, if the rated output of the motor exceeds 100% for a certain period of time, overload protection will be activated and alarm SV317 will occur.

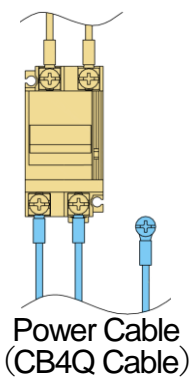

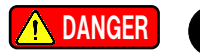

- Input voltage must be used within the specification range. There is a risk of fire, burns, or electric shock due to equipment malfunction.
- Be sure to carry out grounding work for the controller. There is a risk of contact or entanglement due to malfunction from noise.

There is a risk of electric shock due to electrical leakage.

# **A** Basic operation

| A1        | Basic appearance          | A1-1  |
|-----------|---------------------------|-------|
| A2        | Power on/off              | A2-1  |
| A3        | Urgent stop/how to cancel | A3-1  |
| <b>A4</b> | How to set origins        | A4-1  |
| A5        | Manual origin return      | .A5-1 |

< No text on this page. >

# A1 Basic appearance

- A1-1 QTC101CS Overall appearance
- A1-2 QTC201CS Overall appearance
- A1-3 QTC301 Overall appearance

# A1-1 QTC101CS Overall appearance

### <Front surface>

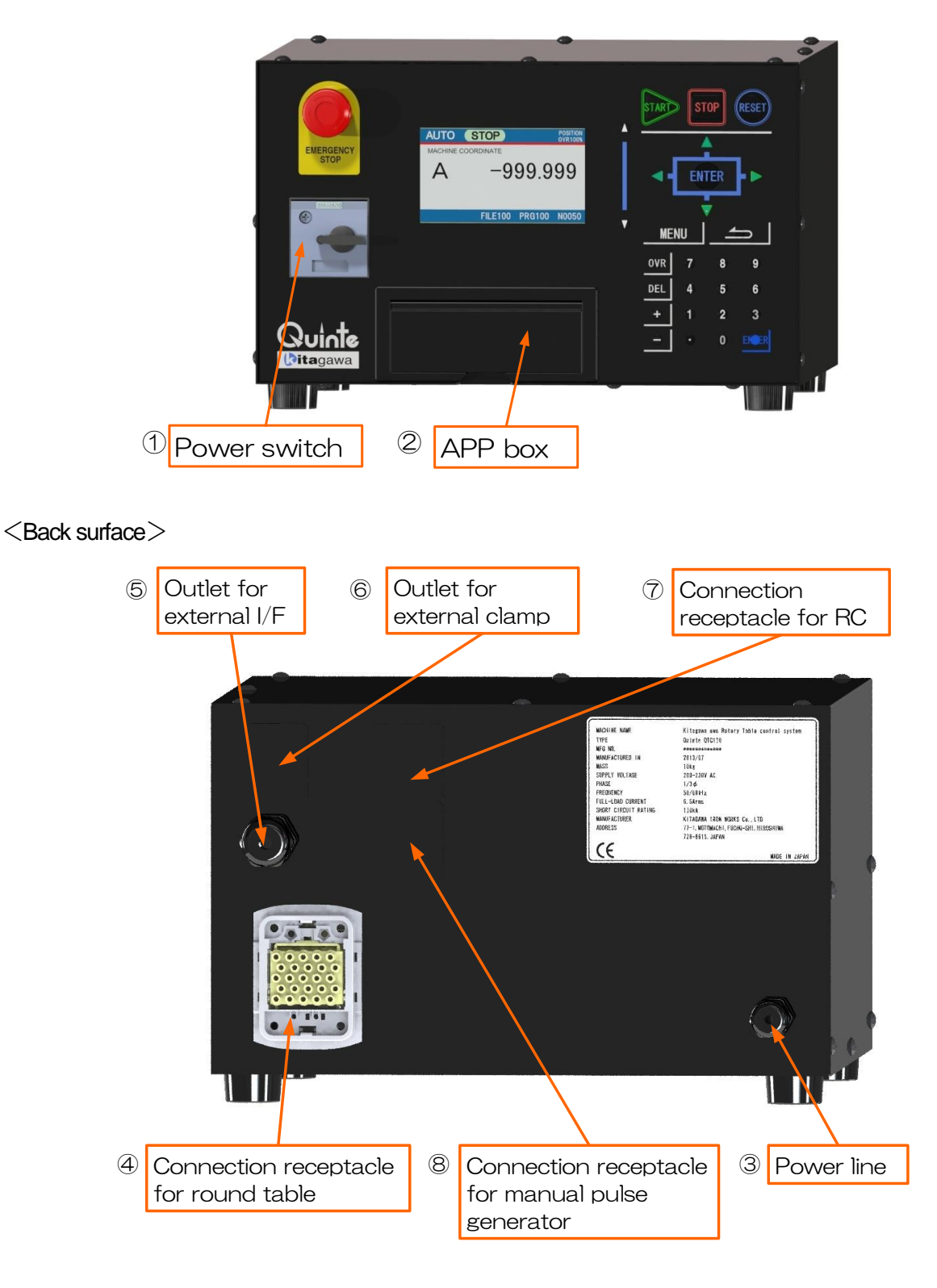

\* The functions of (6), (7) and (8) are customized, and BASIC functions do not have HW. And as for the BASIC function, dustproof and waterproof measures are taken for this location with a cap and weather strip seal.

### <Front surface>

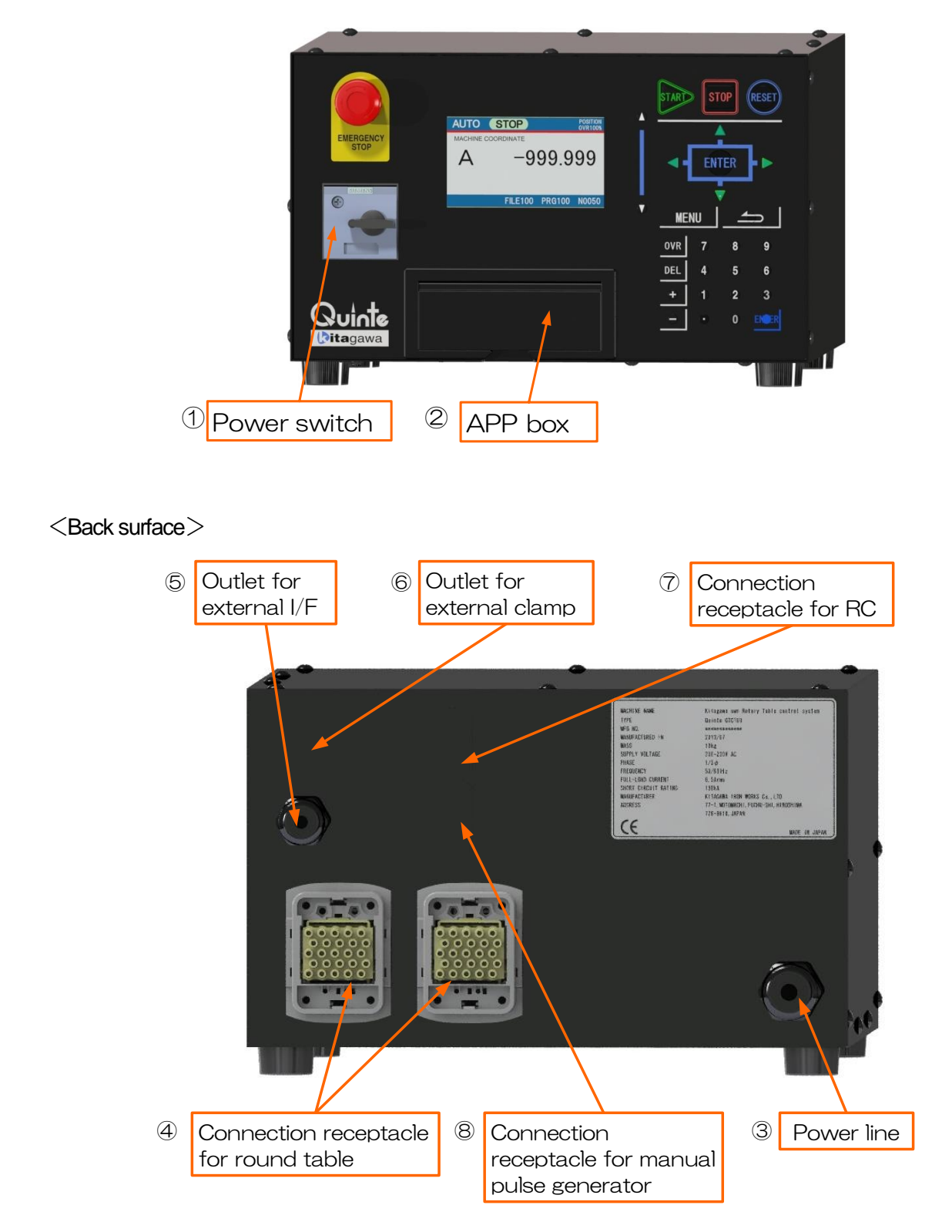

\* The functions of (6), (7) and (8) are customized, and BASIC functions do not have H/W. And as for the BASIC function, dustproof and waterproof measures are taken for this location with a cap and weather strip seal.

### A1-3 QTC301 Overall appearance

### <Front surface>

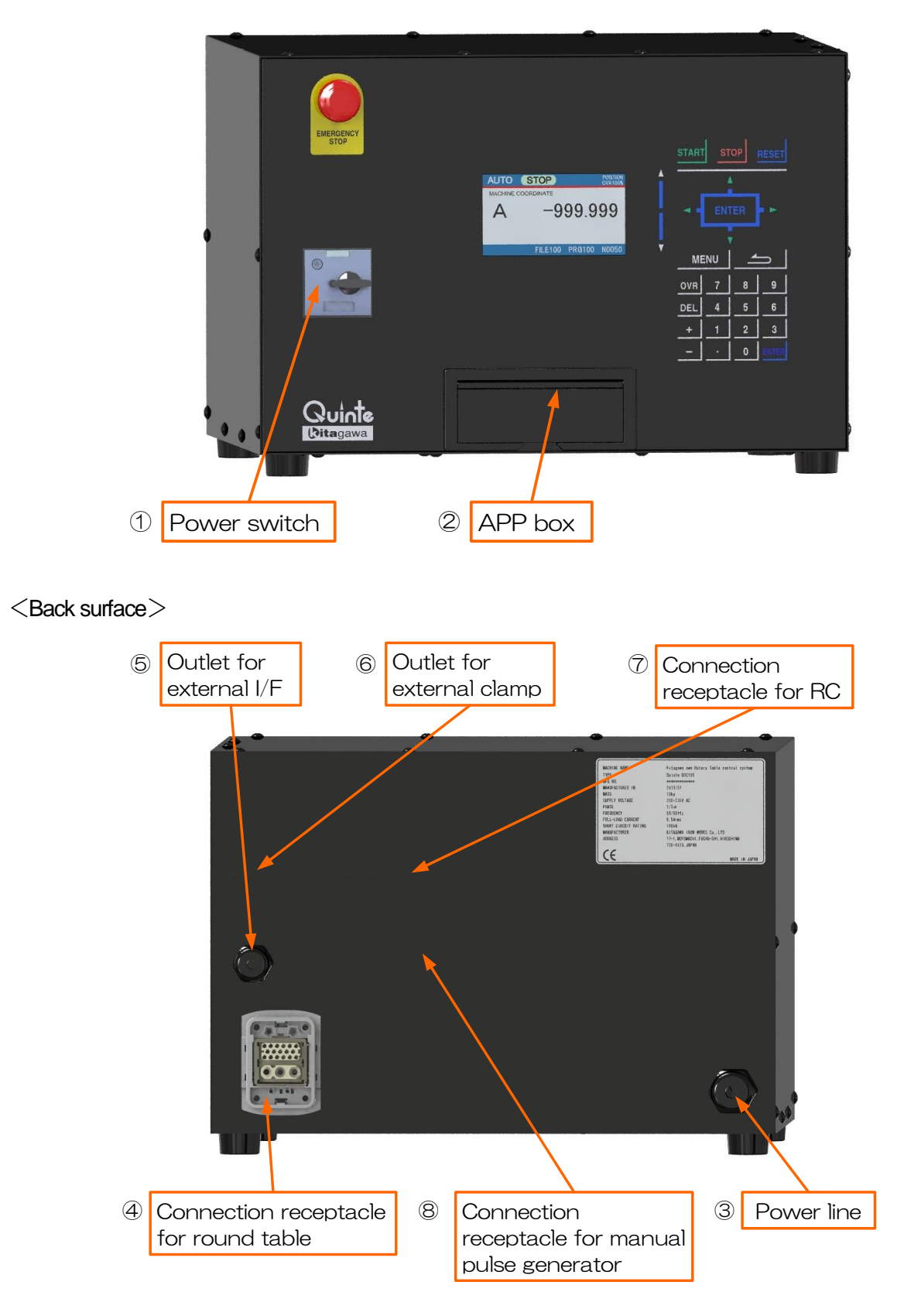

\* The functions of (6), ⑦ and ⑧ are customized, and BASIC functions do not have H/W. And as for the BASIC function, dustproof and waterproof measures are taken for this location with a cap and weather strip seal.

# A2 Power on/off

- A2-1 Flow of power on
- A2-2 Flow of power off

### **A2-1** Flow of power on

**CAUTION** 

Do not touch the operation key until the screen normally starts after turning ON the breaker of Quinte when turning on the power.

(Physical accident, breakdown of machine)

- 1. Turn on the power (breaker) on the factory side or the mounted machine power (breaker).
- Set the breaker of Quinte to the ON position. It takes approximately 1 minute 30 seconds until the logo of "Quinte" is displayed after the power is turned on, and it takes approximately another 1 minute while the logo of "Quinte" is displayed. Quinte carries out loading operation for the system during this period. When loading etc., are completed, Quinte starts up. [The alarm message screen (EM400) appears]
- 3. Cancel the emergency stop button.
- 4. Press the RESET key.

[The emergency stop state is cancelled, the alarm disappears.]

Precaution

- It takes approximately 2 minute 30 seconds of startup time for loading of system program etc., after the power is turned on.
- When the screen does not change from the Quinte logo screen even if 3 minute or longer passes, start up the power again.

### **A2-2** Flow of power off

# **AUTION**

- The Emergency stop button is intended to stop all operations of this machine at the time of emergency, also inform sequentially operating machines of emergency stop state and suppress operations. Prepare to press the Emergency stop button reflexively at any time. (Physical accident, breakdown of machine)
- 1. Press the Emergency stop button. [All operations of the machine stop]
- Set the breaker of Quinte to the OFF position.
   [The power to Quinte is turned off]
- 3. Turn off the power (breaker) on the factory side or the mounted machine power.
# **A3** Urgent stop/how to cancel

When the machine must be stopped during manual operation or automatic operation, there are methods to press [Emergency stop], the [RESET] key or the [STOP] key (automatic operation stop).

Because the contents of stop are different from each other depending on what method is taken to stop the machine, sufficiently understand the difference to properly operate.

- **A3-1** Urgent stop/how to cancel by the [Emergency stop] button
- **A3-2** Urgent stop/how to cancel by the [RESET] key
- **A3-3** Urgent stop (automatic operation stop)/how to cancel by the [STOP] key

### **A3-1** Urgent stop/how to cancel by the (Emergency stop) button

### **WARNING**

Even if the (Emergency stop) button is pressed, operation may not instantaneously stop because the machine movable parts have inertia forces. Be sure to confirm that all operations stopped before approaching movable parts.

(Caught in machine, cause of physical accident)

<Urgent stop>

When the (Emergency stop) button is pressed, the machine stops.

State of machine/control equipment

All operations immediately stop on the spot by servo brake regardless of manual operation or automatic operation.

Quinte is put into an alarm state, and EM400 appears on the alarm message screen.

<How to cancel>

- 1. Turn the button part of [Emergency stop] clockwise to cancel.
- 2. Press the [RESET] key.

[The emergency stop state is cancelled, the alarm disappears]

**A3-2** Urgent stop/how to cancel by the [RESET] key

### **<u>CAUTION</u>**

Even if operation is stopped by the [RESET] key, sequentially operating machines are not stopped.

Do not use this if sequential operations of machines are required for stop.

(Work and tool collide and interfere, resulting in breakdown of machine)

<Urgent stop>

When the **(RESET)** key is pressed, the machine stops.

State of machine/control equipment

Operation of the machine at the time of automatic operation is decelerated and stopped.

[The program is kept in a block at the time of reset]

Reset state of control equipment

The status becomes "STOP". If the 【RESET】 key is pressed continuously, it will be in a RESET state.

<How to cancel>

Press the [RESET] key.
 [The operation moves to the head block of the program.]

**A3-3** Urgent stop (automatic operation stop)/how to cancel by the [STOP] key

### **<u>AUTION</u>**

Even if operation is stopped by the [STOP] key, sequentially operating machines are not stopped.

Do not use this if sequential operations of machines are required for stop. (Work and tool collide and interfere, resulting in breakdown of machine)

### <Urgent stop>

When the **[STOP]** key is pressed, the machine stops.

State of machine / control equipment

Operation of the machine at the time of automatic operation is decelerated and stopped. The control equipment is in a temporary stop state (HOLD).

<How to cancel>

1. Press the [START] (automatic operation stop) key. [The rest of the program is executed.] < No text on this page. >

# **A4** How to set origins

There are a machine origin and a machining origin as origins.

The machine origin is an origin position which the machine uniquely has and is a position which becomes a reference for the machining origin and pitch error correction. However, position of the machine origin can be set at any point.

The machining origin is an origin position which the user arbitrarily sets for machining work and jig, and is a position which becomes a reference for a program operation.

### A4-1 How to set the machine origin

There are the following cases to set the machine origin.

- Set the machine origin again.
- Alarm "SV220" machine origin position setting request) occurred. (The machine origin position is lost, and it is necessary to set a machine origin position)
- A4-2 How to set the machining origin

There are the following cases to set the machining origin.

- Machining work was changed and it is necessary to set again.
- The machine origin position was changed.

### A4-1 How to set the machine origin

### **<u>A</u>CAUTION**

When the machine origin is set, the previous positional reference is changed.
 Confirm whether there is interference by program operation.
 Furthermore, prepare to immediately press the Emergency stop button during a program operation.

and press the

(Work and tool collide and interfere, resulting in breakdown of machine)

1. Press the MENU key. [MENU tab appears on the screen]

The right figure becomes the screen display of 1 axis specification.

- 2. Select "MODE SELECT" with the
  ▶ key, or press the 0 key.
  [Sub-tab of MENU tab appears]
- Press the with sub-tab and select "MANUAL", then press ENTER , or determine with the 2 key.
   [The operation moves to MANUAL mode screen]
- Move to a position which you want to be the machine origin. Movement of the A-axis, and then carried out in the 
   or the
   key. Movement of the B-axis, and then carried out in the or the key.
- 5. Press the MENU key. [MENU tab appears on the screen]
- 6. Select "MODE SELECT" with the [Sub-tab of MENU tab appears]

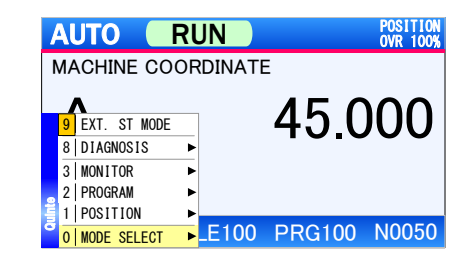

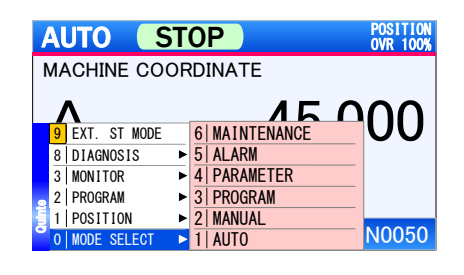

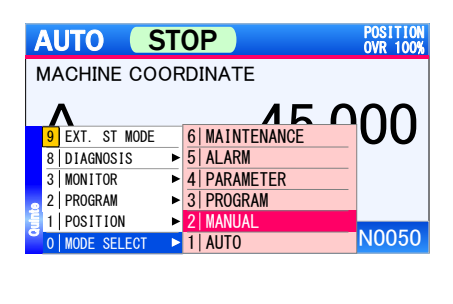

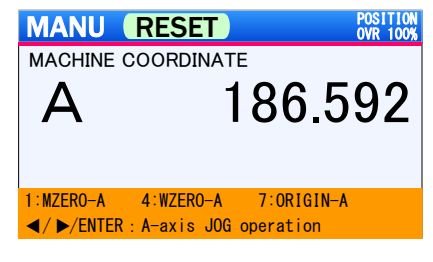

- Press the with sub-tab and select "PARAMETER,"
   then press ENTER , or determine with the 4 key.
   [The operation moves to PARAMETER mode screen]
- In order to set parameter writable, press the MENU key to display MENU tab.
   Select "PRM PERMISSION" with , and press ENTER , or press the 9 key to determine.
   [The operation moves to permission number input popup.]
- Enable the input permission in the permission number popup with the 1 and the ENTER key.
- In order to set a machine origin setting parameter (PRM0500), press the MENU key to display MENU tab. Select "SEARCH" with , and press ENTER , or press the 2 to determine. [The operation moves to a PRM500 display screen]
- You can set parameters after calling PRM500, select the axis to perform the mechanical origin setting, pressing the ENTER key.
   In the case of QTC201CS, choose an axis performing

machine origin setting.

Set "1" for machine origin setting.
 [See B10-1 How to input parameters]

|   | 4                  | UTO S        | T | 0P            |   | POSITION<br>OVR 100% |  |
|---|--------------------|--------------|---|---------------|---|----------------------|--|
| 1 | MACHINE COORDINATE |              |   |               |   |                      |  |
|   |                    | 1            |   | 15            | Λ | $\cap \cap$          |  |
|   | 9                  | EXT. ST MODE |   | 6 MAINTENANCE |   | UU                   |  |
|   | 8                  | DIAGNOSIS    | ► | 5 ALARM       |   |                      |  |
|   | 3                  | MONITOR      |   | 4 PARAMETER   |   |                      |  |
|   | 2                  | PROGRAM      | ► | 3 PROGRAM     |   |                      |  |
| 틜 | 1                  | POSITION     | • | 2 MANUAL      |   |                      |  |
| 9 | 0                  | MODE SELECT  |   | 1 AUTO        |   | N0050                |  |

|      | PRM RE                           | SET           | PARAMETER<br>OVR 100% |
|------|----------------------------------|---------------|-----------------------|
| C    | 0000 System prog                 | ram version   | 555.55                |
| 6    | 9 PRM PERMISSION                 | A             | 999. 99               |
|      | 5   PRM IMPORT<br>4   PRM EXPORT | traverse<br>A | 123. 45               |
| et i | 2   SEARCH<br>1   PRM_GROUP      | g feed        |                       |
| ð    | 0   MODE SELECT                  | A             | 123.45                |

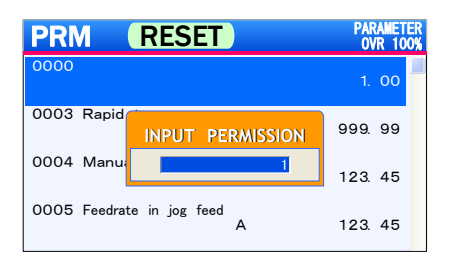

|       | PRM RE                                             | SET           | PARAMETER<br>OVR 100% |
|-------|----------------------------------------------------|---------------|-----------------------|
| C     | 0000 System prog                                   | ram version   | 555.55                |
| 6     | 9 PRM PERMISSION                                   | e<br>A        | 999. 99               |
|       | 5   PRM_IMPORT<br>4   PRM_EXPORT                   | traverse<br>A | 123. 45               |
| Outro | 2   SEARCH<br>1   PRM GROUP ►<br>0   MODE_SELECT ► | g feed<br>A   | 123. 45               |

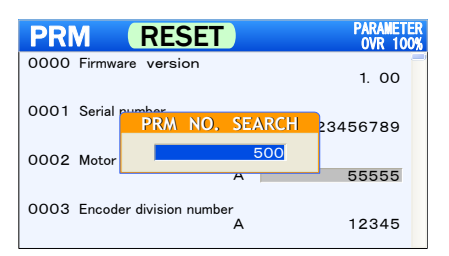

| PRM RESET             |   | PARAMETER<br>OVR 100% |
|-----------------------|---|-----------------------|
| 0500 ORG Pos Complete | А | 1                     |
| 0501 MZRN Feed        | А | 0. 00                 |
| 0502 WZRN Feed        | А | 0. 00                 |
| 0503 MZRN Direction   | А | О                     |

### A4-2 How to set the machining origin

### **AUTION**

When the machining origin is set, the previous positional reference is changed. Confirm whether there is interference by program operation. Furthermore, prepare to immediately press the Emergency stop button during a program

operation.

(Work and tool collide and interfere, resulting in breakdown of machine)

1. Press the MENU key. [MENU tab appears on the screen]

The right figure becomes the screen display of 1 axis specification.

- 2. Select "MODE SELECT" with the ▲ and press the
  ▶ key, or press the 0 key.
  [Sub-tab of MENU tab appears]
- Press the with sub-tab and select "MANUAL", then press ENTER , or determine with the 2 key.
   [The operation moves to MANUAL mode screen]
- 4. Display the machining coordinate by the following method.
  - MENU  $\Rightarrow$  1 POSITION  $\Rightarrow$  2 WORKPIECE  $\Rightarrow$  ENTER
  - MENU  $\Rightarrow$  1  $\Rightarrow$  2
- 5. Move to a position which you want to be the workpiece origin.

Movement of the A-axis, and then carried out in the or the ► key.

Movement of the B-axis, and then carried out in the or the key.

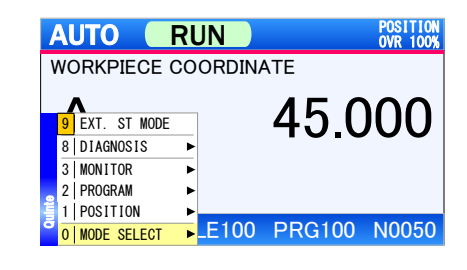

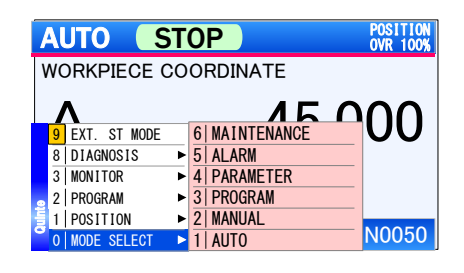

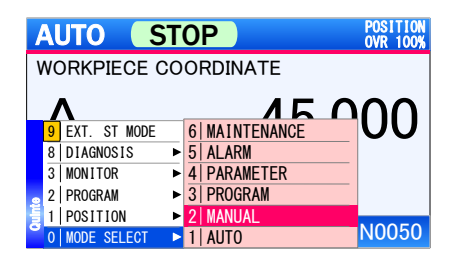

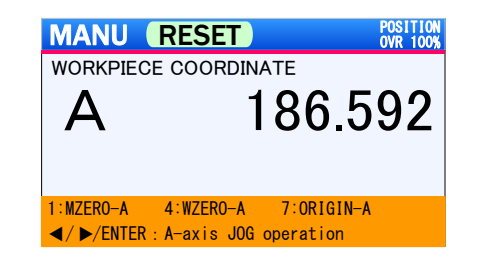

### How to set origins

6. When performing a workpiece origin setting of the A-axis, the 7 key is pressed, workpiece origin setting confirmation popup appears.
When performing a workpiece origin setting of the B-axis, the 9 key is pressed, workpiece origin setting confirmation popup appears.

When changing the workpiece origin, select "OK" and press ENTER .

When cancelling, select "Cancel" with ▶ and press ENTER , then it is cancelled and the popup also

closes.

[Machining origin setting confirmation popup screen appears]

7. When the machining coordinate (WORKPIECE) becomes "0.000," machining origin setting is completed.

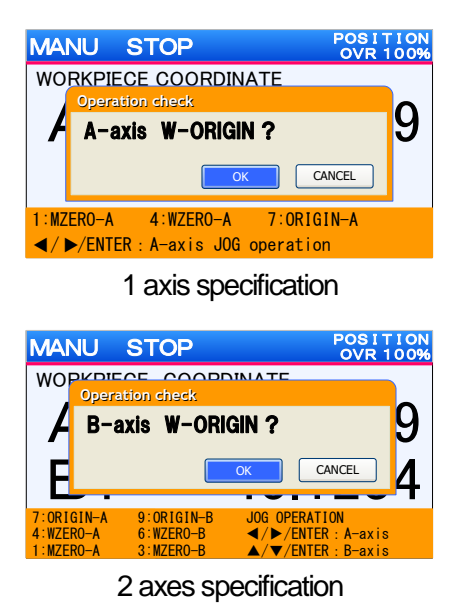

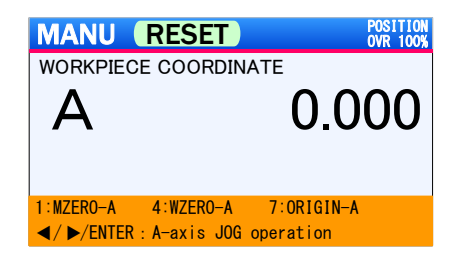

Precaution

- Workpiece origin cannot be set in other than the workpiece coordinate.
   In addition, the indication of "7: ORIGIN-A" and "9: ORIGIN-B" is grayed out and cannot be selected.
- When Return is pressed with the workpiece origin setting confirmation popup window displayed, the popup window is closed (Operates in the same manner as Cancel).

< No text on this page >

# **A5** Manual origin return

Procedures of each origin return in "MANUAL" are described.

- *A5-1* Procedures of machine origin return by manual operation
- **A5-2** Procedures of machining origin return by manual operation

### **A5-1** Procedures of machine origin return by manual operation

### **AUTION**

Confirm whether there is interference by motion.
 In addition, prepare to immediately press the Emergency stop button during a machine origin return operation.

(Work and tool collide and interfere, resulting in breakdown of machine)

1. Press the MENU key. [MENU tab appears on the screen]

The right figure becomes the screen display of 1 axis specification.

- Select "MODE SELECT" with the and press the
   ▶ key, or press the 0 key.
   [Sub-tab of MENU tab appears]
- Press the with sub-tab and select "MANUAL", then press ENTER, or determine with the 2 key. [The operation moves to MANUAL mode screen]
- In the machine-zero return of A axis, a push on the 1 key will display check pop-up.

And in the machine-zero return of B axis, a push on the

3 key will display check pop-up. Select "OK" and press ENTER at the time of machine origin return.

When cancelling, select "Cancel" with 
and press

ENTER , then it is cancelled and the popup also closes.

[Machine origin return confirmation popup screen appears]

| EXT. ST MODE |                                                            |                                                            |                                                            |                                                            |
|--------------|------------------------------------------------------------|------------------------------------------------------------|------------------------------------------------------------|------------------------------------------------------------|
|              |                                                            |                                                            | 40.U                                                       | JUU                                                        |
| DIAGNOSIS    | ►                                                          |                                                            |                                                            |                                                            |
| MONITOR      | ►                                                          |                                                            |                                                            |                                                            |
| PROGRAM      | ►                                                          |                                                            |                                                            |                                                            |
| POSITION     | ►                                                          |                                                            |                                                            |                                                            |
| MODE SELECT  | ►                                                          | _E100                                                      | PRG100                                                     | N0050                                                      |
|              | DIAGNOSIS<br>MONITOR<br>PROGRAM<br>POSITION<br>MODE SELECT | DIAGNOSIS<br>MONITOR<br>PROGRAM<br>POSITION<br>MODE SELECT | DIAGNOSIS<br>MONITOR<br>PROGRAM<br>POSITION<br>MODE SELECT | DIAGNOSIS<br>MONITOR<br>PROGRAM<br>POSITION<br>MODE SELECT |

OVR 100%

RUN

AUTO

| / | AUTO          | STOP               | POSITION<br>OVR 100% |
|---|---------------|--------------------|----------------------|
| M | MACHINE       | COORDINATE         |                      |
|   | Λ             | 15                 | 000                  |
|   | 9 EXT. ST M   | MODE 6 MAINTENANCE |                      |
|   | 8   DIAGNOSIS | S 5 ALARM          |                      |
|   | 3   MONITOR   | ► 4 PARAMETER      |                      |
|   | 2   PROGRAM   | ► 3 PROGRAM        |                      |
| - | 1   POSITION  | 2 MANUAL           |                      |
| 8 | 0 MODE SELE   | CT 🕨 1   AUTO      | N0050                |

|   | 41                 | JTO S        | T | 0 | P           |                 | POSITION<br>OVR 100% |
|---|--------------------|--------------|---|---|-------------|-----------------|----------------------|
| ۱ | MACHINE COORDINATE |              |   |   |             |                 |                      |
|   | /                  | ۱            |   |   | 15          | $\mathbf{\cap}$ | $\cap \cap$          |
|   | 9                  | EXT. ST MODE |   | 6 | MAINTENANCE |                 | UU                   |
|   | 8                  | DIAGNOSIS    | ► | 5 | ALARM       |                 |                      |
|   | 3                  | MONITOR      | ► | 4 | PARAMETER   |                 |                      |
|   | 2                  | PROGRAM      | ► | 3 | PROGRAM     |                 |                      |
| H | 1                  | POSITION     | ► | 2 | MANUAL      |                 |                      |
| 0 | 0                  | MODE SELECT  | ► | 1 | AUTO        |                 | N0050                |

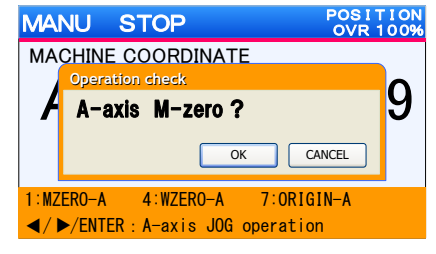

axis specification

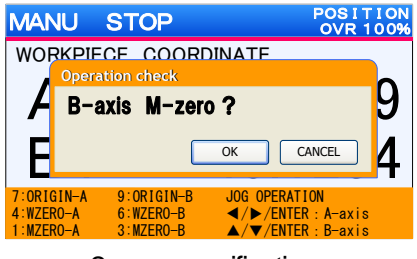

2 axes specification

### Precaution

When Return is pressed with the origin return confirmation popup window displayed, the popup window is closed (Operates in the same manner as cancel).

### **<u>AUTION</u>**

- Confirm whether there is interference by motion.
   In addition, prepare to immediately press the Emergency stop button during the workpiece origin return operation.
   (Work and tool collide and interfere, resulting in breakdown of machine)
- 1. Press the MENU key. [MENU tab appears on the screen]

specification.

AUTO RUN POSITION WORKPIECE COORDINATE 9 EXT. ST MODE 1 DIAGNOSIS 2 PROGRAM 1 POSITION 0 MODE SELECT - E100 PRG100 N0050

2. Select "MODE SELECT" with the and press the
▶ key, or press the 0 key.
[Sub-tab of MENU tab appears]

The right figure becomes the screen display of 1 axis

- Press the with sub-tab and select "MANUAL", then press ENTER, or determine with the 2 key. [The operation moves to MANUAL mode screen]
- 4. In the workpiece-zero return of A axis, a push on the 4 key will display check pop-up.

And in the workpiece-zero return of B axis, a push on the

6 key will display check pop-up.

Select "OK" and press ENTER at the time of workpiece origin return.

When cancelling, select "Cancel" with ► and press ENTER, then it is cancelled and the popup also

closes.

[workpiece origin return confirmation popup screen appears]

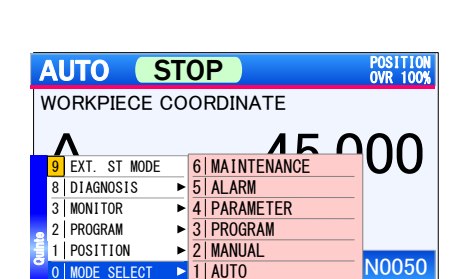

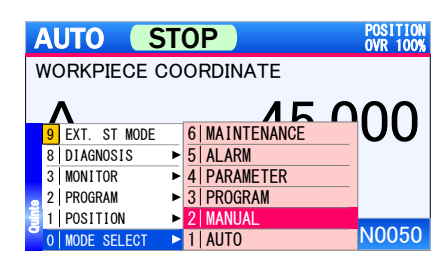

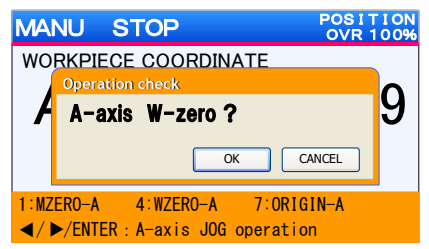

axis specification

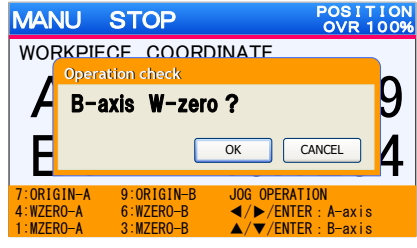

2 axes specification

### Precaution

When Return is pressed with the origin return confirmation popup window displayed, the popup window is closed (Operates in the same manner as Cancel).

< No text on this page. >

# **B** Detailed description

| B1         | Appearance                                     | B1-1   |
|------------|------------------------------------------------|--------|
| <b>B</b> 2 | Panel operation                                | B2-1   |
| <b>B</b> 3 | Function key and display screen                | B3-1   |
| <b>B</b> 4 | Outline of file/program                        | B4-1   |
| <b>B</b> 5 | File operation/editing                         | B5-1   |
| <b>B</b> 6 | Program operation                              | B6-1   |
| <b>B</b> 7 | Program edit                                   | B7-1   |
| <b>B</b> 8 | G function                                     | B8-1   |
| <b>B</b> 9 | M function                                     | B9-1   |
| <b>B10</b> | External program selection                     | B10-1  |
| B11        | Program input example                          | B11-1  |
| B12        | Pitch error correction function                | B12-1  |
| B13        | Remote Control Function                        | B13-1  |
| <b>B14</b> | Selection of clamping operation in manual mode | B14-1  |
| <b>B15</b> | Control of motor with brake                    | B15-1  |
| <b>B16</b> | External Mode Selecting Function               | B16-1  |
| <b>B17</b> | Step Feed Rate Change Function                 | B17-1  |
| BOP1       | MOP(Manual Operation Pendant)                  | BOP1-1 |

< No text on this page. >

# **B1** Appearance

**B1-1** Appearance of Quinte

### **B1-1** Appearance of Quinte

### <Front surface>

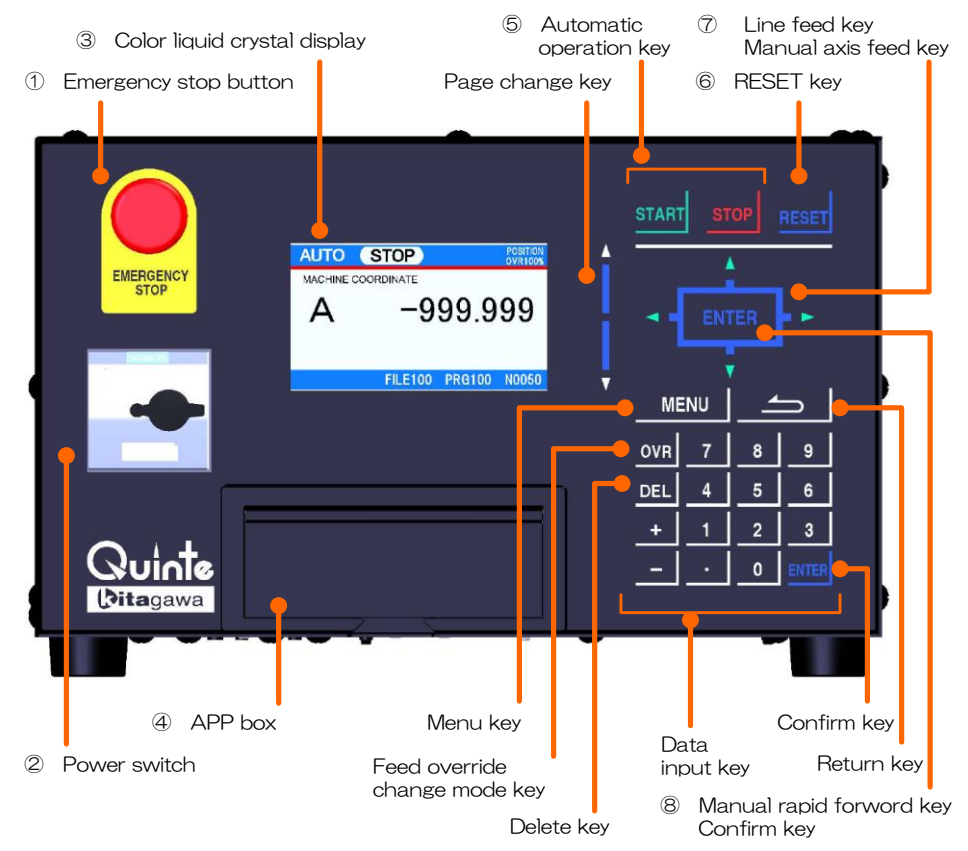

| No.                                                                         | Unit                          | Reference                                                           |  |  |
|-----------------------------------------------------------------------------|-------------------------------|---------------------------------------------------------------------|--|--|
|                                                                             | Emergency stop button         | " rgent stop/how to cancel by the Emergency stop button (Page A3-1) |  |  |
|                                                                             | Power switch                  | "Power switch" (Page B 22)                                          |  |  |
|                                                                             | Color liquid crystal display  |                                                                     |  |  |
|                                                                             | APP box                       | "B attery replacement" (Page F1)                                    |  |  |
|                                                                             | Automatic operation key       | "Automatic operation key" (Page B 25)                               |  |  |
| 6                                                                           | RESET key                     | "Reset (RESET) key" (Page B 29)                                     |  |  |
| <ul><li>⑦ Cursor movement key</li><li>"L ine feed key" (Page B-2)</li></ul> |                               | "L ine feed key" (Page B-8)                                         |  |  |
|                                                                             | Manual axis feed key          | "Manual axis feed key" (Page B 25)                                  |  |  |
| 8                                                                           | Manual rapid forward key      | "Rapid forward operation" (Page B 26)                               |  |  |
|                                                                             | Confirm key                   | "Confirm (ENTER) key" (Page B 28)                                   |  |  |
|                                                                             | Confirm key                   | "Confirm (ENTER) key" (Page B 28)                                   |  |  |
|                                                                             | Page operation key            | "Page operation key" (Page B 28)                                    |  |  |
|                                                                             | Menu key                      | "Mode select key" (Page B 24)                                       |  |  |
|                                                                             | Return key                    | "Return (RET RN) key" (Page B 2)                                    |  |  |
|                                                                             | Feed override change mode key | "Feed override change mode key" (Page B 27)                         |  |  |
|                                                                             | OT release mode key           | "OT release mode key" (Page B 27)                                   |  |  |
|                                                                             | Numeric character key         | "Numeric character key" (Page B 28)                                 |  |  |
|                                                                             | Delete key                    | "Delete (DEL) key" (Page B-2)                                       |  |  |

Notes

The above description is described in QTC101CS, but it is the same key arrangement in all models.

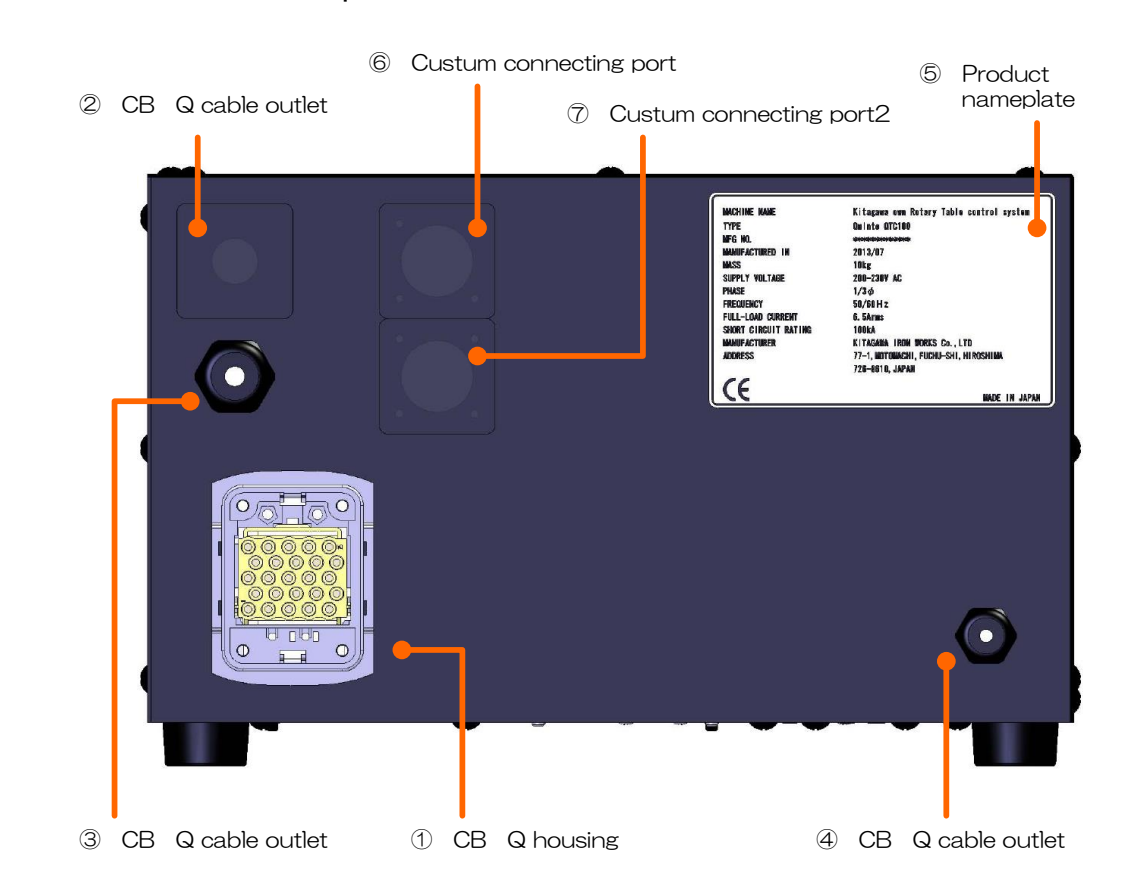

# No.UnitReferenceCB1Q housingCB2Q cable outletCB3Q cable outletCB4Q cable outletProduct nameplate©Custom connecting port 1⑦Custom connecting port 2

Precaution

- Liquid crystal display may have a small number of normally lighting/non-lighting dots which occur in the manufacturing process and unevenness of color and brightness which occur depending on viewing angle, however, these are not a failure.
- When the custom port is not used, No. , ⑥ and ⑦ on the back surface are plugged with caps or plates.

Caps and plates are displayed to be transparent on the above back view.

### <Back surface > 1 axis spec.

### <Back surface> 2 axes spec.

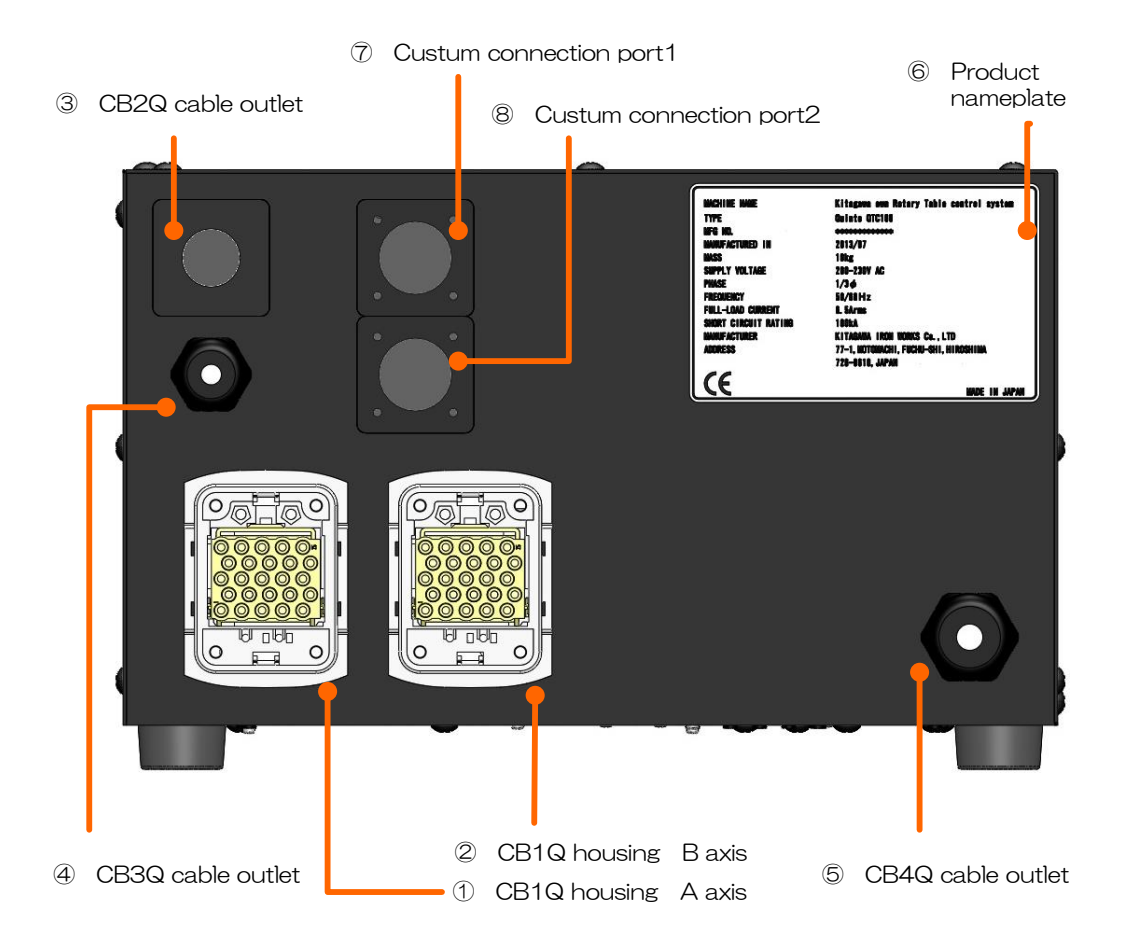

| No.                      | Unit                     | Reference |
|--------------------------|--------------------------|-----------|
| 1                        | CB1Q housing A axis      |           |
| 2                        | CB1Q housing B axis      |           |
| 3                        | CB2Q cable outlet        |           |
| 4                        | CB3Q cable outlet        |           |
| 5                        | CB4Q cable outlet        |           |
| 6                        | Product nameplate        |           |
| $\overline{\mathcal{O}}$ | Custom connecting port 1 |           |
| 8                        | Custom connecting port 2 |           |

### Precaution

- Liquid crystal display may have a small number of normally lighting/non-lighting dots which occur in the manufacturing process and unevenness of color and brightness which occur depending on viewing angle, however, these are not a failure.
- When the custom port is not used, No. , ⑦ and ⑧ on the back surface are plugged with caps or plates.

Caps and plates are displayed to be transparent on the above back view.

## **B2** Panel operation

| B2-1 | Power | switch |
|------|-------|--------|
|      |       |        |

- **B2-2** Controls related to key operation
- **B2-3** Mode select key
- **B2-4** Auto operation key
- **B2-5** Manual axis feed key
- **B2-6** Feed override change mode key
- **B2-7** OT release mode key
- **B2-8** Page operation key
- **B2-9** Line feed key
- **B2-10** Data input key
- **B2-11** Confirm (ENTER) key
- B2-12 Reset (RESET) key
- B2-13 Delete (DEL) key
- **B2-14** Return (RETURN) key

### **B2-1** Power switch

### **<u>AUTION</u>**

- When the power switch is locked with a pad lock, maintenance work is performed, therefore, do not turn the power switch to the ON position.
  Physical accident may result
- Do not change the current limit setting power switch (breaker).
   Damage of the device or burnout or fire may result

When over-current flows through Quinte, the breaker function operates, and power is automatically shut down, then the power switch is turned to the **TRIPPED** position. To recover, return the knob **O (OFF)** once, and then turn it to **I (ON)**.

"A2 Power on/off" (Page A2-1)

<How to lock the power switch>

Lock the power switch according to the following procedure at the time of maintenance work involving danger if the power is on.

- 1) Turn the power switch to the **O (OFF)** position.
- Set a pad lock with the shutter plate pushed in the arrow direction. Customer should prepare the pad lock.

### **B2-2** Controls related to key operation

Keys on the operation panel have key input methods corresponding to each of them and timing of the event varies depending on the key to be pressed.

Controls related to the key operation and key assignment corresponding to them are shown below.

### Tap operation

• There is a "tap operation event shutdown type" in which acceptance of key input is completed by continuously inputting with the associated button for the set time or longer and an event is triggered to be executed by key shutdown (state that the key is released) and a "tap operation event time type" in which an event is triggered at a certain time.

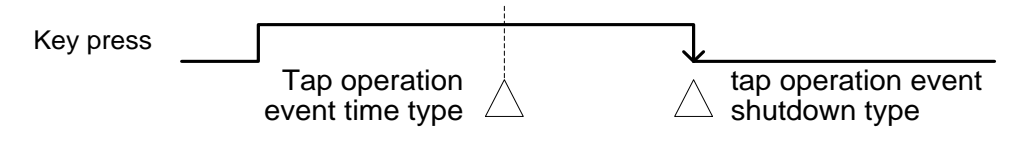

Any event occurs.

In case of tap operation, no action is executed at the time of shutdown if the key is
pressed continuously for a certain time of key input time.

Scroll operation

• There is a tap operation and slide operation for scroll operation.

Tap operationIf normal tap operation (above tap operation) is performed, the<br/>screen is scrolled by one. When<br/>and if<br/>is pressed, page goes down.Of the section of the section of

Slide operation Moving amount check is started from the time when the key is pressed, and slide operation is set in when moving amount is larger than a certain amount. If sliding is performed beyond the range of the slide operation, the screen also stops at a place where sliding exceeds the range.

Repeat operation

 Performing same operation as continuous input if the key is continuously pressed is called a repeat input type.

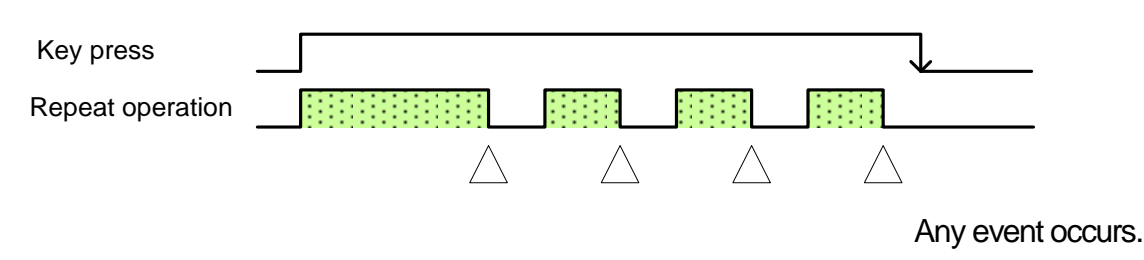

Jog operation

- Operation performed with Arrow key in manual mode is called jog operation.
- There is a jog operation event shutdown type (step feed) and a jog operation event time type (continuous feed) for jog operation.

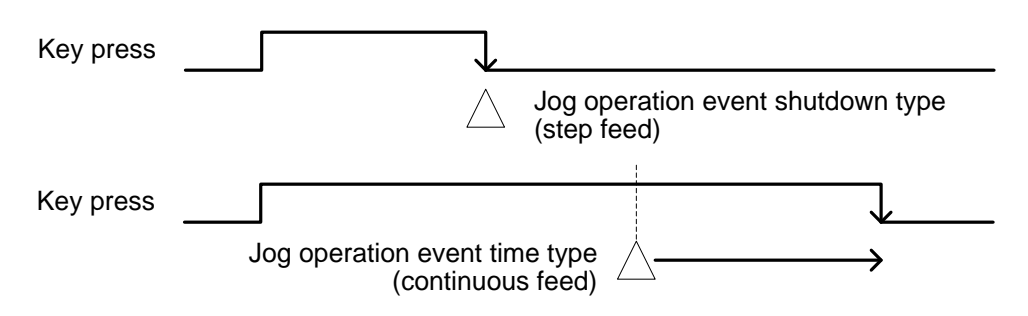

Any event occurs.

### Operations assigned to each key are shown below.

| Tap operation                 | Tap operation event shutdown type      | Not specified below     |  |  |
|-------------------------------|----------------------------------------|-------------------------|--|--|
| Tap operation event time type |                                        | START,STOP              |  |  |
| Scroll operation              | At the time of program, parameter list | , , scroll bar          |  |  |
| Repeat operation              | At the time of program, parameter list | , ,                     |  |  |
|                               | Feed override change mode              | , ,                     |  |  |
| Jog operation                 | Tap operation event shutdown type      | <b>◄</b> , <b>▶</b> , , |  |  |
|                               | Tap operation event time type          | ◄, ▶, , , ENTER large   |  |  |

### **B2-3** Mode select key

| Key  | Function                                                            |
|------|---------------------------------------------------------------------|
| MENU | Tab to select mode is displayed from the left bottom of the screen. |

### **B2-3-1** Each mode selecting operation

| Selection mode | Contents/How to select                                                                                                    |  |  |  |  |  |  |  |  |  |
|----------------|----------------------------------------------------------------------------------------------------|--|--|--|--|--|--|--|--|--|
| AUTO           | <ul><li>Select this to perform automatic operation.</li><li>Select AUTO mode as follows.</li><li>1) Press MENU on the mode select key.</li></ul>               |  |  |  |  |  |  |  |  |  |
|                | 2) Press 0 and then 1 on the MEN tab to select "A TO                                                                                                    |  |  |  |  |  |  |  |  |  |
| MANUAL         | <ul><li>Select this to perform manual operation.</li><li>Select MANUAL mode as follows.</li><li>1) Press MENU on the mode select key.</li></ul>                |  |  |  |  |  |  |  |  |  |
|                | 2) Press 0 and then 2 on the MEN tab to select "MAM AL                                                                                                    |  |  |  |  |  |  |  |  |  |
| PROGRAM        | <ul><li>Select this to edit a program for automatic operation.</li><li>Select PROGRAM mode as follows.</li><li>1) Press MENU on the mode select key.</li></ul> |  |  |  |  |  |  |  |  |  |
|                | 2) Press 0 and then 3 on the MEN tab to select "PROG RAIVI                                                                                                    |  |  |  |  |  |  |  |  |  |
| PARAMETER      | Select this to set various parameters and check.<br>Select PARAMETER mode as follows.                                                                          |  |  |  |  |  |  |  |  |  |
|                | 1) Press MENU on the mode select key.                                                                                                    |  |  |  |  |  |  |  |  |  |
|                | 2) Press 0 and then 4 on the MEN tab to select "PARAMETER".                                                                                                    |  |  |  |  |  |  |  |  |  |
| ALARM          | You can check alarm message, history and details.<br>Select ALARM mode as follows.                                                                             |  |  |  |  |  |  |  |  |  |
|                | 1) Press MENU on the mode select key.                                                                                                    |  |  |  |  |  |  |  |  |  |
|                | 2) Press 0 and then 5 on the MEN tab to select "AL ARM                                                                                                    |  |  |  |  |  |  |  |  |  |
| MAINTENANCE    | Select this to perform various settings.<br>Select MAINTENANCE mode as follows.<br>1) Press MENU on the mode select key                                        |  |  |  |  |  |  |  |  |  |
|                | 2) Press 0 and then 6 on the MEN tab to select "MAINTENANCI                                                                                                    |  |  |  |  |  |  |  |  |  |

Precaution

■ Coordinate system after mode change takes over the coordinate system before change.

Mode selection cannot be performed during automatic operation (status is "RUN"). Also on the menu tab "MODE SELECT" is grayed out during automatic operation.

### **<u>A</u>CAUTION**

 Note that, when round table meets the condition that it can start automatic operation and the auto operation key Start is pressed, auto operation is started.
 (Unexpected start of machine)

| Key                   | Function                                                             |
|-----------------------|----------------------------------------------------------------------|
| Start (START)         | Use this to start program operation in AUTO mode.                    |
| Temporary stop (STOP) | Use this to temporarily stop axis rotation during auto operation.    |
|                       | Prepare to press this key at any time when performing test machining |
|                       | and program check.                                                   |

### **B2-5** Manual axis feed key

### **AUTION**

- Note that the round table starts rotating operation when the manual axis feed key is pressed. (Unexpected start of machine)
- Confirm that the periphery of the movable parts is free of persons and obstacles and operate without mistaking the direction.

(Caught, interference in machine)

Use the following keys for the following manual operations.

- 1. Jog feed operation
- 2. Rapid forward operation

Press the key in the direction in which you want to move and move the axis.

| ENTER 🕨 | The ◀ & 🕨 | A axis moves. |
|---------|-----------|---------------|
|         | The 🔺 & 🔻 | B axis moves. |

Notes

- Tap operation in manual feed is valid. It will be added as a movement amount to the axis of the running.
- In 2 axes specification, when a tapping operation being performed with respect to the axis of the other during the operation, the other axis will operate after the operation is stopped.

**B2-5-1** Jog feed operation

- 1) Press MENU on the mode select key.
- 2) Press 0 and then 2 on the MEN tab to select "MAN AL" mode.
- 3) Set feed speed in feed override mode.

"Feed override change mode key" (Page B 24)

Precaution

- Jog feed is performed by continuously pressing 
  , 
  or , , while step feed is performed by pressing the key with one touch.
- Jog feed speed is determined by the set value and override value of PRM0202.
- In 1 axis specification, it does not move the axis when you operate the

### **B2-5-2** Rapid forward operation

- 1) Press MENU on the mode select key.
- 2) Press 0 and then 2 on the MEN tab to select "MAN AL" mode.
- 3) Set feed speed in feed override mode.
- If you want to fast-forward of A-axis, Press the key in the direction of axis to be rotated ( 
   [CCW] ► [CW]), and slide your finger to the ENTER key position when axis rotation is started.

And If you want to fast-forward of B-axis, Press the key in the direction of axis to be rotated

```
( [CCW] [CW]), and slide your finger to the ENTER key position when axis rotation is started.
```

Precautions

- Perform slide operation from 
  , ▶ or , to ENTER in a state of continuous pressing. If pressing is stopped halfway, the operation is stopped without performing rapid forward.
- When sliding is performed from ENTER to , b or , at the time of rapid forward in reverse operation, jog feed speed is set in.
- Jog rapid forward speed is determined by the set value and override value of PRM0201. It is "og rapid forward speed" "PR0201" X "override value", but PRM0200 becomes the upper limit.
- In 1 axis specification, it does not move the axis when you operate the

### **B2-6** Feed override change mode key

Use the feed override change mode key in order to adjust the feed speed.

Use this key when searching the optimum feed speed during machining operation, etc.

Feed override can be set in a range from 10% to 200%.

The set feed override value is displayed on the override part (OVR\*\*\*%) on the right top of the screen.

- 1) Feed override change mode is set in by pressing OVR in AUTO mode or MANUAL mode. The override part on the right top of the screen is outlined.
- 2) Override amount is changed by pressing the increase/decrease key ( , )

### Precaution

- If override value does not change for 5 seconds or longer during feed override change mode or OVR is pressed again, the feed override change mode is cancelled.
- Feed override data is setup at the time of the last power supply interception when power is turned on.
- Increase/decrease amount is set in PRM0204. The initial value is 5%.

### **B2-7** OT release mode key

If the "RT211" or "RT210" alarm occurs, this mode for forcibly moving the axis to avoid direction.

 When an alarm of "RT211" or "RT210", is occurring, and presses the OVR key will be "OT release mode".

The status at the top of the screen, it is displayed as "OT REL".

2) The manual feed shaft key, it becomes possible to move axis. When you release at least once a key "manual feed axis" to cancel the move, "OT release mode" is canceled.

### **<u>()</u> CAUTION**

"OT release mode" is a mode that allows to force the movement of the axis.
 Because you can move to the collision direction in accordance with "movement direction" key, please pay close attention

### **B2-8** Page operation key

For programs, parameters and alarms, content which cannot be displayed on one screen can be displayed by page feed and page scroll operation.

| Key        | Function                                                                     |
|------------|------------------------------------------------------------------------------|
|            | Feed to the previous page by tapping this key one time.                      |
| Scroll bar | Scroll to the previous page and further by stroking the scroll bar upward.   |
|            | Feed to the next page by tapping this key one time.                          |
| Scroll bar | Scroll to the previous page and further by stroking the scroll bar downward. |

### Precaution

Screen scroll speed changes depending on speed at which you stroke the scroll bar.

### **B2-9** Cursor movement key

Use this key to feed line of program, parameter or alarm.

| Key | Function                                                 |
|-----|----------------------------------------------------------|
|     | Move cursor to one previous line from the selected line. |
|     | Move cursor to one next line from the selected line.     |

### **B2-10** Numeric character key

Data input key consists of numerical character keys and signs, and is used to input program and data.

### **B2-11** Confirm (ENTER) key

Use the ENTER (confirm) key to determine and confirm input for each part, popup etc., in various ways.

### B2-12 Reset (RESET) key

Use the RESET key to reset the control devices in such cases when canceling alarm or resetting executing program.

### **B2-13** Delete (DEL) key

Use the DEL key to delete one letter of numerical value input such as program or parameter.

### **B2-14** Return (RETURN) key

Use the RETURN key to return to the state before transition or change in such cases when returning to the screen before screen transition or tab before change.

Precaution

If one previous screen was in a mode different from the present one, the screen cannot be transitioned to the previous one even if RETURN is pressed. < No text on this page. >

# **B3** Function key and display screen

- **B3-1** Mode and screen configuration
- **B3-2** Screen and function key for AUTO mode
- **B3-3** Screen and function key for MANUAL mode
- **B3-4** Screen and function key for PROGRAM mode
- **B3-5** Screen and function key for PARAMETER mode
- **B3-6** Screen and function key for ALARM mode
- **B3-7** Screen and function key for MAINTENANCE mode

### **B3-1** Mode and screen configuration

The following illustrations show screens displayed in each mode.

indicates mode, and ind

indicates screen (standard) displayed in that mode.

indicates composite displayed screen.

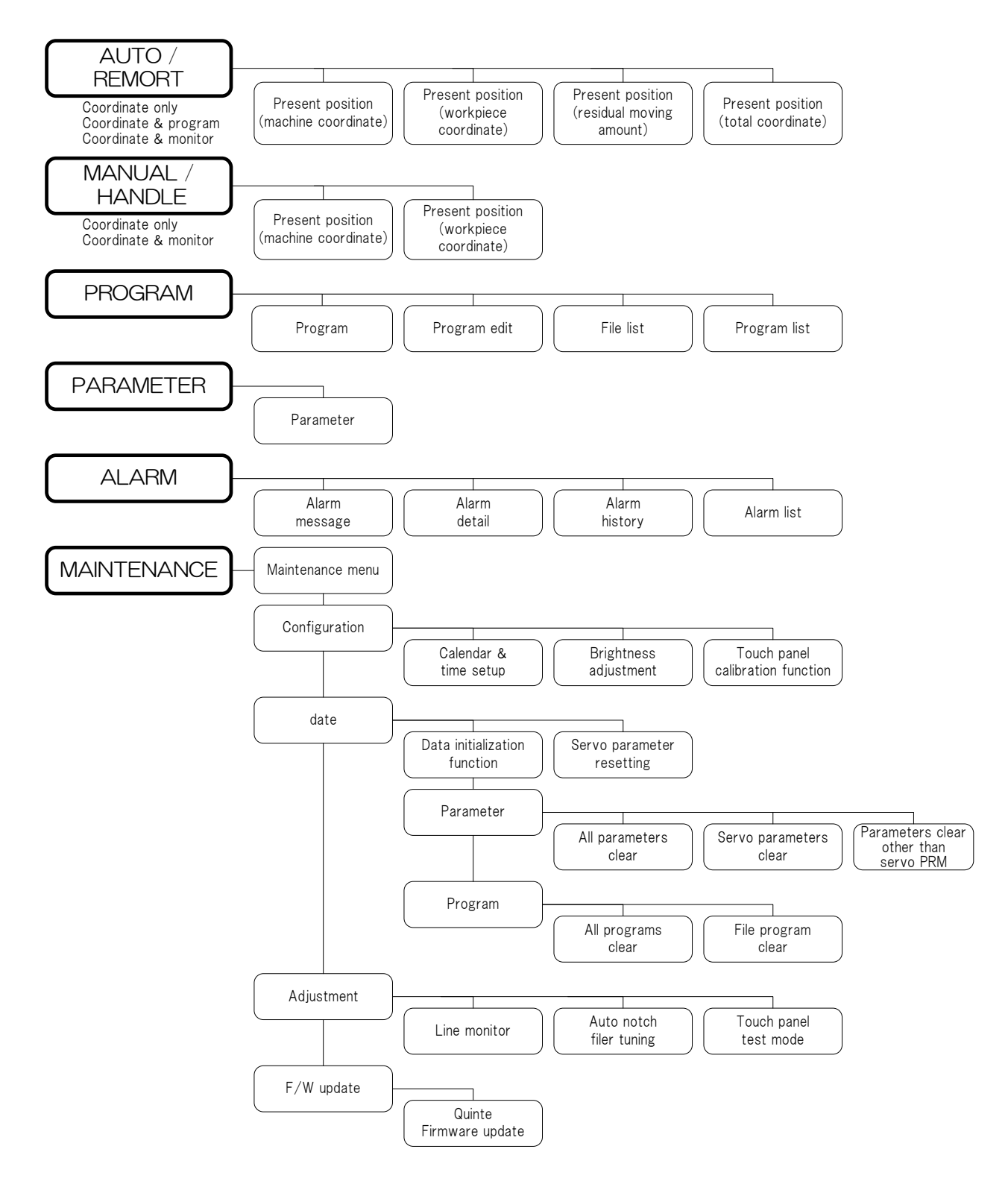

The following description shows calling screen from a state that AUTO mode is selected.

The screen shown in this section shows the screen of 1axis specification.

The case of 2 axes specification, the coordinates of the B-axis and A-axis is displayed.

### **B3-2-1** Present coordinate (machine) screen

This screen displays a position from the machine origin.

 $[MENU] \Rightarrow [\blacktriangle] (1 : POSITION) \Rightarrow [\blacktriangleright] (1 : MACHINE) \Rightarrow [ENTER]$  $[MENU] \Rightarrow [1] \Rightarrow [1]$ 

The above present coordinate (machine coordinate) is a method to show the coordinate system only, however, the coordinate system also shows "coordinate & program," and "coordinate & monitor" etc.

<Coordinate & program>

 $[MENU] \Rightarrow [\blacktriangle] (2 : PROGRAM) \Rightarrow [\blacktriangleright] (1 : MACHINE) \Rightarrow [ENTER]$  $[MENU] \Rightarrow [2] \Rightarrow [1]$ 

< Coordinate & monitor >

 $\begin{array}{l} \left( \mathsf{MENU} \right) \Rightarrow \left[ \blacktriangle \right] \quad (3:\mathsf{MONITOR}) \Rightarrow \left[ \blacktriangleright \right] \Rightarrow \left[ \blacktriangle \right] \quad (\mathsf{Monitor content selection}) \\ \Rightarrow \left[ \mathsf{ENTER} \right] \Rightarrow \left[ \mathsf{MENU} \right] \Rightarrow \left[ \blacktriangle \right] \quad (1:\mathsf{MACHINE}) \\ \left[ \mathsf{MENU} \right] \Rightarrow \left[ 3 \right] \Rightarrow \left[ * \right] \quad (\mathsf{Monitor content selection}) \Rightarrow \left[ \mathsf{MENU} \right] \Rightarrow \left[ 1 \right] \end{array}$ 

There are the following items in the monitor content.

| Servo monitor               | Shows current value, positional deviation amount and |
|-----------------------------|------------------------------------------------------|
|                             | feed speed.                                          |
| I/O monitor                 | Shows maximum 10 signal states selected with         |
|                             | parameter.                                           |
| Rotary table signal monitor | Shows input/output state of the Rotary table.        |

| AUTO STOP POSITION OVR 100% | AUTO STOP *POS PRG OVR 100%                      | AUTO RUN POS LOAD OVR 100%                                                                                                   |
|-----------------------------|--------------------------------------------------|----------------------------------------------------------------------------------------------------|
|                             | PRG100 (FILE010)<br>N0050<br>G91 A-999.999       | A -111.111 CURRENT (%)<br>A 80                                                                                               |
| A -999.999                  | F999.999 M98 P1000<br>N0051<br>G90 A90.000<br>F0 | PRG100 (FILE010)         DEVIATION (deg)           N0050         A         -0.0012           G 9 1         A         -0.0012 |
|                             | A -111.111 MODAL INFO.<br>GO8 G10                | A-999.999 FEED (min <sup>-1</sup> )<br>F999.999 A 999.999                                                                    |
| FILE100 PRG100 N0050        | G90 G91                                          | M98 P1000                                                                                                    |
| Machine coordinate          | Coordinate & program                             | Coordinate & monitor                                                                                                    |

B3-2-2 Present coordinate (machining coordinate) screen

This screen displays a position from the machining origin.

 $[MENU] \Rightarrow [\blacktriangle] (1: POSITION) \Rightarrow [\blacktriangleright] \Rightarrow [\blacktriangle] (2: WORKPIECE) \Rightarrow [ENTER]$  $[MENU] \Rightarrow [1] \Rightarrow [2]$ 

This screen also displays "Coordinate & program" and "Coordinate & monitor" similarly as described before.

<Coordinate & program>

 $[\mathsf{MENU}] \Rightarrow [\blacktriangle] (2:\mathsf{PROGRAM}) \Rightarrow [\blacktriangleright] \Rightarrow [\blacktriangle] (2:\mathsf{WORKPIECE}) \Rightarrow [\mathsf{ENTER}]$  $[MENU] \Rightarrow [2] \Rightarrow [2]$ 

<Coordinate & monitor>

 $[MENU] \Rightarrow [\blacktriangle] (3:MONITOR) \Rightarrow [\blacktriangleright] \Rightarrow [\blacktriangle] (Monitor content selection) \Rightarrow [ENTER]$  $\Rightarrow [MENU] \Rightarrow [\blacktriangle] (2:WORKPIECE)$ 

 $[MENU] \Rightarrow [3] \Rightarrow [*]$  (Monitor content selection)  $\Rightarrow [MENU] \Rightarrow [2]$ 

|                    | AUTO | STOP                 | POSITION<br>OVR 100% | AUTO                              | STOP                                |            | *POS PRG<br>OVR 100%                                    | AUTO           | RUN                          | POS LO<br>OVR 10    |  |
|--------------------|------|----------------------|----------------------|-----------------------------------|-------------------------------------|------------|---------------------------------------------------------|----------------|------------------------------|---------------------|--|
|                    |      |                      | 000                  | PRG100<br>N0050<br>G91 A-<br>F999 | (FILE010)<br>-999.999<br>999 M98 P1 | 000        |                                                         | A -            | -111.111                     | CURRENT (%)<br>A 80 |  |
|                    | A    | -999                 | .999                 | N0051<br>G90 A90. 000<br>F0       |                                     |            | PRG100 (FILE010)<br>N0050<br>G 9 1<br>A - 9 9 9 9 9 9 9 |                | DEVIATION (deg)<br>A -0.0012 |                     |  |
|                    |      | FILE100 PRG10        | 00 N0050             | A -                               | -111.111                            | G08<br>G90 | G10<br>G91                                              | F999.<br>M98 P | 999<br>1000                  | A 999.999           |  |
| Machine coordinate |      | Coordinate & program |                      |                                   | Co                                  | ordinate   | e & monitor                                             |                |                              |                     |  |

### **B3-2-3** Residual moving amount screen

This screen displays residual moving amount from command value.

 $[\mathsf{MENU}] \Rightarrow [\blacktriangle] (1 : \mathsf{POSITION}) \Rightarrow [\blacktriangleright] \Rightarrow [\blacktriangle] (3 : \mathsf{DISTANCE}) \Rightarrow [\mathsf{ENTER}]$  $[MENU] \Rightarrow [1] \Rightarrow [3]$ 

This screen also displays "Coordinate & program" and "Coordinate & monitor" similarly as described before.

<Coordinate & program>

 $[MENU] \Rightarrow [\blacktriangle] (2: PROGRAM) \Rightarrow [\blacktriangleright] \Rightarrow [\blacktriangle] (3: DISTANCE) \Rightarrow [ENTER]$  $[MENU] \Rightarrow [2] \Rightarrow [3]$ 

<Coordinate & monitor>

 $[MENU] \Rightarrow [\blacktriangle] (3: MONITOR) \Rightarrow [\blacktriangleright] \Rightarrow [\blacktriangle] (Monitor content selection)$  $\Rightarrow [ENTER] \Rightarrow [MENU] \Rightarrow [\blacktriangle] (3: DISTANCE)$ 

 $[MENU] \Rightarrow [3] \Rightarrow [*] \quad (Monitor content selection) \Rightarrow [MENU] \Rightarrow [3]$ 

| Al                 | JTO        | STOP                 | POSITION<br>OVR 100%                                                                                                    | AUTO            | STOP                                                                       |           | *POS PRG<br>OVR 100%                                                    | AUTO          | RUN      | POS LOAD<br>OVR 100% |
|--------------------|------------|----------------------|----------------------------------------------------------------------------------------------------|-----------------|----------------------------------------------------------------------------|-----------|-------------------------------------------------------------------------|---------------|----------|----------------------|
| DIS                | STANCE     | COORDINATE           |                                                                                                    | PRG100<br>N0050 | (FILE010)                                                                  |           |                                                                         | DISTANCE<br>A | -111.111 | CURRENT (%)<br>A 80  |
|                    | A -999.999 |                      | G91         A=999.999         M98         P1000           N0051         G90         A90.000         F07           DISTANCE         MODAL INFO.         A         -111 |                 | PRG100 (FILE010)<br>N0050<br>G 9 1<br>A - 9 9 9 . 9 9 9<br>F 9 9 9 . 9 9 9 |           | DEVIATION (deg)<br>A - 0.0012<br>FEED (min <sup>-1</sup> )<br>A 999.999 |               |          |                      |
|                    |            | FILE100 PRG10        | 0 N0050                                                                                                    |                 |                                                                            | G90       | G91                                                                     | M 9 8         | P1000    |                      |
| Machine coordinate |            | Coordinate & program |                                                                                                    |                 | C                                                                          | oordinate | & monitor                                                               |               |          |                      |

Machine coordinate

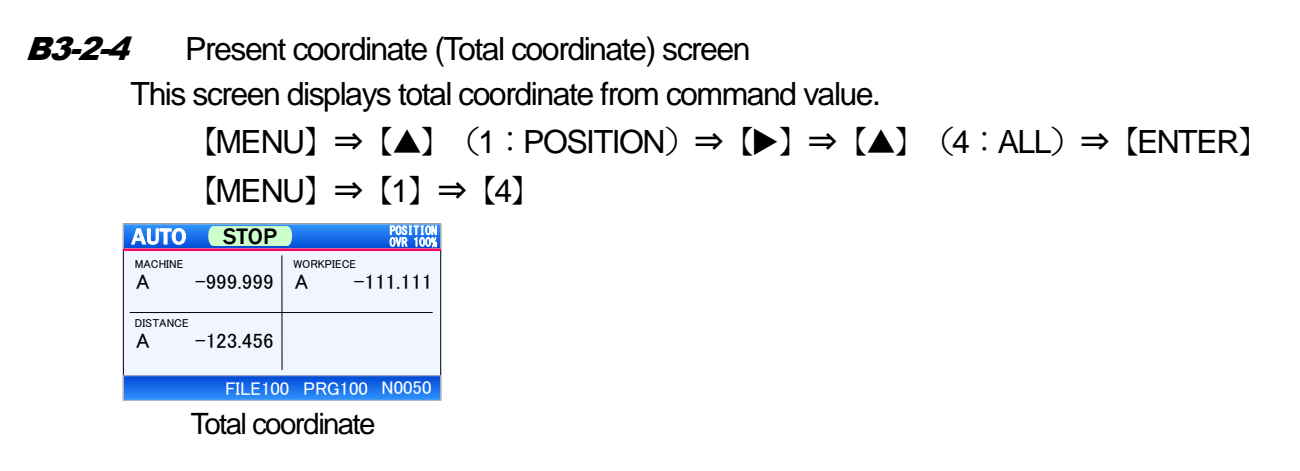

### **B3-2-5** Common function

B3-2-5-1 START Control Function

NC rotary table is operated by START from the machine while it is interlocked with the machine. However, there are also START keys on Quinte panel, which may cause rotary table to operate due to unintentional contact with the key, causing failure due to machine interference. Therefore, by enabling "9 EXT.ST MODE" in the menu tabs of AUTO mode, only external START inputs can be accepted for START operation. When enabled, the background of "9" of "9 EXT.ST MODE" is selected and the color becomes orange.By selecting "9 EXT.ST MODE" again when it is enabled, START operation is accepted only by the panel input. By selecting "9 EXT.ST MODE", the operation reception of START alternates between "External START input only" and "Panel input only".

By Quinte, only the panel START or the external START is enabled.

When the status is RUN, "9 EXT.ST MODE" is grayed out and cannot be selected.

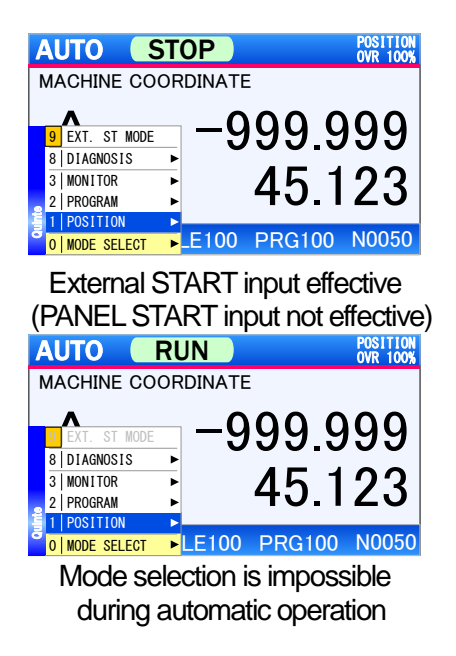

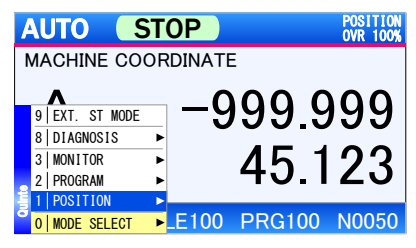

PANEL START input effective (External START input not effective)

### **B3-3** Screen and function key for MANUAL mode

The following description shows calling screen from a state that MANUAL mode is selected. As a characteristic of the MANUAL mode screen, contents and operation keys which can be manually operated are displayed at the bottom of the screen.

The screen shown in this section shows the screen of 1 axis specification.

The case of 2 axes specification, the coordinates of the B-axis and A-axis is displayed.

**B3-3-1** Present coordinate (machine coordinate) screen

This screen displays a position from the machine origin.

```
 [MENU] \Rightarrow [\blacktriangle] (1 : POSITION) \Rightarrow [\blacktriangleright] (1 : MACHINE) \Rightarrow [ENTER] 
 [MENU] \Rightarrow [1] \Rightarrow [1]
```

The above present coordinate (machine coordinate) is a method to show the coordinate system only, however, the coordinate system can also show "coordinate & program," and "coordinate & monitor" etc.

<Coordinate & monitor>

 $\begin{array}{l} \left[ \mathsf{MENU} \right] \Rightarrow \left[ \blacktriangle \right] \quad (2 : \mathsf{MONITOR}) \Rightarrow \left[ \blacktriangleright \right] \quad (1 : \mathsf{MACHINE}) \Rightarrow \left[ \mathsf{ENTER} \right] \\ \left[ \mathsf{MENU} \right] \Rightarrow \left[ 2 \right] \Rightarrow \left[ 1 \right] \end{array}$ 

The monitor content shows the input/output state of the Rotary table.

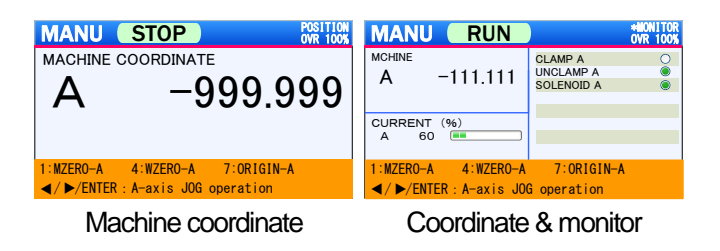

**B3-3-2** Present coordinate (machining coordinate) screen

This screen can displays a position from the machining origin.

 $\begin{array}{l} \left[ \mathsf{MENU} \right] \Rightarrow \left[ \blacktriangle \right] & (1 : \mathsf{POSITION}) \Rightarrow \left[ \blacktriangleright \right] \Rightarrow \left[ \blacktriangle \right] & (2 : \mathsf{WORKPIECE}) \Rightarrow \left[ \mathsf{ENTER} \right] \\ \left[ \mathsf{MENU} \right] \Rightarrow \left[ 1 \right] \Rightarrow \left[ 2 \right] \end{array}$ 

This screen also displays "Coordinate & monitor" similarly as described before.

<Coordinate & monitor>

 $\begin{array}{l} \left[ \mathsf{MENU} \right] \Rightarrow \left[ \blacktriangle \right] & \left[ 2 : \mathsf{MONITOR} \right) \Rightarrow \left[ \bigstar \right] \\ \left[ \mathsf{MENU} \right] \Rightarrow \left[ 2 \right] \Rightarrow \left[ 2 \right] \\ \end{array}$ 

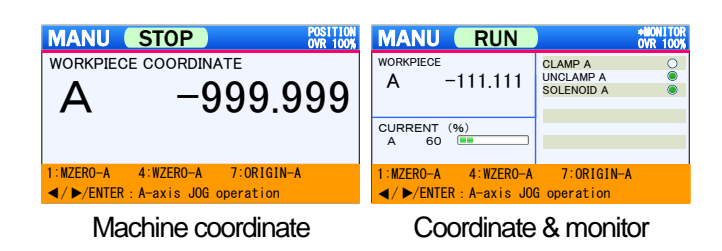
# **B3-4** Screen and function key for PROGRAM mode

Screens other than B3-4-1 Program screen display calling screen from a state that program screen for Program MODE is selected (Displays standard screen transition).

The screen shown in this section shows the screen of 1 axis specification.

The case of 2 axes specification, the coordinates of the B-axis and A-axis is displayed.

# **B3-4-1** Program screen

This screen displays a program called from the file

 $[MENU] \Rightarrow [\blacktriangleright] \Rightarrow [\blacktriangle] (3 : PROGRAM) \Rightarrow [ENTER]$  $[MENU] \Rightarrow [0] \Rightarrow [3]$ 

| PRG RESET                                                                                                    | PRG ED11<br>OVR 1009 |
|----------------------------------------------------------------------------------------------------|----------------------|
| PRG001 (FILE001)<br>N0010<br>G91 A-999 999<br>F999 999 D9999 M98 PS<br>N0011<br>N0011 123.456<br>F999 999<br>N0012 | 999 L999             |
| M30                                                                                                    |                      |

#### Program screen

# **B3-4-2** Program edit screen

Display this screen to edit program.

Move cursor to a block which you want to edit with 【▲】 or 【▼】 on the program edit screen, and press 【ENTER】.

| PRG R                            | ESET         |         | PRG EDIT<br>OVR 100% |
|----------------------------------|--------------|---------|----------------------|
| PRG001 (FILE                     | E001)        |         |                      |
| N0010<br>G91 A-999.<br>F999. 999 | 999<br>D9999 | M98 P99 | 9 L999               |
| N 0010                           | D            | 9999    | Alter                |
| G 91                             | С            |         |                      |
| A -999.999                       | P            | 999     | Insert               |
| F 999.999                        | L            | 999     | Cancel               |

Program edit screen

## **B3-4-3** File list screen

This screen displays a list of files to store programs.

 $[MENU] \Rightarrow [\blacktriangle] (2:FILE LIST) \Rightarrow [ENTER]$  $[MENU] \Rightarrow [2]$ 

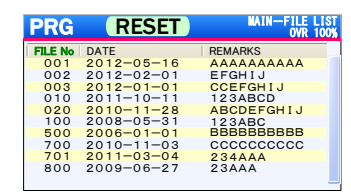

File list screen

**B3-4-4** Program list screen

This screen displays a list of programs in the file.

On the program screen,  $[MENU] \Rightarrow [\blacktriangle] (3:PRG LIST) \Rightarrow [ENTER]$ On the program screen,  $[MENU] \Rightarrow [3]$ On the file list screen, move cursor to file what you want to display with  $[\blacktriangle]$  or  $[\nabla]$ , and press [ENTER].

| PRG     | RESET       | MAIN-PRG LIST<br>OVR 100% |
|---------|-------------|---------------------------|
| 📁 FILEO | 01          |                           |
| PRG No  | REMARKS     |                           |
| 001     | ΑΑΑΑΑΑΑΑΑ   |                           |
| 002     | EFGHIJ      |                           |
| 003     | CCEFGHIJ    |                           |
| 010     | 123ABCD     |                           |
| 020     | ABCDEFGHIJ  |                           |
| 100     | 123ABC      |                           |
| 500     | BBBBBBBBBBB |                           |
| 700     | 22222222222 |                           |
| 701     | 234AAA      |                           |
| 800     | 23AAA       |                           |

Program list screen

# **B3-5** Screen and function key for PARAMETER mode

The screen shown in this section shows the screen of 1 axis specification. The case of 2 axes specification, the coordinates of the B-axis and A-axis is displayed.

# **B3-5-1** Parameter screen

This screen displays a list of parameters.

| PRM RESE               | ET     | PARAMETER<br>OVR 100% |
|------------------------|--------|-----------------------|
| 0000 System program ve | ersion | 1. 00                 |
| 0001 Serial Number     |        | J130001               |
| 0002 Moter code        | А      | 391                   |
| 0003 Encoder code      | А      | 6                     |

Parameter screen

## **B3-6** Screen and function key for ALARM mode

Screens other than B3-6-1 Alarm message screen display calling screen from a state that alarm related screen is selected. (Displays standard screen transition)

## **B3-6-1** Alarm message screen

This screen displays presently occurring alarm message.

Automatically transitions to this screen when any alarm occurs.  $[MENU] \Rightarrow [\blacktriangleright] \Rightarrow [\blacktriangle] (5 : ALARM) \Rightarrow [ENTER]$   $[MENU] \Rightarrow [0] \Rightarrow [5]$ 

| ALM ALARM               | ALM MASSEAGE<br>OVR 100% |
|-------------------------|--------------------------|
| EM400<br>EMERGENCY STOP |                          |
|                         |                          |
|                         |                          |
|                         | _                        |
|                         |                          |

Alarm message screen

# B3-6-2 Alarm detail screen

This screen displays detailed contents of alarm.

On the alarm message screen, move cursor to alarm what you want to display with  $[\blacktriangle]$  or  $[\triangledown]$ , and press [ENTER]. On the alarm history screen, move cursor to alarm what you want to display with  $[\blacktriangle]$  or  $[\triangledown]$ , and press [ENTER]. On the alarm list screen, move cursor to alarm what you want to display with  $[\blacktriangle]$  or  $[\triangledown]$ , and press [ENTER].

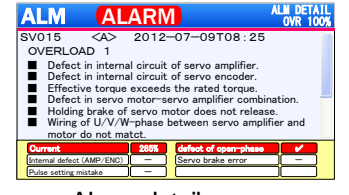

Alarm detail screen

### **B3-6-3** Alarm history screen

This screen displays history of the past 100 alarms.

 $[MENU] \Rightarrow [\blacktriangle] (1 : HISTORY) \Rightarrow [ENTER]$  $[MENU] \Rightarrow [1]$ 

| ALM    | RE      | SET              | ALM HISTORY<br>OVR 100% |
|--------|---------|------------------|-------------------------|
| ALM No | AXIS    | DATE             |                         |
| SV020  | <a></a> | 2012-07-09T08:25 |                         |
| SV020  | <b></b> | 2012-07-09T08:25 |                         |
| SY005  |         | 2012-06-25T13:40 |                         |
| SY022  | <b></b> | 2012-06-12T10:38 | _                       |
| SY045  | <a></a> | 2012-05-30T19:20 |                         |
| SY071  | <a></a> | 2012-05-29T23:15 |                         |
| SY071  | <a></a> | 2012-05-29T23:01 |                         |
| SY071  | <a></a> | 2012-05-29T22:05 |                         |
| SY071  | <a></a> | 2012-05-29T21:45 |                         |

Alarm history screen

#### **B3-6-4** Alarm list screen

This screen displays alarm list.

 $[MENU] \Rightarrow [\blacktriangle] (2:LIST) \Rightarrow [ENTER]$  $[MENU] \Rightarrow [2]$ 

| ALM    | RESET                     | ALN LI<br>OVR 10 |
|--------|---------------------------|------------------|
| ALM No | MESSEGE                   |                  |
| SV021  | MC Power Divice Error     |                  |
| SV022  | Current Detection Error 0 |                  |
| SV023  | Current Detection Error 1 |                  |
| SV024  | Current Detection Error 2 |                  |
| SV025  | Safe Torque Off Error 1   |                  |
| SV026  | Safe Torque Off Error 2   |                  |
| SV041  | Overload 1                |                  |
| SV042  | Overload 2                |                  |
| SV043  | Regenerative Overload     |                  |

Alarm list screen

#### **B3-7** Screen and function key for MAINTENANCE mode

Screens other than B3-7-1 Maintenance menu screen display calling screen from the maintenance menu screen. (Displays standard screen transition).

**B3-7-1** Maintenance menu screen

This screen displays maintenance menu.

 $[MENU] \Rightarrow [\blacktriangleright] \Rightarrow [\blacktriangle] (6 : MAINTENANCE) \Rightarrow [ENTER]$  $[MENU] \Rightarrow [0] \Rightarrow [6]$ 

| MEINTENANCE Menu    |                         |                         |                        |  |
|---------------------|-------------------------|-------------------------|------------------------|--|
| Configuration       | Calender<br>& time      | Bright-<br>ness         | Calib-<br>ration       |  |
| Data                | Initiali-<br>zation     | SV PRM<br>resetting     |                        |  |
| Adjustment          | Line<br>monitor         | Auto<br>notch<br>filter | Touch<br>panel<br>test |  |
| Update /<br>Setting | Quinte<br>F/W<br>update | SV AMP<br>F/W<br>update | Rotary<br>Table<br>PRM |  |

Maintenance menu screen

Auto notch filter tuning is available if the servo amplifier F/W version is 8205.0.7228 or older. The servo amplifier F/W version can be checked on the logo screen during the start-up process.

# B3-7-1-1 Calendar & time setup screen

This screen displays a screen to set calendar and time.

On the "Maintenance menu," move cursor to < Calendar & Time Setup> with  $[ \blacktriangle ]$ ,  $[ \blacktriangledown ]$ ,  $[ \blacklozenge ]$ ,  $[ \blacklozenge ]$ , and press [ENTER]...

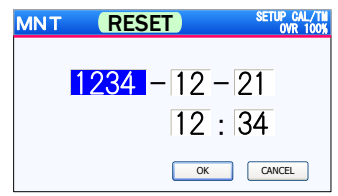

Calendar & time setup screen

#### **B3-7-1-2** Brightness adjustment screen

This screen displays brightness adjustment screen of liquid crystal display.

On the "Maintenance menu," move cursor to < Brightness Adjustment> with  $[A], [\nabla], [\triangleleft], [\blacktriangleright], and press [ENTER].$ 

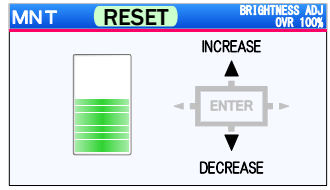

Brightness adjustment screen

### **B3-7-1-3** Data initialization function screen

This screen displays a selection screen to initialize data for programs and parameters.

On the "Maintenance menu," move cursor to < Initialization> with  $[\blacktriangle]$ ,  $[\lor]$ ,  $[\bullet]$ , and press [ENTER].

|   | DATA INITIALIZATION Menu              |   |
|---|---------------------------------------|---|
| ٠ | PARAMETER                             |   |
| 1 | All parameter initialization          | Θ |
| 2 | Servo parameter initialization        | Θ |
| 3 | Other than a servo PRM initialization | Θ |
| ٠ | PROGRAM                               |   |
| 7 | All program clear                     | Θ |
| 8 | File program clear                    | ۵ |
| 9 |                                       | Θ |

Initialization selection screen

#### **B3-7-1-4** Servo parameter reset screen

When this item is selected, a pop-up performing substitution servo parameters is displayed.

**B3-7-1-5** Touch panel test mode screen

The screen which confirm the operation range of the touch panel of an operation key is displayed.

On "Maintenance menu", cursor movement to<Touch panel test > by [A], [V], [4], [I], and push [ENTER].

| MNT (      | RESET        | PANEL TEST MOD<br>OVR 100 |
|------------|--------------|---------------------------|
| Push time  | *** ** \$    |                           |
| Key ID     | MENU         | [11]                      |
| X AD value | ****. *** mm | [0000]                    |
| Y AD value | ****. *** mm | [0000]                    |

Test mode screen

#### B3-7-1-6 F/W update screen

This item is selected when updating the firmware of Quinte.

#### **B3-7-1-7** Touch panel calibration function screen

This screen displays a screen to set operation range of touch panel for operation key.

On the "Maintenance menu," move cursor to < Touch panel calibration> with  $[ \blacktriangle ], [ \blacktriangledown ], [ \blacklozenge ], [ \blacklozenge ], and press [ENTER].$ 

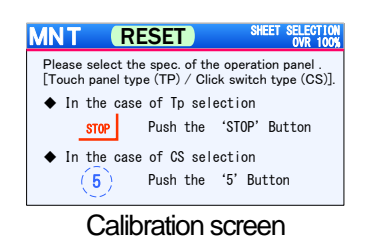

#### **B3-7-1-8** Auto notch filter tuning function screen

This screen displays a selection screen to auto notch filter tuning.

On the "Maintenance menu," move cursor to < Auto notch filter > with  $[\blacktriangle]$ ,  $[\bigtriangledown]$ ,  $[\triangleleft]$ ,  $[\blacktriangleright]$ , and press [ENTER].

| AXIS<br>AMP MODEL<br>MOTOR MODEL  | A-axis  RS2A03A0HA5  R2AA08075FXI | )B-axis<br>29 |
|-----------------------------------|-----------------------------------|---------------|
| COMMANDED TORQUE<br>(FORCE) VALUE | 50 [%]                            |               |
| MOTOR EXCITATION                  | SERVO ON                          | SERVO OFF     |

Auto notch filter tuning screen

#### **B3-7-1-9** Line monitor function screen

This screen displays line monitor screen that displays communication data that is buffered by remote control function.

On the "Maintenance menu," move cursor to < Line monitor > with  $[\blacktriangle]$ ,  $[\bigtriangledown]$ ,  $[\bullet]$ ,  $[\bullet]$ , and press [ENTER].

| N | INT                              | RESET                                                                 | ASCII&HEX<br>OVR 100%               |
|---|----------------------------------|-----------------------------------------------------------------------|-------------------------------------|
| 6 | RD<br>Hex<br>SD 1 %<br>Hex 31 A5 | D2 % // G 9 0 A 9 0 . 1<br>12 A5 AF AF 47 39 30 41 39 30 2E 31        | 2 3 F 0 ⁄ %<br>32334630AFA5         |
| 7 | RD D4D1<br>Hex 1411<br>SD<br>Hex | D2 % S T T %<br>12 A5 53 D4 D4 A5<br>F I N O 1 %<br>46 49 4F 30 31 A5 | D4D1<br>1411<br>F I N O<br>46494E30 |
| 8 | RD<br>Hex<br>SD 1 %<br>Hex 31 AF | D2 % // G 9 0 A 1 0. 4<br>12 A5 AF AF 47 39 30 41 31 30 2E 34         | 5 0 F 0 / %<br>35 30 46 30 AF A5    |

#### Line monitor screen

- **B3-7-1-10** Servo AMP F/W update screen Servo AMP F/W update function cannot be used now.
- **B3-7-1-11** Rotary table PRM setup screen Rotary table PRM setup function cannot be used now.

<No text is this page.>

# **B4** Outline of file/program

This section describes basic points when creating programs.

- **B4-1** Program data structure
- **B4-2** Program basic terms
- **B4-3** File / program list
- **B4-4** Program functions

#### **B4-1** Program data structure

This section describes a program structure of Quinte.

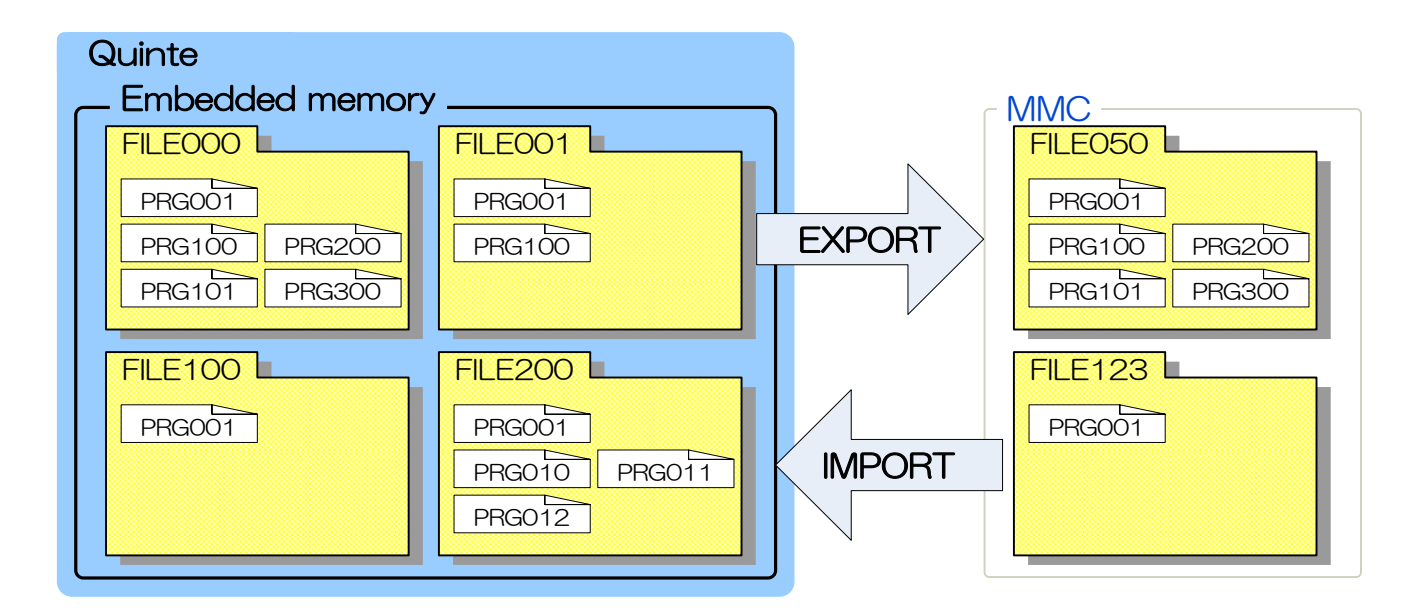

Machining data is managed in the unit of "Program (PRG\*\*\*)."

One or more programs are collectively managed by the unit of "(FIL ⊮\*\*)."

"IMPORT" and "EX PORT' which are delivery to external data are performed in the unit of files.

Examples of using program data

Work to be machined is assigned to FILE.

PRG001 will be the main program.

Programs other than PRG001 will be subprograms.

This is an example of managing method to successfully use relations between file and program in which a work of FILE\*\*\* is machined while subprograms call other than PRG001 are used by executing the main program of PRG001.

#### **B4-2** Program basic terms

This section describes basic terms for programming.

| FILE000 — PRG001                   |                           |
|------------------------------------|---------------------------|
| ⊢ PRG100                           |                           |
| ⊢ PRG101                           |                           |
| ⊢ PRG200                           |                           |
| └ PRG201                           |                           |
| FILE001 — PRG001                   |                           |
| │                                  |                           |
| L                                  | ——— File number           |
| PRG001 (FILE000) ←                 | Program number            |
| N0000 G90 A90.000 F0.000           |                           |
| N0001 G90 A-45.000 B45.000 F50.000 |                           |
| N0002 M98 P100 L50                 |                           |
| N0003 M 30                         | 1 block                   |
|                                    | Data                      |
|                                    | Address                   |
| L                                  | Block number              |
|                                    |                           |
| PRG100 (FILE000)                   |                           |
| N0000 G90 A270.000 B90.000 F0.000  |                           |
| NUUU1 G90 A0.000 B0.000 F0.000     |                           |
| N0002 <u>M99</u>                   |                           |
|                                    | ——— Code (address + data) |

#### Term Content This is a number to sort when some files are memorized in a control File number device, and programs are contained in the file. ) is attached after "FIL E." 3 or less digit number (0 to This is a number to sort when some programs are memorized in a control Program number device. ) is attached after "PRG ." 3 or less digit number (1 to This is a number to sort sequence line of program. Block number 4 or less digit number (0 to 1 ) is attached after "N." Alphabetically indicated part Address Part of numerical number following address (including sign and decimal Data point) One command consisting of address and data Code This is a necessary minimum command for operation, and consists of Block some codes.

#### Description of basic terms

#### B4-3 File / program list

MAIN-FILE LIST MAIN-PRG LIST OVR 100% PRG RESET RESET PRG PRG RESET PRG EDIT OVR 100% 
 FILE
 DATE
 REMARKS

 001
 20120516
 CYLINDER
 BLOCK

 002
 20120201
 FACE
 PLATE

 003
 20120101
 ENGINE
 BLOCK

 010
 20111011
 GEAR

 020
 20101128
 CHACK
 BODY
 FILE001 [CYLINDER BLOCK PRG001 (FILE001) [CYLINDER BLOCK02T] ] PRG DATE 001 20120516 002 20120201 003 20120101 004 20111011 REMARKS CYLINDER CYLINDER CYLINDER CYLINDER N0010 G91 A-999.999 B-999.999 F999.999 D9999 M98 P999 L999 BLOCK02T BLOCK33K BLOCK09M BLOCK05L N0011 G91 A123. 4567 B654. 3219 F999. 999 005 20101128 006 20080531 CYLINDER BLOCK25A CYLINDER BLOCK15K N0012 G90 A100. 000 B45. 000 F999. 000

Files and programs registered in Quinte can be confirmed as a list as follows.

File list

Program list

Program

Files and programs registered in Quinte can be confirmed as a list as follows.

In this way, the file number, program number, date updated, and remarks are displayed in the list. Date updated means the date when files or programs are created by Quinte, or the date when files or programs are registered in data that was imported from an external source. Also, content that shows an outline of files or programs can be displayed in the remarks. However, the content can be displayed in the remarks only by registering files or programs in the data that is imported from an external source. Direct entry from Quinte is not possible.

In addition, remarks registered in the program are also displayed on the program screen so that you can confirm the content of the program.

For data to be imported from an external source, see "B -5 Program (file data) input/output."

#### B4-4 **Program functions**

A program is created by combination of each function and numerical values.

G and M functions are used as main functions. The details are described in the Chapter of each function.

| Code   | Function                                                      |
|--------|---------------------------------------------------------------|
| G code | Commands axes to perform what operation is to be made.        |
| M code | Commands subprogram call, program stop and external output as |
|        | auxiliary functions.                                          |

# **B5** File operation/editing

This section describes file operations which can be performed on file list screen.

- **B5-1** File operation items
- **B5-2** File operation device selection
- **B5-3** (File) operation function
- **B5-4** File sort function
- **B5-5** File input/output

**B5-1** File operation items

File can be operated as follows on File list screen . File list screen call MENU "0 MODE SEL ECT" "3 PROG RAM" "2 FIL E L IST" MENU The following tabs are displayed on File list screen by pressing[MENU]. 1 DEVICE Selects a file operation device. B5-2 MAIN MEMORY Selects main memory. 1 **MULTI MEDIA CARD** Selects MMC. 2 2 OPERATION File operation function B5-3 COPY Copies file. 1 2 DELETE Deletes file. SEARCH Searches file. 3 4 NEW Creates new file. No. CHANGE Changes file number. 5 3 SORT Sorts file lists. B5-4 Sorts in "File number." FILE No. 1 Sorts in "File creation date." DATE 2 Sorts in "Remarks." 3 REMARKS **ASC-ORDER** Sets sort order into ascending order 8 (Order from A to Z in English, from 0 to 9 in numbers). DESC-ORDER Sets sort order into descending order 9 (Order from 9 to 0 in numbers, from Z to A in English). Outputs file data to MMC. 4 PRG EXPORT B5-6 ALL FILE 1 Outputs all files to MMC. SINGLE FILE 2 Outputs selected file to MMC 5 PRG IMPORT Inputs file data from MMC. B5-6 1 ALL FILE Inputs all files into memory of main body. 2 SINGLE FILE Inputs selected file into memory of main body.

B5-2

#### **B5-2** File operation device selection

File typically uses memory in main body (MAIN MEMORY), however, can also start program in the MMC and transfer file data.

For this reason, it is necessary to select which device performs file operation.

Precaution

- nless the MMC is inserted, "2 MULTI MEDIA CARD" cannot be selected. Even when the MMC is inserted, pull out the MMC
- For how to confirm the selected device, select memory in the main body when "MAIN-FILE L IST" is displayed on the right top, and select MMC when "MMGFIL E L IST" is displayed.

#### **B5-3** (File) operation function

This section describes functions to operate files.

#### **B5-3-1** File copy and deletion

To copy a file, create a copy of the designated file (including program).

The copied file number is automatically generated in file final number +1.

To delete a file, delete the designated file (including program).

① Designate a file which you want to edit with a cursor on File list screen

#### File copy

② MENU "2 OPERATION" "1 COPY"

#### File deletion

- 2 MENU "2 OPERATION"
  - "2 DEL ETE"
- ③ Deletion confirmation popup indication
  [When deleting]

ENTER OK designation

[When not deleting]

CANCEL Confirmation
 ENTER

| PRG  | RESET MAIN                 | I FILE LIST<br>OVR 100% |
|------|----------------------------|-------------------------|
| FILE | REMARKS                    |                         |
|      | The check of file deletion |                         |
|      | Do you delete a file?      |                         |
|      | OK CANCEL                  |                         |
|      |                            | _                       |
|      |                            | _                       |

Precaution

- When the final file number is 999 at the time of file copy, the file is automatically generated to the smallest file number of the empty number.
- If the number of files is 1000 (0 to 999), alarm occurs when a file is copied and file copy operation is suspended.

#### **B5-3-2** File search

To search a file, designate a file number to be searched and indicate it at the top of the file list.

1 MENU "2 OPERATION"

"3 SEARCH "

② Search number input popup indication Numerical value input ENTER

| PRG  | RESET           | MAIN FILE LIST<br>OVR 100% |
|------|-----------------|----------------------------|
| FILE | REMARKS         |                            |
|      |                 |                            |
|      | FILE No. SEARCH |                            |
|      | 910             | _                          |
|      |                 |                            |
|      |                 |                            |

Precaution

- When the search file number does not exist, a popup warning of "File number search error" occurs.
- When Return is pressed during search number popup, the screen returns to File list screen .

#### **B5-3-3** New file creation

When a new file is created, PRG001 is automatically created.

1 MENU "2 OPERATION" "4 NEW"

Precaution

- When the final file number is 999 at the time of new file creation, the smallest file number of the empty number is automatically generated.
- If the number of files is 1000 (0 to 999), alarm occurs when a file is newly created and new file creating operation is suspended.

#### **B5-3-4** File number change

File number can be arbitrarily changed, and a file list is displayed with the changed file number placed at the head.

"2 OPERATION"

1 MENU

- "5 NO. CH ANG E"
- ② Number change input popup indication Numerical value input ENTER

| PRG  | RESET           | MAIN FILE LIST<br>OVR 100% |
|------|-----------------|----------------------------|
| FILE | REMARKS         |                            |
|      | FILE No. CHANGE |                            |
|      | 910             |                            |
|      |                 |                            |
|      |                 |                            |

Precaution

- When the changed file number is the same as the existing file number, a popup warning of "File number change error" occurs.
- When Return is pressed during number change input popup, the screen returns to File list screen.

#### **B5-4** File sort function

This section describes sort of file list.

#### **B5-4-1** File sort items

Sort items on file list are "File number," "File creation date" and "Remark." Files can be sorted according to the designated item.

In addition, name of item to be sorted is displayed in green.

| Sort in f      | ile number   |      |       |    |            |  |
|----------------|--------------|------|-------|----|------------|--|
| 1              | MENU         | "3   | SORT" | "1 | FIL E NO." |  |
| Sort in f      | ile creation | date |       |    |            |  |
| 1              | MENU         | "3   | SORT" | "2 | DATE"      |  |
| Sort in remark |              |      |       |    |            |  |
| (1)            | MENU         | "3   | SORT" | "3 | REMARK S"  |  |

#### **B5-4-2** File sort order

On the file list, items to be sorted can be sorted in "ascending order" or "descending order."

| Ascending order |            |    |       |    |             |  |
|-----------------|------------|----|-------|----|-------------|--|
| 1               | MENU       | "3 | SORT" | "8 | ASC-ORDER"  |  |
| Descen          | ding order |    |       |    |             |  |
| 1               | MENU       | "3 | SORT" | "9 | DESC-ORDER" |  |
|                 |            |    |       |    |             |  |

**B5-5** Program File Data input/output

This section describes how to input and output files in the memory of the main body to the MMC.

# **()** CAUTION

When the MMC has completely read or written the file data, an end message occurs. Do not pull out the MMC until then. The MMC may fail or the file data may be corrupted. (Cause of machine failure, or file or program data invalidity)

| PRG  | RESET                                 | MAIN FILE LIST<br>OVR 100% |
|------|---------------------------------------|----------------------------|
| FILE | REMARKS                               | ;                          |
|      | NATION<br>le output of the program wa | s finished.                |
| PI   | ease pull an MMC card after           | r switching it off.        |

#### **B5-5-1** Program File data output

For file output, there is "all file output" and "single file output."

① Insert an MMC in which files are stored into the MMC slot.

| 2 MENU "1 DEV ICE" "1 MAIN MEN |
|--------------------------------|
|--------------------------------|

#### All file output

③ MENU "4 PRG EX PORT" "1 AL L FIL E"

#### Single file output

- ③ Select a file which you want to output from the file list.
- (4) MENU "4 PRG EX PORT" "2 SING L E FIL E"

Precaution

- All files output to the MMC are overwritten. Understand the file output operation to perform the operation.
- Inless the MMC is inserted, "4 PRG EX PORT" cannot be selected. And it cannot also be selected when the device selection is "MMC" ("MMC-FIL E L IST" is displayed on the right top of the screen).

### **B5-5-2** Text data structure

When a file is output to MMC, the text data of the output file is created in MMC. File control information is created in the first line, and programs are created in the second and subsequent lines. Program control information is created in the first line of each program.

| FILE000 | DATE16.01.01       | (01234ABCDE) | File control information   |
|---------|--------------------|--------------|----------------------------|
| PRG001  | DATE16.01.01       | (01234ABCDE) | PRG001 control information |
| N0000 G | 90 A90.000 F0.000  |              |                            |
| N0001 G | 90 A-45.000 B45.00 | 0 F50.000    |                            |
| N0002 M | 198 P100 L50       |              |                            |
| N0003 M | 30                 |              |                            |
| PRG100  | DATE16.01.01       | (01234ABCDE) | PRG100 control information |
| N0000 G | 90 A270.000 B90.00 | 0 F0.000     |                            |
| N0001 G | 90 A0.000 B0.000   | F0.000       |                            |
| N0002 M | 30                 |              |                            |

## **B5-5-3** Editing of text data

Text data can be edited on a PC.

Edit text data according to the following file control information format, program control information format and precautions. For program data format and precautions after program control information, see "B G function" and "B M function."

File control information format

| FILE                     | DATE | )                    |                           |                       |
|--------------------------|------|----------------------|---------------------------|-----------------------|
| 1 FILE                   |      | File name            | Not changeable            |                       |
| 2                        |      | File number          | 000 to 999                |                       |
| 3 DATE                   |      | Date name            | Not changeable            |                       |
| 4                        |      | Last 2 digits of the | e Western calendar year   | 00 to 99              |
| 5                        |      | Month                | 00 to 99                  |                       |
| 6                        |      | Day                  | 00 to 99                  |                       |
| $\overline{\mathcal{O}}$ |      | Remarks              | " means remark start,"    | " means remark end.   |
|                          |      |                      | Up to 16 characters can b | e used.               |
|                          |      |                      | Usable characters are ha  | lf-width alphanumeric |
|                          |      |                      | characters and half-width | symbols.              |

#### Precautions

- Make sure to write the file control information in the first line of the text data.
- The writing order of information cannot be changed. Write information according to the format numbers.
- Match the name displayed on the PC and the file number

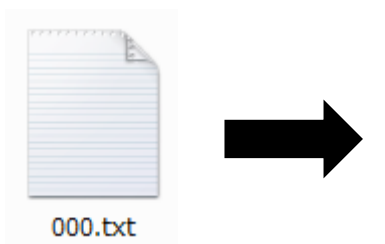

FILE000PRG001DATE16.01.01(01234ABCDE) N0000G90A90.000F0.000 N0001G90A-45.000B45.000F50.000

The file name displayed on the PC, which is "###.txt" and the file number in the text data, which is "FIL  $\blacksquare##$ " must have the same number.

#### Program control information format

| PRG        | DATE | )                       |                            |                     |
|------------|------|-------------------------|----------------------------|---------------------|
| 1 PRG      |      | Program name            | Not changeable             |                     |
| 2          |      | Program number          | 001 to 999                 |                     |
| 3 DATE     |      | Date name               | Not changeable             |                     |
| 4          |      | Last 2 digits of the We | estern calendar year       | 00 to 99            |
| 5          |      | Month                   | 00 to 99                   |                     |
| 6          |      | Day                     | 00 to 99                   |                     |
| $\bigcirc$ |      | Remarks                 | " means remark start,"     | " means remark end. |
|            |      |                         | Up to 16 characters can be | e used.             |
|            |      |                         | Usable characters are half | -width alphanumeric |
|            |      |                         | characters and half-width  | symbols.            |

#### Precautions

- Make sure to write the program control information in the first line of the program.
- The writing order of information cannot be changed. Write information according to the format numbers.
- Please do not create the same program number more than once in one file.

#### **B5-5-4** File input

For file input, there is "all file input" and "single file input."

| 1        | Insert an MM    | C in whi | ch files are sto | ored inte | o the   | MMC slot. |         |
|----------|-----------------|----------|------------------|-----------|---------|-----------|---------|
| 2        | MENU            | "1       | DEV ICE"         | "2        | М       | L TI MEDI | A CARD" |
| All file | input           |          |                  |           |         |           |         |
| 3        | MENU            | "5       | PRG IMPO         | RT"       | "1      | AL L FIL  | _ E"    |
| Single   | file input      |          |                  |           |         |           |         |
| 3        | Select a file w | hich you | i want to inpu   | it from t | he file | e list.   |         |

④ MENU "5 PRG IMPORT" "2 SING L E FIL E"

#### Precaution

- All files input from the MMC are overwritten into the memory in the main body. Understand the file input operation to perform the operation.
- When the device selection is "MAIN" ("MMC-FIL E L IST" is displayed on the right top of the screen), " PRG IMPORT" cannot be selected.
- Make the assignment of the sequence number when import a program that is registered with the MMC. Please have a program that has been lined up correctly sequence number as the program that you want to import.

| MMC registration program |                 | Program after import |                 |  |  |
|--------------------------|-----------------|----------------------|-----------------|--|--|
| N005                     | G90 A90 F0      | N001                 | G90 A90 F0      |  |  |
| N010                     | G91 A45         | N002                 | G91 A45         |  |  |
| N001                     | G90 A20 F10 M30 | N003                 | G90 A20 F10 M30 |  |  |

Quinte manual

# **B6** Program operation

This section describes operations of the program which can be performed on the program list screen.

- **B6-1** Program operation items
- **B6-2** (Program) operation function
- **B6-3** Program sort function

# **B6-1** Program operation items

For the program, the following operations can be performed on Program list screen .

| Program list screen    | call   |                  |     |      |           |                             |
|------------------------|--------|------------------|-----|------|-----------|-----------------------------|
| MENU                   | "0     | MODE SEL ECT     | -,, | "3   | PRO       | G RAM"                      |
| MENU                   | "3     | PRGL IST"        |     |      |           |                             |
| The following tabs are | displa | ayed by pressing | MEN | ١U   | on        | Program list screen .       |
| OPERATION              |        |                  |     | Pro  | gram      | operation function          |
| B6-2                   | 1      | COPY             |     | Cop  | oies pr   | ogram.                      |
|                        | 2      | DELETE           |     | Del  | etes p    | rogram.                     |
|                        | 3      | SEARCH           |     | Sea  | arches    | program.                    |
|                        | 4      | NEW              |     | Cre  | ates n    | ew program.                 |
|                        | 5      | No. CHANGE       |     | Cha  | anges     | program number.             |
| SORT                   |        |                  |     | Sor  | ts file l | ists.                       |
| B6-3                   | 1      | PROGRAM No.      |     | Sor  | ts in "F  | Program number."            |
|                        | 2      | DATE             |     | Sor  | ts in "F  | Program creation date."     |
|                        | 3      | REMARKS          |     | Sor  | ts in "F  | Remarks."                   |
|                        | 8      | ASC-ORDER        |     | Set  | s sort (  | order into ascending order  |
|                        |        |                  |     | (O   | rder fr   | om A to Z in English,       |
|                        |        |                  |     |      |           | from 0 to 9 in numbers).    |
|                        | 9      | DESC-ORDER       |     | Set  | s sort (  | order into descending order |
|                        |        |                  |     | (Ord | der fro   | m 9 to 0 in numbers,        |
|                        |        |                  |     |      |           | from Z to A in English).    |

This section describes functions to operate programs.

**B6-2-1** Program copy and deletion

To copy a program, create a copy of the designated program.

The copied program number is automatically generated in program final number +1.

To delete a program, delete the designated program.

① Designate a program which you want to edit with a cursor on Program list screen .

#### **Program copy**

| -      |              |           |                  |       |     |         |                         |                           |
|--------|--------------|-----------|------------------|-------|-----|---------|-------------------------|---------------------------|
| 2      | MENU         | "1        | OPERATION"       | "1    | CO  | ⊃ү "    |                         |                           |
| Progra | m deletion   |           |                  |       |     |         |                         |                           |
| 2      | MENU         | "1        | OPERATION"       | "2    | DEL | . ETE   | "                       |                           |
| 3      | Deletion con | firmation | popup indication |       |     |         |                         |                           |
|        | [When dele   | eting]    |                  |       |     | PRG     | RESET                   | MAIN-PRG LIST<br>OVR 100% |
|        | <            | OK desi   | gnation          | ENTEF | र   | FILE001 | CYLINDER BLOCK02T       | ]                         |
|        | N/hen not c  | lolotina] |                  |       |     |         | The check of program d  | eletion                   |
|        | Innernord    | leieu igj |                  |       |     |         | Do you delete a program | 1?                        |
|        | ENT          | ER C      | ANCEL Confirma   | ation |     |         | ОК                      | CANCEL                    |
|        |              |           |                  |       |     |         |                         |                           |
|        |              |           |                  |       |     |         |                         |                           |

Precaution

- When the final program number is 999 at the time of program copy, the program is automatically generated to the smallest program number of the empty number.
- If the number of programs is 999 (1 to 999), alarm occurs when a program is copied and program copy operation is suspended.

## **B6-2-2** Program search

To search a program, designate a program number to be searched and indicate it at the top of the program list.

- 1 MENU "1 OPERATION"
- "3 SEARCH "
- 2 Search number input popup indication

Numerical input ENTER

| PRG       | RESET               | MAIN-PRG LIST<br>OVR 100% |
|-----------|---------------------|---------------------------|
| FILE001 [ | CYLINDER BLOCK02T ] |                           |
|           |                     |                           |
|           |                     |                           |
|           | PRG no. SEARCH      |                           |
|           | 010                 |                           |
|           |                     |                           |
|           |                     |                           |
|           |                     |                           |
|           |                     |                           |

Precaution

- When the search program number does not exist, a popup warning of "Program number search error" occurs.
- When Return is pressed during search number popup, the screen returns to Program list screen .

**B6-2-3** New program creation

When a new program is created, a program which has no block is created.

1 MENU "1 OPERATION" "4 NEW"

Precaution

- When the final program number is 999 at the time of new program creation, the smallest program number of the empty number is automatically generated.
- If the number of programs is 999 (1 to 999), alarm occurs when a program is newly created and new program creating operation is suspended.

#### **B6-2-4** Program number change

Program number can be arbitrarily changed, and a program list is displayed with the changed program number placed at the head.

1 MENU "1 OPERATION"

② Number change input popup indication Numeric value input ENTER

| PRG     | RESET                | MAIN-PRG LIST<br>OVR 100% |
|---------|----------------------|---------------------------|
| FILE001 | [CYLINDER BLOCK02T ] |                           |
| ( I     |                      |                           |
|         |                      |                           |
|         | PRG no. CHANGE       |                           |
|         | 910                  |                           |
|         |                      |                           |
|         |                      |                           |

"5 No. CH ANG E"

Precaution

- When the changed program number is the same as the existing program number, a popup warning of "Program number change error" occurs.
- When Return is pressed during number change input popup, the screen returns to Program list screen .

This section describes sort of program list.

#### **B6-3-1** Program sort items

Sort items on program list are "Program number," "Program creation date" and "Remark." Programs can be sorted according to the designated item. In addition, name of item to be sorted is displayed in green.

| Sort | in | program | number |
|------|----|---------|--------|
|------|----|---------|--------|

| 1         | MENU            | "2   | SORT" | "1 | Program No." |
|-----------|-----------------|------|-------|----|--------------|
| Sort in p | orogram creatio | n da | te    |    |              |
| 1         | MENU            | "2   | SORT" | "2 | DATE"        |
| Sort in r | emark           |      |       |    |              |
| 1         | MENU            | "2   | SORT" | "3 | REMARK S"    |

### **B6-3-2** Program sort order

On the program list, items to be sorted can be sorted in "ascending order" or "descending order."

| Ascendi | ing order  |    |       |    |             |
|---------|------------|----|-------|----|-------------|
| 1       | MENU       | "2 | SORT" | "8 | ASC-ORDER"  |
| Descend | ding order |    |       |    |             |
| 1       | MENU       | "2 | SORT" | "9 | DESC-ORDER" |

< No text on this page. >

# **B7** Program edit

This section describes program edit which can be performed on the program screen.

- **B7-1** Program edit items
- **B7-2** Program block operation function
- **B7-3** Program storage function
- **B7-4** Program edit function
- **B7-5** New program creation procedure

# **B7-1** Program edit items

Program is created by block operation performed on Program screen and is created by interactive program edit performed with program editor.

|    | Program screen   | call       |                  |                                          |
|----|------------------|------------|------------------|------------------------------------------|
|    | MENU             | "0         | MODE SEL ECT"    | "3 PROG RAM"                             |
|    | MENU             | "2         | FIL E L IST" F   | ile selection ENTER                      |
|    | Program sel      | ection     | ENTER            |                                          |
| Th | e following tabs | are displa | yed on Program s | creen by pressing MENU .                 |
| 1  | DEVICE           | B5-2       |                  | File operation device selection          |
| 2  | FILE LIST        |            |                  | File list indication                     |
| 3  | PRG LIST         |            |                  | Indicates program list of selecting file |
| 4  | OPERATION        |            |                  | Block operation function                 |
|    | B7-2             | 1          | COPY             | Memorizes designated block.              |
|    |                  | 2          | DELETE           | Deletes designated block.                |
|    |                  | 3          | COPY BLOCK       | Inserts and copies memorized block.      |
|    |                  | 4          | EMPTY BLOCK      | Inserts empty block.                     |
|    |                  | 5          | PASTE            | Overwrites to designated block.          |
| 7  | SAVE             | B7-3       |                  | Overwrites and saves file + program.     |
| 8  | SAVE AS          | B7-3       |                  | Saves file + program with another name.  |

#### *B7-2* Program block operation function

This section describes block operation function of program in "4 OPERATION."

#### B7-2-1 Block copy and deletion

The block copy function memorizes a designated block.

Contents of the memorized block are used for insertion, copy and overwriting by functions of "3 COPY B L OCK " and "PASTE."

And the block deletion function deletes a designated block.

Block number after deleted block is automatically modified to be moved to a higher digit.

① Designate program block to be operated with the cursor on Program screen .

### **Block copy** 2

MENU "4 OPERATION"

#### Block deletion

- 2 MENU "4 OPERATION"
- "2 DEL ETE"

"1 COPY "

③ Deletion conformation popup indication [When deleting]

ENTER OK designation [When not deleting] CANCEL confirmation ►

#### **ENTER**

| The cl |                 |              |  |
|--------|-----------------|--------------|--|
|        |                 | am deletion  |  |
| Do y   | ou delete a pro | ogram block? |  |
|        | ОК              | CANCEL       |  |

#### B7-2-2 Block insertion copy

This function inserts and copies content of block memorized by the copy function before the program block designated by the cursor.

And the block number after the block in which insertion copy was performed is automatically modified to a block number added by +1.

(1)MENU "4 OPERATION" "3 COPY BLOCK"

#### Precaution

If temporary memorization of a block has never been performed by the COPY command, 3 COPY BLOCK is grayed out and cannot be selected.

#### **B7-2-3** Empty block insertion

This function inserts an empty block before a program block designated with the cursor. And the block number after the block in which insertion was performed is automatically modified to a block number added by +1.

① MENU "4 OPERATION" "4 EMPTY B L OCK"

#### **B7-2-4** Block overwrite copy

This function overwrites and copies content of a block memorized by copy function to the program block designated with the cursor.

1 MENU "4 OPERATION" "5 PASTE"

Precaution

If temporary memorization of a block has not been performed by the COPY command, 5
 PASTE is grayed out and cannot be selected.

#### **B7-3** Program storage function

This section describes the save function performed after program operation.

For how to save a program, there are two types of "Overwrite and save" and "Change name and save."

Each of them is described below.

Unless another file is called, program change content is not lost, however, save after changing the program content.

Precaution

If a program which is not saved after program change is output in a file, program before change content is updated is output.

#### **B7-3-1** Overwrite and save

When a program is overwritten and saved, it is added and saved to the program name presently edited.

① MENU " SAV E"

### **B7-3-2** Save with another name

This method puts another file number on the program change content.

 MENU "8 SAV E AS"
 Other file number input popup indication [When deleting] ENTER OK designation

[When not deleting] ► CANCEL conformation ENTER

| PRG | RESET         | PRG<br>OVR | ED1<br>100 |
|-----|---------------|------------|------------|
|     |               |            |            |
|     | Save as       |            |            |
|     | File name 910 |            |            |
|     | Ok Cancel     |            |            |
|     |               |            |            |
|     |               |            |            |
|     |               |            |            |

### **B7-3-3** Save confirmation popup

It is allowed to change the mode and operate Return without saving during program change. In order to prevent program change content from being lost at that time, the save confirmation

popup prompts to save when any mode is changed or F On the save confirmation popup, "Save (Overwrite and save)" and "Save as (Change name and save)" described above, or "Cancel" in case of not saving can be selected.

Save "Overwrite and save" (Page B -4) Save as "Save with another name" (Page B7-5) Return is operated without saving.

| (   | PROGRAM EDIT                          |
|-----|---------------------------------------|
|     | 1 Do you save the change of the file? |
| - 1 | Save Save as Cancel                   |

#### Precaution

If program save is cancelled, the program presently edited is left as it is and does not return to the state before editing. If you want to return to the state before editing, read the file again.

B7-5

### **B7-4** Program edit function

This section describes interactive program editing.

#### **B7-4-1** Interactive program editor

Interactive program editor means an editor dedicated to data input to edit program. As a feature, when G code or M code is entered, entry can be made in the address space necessary for the code, and input is monitored so that an invalid numerical value is not entered in each data space.

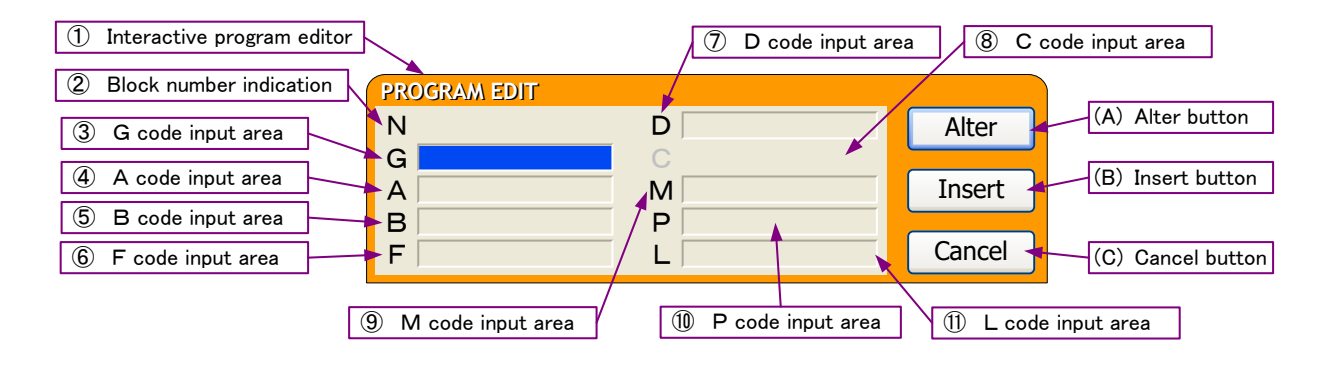

| No.                      | Name                       | Contents                                                            |  |  |
|--------------------------|----------------------------|---------------------------------------------------------------------|--|--|
|                          | Interactive program editor | Editor window dedicated to edit and modify program block            |  |  |
|                          | Block number indication    | Indicates block number to be edited (not allowed to change).        |  |  |
|                          | G code input area          | Area for editing command value of address G.                        |  |  |
|                          |                            | Entry can be made only formal G code number.                        |  |  |
|                          | A code input area          | Area for editing command value of address A.                        |  |  |
|                          | B code input area          | Area for editing command value of address B.                        |  |  |
|                          |                            | In case of 1 axis specification, this is grayed out and not allowed |  |  |
|                          |                            | to be selected.                                                     |  |  |
| 6                        | F code input area          | Area for editing command value of address F.                        |  |  |
| $\overline{\mathcal{O}}$ | D code input area          | Area for editing command value of address D.                        |  |  |
| 8                        | C code input area          | Area for editing command value of address C.                        |  |  |
|                          |                            | This is grayed out and cannot be selected unless "" is set in G     |  |  |
|                          |                            | code.                                                               |  |  |
|                          | M code input area          | Area for editing command value of address M.                        |  |  |
|                          | P code input area          | Area for editing command value of address P.                        |  |  |
|                          |                            | This can be selected and entered only when " " is set in N          |  |  |
|                          | L code input area          | Area for editing command value of address I                         |  |  |
|                          |                            | This can be selected and entered only when " " is set in N          |  |  |
|                          |                            | code.                                                               |  |  |
| (A)                      | Alter button               | Alter in the designated block by selecting this button and          |  |  |
|                          |                            | pressing ENTER .                                                    |  |  |
| (B)                      | Insert button              | Inserts after the designated block by selecting this button and     |  |  |
|                          |                            | pressing ENTER .                                                    |  |  |
| (C)                      | Cancel button              | Stops edit operation and returns to the program screen.             |  |  |
|                          |                            | Edited content is not registered.                                   |  |  |

#### How to open interactive program editor

The interactive program editor is displayed on the screen by moving the cursor to a block which you want to edit on the Program screen and pressing ENTER .

#### How to close interactive program editor

The program editor is closed when either "Alter" or "Cancel" on the right side is performed.

Precaution

- If any block is inserted by "Insert," the block number after insertion is automatically modified to a bock number added by +1.
- B ecause the editor screen is not closed even if "Insert" is determined, continuous input is allowed.

#### **B7-4-2** Address data clear

The following tabs are displayed by pressing MENU with the Program screen displayed.

| 1 | ALL CLEAR | Clears all address data of the selected bloc |
|---|-----------|----------------------------------------------|
| 1 | ALL CLEAR | Clears all address data of the selected bloc |

2 ADDRESS CLEAR Clears data of the selected address.

#### All address data clear

1 MENU "1 ALL CLEAR"

#### Designated address data clear

1 MENU "2 ADDRESS CL EAR"

Precaution

Data before clear can be recovered with Return key even after data clear at any time before determination by "Alter," "Insert".

#### **B7-5** New program creation procedure

This section describes a procedure up to creation of new program.

#### When also newly creating a file and creating a program

- 1 MENU 0 MODE SELECT 3 PROGRAM PROGRAM mode selection
- 2 MENU 2 FILE LIST File list indication
- 3 MENU 2 OPERATION 4 NEW New file creation
- 4 Designate the newly created file and press ENTER (program in file list indication).
- 5 When a new file is created, a new program is also created. (PRG001)
- 6 Designate the newly created program and press ENTER (Program screen is displayed).
- 7 Interactive program editor is indicated by ENTER in N0000.

#### When adding a new program to existing file

- 1 MENU 0 MODE SELECT 3 PROGRAM PROGRAM mode selection
- 2 MENU 2 FILE LIST File list indication
- **3** Designate a file on which a program is created and press ENTER (program in file list indication).
- 4 MENU 1 OPERATION 4 NEW New program creation
- **5** Designate the newly created program and press ENTER (Program screen is displayed).
- 6 Interactive program editor is indicated by ENTER in N0000.

#### Precaution

- A new program number which was created in a new file is PRG001.
- A new program number which was created for the existing file is the maximum program number in the file +1. However, if PRG999 exists, the minimum empty number is assigned.
- A newly created new file number is the maximum file number +1. However, if FILE999 exists, the minimum empty number is assigned.

# **B8** G function

This section describes G function.

- **B8-1** G code list
- **B8-2** Without G code (without preparation function)
- **B8-3** G04 (Dwell)
- **B8-4** G07 (High rotation indexing)
- **B8-5** G08/09 (Continuous buffer start/end)
- **B8-6** G10/11 (Clamp not used/used)
- **B8-7** G21 (Sequential operation start)
- **B8-8** G22 (Continuous start)
- **B8-9** G23 (Machine origin return)
- **B8-10** G24 (Machining origin return)
- **B8-11** G90/G91 (Absolute/Incremental)
- **B8-12** G92 (Machining coordinate system setting)
- **B8-13** G93 (Short-Cut Absolute)

#### **B8-1** G code list

G code is also called a preparation function. This function prepares what machining method the designated block uses and how the axis moves by the address G and the subsequent numerical values. What meaning the command of the block has is instructed by the numerical value subsequent to the address G.

There are the following two types of G codes.

The G codes are classified into the following two types depending on how long the code is valid after it is commanded.

| Classification               | Function                                          |
|------------------------------|---------------------------------------------------|
| One shot G code              | Valid only for commanded block                    |
| Modal G code                 | Valid until the other G code in the same group is |
| (G code other than 00 group) | commanded                                         |

For example, G90 and G91 are modal G codes.

| G90 A_ | 1                             |
|--------|-------------------------------|
| A_     | COO is volid in this interval |
| A_     |                               |
| G91 A_ |                               |

#### (Precaution)

In case of input on screen, the following content does not occur by input restriction, however, in case of external input (IMPORT) by MMC, be careful of the following precautions.

Be sure to command a numerical value following immediately after the address G. If the program is executed with a numerical value following the address G not commanded, an alarm is displayed on the screen.

If G code not listed in the G code list is commanded, an alarm is displayed on the screen.

Be sure to command the address commanded subsequently to the G code according to the format.

When power is turned on, or when a clear state is brought by reset, modal G codes are as follows.

They are in a state of G code marked with in the list.

For G90 and G91, initial modal state can be set with the PRM0010.

■ G code of 00 group is one shot G codes.

| Code   | Group | Function                   | Contents                                       | Page  |
|--------|-------|----------------------------|------------------------------------------------|-------|
| Absent | 00    | Without preparation        | Commands without using special preparation     | B8-4  |
|        | 00    | function                   | function.                                      |       |
| 04     | 00    | Dwell                      | Waits for a certain time without moving        | B8-5  |
|        | 00    |                            | command.                                       |       |
| 07     | 00    | High rotation index        | Can perform high rotation index.               | B8-6  |
| 08     |       | Continuous buffer start    | Performs continuous operation of program       | B8-8  |
|        | 01    |                            | block until G09 continuous buffer end is       |       |
|        | 01    |                            | commanded.                                     |       |
| 09     |       | Continuous buffer end      | Ends continuous operation of program block.    |       |
| 10     |       | Clamp is not used          | Keeps clamp mechanism after indexing in        | B8-11 |
|        | 02    |                            | non-use until use of clamp is commanded.       |       |
| 11     | 02    | Clamp is used              | Cancels clamp non-use command by G10,          |       |
|        |       |                            | and then uses clamp mechanism.                 |       |
| 21     | 00    | Sequential operation start | Outputs completion signal in advance when      | B8-13 |
|        |       |                            | program is executed and uses it for sequential |       |
|        |       |                            | operation with machine.                        |       |
| 22     | 00    | Continuous start           | Continuously rotates by continuous start       | B8-14 |
|        |       |                            | command until the next start command is        |       |
|        |       |                            | given.                                         |       |
| 23     | 00    | Machine origin return      | Performs rotating operation relative to the    | B8-15 |
|        |       |                            | machine origin position.                       |       |
| 24     | 00    | Machining origin return    | Performs rotating operation relative to the    | B8-16 |
|        |       |                            | machining origin position.                     |       |
| 90     | 02    | Absolute                   | Commands indexing end angle.                   | B8-17 |
| 91     | 03    | Incremental                | Commands indexing rotation angle.              |       |
| 92     | 00    | Machining coordinate       | Changes machining coordinate system during     | B8-19 |
|        |       | setting                    | programming.                                   |       |
| 93     | 03    | Short-Cut • Absolute       | Commands to rotate in the shortest path to the | B8-21 |
|        |       |                            | end angle of indexing.                         |       |

### **B8-2** Without G code (without preparation function)

Program can be made without using preparation function (G code) such as positioning and dividing motion.

### [Program format]

A\_\_ B\_\_ F\_\_ D\_\_ M\_\_

XItalic type address indicates that it can be omitted.

| Address | Explanation                              | Set range              | Set unit          |  |
|---------|------------------------------------------|------------------------|-------------------|--|
| Α       | Rotating angle                           | ±359.999 (Absolute)    | deg               |  |
| В       |                                          | ±999.999 (Incremental) |                   |  |
| F       | Rotating speed                           | 0 to 999.999           | min <sup>-1</sup> |  |
| D       | Number of equal divisions                | 0 to 9999              | -                 |  |
| М       | It is described Section B9 『M function』. |                        |                   |  |

## [Comments]

About address A, B (rotating angle)

When modal information is absolute

- Set the machining origin position to "0" and set the address A and B in a range (±359.999) within one turn.
- The sign indicates rotating direction.
  For example, if the address A -30.000, rotation is made from the machining origin position to a position of 30.000 in direction.

When modal information is incremental

• Set rotating amount from the present position in a range of ±999.999.

About address F (rotating speed)

- If F is not set, rotating speed set in the previous block continues as modal information.
- When "F0.000" is set, rotation is made at a rapid feed speed of PRM0200.

About address D (number of equal divisions)

 When D is not set, or "0" or "1" is set, it is considered to be no division and normal positioning is performed.

#### (Precaution)

- Either address A, B or M is required in the program
- Block without G code is operated in a modal state before executed block
- Rotating speed is not set in a state that rotating speed is never commanded with F code. In this state, if any block of unset F code is executed, an alarm (PG200) occurs.
- When a relationship between A, B, D code is A/D < minimum motion unit, an alarm occurs.
- Even when a division command (D) is given to the position the same as the present position if the modal information is absolute, an alarm (PG201) occurs when the program is executed.
- In 1-axis specification, you can not enter address B is masked.
Waits for a time specified in the address A, and delays to move to the next block motion.

## [Program format]

G04 A\_\_\_\_M\_\_\_

XItalic type address indicates that it can be omitted.

| Address | Explanation                              | Set range   | Set unit |
|---------|------------------------------------------|-------------|----------|
| А       | Waiting time                             | 0 to 999.99 | S        |
| М       | It is described Section B9 [M function]. |             |          |

### [Comments]

About address A (Waiting time)

• Sets a time to keep the program in waiting.

## [Precaution]

- When the A data is not set in G04 program editing, an alarm (PG001) occurs.
- When a block in which the A code does not exist is executed, an alarm (PG230) occurs.
- Unclamp operation is not performed.

### **B8-4** G07 (High rotation indexing)

Up to 10,000 rotations (9,999 rotations + 359.999deg) can be executed by command G07, when more than ±999.999deg rotations are required.

## [Program format]

| Address | Explanation                              | Set range    | Set unit          |
|---------|------------------------------------------|--------------|-------------------|
| A,B     | Rotating direction & rotating angle      | ±359.999     | deg               |
| D       | Rotating number                          | 0 to 9999    | Rotation          |
| F       | Rotating speed                           | 0 to 999.999 | min <sup>-1</sup> |
| М       | It is described Section B9 "M function". |              |                   |

## [Comments]

About address A, B(Rotating direction & rotating angle)

- "+" and "-" of sign of the address A , B indicate rotating directions.
- When modal information is absolute (G90), operation is performed by the rotation number of the address D in the rotating direction designated in the address A, B and then indexing is performed in the angle designated in the address A or B with reference to the machining origin in the same rotating direction.
- When modal information is incremental (G91), operation is performed by the rotation number of the address D in the rotating direction designated in the address A, B and then rotation is made by the angle designated in the address A. or B

About address D (rotating number)

• When the D code is not set, the rotating number is 0 and the A code and B code is indexed.

About address F (rotating speed)

• See B8-2 Command without G code.

### (Precaution)

- When the A data and B data is not set in G07 program editing, an alarm (PG002) occurs.
- When a block in which the A code and B code does not exist is executed, an alarm (PG230) occurs.
- In 1 axis specification, you can not enter address B is masked.

[Related parameters] (Confirm the chapter of "C parameter description" for details)

- PRM1000BLKFIN output timing selection at the time of G07This sets what timing to output the block finish output timing dedicated to G07(when lead cutting is performed) apart from the normal block finish output.[0] : Performs block finish (BLKFIN) output when G07 block execution
  - ends. 1 Performs block finish (BLKFIN) output when G07 block execution

<u>starts.</u>

# [Operation reference example]

| Executing program : G07 A30.000 D2                                                                          | F0.000                                                                                                    |
|----------------------------------------------------------------------------------------------------|----------------------------------------------------------------------------------------------------|
| Modal information : Incremental                                                                             | Modal information : Absolute                                                                                                    |
| Machine<br>origin<br>Starts<br>Starts<br>Opening<br>lap<br>2 lap<br>ends<br>ends<br>origin                  | Machine<br>origin<br>Starts<br>ends<br>300°<br>Machining<br>lap                                                                      |
| Rotates by two revolutions in + direction from the present position (start position) and advances by 30deg. | Rotates by two revolutions in + direction from the present position and advances to a position of 30deg on the machining coordinate. |

| Executing program : G07 A-30.000 D2                                                                         | F0.000                                                                                                    |
|----------------------------------------------------------------------------------------------------|----------------------------------------------------------------------------------------------------|
| Modal information : Incremental                                                                             | Modal information : Absolute                                                                                                    |
| Machine<br>lap<br>starts<br>Opening<br>lap<br>Machining<br>lap                                              | Machine<br>lap<br>2 lap<br>Opening<br>lap<br>ends<br>30.0°<br>Machining<br>lap                                                       |
| Rotates by two revolutions in - direction from the present position (start position) and advances by 30deg. | Rotates by two revolutions in - direction from the present position and advances to a position of 30deg on the machining coordinate. |

### **B8-5** G08/09 (Continuous buffer start/end)

Continuously operates (advances blocks without ST input) blocks until end command (G09) by issuing continuous buffer start command (G08).

[Program format]

G08 C\_\_\_ M\_\_\_ G09 M\_\_\_

XItalic type address indicates that it can be omitted.

| Address | Explanation                             | Set range       | Set unit |
|---------|-----------------------------------------|-----------------|----------|
| С       | During continuous buffer                | 0 (ineffective) | —        |
|         | Positional deviation check function     | 1 (effective)   |          |
| М       | It is described Section B9 [M function, | ].              |          |

### [Comments]

About address C (Positional deviation check function during continuous buffer)

- When the address C set value is "1," positional deviation check is performed for every block while continuous operation is performed.
- In case that positional deviation check is effective, when motion command is divided, positional deviation relative to command angle of one division is 0 and moves to the next block.

In addition, when positional deviation is ineffective, deceleration is not performed for every division angle and the motion is the same as that of the division command 1 (not divided).

- The address C continues as modal information until the continuous buffer end command (G09) is issued or G08 is commanded again.
- When program end order is issued by M30, modal continuation is cancelled.

### [Precaution]

- Whether finish signal output (BLKFIN) is at the time of G08 execution or at the time of G09 execution can be selected with the PRM1001.
- When program end order is issued by M30 which is executing G08, modal continuation is cancelled.
- If G09 is commanded when G08 is not executed, only BLKFIN is output.
- When the address C is not set, positional deviation check is ineffective.
- When BLKFIN is output at the time of G08 execution, it is output after unclamp is confirmed.
- When BLKFIN is output at the time of G09 execution, it is output after clamp is confirmed.

[Related parameters] (Confirm the chapter of "C parameter description" for details)

PRM1001

BLKFIN output timing selection at the time of G08, G09 This sets where to output the block finish at the time of G08, G09 commands

- [0] : BLKFIN is output when G08 block execution starts.
- 1 : BLKFIN is output when G09 block execution <u>ends</u>.

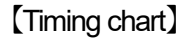

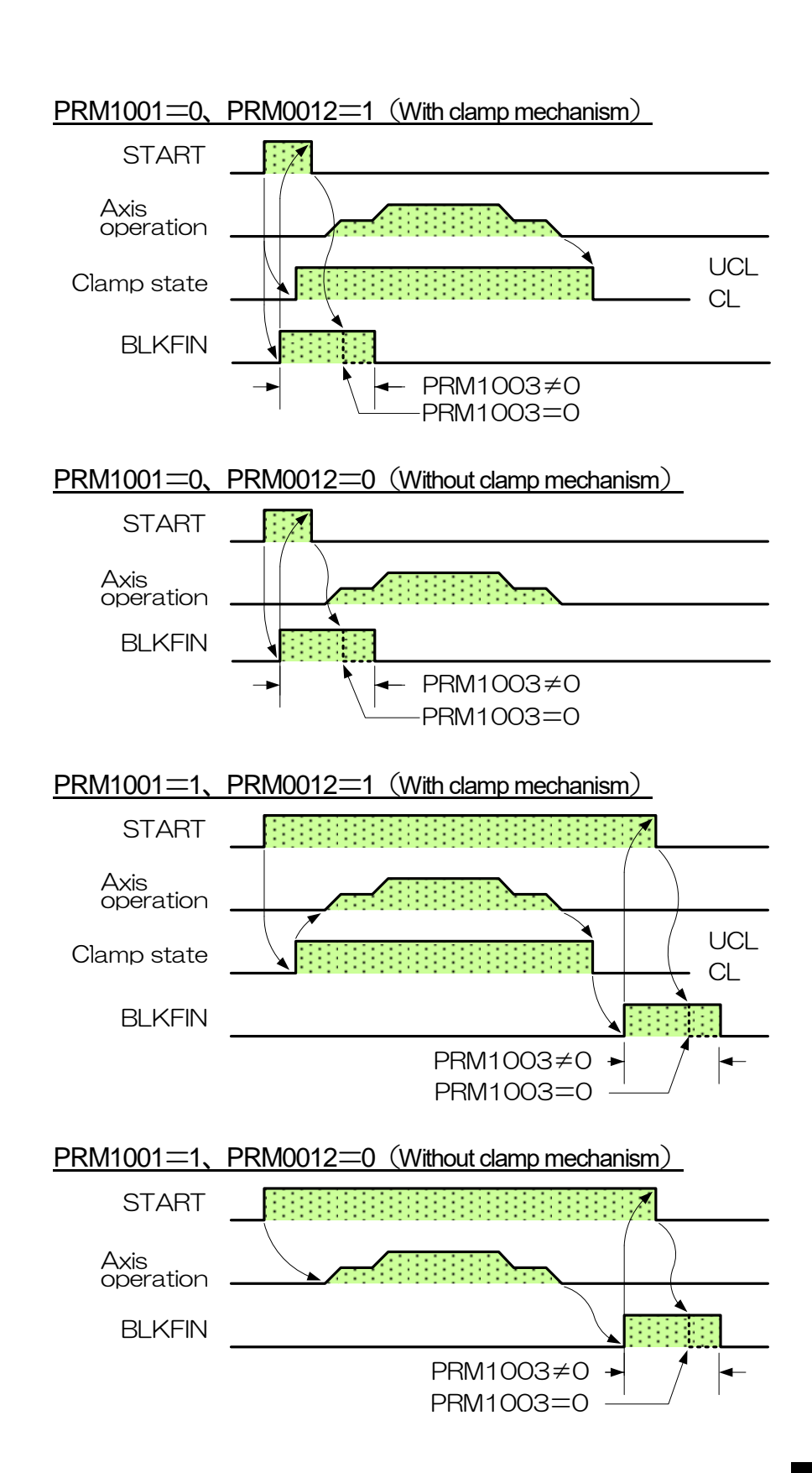

Motion of C0 (without positional deviation check function)

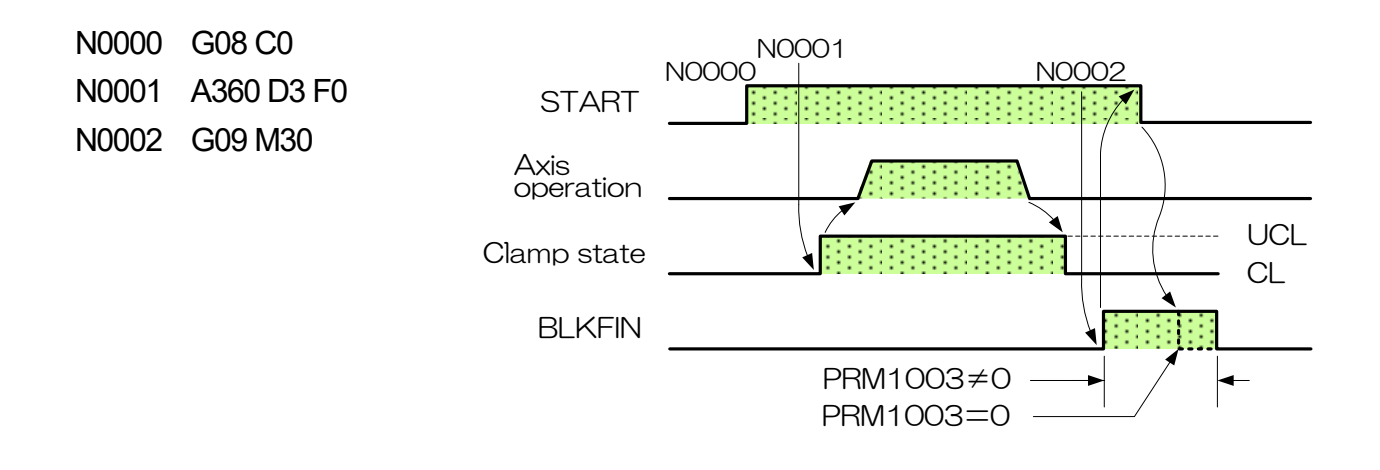

### Motion of C1 (with positional deviation check function)

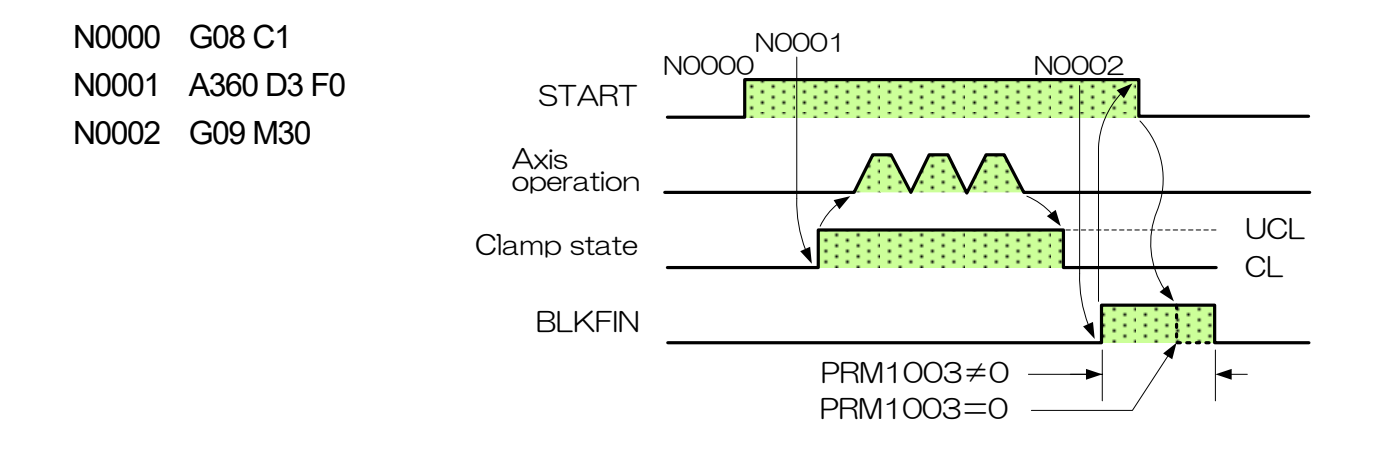

Normal unclamp state is set in with clamp non-use command (G10), thereby, clamp open time for every block is eliminated and sequential operation with machine can be smoothly performed from the next block.

What was turned into clamp non-use with G10 is turned into clamp use again with clamp use command (G11).

[Program format]

G10 M\_\_\_ G11 M XItalic type address indicates that it can be omitted.

| Ad | Idress | Explanation                | Set range     | Set unit |
|----|--------|----------------------------|---------------|----------|
| -  |        | -                          | -             | -        |
| Μ  |        | It is described Section B9 | [M function]. |          |

[Precaution]

- G10 and G11 should be modal commands, and the command is continuously performed until the opposite command (G10 ⇔ G11) is issued.
- Even if jumped to subprogram by M98 during G10 execution, a state in clamp non-use continues.
- When program end command is issued by M30 during G10 execution, modal continuation is cancelled and clamp use state is set in.
- Unclamp state continues in unclamp state from G08 command (continuous buffer start) to G09 (continuous buffer end), therefore, G11 command becomes ineffective. G10 and G11 commands during G08 only update modal information and operate according to the modal information retained at the time of G09 (continuous buffer end).
- Positioning is retained during G10 only by motor torque, therefore, the motor is rotated if it is subject to cutting torque which cannot be retained by motor torque.

#### G function

# [Timing chart]

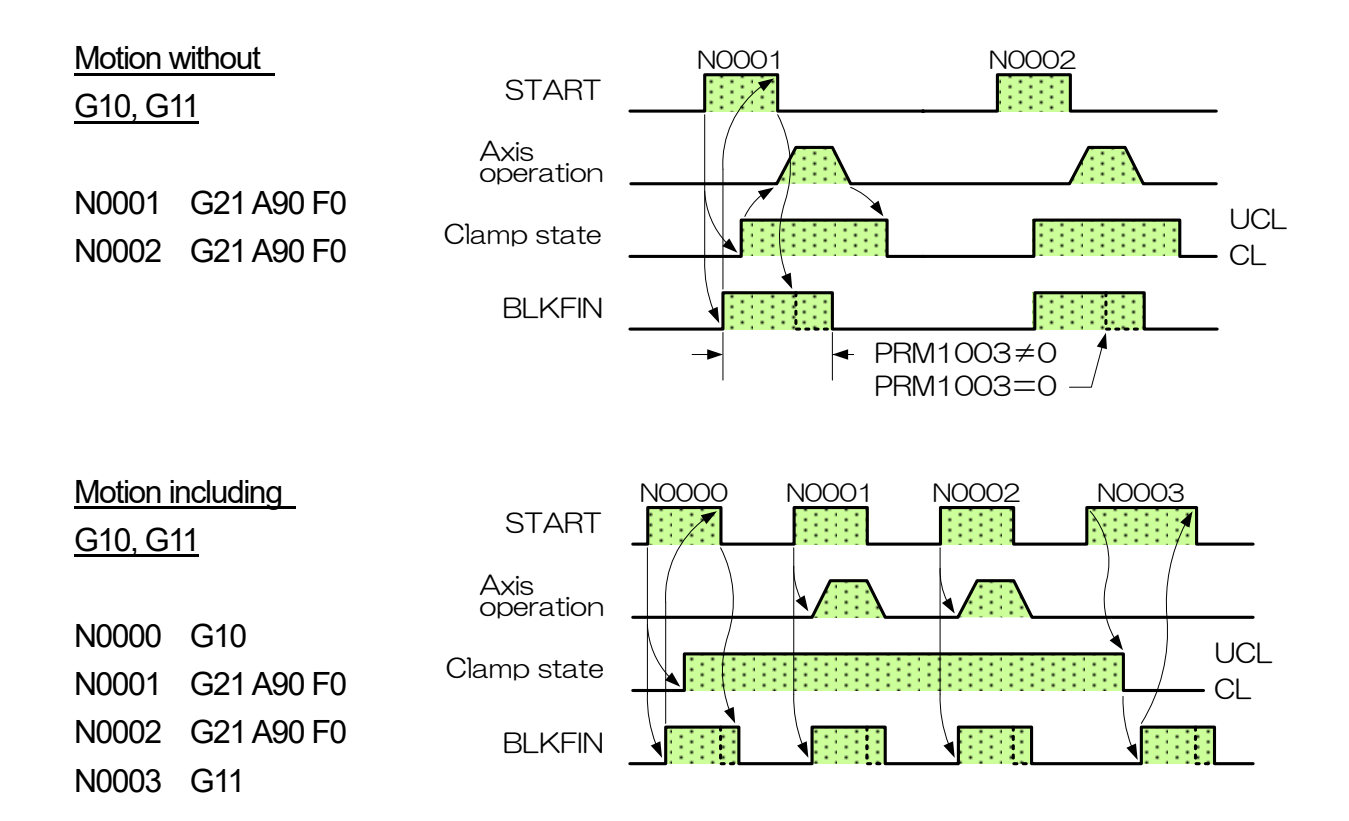

# **B8-7** G21 (Sequential operation start)

Block finish (BLKFIN) is output at the time of motion execution start by sequential operation start command (G21), thereby, machining start can coincide with the external machine.

### [Program format]

G21 A

XItalic type address indicates that it can be omitted.

| Address | Explanation                            | Set range              | Set unit          |
|---------|----------------------------------------|------------------------|-------------------|
| A,B     | Rotating angle                         | ±359.999 (Absolute)    | deg               |
|         |                                        | ±999.999 (Incremental) |                   |
| D       | Number of equal divisions              | 0 to 9999              | -                 |
| F       | Rotating speed                         | 0 to 999.999           | min <sup>-1</sup> |
| М       | It is described Section B9 [M function | n].                    |                   |

### [Comments]

About address A, B (Rotating angle), D (Number of equal divisions), F (Rotating speed)

• See B8-2 Command without G code.

B\_\_ *D*\_\_ *F*\_\_

М

### [Precaution]

- The operation is the same as that without G code during G08 or at the time of panel START.
- Output delay time of finish signal output (BLKFIN) can be set with PRM0700. However, it takes approximately 10 to 20ms necessary for actual internal processing. Accordingly, even when PRM0700 < 0.02 has been set, BLKFIN cannot be output as specified by the set time.</p>
- If A data and B data is not set in program editing of G21, an alarm (PG007) occurs.
- When a block in which A code and B code does not exist is executed, an alarm (PG230) occurs.
- In 1 axis specification, you can not enter address B is masked.

[Related parameters](Confirm the chapter of "C parameter description" for details)PRM0700BLKFIN output start delay timer (G21)This sets block finish output delay time at the time of G21 program<br/>operation.

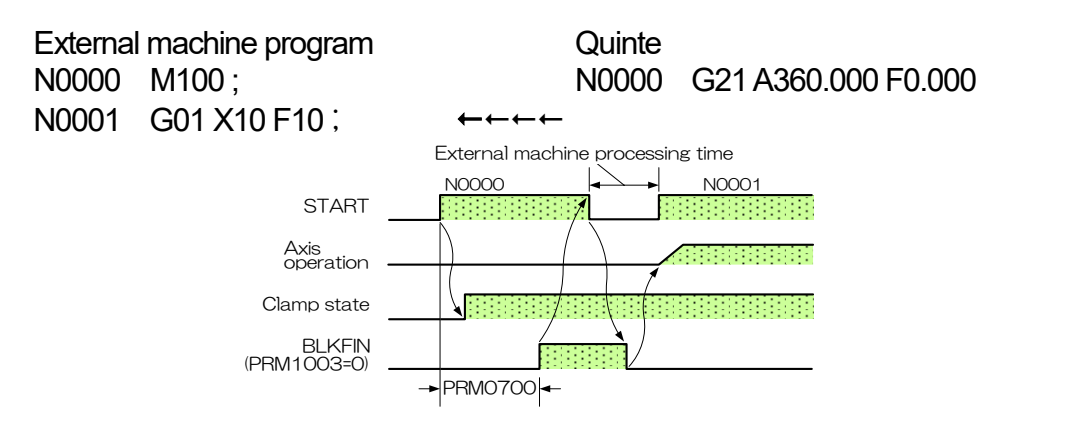

# **B8-8** G22 (Continuous start)

Rotation is started by ST signal input and is stopped by the next ST signal according to the "Rotating direction" and "Rotating speed" specified by the continuous start command.

# [Program format]

G22 A\_ B\_ F\_ M\_

XItalic type address indicates that it can be omitted.

| Address | Explanation                | Set range          | Set unit          |
|---------|----------------------------|--------------------|-------------------|
| A,B     | Rotating direction         | 0 (CW)<br>-0 (CCW) | -                 |
| F       | Rotating speed             | 0 to 999.999       | min <sup>-1</sup> |
| М       | It is described Section B9 | ∬M function』.      |                   |

[Comments]

About address A, B (Rotating direction)

• The round table rotates in CW direction by setting "0," and the round table rotates in CCW direction by setting "-0."

About address F (Rotating speed)

• See B8-2 Command without G code.

### [Precaution]

- The finish signal (BLKFIN) is output one time when the first ST signal is ON, and it is output one time when the ST signal at the time of stop is ON.
- When G22 is commanded during G08 (continuous buffer), an alarm (PG240) occurs.
- If A or B code does not exist when G22 is commanded, an alarm (PG008) occurs.
- In 1 axis specification, you can not enter address B is masked.

[Timing chart]

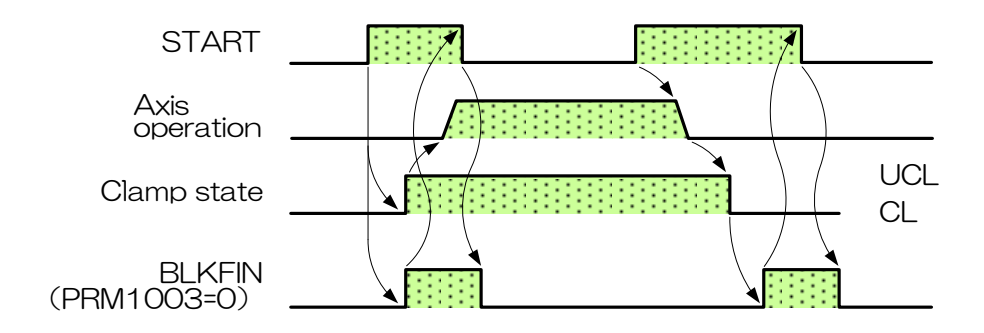

Rotates to a position where machine origin is set.

### [Program format]

G23 A\_\_ B\_\_ M\_\_

XItalic type address indicates that it can be omitted.

| Address | Explanation                              | Set range | Set unit |
|---------|------------------------------------------|-----------|----------|
| A,B     | Machine origin return command            | 0         | -        |
| М       | It is described Section B9 [M function]. |           |          |

### [Comments]

About address A, B (Rotating direction)

• Use it as a motion axis of machine origin return command by setting "0."

### [Precaution]

- When G23 is commanded at the machine origin position, machine origin return command is executed, however, BLKFIN is output without performing rotating operation.
- The machine origin return speed is set to PRM0501.
- The machine origin return direction is set to PRM0503.
- If A data is not set in program editing of G23, an alarm (PG009) occurs.
- When a block in which A code does not exist is executed, an alarm (PG230) occurs.
- When output signal dedicated to machine origin return finish is required, use M code.
- In 1 axis specification, you can not enter address B is masked.

| [Related parameters] | (Confirm the chapter of "C parameter description" for details)           |
|----------------------|--------------------------------------------------------------------------|
| PRM0501              | Machine origin return speed                                              |
|                      | Sets speeds for manual machine origin return operation, and G23          |
|                      | (machine origin return) command at the time of automation.               |
| PRM0503              | Machine origin return direction                                          |
|                      | Sets machine origin return direction of the round table.                 |
|                      | [0] : + direction (clockwise viewing from top surface of the table)      |
|                      | 1 : - direction (counterclockwise viewing from top surface of the table) |
|                      | 2 :Shortcut direction (180°boundary)                                     |
|                      | 3 : Shortcut direction is determined by soft limit.                      |

### **B8-10** G24 (Machining origin return)

Rotates to a position where machining origin is set.

### [Program format]

G24 A\_\_ B\_\_ M\_\_

XItalic type address indicates that it can be omitted.

| Address | Explanation                                        | Set range | Set unit |
|---------|----------------------------------------------------|-----------|----------|
| A,B     | Machining origin return command                    | 0         | -        |
| М       | It is described Section B9 $\[M\]$ function $\]$ . |           |          |

## [Comments]

About address A, B (Rotating direction)

• Use it as a motion axis of machining origin return command by setting "0."

### (Precaution)

- When G24 is commanded at the machining origin position, machining origin return command is executed, however, BLKFIN is output without performing rotating operation.
- The machining origin return speed is set to PRM0502.
- The machining origin return direction is set to PRM0504.
- If A data is not set in program editing of G24, an alarm (PG010) occurs.
- When a block in which A code does not exist is executed , an alarm (PG230) occurs.
- When output signal dedicated to machining origin return finish is required, use M code.
- In 1 axis specification, you can not enter address B is masked.

| [Related parameters] | (Confirm the chapter of "C parameter description" for details)           |
|----------------------|--------------------------------------------------------------------------|
| PRM0502              | Machining origin return speed                                            |
|                      | Sets speeds for manual machining origin return operation, and G24        |
|                      | (machining origin return) command at the time of automation.             |
| PRM0504              | Machining origin return direction                                        |
|                      | Sets machining origin return direction of round table.                   |
|                      | [0] : + direction (clockwise viewing from top surface of the table)      |
|                      | 1 : - direction (counterclockwise viewing from top surface of the table) |
|                      | 2 Shortcut direction (180°boundary)                                      |

Absolute command (G90) becomes a command for absolute coordinate with reference to the machining origin position.

Incremental command (G91) becomes a command for rotation amount with reference to the present position.

## (Program format)

G90 A\_\_\_ B\_\_\_ D\_\_\_ F\_\_\_ M\_\_\_ G91

XItalic type address indicates that it can be omitted.

| Address | Explanation                              | Set range              | Set unit          |
|---------|------------------------------------------|------------------------|-------------------|
| A,B     | Rotating angle                           | ±359.999 (Absolute)    | deg               |
|         |                                          | ±999.999 (Incremental) |                   |
| D       | Number of equal divisions                | 0 to 9999              | -                 |
| F       | Rotating speed                           | 0 to 999.999           | min <sup>-1</sup> |
| М       | It is described Section B9 [M function]. |                        |                   |

# [Comments]

About address A, B (Rotating direction)

• The sign of A, B code of G90 indicates rotating direction.

# (Precaution)

- Because G90 and G91 are modal commands, they continuously continue unless the opposite commands (G90 ⇔ G91) are issued. And they also continue after jumping to the subprogram.
- Modal command of G90/G91 at the time of power on is set with PRM0010.
   It is set in absolute command (G90) as a standard setting.
- If the same coordinate value is designated at the time of absolute command (G90), block finish (BLKFIN) is output without performing moving motion. However, if PRM0102 (one direction positioning) is set, one direction positioning operation is performed.
- In 1 axis specification, you can not enter address B is masked.

| [Related parameters] | (Confirm the chapter of "C parameter description" for details) |
|----------------------|----------------------------------------------------------------|
| PRM0010              | Initial modal command when power is turned on (G90/G91)        |
|                      | Selects initial modal command when power is turned on.         |
|                      | [0]:G90(Absolute command)                                      |
|                      | 1 :G91(Incremental command)                                    |

[Operation reference example]

| Orequetien                  |                   | Stop position              |                            |  |  |
|-----------------------------|-------------------|----------------------------|----------------------------|--|--|
| operation<br>start position | Execution program | G90                        | G91                        |  |  |
| Start position              |                   | (Absolute command)         | (Incremental command)      |  |  |
|                             |                   | Rotates by 270 deg in CW,  | Rotates by 90 deg in CW,   |  |  |
|                             | U A30.000         | stops at 90deg.            | stops at 270deg.           |  |  |
|                             |                   | Rotates by 90 deg in CCW,  | Rotates by 90 deg in CCW,  |  |  |
|                             | Z A-30.000        | stops at 90deg.            | stops at 90deg.            |  |  |
|                             |                   |                            | Rotates by 180 deg in CW,  |  |  |
|                             | A 180.000         | Does not rotate. Note 1)   | stops at the machining     |  |  |
|                             |                   |                            | origin position.           |  |  |
| A 190 000                   | A-180.000         |                            | Rotates by 180 deg in      |  |  |
| A100.000                    |                   | Does not rotate. Note 1)   | CCW, stops at the          |  |  |
|                             |                   |                            | machining origin position. |  |  |
|                             | 3 A0.000          | Rotates by 180 deg in CW,  |                            |  |  |
|                             |                   | stops at the machining     | Does not rotate. Note 1)   |  |  |
|                             |                   | origin position.           |                            |  |  |
|                             |                   | Rotates by 180 deg in      |                            |  |  |
|                             | A-0.000           | CCW, stops at the          | Does not rotate. Note 1)   |  |  |
|                             |                   | machining origin position. |                            |  |  |

X All stop positions are indicated on the machining coordinate system.

Note 1 When one direction positioning is set, approach amount of one direction positioning moves.

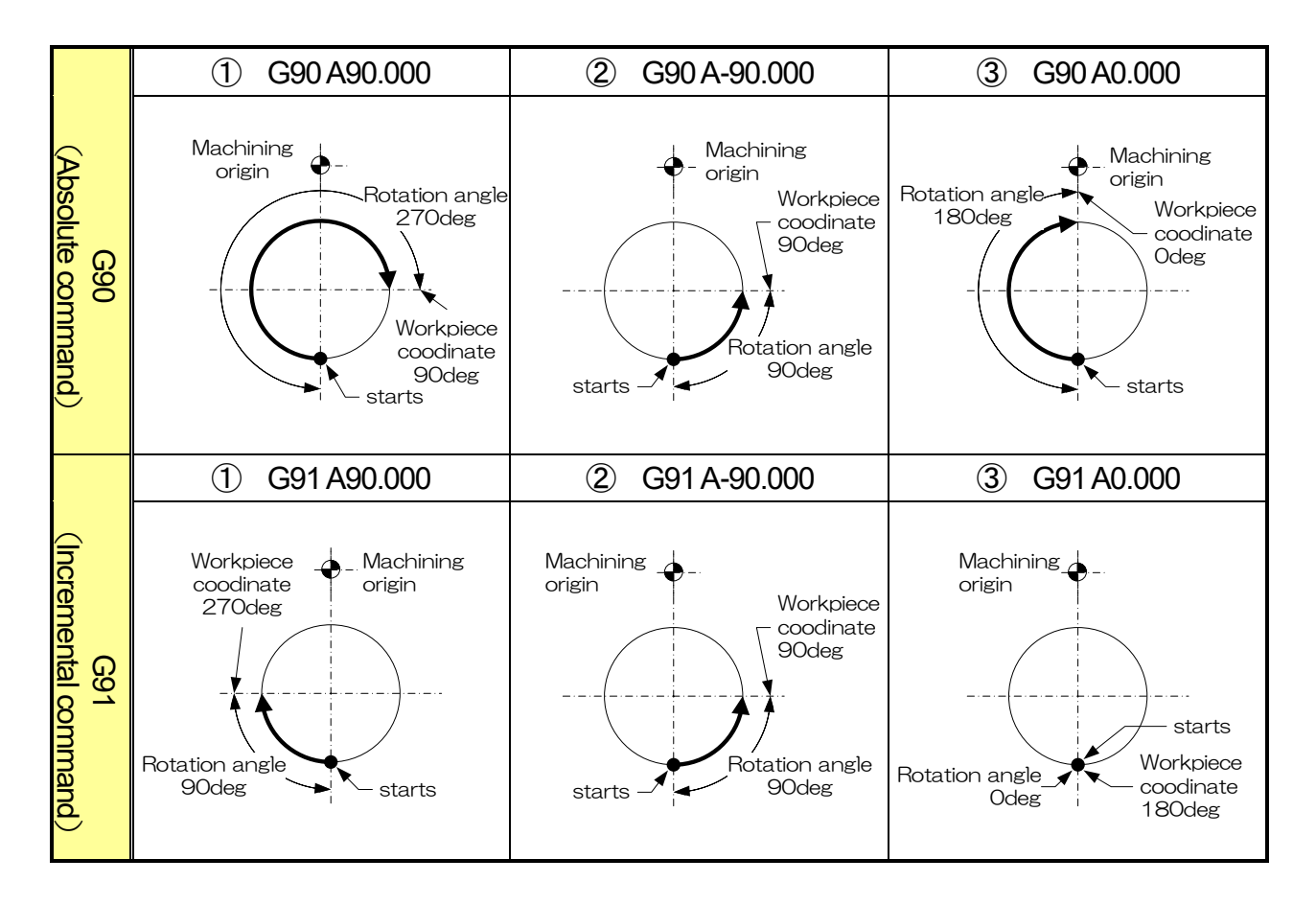

# **B8-12** G92 (Machining coordinate system setting)

Sets the present position to any coordinate on the machining coordinate.

# **<u>A</u>CAUTION**

Machining origin position is changed by G92 command.
 Confirm whether there is interference by program operation.
 And because G92 also influences other programs, check interference with the other programs when using G92.

(Cause that work and tool collide and interfere, and machine is broken)

# [Program format]

G92 A\_ B\_ M\_

XItalic type address indicates that it can be omitted.

| Address | Explanation                | Set range        | Set unit |
|---------|----------------------------|------------------|----------|
| A,B     | Rotating angle             | 0.000 to 359.999 | deg      |
| М       | It is described Section B9 | 『M function』.    |          |

[Precaution]

- When the A data is not set in G92 program editing, an alarm (PG013) occurs.
- When a block in which the A code does not exist is executed, an alarm (PG230) occurs.
- In 1 axis specification, you can not enter address B is masked.

#### G function

[Operation reference example]

| Program              | Contents                                                               |
|----------------------|------------------------------------------------------------------------|
| N0000 G24            | Machining origin return                                                |
| N0001 G90 A90.000 F0 | Rapid-feeds to a position of 90deg on machining coordinate to index.   |
| N0002 G92 A0.000 M30 | Sets the present position from the machining origin position to 0 deg. |
|                      | (The present position should be machining origin).                     |
|                      | Machining origin<br>pos. before setting                                |
|                      | $N(0)(0) \longrightarrow T \sim M(0)(0)$                               |

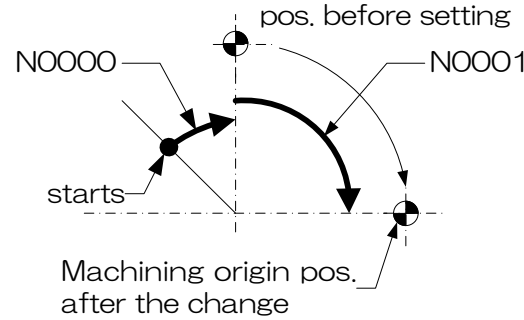

| Program              | Contents                                                                              |
|----------------------|---------------------------------------------------------------------------------------|
| N0000 G24            | Machining origin return                                                               |
| N0001 G90 A90.000 F0 | Rapid-feeds to a position of 90deg on machining coordinate to index.                  |
| N0002 G92 A180.000   | Sets the present position from the machining origin position to 180 deg.              |
| N0003 A-270.000 M30  | Rapid-feeds to a position of 270deg on machining coordinate in CCW rotation to index. |

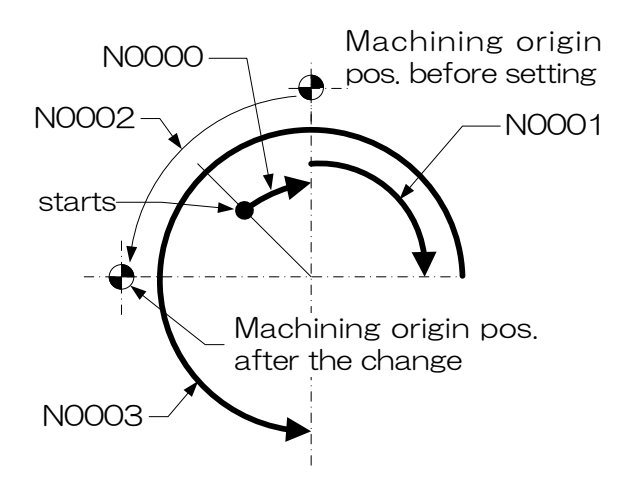

Short-Cut • Absolute(G93) moves to the commanded coordinated in the shortest path.G93 is an absolute coordinate command based on the machining home position.G93 is a modal command and remains active until G90 or G91 is commanded.

# (Program Format)

G93 A\_\_ B\_\_ F\_\_ M\_\_

XItalic type address indicates that it can be omitted.

| Address | Description                 | Setting Range Setting       |     |
|---------|-----------------------------|-----------------------------|-----|
| А、В     | Rotation angle              | 0.000~359.999               | deg |
| F       | Rotation angle              | 0~999.999 min <sup>-1</sup> |     |
| Μ       | See chapter B9 [M Function] |                             |     |

[Notes]

- When using G93, ensure that there is no interference in forward or reverse rotation. If the interference exists, please set the software limit in the interference area.
- When the operating angle is 180re is no interference in forwa (CW) direction.
- Within the G93 modal , negative (-) sign is ignored.
- When software limits are set, the rotation will occur in a direction that does not pass through the restricted area.
- Multi-turn indexing (G07) cannot be used while G93 is active.

### [Operation Reference Examples]

| Operation Start | Execution Program | Stop Position                                      |  |  |
|-----------------|-------------------|----------------------------------------------------|--|--|
| Position        | Execution regram  | G93 (Short-Cut • Absolute Command)                 |  |  |
|                 | 1 G93 A90.000     | Rotate 90deg CCW, stop at 90deg position.          |  |  |
| A 190 000       | ② G93 A270.000    | Rotate 90deg CW, stop at 270deg position.          |  |  |
| A 160.000       | G93 A180.000      | No rotation. Note 1)                               |  |  |
|                 | ③ G93 A0.000      | Rotate 180deg CW, stop at machining home position. |  |  |

X All stop positions are based on the machining coordinate system.

Note 1) When one-way positioning is set, the approach amount for one-way positioning will be applied.

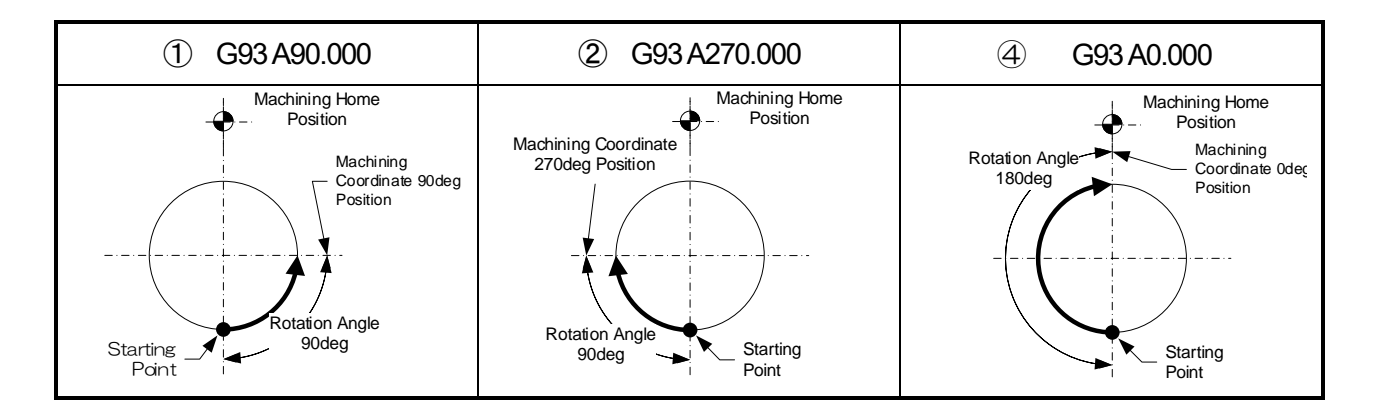

 $<\,$  No text on this page.  $>\,$ 

# **B9** M function

This section describes M function.

- **B9-1** M code list
- **B9-2** M30 (Program end and rewind)
- **B9-3** M98/M99 (Subprogram call/subprogram end)
- **B9-4** ON/OFF type M code
- **B9-5** FIN type M code

# **B9-1** M code list

M code is also called an auxiliary function. It plays auxiliary roles of G code and further controls end of program and external output signal.

| Code | Function               | Contents                         | Page |
|------|------------------------|----------------------------------|------|
| 30   | Program end and rewind | Program end and reset & rewind   | B9-3 |
| 80   | External output        | ON/OFF type M code               | B9-7 |
| 82   | External output        | ON/OFF type M code               |      |
| 84   | External output        | ON/OFF type M code               |      |
| 86   | External output        | ON/OFF type M code               |      |
| 88   | External output        | ON/OFF type M code               |      |
| 90   | External output        | ON/OFF type M code               |      |
| 92   | External output        | M FIN type M code                | B9-8 |
| 93   | External output        | M FIN type M code                |      |
| 94   | External output        | M FIN type M code                |      |
| 95   | External output        | M FIN type M code                |      |
| 96   | External output        | M FIN type M code                |      |
| 97   | External output        | M FIN type M code                |      |
| 98   | Sub-program call       | From main program to sub-program | B9-4 |
| 99   | Sub-program end        | Form sub-program to main program |      |

Precaution

■ M code marked with in the list is an optional specification.

# **B9-2** M30 (Program end and rewind)

If M30 is performed, the following are set.

1) All operations of machine stop.

Axis motion stop

External output stop

2) Control devices are put into the reset state.

G code is put into a state of power-on.

F code is cancelled.

3) The cursor returns to the head of the program (Rewind function).

### **B9-3** M98/M99 (Subprogram call/subprogram end)

M98 Calls programs in memory as subprograms.

M99 Returns to one previous program when command is given in a subprogram.

Memory capacity can be saved by registering parts repetitively executed as subprograms. In addition, program can be simplified and possibility of improper programming is also reduced.

### Program format

M98 P\_\_ L\_\_

| Address | Explanation                            | Set range | Set unit        |
|---------|----------------------------------------|-----------|-----------------|
| Р       | Number of sub-program to be called     | 1 to 999  | Program number  |
| L       | Number of sub-program repetition times | 0 to 999  | Number of times |

#### Comments

About address P

• Designates number of sub-program to be called.

#### About address L

• In case of "0", subprogram is limitlessly repeated without exiting the sub-program.

Precaution

- If non-existing program is called by P data, an alarm (PG221) occurs.
- When P data or L data is not set in program editing of M98 or non-existing block is executed, an alarm (PG014) occurs.
- In sub-program call of M98, Please do not call the program number of the master program numbers and their own.

If you make the call, an alarm PG220 is generated after you run the nesting of 10 times.

# **B9-3-1** How to use M98, M99

When M98 is commanded, a program in memory can be called as a subprogram. When M99 is commanded to the called subprogram, the program returns to one previous program.

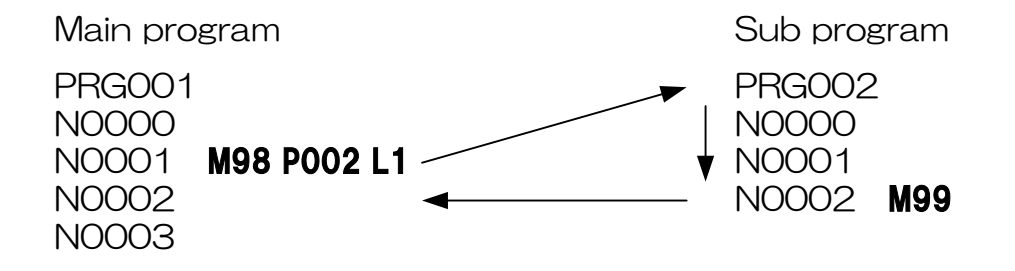

By M98, the block returns to a block next to the block where the subprogram was called.

### B9-3-2 Nesting

M98 is commanded as shown in the following Fig., the subprogram called from the main program can further call another subprogram. This is called nesting. Nesting can be performed up to 10 times, however, when it is repeated 11 or more times, an alarm (PG220) occurs when the program is executed.

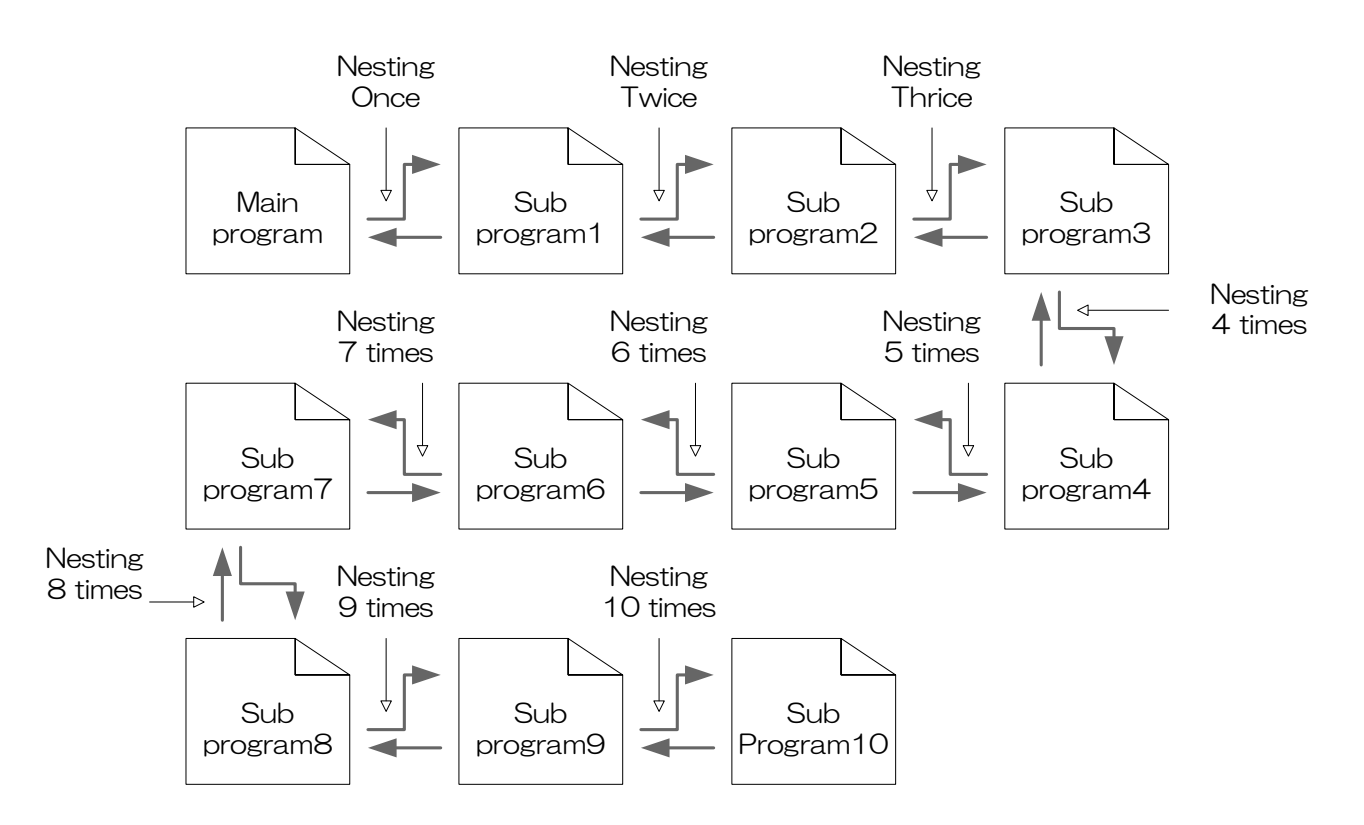

### **B9-3-3** Examples of using M98, M99

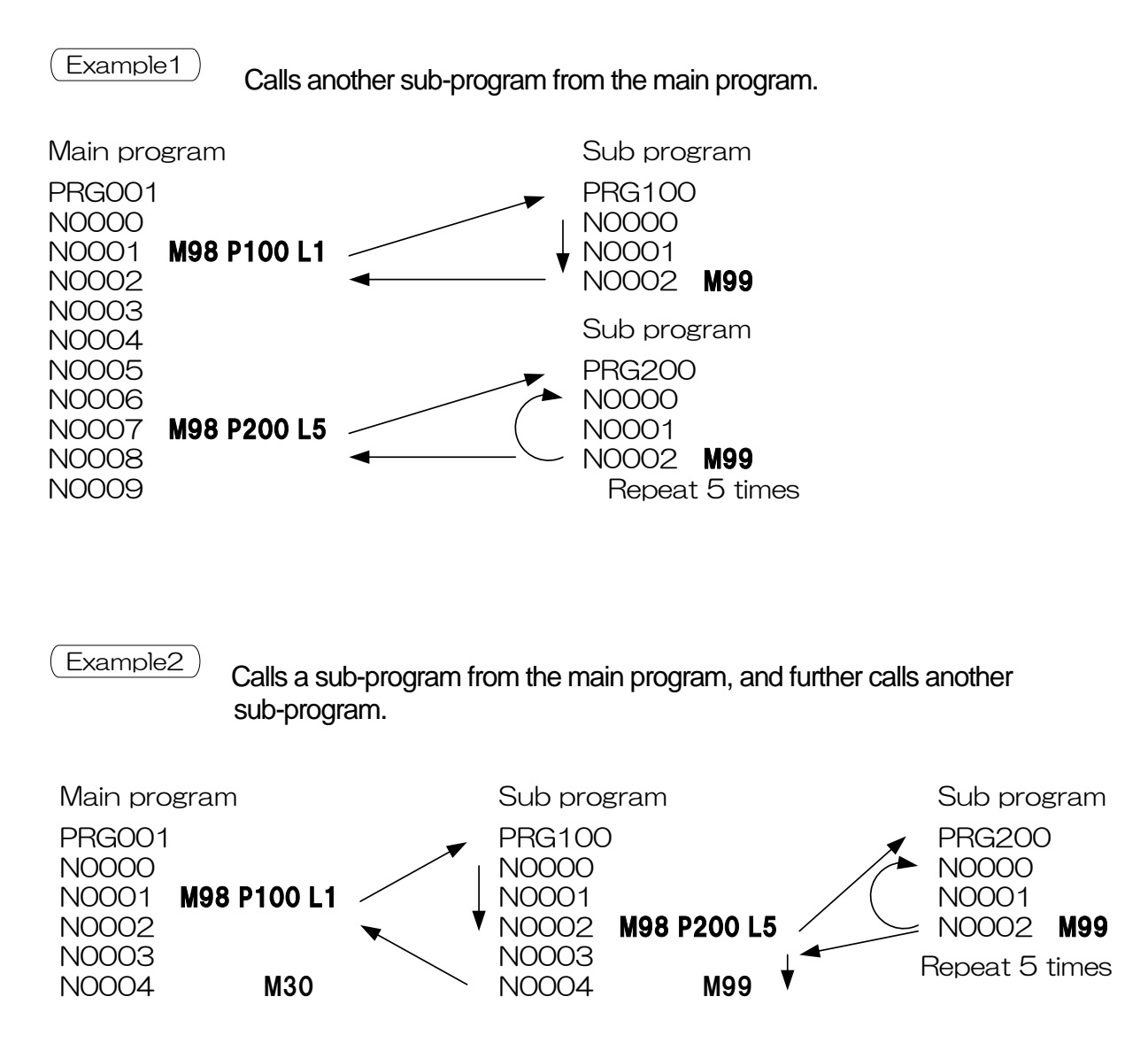

# **B9-4** ON/OFF type M code

M code of ON/OFF type is established by a determined combination of M code dedicated to ON and M code dedicated to OFF. Assigned external output signal is turned ON by M code command dedicated to ON, and external output signal is turned OFF by M code command dedicated to OFF.

M code of ON/OFF type automatically advances to the next block after signal output ON/OFF.

| No. | M code dedicated to ON | M code dedicated to OFF |  |  |
|-----|------------------------|-------------------------|--|--|
| 1   | 80                     | 81                      |  |  |
| 2   | 82                     | 83                      |  |  |
| 3   | 84                     | 85                      |  |  |
| 4   | 86                     | 87                      |  |  |
| 5   | 88                     | 89                      |  |  |
| 6   | 90                     | 91                      |  |  |

Combinations of M code of ON/OFF type are as follows.

Related parameters Confirm the chapter on parameters for details

If M code of ON/OFF type is used, it is necessary to set parameters.

6 points are provided as general-purpose output signals, and any function selection is respectively assigned.

PRM1106 General-purpose output signal 1 function selection

PRM1111 General-purpose output signal 6 function selection

Selects what function is allotted to general-purpose output signal.

- 09 ON/OFF type M code of M80 is allotted to a general-purpose output signal.
- 10 ON/OFF type M code of M82 is allotted to a general-purpose output signal.
- 11 ON/OFF type M code of M84 is allotted to a general-purpose output signal.
- 12 ON/OFF type M code of M86 is allotted to a general-purpose output signal.
- 13 ON/OFF type M code of M88 is allotted to a general-purpose output signal.
- 14 ON/OFF type M code of M90 is allotted to a general-purpose output signal. There are still some selection functions of a general-purpose output signal other than the above.

### Output timing

N0003 M81

N0004

| PRG001                    | START                                              | N0000 | N0001 | N0002 | N0003 |
|---------------------------|----------------------------------------------------|-------|-------|-------|-------|
| N0001 <b>M80</b><br>N0002 | General-purpose<br>output signal 1<br>(PRM1106=09) |       |       |       |       |

#### **B9-5** FIN type M code

M code of FIN type is a function which turns ON external output and turns OFF the external output by input of a dedicated finish signal from outside.

M code of FIN type waits until M code finish signal is input from the outside, and advances to the next block after the signal is input.

For M code of FIN type, M92 to M97 are prepared.

Related parameters Confirm the chapter of "C parameter description" for details

If M code of FIN type is used, it is necessary to set parameters.6 points are provided as general-purpose input signals, and any function selection is respectively assigned.

PRM1100 General-purpose input signal 1 function selection

PRM1105 General-purpose input signal 6 function selection

Selects what function is allotted to a general-purpose input signal.

- 16 Finish signal of M92 is allotted to a general-purpose input signal.
- 17 Finish signal of M93 is allotted to a general-purpose input signal.
- 18 Finish signal of M94 is allotted to a general-purpose input signal.
- 19 Finish signal of M95 is allotted to a general-purpose input signal.
- 20 Finish signal of M96 is allotted to a general-purpose input signal.
- 21 Finish signal of M97 is allotted to a general-purpose input signal. There are still some selection functions of a general-purpose input signal other than the above.
- PRM1106 General-purpose output signal 1 function selection

PRM1111 General-purpose output signal 6 functions selection

Selects what function is allotted to a general-purpose output signal.

- 15 FIN type M code of M92 is allotted to a general-purpose output signal.
- 16 FIN type M code of M93 is allotted to a general-purpose output signal.
- 17 FIN type M code of M94 is allotted to a general-purpose output signal.
- 18 FIN type M code of M95 is allotted to a general-purpose output signal.
- 19 FIN type M code of M96 is allotted to a general-purpose output signal.
- 20 FIN type M code of M97 is allotted to a general-purpose output signal. There are still some selection functions of a general-purpose output signal other than the above.

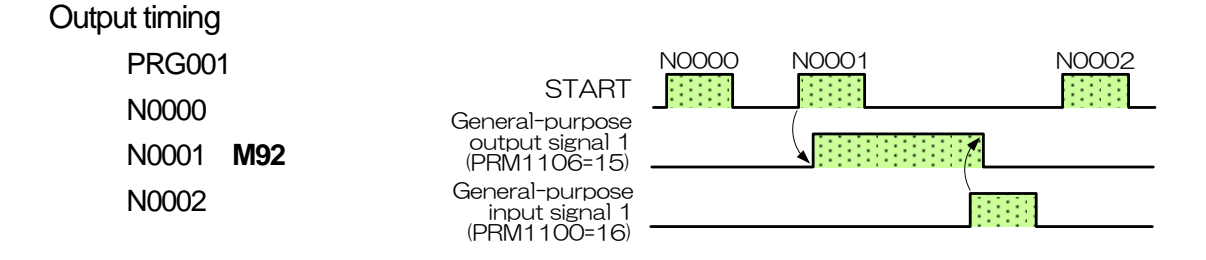

# **B10** External program selection

This section describes how to select a program from the outside.For how to select an external program, there are the following types.Binary mode call(Program No. 001 to Maximum program No. 031) \*M signal mode call(Program No. 001 to Maximum program No. 999)

※ Maximum number of calls depends on connected wiring.

In addition, when external program selection is used, full I/F cable (CB3Q) is required.

- **B10-1** Binary mode call
- **B10-2** M signal mode call

## **B10-1** Binary mode call

Binary mode call means a function which recognizes a signal allotted to a general-purpose signal as a binary number and calls a program number corresponding to the number of inputs. Program to be selected for external program selection is limited to program of the presently called file. As a call condition, selection call is allowed only when the status is [STOP] and [RESET] in AUTO mode.

### **B10-1-1** Parameter allotment

In order to call a binary mode, it is necessary to allot a binary bit and program set to a general-purpose input.

Parameters are described below.

Parameters described below are ones to which binary bits and a program set can be allotted. Use the required number of input signals, BLKFIN or one output signal according to the customer s specifications.

| (Allocable input signal) ····Rec | uired number |                                |         |
|----------------------------------|--------------|--------------------------------|---------|
| General-purpose input signal 1   | PRM1100      | General-purpose input signal 4 | PRM1103 |
| General-purpose input signal 2   | PRM1101      | General-purpose input signal 5 | PRM1104 |
| General-purpose input signal 3   | PRM1102      | General-purpose input signal 6 | PRM1105 |

(Output signal allotment) ·····Please set to one of the general-purpose output signal.

| General-purpose output signal 1 | PRM1106 | General-purpose output signal 4 | PRM1109 |
|---------------------------------|---------|---------------------------------|---------|
| General-purpose output signal 2 | PRM1107 | General-purpose output signal 5 | PRM1110 |
| General-purpose output signal 3 | PRM1108 | General-purpose output signal 6 | PRM1111 |

And, binary mode call is allowed for each parameter by the following allotments.

(Allocable input signal)

| Set value : 5 | External program selection 1 (PRGSEL1)                    |
|---------------|-----------------------------------------------------------|
|               | This becomes a signal corresponding to binary bit 0 (B0). |
| Set value : 6 | External program selection 2 (PRGSEL2)                    |
|               | This becomes a signal corresponding to binary bit 1 (B1). |
| Set value : 7 | External program selection 3 (PRGSEL3)                    |
|               | This becomes a signal corresponding to binary bit 2 (B2). |
| Set value : 8 | External program selection 4 (PRGSEL4)                    |
|               | This becomes a signal corresponding to binary bit 3 (B3). |
| Set value: 9  | External program selection 5 (PRGSEL5)                    |
|               | This becomes a signal corresponding to binary bit 4 (B4). |
| Set value: 10 | External program set (PRGSET)                             |
|               | Calls program number selected by binary bit.              |

(Allocable output signal) Set value: 22 External program selection finish (PRGFIN) Turns ON when external program selection is completed.

### **B10-1-2** Binary table

Because external program selection can be set at a maximum 5 bits, PRG No.1 to No.31 in the Binary table can be selected. And because external program number output can be set at a maximum 6 bits, PRG No1 to 63 can be output.

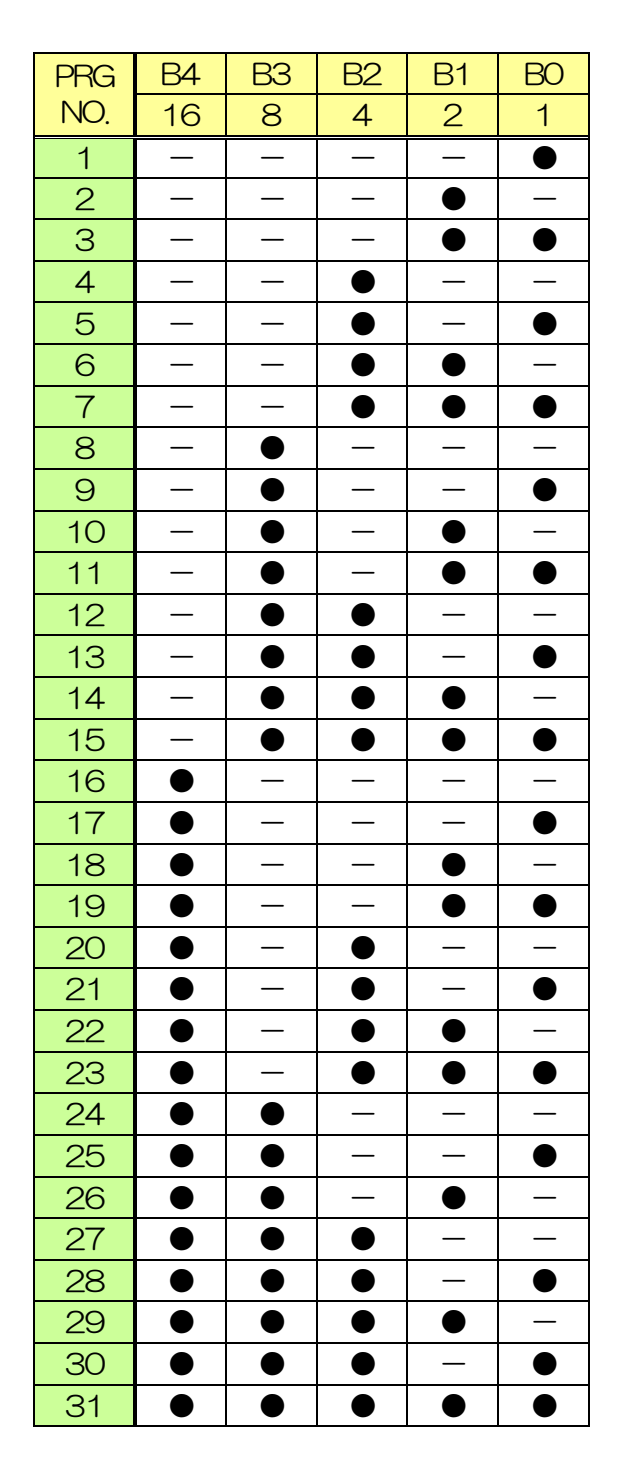

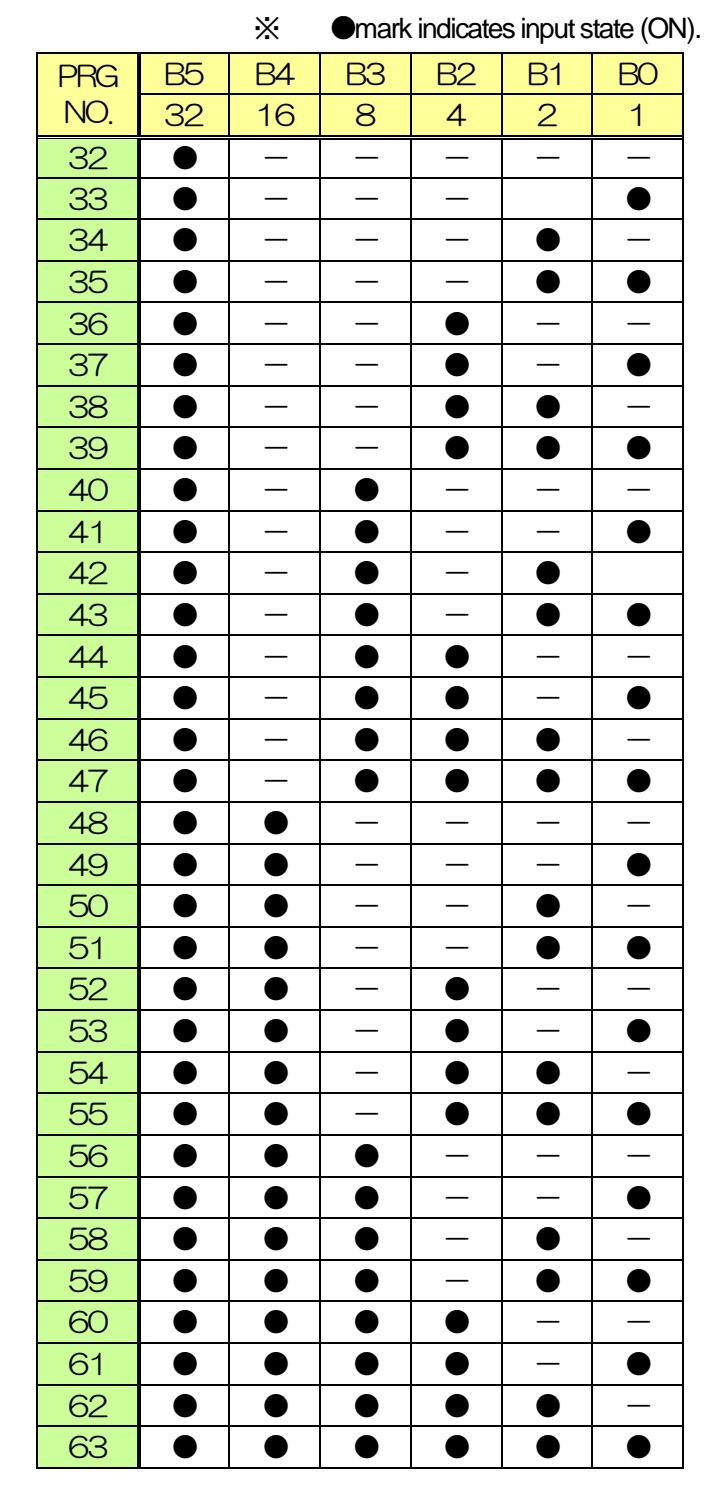

### **B10-1-3** Timing

Operation to change program by external input is described below.

- ① Call program number is determined by input of PRGSEL\*signal.
- ② Startup of PRGSEL signal becomes a trigger and program call is started and executed.
- BLKFIN signal or PRGFIN signal is output after completion of program change.
   (If PRGFIN (external program selection completion) is allotted to a general-purpose output, BLKFIN is not output)
- ④ Shutdown of PRGSET signal becomes a trigger, and BLKFIN signal or PRGFIN signal is turned OFF.

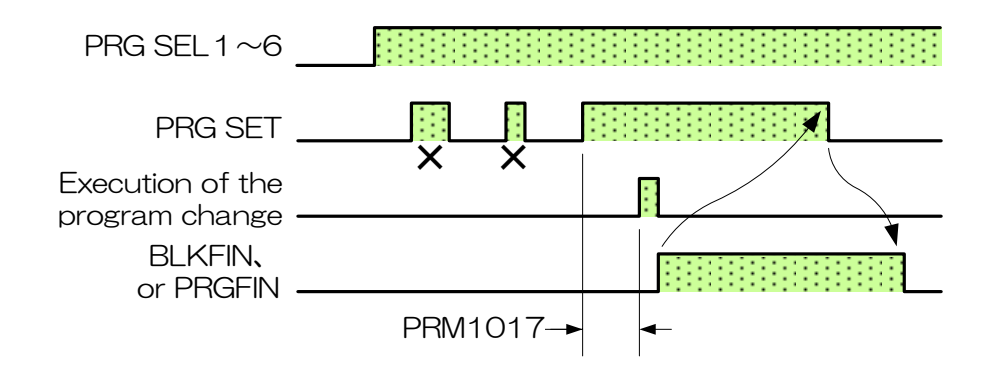

(Precaution)

Input signal of PRGSET shorter than a time of PRM1017 (input signal establishing time setting timer) becomes ineffective.

# **B10-2** M signal mode call

M signal mode call is a function to call a program number according to the content of the M signal call assigned to each general-purpose input.

The number is added/subtracted one by one, added/subtracted ten by ten, and returns to the program number 001, depending on each input signal. A program is selected by combination of these.

When external channel is selected by M signal mode, PRG001 to PRG999 which is the maximum of expanded channel setting can be selected.

Program to be selected for external program selection is limited to program of the file presently called. And as call conditions, selection call is allowed only when the status is [STOP] and [RESET] in AUTO mode.

There are some restraint conditions listed below for program call by M signal mode.

Program call which is not less than PRG999 is ineffective.

Program call which is not more than PRG001 is ineffective.

Program number begins PRG001, is a continuous program number.

### **B10-2-1** Parameter assignment

In order to perform M signal mode call, it is required to assign a call signal to the following general-purpose input, and to assign a selection completion signal to general-purpose output (Optionally to general-purpose output).

| (Allocable input signal)       |         |                                |         |
|--------------------------------|---------|--------------------------------|---------|
| General-purpose input signal 1 | PRM1100 | General-purpose input signal 4 | PRM1103 |
| General-purpose input signal 2 | PRM1101 | General-purpose input signal 5 | PRM1104 |
| General-purpose input signal 3 | PRM1102 | General-purpose input signal 6 | PRM1105 |

(Output signal allotment) ···· Please set to one of the general-purpose output signal.

| General-purpose output signal 1 | PRM1106 | General-purpose output signal 4 | PRM1109 |
|---------------------------------|---------|---------------------------------|---------|
| General-purpose output signal 2 | PRM1107 | General-purpose output signal 5 | PRM1110 |
| General-purpose output signal 3 | PRM1108 | General-purpose output signal 6 | PRM1111 |

M signal mode call is allowed by allotting parameters to each general-purpose input/output.

(Allocable input signal)

| Set value : 11 | External program selection clear              | (PRGCLEAR)              |  |
|----------------|-----------------------------------------------|-------------------------|--|
|                | Calls program 001.                            |                         |  |
| Set value : 12 | External program selection +1                 | (PRGSEL+1)              |  |
|                | Calls the presently called progra             | am number +1.           |  |
| Set value : 13 | Set value: 12 External program                | selection -1 (PRGSEL-1) |  |
|                | Calls the presently called program number -1. |                         |  |

Quinte manual

| ed |
|----|
|    |

# **B10-2-2** Timing

Motion for change in programs by external input is described below.

- Program call increase /decrease amount is determined by input of PRGSEL\*\*signal, startup of PRGSEL\*\*signal becomes a trigger and program call is started and executed.
- BLKFIN signal or PRGFIN signal is output after completion of program change.
   (If PRGFIN (external program selection completion) is allotted to a general-purpose output, BLKFIN is not output)
- ③ Shutdown of PRGSET signal becomes a trigger, and BLKFIN signal or PRGFIN signal is turned OFF.

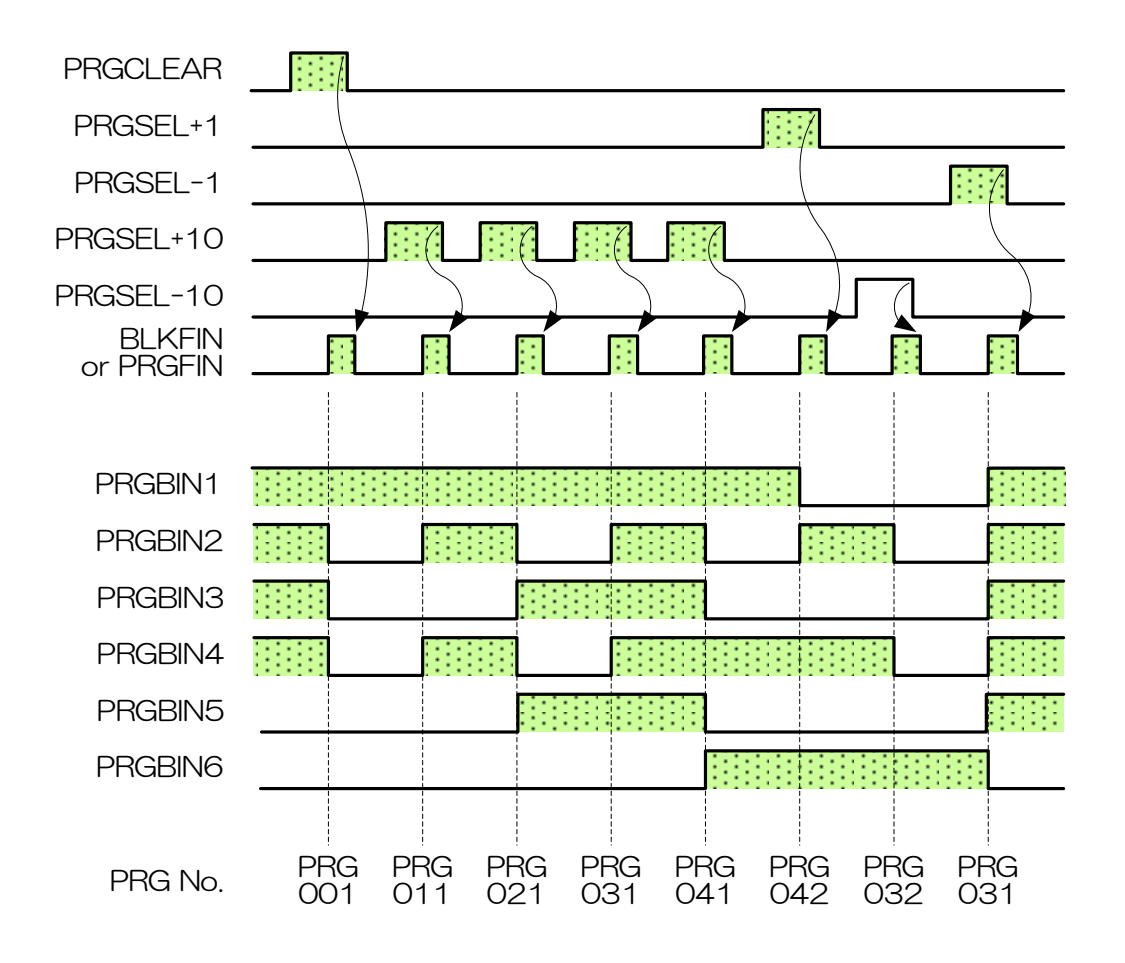

# **B11** Program input example

This section describes a procedure to input programs.

- **B11-1** Program example
- **B11-2** Program input example

(1)

2

3

**B11-1** Program example

PRG001 N0000 G90 A270.000 B90.000 F0.000 N0001 A-180.000 B-45.000 F5.000 N0002 G91 A-90.000 B-45.000 M30 Declares an absolute command, which is an angle command from the machining origin. G90 Move clockwise to the angle position of 270 ° from the processing origin of the A-axis. A270.000 And move clockwise to the angle position of 90 ° from the processing origin of the B-axis. B90.000 Rotating speed is rapid feed speed. F0.000 Rotates counterclockwise to an angle position of 180° from the machining origin of the A-axis. A-180.000 And rotates counterclockwise to an angle position of 45° from the machining origin of the B-axis. B-45.000 Commands 5min<sup>-1</sup> as a rotating speed. F5.000 Declares an incremental command, which is a relative command from the present position. G91 Rotates counterclockwise to an angle position of 90° from the machining origin of the A-axis. A-90.000 And rotates counterclockwise to an angle position of 45° from the machining origin of the B-axis. B-45.000 Returns to N0000 block after program end. M30 Because there is no G code command in N0001 block, G90 (absolute command) of

N0000 which is modal information continues as modal information.

If there is no rotating speed command as in N0002, the rotating speed commanded in the block before N0002 continues as modal information.

## **B11-2** Program input example

Input procedures for the above program example are shown below.

Also, there are "cursor input method" and "direct entry system" in the selection method of the MENU tab.

The following "program input example", I described in "direct input method".

Select a program mode. 1) Program mode selection Press the MENU key. Press the 0 MODE SELECT key \*\*\*\*\* Press the 3 PROGRAM key 3 \*\*\*\*\* 2 \*\*\*\*\*\* 1 \*\*\*\*\*\*\*\* 0 MODE SELECT ["Menu" tab indication] Create a new file. 2) File list selection Press the MENU key. Press the 2 FILE LIST key. MAIN FILE LIS PRG RESET FILE No DATE REMARKS [File list indication] Create a new file. Press the MENU key. 2 Press the **OPERATION** kev MAIN ILE RESET PRG Press the 4 NEW key. FILE No DATE REMARKS

[New File Creation Item Selection]

A new file has been created by this operation. File number is basically the last number, however, if files have been created up to 999, they are created in a smaller empty number order.

- 3) Create a new program.
  - Program list selection

[Program list indication ]

4) Edit a program.

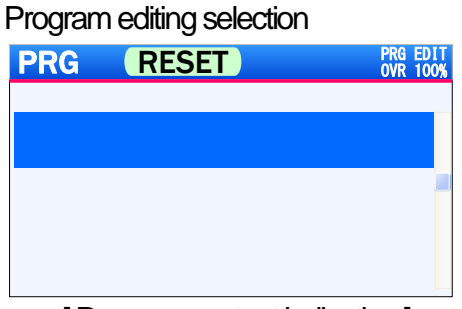

[Program content indication]

Program block editing selection
PRG RESET
Program block editing selection
PRG RESET
Alter
Alter
Alter
Alter
Cancel

[Program block editing editor indication]

Program editing
 [G90]

[A270.000]

[B90.000]

[F0.000]

 Move the cursor to file number to be edited with , , and press ENTER . (Hereinafter, described in FILE001)

Press ENTER with the cursor being at PRG001.

(The cursor selects N0000 (state of no program)).

Press ENTER with the cursor being at N0000.

- ❑ Set the cursor to the address G with ,
   , ◀ , ► .
   Input 9 , 0 and press ENTER .
- ❑ Set the cursor to the address A with ,
   , ◀ , ► .
   Input 2 , 7 , 0 and press ENTER .
- ❑ Set the cursor to the address B with ,
   , ◀ , ► .
   Input 9 , 0 and press ENTER .
- ❑ Set the cursor to the address F with ,
   , ◀ , ► .
   Input 0 and press ENTER .
| [Block registration & program content indication] | Set the cursor to the Alter with $\blacktriangle$ ,<br>, $\blacktriangleleft$ , $\blacktriangleright$ , and press ENTER. |
|---------------------------------------------------|----------------------------------------------------------------------------------------------------|
| [Next block (N0001) selection]                    | On the screen which displays the contents of the program, the ENTER key is pressed, after chosen with .                  |
| [A-180.000]                                       | Set the cursor to the address A with ,<br>, ◀ , ▶ .<br>Input - , 1 , 8 , 0 and press<br>ENTER .                          |
| [B-45.000]                                        | Set the cursor to the address B with ,<br>, ◀ , ► .<br>Input - , 4 , 5 and press ENTER .                                 |
| [F5.000]                                          | Set the cursor to the address F with ,<br>, ◀ , ► .<br>Input 5 and press ENTER .                                         |
| [Block registration & program content indication] | Set the cursor to the Alter with , , , , , , , , , and press ENTER .                                                     |
| [Next block (N0002) selection ]                   | On the screen which displays the contents of the program, the ENTER key is pressed, after chosen with .                  |
| [G91]                                             | Set the cursor to the address G with ,<br>, ◀ , ► .<br>Input 9 , 1 and press ENTER .                                     |
| [A-90.000]                                        | Set the cursor to the address A with , , , , , , , , , , , , , , , , , , ,                                               |
| [B-45.000]                                        | Set the cursor to the address B with ,<br>, ◀ , ▶ .<br>Input - , 4 , 5 and press ENTER .                                 |
| [M30]                                             | Set the cursor to the address M with ,<br>, ◀ , ▶ .<br>Input 3 , 0 and press ENTER .                                     |

[Block registration & program content indication]

Program save

- ❑ Set the cursor to the Alter with ▲ ,
   , ◀ , ▶ , and press ENTER .
- Program is overwritten and saved by pressing MENU and pressing 7 (SAVE).

# **B12** Pitch error correction function

#### Precaution

- Pitch error correction is a function to correct the indexing accuracy of the rotary table body (not including jig), and not to correct indexing accuracy of jig and work attached to the rotary table. Please properly use the function of pitch error correction. Additionally, correction in consideration of other than the rotarytable body cannot be guaranteed.
- **B12-1** Outline
- B12-2 Parameter
- **B12-3** Pitch error correction setting example

### **B12-1** Outline

Pitch error correction allows enhancing the indexing accuracy by correcting mechanical variation of the rotary table, and pitch error correction of 62 points can be set by the parameters. It can be set at a correction amount of 0.0001 deg units with reference to the machine origin. In addition, correction value which is linearly calculated from the set correction amount is reflected between the specified correction angles next to each other.

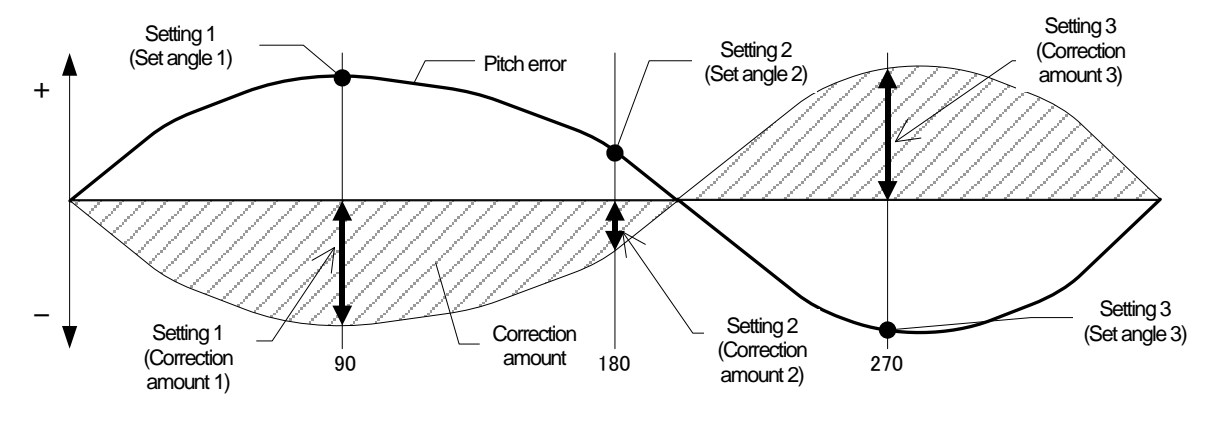

### B12-2 Parameter

Pitch error correction is set with parameters consisting of a set of "Correction set angle" and "Correction set amount." The even-numbered parameters of PRM2000 to PRM2123 are allotted to "Correction set angle" and the odd-numbered parameters are allotted to "Correction set amount." In addition, the even-numbered and even-numbered +1(odd numbered) become one set and allows setting a pitch error correction of 62 points.

| PRM No. | PRM name                       | Set range                   |
|---------|--------------------------------|-----------------------------|
| 0013    | Pitch error correction control | 0: Ineffective/1: Effective |
| 2000    | Set value 1 (Set angle 1)      | 0 to 359 deg                |
| 2001    | (Correction amount 1)          | ±0.1000 deg                 |
| 2002    | Set value 2 (Set angle 2)      | 0 to 359 deg                |
| 2003    | (Correction amount 2)          | ±0.1000 deg                 |
| 2004    | Set value 3 (Set angle 3)      | 0 to 359 deg                |
| 2005    | (Correction amount 3)          | ±0.1000 deg                 |
| 5       | 5                              | S                           |
| 2122    | Set value 62 (Set angle 62)    | 0 to 359 deg                |
| 2123    | (Correction amount 62)         | ±0.1000 deg                 |

| Pitch error correction configuration | n parameter |
|--------------------------------------|-------------|
|--------------------------------------|-------------|

Correction amount is calculated from the correction amount set to the smallest angle between an angle of the smallest set angle and 0.0000 deg. Furthermore, correction amount is calculated from the correction amount set to the largest angle between an angle of the largest set angle and 360.0000 deg.

### **B12-2-1** Parameter automatic sort function

The set angle for pitch error correction, even if set to an empty set number, is automatically sorted in a pair of "Correction set angle" and "Correction set amount" in the set angle smaller order.

However, set angle "0" is not a set angle and considered not to be a minimum angle.

If the already set angle parameter is changed to "0", the "correction set amount" also becomes "0.000" and nothing is set at the time of automatic sort.

Parameter automatic sort example

| PRM No. | PRM name  |                       | Set value            |
|---------|-----------|-----------------------|----------------------|
| 2000    | Setting 1 | (Set angle 1)         | 90                   |
| 2001    |           | (Correction amount 1) | 0.0050               |
| 2002    | Setting 2 | (Set angle 2)         | $100 \rightarrow 45$ |
| 2003    |           | (Correction amount 2) | 0.0020               |
| 2004    | Setting 3 | (Set angle 3)         | 270                  |
| 2005    |           | (Correction amount 3) | -0.0050              |
| 2006    | Setting 4 | (Set angle 4)         | $135 \rightarrow 0$  |
| 2007    |           | (Correction amount 4) | -0.0030              |
| 2008    | Setting 5 | (Set angle 5)         | 180                  |
| 2009    |           | (Correction amount 5) | -0.0020              |

#### Immediately after inputting parameter

#### $\downarrow$

| Parame  | eter after automatic s | sort                  |           |  |
|---------|------------------------|-----------------------|-----------|--|
| PRM No. | PRM name               |                       | Set value |  |
| 2000    | Setting 1              | (Set angle 1)         | 45        |  |
| 2001    |                        | (Correction amount 1) | 0.0020    |  |
| 2002    | Setting 2              | (Set angle 2)         | 90        |  |
| 2003    |                        | (Correction amount 2) | 0.0050    |  |
| 2004    | Setting 3              | (Set angle 3)         | 180       |  |
| 2005    |                        | (Correction amount 3) | -0.0020   |  |
| 2006    | Setting 4              | (Set angle 4)         | 270       |  |
| 2007    |                        | (Correction amount 4) | -0.0050   |  |

#### **B12-2-2** Precautions when changing parameter

- For a "set angle" of an even-numbered parameter of PRM2000 to 2122, duplicated angle cannot be set. When parameter setting is duplicated, an alarm of "OP000: Out of parameter setting range" occurs.
- In order to set the machine origin position (0.0000) to correction amount 0 as a reference position, "0" as a set angle cannot be set to "set angle" which is an even-numbered parameter of PRM 2000 to 2122. If 0 is set, the set angle is processed to be non-setting.

### B12-2-3 Parameter setting procedure

Procedure to set pitch error correction is described below.

- 1. Index the rotary table to the machine origin position.
- 2. Confirm that PRM0013 (pitch error correction control) is "0" (ineffective). If it is "1" (effective), change it to "0."
- 3. Set any value to "set angle" and "deviation amount" of PRM 2000 to 2122.
- 4. Turn on power again as an alarm of "SY100: POWER OFF ALARM" occurs. When the change of the item 3 is made, the alarm of "SY100" always occurs. If there are some set angles, return to PARAMETER mode before turning on power again and input the remaining set angles.
- 5. Set PRM0013 to "1" after turning on power again.

### [Precautions]

In the case of PRM0013 = 0, parameters of pitch error correction can be set.

### **B12-3** Pitch error correction setting example

The following shows measured pitch errors and examples when pitch error corrections are set for the measured pitch errors.

|               | ······································ |               |        |               |         |               |         |
|---------------|----------------------------------------|---------------|--------|---------------|---------|---------------|---------|
| Command angle | Error                                  | Command angle | Error  | Command angle | Error   | Command angle | Error   |
| 0.0000        | 0.0000                                 | 90.0000       | 0.0150 | 180.0000      | 0.0010  | 270.0000      | -0.0150 |
| 10.0000       | 0.0010                                 | 100.0000      | 0.0140 | 190.0000      | 0.0000  | 280.0000      | -0.0120 |
| 20.0000       | 0.0020                                 | 110.0000      | 0.0120 | 200.0000      | -0.0010 | 290.0000      | -0.0110 |
| 30.0000       | 0.0050                                 | 120.0000      | 0.0100 | 210.0000      | -0.0030 | 300.0000      | -0.0100 |
| 40.0000       | 0.0060                                 | 130.0000      | 0.0070 | 220.0000      | -0.0060 | 310.0000      | -0.0080 |
| 50.0000       | 0.0070                                 | 140.0000      | 0.0060 | 230.0000      | -0.0100 | 320.0000      | -0.0070 |
| 60.0000       | 0.0080                                 | 150.0000      | 0.0040 | 240.0000      | -0.0120 | 330.0000      | -0.0040 |
| 70.0000       | 0.0100                                 | 160.0000      | 0.0010 | 250.0000      | -0.0130 | 340.0000      | -0.0020 |
| 80.0000       | 0.0120                                 | 170.0000      | 0.0000 | 260.0000      | -0.0150 | 350.0000      | -0.0010 |

## Measured pitch error of rotary table

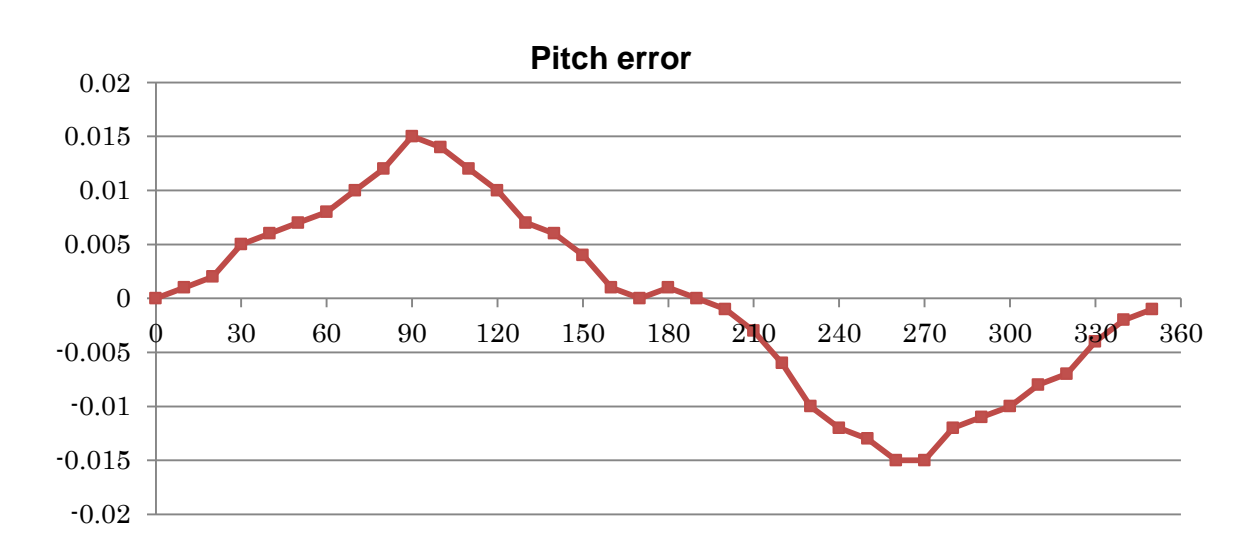

 When parameters are set from the measured data with reference to the "Maximum value" and "Minimum value" of the pitch error

| PRM No. | PRM name                | Set value | PRM No. | PRM name                        | Set value |
|---------|-------------------------|-----------|---------|---------------------------------|-----------|
| 2000    | Setting 1 (Set angle 1) | 90        | 2001    | Setting 1 (Correction amount 1) | -0.0150   |
| 2002    | Setting 2 (Set angle 2) | 270       | 2003    | Setting 2 (Correction amount 2) | 0.0150    |

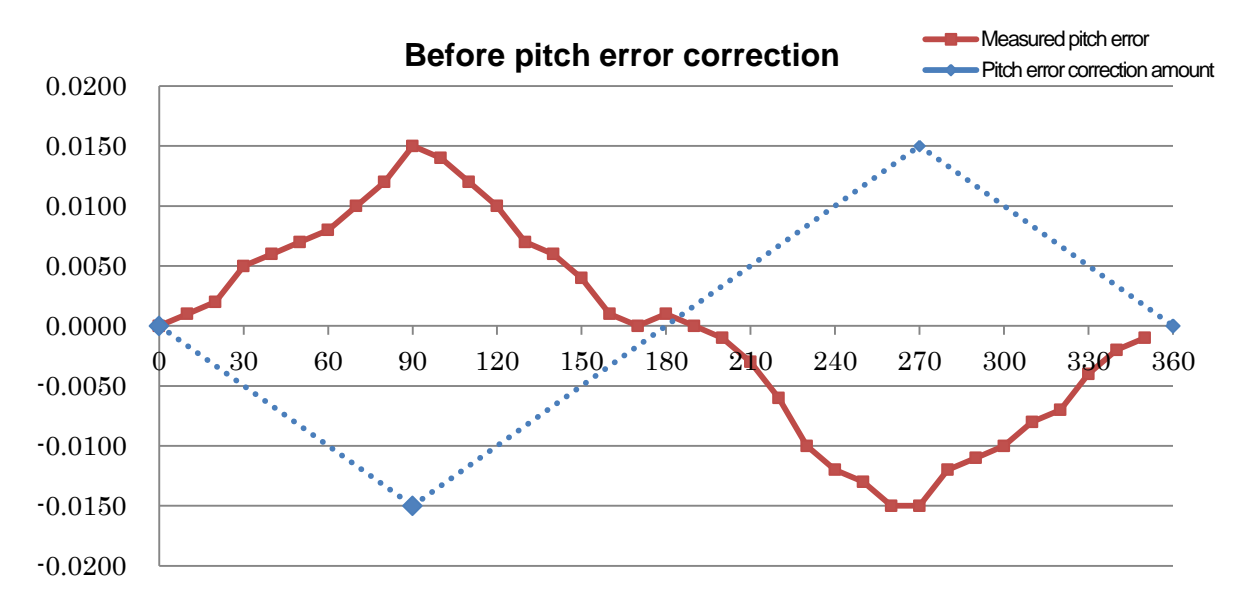

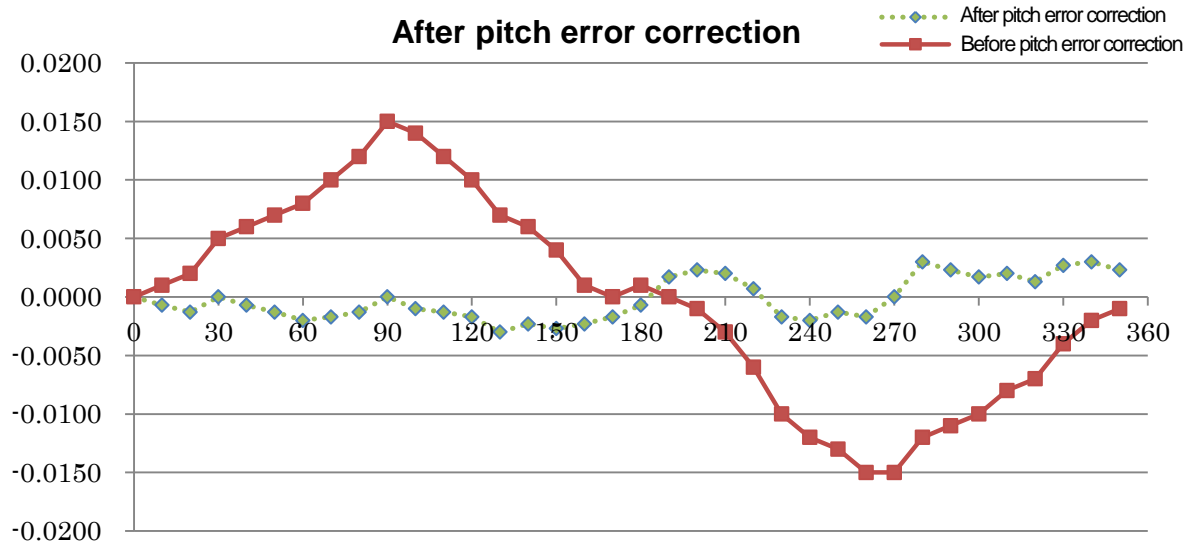

After pitch error correction (Expansion)

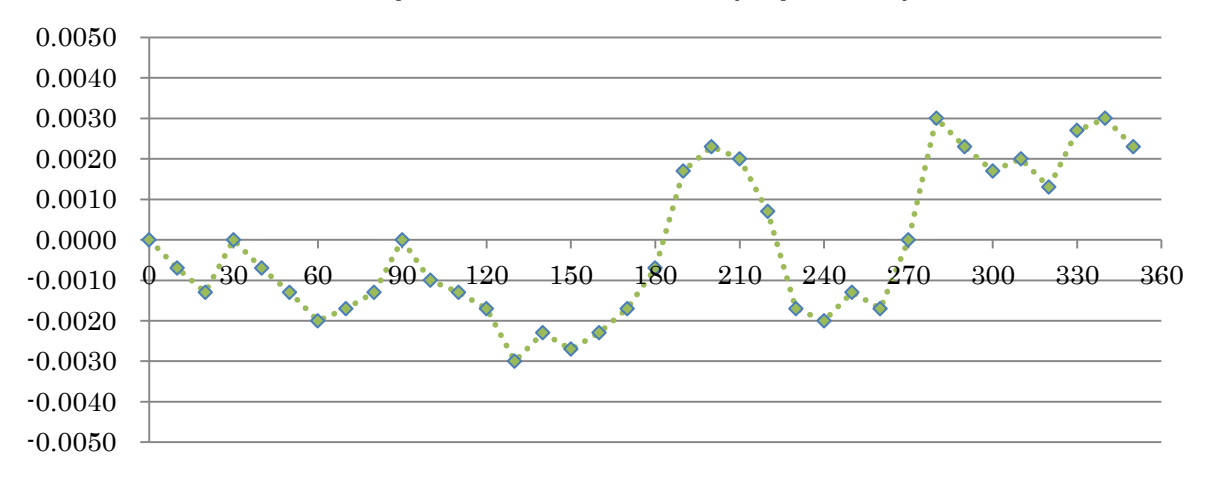

#### When parameters are set in detail from the measured data for pitch error correction

| PRM No. | PRM name                  | Set value | PRM No. | PRM name                          | Set value |
|---------|---------------------------|-----------|---------|-----------------------------------|-----------|
| 2000    | Setting 1 (Set angle 1)   | 20        | 2001    | Setting 1 (Correction amount 1)   | -0.0020   |
| 2002    | Setting 2 (Set angle 2)   | 40        | 2003    | Setting 2 (Correction amount 2)   | -0.0060   |
| 2004    | Setting 3 (Set angle 3)   | 60        | 2005    | Setting 3 (Correction amount 3)   | -0.0080   |
| 2006    | Setting 4 (Set angle 4)   | 80        | 2007    | Setting 4 (Correction amount 4)   | -0.0120   |
| 2008    | Setting 5 (Set angle 5)   | 100       | 2009    | Setting 5 (Correction amount 5)   | -0.0140   |
| 2010    | Setting 6 (Set angle 6)   | 120       | 2011    | Setting 6 (Correction amount 6)   | -0.0100   |
| 2012    | Setting 7 (Set angle 7)   | 140       | 2013    | Setting 7 (Correction amount 7)   | -0.0060   |
| 2014    | Setting 8 (Set angle 8)   | 180       | 2015    | Setting 8 (Correction amount 8)   | -0.0010   |
| 2016    | Setting 9 (Set angle 9)   | 200       | 2017    | Setting 9 (Correction amount 9)   | -0.0010   |
| 2018    | Setting 10 (Set angle 10) | 220       | 2019    | Setting 10 (Correction amount 10) | 0.0060    |
| 2020    | Setting 11 (Set angle 11) | 240       | 2021    | Setting 11 (Correction amount 11) | 0.0120    |
| 2022    | Setting 12 (Set angle 12) | 260       | 2023    | Setting 12 (Correction amount 12) | 0.0150    |
| 2024    | Setting 13 (Set angle 13) | 280       | 2025    | Setting 13 (Correction amount 13) | 0.0120    |
| 2026    | Setting 14 (Set angle 14) | 300       | 2027    | Setting 14 (Correction amount 14) | 0.0100    |
| 2028    | Setting 15 (Set angle 15) | 320       | 2029    | Setting 15 (Correction amount 15) | 0.0070    |
| 2030    | Setting 16 (Set angle 16) | 340       | 2031    | Setting 16 (Correction amount 16) | 0.0020    |

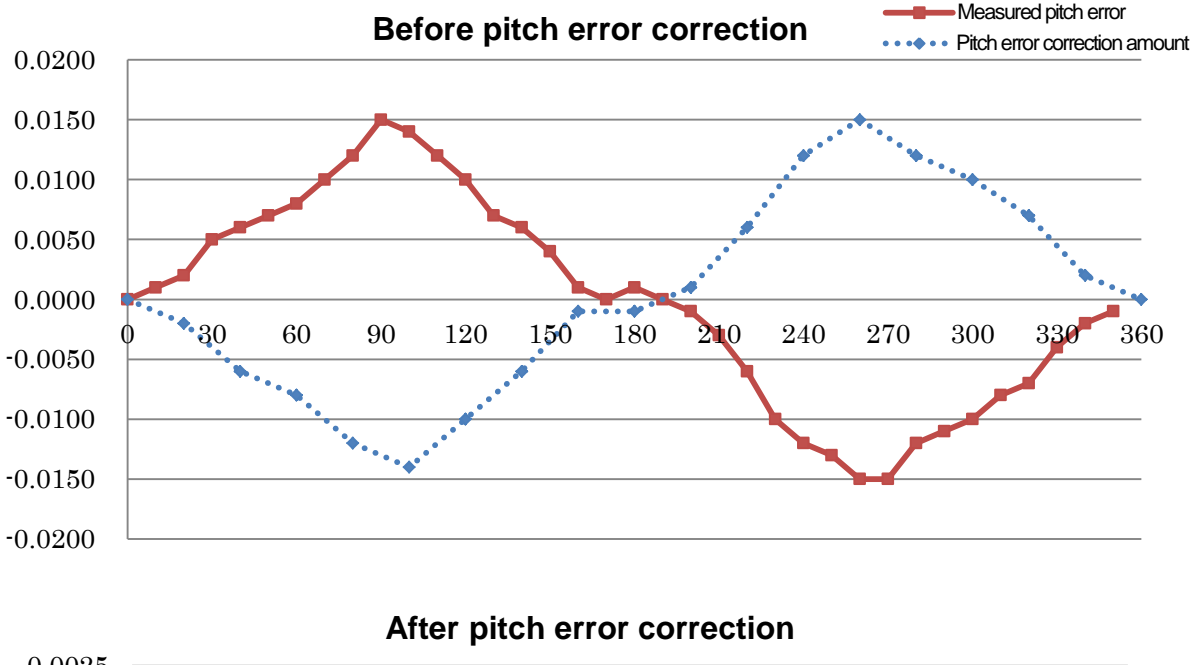

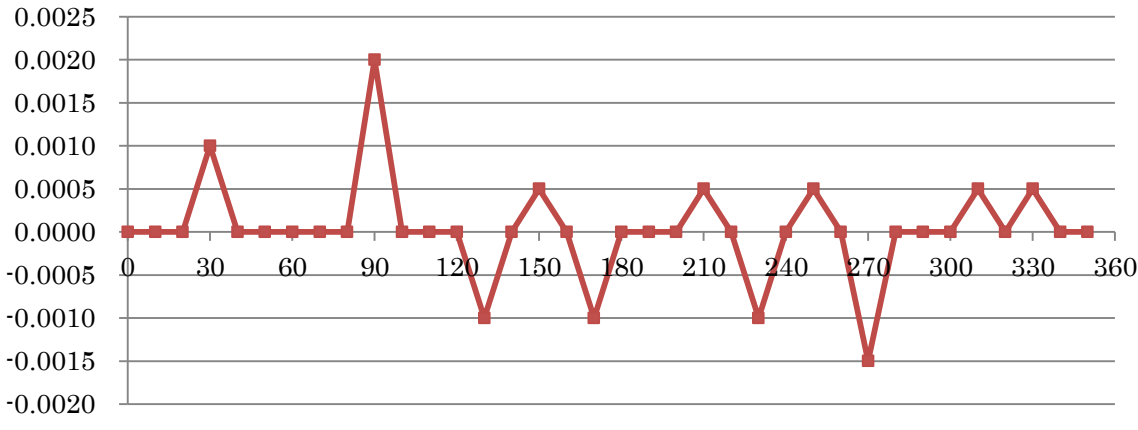

The accuracy may not become 0.0000 for angles such as  $30, 90, 130, \cdots$  at which pitch error correction is not set as shown above. If you would like to further enhance the accuracy, the accuracy can be improved by also setting pitch error correction to the angles of  $30, 90, 130, \cdots$ .

# **B13** Remote control function

| B13-1        | Out line                                               |  |  |  |  |
|--------------|--------------------------------------------------------|--|--|--|--|
| B13-2        | Communication specification                            |  |  |  |  |
| B13-3        | Operation method                                       |  |  |  |  |
| B13-4        | Instruction command (Machine CNC $\rightarrow$ Quinte) |  |  |  |  |
| <b>B13-5</b> | Response (Quinte $\rightarrow$ Machine CNC)            |  |  |  |  |
| B13-6        | G code, Address                                        |  |  |  |  |
| B13-7        | Line monitor function                                  |  |  |  |  |

**B13-8** Sample program

#### B13-1 Out line

#### B13-1-1 Objective

In the remote control function, a machine CNC can directly execute programmed instructions, control instruction by RS232C serial communication. According to this function, Quinte does not need to create and edit programs.

How to use the remote control function is concretely shown in following.

- 1 Receiving only one block of program from a machine CNC, RC stores it in an internal memory.
- 2 The operation starts by M signal (general use I/O) or a start command (instruction command issued from machine CNC).

\* The instruction command is supported in only case of Okuma.

#### B13-1-2 Feature

The features of the remote control function are shown below.

① Conventionally, it was necessary to create a machine program and an NC rotary table program (stored in Quinte) separately. However, use of the remote control function enables similar use of the additional axes as shown below.

> The operation program for the NC rotary table is also transferred from the machine side, enables centralized management with the machine side program. Even when restarting the machine program, after interruption, the operation of the NC rotary table is managed on the machine side, therefore, restart can be made without operating Quinte.

> Operation details of the NC rotary table can be confirmed on the program screen on the machine side.

- 2 The program is saved in the machine side, so it is not restricted by the number of blocks in the Quinte program.
- 3 According to command communication, a status confirmation, current position information of Quinte etc. can be exchanged. (Only for Okuma)

[Precaution]

Please make sure that emergency stop signal and alarm signal connects as a higher rank equipment when using remote control function.

#### B13-1-3 Operation sequence

The remote control function operation sequence differs by machine CNC system. In following, operation sequences are shown according to machine CNC system and control method.

### B13-1-3-1 FANUC, Mitsubishi, Mazak, brother

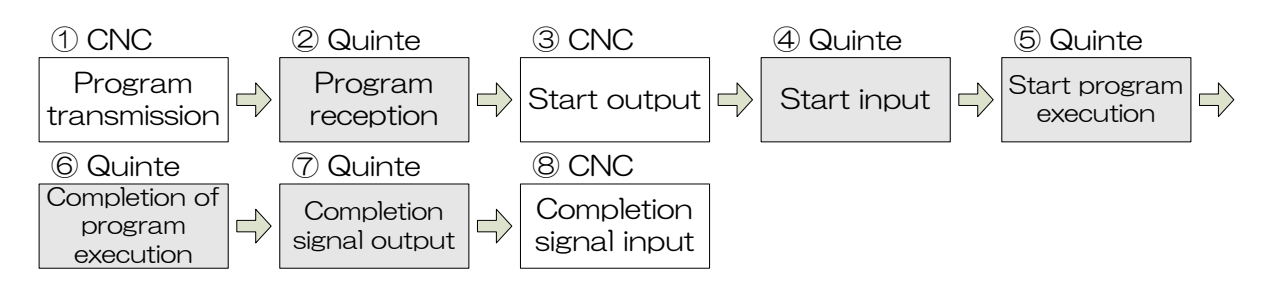

| No.                      | Name                          | Trans<br>mission | Contents                                                                                          |
|--------------------------|-------------------------------|------------------|---------------------------------------------------------------------------------------------------|
| 1                        | Program<br>transmission       | CNC              | The program for only one block is sent based on the data transfer format.                         |
| 2                        | Program reception             | Quinte           | The program for one block is received and saved to a program storing area.                        |
| 3                        | Start output                  | CNC              | The machine outputs the start. (M signal)                                                         |
| 4                        | Start input                   |                  | Quinte detects the start. (START-INCOM short circuit).                                            |
| 5                        | Start of program<br>execution |                  | Execution of the program for received one (1) block.                                              |
| 6                        | End of program<br>execution   | Quinte           | The executed program ended.                                                                       |
| $\overline{\mathcal{O}}$ | Completion signal output      |                  | Quinte outputs a completion signal (BLKFIN).                                                      |
| 8                        | Completion signal input       | CNC              | A completion signal is received on the machine side and the program execution block is completed. |

### B13-1-3-2 Okuma (Start signal specification)

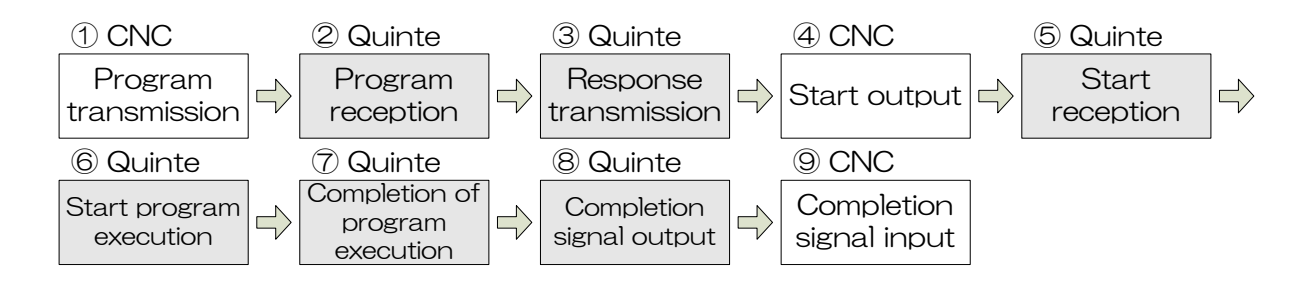

| No.        | Name                        | Trans<br>mission | Contents                                                                                          |
|------------|-----------------------------|------------------|---------------------------------------------------------------------------------------------------|
| 1          | Program<br>transmission     | CNC              | The program for only one block is sent based on the data transfer format.                         |
| 2          | Program reception           | Quinto           | The program for one block is received and it saves to a program storing area.                     |
| 3          | Response<br>transmission    | Quinte           | When the reception is completed normally, sends program reception completion to the machine side. |
| 4          | Start output                | CNC              | The machine outputs the start. (M signal)                                                         |
| 5          | Start reception             |                  | Quinte detects the start. (START-INCOM short circuit).                                            |
| 6          | Start of program execution  |                  | Execution of the program for received one (1) block.                                              |
| $\bigcirc$ | End of program<br>execution | Quinte           | The executed program ended.                                                                       |
| 8          | Completion signal output    |                  | Quinte outputs a completion signal (BLKFIN).                                                      |
| 9          | Completion signal input     | CNC              | A completion signal is received on the machine side and the program execution block is completed. |

## B13-1-3-3 Okuma (Instruction command specification)

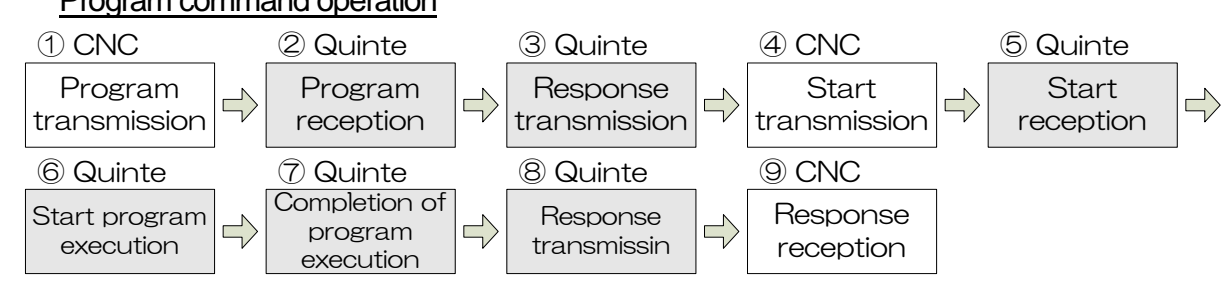

| No.        | Name                       | Trans<br>mission | Contents                                                                                                    |
|------------|----------------------------|------------------|----------------------------------------------------------------------------------------------------|
| 1          | Program transmission       | CNC              | The program for only one block is sent based on the data transfer format.                                                                           |
| 2          | Program reception          | Quinto           | The program for one block is received and it saves to a program storing area.                                                                       |
| 3          | Response<br>transmission   | Quinte           | When the reception is completed normally, sends program reception completion to the machine side.                                                   |
| 4          | Start transmission         | CNC              | Transmission of start command<br>※ Refer to a clause of command for a start command.                                                                |
| 5          | Start reception            |                  | Reception of start command                                                                                                    |
| 6          | Start of program execution |                  | Execution of the program for received one (1) block.                                                                                                |
| $\bigcirc$ | End of program execution   | Quinte           | The executed program ended.                                                                                                    |
| 8          | Response<br>transmission   |                  | Transmission of start command<br>A response command notifies CNC about the state of Quinte.<br>※ Refer to a clause of command for response command. |
| 9          | Response reception         | CNC              | A completion signal is received on the machine side and the program execution block is completed.                                                   |

### Instruction command operation

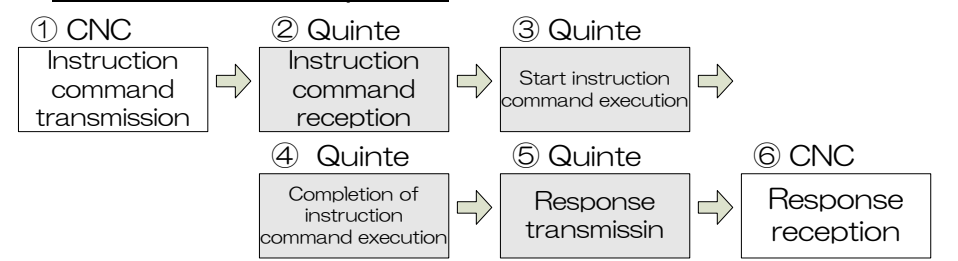

| No. | Name                                              | Trans<br>mission | Contents                                                                                                    |
|-----|---------------------------------------------------|------------------|----------------------------------------------------------------------------------------------------|
| 1   | Instruction command transmission                  | CNC              | Transmission of instruction command                                                                                                    |
| (2) | Instruction command reception                     |                  | Reception of Instruction command                                                                                                    |
| 3   | Start instruction<br>command execution            |                  | Execute the received instruction command.                                                                                                    |
| 4   | Completion of<br>instruction command<br>execution | Quinte           | Execution of the instruction command ends.                                                                                                    |
| 5   | Response<br>transmission                          |                  | Transmission of start command<br>A response command notifies CNC about the state of Quinte.<br>※ Refer to a clause of command for response command. |
| 6   | Response reception                                | CNC              | A completion signal is received on the machine side and the program execution block is completed.                                                   |

## Program command operation

#### **B13-2** Communication specification

In order to establish the communication with Quinte and higher rank equipment Machine CNC, It is necessary to make mutual communication protocol accord.

#### **B13-2-1** Quinte communication protocol

| ltem                                  | Contents                                                        | Quinte initial value |
|---------------------------------------|-----------------------------------------------------------------|----------------------|
| Communication standard                | RS232C                                                          |                      |
| Control station/<br>Tributary station | Machine CNC/Quinte series 1 unit                                |                      |
| Synchronous system                    | asynchronous communication                                      |                      |
| Start bit                             | 1 bit                                                           | Fixed                |
| Transmission rate                     | 2400 / 4800 / 9600 / 19200<br>38400 / 57600 / 115200 bps option | 9600 bps             |
| Stop bit                              | 1 bit/2 bit option                                              | 2 bits               |
| Data bit length                       | 7 bits/8 bits option                                            | 7 bits               |
| Parity                                | Even/Odd/no-parity option                                       | Even parity          |
| Transmission code                     | ASCII/ISO/EIA code select                                       | ISO                  |

The communication protocol of Quinte series controller is shown in following.

Items of fixed default value cannot be changed by Quinte. Other communications protocol is to be made accord with machine CNC.

#### **B13-2-2** FANUC communication protocol

Following shows a communication protocol corresponding to Quinte in CNC of FANUC. However, since items shown as a reference below are the parameter of 30i series, in case of other CNC, change applicable parameters with reference to following parameters.

#### **B13-2-2-1** FANUC parameters

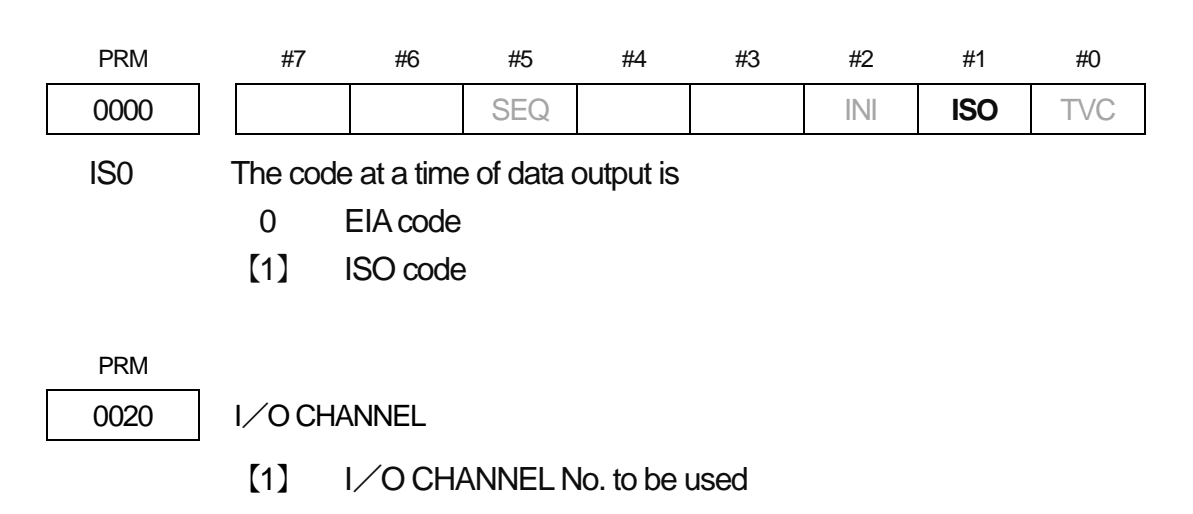

#### Remote control function

| PRM  | #7                                   | #6       | #5        | #4      | #3  | #2 | #1  | #0 |  |
|------|--------------------------------------|----------|-----------|---------|-----|----|-----|----|--|
| 0100 | ENS                                  |          |           |         | NCR |    | CTV |    |  |
| NCR  | at a time of output EOB by ISO code, |          |           |         |     |    |     |    |  |
|      | [0] "                                | LF","CR' | ',"CR"are | output. |     |    |     |    |  |

1 Only"LF"is output.

The setting above is for your reference. Set the I/O CHANNEL number of the port that is actually connected by an RS232C cable. This parameter and PRM0111, 0112 and 0113 are related. When changing the I/O CHANNNEL number, confirm the corresponding parameter before setting.

| PRM  | #7         | #6            | #5          | #4         | #3          | #2          | #1          | #0      |
|------|------------|---------------|-------------|------------|-------------|-------------|-------------|---------|
| 0111 | NFD        |               |             |            | ASI         |             |             | SB2     |
| SB2  | The bit r  | number of     | stop bit is | S          |             |             |             |         |
|      | 0          | 1 bit         |             |            |             |             |             |         |
|      | 【1】        | 2 bit         |             |            |             |             |             |         |
| ASI  | The cod    | le at a time  | e of data   | input      |             |             |             |         |
|      | [0]        | EIAor ISC     | Dcode(A     | utomatic   | distinctior | ר)          |             |         |
|      | 1          | ASCII co      | de          |            |             |             |             |         |
| NFD  | Ata time   | e of data ou  | utput, the  | feed bef   | ore and a   | after data  | is          |         |
|      | 0          | to be outp    | out         |            |             |             |             |         |
|      | 【1】        | not outpu     | ıt          |            |             |             |             |         |
| PRM  |            |               |             |            |             |             |             |         |
| 0112 | The spe    | cification nu | umber (1/0  | O CHANN    | IEL=1) c    | of input/ou | tout device | es      |
|      | [0]        |               |             |            | , .         |             |             |         |
|      |            | use Ro-2      | 320         |            |             |             |             |         |
| PRM  | _          |               |             |            |             |             |             |         |
| 0113 | Baud rat   | e(I∕OCH/      | ANNEL=      | :1)        |             |             |             |         |
|      | 【11】       | 9600bps       |             |            |             |             |             |         |
|      |            |               |             |            |             | 10          |             |         |
| PRM  | #/         | #6            | #5          | #4         | #3          | #2          | #1          | #0      |
| 6001 | CLV        | CCV           | 165         | CRU        |             |             | PRI         |         |
| PRT  | The lead   | ding zero b   | by DPRN     | IT instruc | tions at a  | time of d   | lata outpu  | Jt      |
|      | 0          | no output     | t of space  | 9          |             |             |             |         |
|      | [1]        | none of c     | output      |            |             |             |             |         |
| CRO  | After th   | ie data c     | output co   | ompletion  | in ISO      | code l      | by BPRI     | √T or E |
|      | instructio | ons,          |             |            |             |             |             |         |
|      | 0          |               | ' is outpu  | t.         |             |             |             |         |
|      | [1]        | ‴L⊢″, "C      | K are o     | utput.     |             |             |             |         |

#### **B13-2-2-2** Quinte parameters corresponding to FANUC.

| Parameter No. | Contents                                   | Setting value (30i) |
|---------------|--------------------------------------------|---------------------|
| 1200          | Remote control function switchover         | 1                   |
| 1202          | Port specification of serial communication | 0 (RS232C)          |
| 1300          | RS232C Baud rate                           | 2 (9600bps)         |
| 1301          | RS232C Data length                         | 1 (8bits)           |
| 1302          | RS232C Parity bit                          | 2 (no parity)       |
| 1303          | RS232C Stop bit                            | 0 (2 bits)          |
| 1306          | RS232C Transmission code                   | 2 (ISO)             |

A communication protocol setup of Quinte corresponding to CNC of FANUC is shown below.

#### **B13-2-3** Communication protocol for Mitsubishi

Following shows a communication protocol corresponding to Quinte in CNC of Mitsubishi. However, since items shown as a reference below are the parameter of M700, in case of other CNC, change applicable parameters with reference to following parameters.

| B13-2-3-1 | Mitsubishi parameters |
|-----------|-----------------------|
|-----------|-----------------------|

| Parameter<br>No. | Setting<br>value | I/O application        | Contents of parameter                                              |
|------------------|------------------|------------------------|--------------------------------------------------------------------|
| 9007             | 2                | Macro print            | Designation of the port output by the DPRNT command of user macro. |
| 9008             | 1                | Macro print            | Designation of device number by DPRNT command                      |
| Parameter        | Setting          | Contents over a preset | Contents of parameter                                              |
| No.              | value            | value                  |                                                                    |
| 9201             | QTC              |                        | Device Name                                                        |
| 9202             | 1                | 9600 bps               | Transfer rate                                                      |
| 9203             | 3                | 2 bit                  | Stop bit length                                                    |
| 9204             | 0                | Parity invalid         | Parity check effective/invalid                                     |
| 9205             | 1                | Even parity            | Parity bit                                                         |
| 9206             | 3                | 8 bits                 | Character length                                                   |
| 9207             | 1                | EOB or EOR             | Terminator type                                                    |
| 9208             | 1                | RTS/CTSSystem          | Handshake system                                                   |
| 9209             | 0                | DC code no-parity      | DC code parity                                                     |
| 9211             | 3                | Exist/Exist            | DC2/DC4output                                                      |
| 9212             | 1                | Adding                 | CR output                                                          |
| 9213             | 0                | ISO code               | EIA output                                                         |
| 9214             | 0                |                        | Number of feed                                                     |
| 9215             | 0                |                        | Parity V                                                           |
| 9216             | 10               |                        | Communication timeout                                              |
| 9217             | 0                |                        | DR invalid                                                         |
| 9218             | 0                | ISO code               | Data ISO                                                           |

#### B13-2-3-2 Quinte parameter corresponding to Mitsubishi

| Parameter No. | Contents                                   | Sett | ing value   |
|---------------|--------------------------------------------|------|-------------|
| 1200          | Remote control function switchover         | 1    |             |
| 1202          | Port specification of serial communication | 0    | (RS232C)    |
| 1300          | RS232C Baud rate                           | 2    | (9600bps)   |
| 1301          | RS232C Data length                         | 1    | (8bits)     |
| 1302          | RS232C Parity bit                          | 2    | (no parity) |
| 1303          | RS232C Stop bit                            | 0    | (2 bits)    |
| 1306          | RS232C Transmission code                   | 2    | (ISO)       |

A communication protocol setup of Quinte corresponding to CNC of Mitsubishi is shown below.

### **B13-2-4** Mazak communication protocol

Following shows a communication protocol corresponding to Quinte in CNC of Mazak. However, since items shown as a reference below are the parameter of Fusion 640M, in case of other CNC, change applicable parameters with reference to following parameters.

### B13-2-4-1 Mazak Parameters

| Parameter No. | Setting<br>value | Contents over<br>a preset value | Contents of parameter                    |
|---------------|------------------|---------------------------------|------------------------------------------|
| DPR1          | 5                | 9600 bps                        | Baud rate (Communication speed)          |
| DPR2          | 2                | 2 bit                           | Stop bit length                          |
| DPR3          | 0                | None                            | Parity bit                               |
| DPR4          | 0                | 8bits                           | Character length (Data bit length)       |
| DPR5          | 0                |                                 |                                          |
| DPR6          | 0                |                                 |                                          |
| DPR7          | 0                |                                 |                                          |
| DPR8          | 0                |                                 |                                          |
| DPR9          | 1                | DC control                      | Handshake type                           |
| DPR10         | 0                | No parity                       | DC code parity                           |
| DPR11         | 3                | DC2/DC4 output                  | DC output of Feed portion                |
| DPR12         | 10               | 10×0.1sec                       | Reply waiting time to I/O                |
| DPR13         | 0                | ISOformat output                | Output format (EIA/ISO)                  |
| DPR14         | 0                | COM1 CF22 serial CH3            | Port selection                           |
| DPR15         | 0                | 0 Char.                         | The Null character number of fee portion |
| DPR16         | 0                |                                 |                                          |

#### **B13-2-4-2** Quinte parameters corresponding to Mazak

| Parameter No. | Contents                                   | Setti | ing value   |
|---------------|--------------------------------------------|-------|-------------|
| 1200          | Remote control function switchover         | 1     |             |
| 1202          | Port specification of serial communication | 0     | (RS232C)    |
| 1300          | RS232CBaud rate                            | 2     | (9600bps)   |
| 1301          | RS232CData length                          | 1     | (8bits)     |
| 1302          | RS232CParity bit                           | 2     | (no parity) |
| 1303          | RS232CStop bit                             | 0     | (2 bits)    |
| 1306          | RS232C Transmission code                   | 2     | (ISO)       |

A communication protocol setup of Quinte corresponding to CNC of Mazak is shown below.

### B13-2-5 Brother Industries, Itd. protocol

A communication protocol corresponding to Quinte in CNC of Brother Industries, Ltd., is shown below

However, since the parameters shown below are for reference and are the parameters for CNC-C00, in case of other CNC, change applicable parameters with reference to the following parameters.

B13-2-5-1 Brother Industries, Itd. Parameters

Connecting destination device setting

- ① "Disable" the data protection.
- Press (Program edit) in the (mode) on the operation panel to display the <program edit menu> screen.
- ③ Press [F3] (External input/output) to display the <External input/output menu> screen.
- ④ Press 【F1】 (Program) to display the <Program detail (External input/output)> screen.
- (5) Press [F7] (connecting destination switching) to display the <connecting destination switching> screen.
- 6 Set the following set value for connecting destination switching.

| Name                                 | Set value | Details for set value        | Parameter details                            |
|--------------------------------------|-----------|------------------------------|----------------------------------------------|
| Connecting<br>destination<br>setting | 0         | General communication device | Selection of opposite party<br>communicating |

() indicates the operation panel. () indicates the panel key and the function key, and < > indicates the screen name.

Communication parameter setting

- 1 "Disable" the data protection.
- ② Press [Data bank] in the [mode] on the operation panel to display the <data bank menu> screen.
- ③ Press [F6] (Communication parameter) to display the screen. If any screen other than the <Serial port> screen is displayed, press [F1] (Serial port) to display the <Serial port> screen.

④ Set the following set values.

| Name <sup>%1</sup>                                | Set<br>value | Details for set value | Parameter details                                                                                                    |
|---------------------------------------------------|--------------|-----------------------|----------------------------------------------------------------------------------------------------|
| Connection name                                   | QTC          | Controller model name | Communication device name (optional input)                                                                                             |
| Baud rate                                         | 5            | 9600 bps              | Sets data transfer rate.                                                                                                    |
| Parity                                            | 0            | None                  | Sets the type of parity bit.                                                                                                    |
| Stop bit                                          | 1            | 2 bit                 | Sets the zone length to judge data end.                                                                                                |
| Character length                                  | 1            | 8 bit                 | Sets the data length.                                                                                                    |
| communication<br>method <sup>%3</sup>             | 1            | Code 1                | Sets the communication method.<br>Code 1:<br>Control code method for main station side.<br>Control line method for slave station side. |
| Response<br>monitoring time                       | 60           | 60 sec                | Sets the allowable time of one character interval at the time of reception.                                                            |
| Transmission<br>data code <sup>%3</sup>           | 0            | ISO                   | Specifies the transfer code of the data to be transferred.                                                                             |
| End of block                                      | 0            | CR,LF                 | Specifies the code of the block end.                                                                                                   |
| TV check                                          | 0            | None                  | Selects whether to execute parity check of one block.                                                                                  |
| Decorative<br>characters output<br><sup>×3</sup>  | 0            | None                  | Specifies whether to output decorative characters at the time of data output.                                                          |
| Reset recovery time                               | 1            | 1 sec                 | Turns off DR, RS signals of the machine under certain conditions. <sup>%2</sup>                                                        |
| DR signal check                                   | 1            | Do                    | Selects whether to check DR signal at the time of communication.                                                                       |
| End of<br>communication<br>DC3 code <sup>%3</sup> | 0            | None                  | Sets whether to wait for sending and receiving of DC3 code.                                                                            |
| DC1 code <sup>**3</sup>                           | 17           | 11H (Hexadecimal)     |                                                                                                    |
| DC2 code                                          | 18           | 12H (Hexadecimal)     | Sets control code.                                                                                                    |
| DC3 code                                          | 147          | 93H (Hexadecimal)     | (Setting is performed in decimal number.)                                                                                              |
| DC4 code                                          | 20           | 14H (Hexadecimal)     |                                                                                                    |
| Reading<br>zero suppress <sup>x3</sup>            | 1            | Туре 2                | Sets output method for upper digit 0 at the time of macro variable output in DPRNT command.                                            |

Serial parameters not listed are parameters that do not relate to the remote control function.(The set values are not affected in particular.)

2 Refer to the Instruction Manual of Brother Industries Ltd., for details about the conditions.

3 Do not set values other than the specified set values for the shaded items.

() indicates the operation panel. () indicates the panel key and the function key, and <> indicates the screen name.

**B13-2-5-2** Quinte parameters corresponding to Brother Industries, Itd.

A communication protocol setting for Quinte compatible with CNC of Brother Industries Ltd., is shown below.

| Parameter No. | Contents                                   | Set | tting value |
|---------------|--------------------------------------------|-----|-------------|
| 1200          | Remote control function switchover         | 1   |             |
| 1202          | Port specification of serial communication | 0   | (RS232C)    |
| 1300          | RS232C Baud rate                           | 2   | (9600bps)   |
| 1301          | RS232C Data length                         | 1   | (8bits)     |
| 1302          | RS232C Parity bit                          | 2   | (no parity) |
| 1303          | RS232C Stop bit                            | 0   | (2 bits)    |
| 1306          | RS232C Transmission code                   | 2   | (ISO)       |

#### B13-2-6 Okuma communication protocol

Following shows a communication protocol corresponding to Quinte in Okuma OSP. However, since items shown as a reference below are the parameter of OSP-U10M, in case of other CNC, change applicable parameters with reference to following parameters.

### B13-2-6-1 Okuma parameters

#### **Optional parameters**

| Parameter<br>No. | Contents                                               | Setting value      |
|------------------|--------------------------------------------------------|--------------------|
| A1               | Setting a tape code                                    | ISO                |
| A2               | ISO/EIA automatic distinction at a time of the reading | Exist              |
| A3               | Setting of tape TV check                               | No TV check        |
| A4               | A setup of the new-line at a time of tape code ISO     | CRLF               |
| A5               | A setup of a tape separation (end) code                | ER                 |
| A6               | Special code                                           | Special code alarm |
| A7               | The punch of file name of program operation            | File name exist    |
| A8               | Tape feed                                              | Feed hole          |
| A9               | Feeding number                                         | 250                |

#### NC optional parameter (READ/WRITE)

| Parameter<br>No. | Contents                                   | Setting value |
|------------------|--------------------------------------------|---------------|
| 2                | RS232C STOP BIT                            | 2             |
| 3                | RS232C PARITY                              | EVEN          |
| 4                | Baud rate                                  | 9600          |
| 6                | Preparations completion waiting time (sec) | 9999          |
| 7                | Separation code                            | %             |

B13-2-6-2 Quinte parameters corresponding to Okuma

A communication protocol setup of Quinte corresponding to CNC of Okuma OSP is shown below.

| Parameter No. | Contents                                   | Sett   | ing value |
|---------------|--------------------------------------------|--------|-----------|
| 1200          | Remote control function switchover         | 2 or 3 |           |
| 1202          | Port specification of serial communication | 0      | (RS232C)  |
| 1300          | RS232C Baud rate                           | 2      | (9600bps) |
| 1301          | RS232C Data length                         | 1      | (8bits)   |
| 1302          | RS232C Parity bit                          | 0      | (Even)    |
| 1303          | RS232C Stop bit                            | 0      | (2bits)   |
| 1306          | RS232C Transmission code                   | 0      | (ASCII)   |

### B13-2-7 Hardware (H/W) composition

The hardware structure o enable this remote control is shown below.

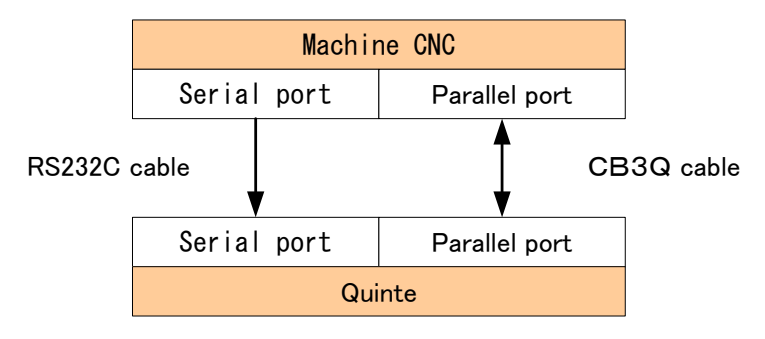

## B13-2-8 Communication format

A communication format means the form of the program data transmitted from machine CNC to Quinte.

## B13-2-8-1 The program format

It consists of ①Communication start ②Program start declaration ③Department of program data ④End mark ⑤End of communication

| 1) | FANUC,            | Brother com   | munication format |           |       |
|----|-------------------|---------------|-------------------|-----------|-------|
|    | 1                 | 2             | 3                 | 4         | 5     |
|    | [DC2]             | [⁄]           | [/][Program][/]   | [CR] [LF] | [DC4] |
|    | 1) <b>,</b> (5) a | re omissible. |                   |           |       |

Mitsubishi communication format 2) 1 2 4 5 3 [DC2] [%] [%] [DC4] [/] [/][Program][/] [CR] [LF] 1, 5 are omissible. 3) Mazak communication format 1 2 3 4 (5) [DC2] [%] [/] [/][Program][/] [CR] [LF] [%] (1) (5) are omissible.

#### **B13-2-8-2** The program format (Okuma)

According to Okuma specification, the transfer data have the instruction command program transmitted from machine CNC to Quinte, and a response command transmitted from Quinte to machine CNC.

Moreover, two kinds of choices are possible for the format of a response by a parameter. Please refer to each item for an instruction command and a response.

1) Okuma communication format

| 1          | 2     | 3               | 4   | 5     |
|------------|-------|-----------------|-----|-------|
| [DC2]      | [⁄]   | [/][Program][/] | [%] | [DC4] |
| ④ is omiss | ible. |                 |     |       |

#### 2) The instruction command format

It consists of ① Communication start ② Command name ③ End mark ④ End of communication.

| 1               | 2         | 3   | 4     |
|-----------------|-----------|-----|-------|
| [DC2]           | [S][T][T] | [%] | [DC4] |
| ③ is omissible. |           |     |       |

#### B13-2-8-3 The response format (Okuma)

It consists of ①Communication start②Response name ③Response number ④Data(Alarm number, Coordinate position) ⑤End mark ⑥End of communication

1) The communication format of standard specification

|    | ①<br>[DC2] | ②<br>[A][L][M]    | ③<br>[1][0] | ④<br>[E][M][4][0][0] | ⑤<br>[CR][LF] | ⑥<br>[DC4] |
|----|------------|-------------------|-------------|----------------------|---------------|------------|
| 2) | The comr   | nunication format | t of Okuma  |                      |               |            |
|    | 1          | 2                 | 3           | 4                    | 5             | 6          |
|    | None       | [A][L][M]         | [1][0]      | [E][M][4][0][0]      | [%]           | None       |
|    |            |                   |             |                      |               |            |

Quinte manual

#### **B13-3** Operation method

#### **B13-3-1** Setting for use of remote control functions

In order to shift to remote control function, it is necessary to follow the next sequences.

- ① The change of the parameter for remote control function.
- 2 Updated by power supply OFF/ON

When the system is started up (power is turned on), the remote control functions are put into a usable state, and then the mode indication becomes "RMT."

Also, the remote control function does not display file numbers or program numbers because there are no files or programs in Quinte.

#### **B13-3-2** Remote control function program execution operation

In the remote control function, execution operation according to external I/O (M signal input) is possible.

A basic sequence of automatic operation is as follows.

#### FANUC, Mitsubishi, Mazak, Brother

- ① Transmit communication start DC2 (POPEN command) from machine CNC.
- ② Transfer 1 block of execution program from machine CNC.
- ③ Transmit the end of communication DC4(PCLOS command) from machine CNC.
- ④ Output M signal (Start) from machine CNC to Quinte series controller.
- 5 Output BLKFIN from Quinte series controller to machine CNC.

#### <u>Okuma</u>

- 1 Transmit communication start DC2 from machine CNC.
- 2 Transfer 1 block of execution program from machine CNC.
- ③ DC1 of Request to Send is transmitted from machine CNC, and reception is prepared for a response command (reply of reception completion) from Quinte notifying a completion of program reception.
- ④ Quinte transmits the response command.
- 6 HOST transfers a start-up command.
- 6 DC1 command of a Request to Send is transmitted from machine CNC, and reception is prepared for the program execution completion response from Quinte.
- ⑦ DC4 is transmitted from Quinte to machine CNC after program execution following a response command.

The program data transmitted from machine CNC by remote control are saved in the internal memory of Quinte until the data carry out the completion of execution or reset input is performed. The internal memory of Quinte is in an empty state until data is transferred from the machine CNC after power is turned on.

#### **B13-3-3** Key operation

The panel keys "START" and "STOP" can not be used when the remote control function is enabled.

For other keys than above can be used as usual.

### B13-3-4 PROGRAM screen

The program sent from the machine CNC can be confirmed on the program screen. When a program is received, the previous data is deleted, and only the currently received data is displayed.

The selection method is as follows.

[MENU] ⇒

- $[2] (2: \mathsf{PROGRAM}) \Rightarrow$
- [\*] (Subtab reference)

| RMT         | STOP                          | PRG LOG<br>OVR 100% |
|-------------|-------------------------------|---------------------|
| G91<br>F999 | A-999.999 B-<br>9.999 M98 P10 | 999.999<br>00       |
| G90<br>F0   | A90.000 B-45                  | . 000               |
| G90<br>F0   | A90. 000 B-45                 | . 000               |
| WORKPIE     | CE                            | MODAL INFO.         |
| A           | -111.111                      | G08 G10             |
| В           | 987.654                       | G90 G91             |

The sub-tab of the program screen enables use of the functions described below.

| Sub-tab      | Description                                                                                                    |  |  |  |  |
|--------------|----------------------------------------------------------------------------------------------------|--|--|--|--|
| Name         | Description                                                                                                    |  |  |  |  |
| MACHINE      | A machine coordinate system display is performed and the program received now is displayed.                                                                                                    |  |  |  |  |
| WOKPIECE     | A processing coordinate system display is performed and the program received now is displayed.                                                                                                    |  |  |  |  |
| DISTANCE     | The remaining movement display is performed and the program received now is displayed.                                                                                                    |  |  |  |  |
| RMT PROG LOG | Up to 3 blocks of history are displayed retroactively for received<br>data.<br>The history is displayed as follows sequentially from above.<br>First stage : Second preceding program<br>Second stage : Previously received program<br>Third stage : Program which is currently being received |  |  |  |  |
|              | Sub-tab         Name         MACHINE         WOKPIECE         DISTANCE         RMT PROG LOG                                                                                                    |  |  |  |  |

### **B13-4** Instruction command (Machine $CNC \rightarrow Quinte$ )

#### **B13-4-1** Instruction command list

The instruction commands which directly order Quinte series controller from machine CNC are shown below.

|           |                    | Corresponde                             | nce response   |                  |  |
|-----------|--------------------|-----------------------------------------|----------------|------------------|--|
| Command   | Function           | Instruction command External START sign |                | Effective status |  |
|           |                    | (PRM1200=3)                             | (PRM1200=2)    |                  |  |
|           |                    | FIN01                                   |                | RESET            |  |
| STT       | Program execution  | ALM10                                   | ALM10          | STOP             |  |
|           | _                  |                                         |                | HOLD             |  |
| STP       | Program stop       | FIN01                                   | ALM10          | RUN              |  |
|           |                    | STI                                     | <b>&gt;</b> 03 | RESET            |  |
|           | Chatura            | RD                                      | Y04            | STOP             |  |
| RDY       | Status             | RU                                      | N05            | HOLD             |  |
|           | Check              | HLI                                     | RUN            |                  |  |
|           |                    | ALM                                     | <i>v</i> 110   | ALARM            |  |
|           |                    |                                         |                | STOP             |  |
| DOT       | Reset<br>execution | FIN01<br>ALM10                          |                | HOLD             |  |
| RSI       |                    |                                         |                | RUN              |  |
|           |                    |                                         |                | ALARM            |  |
|           |                    |                                         |                | RESET            |  |
|           | Machine            | PO                                      | STOP           |                  |  |
|           | coordinates        | coordinates ALM10                       |                | HOLD             |  |
| IVIIVIOND | inquiry            |                                         |                | RUN              |  |
|           |                    |                                         |                | ALARM            |  |
|           |                    |                                         |                | RESET            |  |
|           | Processing         |                                         | Q1/            | STOP             |  |
|           | coordinates        | PUS14                                   |                | HOLD             |  |
| VVIVIOIND | inquiry            | ALI                                     | RUN            | RUN              |  |
|           |                    |                                         |                | ALARM            |  |

※ Please refer to the clause of a response command for the above-mentioned correspondence response.

### **B13-4-2** The transmission format of an instruction command

The transmission format form at a time of an instruction command is shown below.

| Starting program operation: | [DC2] | [S] | [T] | [T] <u>[%]</u> [D | C4]  |
|-----------------------------|-------|-----|-----|-------------------|------|
| Status Request to Send:     | [DC2] | [R] | [D] | [Y] <u>[%]</u> [D | )C4] |

X A data separation of [%] portion is omissible.

In remote control, Quinte returns character string data as a response to the command of which it was ordered from machine CNC.

The response consists of the response name, the identification number, and data (alarm, a position, etc.) which are called a response command.

#### **B13-5-1** Response command lists

Plural number of response commands to the instruction command exist. The list of the response command is shown below.

| Response command             |                                                                                | Correspondence                                          |
|------------------------------|--------------------------------------------------------------------------------|---------------------------------------------------------|
| Response name                | Contents of response                                                           | command                                                 |
|                              | Program reception completion                                                   | Program<br>transmission                                 |
|                              | Program execution completion                                                   | STT                                                     |
| FIN01                        | Program temporary stop completion                                              | STP                                                     |
|                              | Alarm release completion<br>Modal information clear<br>Machining program clear | RST                                                     |
| STP03                        | Status : Return of STOP                                                        | RDY                                                     |
| RDY04                        | Status : Return of RESET                                                       | RDY                                                     |
| RUN05                        | Status : Return of RUN                                                         | RDY                                                     |
| HLD06                        | Status : Return of HOLD                                                        | RDY                                                     |
| ALM10+<br>Alarm number       | Status : Return of ALARM and Alarm number                                      | STT<br>RDY<br>RST<br>Invalid program<br>Invalid command |
| POS13+Machine coordinate     | Machine coordinate value                                                       | MMONA<br>MMONB                                          |
| POS14+ Processing coordinate | Processing coordinate value                                                    | WMONA<br>WMONB                                          |

A response is returned after DC1 reception.

However, DC1<sup>\*\*1</sup> shall remain in effect when it has been sent after receiving a block and a command.

- ※1 DC1 shall be effective only once for command request. Therefore, there are following restrictions.
  - (1) When a response is once returned after DC1 reception, a response is no longer performed even if DC1 is transmitted again.
  - ② If a response is once replied to DC1 in case of an alarm response also, an alarm response is no longer returned even if it receives DC1 after that.
  - ③ Transmit the RDY command to know the state of alarm arbitrarily.

## B13-5-2 Response command reply conditions

The conditions at a time of sending a reply of response command are decided.

Provide a response command return to machine CNC by checking the following tables.

| Response command          | Return condition                                                      |
|---------------------------|-----------------------------------------------------------------------|
| FIN01                     | When DC1 is received after the end of program operation, and the      |
|                           | completion of block reception                                         |
| NOT02                     | When DC1 is received after RDY reception and status is NOT READY      |
| STP03                     | When DC1 is received after RDY reception and status is STOP           |
| RDY04                     | When DC1 is received after RDY reception and status is READY          |
| RUN05                     | When DC1 is received after RDY reception and status is RUN            |
| HLD06                     | When DC1 is received after RDY reception and status is HOLD           |
| ALM10+No <sup>%1</sup>    | When alarm was generated and DC1 is received, or when it receives DC1 |
|                           | after RDY reception and status is ALARM                               |
| POS13(14) <sup>%2</sup> + | When DC1 is received after MMONA, WMONA, MMONB, WMONB                 |
| Coordinate position       | reception                                                             |

\*1 The number of times of which machine CNC can recognize the alarm generated arbitrarily is a limitation once. Once it is ordered by RDY command for a check, the response data of a Quinte series controller will be cleared.

2 13 : machine coordinate, 14 : Processing coordinate

### **B13-5-3** The output format of a response command

There are two kinds of output forms of the response, and it is possible to choose by parameter 1201.

Two kinds of response output form are shown below.

PRM1201=0 standard specification

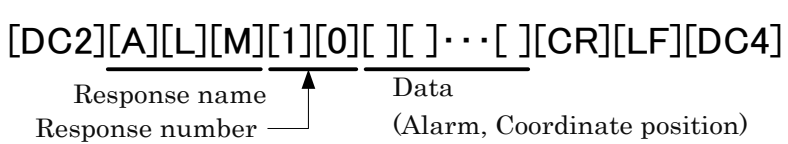

DC2 (communication start) and DC4 (end of communication) are output before and after a response (a response command, a number, data, end mark). An end mark is output in CR, LF.

PRM1201=1 Okuma specification

[A][L][M][1][0][ ][ ]···[ ][%] Response name Response number (Alarm, Coordinate position)

> The DC code is not added before and after a response. An end mark is output by %.

Since response output form is fixed, the selection of DC code existence and an end mark is not available.

The output reference example of each response output form is shown below.

In the case of the completion response (completion of execution, transmission receipt completion) of the Quinte

| PRM1201=0 : | [DC2][F][1][N][0][1][CR][LF][DC4] |
|-------------|-----------------------------------|
| PRM1201=1 : | [F][1][N][0][1][CR][LF][%]        |

In the case of the response to the RDYA command from Quinte

| PRM1201=0 | : | [DC2][N][O][T][0][2][CR][LF][DC4] |
|-----------|---|-----------------------------------|
|           |   | [DC2][S][T][P][0][3][CR][LF][DC4] |
|           |   | [DC2][R][D][Y][0][4][CR][LF][DC4] |
|           |   | [DC2][R][U][N][0][5][CR][LF][DC4] |
|           |   | [DC2][H][L][D][0][6][CR][LF][DC4] |
| PRM1201=1 | : | [N][O][T][0][2][%]                |
|           |   | [S][T][P][0][3][%]                |
|           |   | [R][D][Y][0][4][%]                |
|           |   | [R][U][N][0][5][%]                |
|           |   | [H][L][D][0][6][%]                |

Alarm command

Example: When alarm EM400 occurs on Quinte

| PRM1201=0 : | [DC2][A][L][M][1][0][E][M][4][0][0][CR][LF][DC4] |
|-------------|--------------------------------------------------|
| PRM1201=1 : | [A][L][M][1][0][E][M][4][0][0][%]                |

#### Position command

Example: When a rotary table is in the 20.050 degree position of machine coordinates

| PRM1201=0 ∶ | [DC2][P][O][S][1][3][0][2][0][.][0][5][0][CR][LF][DC4] |
|-------------|--------------------------------------------------------|
| PRM1201=1:  | [P][O][S] <u>[1][3][0][2][0][.][0][5][0][%]</u>        |
|             | [1] and [3] show machine coordinates.                  |

Example: When a rotary table is in the 123.456 degree position of processing coordinates

- PRM1201=0: [DC2][P][O][S][1][4][1][2][3][.][4][5][6][CR][LF][DC4]
- PRM1201=1 : [P][O][S][1][4][1][2][3][.][4][5][6][%]

[1] and [4] show processing coordinates.

#### **B13-6** G code, Address

In the remote control function, although programs are executed by using the G code which are fundamentally used in Quinte, however, because the program used in the remote control function is only 1 block, a part of G code and address relevant to continuous action cannot be used.

#### **B13-6-1** G code

#### B13-6-1-1 Effective G code

| G code | Group | Function             | Description                                                   |  |  |  |
|--------|-------|----------------------|---------------------------------------------------------------|--|--|--|
| None   |       | Positioning          | Positioning to A and B (angle command).                       |  |  |  |
| 04     | *     | Dwell                | Waiting for time                                              |  |  |  |
| 07     | ×     | Multi-rotation       | It operates in number of rotations, a direction, and an angle |  |  |  |
| 07     | *     | deduction            | instruction.                                                  |  |  |  |
| 10     | 1     | A clamp is unused    | A brake is not used when positioning.                         |  |  |  |
| 11     | 1     | Using Clamp          | A brake is used when positioning.                             |  |  |  |
| 01     | ×     | Interlocking         | Before the BLKFIN's operating, a start of operation is        |  |  |  |
|        |       | movement start       | outputted and carried out.                                    |  |  |  |
| 23 ※   |       | Return to machine    | A returning action is performed to a machine zero position.   |  |  |  |
|        |       | zero position        |                                                               |  |  |  |
| 24     | *     | Return to processing | A returning action is performed to a                          |  |  |  |
| 24 🕅   |       | zero position        | processing zero position.                                     |  |  |  |
| 90     | 2     | Absolute             | A command method is made into an absolute.                    |  |  |  |
| 91     | 2     | Incremental          | A command method is made into an incremental.                 |  |  |  |
| 92     | ~     | Coordinate system    | A current position is set as the position from the processing |  |  |  |
|        | ~     | setup                | zero position.                                                |  |  |  |

The G codes which are usable for remote control function are shown.

#### **B13-6-1-2** Invalid G code

The G code which cannot be used in remote control is shown.

| G code Function |                     | Description                               |  |  |
|-----------------|---------------------|-------------------------------------------|--|--|
| 08,09           | Buffer instructions | Handled as an alarm of an invalid G code. |  |  |
| 22              | Continuation start  | Handled as an alarm of an invalid G code. |  |  |

### **B13-6-2** Address

#### **B13-6-2-1** Effective Address

| Address | Function                                                             |
|---------|----------------------------------------------------------------------|
| А       | Time setting in the instruction position and dwelling in positioning |
| В       | The instruction position in positioning                              |
| D       | Number of rotation at a time of execution of G07 instruction.        |
| D       | XUse of D address other than G07 cannot be performed.                |
| F       | Speed instructions in positioning                                    |
| М       | M code output                                                        |

The addresses which can be used by remote control are shown.

#### B13-6-2-2 Invalid Address

The addresses which cannot be used in remote control are shown.

| Address | Function                                              |
|---------|-------------------------------------------------------|
| С       | The position deviation check in a continuation buffer |
| D       | Number of partitions                                  |
| Р       | Sub-program number                                    |
| L       | The number of repetition of a sub-program             |

#### B13-6-2-3 Special processing of address A and address B

In Quinte, when G90 is absolute at command or when modal information is absolute, "-0" for angle command has a special meaning (rotation direction relative to machine origin). However, since the CNC may not output the character "-0," the "-360" output is internally converted to "-0" under the above-mentioned conditions.

Internal conversion state of angular command (A-360, B-360) by G code and modal information

|                    | Modal information |                        |             |                  |  |  |
|--------------------|-------------------|------------------------|-------------|------------------|--|--|
| G code at command  | Abso              | olute                  | Incremental |                  |  |  |
|                    | CNC output        | Itput Quinte CNC outpu |             | Quinte           |  |  |
| G90                |                   | -0 <sup>%1</sup>       |             | -0 <sup>%1</sup> |  |  |
| G91                | -360              | -360                   | -360        | -360             |  |  |
| Other than G90/G91 |                   | -0 <sup>**1</sup>      |             | -360             |  |  |

X1 Received "-360" is internally converted by "-0".

#### **B13-7** Line monitor function

The line monitor function allows you to grasp the content by visualizing sent and received serial communication data executed by the remote control function. RMT mode enables real time monitor display that displays communication information with the CNC on the screen and buffering that records communication data. This buffered communication data can be confirmed in maintenance mode.

### **B13-7-1** Line monitor screen display

The line monitor screen displays Received Data (RD) sent from the CNC and Sent Data (SD) sent from Quinte in response to the received data. At that time, communication data is constantly buffered. Also, the screen displays only one batch of received data (RD) and sent data (SD), when the next batch of data is received, RD and SD are cleared and the newly received data is displayed.

The line monitor screen is displayed by the following method.

 $[MENU] \Rightarrow [3] (3:MONITOR) \Rightarrow [9] (9:LINE MONITOR)$ 

| RM         |          | STO        | )<br>DP  |         | <b>P0</b> | S&L I NI | E MONITO    |
|------------|----------|------------|----------|---------|-----------|----------|-------------|
| WORK<br>▲・ | _1       | 11 11      | 11       | B.      |           | 7 20     | 65/3        |
|            | -        |            | 11       | D.      |           | 507      | .0040       |
| RD         | D2 % /   | ⁄G 9       | 0 A —    | 19      | 0.1       | 23       | 4 B — 2     |
| Hex        | 12 A5 AF | AF 47 39 3 | 30 41 2D | 31393   | 302E31    | 32 33    | 34 42 2D 32 |
| RD         | 00.      | 123        | 4 F 5    | 0.      | 12M       | 80       | %D4D1       |
| Hex        | 30 30 2E | 31 32 33 3 | 34 46 35 | 30 2E 3 | 31 32 4D  | 38 30    | A51411      |
| SD         | D2 A L   | M 1 0      | E M 4    | 000     | CRLFD4    |          |             |
| Hex        | 1241CC   | 4D 31 30 ( | C5 4D 34 | 30308   | 3D 0A 14  |          |             |
| 🔘 R:       | S        | O CS       |          |         |           | Next     | process     |
|            |          |            |          |         | R         | EMOTE    | CONTROL     |

#### **B13-7-2** Single processing

By the remote control function, commands from the CNC and responses from Quinte are processed in succession according to the operation sequence. Therefore, the display is switched soon after confirming the received data or sent data. Although this is not necessary for normal processing, a single processing function to confirm programs or perform maintenance while confirming each sent and received data is available. By starting single processing, the operation sequence can be stopped temporarily and operation can be restarted at any time the worker desires, even if data is being received from the CNC.

Single processing can be enabled or disabled by the following method:

Enable $[MENU] \Rightarrow [8]$ (8 : SINGLE START)Disable $[MENU] \Rightarrow [9]$ (9 : SINGLE STOP)

#### Program command operation (PRM1200=1, 2)

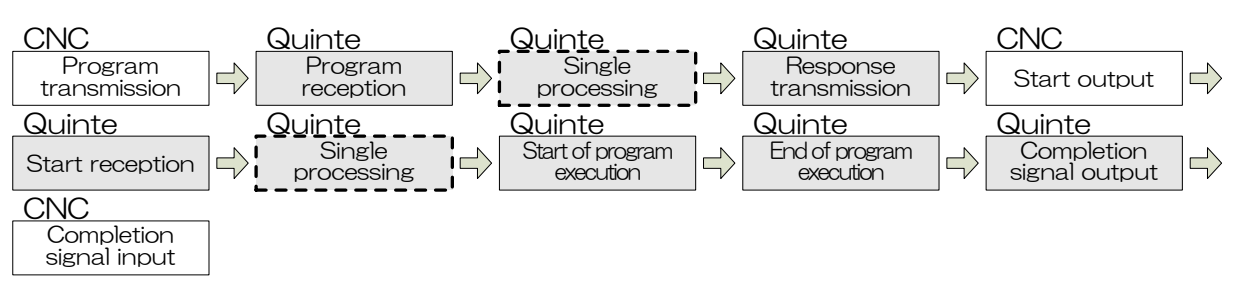

#### Instruction command operation (PRM1200=3)

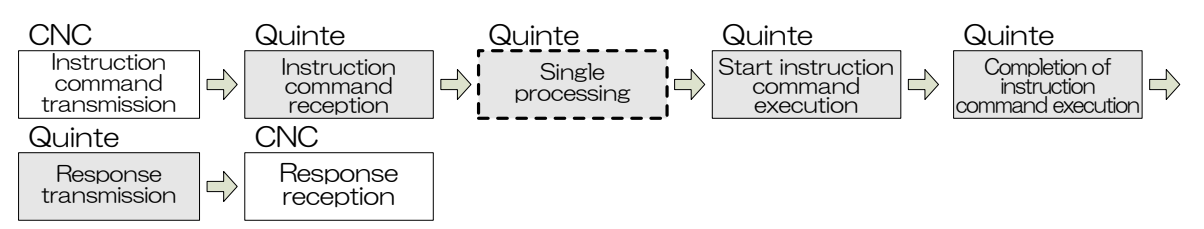

The single processing operation method is as follows.

1 Select "SINGLE START" in the menu tab to start single processing.

(When single processing starts, "Next process" at the lower right side of the screen turns on.)

2 When data is sent from the CNC, the content of the data is displayed and the operation sequence stops temporarily.

("Next process" flashes while the operation sequence is suspended.)

- ③ When the [ENTER] key is pressed, the operation sequence restarts.
- ④ Quinte executes processing content of the data that was sent from the CNC. When processing is completed, Quinte returns the data to the CNC.
- 5 After that, steps 2 to 4 are repeated.
- 6 When "SINGLE STOP" is selected in the menu tab or when the screen transitions to any screen other than the line monitor screen, single processing ends.

|      | RMT S            | ТОР                | POS&LINE MONITOR<br>OVR 100% |  | RM  |  |
|------|------------------|--------------------|------------------------------|--|-----|--|
| WORK |                  |                    |                              |  |     |  |
|      | A: -111.         | 1111 B:            | 987.6543                     |  | A:  |  |
|      | 9 SINGLE STOP    | 0.0.4 - 1.0        | 0 10240-0                    |  | DD  |  |
|      | 8   SINGLE START | 39 30 41 2D 31 39  | 30 2F 31 32 33 34 42 2D 32   |  | Hex |  |
|      | 7 BUFFER CLEAR   | 34F50.             | 1 2 M 8 0 % D4D1             |  | RD  |  |
|      |                  | 33 34 46 35 30 2E  | 31 32 4D 38 30 A5 14 11      |  | Hex |  |
|      |                  | $0 \ge M 4 0 0$    |                              |  | SD  |  |
|      |                  | $\sim 10034034030$ | 100 UK 14                    |  | nex |  |

1 POSITION

0 MODE SELECT

► S

(When single processing ends, "Next process" turns off.)

Next process

REMOTE CONTROL

| RM1                          |                                                   | STOP                                       |                                          | POS&LINE MONITO<br>OVR 100                                                           | R<br>% |
|------------------------------|---------------------------------------------------|--------------------------------------------|------------------------------------------|--------------------------------------------------------------------------------------|--------|
| WORK                         | _111                                              | 1111                                       | р.                                       | 007 6542                                                                             |        |
| A:                           | -111                                              |                                            | D.                                       | 907.0040                                                                             |        |
| RD<br>Hex<br>RD<br>Hex<br>SD | D2 % / /<br>12 A5 AF AF<br>O O . 1<br>30 30 2E 31 | G 9 0 A<br>47393041<br>2 3 4 F<br>32333446 | - 1 9 0<br>2D313930<br>5 0 1<br>35302E31 | . 1 2 3 4 B – 2<br>2E 31 32 33 34 42 2D 3<br>2 M 8 O % D4 D1<br>32 4D 38 30 A5 14 11 | 2      |
|                              | s – O                                             | CS                                         |                                          | Next process                                                                         | J      |
|                              |                                                   |                                            |                                          | REMOTE CONTROL                                                                       |        |

#### B13-7-3 **Buffered** data

Buffered data can be confirmed in maintenance mode.

Buffered communication data can also be displayed in ASCII code or hexadecimal code, and the display format can be selected from heap display or packet display. Although heap display in ASCII code is the initial value, the previous state of the display code and display format are stored in memory, and buffered data is displayed in the previous state even after the mode is changed. Line feed or page feed of displayed content is possible by scroll operation, enabling confirmation of up to 99 lines of the most recent data. Data of lines older than the 99 lines of recent data are deleted.

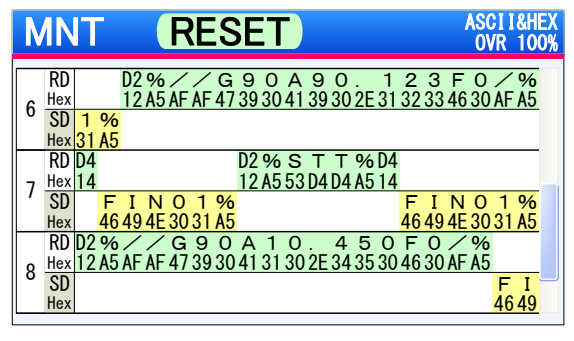

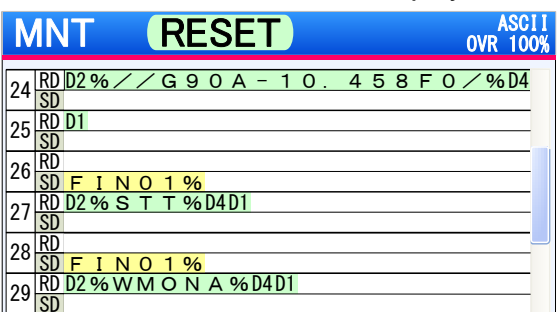

ASCII + hexadecimal display

Packet display (ASCII code)

The display format code can be switched as follows:

| Heap display   | $[MENU] \Rightarrow [1] (1 : DISPLAY) \Rightarrow$                            | 【1】 | (1 : HEAP)  |
|----------------|-------------------------------------------------------------------------------|-----|-------------|
| Packet display | $\texttt{[MENU]} \Rightarrow \texttt{[1]} (1 : \texttt{DISPLAY}) \Rightarrow$ | [2] | (2: PACKET) |

The display format code can be switched as follows:

| ASCII display               | $[MENU] \Rightarrow [2] (2:CODE) \Rightarrow [1] (1:ASCII)$       |
|-----------------------------|-------------------------------------------------------------------|
| Hexadecimal display         | $[MENU] \Rightarrow [2] (2:CODE) \Rightarrow [2] (2:HEXADECIMAL)$ |
| ASCII & hexadecimal display | $[MENU] \Rightarrow [2] (2:CODE) \Rightarrow [3] (3:ASCII&HEX)$   |

#### B13-7-4 Buffer clear

While buffered data is deleted before buffering starts, it is also possible to delete sent and received data in the data buffer optionally.

Data can be deleted by the following method:

 $[MENU] \Rightarrow [7] (7 : BUFFER CLER)$ 

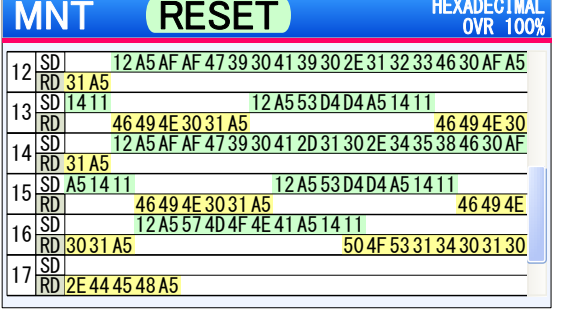

HEXADECIM/

Heap display (hexadecimal code)

#### **B13-8** Sample program

Sample programs registered on the machine side of each CNC manufacturer are shown below.

- **B13-8-1** FANUC, Mitsubishi, Mazak, Brother sample program
- B13-8-1-1 Basic program

| Operation details | Program              |   |
|-------------------|----------------------|---|
|                   | POPEN;               | 1 |
|                   | *                    | 2 |
| au <sub>°</sub>   | DPRNT[//G91A90F30/]; | 3 |
|                   | PCLOS;               | 4 |
|                   | M100;                | 5 |
|                   | M30;                 |   |

- The communication port of RS232C in the CNC opens by POPEN, and is enabled to communicate.
- ② For models that CNC performs pre-reading, set pre-reading prohibited before DPRNT command. (For example, FANUC ROBODRILL: M12, Brother Industries SPEEDIO: M159)
- ③ DPRNT[ ] becomes a program transfer unit.
   Register the rotary table operation in the broken line section in the above program.
- ④ The communication port of RS232C in the CNC is closed by PCLOS, and communication ends.
- $\bigcirc$  M100 (temporary name) is the M signal for start of the  $\bigcirc$  program.

When data is transferred from the CNC of the machine, it is necessary to open the communication port of RS232C. However, it is not necessary to open and close the communication port by "POPEN" and "PCLOS" for each transfer program. Instruct "POPEN" at the head of the program, and instruct "PCLOS" before the end. (Refer to B13-8-1-2 Program.)

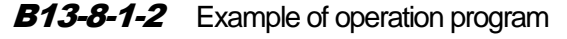

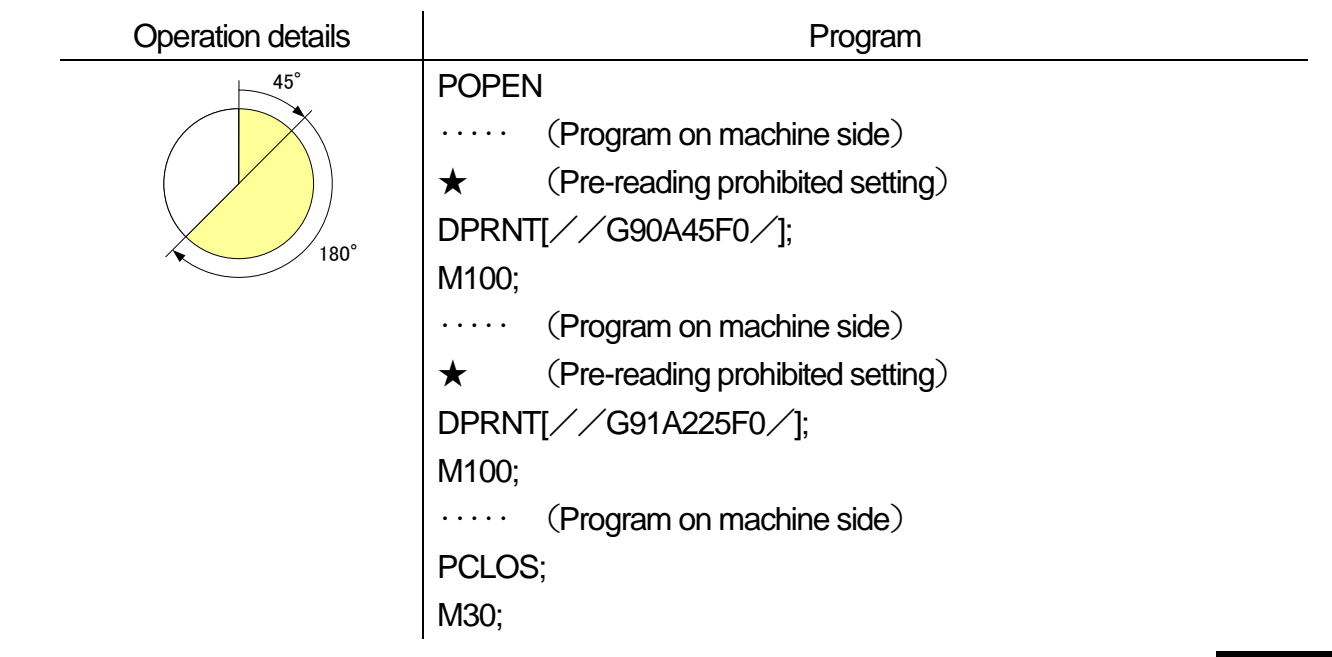

Quinte manual

#### **B13-8-1-3** Macro program

In the previously explained program example, "POPEN," "DPRNT" and "PCLOS" are entered each time. However, the operation command for the rotary table can be simplified by using a macro program of the CNC manufacturer.

A procedure (flow) when using the macro program is explained.

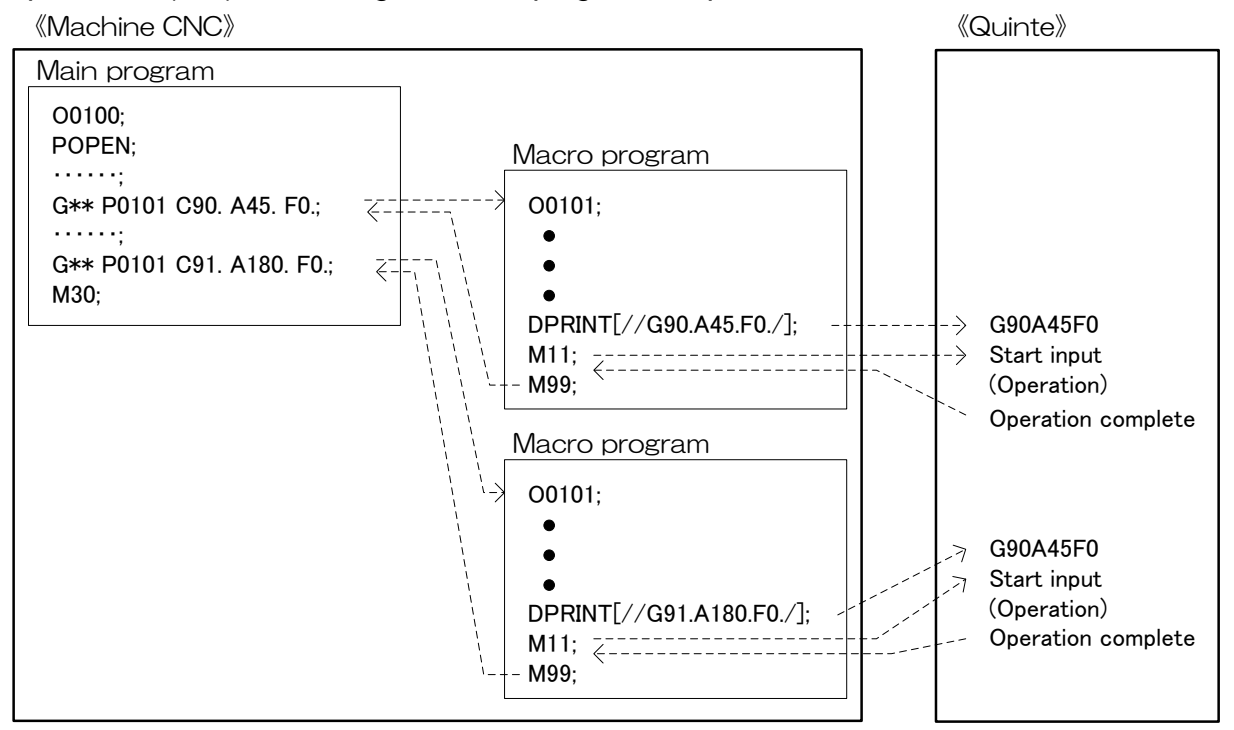

This manual does not explain the details of the macro program.

Refer to the instruction manuals of the CNC and equipment manufacturers for details, and use the program only after the customer fully understands the macro program and variables.

### B13-8-2 Okuma sample program

#### B13-8-2-1 Basic program

A program created for Okuma CNC consists of the following three programs.

| NC rotary table operation program | : Program of NC rotary table operation           |
|-----------------------------------|--------------------------------------------------|
| NC rotary table control program   | : Program by program command                     |
|                                   | (such as start and stop)                         |
| Receiving check program           | : Program which receives response from the table |

| Operation details | Program                                                                                                    |
|-------------------|----------------------------------------------------------------------------------------------------|
| Operation details | Program PUT '//' PUT ' <u>G91A90F30</u> ' PUT ' <u>/'</u> WRITE 0 PUT ' <u>STT</u> ' WRITE 0 READ 0 GET .3 |
|                   | GET VC128,2                                                                                                |

NC rotary table operation program

```
PUT '//'
PUT '<u>G91A90F30</u>'
PUT '/'
WRITE 0
```

- ※ The above PUT '' becomes a program transfer unit.
- \* The NC rotary table operation program is inserted into the wave line part in the above program.
- % If data is transferred in any format other than the above program format, normal transfer cannot be performed and an alarm is generated. The program format is as explained above, therefore, do not use the following format.

```
PUT '//G91A90F30/' (Not allowed to set.)
```

NC rotary table control program

### PUT '<u>STT</u>' WRITE 0

- ※ The above PUT '' becomes a program transfer unit.
- \* The NC rotary table program command is inserted into the wave line part in the above program.

Receiving check program

READ 0 GET ,3 GET VC128,2

- ※ The above READ '' becomes a response read (check number read) part.
- \* The above GET '' becomes a response character row capture part.
- % The above 3, VC128,2 are set values for reference.

[Precaution]

"0" of WRITE 0, READ 0 explained above indicates the RS232C output port number. The number may differ depending on the machine used, therefore, match the output port with the machine being used.

| Operation details |         | Program                 |            |
|-------------------|---------|-------------------------|------------|
|                   |         | PUT '//'                |            |
| an°               |         | PUT 'G91A90F0'          |            |
|                   |         | PUT '/'                 |            |
|                   |         | WRITE 0                 | 1          |
|                   |         | READ 0                  | $\bigcirc$ |
|                   |         | GET ,3                  |            |
|                   |         | GET VC128,2             |            |
|                   |         | IF[VC128 NE 1] NA00     | 3          |
|                   |         | PUT 'STT' <sup>*1</sup> | 4          |
|                   |         | WRITE 0                 |            |
|                   |         | READ 0                  | 5          |
|                   |         | GET ,3                  |            |
|                   |         | GET VC128,2             |            |
|                   |         | IF[VC128 NE 1] NA00     | 6          |
|                   |         | GOTO NM02               | $\bigcirc$ |
|                   | NA00    | VDOUT[992]=9999         | 8          |
|                   |         | MOO                     |            |
|                   | NM02 M2 |                         | 9          |

### **B13-8-2-2** Example of operation program

#### Explanation of program

- ① The operation program is output and transferred from the port 0 of RS232C.
- ② The CNC waits to receive a completion response with READ 0.

When internal processing in Quinte is completed after transfer of the operation program of ①, received completion response<sup>\*\*2</sup> of the operation program is returned to the CNC. When the CNC receives the completion response, it skips over three characters from the head of the received data and captures the subsequent two characters into variables (VC128).
- ③ The variables are collated, and checked if the data is 1(FIN01). If data of the variable is 1, the program continues, and if it is not 1, the program proceeds to error processing of NA00.
- ④ The start command is instructed to Quinte, and the operation program is executed.
- (5) The program remains in a waiting state until the next response comes from Quinte. When the NC rotary table completes operation, Quinte returns an operation completion response, and when the NC rotary table turns into an error state, Quinte returns an alarm response.
- 6 The variables are collated similarly to ③, and checked if the data is 1(FIN01). If data of the variable is 1, the program continues to be completed in M2 of ④. If it is not 1, the program proceeds to error processing of NA00.
- $\bigcirc$  Processing when it is judged not to be normal in collations of  $\bigcirc$  and  $\bigcirc$  is performed.

[Precaution]

"GET, 3", "GET VC128,2" and "IF[VC128 NE 1] NA00" shown in the above program example are reference examples using the functions of Okuma CNC and the response format<sup>×3</sup> of Quinte.

In addition, refer to the Okuma instruction manual "READ/WRITE•GET/PUT functions" for details about commands such as PUT, WRITE, READ and GET.

- ※1 Refer to B13-4.
- 2 Refer to B13-5.
- 3 As a response format, three characters on the head are letters, and the next two characters are in numerical format.

< No text on this page. >

## **B14** Selection of clamping operation in manual mode

- B14-1 Outline
- **B14-2** Specifications
- B14-3 Parameters
- **B14-4** Timing charts

#### **B14-1** Outline

In selection of clamping operation in manual mode, a high-workability clamping operation can be selected by selecting a clamping method at the time of manual operation.

There are the following types of clamping operations in manual mode:

- Constant unclamp
- Clamp after feed operation stops
- Clamp after feed operation stops and set time passes

In "normal unclamp" operation, the round table is normally in the unclamp state and the responsiveness to the next manual operation can be enhanced.

The round table is clamped after feed operation of round table stops except in the "normal unclamp" operation. H owever, in "Clamp after feed operation stopsand set time passes" operation, the round table is not clamped within the set time even after feed operation. Therefore, the next manual operation can be immediately performed.

#### **B14-2** Specifications

The specifications for clamping operation selection in manual mode are shown below.

- When the parameter for "Initial mode at the time of power supply input" is set to Manual (PRM0009=1), the machine starts in the operation mode selected by this function.
- In the case of 2 axes specifications, unclamping operation is performed for only the axes indicated in the manual operation except in the setting of "Normal unclamp."
- During transition to the clamp state (from clamp command after movement stops to confirmation of clamp-related signal), JOG feed, STEP feed and origin return operations are not accepted.
- This function does not include the handle mode.

## **B14-3** Parameters

The parameters for "clamping operation selection in manual mode" are shown below.

#### B14-3-1 Parameter list

The parameters for "clamping operation selection in manual mode" are shown below.

| PRM<br>No. | Name<br>Message                                                                            | Initial set<br>value | Set unit | Set range    | Set<br>value |
|------------|--------------------------------------------------------------------------------------------|----------------------|----------|--------------|--------------|
| 0410       | Clamping operation selection in manual mode<br>Clamping operation selection in manual mode | 0                    | -        | 0 to 2       | -            |
| 0411       | Unclamp holding time after manual operation<br>Unclamp holding time after manual operation | 5.0                  | S        | 0.0 to 30.00 | -            |

#### B14-3-2 Details of parameter

The details of the parameter in the parameter list are shown below.

[ ] in the comments indicates the initial set value.

| 0410       | Clamping operation selection in manual mode                                                                                                    |  |  |  |
|------------|----------------------------------------------------------------------------------------------------|--|--|--|
|            | Clamping operation selection in manual mode                                                                                                    |  |  |  |
|            | [Data Unit] : - [Data Range] : 0, 1, 2                                                                                                    |  |  |  |
| Comments   | <ul> <li>Selects the clamp mechanism</li> <li>[0] Normal unclamp (initial setting)</li> <li>1 Clamp after feed operation stops</li> <li>2 Clamp after feed operation stops and set time passes</li> </ul>                                                                                                    |  |  |  |
| Precaution | As it takes a considerable amount of time to establish the clamping operation of large igs and igs with offset load, clamp may not be performed by the operation."<br>In this case, apply the operation "2".                                                                                                    |  |  |  |
| 0411       | Unclamp holding time after manual operation                                                                                                    |  |  |  |
|            | Unclamp holding time after manual operation                                                                                                    |  |  |  |
|            | Unclamp holding time after manual operation         [Data Unit] : s       [Data Range] : 0.0 to 30.00                                                                                                    |  |  |  |
| Comments   | Unclamp holding time after manual operation         [Data Unit] : s         [Data Unit] : s         [Data Unit] : s         [Data Unit] : s         [Data Unit] : s         [Data Unit] : s         [Data Unit] : s         [Data Unit] : s         [Data Unit] : s         [Data Continues during this set time after feed operation by manual operation.         And in the case of 2 axes specifications, as unclamp duration is a common parameter, unclamp holding time starts when feed operation of both axes stops. |  |  |  |

#### **B14-4** Timing charts

The timing chart of each operation in manual mode is shown below. However, the following description is based on the assumption of "with clamp function (PRM0012=1)".

#### **B14-4-1** Timing chart at the time of JOG operation

Timing chart at the time of JOG operation in manual mode is shown below.

#### **B14-4-1-1** Normal unclamp [PRM0410=0]

In manual mode, normal clamp command is turned off (unclamp command) to put the axis in the unclamp state. And it is clamped except when the manual mode is selected.

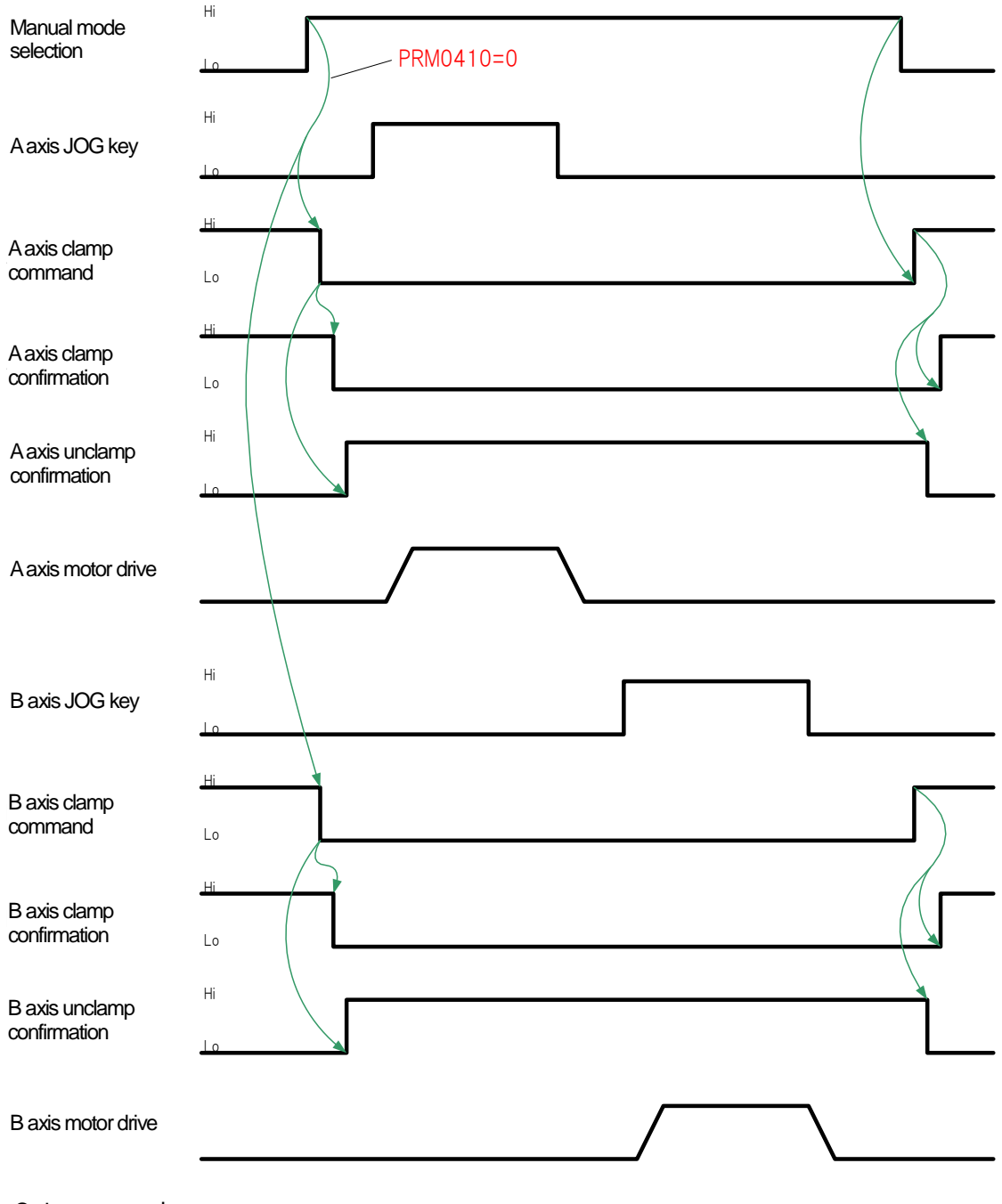

#### **B14-4-1-2** Clamp after feed operation stops [PRM0410=1]

The axis is clamped after JOG feed operation finishes in this setting. And it is in the clamp state after transition to manual mode.

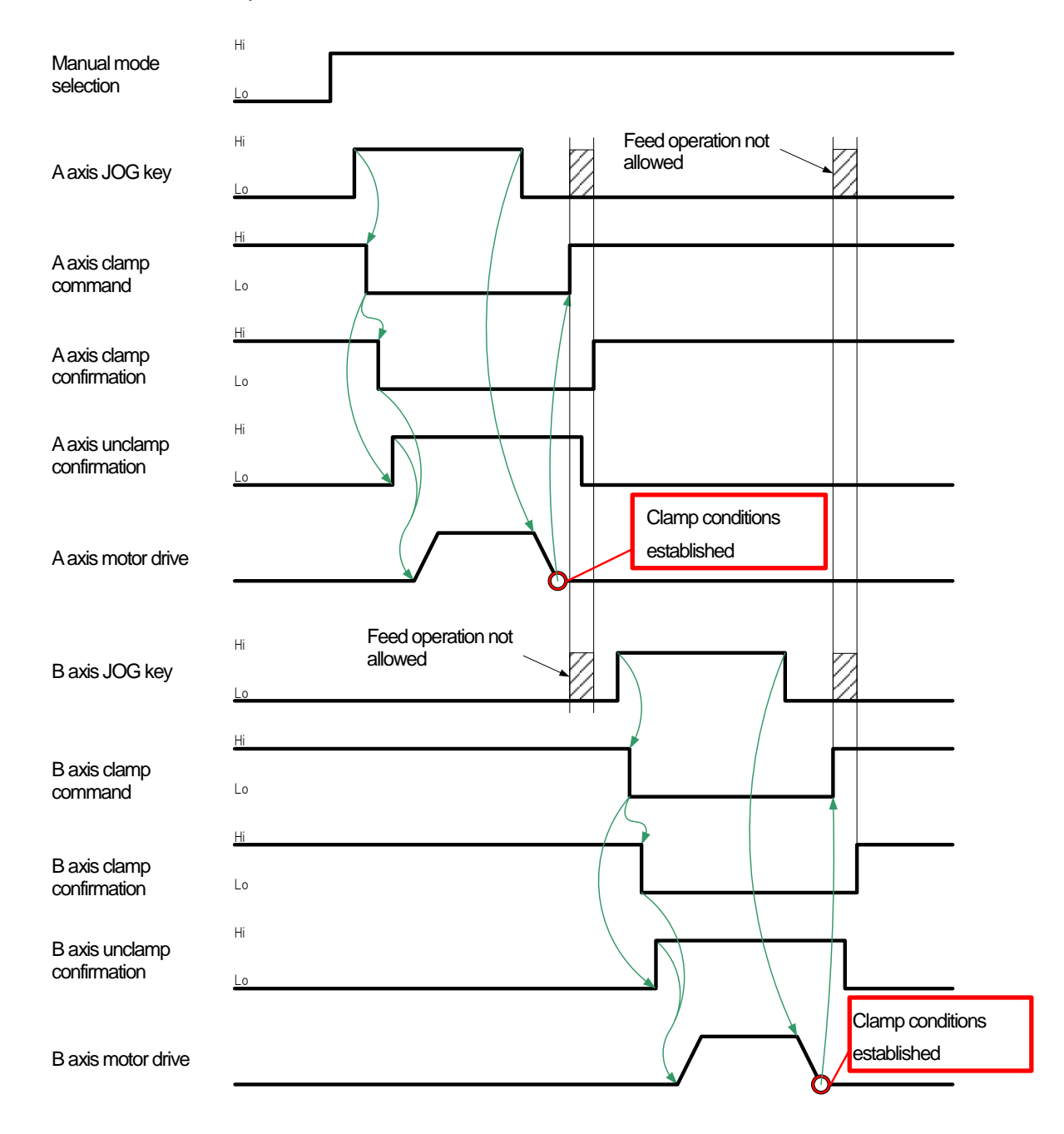

**B14-4-1-3** Clamp after feed operation stops and set time passes [PRM0410=2]

In this setting, the axis is clamped after JOG feed operation stops and the set time for PRM0411 passes.

When JOG operation is performed again during the time of PRM0411, the time of PRM0411 restarts after the operation stops.

When the mode is changed (except a handle) and an alarm occurs during the time of

PRM0411, clamp operation starts without waiting for the time passing.

And it is in a clamp state after transition to manual mode.

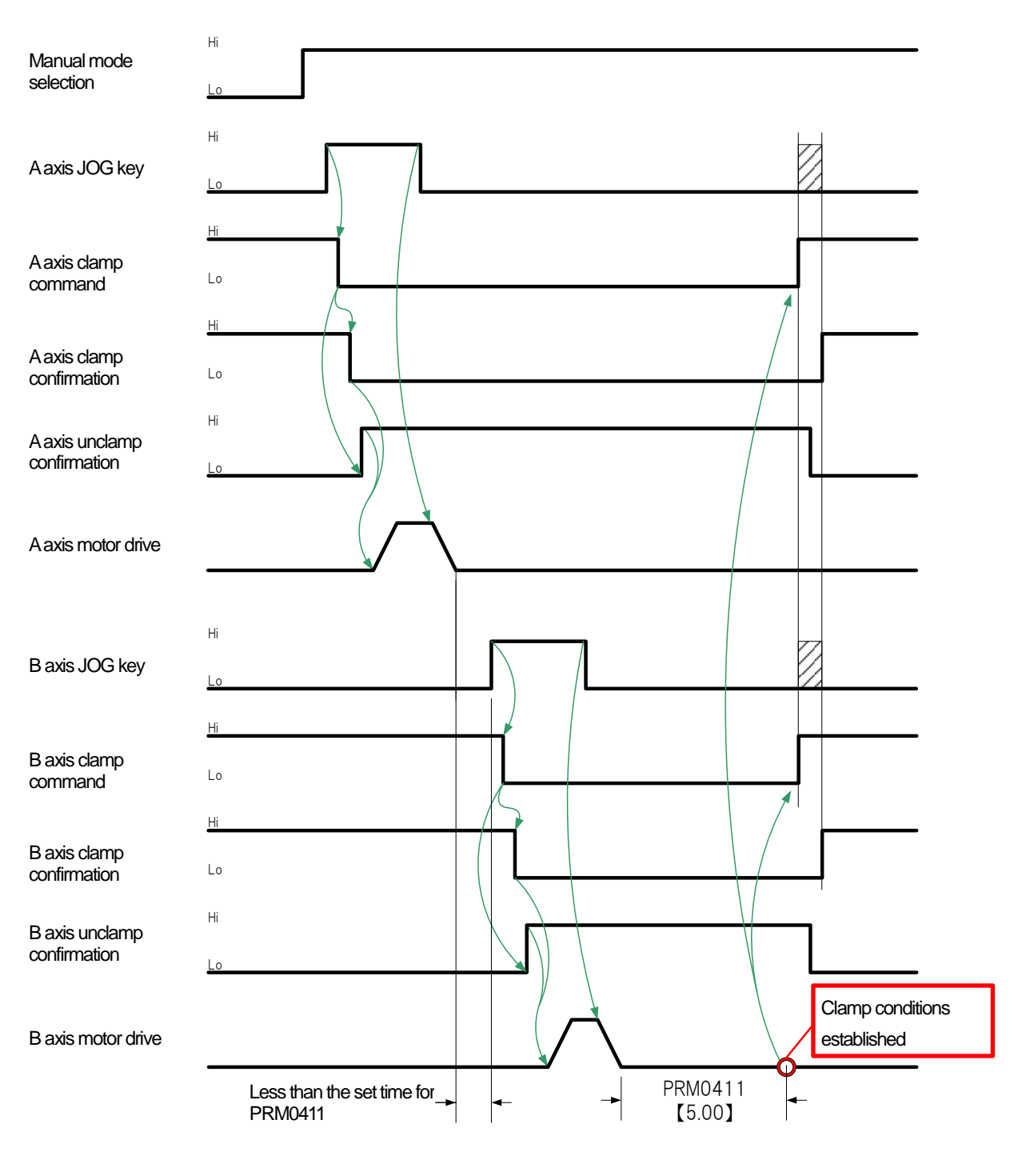

#### 6 Quinte manual

#### **B14-4-2** Timing chart at the time of tap operation

The timing chart of tap operation (step feed) in manual mode is shown below.

When tap operation is performed while the axis operates, the motor continuously operates for the frequency of tap operation.

When tap operation is performed during deceleration, the motor operates after the axis decelerates and stops.

When tap operation is performed for an axis different from the axis in operation, the motor operates after the axis in operation decelerates and stops.

#### **B14-4-2-1** Normal unclamp [PRM0410=0]

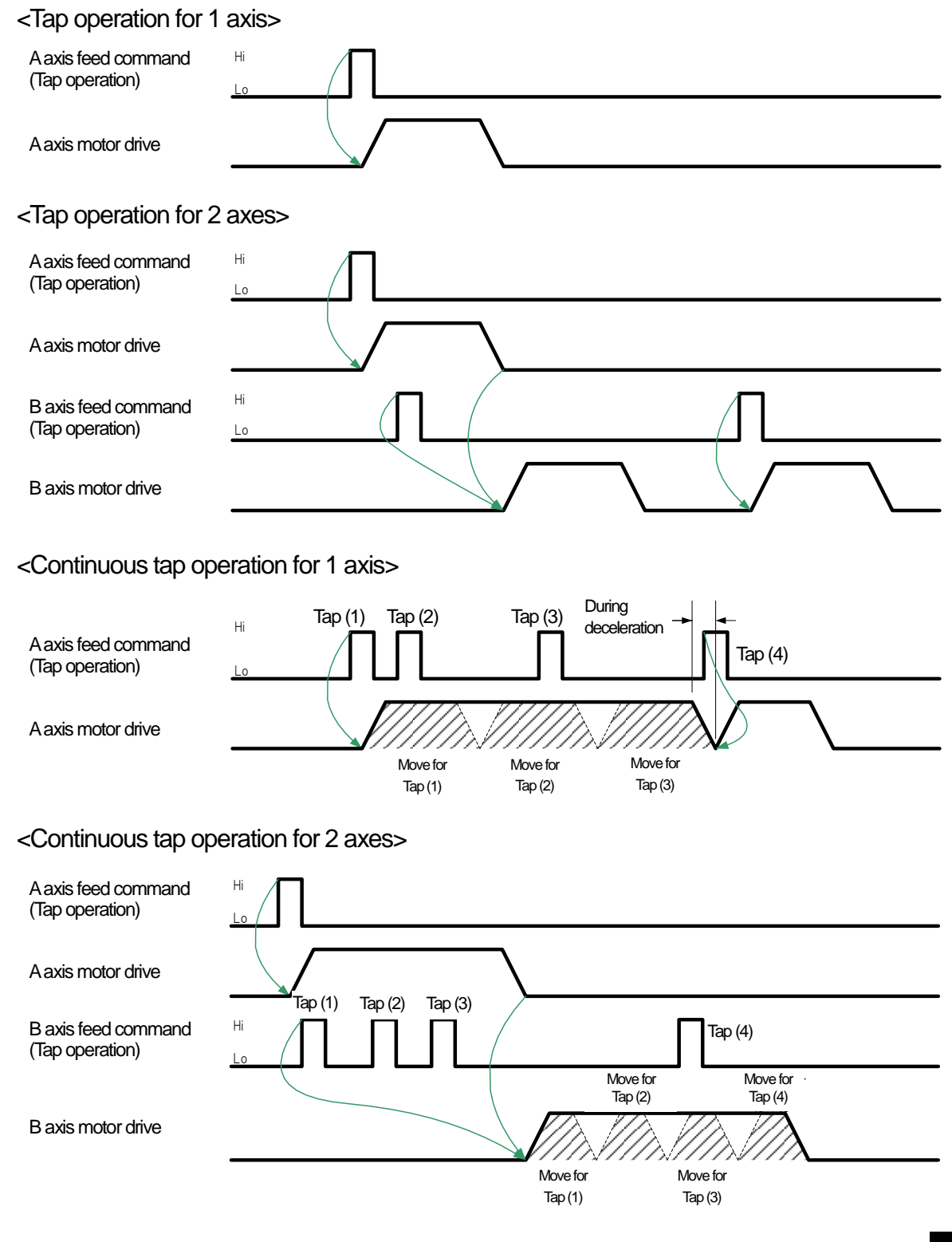

#### **B14-4-2-2** Clamp after feed operation stops [PRM0410=1]

<Tap operation for 1 axis>

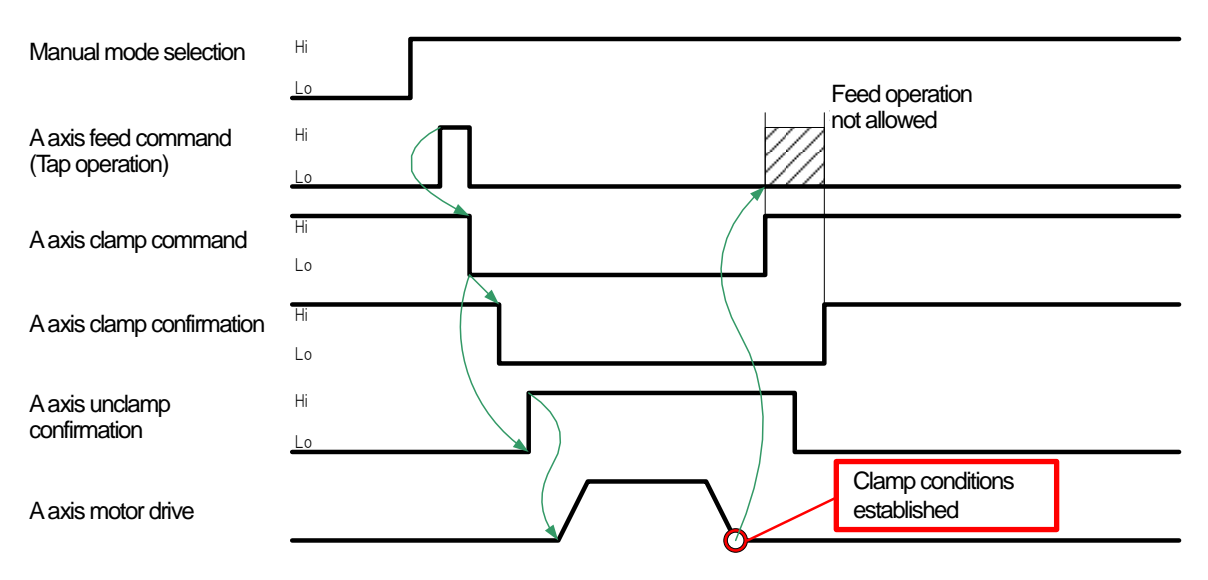

<Tap operation for 2 axes>

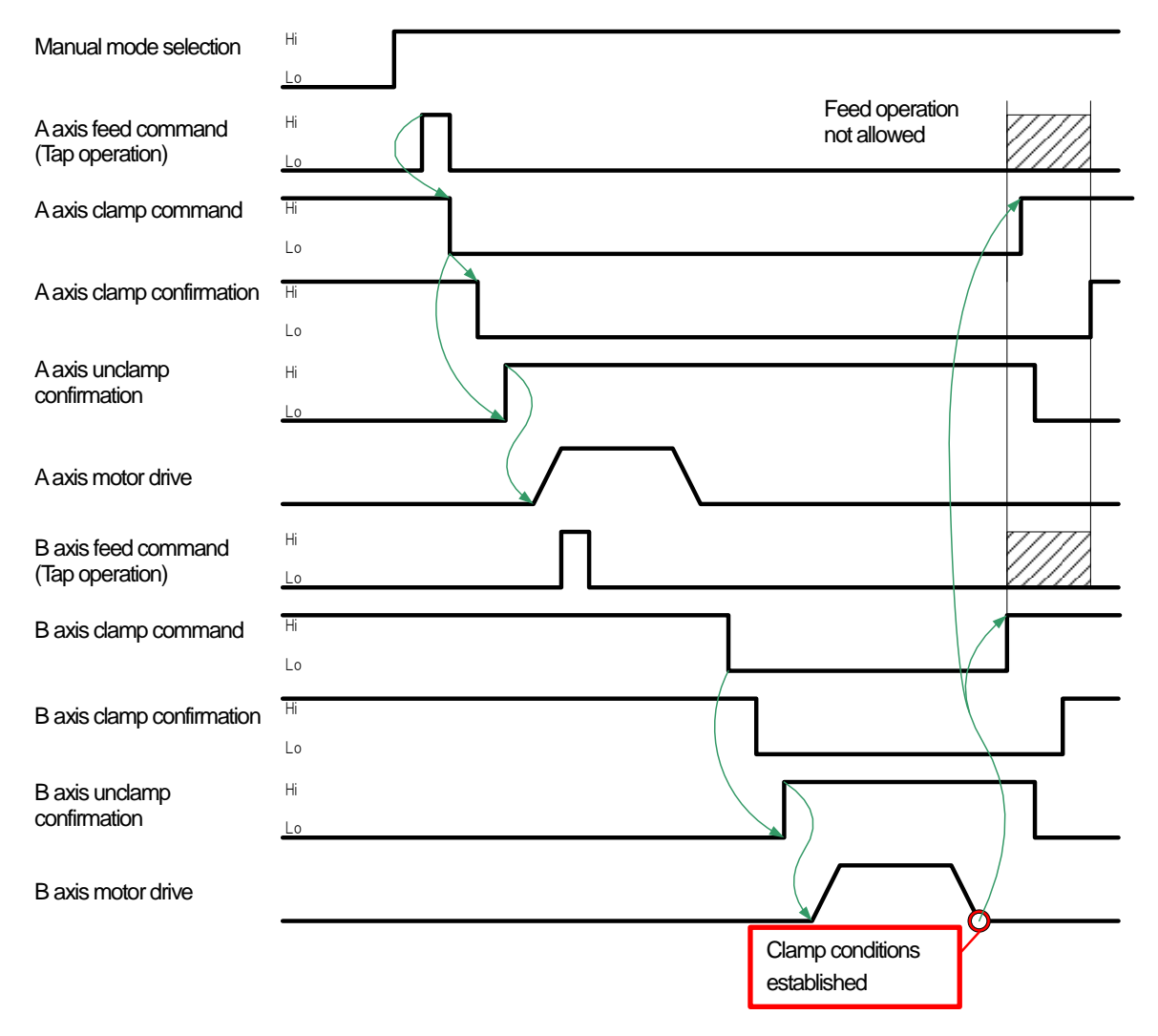

#### <Continuous tap operation for 1 axis>

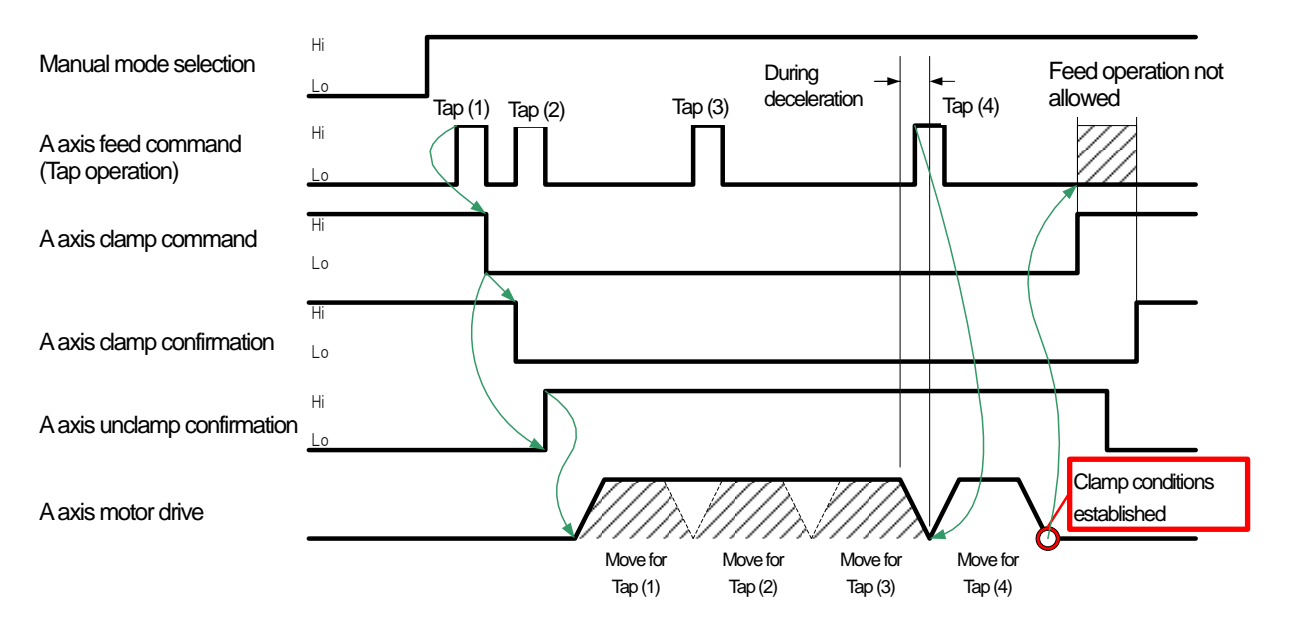

#### <Continuous tap operation for 2 axes>

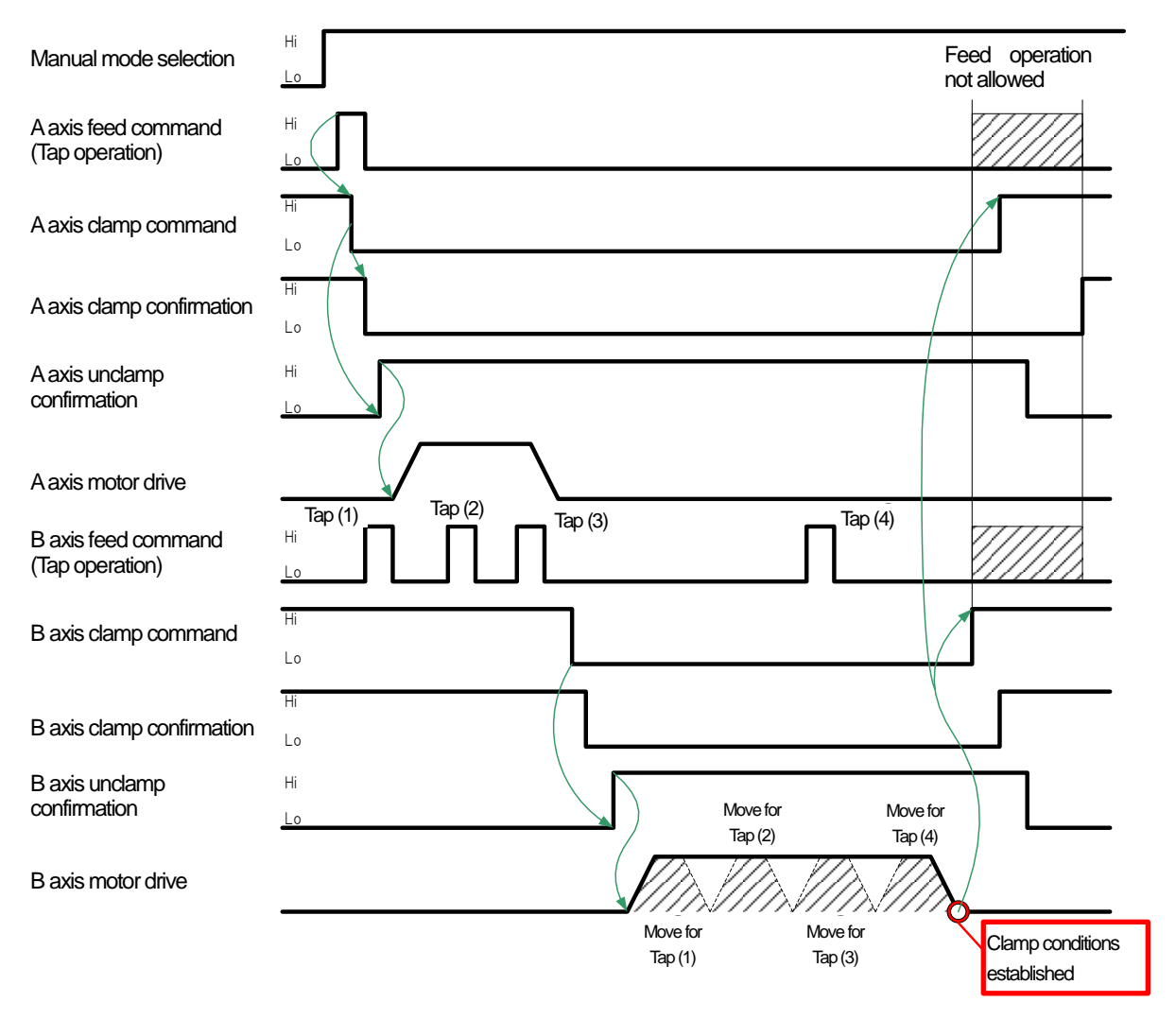

#### **B14-4-2-3** Clamp after feed operation stops and set time passes [PRM0410=2]

<Tap operation for 1 axis>

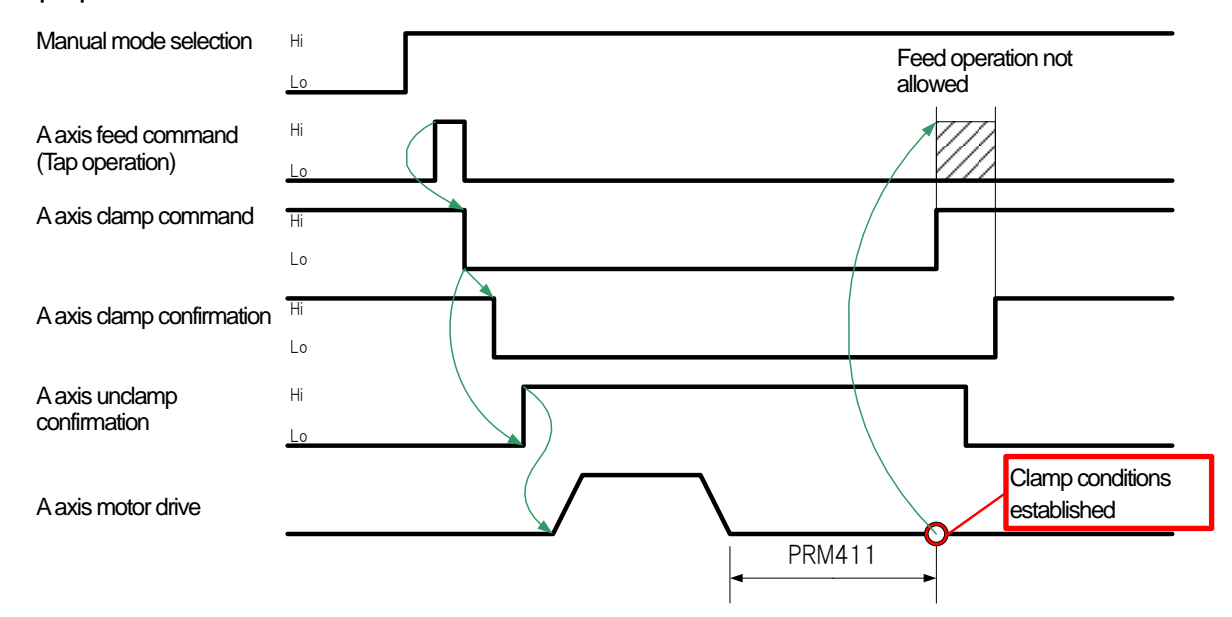

<Tap operation for 2 axes>

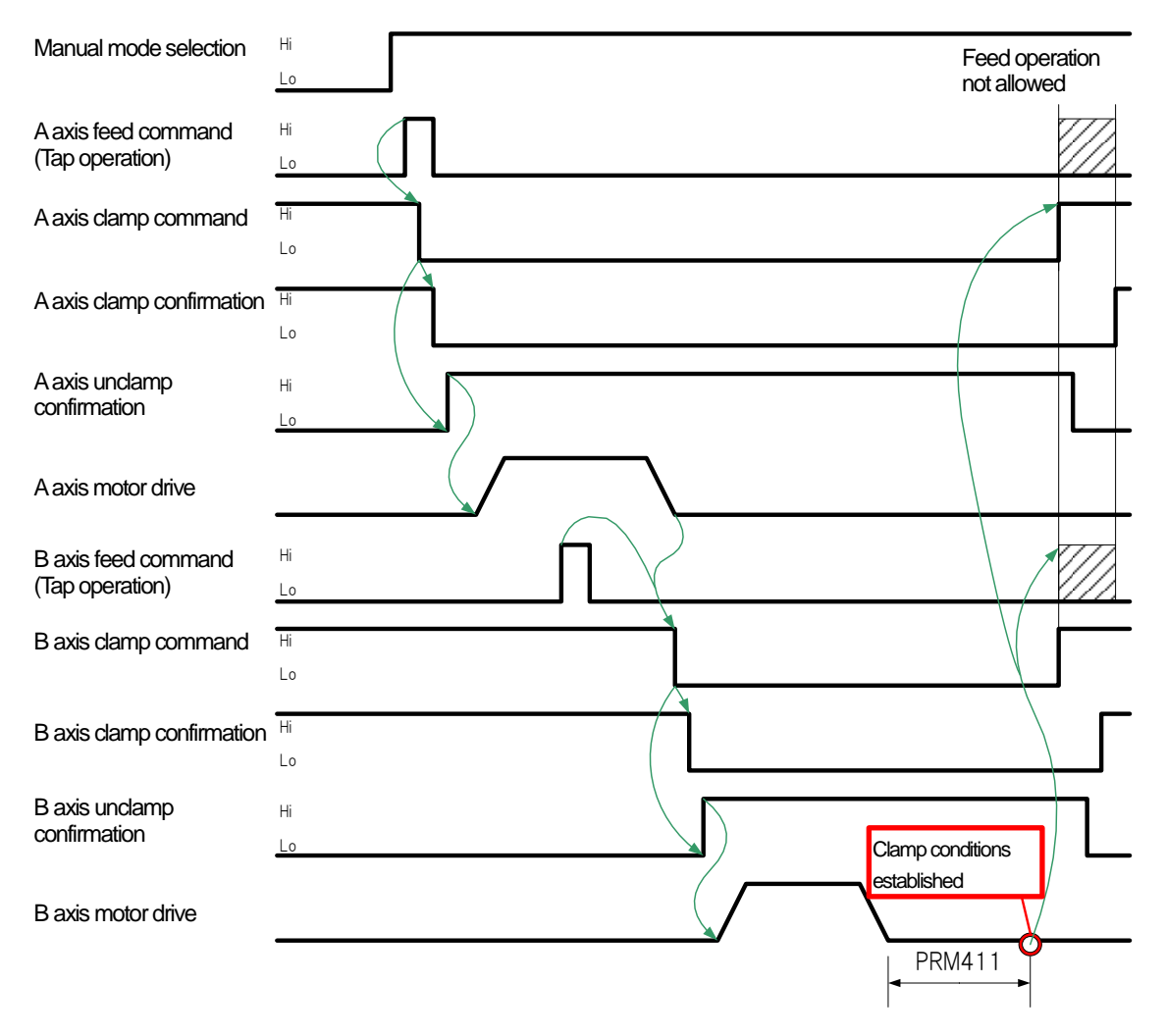

#### <Continuous tap operation for 1 axis>

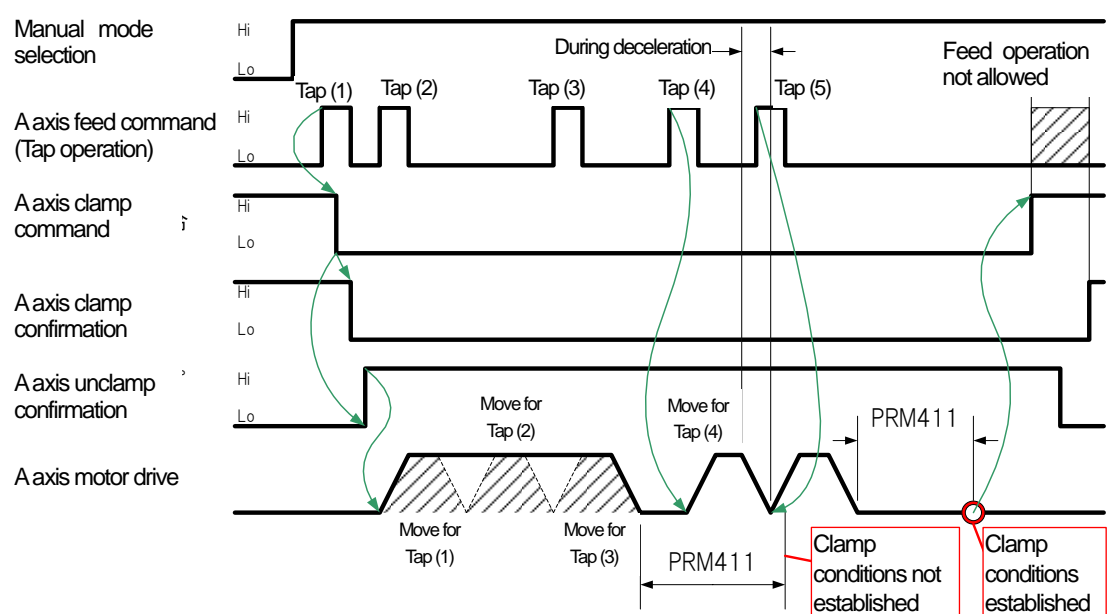

#### <Continuous tap operation for 2 axes>

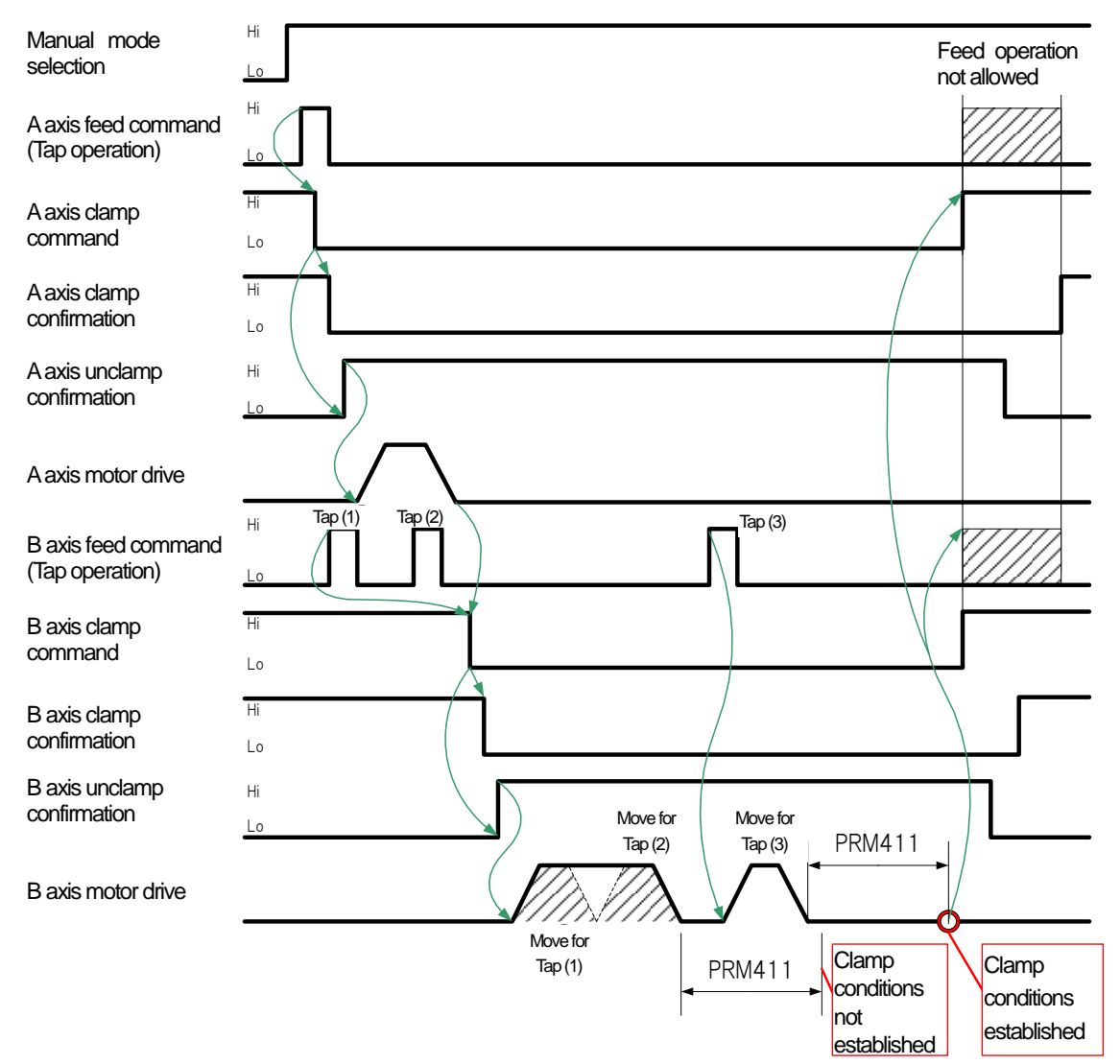

Selection of clamping operation in manual mode

< No text on this page. >

# **B15** Control of motor with brake

- **B15-1** Outline
- B15-2 Specifications
- B15-3 Parameter
- **B15-4** Operation sequence

#### **B15-1** Out line

Controls the hold brake of a motor with brake

The characteristics of specifications for control of motor with brake are shown as follows:

When the power supply of Quinte is off, the hold brake operates.

When Quinte is in emergency stop status, the hold brake operates.

When the servo alarm occurs in Quinte, the hold brake operates.

This function cannot be used with the clamp mechanism of the rotary table.

#### **B15-2** Specifications

In the specifications for control of the motor with brake, the brake of the servo motor is controlled using brake signals (BK+, BK-) of CB1Q cable of Quinte.

The power supply voltage of the brake signals and the operation sequence in the specifications for brake control are shown here.

#### B15-2-1 Power supply voltage

The power supply voltage of the brake signal is 24V DC (load current Max. 1A). The voltage is output when the hold brake of the servo motor is released.

#### **B15-3-1** Transition to control function of motor with brake

To operate the function of the control of motor with brake, the sequences below must be followed.

- ① Change the parameter of the control of motor with brake
- ② Update by turning the power supply OFF or ON

Setting is applied by changing the parameter and restarting power supply.

After turning on the power supply, the hold brake is released at the same time as completion of system startup.

The specifications for control of motor with brake are selected by PRM0012 (clamp mechanism selection).

#### **B15-3-2** List of parameters

A list of parameters on specifications for brake control is shown below.

| PRM<br>No. | Name<br>Message                                              | Initial set<br>value | Set unit | Set range | Set<br>value |
|------------|--------------------------------------------------------------|----------------------|----------|-----------|--------------|
| 0012       | Clamp mechanism selection                                    | 1                    | _        | 0 to 2    | 2            |
| 0012       | Clamp specification                                          | I                    |          | 0.02      | 2            |
| 5313       | Hold brake operation delay time (holding delay time)         | 0                    | ms       | 0 to 1000 | 300          |
|            | Operation delay of hold brake 1                              | 0                    |          |           |              |
| 5314       | Hold brake operation release delay time (release delay time) | 0                    | ms       | 0 to 1000 | 200          |
|            | Operation delay of hold brake 2                              | 0                    |          |           | 300          |

#### B15-3-3 Details of parameter

The details of the parameter in the parameter list are shown below.

|  |  |  | in the comments indicates the initial set value |
|--|--|--|-------------------------------------------------|
|--|--|--|-------------------------------------------------|

| 0012       | Clamp mechanism selectic<br>Clamp specification                                                     | n                                                                             |
|------------|----------------------------------------------------------------------------------------------------|-------------------------------------------------------------------------------|
|            | [Data Unit] : -                                                                                     | [Data Range]: 0 to 2                                                          |
| Comments   | Selects the clamp mechan<br>0 Without clamp mec<br>[1] With clamp mechar<br>2 Specifications for co | ism<br>hanism<br>hism<br>ontrol of motor with brake (without clamp mechanism) |
| Precaution | To enable this parameter                                                                            | er, the power supply must be turned off once.                                 |

| 5313 | Hold brake operation delay t                                 | ime (holding delay time) |  |
|------|--------------------------------------------------------------|--------------------------|--|
|      | Operation delay of hold brak                                 | e1                       |  |
| 5044 |                                                              |                          |  |
| 5314 | Hold brake operation release delay time (release delay time) |                          |  |
|      | Operation delay of hold brak                                 | e2                       |  |
|      | 【Data Unit】: ms                                              | [Data Range]: 0 to 1000  |  |
|      |                                                              |                          |  |

Comments At the time of transition from servo ON to servo OFF, the servo motor is excited for the set time of PRM5313. (Even if the servo is turned off, power is continuously supplied to the motor until this time passes.) This causes the servo motor to generate hold torque (thrust force) until the hold brake starts to operate.

At the time of transition from servo OFF to servo ON, the servo motor is excited with command zero during the set time of PRM5314. (Even if the servo is turned on, command acceptance is not permitted until this time passes. This causes the servo motor not to operate until the hold brake is released.)

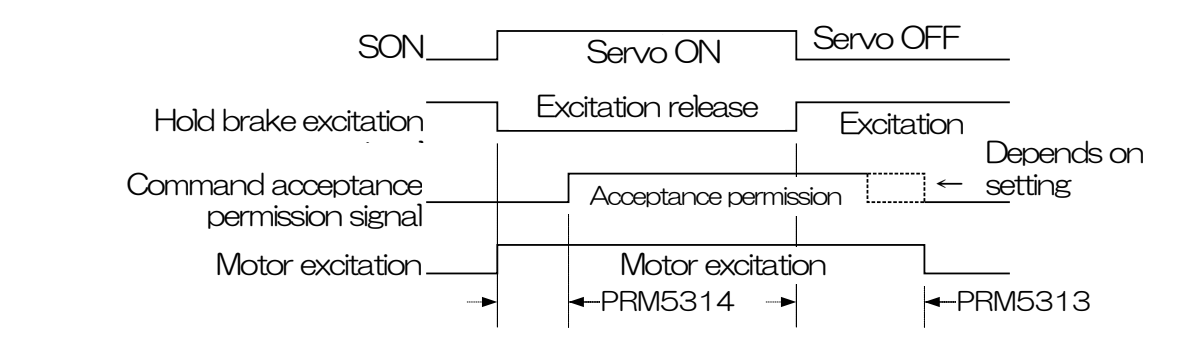

The function is enabled when it is set to servo brake operation at the time of servo OFF in the setting of "dynamic brake operation." (The function does not operate in dynamic brake operation and free run operation.)

Precaution

rounded off.

□ As a set unit is enabled by the 4ms unit, the remainder when divided by 4 is

□ In the case of set value 0ms, a command is disabled (command zero) for approximately 4ms after servo ON.

#### **B15-4** Operation sequence

The control sequences of motor with brake are shown below.

There are five patterns: when the power supply is turned on, when the power supply is shut down, DB stop when servo alarm occurs (dynamic brake stop), SB stop when servo alarm occurs (servo brake stop) and when emergency stop occurs

#### **B15-4-1** Sequence from power supply ON to servo ON

After the power supply is turned on, turning servo ON immediately releases the hold brake to hold the status.

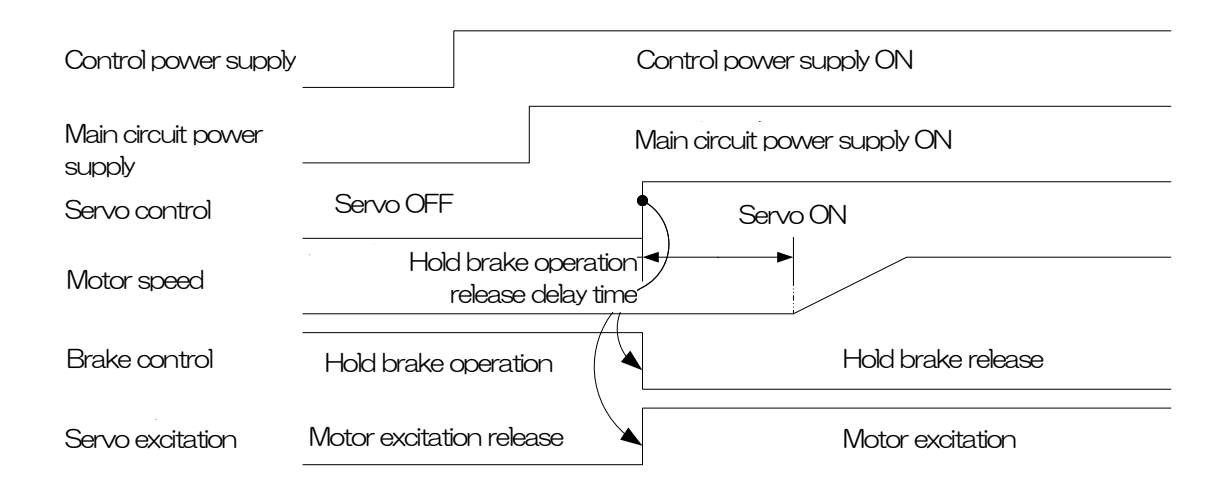

#### **B15-4-2** Operation sequence from servo OFF to power supply shutdown

| Control power supply         | Control power supply ON      |                                | Control power<br>supply shutdown |
|------------------------------|------------------------------|--------------------------------|----------------------------------|
| Main circuit power<br>supply | Main circuit power supply ON | Hold brake<br>_operation delay | Main circuit shutdown            |
| Servo control                | Servo ON                     |                                | Servo OFF                        |
| Motor speed                  |                              |                                |                                  |
| Brake control                | Hold brake release           |                                | Hold brake operation             |
| Servo excitation             | Motor excitation             |                                | Motor excitation release         |

#### **B15-4-3** Operation sequence from servo OFF to power supply shutdown

- When the servo alarm (DB stop) occurs, the motor reduces its speed and stops by dynamic brake operation.
- Motor excitation is released and the hold brake is operated at the same time as the servo alarm occurs.

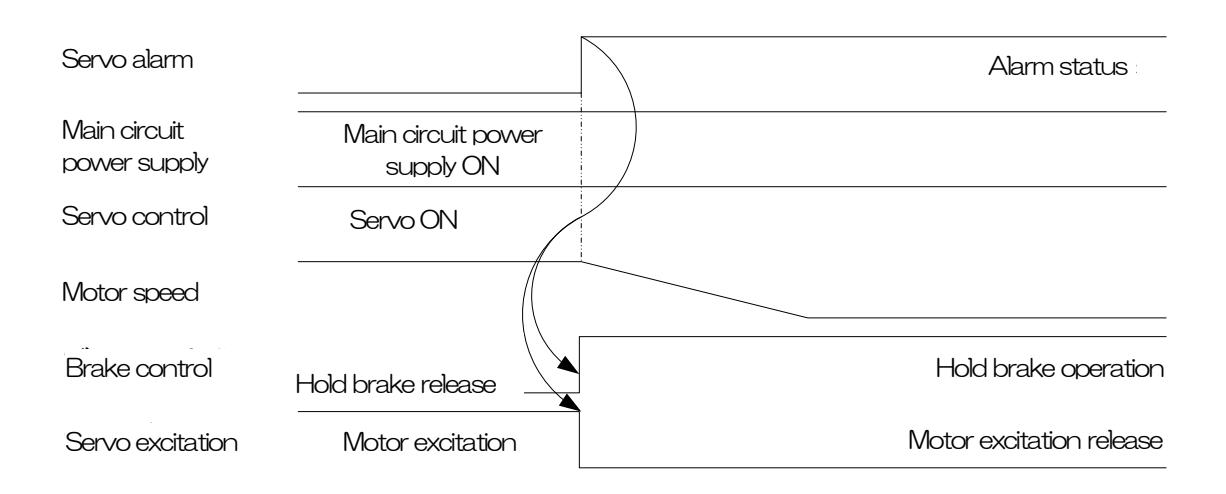

**B15-4-4** SB stop (servo brake stop) sequence when servo alarm occurs

- When the servo alarm (SB stop) occurs, the motor reduces its speed and stops by servo brake operation.
- When the motor speed is  $50 \text{min}^{-1}$  or below, the hold brake operates.

|                              |                                 | <br>                     |
|------------------------------|---------------------------------|--------------------------|
| Servo alarm                  |                                 | Alarm status             |
| Main circuit<br>power supply | Main circuit power<br>supply ON |                          |
| Servo control                | Servo ON                        | Hold braka               |
| Motor speed                  |                                 | operation delay time     |
| Brake control                | Hold brake release              | Hold brake operation     |
| Servo excitation             | Motor excitation                | Motor excitation release |

#### **B15-4-5** Stop sequence in the event of emergency stop

- When emergency stop occurs, the motor reduces its speed and stops by servo brake operation.
- When the motor speed is 50min<sup>-1</sup> or below, the hold brake operates.
- When emergency stop occurs, the safe torque off function operates because of Quinte hardware configuration.
- If the safe torque off function operates during servo motor rotation, and if the hold brake operation delay time (PRM5313) is longer than the safe torque off delay time (internal processing time Max. 500ms), the motor excitation is released after the safe torque off delay time (Max. 500ms) passes.

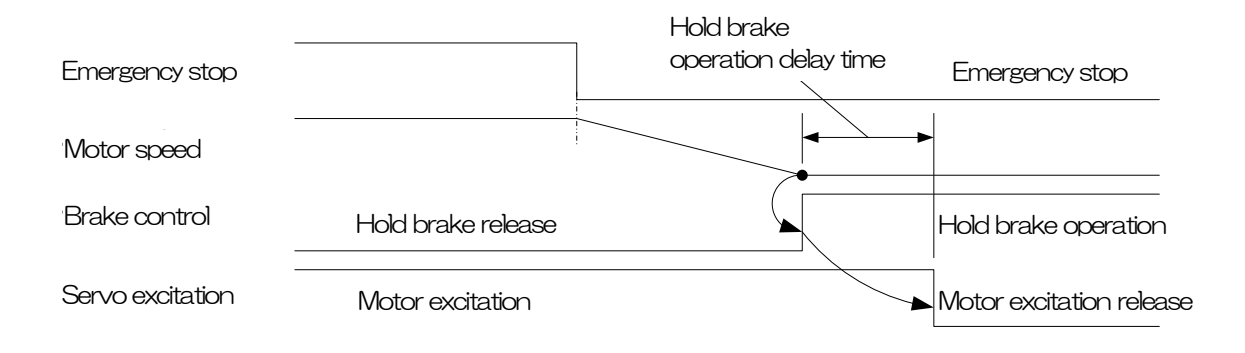

< No text on this page. >

# **B16** External mode selecting function

- B16-1 Overview
- B16-2 Parameter
- **B16-3** Detailed explanation

#### B16-1 Overview

The external mode selecting function enables the user to change the mode with external signals.

In the external mode selecting function, external mode selecting signals are allocated to general-purpose input/output signals and used to switch and check modes. Note that when a mode selection signal is input from the outside, mode selection using the operation panel is impossible.

Externally selectable mode

- AUTO RMT
- MANUAL HANDLE/OPERATION
- PROGRAM
- PARAMETER
- ALARM
- MAINTENANCE

A full I/F cable (CB3Q) is required to use this function.

#### B16-2 Parameter

#### B16-2-1 Allocation to general purpose input / output

To enable external mode selection, allocate the mode selection signals, external mode selection permission signals, and mode output signals to the general-purpose input/output signals. Never fail to allocate the external mode selection permission signals. The parameters are explained below.

| [Input signal allocation]Mode selecting signal                                          |         |                                |         |  |  |  |  |
|-----------------------------------------------------------------------------------------|---------|--------------------------------|---------|--|--|--|--|
| General-purpose input signal 1 PRM1100 General-purpose input signal 4 PRM1              |         |                                |         |  |  |  |  |
| General-purpose input signal 2                                                          | PRM1101 | General-purpose input signal 5 | PRM1104 |  |  |  |  |
| General-purpose input signal 3                                                          | PRM1102 | General-purpose input signal 6 | PRM1105 |  |  |  |  |
|                                                                                         |         |                                |         |  |  |  |  |
| [Output signal allocation] External mode selection permission signal mode output signal |         |                                |         |  |  |  |  |

[Output signal allocation]...External mode selection permission signal, mode output signal

General-purpose output signal 1 PRM1106

- General-purpose output signal 2 PRM1107
- General-purpose output signal 3 PRM1108
- General-purpose output signal 4 PRM1109 General-purpose output signal 5 PRM1110 General-purpose output signal 6 PRM1111

Each parameter can be used for mode selection by the allocation shown below.

| Alloca | table input signal                    |                                |                          |  |  |
|--------|---------------------------------------|--------------------------------|--------------------------|--|--|
|        | Setting value: 40                     | AUTO mode selection            | [AUTO MODE SEL]          |  |  |
|        |                                       | Input when the AUTO mod        | e is selected            |  |  |
|        | Setting value: 41                     | MANUAL mode selection          | [MANUAL MODE SEL]        |  |  |
|        |                                       | Input when the MANUAL m        | node is selected         |  |  |
|        | Setting value: 42                     | PROGRAM mode selection         | [PROGRAM MODE SEL]       |  |  |
|        |                                       | Input when the PROGRAM         | 1 mode is selected       |  |  |
|        | Setting value: 43                     | PARAMETER mode selection       | n [PARAMETER MODE SEL]   |  |  |
|        |                                       | Input when the PARAMET         | ER mode is selected      |  |  |
|        | Setting value: 44                     | ALARM mode selection           | [ALARM MODE SEL]         |  |  |
|        |                                       | Input when the ALARM mo        | de is selected           |  |  |
|        | Setting value: 45                     | MAINTENANCE mode selec         | tion                     |  |  |
|        |                                       |                                | [MAINTENANCE MODE SEL]   |  |  |
|        |                                       | Input when the MAINTENA        | NCE mode is selected     |  |  |
| Alloca | table output signal                   |                                |                          |  |  |
|        | Setting value: 24                     | In AUTO mode                   | [AUTO MODE]              |  |  |
|        |                                       | Output in the AUTO mode        |                          |  |  |
|        | Setting value: 41                     | In MANUAL mode                 | [MANUAL MODE]            |  |  |
|        |                                       | Output in the MANUAL mo        | de                       |  |  |
|        | Setting value: 42                     | In PROGRAM mode                | [PROGRAM MODE]           |  |  |
|        |                                       | Output in the PROGRAM n        | node                     |  |  |
|        | Setting value: 43                     | In PARAMETER mode              | [PARAMETER MODE]         |  |  |
|        |                                       | Output in the PARAMETER        | R mode                   |  |  |
|        | Setting value: 44                     | In ALARM mode                  | [ALARM MODE]             |  |  |
|        |                                       | Output in the ALARM mode       | e                        |  |  |
|        | Setting value: 45                     | In MAINTENANCE mode            | [MAINTENANCE MODE]       |  |  |
|        |                                       | Output in the MAINTENAN        | CE mode                  |  |  |
|        | Setting value: 46                     | External mode selection permis | ssion signal (Mandatory) |  |  |
|        |                                       |                                | [ALLOW MODE SELECT]      |  |  |
|        | Output when mode selection is enabled |                                |                          |  |  |

#### **B16-2-2** How to display signals on I/O monitor screen

Signals can be displayed on the I/O monitor screen by allocating the general-purpose input/output signals to parameter 0800 to 0809. The strings in the parentheses [] described in the above parameter explanation are displayed on the I/O monitor screen. Displaying on the screen is not mandatory.

General-purpose input signal 1 to 6 : Setting value 9 to 14 General-purpose output signal 1 to 6 : Setting value 35 to 40

### **B16-3** Detailed Explanation

The operation sequence and timing chart examples are shown below. Prepare a control program for the machine side according to the operation sequence.

### **B16-3-1** Operation sequence

The operation sequence of external mode selection is shown below.

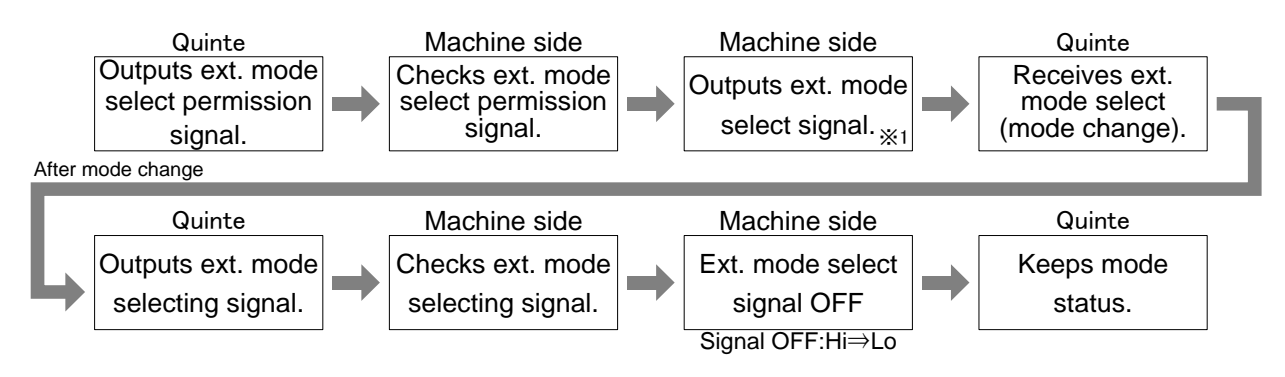

If a Quinte program is edited but not saved, and external mode selection is performed from the machine side, the mode is changed to another mode with the program unsaved. The unsaved program will be deleted if the power is interrupted or a program file is opened.

## B16-3-2 Timing chart example

Timing chart examples of mode change by external mode selection are shown below.

**B16-3-2-1** When mode selection signal is normally accepted

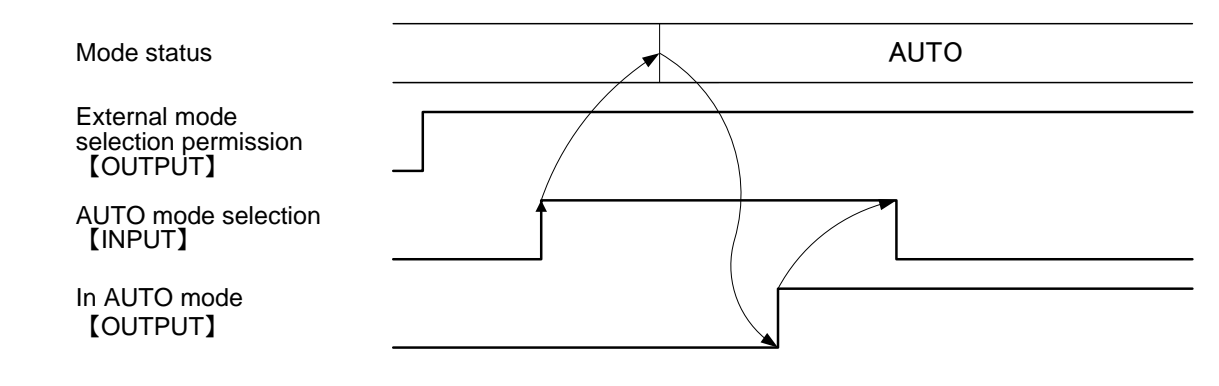

#### B16-3-2-2 When mode selection signal is not accepted

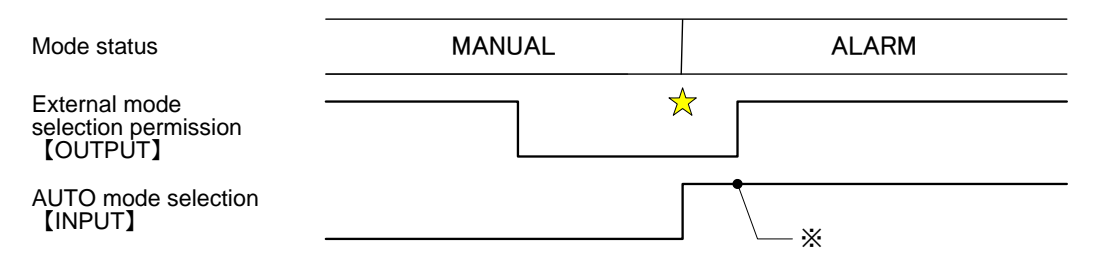

At the timing marked with  $\Rightarrow$ , the external mode selection permission signal is Lo and the mode is not changed.

An alarm (IF240) is issued if a mode selection signal is input when the external mode selection permission signal is Lo.

The mode selection signal is not accepted at the point marked with  $\times$  because the signal is not raised (Lo to Hi).

#### **B16-3-2-3** When an alarm occurs during AUTO mode operation and then the mode changes to AUTO

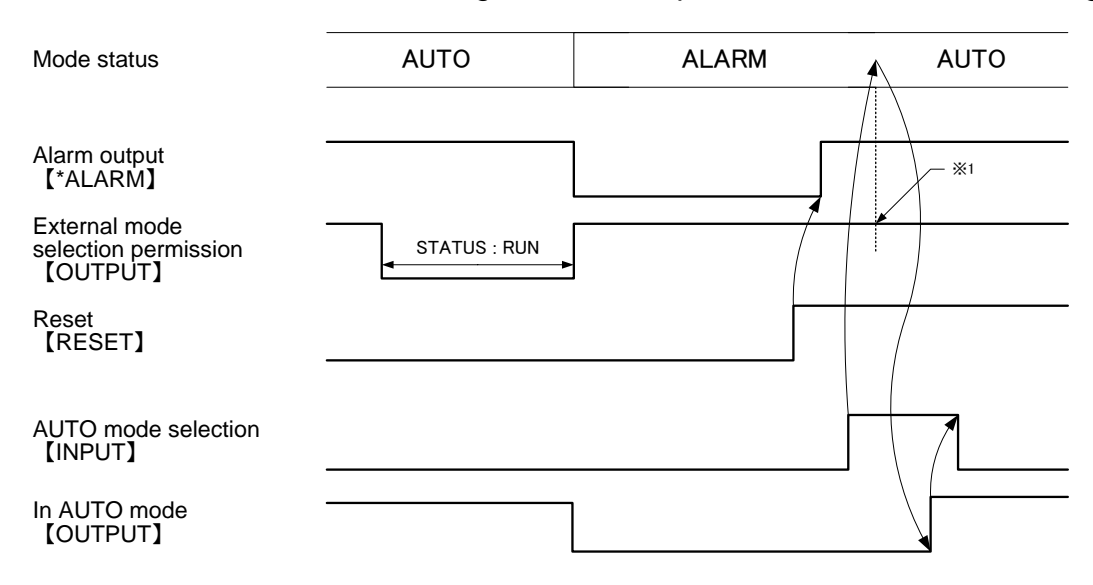

#### B16-3-2-4 When mode selection signals are input simultaneously

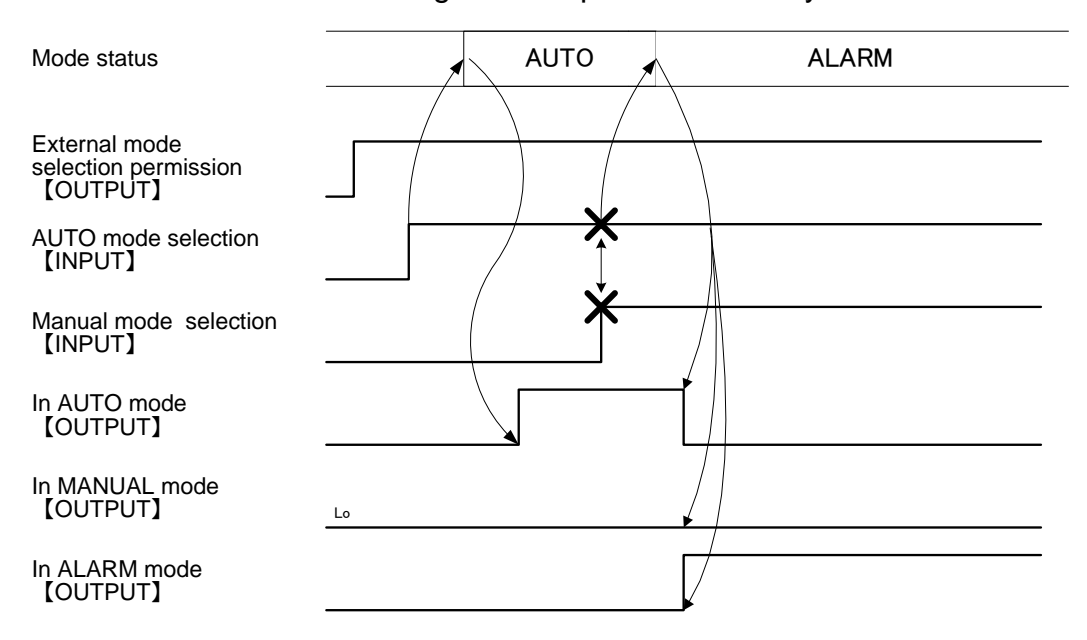

If multiple mode selection signals are input simultaneously, an alarm (IF240) occurs.

#### **B16-3-2-5** When all mode selection signals become Lo

| Mode status                                       |         | AUTO                  | MANUAL          |
|---------------------------------------------------|---------|-----------------------|-----------------|
| External mode<br>selection permission<br>【OUTPUT】 |         | / Mode is also no     | ot changed from |
| AUTO mode selection<br>【INPUT】                    |         | •                     |                 |
| MANUAL mode selection 【INPUT】                     | Lo      |                       |                 |
| PARAMETER mode selection<br>【INPUT】               | Lo      |                       |                 |
| PROGRAM mode selection<br>【INPUT】                 | Lo      |                       |                 |
| ALARM mode selection 【INPUT】                      | Lo      |                       |                 |
| MAINTENANCE mode selectior<br>【INPUT】             | )<br>Lo |                       |                 |
| In AUTO mode<br>【OUTPUT】                          |         | Mode status continues |                 |
|                                                   |         |                       |                 |

**B16-3-2-6** When external mode selection permission signal becomes Lo

| Mode status                                       |          | AUTO                          | MANUAL |
|---------------------------------------------------|----------|-------------------------------|--------|
| External mode<br>selection permission<br>【OUTPUT】 |          |                               |        |
| AUTO mode selection<br>【INPUT】                    |          | Mode is also not changed from |        |
| MANUAL mode selection<br>【INPUT】                  | Lo       | •                             |        |
| PARAMETER mode selection<br>【INPUT】               | Lo       |                               |        |
| PROGRAM mode selection<br>【INPUT】                 | Lo       |                               |        |
| ALARM mode selection                              | Lo       |                               |        |
| MAINTENANCE mode selection                        | ۲<br>ــه |                               |        |
| In AUTO mode<br>【OUTPUT】                          |          | Mode status continues         |        |

# **B17** Step Feed Rate Change Function

- B17-1 Overview
- **B17-2** Operating Instructions
- B17-3 Parameter

#### **B17-1** Overview

This function allows you to select one of the nine different step feed rates allocated to key 1 to 9 and perform step feed operations.

#### **B17-2** Operating Instructions

To use the change step feed rates function, the step feed rate selection screen must be displayed.

#### **B17-2-1** Screen Transitions

In MANUAL mode, performing either of the following operations to move to the step feed rate selection screen.

Press key Press MENU 3 Step feed rate selection

The step feed rate selection screen consists of the following.

Coordinate system and values (top left of the screen) Show the current coordinate system and values.

Selected step feed rate (bottom left of the screen) Indicate the selected step feed rate.

| MANU RUN                                                            | l      | STEP FEED<br>OVR 100%                                                                                                    |  |  |  |  |
|---------------------------------------------------------------------|--------|----------------------------------------------------------------------------------------------------|--|--|--|--|
| workpiece<br>А -111.11<br>В 987.65                                  | 1<br>4 | STEP FEED SELECT           7         8         9           0.100         0.200         0.500           4         5         6           0.010         0.020         0.050 |  |  |  |  |
| STEP FEED 0.500                                                     |        | 1 2 3<br>0.001 0.002 0.005                                                                                                    |  |  |  |  |
| 7:ORIGIN-A 9:ORIGIN-B<br>4:WZERO-A 6:WZERO-B<br>1:MZERO-A 3:MZERO-B |        | ─:POSITION √/►/ENTER : JOG-A ▲/▼/ENTER : JOG-B                                                                                                    |  |  |  |  |

Step feed rate numeric keys assignment display (right side of the screen) Display an illustration of the numeric key from 1 to 9 , with the key number in the upper row and the feed rate in the bottom row.

#### Notes

Pressing on the step feed rate selection screen will return to the MANUAL coordination screen.

#### B17-2-2 Step Feed Rate Change

The step feed rate is changed by pressing the numeric key.

The currently selected step feed rate is displayed in the selected step feed rate.

Notes

- The initial value of the step feed is 0.001° after moving to the step feed rate selection screen.
- The setting value of the PRM0203 is valid on other screens except the step feed rate selection screen.

#### B17-3 Parameter

The parameters of the step feed rate are shown below.

#### B17-3-1 Parameter List

The step feed rate assigned to the numeric keys from 1 to 9 can be set.

| PRM<br>Number | Name<br>Message                  | Initial Setting<br>values | Setting<br>Unit | Setting Range | Remarks |
|---------------|----------------------------------|---------------------------|-----------------|---------------|---------|
| 0211          | Step feed amount key1 assignment | 0.001                     | deg             | 0.001 1.000   |         |
|               | Step feed amount key1 assignment |                           |                 |               |         |
| 0212          | Step feed amount key2 assignment | 0.002                     | deg             | 0.001 1.000   |         |
|               | Step feed amount key2 assignment |                           |                 |               |         |
| 0213          | Step feed amount key3 assignment | 0.005                     | deg             | 0.001 1.000   |         |
|               | Step feed amount key3 assignment |                           |                 |               |         |
| 0214          | Step feed amount key4 assignment | 0.010                     | deg             | 0.001 1.000   |         |
|               | Step feed amount key4 assignment |                           |                 |               |         |
| 0215          | Step feed amount key5 assignment | 0.020                     | deg             | 0.001 1.000   |         |
|               | Step feed amount key5 assignment |                           |                 |               |         |
| 0216          | Step feed amount key6 assignment | 0.050                     | deg             | 0.001 1.000   |         |
|               | Step feed amount key6 assignment |                           |                 |               |         |
| 0217          | Step feed amount key7 assignment | 0.100                     | deg             | 0.001 1.000   |         |
|               | Step feed amount key7 assignment |                           |                 |               |         |
| 0218          | Step feed amount key8 assignment | 0.200                     | deg             | 0.001 1.000   |         |
|               | Step feed amount key8 assignment |                           |                 |               |         |
| 0219          | Step feed amount key9 assignment | 0.500                     | deg             | 0.001 1.000   |         |
|               | Step feed amount key9 assignment |                           |                 |               |         |

< No text on this page. >

# **BOP1** MOP (Manual Operation Pendant)

- **BOP1-1** Outline
- **BOP1-2** Safety precautions
- **BOP1-3** Installation and setup
- **BOP1-4** Specifications
- **BOP1-5** External dimension
- BOP1-6 Names of parts
- BOP1-7 Screens
- BOP1-8 Operation
- BOP1-9 Parameter
- BOP1-10 Alarm

#### **BOP1-1** Outline

MOP (manual operation pendant) is a portable operation unit that enables operators to manually operate the rotary table while checking its status in the vicinity, which can reduce the burdens on the operators.

#### **BOP1-1-1** Function

The safety function includes the following switches.

Emergency stop switch

Enable switch to prevent misoperation

The software includes the following functions.

Performing jog operation and zero point return operation of rotary table Setting machine origin and workpiece origin Displaying position, mode, status, and error message of rotary table

#### **BOP1-2** Safety precautions

#### **BOP1-2-1** Action in emergency

Press the Emergency stop switch (red pushbutton in the upper part of MOP).

#### **BOP1-2-2** Proper handling

To prevent malfunction, damage, and void warranty due to mishandling of MOP, follow the instructions below during operation.

When not using MOP, securely hold it using the magnet on the back of MOP. Do not place MOP with the display screen faced downward to prevent damage to the operation keys and display screen.

Do not place MOP on an unstable surface. Otherwise, it may fall to the ground or floor, resulting in damage.

Do not place MOP near a heat source or in a place exposed to direct sunlight.

Prevent MOP from being exposed to mechanical vibration, excessive dust, or moisture.

Do not use solvent, polishing detergent, or washing sponge when cleaning the MOP surface.

Confirm that no foreign matters or liquid will not enter MOP

#### **BOP1-3** Installation and setup

# 

#### BOP1-3-1 Mounting to / Demounting from Quinte

Connect the connector on the MOP side to the receptacle marked with "MANUAL PULSE" on Quinte.

The connector is the one-touch lock type.

When connecting the connector, align the plug with the receptacle guide and insert it straightforward.

(It has five keys. Apply the plug to the receptacle and turn the plug, and it can be aligned with the guide.)

Note: Do not turn the end bell when pulling out the connector.

When disconnecting the connector, pull it out with the coupling nut turned counterclockwise by 45°.

Note: Do not turn the end bell when pulling out the connector.

#### **BOP1-3-2** Installing MOP inside cable

Please refer to the manual included with the MOP.

#### **BOP1-4** Names of parts

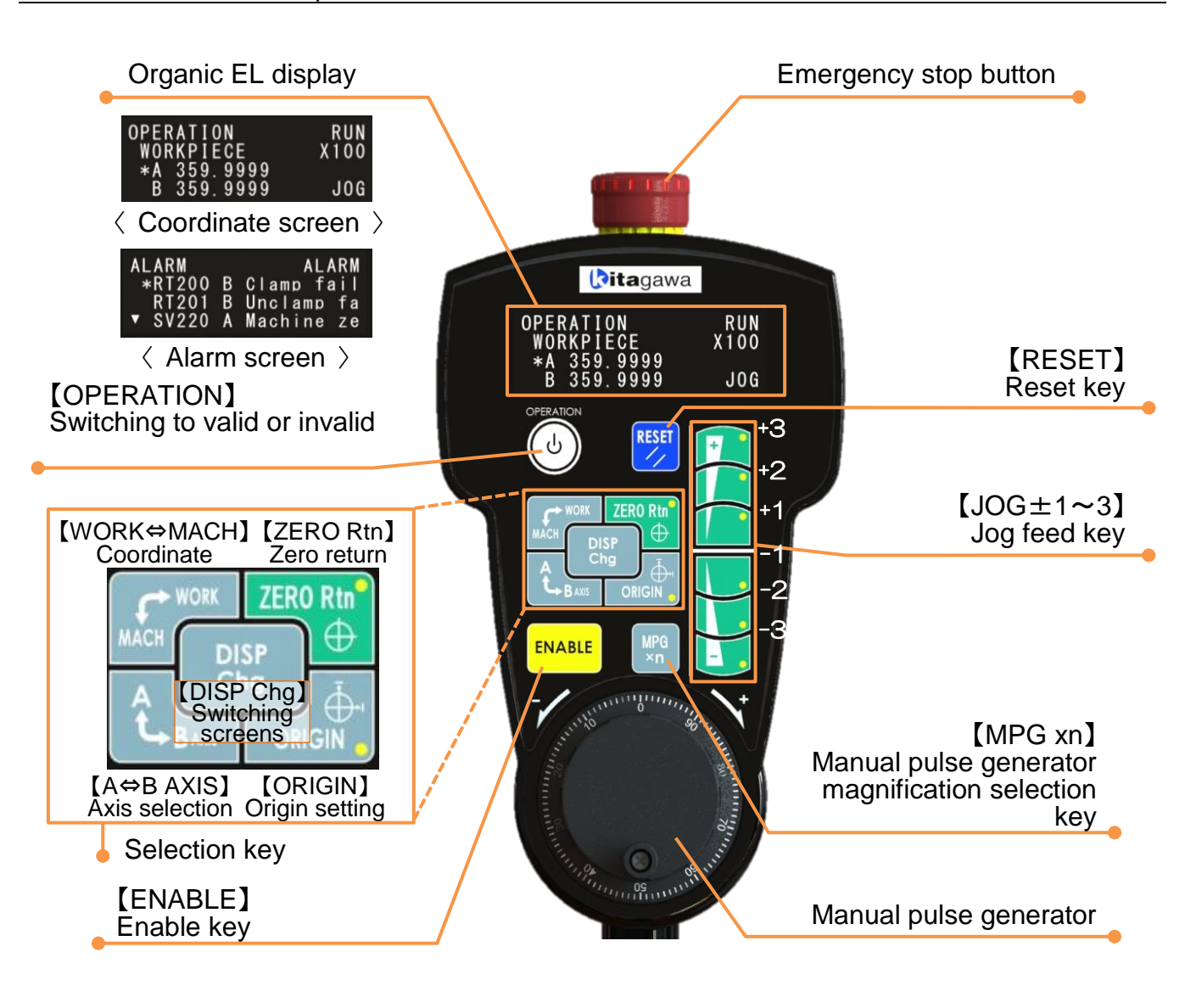

#### BOP1-5 Screens

MOP has "Coordinate screen" and "Alarm screen".

#### BOP1-5-1 Switching screens

The following screens are initially displayed on MOP when Quinte is turned ON or when the MANUAL mode is changed to the OPERATION mode.

When no alarm occurs "Coordinate screen" (workpiece coordinate) When an alarm is occurring "Alarm screen"

Upon occurrence of an alarm, the "Alarm screen" is displayed. The "Coordinate screen" and "Alarm screen" can be switched alternately by pressing [DISP Chg] key. If all alarms are reset while the "Alarm screen" is displayed, the "Coordinate screen" is displayed.

When no alarm occurs or when the status is RUN, the screens cannot be switched.
## BOP1-5-2 Screen display

#### BOP1-5-2-1 Coordinate screen

The Coordinate screen displayed on MOP is shown below.

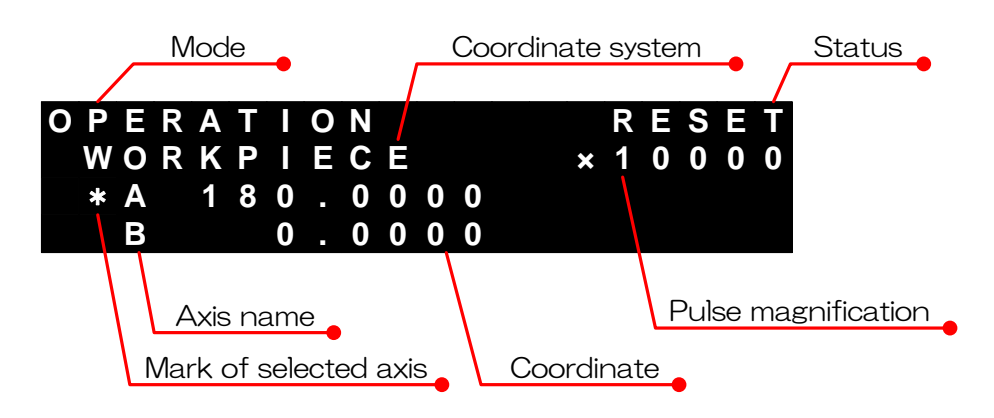

#### Mode

When MOP is valid, "OPERATION" is displayed.

When MOP is invalid, the mode selected on the Quinte panel side is displayed.

#### Status

The status of Quinte is displayed.

#### Coordinate system

The following coordinate system selected with the MOP 【WORK ⇔ MACH】 key is displayed.

| WORKPIECE | : | Workpiece coordinate |
|-----------|---|----------------------|
| MACHINE   | : | Machine coordinate   |

Axis name

For QTC101CS series and QTC301, only the A-axis is displayed, and for QTC201CS series, two axes (A-axis and B-axis) are displayed.

#### Mark of selected axis

The axis selected with the MOP 【A⇔B AXIS】 key is marked with " \* ". When MOP is set to OFF (invalid), the " \* " mark disappears.

#### Coordinate

The angles of the A-axis and B-axis are displayed.

Pulse magnification

The pulse magnification selected with the MOP [MPG xn] key is displayed.

#### BOP1-5-3 Alarm screen

The alarm screen display on MOP is shown below.

| Mode                   | Axis of alarm occurring               | • Status                  |  |  |  |
|------------------------|---------------------------------------|---------------------------|--|--|--|
| A L A R M              | AL<br>Emerger<br>EXT Eme<br>A Machine | ARM<br>ncy<br>erge<br>eze |  |  |  |
| Alarr                  | n No.                                 | Alarm message             |  |  |  |
| Mark of selected alarm |                                       |                           |  |  |  |

Mode

When the alarm screen is displayed, "ALARM" is displayed.

#### Status

When alarm screen is displayed, "ALARM" is displayed.

#### Alarm number

The alarm number of alarm occurring is displayed.

Alarms currently occurring are displayed from the top in the order of occurrence.

Axis of Alarm occurring

The axis of alarm occurring is displayed.

Mark of selected alarm

```
" * " moves to upper line or lower line and the alarm is selected by pressing [JOG+3] key or [JOG-3] key.
```

#### Alarm message

The message of alarm occurring is displayed. Alarm messages cannot be displayed only one line. Therefore, only alarm message of selected alarm can be scrolled to the left.

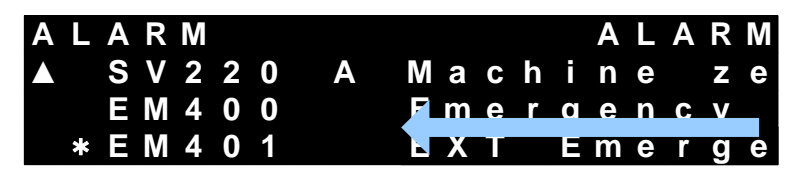

#### Mark of hidden line

It indicates alarms are occurring more than four because the number of alarms that can be displayed is only three. Hidden alarms can be displayed by pressing [JOG+3] key or [JOG-3] key. A display example of a selected line and a screen transition example when [JOG-3] key is pressed are shown below.

| A<br>V | L<br>* | A<br>R<br>R<br>S | R<br>T<br>T<br>V | M<br>2<br>2<br>2 | 0<br>0<br>2 | 0<br>1<br>0 | B<br>B<br>A | C<br>U<br>M | l<br>n<br>a | a<br>c<br>c | m<br>I<br>h | p<br>a<br>i | A<br>m<br>n      | L<br>f<br>p<br>e | A<br>a      | R<br>i<br>f<br>z | M<br>I<br>a<br>e |
|--------|--------|------------------|------------------|------------------|-------------|-------------|-------------|-------------|-------------|-------------|-------------|-------------|------------------|------------------|-------------|------------------|------------------|
| A<br>V | L<br>* | A<br>R<br>R<br>S | R<br>T<br>T<br>V | M<br>2<br>2<br>2 | 0<br>0<br>2 | 0<br>1<br>0 | B<br>B<br>A | C<br>U<br>M | l<br>n<br>a | a<br>c<br>c | m<br>I<br>h | p<br>a<br>i | A<br>m<br>n      | L<br>f<br>p<br>e | A<br>a      | R<br>i<br>f<br>z | M<br>I<br>a<br>e |
| A<br>V | L<br>* | A<br>R<br>R<br>S | R<br>T<br>T<br>V | M<br>2<br>2<br>2 | 0<br>0<br>2 | 0<br>1<br>0 | B<br>B<br>A | C<br>U<br>M | l<br>n<br>a | a<br>c<br>c | m<br>I<br>h | p<br>a<br>i | A<br>m<br>n      | L<br>f<br>p<br>e | A<br>a      | R<br>i<br>f<br>z | M<br>I<br>a<br>e |
| A<br>▲ | L<br>* | A<br>R<br>S<br>E | R<br>T<br>V<br>M | M<br>2<br>2<br>4 | 0<br>2<br>0 | 1<br>0<br>0 | B<br>A      | U<br>M<br>E | n<br>a<br>m | C<br>C<br>e | l<br>h<br>r | a<br>i<br>g | A<br>m<br>n<br>e | L<br>p<br>e<br>n | A<br>c      | R<br>f<br>z<br>y | M<br>a<br>e      |
| A<br>▲ | L<br>* | A<br>S<br>E<br>E | R<br>V<br>M      | M<br>2<br>4<br>4 | 2<br>0<br>0 | 0<br>0<br>1 | Α           | M E E       | a<br>m<br>X | c<br>e<br>T | h<br>r      | i<br>gE     | A<br>n<br>e<br>m | L<br>e<br>n<br>e | A<br>c<br>r | R<br>z<br>y<br>g | M<br>e<br>e      |

Alarm occurrence

" \* " moves down by one step.

" \* " further moves down by one step.

The alarm number, axis name, and message are scrolled up.

After alarms are scrolled up, the mark indicating hidden line disappears on the last line.

#### BOP1-6 Operation

The MOP operation functions are explained below.

Note that MOP operations are not processed in parallel. Even if a function is selected while another operation is being executed, it is not executed.

#### BOP1-6-1 Emergency stop button

All operations are stopped immediately by the servo brake regardless of manual operation or automatic operation. Alarm message "EM400" is displayed.

### BOP1-6-2 [OPERATION] key

MOP operation is switched to valid or invalid.

In the MANUAL mode or ALARM mode, MOP operation functions become valid when [OPERATION] key is detected, and the mode is changed to the OPERATION mode.

In the OPERATION mode, MOP operation functions become invalid when [OPERATION] key is detected, and the mode is changed to the MANUAL mode.

#### MOP

#### BOP1-6-3 [RESET] key

To reset the alarm, reset the control unit such as by resetting the running program.

The volume of the buzzer can be adjusted by pressing [JOG+3] key or [JOG-3] key while pressing [RESET] key.

#### BOP1-6-4 [DISP Chg] key

Switch the MOP screen between the coordinate screen and alarm screen.

#### **BOP1-6-5** 【WORK⇔MACH】 key

Switch the coordinate systems displayed on MOP screen.

The workpiece coordinate and machine coordinate are switched alternately each time 【WORK⇔MACH】 key is detected.

#### **BOP1-6-6** 【A⇔B AXIS】 key

Select an axis to be operated on MOP.

When 【A⇔B AXIS】 is detected, the axis is switched to the B-axis when the A-axis is being selected and switched to the A-axis when the B-axis is being selected.

#### BOP1-6-7 [ORIGIN] key

Set the origins (workpiece origin and machine origin) of the axis and coordinate system selected on MOP.

Origins are set by keeping pressing **(ORIGIN)** for three seconds while pressing **(ENABLE)** key. During the three seconds, the axis name for which the origin is being set and the angle flash.

When workpiece origin setting is executed, the coordinate changes to "0.000" after they flash.

When machine origin setting is executed, writing starts inside (see following screen) after they flash, and upon completion of writing, the coordinate changes to "0.000".

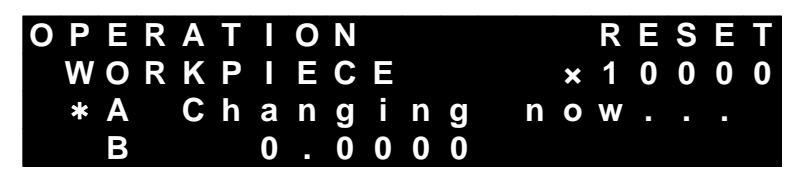

#### BOP1-6-8 [ZERO Rtn] key

Perform zero point return operation of the axis and coordinate system selected on MOP.

Press [ZERO Rtn] key continuously while pressing [ENABLE] key, and the zero point return operation is executed.

When 【ZERO Rtn】 key is released during the zero point return operation, the operation decelerates and stops.

## BOP1-6-9 [ENABLE] key

This switch prevents failure in operations on MOP that are accompanied with motion and that may result in danger by an unintended change.

[ENABLE] key must be pressed before operating an operation key marked with "  $\circ$  " on the upper right or lower right.

To stop a function being executed, release [ENABLE] key.

```
BOP1-6-10 [JOG+1] / [JOG+2] / [JOG+3] / [JOG-1] / [JOG-2] / [JOG-3] key
```

This switch is used for jog operation and buzzer volume adjustment.

Jog feed

Press [JOG] key while pressing [ENABLE] key, and jog feed is executed. There are three stages in jog feed: [JOG±1] key is low speed, [JOG±2] key is medium speed, and [JOG±3] key is high speed.

"+" and "-" on [JOG] key indicate rotation directions.

If **(JOG)** key is released or a different rotation direction is pressed during jog feed, the operation decelerates and stops.

Jog feedrate can be switched continuously by slide-operating the adjacent [JOG] key of the same rotation direction during jog feed.

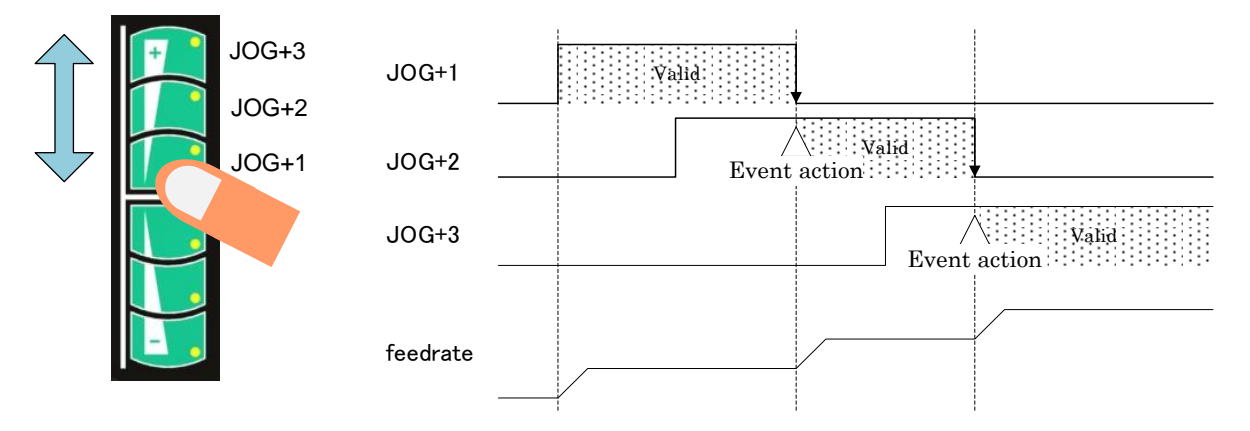

Buzzer volume adjustment

The volume of the buzzer can be adjusted (10 stages in total) by pressing [JOG+3] key or [JOG-3] key while pressing [RESET] key. The volume is maintained even when the mode is changed or the power is interrupted.

#### BOP1-6-11 [MPG xn] key

Select a pulse magnification of the MOP manual pulse generator.

When PRM0106 is set to 0 (coordinate system effective indication digit number), pulse magnification is switched from x1000 to x1 by the ring system.

"×1" (0.001deg)  $\rightarrow$ "×10" (0.01deg)  $\rightarrow$ "×100" (0.1deg)  $\rightarrow$ "×1000" (1deg)

When PRM0106 is set to 1 (coordinate system effective indication digit number), pulse magnification is switched from x10000 to x1 by the ring system. "x1" (0.0001deg)  $\rightarrow$ "x10" (0.001deg)  $\rightarrow$ "x100" (0.01deg)  $\rightarrow$ "x1000" (0.1deg)  $\rightarrow$ "x10000" (1deg)

#### **BOP1-6-12** Manual pulse generator

Operating the manual pulse generator generates pulses for pulse feed.

Manual pulse feed

Turn the handle, and the selected axis is unclamped and the rotary table rotates.

Clamp and unclamp operations after rotation (PRM0410≠0)

- The axis is clamped if no motion command is specified within three seconds after completion of the pulse command.
- The axis is clamped if any operation of MOP invalid (OFF), reset, axis selection (only for 2-axis type), and screen switching (when alarm is occurring) is performed within three seconds after the pulse command.
- The axis is clamped at the same time when angle display starts flashing if workpiece origin setting / machine origin setting is performed within three seconds after completion of the pulse command.
- Operation starts with the axis unclamped if motion command (handle feed, jog feed, workpiece zero point return, or machine zero point return) is specified within three seconds after completion of the pulse command.

OT release feed

OT release feed (avoiding operation) can be executed by performing pulse feed operation while pressing [ENABLE] key when alarm RT210 or RT211 is occurring (status "OTREL").

Even when an alarm is occurring, feed operation can be performed only in the direction avoiding the alarm.

The pulse magnification of avoiding feed is fixed to 0.01 deg / pulse.

# BOP1-7 Parameter

Parameters related to MOP are shown below.

For details of the setting, refer to Quinte instruction manual.

# BOP1-7-1 Parameter list

# BOP1-7-1-1 Feed rate

| PRM<br>No. | Name<br>Message                     | Initial set<br>value | Setting<br>unit | Setting range | Remarks |
|------------|-------------------------------------|----------------------|-----------------|---------------|---------|
| 0205       | Clamp ratio of MOP JOG feedrate [%] | 50                   | %               | 1~100         |         |
| 0205       | Clamp ratio of MOP JOG feedrate     | 50                   |                 | 1, 0100       |         |

# **BOP1-7-1-2** Temporary memorization

| PRM<br>No. | Name<br>Message         | Initial set<br>value | Setting<br>unit | Setting range | Remarks               |
|------------|-------------------------|----------------------|-----------------|---------------|-----------------------|
| 0004       | MOP Buzzer volume level |                      |                 | -             | Not allowed to change |
| 8201       | MOP Buzzer volume level | -                    | -               |               |                       |

# **BOP1-7-1-3** Maintenance by manufacturer

The MOP capacitance switches are allocated to groups (matrix) respectively and controlled. The switches and their matrix number allocation are explained below.

| List of capacitance switch matrix and allocation in matrix |
|------------------------------------------------------------|
|------------------------------------------------------------|

| Matrix No. (m) |           | Name of key in matrix |               |          |          |        |  |
|----------------|-----------|-----------------------|---------------|----------|----------|--------|--|
| 0              | OPERATION | RESET                 | MACH⇔<br>WORK | A⇔B AXIS | Disp Chg | MPG Xn |  |
| 1              | JOG+3     | JOG+2                 | JOG+1         | JOG-1    | JOG-2    | JOG-3  |  |
| 2              | ZERO Rtn  | ENABLE                |               |          |          |        |  |
| 3              | ORIGIN    |                       |               |          |          |        |  |

\* The matrix numbers (m) in the above table correspond to "m" of the PRM numbers shown below.

| PRM<br>No. | Name<br>Message                          | Initial set<br>value | Setting<br>unit | Setting range | Remarks |
|------------|------------------------------------------|----------------------|-----------------|---------------|---------|
| 920m       | MOP Tap operation valid time(Mm) [s]     | 0.05                 | S               | 0.01 to 10.00 |         |
| 920m       | MOP Tap operation valid time(Mm)         | 0.05                 |                 | 0.01 10 10.00 |         |
| 022m       | MOP Touch operation OFF delay tm(Mm) [s] | 0.06                 | 6               | 0 00 to 10 00 |         |
| 922111     | MOP Touch operation OFF delay tm(Mm)     | 0.00                 | 3               | 0.00 10 10.00 |         |
| 023m       | MOP Continuous touch cancel tm(Mm) [s]   | 3.00                 | 6               | 0 00 to 10 00 |         |
| 9230       | MOP Continuous touch cancel tm(Mm)       | 5.00                 | 5               | 0.00 10 10.00 |         |
| 024m       | MOP Drift correction selection (Mm)      | 0                    |                 | 0 1           |         |
| 324111     | MOP Drift correction selection (Mm)      | 0                    | _               |               |         |

| PRM<br>No. | Name<br>Message                           | Initial set<br>value | Setting<br>unit | Setting range | Remarks |
|------------|-------------------------------------------|----------------------|-----------------|---------------|---------|
| 025m       | MOP Drift correction execution tm(Mm) [s] | 3.00                 | 6               | 0.00 to 10.00 |         |
| 925111     | MOP Drift correction execution tm(Mm)     | 5.00                 | 3               | 0.00 10 10.00 |         |
| 0260       | MOP Buzzer sound generation time [s]      | 0.1                  | 6               | 0.0 to 1.0    |         |
| 9200       | MOP Buzzer sound generation time          | 0.1                  | 5               | 0.0 10 1.0    |         |
| 0261       | MOP Enable switch selection               | 0                    | _               | 0 1           |         |
| 9261       | MOP Enable switch selection               | 0                    |                 |               |         |

## BOP1-7-2 Parameter details

#### BOP1-7-2-1 Feed rate

| 0205    | Clamp ratio of MOP JOG feedrate [%]                                                              |  |  |  |
|---------|--------------------------------------------------------------------------------------------------|--|--|--|
|         | Clamp ratio of MOP JOG feedrate                                                                  |  |  |  |
|         | [Date unit]: % [Data range]: 1 to 100                                                            |  |  |  |
| Comment | Set the speed clamp amount when commanding high-speed jog feed and medium-speed jog feed by MOP. |  |  |  |
|         | High-speed jog feed = PRM0201 × PRM0205                                                          |  |  |  |
|         | Medium-speed jog feed = $RM0201 \times PRM0205 \times 50\%$                                      |  |  |  |
|         |                                                                                                  |  |  |  |

## **BOP1-7-2-2** Temporary memorization

Because this is a memory area for the manufacturer, detailed explanation is omitted.

| 920m    | MOP Tap operation valid time(Mm) [s]<br>MOP Tap operation valid time(Mm)                                                                                                    |
|---------|----------------------------------------------------------------------------------------------------|
| 922m    | MOP Touch operation OFF delay tm(Mm) [s]                                                                                                    |
|         | [Date unit] : s [Data range] : $0.01 \sim 10.00$                                                                                                    |
| Comment | Set the time from when the switch is pressed until when the corresponding action                                                                                                    |
|         | OCCURS.                                                                                                    |
|         | by slight touch by a finger.                                                                                                    |
|         | PRM920m PRM922m                                                                                                    |
|         | Switch depression                                                                                                    |
|         | Touch detection is valid                                                                                                    |
|         | PRM920m PRM922m                                                                                                    |
|         | Switch depression                                                                                                    |
|         | Touch detection is invalid                                                                                                    |
|         | Invalid in the above chart because switch depression exceeding the time of PRM920m was not confirmed.                                                                                                    |
|         | PRM920m PRM922m                                                                                                    |
|         | Switch depression                                                                                                    |
|         | Touch detection is invalid                                                                                                    |
|         | Invalid in the above chart because switch depression fall was not confirmed within the time of PRM922m.                                                                                                    |
| 923m    | MOP Continuous touch cancel tm(Mm) [s]                                                                                                    |
|         | MOP Continuous touch cancel tm(Mm)                                                                                                    |
|         | [Date unit] : s [Data range] : 0.01~10.00                                                                                                    |
| Comment | <ul><li>When the switch is touched continuously, it is forcibly turned OFF at the set time.</li><li>This parameter is allocated to switches of the long-press time setting type. (Ex: [Origin] key)</li><li>If this parameter is set to 0.00, cancellation by continuous touch becomes invalid, and touch detection is performed according to PRM920m.</li></ul> |
|         | PRM920m PRM923m                                                                                                    |
|         | Switch depression                                                                                                    |
|         | Touch detection                                                                                                    |
|         | Input event 📋                                                                                                    |

# **BOP1-7-2-3** Maintenance by manufacturer

Quinte manual

BOP

| 924m | MOP Drift correction selection (Mm) [s] |                    |
|------|-----------------------------------------|--------------------|
|      | MOP Drift correction selection (Mm)     |                    |
|      | 【Date unit】: -                          | 【Data range】: 0, 1 |

Comment In drift correction, capacitance data for the time of PRM925m is stored, and the mean value is used as the reference value. The reference value follows the change of the measurement values due to slight change of the environment so as to prevent erroneous touch detection. Also, undetectable touch phenomenon is prevented. Set drift correction to valid or invalid.

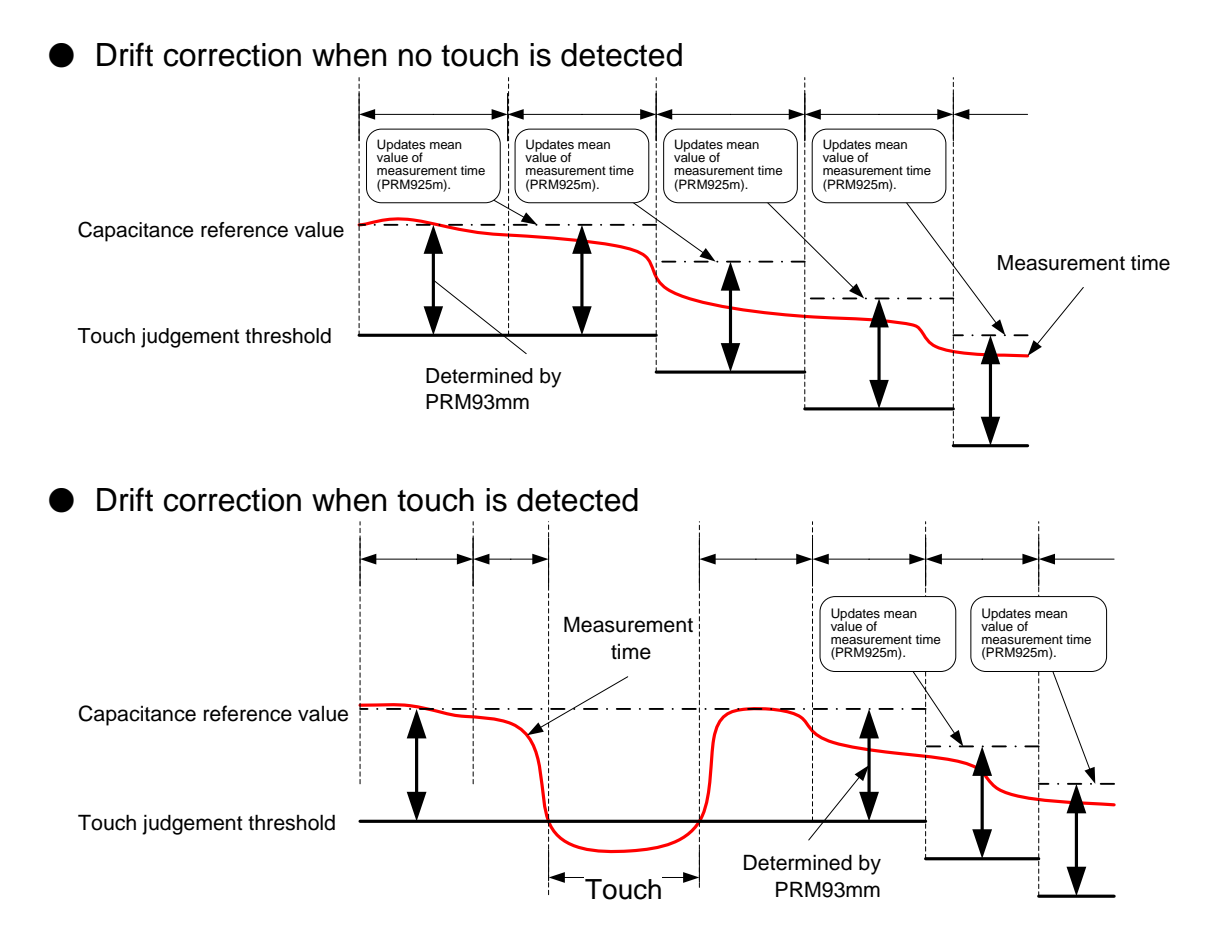

| 925m          | MOP Drift correction execution tm(Mm) [s]                                                     |                                                |  |  |
|---------------|-----------------------------------------------------------------------------------------------|------------------------------------------------|--|--|
|               | MOP Drift correction execution tm (Mr                                                         | n)                                             |  |  |
|               | 【Date unit】:s                                                                                 | [Data range] : 0.01 $\sim$ 10.00               |  |  |
| Comment       | Set the time for obtaining the mean                                                           | value of capacitance data in drift correction. |  |  |
| 9260          | MOP Buzzer sound generation time                                                              |                                                |  |  |
|               | MOP Buzzer sound generation time                                                              |                                                |  |  |
|               | 【Date unit】∶ s                                                                                | [Data range] : 0.0 $\sim$ 1.0                  |  |  |
| Comment       | Set the time for buzzer sounding wh                                                           | nen the switch is operated.                    |  |  |
| 9261          | MOP Enable switch selection                                                                   |                                                |  |  |
|               | MOP Enable switch selection                                                                   |                                                |  |  |
|               | [Date unit] : -                                                                               | 【Data range】:0 ,1                              |  |  |
| Comment       | Select enable switch type.<br>【0】 Capacitance touch switch<br>【1 Optional additional enable s | witch                                          |  |  |
| 1–14 Quinte m | anual                                                                                         |                                                |  |  |

#### BOP1-8-1 Alarm list

|       | BOP1-8-1-1                            | Relevant to serial communication, Remote control (EX) |
|-------|---------------------------------------|-------------------------------------------------------|
| No.   |                                       | Alarm content                                         |
|       |                                       | Message                                               |
| EX300 | MOP communication not established yet |                                                       |
|       | MOP communication not established yet |                                                       |

#### BOP1-8-2 Alarm details

| <b>BOP1-8-2-1</b> Relevant to serial communication, Remote control (EX) |                                                                                                    |  |  |  |
|-------------------------------------------------------------------------|----------------------------------------------------------------------------------------------------|--|--|--|
| EX300                                                                   | MOP communication not established yet                                                                                       |  |  |  |
| [Cause]                                                                 | <ul> <li>MOP cable is disconnected.</li> <li>Connection failure (the back of Quinte or circuit board in MOP)</li> </ul>     |  |  |  |
| [Countermeasure]                                                        | <ul> <li>MOP cable replacement.</li> <li>Reconnect to the connector (the back of Quinte or circuit board in MOP)</li> </ul> |  |  |  |

MOP

<~ No text on this page. >~

# **C** Parameter description

< No text on this page. >

# **C1** Parameter

- C1-1 Parameter setup
- **C1-2** Parameter Import, Export
- C1-3 Parameter list
- *C1-4* Parameter details

#### *C1-1* Parameter setup

A parameter differs in a setup with combination with a circular table.

It is used in order to use properly various functions for performing each setup united with the circular table, or controlling.

#### **C1-1-1** Setting preparation

Parameter setup can be performed only in parameter mode. Moreover, it can carry out regardless of status, such as alarm.

You will not be able to input parameters if you do not set the authorization code, 1 or 999. Please carry out a parameter input permission setup before a parameter input. Parameter input permission will be write-protected automatically, if a mode change and the power supply OFF are performed.

#### C1-1-2 Setup steps

Parameter setting can only be executed at Parameter Mode, however, it can be done at any status like Alarm.

- 1. Press the MENU key. ["Menu" tab indication.]
- Selecting "MODE SELECT" by , push ► key, or 0 key. [The subtab of a MENU tab is displayed.]
- Press the 4 key on the sub tab, or press to select "PARAMETER" and then press ENTER . [It shifts to a PARAMETER mode screen.]
- In order to perform a setup in which parameter writing is possible, the MENU key is pressed, and a MENU tab is displayed.

Use the 9 key to select, or use and to select "PRM PERMISSION" and then press ENTER . [It shifts to permission number input pop-up.]

At the time of write-protected, even if it performs parameter selection, a selection frame becomes gray and it cannot perform change of a parameter. It becomes blue at the time of input permission.

5. Input permission is validated by 1 ENTER key at permission number input pop-up.

999 becomes effective.

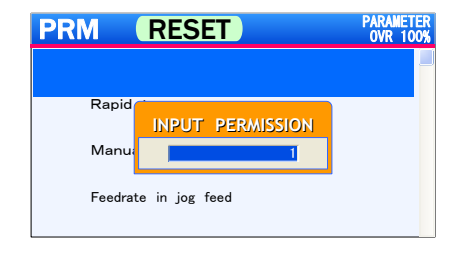

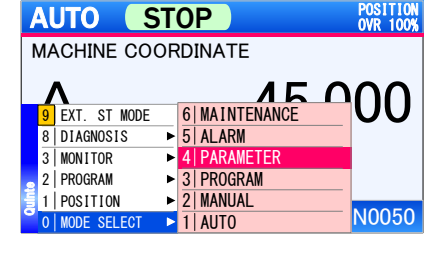

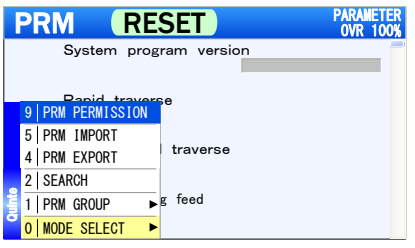

Quinte manual

#### C1-2 Parameter Import, Export

Import (Input) or Export (Output) of the parameter data can be performed by using MMC (Multi Media Card)

#### C1-2-1 Parameter Input

The parameter input can be performed by selecting "PRM IMPORT" command. For the parameter input, only parameter recorded in MMC is input.

- 1. In the status of parameter displayed, push MENU key. [MENU tab is displayed on screen.]
- 2. Selecting "PRM IMPORT" by ENTER , push key, or 5 key. [Selection of PRM IMPORT]
- 3. When parameter import is selected, the parameter input is performed.

When a lower right screen is displayed, the parameter input is completion.

Precaution

- During displaying the upper right screen, do not remove MMC because data are being read from MMC
- After the parameter import, the alarm "SY 100" is generated.

#### C1-2-2 Parameter output

The parameter output can be performed by selecting "PRM EX PORT" command. For the parameter output, all parameters are output to MMC.

- 1. In the status of parameter displayed, push MENU key. [MENU tab is displayed on screen.]
- 2. Selecting "PRM EX PORT" by , push ENTER key 4 key. or [Selection of PRM EXPORT]

| PRM RESET                      | PARAMETER<br>OVR 100% |
|--------------------------------|-----------------------|
| System program version         |                       |
|                                |                       |
| Q PRM PERMISSION               |                       |
|                                |                       |
| 5 PRM IMPORT                   |                       |
| 4 PRM EXPORT                   |                       |
| 2   SEARCH                     |                       |
| []1 PRM GROUP ▶ g feed         |                       |
| <mark>○   MODE SELECT ►</mark> |                       |

|   | PRM RE           | SET         | PARAMETER<br>OVR 100% |
|---|------------------|-------------|-----------------------|
|   | System prog      | ram version |                       |
|   |                  |             |                       |
|   | 9 PRM PERMISSION | se.         |                       |
|   | 5 PRM IMPORT     |             |                       |
|   | 4   PRM EXPORT   | traverse    |                       |
|   | 2 SEARCH         |             |                       |
|   | 1   PRM GROUP    | g feed      |                       |
|   | 0   MODE SELECT  |             |                       |
|   |                  |             |                       |
|   |                  |             | DADAWETED             |
| ï |                  |             | PARAMETER             |

| PR | RESEI                                                                                        | OVR 100%             |
|----|----------------------------------------------------------------------------------------------|----------------------|
|    | System program version                                                                       |                      |
|    | IFORMATION                                                                                   |                      |
| 4  | The input of the parameter was finished.<br>Please pull an MMC card after switching it on OK | off.                 |
|    | Feedrate in jog feed                                                                         |                      |
| PR | M RESET                                                                                      | ARAMETER<br>OVR 100% |
|    | System program version                                                                       | _                    |
|    | INFORMATION                                                                                  |                      |
|    | It is in the parameter input.<br>You must not pull MMC.                                      |                      |
|    | Feedrate in jog feed                                                                         |                      |

3. When parameter export is selected, the parameter output is performed.

When a lower right screen is displayed, the parameter output is completion.

#### Precaution

 During displaying the upper right screen, do not remove MMC because data are being read from MMC.

| PRM RESET                                                                               | OVR 100%             |
|-----------------------------------------------------------------------------------------|----------------------|
| System program version                                                                  |                      |
| INFORMATION                                                                             |                      |
| It is in the parameter output.<br>You must not pull MMC.                                |                      |
| Feedrate in jog feed                                                                    |                      |
| PRM RESET                                                                               | ARAMETER<br>OVR 100% |
| System program version                                                                  |                      |
| INFORMATION                                                                             |                      |
| The output of the parameter was finished.<br>Please pull an MMC card after switching it | off.                 |
| ОК                                                                                      |                      |
|                                                                                         |                      |

#### C1-2-3 Parameter data

The data of parameter which perform input and outputare text file, and its file name is "PRM.txt". When parameter is output, save by newly creating PRM.txt in MMC, or overwriting. And when parameter is input, the parameter data of PRM.txt in MMC are input to Quinte.

#### PRM.txt Data for reference

- Parameter data of QTC101CS / QTC301
   PRM0000,A01.05.00
   PRM0001,A1130029
   PRM0002,A32768
   PRM0003,A32768
   PRM0004,A32768
   PRM0005,ARS2A03A2HA5
   PRM0006,A300H
   PRM0007,A8201.2.4124
- Parameter data of QTC201CS

PRM0000,A01.05.00 PRM0001,A2130010 PRM0002,A32768,B32768 PRM0003,A32768,B32768 PRM0004,A32768,B32768 PRM0005,ARS2A03A2HA5,BRS2A03A2HA5 PRM0006,A300H,B300H PRM0007,A8201.2.3B15,B8201.2.3B15

# **C1-3-1** System

| PRM  | Name                                                     | Initial set value | Setting | Setting range | Remarks     |
|------|----------------------------------------------------------|-------------------|---------|---------------|-------------|
| INO. | Message                                                  |                   | unit    |               |             |
| 0000 | Firmware version                                         |                   |         |               | Not allowed |
|      | Firmware version                                         |                   |         |               | to change   |
| 0001 | Serial No.                                               |                   |         |               | Not allowed |
|      | Serial number                                            |                   |         |               | to change   |
| 0002 | Motor code                                               | 32768             |         | 0 to 65535    | Re-start    |
| 0002 | Mocode                                                   | 02100             |         | 01000000      |             |
| 0003 | Sensor selection                                         | 32768             |         | 0 to 65535    | Re-start    |
| 0000 | Encode                                                   | 02100             |         | 01000000      | The Start   |
| 0004 | Sensor type code                                         | 32768             |         | 0 to 65535    | Re-start    |
| 0004 | Entype                                                   | 52700             |         | 01000000      |             |
| 0005 | Servo amplifier model indication                         |                   |         |               | Not allowed |
| 0005 | Device                                                   |                   |         |               | to change   |
| 0006 | Servo amplifier hardware version                         |                   |         |               | Not allowed |
| 0008 | Hardver                                                  |                   |         |               | to change   |
| 0007 | Servo amplifier software version                         |                   |         |               | Not allowed |
| 0007 | Softver                                                  |                   |         |               | to change   |
| 0000 | Power source type switching                              | 1                 |         | 0 ,1          | Re-start    |
| 0006 | Mpwrin                                                   |                   |         |               |             |
| 0000 | Initial mode when power is turned on                     | 0                 |         | 0 to 2        |             |
| 0009 | Start up mode select                                     | U                 |         |               |             |
| 0010 | Initial modal command when power is turned on (G90, G91) | 0                 |         | 0 ,1          |             |
| 0010 | Modal command select(G90, G91)                           | U                 |         |               |             |
| 0011 | Display language switching                               | 0                 |         | 0 to 0        | De start    |
| 0011 | Language switching                                       | 0                 |         | 0 to 2        | Re-start    |
| 0040 | Clamp mechanism selection                                | 4                 |         | 0.45.0        | De start    |
| 0012 | Clamp spec.                                              | 1                 |         | 0 to 2        | Re-start    |
| 0013 | Pitch error compensation control                         | 0                 |         | 0 ,1          |             |
|      | Pitch error compensation control                         | 0                 |         |               |             |

#### C1-3-2 Axis control

| PRM<br>No. | Name<br>Message                                                           | Initial set value | Setting<br>unit | Setting range         | Remarks  |
|------------|---------------------------------------------------------------------------|-------------------|-----------------|-----------------------|----------|
| 0100       | Gear ratio 1/X<br>Gear ratio 1/X                                          | 72                |                 | 1to999                | Re-start |
| 0101       | Motor rotating direction<br>Motor direction                               | 0                 |                 | 0 ,1                  | Re-start |
| 0102       | One direction positioning specification<br>Unidirectional spec            | 0                 |                 | 0 to 2                |          |
| 0103       | One direction determining approach amount<br>Unidirectional angle         | 0.0000            | deg             | 0.0000 to<br>359.9999 |          |
| 0104       | Backlash correction amount<br>Backlash comp amount                        | 0.0000            | deg             | 0.0000 to<br>1.0000   | Re-start |
| 0105       | In-position width<br>Imposition width                                     | 0.005             | deg             | 0.0001 to<br>1.0000   |          |
| 0106       | Coordinate system effective indication digit number<br>Coordinate display | 0                 |                 | 0 ,1                  | Re-start |

#### C1-3-3 Feed rate

| PRM   | Name                                | Initial set value | Setting           | Setting range   | Remarks |
|-------|-------------------------------------|-------------------|-------------------|-----------------|---------|
| INO.  | Message                             |                   | unit              | <u> </u>        |         |
| 0200  | Rapid feed rate                     | 41 66             | min <sup>-1</sup> | 0 01 to 999 99  |         |
|       | Rapid traverse                      |                   |                   |                 |         |
| 0201  | JOG HI speed                        | 41.66             | min <sup>-1</sup> | 0.01 to 999.99  |         |
|       | HI JOG feed                         |                   |                   |                 |         |
| 0202  | JOG LO speed                        | 1.00              | min <sup>-1</sup> | 0.01 to 999.99  |         |
|       | LO JOG feed                         |                   |                   |                 |         |
| 0203  | Step feed amount                    | 0.0010            | dea               | 0,0001 to1,0000 |         |
| 0200  | Step feed amount                    | 0.0010            | ucg               | 0.0001101.0000  |         |
| 0204  | Override pitch amount               | 5                 | 0/                | 1 to 100        |         |
| 0204  | Override the amount of increments   | 5                 | 70                | 1 10 100        |         |
| 0205  | Clamp ratio of MOP JOG feedrate [%] | 50                | 0/_               | 1 to 100        |         |
| 0203  | Clamp ratio of MOP JOG feedrate     | 50                | /0                |                 |         |
| 0211  | Step feed amount key1 assignment    | 0.001             | hen               | 0.001 to1.000   |         |
| 0211  | Step feed amount key1 assignment    | 0.001             | ueg               |                 |         |
| 0212  | Step feed amount key2 assignment    | 0.002             | deg               | 0.001 to1.000   |         |
| 0212  | Step feed amount key2 assignment    |                   |                   |                 |         |
| 0212  | Step feed amount key3 assignment    | 0.005             | deg               | 0.001 to1.000   |         |
| 0213  | Step feed amount key3 assignment    | 0.005             |                   |                 |         |
| 0214  | Step feed amount key4 assignment    | 0.010             | deg               | 0.001 to1.000   |         |
| 0214  | Step feed amount key4 assignment    | 0.010             |                   |                 |         |
| 0215  | Step feed amount key5 assignment    | 0.020             | dog               | 0.001 to 1.000  |         |
| 0215  | Step feed amount key5 assignment    | 0.020             | deg               | 0.001101.000    |         |
| 0216  | Step feed amount key6 assignment    | 0.050             | daa               | 0.001 to1.000   |         |
| 0210  | Step feed amount key6 assignment    | 0.050             | ueg               |                 |         |
| 0017  | Step feed amount key7 assignment    | 0.100             | dog               | 0.001 to1.000   |         |
| 0217  | Step feed amount key7 assignment    | 0.100             | deg               |                 |         |
| 004.0 | Step feed amount key8 assignment    | 0.000             | der               | 0.001 to 1.000  |         |
| 0218  | Step feed amount key8 assignment    | 0.200             | aeg               | 0.001 to1.000   |         |
| 0040  | Step feed amount key9 assignment    | 0.500             | alc ri            | 0.001 += 1.000  |         |
| 0219  | Step feed amount key9 assignment    | 0.500             | aeg               | 0.001 to1.000   |         |

C1-3-4

Acceleration/deceleration time constant

| PRM<br>No. | Name           Message                                                                 | Initial set value | Setting<br>unit | Setting range | Remarks |
|------------|----------------------------------------------------------------------------------------|-------------------|-----------------|---------------|---------|
| 0300       | Rapid feed acceleration/deceleration time constant 1<br>Rapid acc/dec constant 1       | 100               | ms              | 0 to 500      |         |
| 0302       | Cutting feed speed acceleration/deceleration time constant<br>Cutting acc/dec constant | 100               | ms              | 0 to 1000     |         |

# *C1-3-5* Clamp

| PRM<br>No. | Name<br>Message                                                                      | Initial set value | Setting<br>unit | Setting range | Remarks |
|------------|--------------------------------------------------------------------------------------|-------------------|-----------------|---------------|---------|
| 0400       | Timer from unclamp operation to move start<br>Start timer from ucl                   | 0.00              | S               | 0.00 to 10.00 |         |
| 0401       | Clamp confirmation signal function selection<br>Clamp signal select                  | 0                 |                 | 0 to 2        |         |
| 0402       | Clamp excitation polarity selection<br>Clamp charg select                            | 1                 |                 | 0 ,1          |         |
| 0403       | Selection of servo control specification at the time of clamp<br>Clamp servo control | 0                 |                 | 0 ,1          |         |

| PRM<br>No. | Name<br>Message                                                                            | Initial set value | Setting<br>unit | Setting range | Remarks |
|------------|--------------------------------------------------------------------------------------------|-------------------|-----------------|---------------|---------|
| 0410       | Clamping operation s lection in manual mode                                                | 0                 |                 | 0 to 2        |         |
| 0411       | Unclamp holding time after manual operation<br>Unclamp holding time after manual operation | 5.0               | S               | 0.0 to 30.00  |         |

### C1-3-6 Origin return

| PRM<br>No. | Name           Message                                         | Initial set value | Setting<br>unit | Setting range  | Remarks |
|------------|----------------------------------------------------------------|-------------------|-----------------|----------------|---------|
| 0500       | Machine origin position establishment Origin position complete | 0                 |                 | 0 ,1           |         |
| 0501       | Machine origin return speed<br>MZRN feed                       | 0.00              | min⁻¹           | 0.00 to 999.99 |         |
| 0502       | Machining origin return speed<br>WZRN feed                     | 0.00              | min⁻¹           | 0.00 to 999.99 |         |
| 0503       | Machine origin return direction<br>MZRN direction              | 0                 |                 | 0 to 3         |         |
| 0504       | Machining origin return direction<br>WZRN direction            | 0                 |                 | 0 to 2         |         |

## C1-3-7 Soft limit

| PRM<br>No. | Name<br>Message           | Initial set value | Setting<br>unit | Setting range | Remarks |
|------------|---------------------------|-------------------|-----------------|---------------|---------|
| 0600       | Soft limit specifications | 0                 |                 | 0.1           |         |
| 0000       | S/W limit spec            | 0                 |                 | 0,1           |         |
| 0601       | - side soft limit         | 0.0000            | deg             | 0.0000 to     |         |
| 0001       | S/W limit side            | 0.0000            |                 | 359.9999      |         |
| 0602       | + side soft limit         | 0.0000            | 0.0000          | 0.0000 to     |         |
| 0002       | S/W limit + side          | 0.0000            | ueg             | 359.9999      |         |

#### C1-3-8 Program

| PRM<br>No. | Name<br>Message                                                | Initial set value | Setting<br>unit | Setting range | Remarks |
|------------|----------------------------------------------------------------|-------------------|-----------------|---------------|---------|
| 0700       | BLKFIN output start delay timer (G21)<br>BLK delay timer (G21) | 0.00              | S               | 0.00 to 10.00 |         |

#### **C1-3-9** Indication on screen

| PRM<br>No. | Name<br>Message                                                    | Initial set value | Setting<br>unit | Setting range | Remarks |
|------------|--------------------------------------------------------------------|-------------------|-----------------|---------------|---------|
| 0800       | Input/output signal indication allotment 1<br>I/O signal display 1 | 5                 |                 | 0 to 99       |         |
| 0801       | Input/output signal indication allotment 2<br>I/O signal display 2 | 6                 |                 | 0 to 99       |         |
| 0802       | Input/output signal indication allotment 3<br>I/O signal display 3 | 32                |                 | 0 to 99       |         |
| 0803       | Input/output signal indication allotment 4<br>I/O signal display 4 | 1                 |                 | 0 to 99       |         |
| 0804       | Input/output signal indication allotment 5<br>I/O signal display 5 | 2                 |                 | 0 to 99       |         |
| 0805       | Input/output signal indication allotment 6<br>I/O signal display 6 | 31                |                 | 0 to 99       |         |

| PRM<br>No. | Name<br>Message                                                      | Initial set value | Setting<br>unit | Setting range | Remarks |
|------------|----------------------------------------------------------------------|-------------------|-----------------|---------------|---------|
| 0806       | Input/output signal indication allotment 7<br>I/O signal display 7   | 7                 |                 | 0 to 99       |         |
| 0807       | Input/output signal indication allotment 8<br>I/O signal display 8   | 8                 |                 | 0 to 99       |         |
| 0808       | Input/output signal indication allotment 9<br>I/O signal display 9   | 33                |                 | 0 to 99       |         |
| 0809       | Input/output signal indication allotment 10<br>I/O signal display 10 | 34                |                 | 0 to 99       |         |

#### *C1-3-10* Alarm detection

| PRM<br>No. | Name<br>Message                                                | Initial set<br>value | Setting<br>unit | Setting range    | Remarks     |
|------------|----------------------------------------------------------------|----------------------|-----------------|------------------|-------------|
|            | Positioning wait timeout detection time                        |                      |                 |                  |             |
| 0900       | Positioning time-out                                           | 0.30                 | S               | 0.00 to 1.00     |             |
|            | Positional deviation over detection range when moving          |                      |                 | 0.0001 to        |             |
| 0901       | Excessive position deviation value                             | 10.0000              | deg             | 359.9999         |             |
| 0000       | Positional deviation over timeout detection time when moving   | 0.00                 |                 | 0.00 to 0.00     | Not allowed |
| 0902       | Excessive position deviation time-out                          | 0.00                 | S               | 0.00 to 0.00     | to change   |
| 0000       | Positional deviation over detection range when stopping        | 0.0100               | daa             | 0.0000 to 1.0000 |             |
| 0903       | Position window                                                | 0.0100               | deg             | 0.0000101.0000   |             |
| 0004       | Positional deviation over timeout detection time when stopping | 0.10                 | 6               | 0.00 to 1.00     |             |
| 0904       | Position window time-out                                       | 0.10                 | 5               | 0.00101.00       |             |
| 0005       | Alarm confirmation time for unclamp signal                     | 3.00                 | c               | 0.00 to 10.00    |             |
| 0903       | Alarm scan unclamp                                             | 5.00                 | 5               | 0.001010.00      |             |
| 0906       | Alarm confirmation time for clamp signal                       | 3.00                 | c               | 0.00 to 10.00    |             |
| 0300       | Alarm scan Clamp                                               | 5.00                 | 3               |                  |             |
| 0907       | BLKFIN signal timeout detection time                           | 30.00                | s               | 0.00 to 60.00    |             |
| 0001       | BLKFIN time out                                                |                      |                 |                  |             |
| 0908       | START signal OFF detection time                                | 0.00                 | S               | 0.00 to 10.00    |             |
|            | ST off check timer                                             |                      |                 | 0.00 10 10.00    |             |
| 0909       | PRG SET signal timeout detection time                          | 30.00                | s               | 0.00 to 300.00   |             |
|            | PRG SET time out                                               |                      |                 |                  |             |
| 0910       | PRG CLEAR signal timeout detection time                        | 30.00                | S               | s 0.00 to 300.00 |             |
|            | PRG CLEAR time out                                             |                      |                 |                  |             |
| 0911       | PRG SEL+1 signal timeout detection time                        | 30.00                | 00 s            | s 0.00 to 300.00 |             |
|            | PRG SEL +1 time out                                            |                      |                 |                  |             |
| 0912       | PRG SEL-1 signal timeout detection time                        | 30.00                | s               | 0.00 to 300.00   |             |
|            | PRG SEL -1 time out                                            |                      |                 |                  |             |
| 0913       | PRG SEL+10 signal timeout detection time                       | 30.00                | s               | 0.00 to 300.00   |             |
|            | PRG SEL +10 time out                                           |                      |                 |                  |             |
| 0914       | PRG SEL-10 signal timeout detection time                       | 30.00                | s               | 0.00 to 300.00   |             |
|            | PRG SEL-10 time out                                            |                      |                 |                  |             |
| 0915       | M92 timeout detection time                                     | 10.00                | s               | 0.00 to 300.00   |             |
|            | M92 time out                                                   |                      |                 |                  |             |
| 0916       | M93 timeout detection time                                     | 10.00                | s               | 0.00 to 300.00   |             |
|            | M93 time out                                                   |                      |                 |                  |             |
| 0917       | M94 timeout detection time                                     | 10.00                | s               | 0.00 to 300.00   |             |
|            | M94 time out                                                   |                      |                 |                  |             |
| 0918       | M95 timeout detection time                                     | 10.00                | s               | 0.00 to 300.00   |             |
| 0310       | M95 time out                                                   |                      | -               |                  |             |

| PRM<br>No. | Name<br>Message                                                                      | Initial set<br>value | Setting<br>unit | Setting range  | Remarks |
|------------|--------------------------------------------------------------------------------------|----------------------|-----------------|----------------|---------|
| 0919       | M96 timeout detection time<br>M96 time out                                           | 10.00                | S               | 0.00 to 300.00 |         |
| 0920       | M97 timeout detection time<br>M97 time out                                           | 10.00                | S               | 0.00 to 300.00 |         |
| 0923       | RS232C communication time-out<br>RS232C communication time-out                       | 30.00                | S               | 0.00 to 300.00 |         |
| 0925       | Execution program reception wait timeout<br>Execution program reception wait timeout | 5.00                 | S               | 0.00 to 300.00 |         |

#### *C1-3-11* External input/output

| PRM<br>No. | Name<br>Message                                                                          | Initial set value | Setting<br>unit | Setting range   | Remarks  |
|------------|------------------------------------------------------------------------------------------|-------------------|-----------------|-----------------|----------|
| 1000       | BLKFIN output timing selection at the time of G07<br>BLKFIN output select (G07)          | 0                 |                 | 0 ,1            |          |
| 1001       | BLKFIN output timing selection at the time of G08, 09<br>BLKFIN output select (G08, G09) | 0                 |                 | 0 ,1            |          |
| 1002       | Target signal for BLKFIN output<br>BLKFIN trigger                                        | 0                 |                 | 0 ,1            |          |
| 1003       | BLKFIN timer<br>BLKFIN timer                                                             | 0.00              | S               | 0.00 to 1.00    |          |
| 1004       | Machining origin position output contact point type selection<br>WZERO output contact    | 1                 |                 | 0 ,1            |          |
| 1005       | Machining origin position output specification<br>WZERO output spec                      | 0                 |                 | 0 ,1            |          |
| 1006       | Machining origin position output range<br>WZERO output area                              | 0.0000            | deg             | 0.0000 to1.0000 |          |
| 1007       | Machining origin position output timer<br>WZERO output timer                             | 0.50              | S               | 0.00 to 1.00    |          |
| 1008       | Machining origin position range reach timer<br>WZERO output area timer                   | 0.0               | S               | 0.0 to 1.0      |          |
| 1009       | Machine origin position output contact point type selection<br>MZERO output contact      | 1                 |                 | 0 ,1            |          |
| 1010       | Machine origin position output specification<br>MZERO output spec                        | 0                 |                 | 0 ,1            |          |
| 1011       | Machine origin position output range<br>MZERO output area                                | 0.0000            | deg             | 0.0000 to1.0000 |          |
| 1012       | Machine origin position output timer<br>MZERO output timer                               | 0.50              | S               | 0.00 to 1.00    |          |
| 1013       | Machine origin position range reach timer<br>MZERO output area timer                     | 0.0               | S               | 0.0 to 1.0      |          |
| 1014       | External remote operation specification<br>EXT operation spec                            | 0                 |                 | 0 ,1            |          |
| 1015       | STOP signal function specification<br>STOP/EXT STOP func spec                            | 0                 |                 | 0 ,1            |          |
| 1016       | OV RUN contact point type<br>OV RUN contact type                                         | 1                 |                 | 0 ,1            | Re-start |
| 1017       | Input signal establishing time setting timer<br>Input signal complete timer              | 0.10              | S               | 0.00 to 0.50    |          |

#### **C1-3-12** General purpose input/output allotment

| PRM   | Name                            | Initial set value | Setting | Setting range | Remarks |
|-------|---------------------------------|-------------------|---------|---------------|---------|
| INO.  | Message                         |                   | unit    |               |         |
| 1100  | General purpose input signal    | 0                 |         | 0 to 99       |         |
| 1100  | Utility input 1                 |                   |         | 0.000         |         |
| 1101  | General purpose input signal 2  | 0                 |         | 0 to 00       |         |
| 1101  | Utility input 2                 | 0                 |         | 010 99        |         |
| 1102  | General purpose input signal 3  | 0                 |         | 0 to 00       |         |
| 1102  | Utility input 3                 | 0                 |         | 01099         |         |
| 1102  | General purpose input signal 4  | 0                 |         | 0 to 00       |         |
| 1103  | Utility input 4                 | 0                 |         | 010 99        |         |
| 1104  | General purpose input signal 5  | 0                 |         | 0 to 99       |         |
| 1104  | Utility Input 5                 | U                 |         |               |         |
| 1105  | General purpose input signal 6  | 0                 |         | 0 to 99       |         |
| 1105  | Utility input 6                 |                   |         |               |         |
| 1106  | General purpose output signal   | 0                 |         | 0 to 99       |         |
| 1100  | Utility output 1                | 0                 |         |               |         |
| 1107  | General purpose output signal 2 | 0                 |         | 0 to 00       |         |
| 1107  | Utility output 2                | 0                 |         | 010 99        |         |
| 11.08 | General purpose output signal 3 | 0                 |         | 0 to 99       |         |
| 1100  | Utility output 3                | 0                 |         | 01099         |         |
| 1100  | General purpose output signal 4 | 0                 |         | 0 to 00       |         |
| 1109  | Utility output 4                | 0                 |         | 010 99        |         |
| 1110  | General purpose output signal 5 | 0                 |         | 0 to 00       |         |
| 1110  | Utility output 5                | 0                 | 0.099   | 010 99        |         |
| 1111  | General purpose output signal 6 | 0                 |         | 0 to 99       |         |
|       | Utility output 6                | 0                 |         |               |         |

#### C1-3-13 Remote control function

| PRM<br>No. | Name<br>Message                            | Initial set value | Setting<br>unit | Setting range | Remarks  |
|------------|--------------------------------------------|-------------------|-----------------|---------------|----------|
| 1200       | Remote control specification               | 0                 |                 | 0 to 3        | Re-start |
| 1200       | RC model specification                     |                   |                 | 0103          |          |
| 1201       | Response specification                     | 1                 |                 | 0 ,1          | Re-start |
| 1201       | Response specification                     | 1                 |                 |               |          |
| 1202       | Port settings for the serial communication | 0                 |                 | 0 ,1          |          |
| 1202       | Serial communication port                  | 0                 |                 |               |          |

#### *C1-3-14* Serial communication

| PRM  | RM Name                              | Setting | Setting range | Romarks       |            |
|------|--------------------------------------|---------|---------------|---------------|------------|
| No.  | Message                              |         | unit          | Setting range | TREITIAINS |
| 1200 | RS232C baudrate                      | 2       |               | 0.4-0         |            |
| 1300 | RS232C baud rate                     | 2       |               |               |            |
| 1301 | RS232C data length                   | 0       |               | 0.1           |            |
|      | RS232C data head                     | U       |               | 0,1           |            |
| 4000 | RS232C parity bit                    | 0       |               | 0 to 2        |            |
| 1302 | RS232C parity bit                    |         |               |               |            |
| 1202 | RS232C stop bit                      | 0       |               | 0 ,1          |            |
| 1303 | RS232C stop bit                      | 0       |               |               |            |
| 1204 | RS232C receiver flow control         | 0       |               |               |            |
| 1304 | RS232C receiver flow control         | 0       |               | 0102          |            |
| 1205 | RS232C transmitting end flow control | 0       |               | 0 to 2        |            |
| 1305 | RS232C transmitting end flow control |         |               | 0 to 2        |            |

| PRM<br>No. | Name<br>Message          | Initial set value | Setting<br>unit | Setting range | Remarks |
|------------|--------------------------|-------------------|-----------------|---------------|---------|
| 1000       | RS232C transmission code | 2                 |                 | 0 to 2        |         |
| 1300       | RS232C transmission code |                   |                 | 0102          |         |

# *C1-3-15* Pitch Error Compensation

| PRM<br>No.         | Name<br>Message                                              | Initial set value | Setting<br>unit | Setting range     | Remarks  |
|--------------------|--------------------------------------------------------------|-------------------|-----------------|-------------------|----------|
| 2000<br>to<br>2123 | Pitch-error-compensation setting angle<br>Pitch error angle  | 0                 | deg             | 0 to 359          | Re-start |
|                    | The amount of pitch error compensation<br>Pitch error offset | 0.0000            | deg             | -0.1000 to 0.1000 | Re-start |

# C1-3-16 Servo parameter

| PRM<br>No. | Name<br>Message                                                                | Initial set value | Setting<br>unit | Setting range                | Remarks               |
|------------|--------------------------------------------------------------------------------|-------------------|-----------------|------------------------------|-----------------------|
| 5000       | Abort Connection Option Code<br>Abort connection option code                   | 3                 |                 | 0 to 3                       | Not allowed to change |
| 5001       | Error code<br>Error code                                                       | 0                 |                 | 0 to 65535                   | Not allowed to change |
| 5002       | Control word<br>Control word                                                   | 0                 |                 | 0 to 65535                   | Not allowed to change |
| 5003       | Status word Status word                                                        | 0                 |                 | 0 to 65535                   | Not allowed to change |
| 5004       | Quick stop option code<br>Quick stop option code                               | 2                 |                 | 0 to 7                       | Not allowed to change |
| 5005       | Shutdown option code<br>Shutdown option code                                   | 0                 |                 | 0 ,1                         | Not allowed to change |
| 5006       | Disable operation option code<br>Disable operation option code                 | 0                 |                 | 0 ,1                         | Not allowed to change |
| 5007       | Halt option code<br>Halt option code                                           | 2                 |                 | 1 to 3                       | Not allowed to change |
| 5008       | Fault reaction option code<br>Fault reaction option code                       | 2                 |                 | 0 to 3                       |                       |
| 5009       | Operation mode<br>Operation mode                                               | 0                 |                 | 0 to 10                      | Not allowed to change |
| 5010       | Operation display<br>Operation display                                         | 0                 |                 | 0 to 10                      | Not allowed to change |
| 5011       | Position demand value<br>Position demand value                                 |                   | pulse           | -2147483648 to<br>2147483647 | Not allowed to change |
| 5012       | Internal actual position<br>Internal actual position                           |                   | pulse           | -2147483648<br>to 2147483647 | Not allowed to change |
| 5013       | Real position<br>Real position                                                 |                   | pulse           | -2147483648 to<br>2147483647 | Not allowed to change |
| 5014       | Excessive position deviation value<br>Excessive position deviation value       | 5000000           | pulse           | 1 to<br>2147483647           | Not allowed to change |
| 5015       | Excessive position deviation time-out<br>Excessive position deviation time-out | 0                 | ms              | 0                            | Not allowed to change |
| 5016       | Position window(Positioning complete range)<br>Position window                 | 100               | pulse           | 0 to<br>2147483647           | Not allowed to change |
| 5017       | Position window time<br>Position window time                                   | 0                 | ms              | 0                            |                       |
| 5018       | Sensor selection code<br>Sensor selection code                                 | 0                 |                 | 0                            |                       |

| PRM<br>No. | Name<br>Message                                                                       | Initial set value | Setting<br>unit      | Setting range                | Remarks               |
|------------|---------------------------------------------------------------------------------------|-------------------|----------------------|------------------------------|-----------------------|
| 5019       | Real velocity value(Velocity monitor)                                                 |                   | pulse/s              |                              | Not allowed to change |
| 5020       | Velocity window(Velocity matching range)<br>Velocity window                           | 50                | min⁻¹                | 0 to 65535                   |                       |
| 5021       | Velocity window time<br>Velocity window time                                          | 1                 | ms                   | 1 to 5000                    |                       |
| 5022       | Velocity threshold<br>Velocity threshold                                              | 50                | min <sup>-1</sup>    | 5 to 500                     |                       |
| 5023       | Velocity threshold time<br>Velocity threshold time                                    | 1                 | ms                   | 1 to 5000                    |                       |
| 5024       | Target torque(force) Target torque                                                    | 1.0               | %                    | -3276.8 to 3276.7            |                       |
| 5025       | Maximum torque(force)<br>Maximum torque                                               | 500.0             | %                    | 0.0 to 500.0                 |                       |
| 5026       | Real torque(force)value<br>Real torque value                                          |                   | %                    |                              | Not allowed to change |
| 5027       | Target position(Position command) Targer position                                     | 0                 | pulse                | -2147483648<br>to 2147483647 | Not allowed to change |
| 5028       | Minimum position limit<br>Minimum position limit                                      |                   | pulse                | -2147483648<br>to 2147483647 | Not allowed to change |
| 5029       | Maximum position limit<br>Maximum position limit                                      |                   | pulse                | -2147483648<br>to 2147483647 | Not allowed to change |
| 5030       | Coordinates offset<br>Coordinates offset                                              | 0                 | pulse                | -2147483648<br>to 2147483647 | Not allowed to change |
| 5031       | Software minimum position limit<br>Software minimum position limit                    | 0                 | pulse                | -2147483648<br>to 2147483647 | Not allowed to change |
| 5032       | Software maximum position limit<br>Software maximum position limit                    | 0                 | pulse                | -2147483648<br>to 2147483647 | Not allowed to change |
| 5033       | Polarity<br>Polarity                                                                  | 0                 |                      | 0 to 224                     | Not allowed to change |
| 5034       | Max profile velocity Max profile velocity                                             | 4294967295        | pulse/s              | 1 to 4294967295              |                       |
| 5035       | Profile velocity Profile velocity                                                     | 4294967295        | pulse/s              | 0 to 4294967295              | Not allowed to change |
| 5036       | Profile acceleration(Accelerating constant)<br>Profile acceleration                   | 4294967295        | pulse/s <sup>2</sup> | 0 to 4294967295              | Not allowed to change |
| 5037       | Profile deceleration(Decelerating Constant)<br>Profile deceleration                   | 4294967295        | pulse/s <sup>2</sup> | 0 to 4294967295              | Not allowed to change |
| 5038       | Quick stop deceleration         Quick stop deceleration                               | 4294967295        | pulse/s <sup>2</sup> | 0 to 4294967295              | Not allowed to change |
| 5039       | Motion profile type<br>Motion profile type                                            | 0                 |                      | 0                            |                       |
| 5040       | Torque(force)slope<br>Torque slope                                                    | 4294967295        | 0.1<br>%/s           | 0 to 4294967295              |                       |
| 5041       | Position encoder resolution(Sensor Resolution)<br>Position encoder resolution(sensor) |                   | pulse                | 1 to 4294967295              |                       |
| 5042       | Encoder resolution<br>Position encoder resolution(rotary)                             | 1                 |                      | 1                            |                       |
| 5043       | Gear ratio<br>Gear ratio                                                              | 1                 |                      | 1                            |                       |
| 5044       | Output axis revolutions<br>Output axis revolutions                                    | 1                 |                      | 1                            |                       |

| PRM  | Name                                                        | Initial set value | Setting              | Setting range                        | Remarks         |
|------|-------------------------------------------------------------|-------------------|----------------------|--------------------------------------|-----------------|
| INO. | Message                                                     |                   | UTIIL                |                                      |                 |
| 5045 |                                                             | 1                 |                      | 1                                    |                 |
|      | Feed constant                                               |                   |                      |                                      |                 |
| 5046 | Drive shaft resolution                                      | 1                 |                      | 1                                    |                 |
|      | Drive shaft resolution                                      |                   |                      |                                      |                 |
| 5047 | Homing method                                               | 35                |                      | -4 to 37                             | Not allowed     |
|      | Homing method                                               |                   |                      |                                      | to change       |
| 5048 | Homing velocity(Switch search speed)                        | 655360            | pulse/s              | 0 to 4294967295                      | Not allowed     |
|      | Homing speed(switch)                                        |                   | -                    |                                      | to change       |
| 5049 | Homing velocity(Zero phase search speed)                    | 32768             | pulse/s              | 0 to 4294967295                      | Not allowed     |
|      | Homing speed(zero)                                          |                   |                      |                                      | to change       |
| 5050 | Homing acceleration and deceleration                        | 4294967295        | pulse/s <sup>2</sup> | 0 to 4294967295                      |                 |
|      | Homing acceleration                                         |                   |                      |                                      |                 |
| 5051 | Position offset(Position Addition)                          | 655360            | pulse                | -214/483648                          | Not allowed     |
| -    |                                                             |                   | -                    | 10 2 147 403047                      | to change       |
| 5052 | Speed offset(Speed Addition)                                | 0                 | pulse/s              | -2147483648                          | Not allowed     |
|      | Speed offset                                                |                   |                      | 10 2 147 48 30 47                    | to change       |
| 5053 | Torque(torce)offset                                         | 0.0               | %                    | -500.0 to 500.0                      |                 |
|      |                                                             |                   |                      |                                      |                 |
| 5054 | Touch probe mode                                            | 0                 |                      | 0 to 65535                           |                 |
|      | Touch probe mode                                            |                   |                      |                                      |                 |
| 5055 | Touch probe state                                           | 0                 |                      | 0 to 65535                           |                 |
|      | Touch probe state                                           |                   |                      |                                      |                 |
| 5056 | Touch probe 1 positive edge position stored                 | 0                 | pulse                |                                      | Not allowed     |
|      | Touch probe 1 positive edge                                 |                   |                      |                                      | to change       |
| 5057 | Touch probe 1 negative edge position stored                 | 0                 | pulse                |                                      | Not allowed     |
| 0007 | Touch probe 1 negative edge                                 |                   |                      |                                      | to change       |
| 5058 | Touch probe 2 positive edge position stored                 | 0                 | pulse                |                                      | Not allowed     |
|      | Touch probe 2 positive edge                                 |                   | -                    |                                      | to change       |
| 5059 | Touch probe 2 negative edge position stored                 | 0                 | pulse                |                                      | Not allowed     |
|      |                                                             |                   |                      |                                      | lo change       |
| 5060 | Interpolation time period (Interpolation time period value) | 1                 |                      | 1 to 250                             | Not allowed     |
|      |                                                             |                   |                      |                                      | lo change       |
| 5061 |                                                             | -3                |                      | 10 <sup>-6</sup> to 10 <sup>-3</sup> | Not allowed     |
|      |                                                             |                   |                      |                                      | lo ci ialiye    |
| 5062 |                                                             | 500.0             | %                    | 0.0 to 500.0                         |                 |
|      | Porward torque limit value                                  |                   |                      |                                      |                 |
| 5063 | Backward torque(torce)iimit value                           | 500.0             | %                    | 0.0 to 500.0                         |                 |
|      | Backward torque limit value                                 |                   |                      |                                      | N lat allaura d |
| 5064 | Support homing method 1to 20                                | 1                 |                      | 1 to 252                             | to change       |
|      | Support norming method 11028                                |                   |                      | 04 474000 40                         | Natallawad      |
| 5065 | Actual position deviation                                   | 0                 | pulse                | -214/483648                          | to change       |
|      |                                                             |                   |                      | 10 2 147 403047                      | Natallawad      |
| 5066 | Control effort                                              | 0                 | pps                  |                                      | to change       |
|      |                                                             |                   |                      |                                      | Not allowed     |
| 5067 | Digital II Ipul                                             | 0                 |                      |                                      | to change       |
|      |                                                             |                   |                      | 0.45                                 | to orial ige    |
| 5068 |                                                             | 0                 |                      | U 10<br>1201067205                   |                 |
|      |                                                             |                   |                      | 120101200                            |                 |
| 5069 | Digital output(bit mask)                                    | 4294967295        |                      | U 10<br>4294967295                   |                 |
|      | Target velocity                                             |                   |                      |                                      | Notallowed      |
| 5070 |                                                             |                   | pulse/s              | -∠14/483048<br>to 21/7/836/7         | to change       |
|      |                                                             |                   |                      |                                      | to on lange     |

| PRM  | Name                                         | Initial set value     | Setting         | Setting range | Remarks     |  |
|------|----------------------------------------------|-----------------------|-----------------|---------------|-------------|--|
| 110. |                                              |                       | Unit            |               | No. 1       |  |
| 5071 | Support drive mode                           |                       |                 |               | to change   |  |
|      | Clearance of location div anabled            |                       |                 |               | to change   |  |
| 5200 | Clearance of location divenabled             |                       |                 | 0 ,1          |             |  |
|      | Creatal ice of location unvertabled          |                       |                 |               |             |  |
| 5201 | Proportional post control anabled            | 0                     |                 | 0 ,1          |             |  |
|      | Proportional-speed control enabled           |                       |                 |               |             |  |
| 5202 | Proportional-speed control enabled           | 0                     |                 | 0 ,1          |             |  |
|      | Velocity limit command                       |                       |                 |               |             |  |
| 5203 | Velocity limit command                       | 0                     |                 | 0 ,1          |             |  |
|      |                                              |                       |                 |               |             |  |
| 5204 | Torque addition enabled                      | 0                     |                 | 0 ,1          |             |  |
|      | Speed addition enabled                       |                       |                 |               |             |  |
| 5205 | Speed addition enabled                       | 0                     |                 | 0 ,1          |             |  |
|      |                                              |                       |                 |               |             |  |
| 5206 | Location-complement enabled                  | 0                     |                 | 0 ,1          |             |  |
|      | Compulsory discharge enabled                 | 0<br>1<br>0<br>0<br>0 |                 |               |             |  |
| 5207 | Compulsory discharge enabled                 | 1                     |                 | 0 ,1          |             |  |
|      | Highly compliant pos compensation enabled    |                       |                 |               |             |  |
| 5208 | Highly compliant pos compensation enabled    | 0                     |                 | 0 ,1          |             |  |
|      | Highly compliant speed compensation enabled  |                       |                 |               |             |  |
| 5209 | Hi comp vel compensation enabled             | 0                     |                 | 0 ,1          |             |  |
|      | FF vibration control enabled                 |                       |                 |               |             |  |
| 5210 | FF vibration control enabled                 | 0                     |                 | 0 ,1          |             |  |
|      | Disturbance observer compensation enabled    | 0                     |                 |               |             |  |
| 5211 | Dis observer compensation enabled            |                       |                 | 0 ,1          |             |  |
|      | Model suppression frequency switch selection | 0                     |                 |               |             |  |
| 5216 | Model suppression FQ selection               | 0                     |                 | 0 to 11       |             |  |
|      | FF supperession frecency selection           |                       |                 |               |             |  |
| 5218 | FF supperession FQ selection                 | 0                     |                 | 0 to 11       |             |  |
|      | Gain change selection                        |                       |                 |               |             |  |
| 5220 | Gain change selection                        | 0                     |                 | 0 to 11       |             |  |
| 5000 | Auto-tuning mode                             |                       |                 | <u> </u>      |             |  |
| 5232 | Auto tuning mode                             | 2                     |                 | 0 to 2        |             |  |
| 5000 | Auto-tuining characteristic                  |                       |                 | 01-0          |             |  |
| 5233 | Auto tuining characteristic                  | 0                     |                 | U tO 6        |             |  |
| 5004 | Auto-tuning response                         |                       |                 | 0 to 20       |             |  |
| 5234 | Auto tuning response                         | э                     |                 | 0.10.30       |             |  |
| FOOF | Position command smoothing constant          | 0.5                   | 0.5             | 0.0 to 500.0  | Not allowed |  |
| 5255 | Position command smoothing TC                | 0.5                   | 1115            | 0.010500.0    | to change   |  |
| 5006 | Position command filter                      | 0.0                   |                 | 0.0 to 2000.0 |             |  |
| 5250 | Position command filter                      | 0.0                   | 1115            | 0.0 10 2000.0 |             |  |
| 5007 | Position loop proportional gain 1            | 60                    | e <sup>-1</sup> | 1 to 2000     |             |  |
| 5237 | Position loop proportional gain 1            | 00                    | 60 s' 1         | 110 3000      |             |  |
| 5229 | Position loop proportional gain 2            | 20                    | e <sup>-1</sup> | 1 to 2000     |             |  |
| 5230 | Position loop proportional gain 2            | 30                    | <u> </u>        |               |             |  |
| 5230 | Position loop proportional gain 3            | 30                    | s <sup>-1</sup> | 1 to 3000     |             |  |
| 5259 | Position loop proportional gain 3            | 50                    | 3               |               |             |  |
| 5240 | Position loop proportional gain 4            | 30                    | s <sup>-1</sup> | 1 to 3000     |             |  |
| 5240 | Position loop proportional gain 4            | 30                    | 3               |               |             |  |
| 52/1 | Position integral time constant 1            | 1000.0                | me              | 0.3 to 1000.0 |             |  |
| 5241 | Position integral time 1                     | 1000.0                | ms              | 0.5101000.0   |             |  |

| PRM<br>No. | Name                                                          | Initial set value | Setting<br>unit | Setting range   | Remarks      |  |
|------------|---------------------------------------------------------------|-------------------|-----------------|-----------------|--------------|--|
| 5242       | Position integral time constant 2                             | 1000.0            | ms              | 0.3 to 1000.0   |              |  |
| 5243       | Position integral time 2<br>Position integral time constant 3 | 1000.0            | ms              | 0.3 to 1000 0   |              |  |
| 0210       | Position integral time 3                                      | 1000.0            |                 |                 |              |  |
| 5244       | Position Integral time constant 4                             | 1000.0            | ms              | 0.3 to 1000.0   |              |  |
| 50.45      | Higher tracking control position compensation gain            |                   | 0(              | 0.1. 100        |              |  |
| 5245       | Higher tracking control position                              | 0                 | %               | 0 to 100        |              |  |
| 5246       | Feed forward gain                                             | 0                 | %               | 0 to 100        |              |  |
|            | Feed forward gain                                             |                   |                 |                 |              |  |
| 5247       | Feed forward filter                                           | 4000              | Hz              | 1 to 4000       |              |  |
| 5249       | Velocity command filter                                       | 4000              | LI-7            | 1 to 1000       |              |  |
| 5246       | Velocity command filter                                       | 4000              |                 | 1 10 4000       |              |  |
| 5249       | Velocity feedback filter                                      | 1500              | Hz              | 1 to 4000       |              |  |
|            | Velocity feedback filter                                      |                   |                 |                 |              |  |
| 5250       | Velocity loop proportional gain 1                             | 100               | Hz              | 1 to 2000       |              |  |
| 5054       | Velocity loop proportional gain 1                             | 50                |                 | 4.12.0000       |              |  |
| 5251       | Velocity loop proportional gain 2                             | 50                | HZ              | 1 to 2000       |              |  |
| 5252       | Velocity loop proportional gain 3                             | 50                | Hz              | 1 to 2000       |              |  |
|            | Velocity loop proportional gain 3                             |                   |                 |                 |              |  |
| 5253       | Velocity loop proportional gain 4                             | 50                | Hz              | 1 to 2000       |              |  |
|            | Velocity loop properties all gain 4                           |                   |                 |                 |              |  |
| 5254       | Velocity loop integral TC 1                                   | 20.0              | ms              | 0.3 to 1000.0   |              |  |
| 5255       | Velocity loop integral time constant 2                        | 20.0              | ms              | 0.3 to 1000.0   |              |  |
|            | Velocity loop integral TC 2                                   |                   |                 |                 |              |  |
| 5256       | Velocity loop integral time constant 3                        | 20.0              | ms              | 0.3 to 1000.0   |              |  |
| 5057       | Velocity loop integral time constant 4                        | 00.0              | 20.0            |                 | 0.010 4000.0 |  |
| 5257       | Velocity loop integral TC 4                                   | 20.0              | ms              | 0.3 to 1000.0   |              |  |
| 5258       | Load inertia moment ratio 1                                   | 100               | %               | 0 to 15000      |              |  |
|            | Load inertia moment ratio 1                                   |                   |                 |                 |              |  |
| 5259       | Load inertia moment ratio 2                                   | 100               | %               | 0 to 15000      |              |  |
| 5000       | Load inertia moment ratio 3                                   | 400               |                 | 0 / 15000       |              |  |
| 5260       | Load inertia moment ratio 3                                   | 100               | %               | 0 to 15000      |              |  |
| 5261       | Load inertia moment ratio 4                                   | 100               | %               | 0 to 15000      |              |  |
|            | Load inertia moment ratio 4                                   |                   | ,               |                 |              |  |
| 5262       | Higher tracking control velocity compensation gain            | 0                 | %               | 0 to 100        |              |  |
|            | Acceleration feedback gain                                    |                   |                 |                 |              |  |
| 5263       | Acceleration feedback gain                                    | 0.0               | %               | -100.0 to 100.0 |              |  |
| 5264       | Acceleration feedback filter                                  | 500               | Hz              | 1 to 4000       |              |  |
|            | Acceleration feedback filter                                  |                   |                 |                 |              |  |
| 5265       | Iorque command filter 1                                       | 600               | Hz              | 1 to 4000       |              |  |
|            | Torque command filter 2                                       |                   |                 |                 |              |  |
| 5266       | Torque command filter 2                                       | 600               | Hz              | 1 to 4000       |              |  |
| 5267       | Torque command filter 3                                       | 600               | H7              | 1 to 4000       |              |  |
| 5267       | Torque command filter 3                                       | 000               |                 |                 |              |  |

| PRM<br>No. | Name                                       | Initial set value | Setting<br>unit | Setting range | Remarks |  |  |
|------------|--------------------------------------------|-------------------|-----------------|---------------|---------|--|--|
|            | Torque command filter 4                    |                   |                 |               |         |  |  |
| 5268       | Torque command filter 4                    | 600               | Hz              | 1 to 4000     |         |  |  |
|            | FF vibration supperessor frequency 1       |                   |                 |               |         |  |  |
| 5269       | FF vibration supperessor frequency 1       |                   | Hz              | 5 to 500      |         |  |  |
|            | FF vibration supperessor frequency 2       |                   |                 |               |         |  |  |
| 5270       | FF vibration supperessor frequency 2       | - 500             | Hz              | 5 to 500      |         |  |  |
|            | FF vibration supperessor frequency 3       |                   |                 |               |         |  |  |
| 5271       | FF vibration supperessor frequency 3       |                   | Hz              | 5 to 500      |         |  |  |
|            | FF vibration supperessor frequency 4       |                   |                 |               |         |  |  |
| 5272       | FF vibration supperessor frequency 4       | - 500             | Hz              | 5 to 500      |         |  |  |
|            | Acceleration compensation                  |                   | ×50             |               |         |  |  |
| 5278       | Acceleration compensation                  | - 0               | pulse           | -9999 to 9999 |         |  |  |
|            | Deceleration compensation                  |                   | ×50             |               |         |  |  |
| 5279       | Deceleration compensation                  | 0                 | pulse           | -9999 to 9999 |         |  |  |
|            | Command velocity low-pass filter           |                   |                 |               |         |  |  |
| 5280       | Command velocity low-pass filter           | 1000              | Hz              | 1 to 4000     |         |  |  |
|            | Command velocity threshold                 |                   | 1               |               |         |  |  |
| 5281       | Command velocity threshold                 |                   | min'            | 0 to 65536    |         |  |  |
|            | Observer characteristic                    |                   |                 |               |         |  |  |
| 5282       | Observer characteristic                    | 0                 |                 | 0 to 2        |         |  |  |
|            | Compensation gain for disturbance observer |                   |                 |               |         |  |  |
| 5283       | Observer compensation gain                 |                   | %               | 0 to 100      |         |  |  |
|            | Observer output filter                     |                   |                 |               |         |  |  |
| 5284       | Observer output filter                     | 50                | Hz              | 1 to 4000     |         |  |  |
|            | Observer notch filter                      | 4000              | Hz              |               | 4000    |  |  |
| 5285       | Observer notch filter                      |                   |                 | 1 to 4000     |         |  |  |
|            | Observer load inertia ratio                | 100               | ~ ~ ~           | 0/ 0.tz 5000  |         |  |  |
| 5286       | Observer load inertia ratio                | 100               | %               | 0 to 5000     |         |  |  |
| 5007       | Observer proportional gain                 | 000               |                 | 1 to 2000     |         |  |  |
| 5287       | Observer proportional gain                 |                   | HZ              | 1 to 2000     |         |  |  |
| 5000       | Load torque (force) filter                 | 50                |                 | 4 1 0000      |         |  |  |
| 5288       | Low-pass filter for load torque            | 50                | HZ              | 1 to 2000     |         |  |  |
| 5000       | Model control gain 1                       | 20                | 1               | 1 to 0000     |         |  |  |
| 5289       | Model control gain 1                       | 30                | S               | 1 to 3000     |         |  |  |
| 5000       | Model control gain 2                       | 20                | <u>_</u> -1     | 1 to 2000     |         |  |  |
| 5290       | Model control gain 2                       |                   | S               | 1 10 3000     |         |  |  |
| 5201       | Model control gain 3                       | 20                | c <sup>-1</sup> | 1 to 2000     |         |  |  |
| 5291       | Model control gain 3                       |                   | 5               | 110 3000      |         |  |  |
| 5202       | Model control gain 4                       | 20                | e <sup>-1</sup> | 1 to 2000     |         |  |  |
| 5292       | Model control gain 4                       |                   | 5               | 110 3000      |         |  |  |
| 5202       | Overshoot suppressor filter                | 1500              | LI-7            | 1 to 1000     |         |  |  |
| 5295       | Overshoot suppressor filter                | 1500              | ΠZ              | 1 10 4000     |         |  |  |
| 5204       | Model control antiresonance frequency 1    | 80.0              | LI-7            | 10.0 to 90.0  |         |  |  |
| 5294       | Model control antiresonance FQ 1           | 00.0              | ΠZ              | 10.0 10 80.0  |         |  |  |
| 5205       | Model control antiresonance frequency 2    | 80.0              | Ц-7             | 10.0 to 80.0  |         |  |  |
| 5295       | Model control antiresonance FQ 2           | 00.0              | 112             | 10.010 00.0   |         |  |  |
| 5206       | Model control antiresonance frequency 3    | 80.0              | Ц-7             | 10.0 to 80.0  |         |  |  |
| 5230       | Model control antiresonance FQ 3           | 00.0              | 112             | 10.0 10 00.0  |         |  |  |
| 5207       | Model control antiresonance frequency 4    | 80.0              | Ц-7             | 10.0 to 80.0  |         |  |  |
| 5231       | Model control antiresonance FQ4            | 00.0              |                 | 10.0 10 00.0  |         |  |  |
| 5208       | Model control resonance frequency 1        | 80.0              | Ц-7             | 10.0 to 80.0  |         |  |  |
| 5230       | Model control resonance FQ 1               | 00.0              | 112             | 10.01000.0    |         |  |  |

| PRM<br>No. | Name<br>Message                                                  | Initial set value | Setting<br>unit   | Setting range      | Remarks |
|------------|------------------------------------------------------------------|-------------------|-------------------|--------------------|---------|
| 5299       | Model control resonance frequency 2                              | 80.0              | Hz                | 10.0 to 80.0       |         |
| 5300       | Model control resonance frequency 3                              | 80.0              | Hz                | 10.0 to 80.0       |         |
| 5301       | Model control resonance frequency 4                              | 80.0              | Hz                | 10.0 to 80.0       |         |
| 5302       | Gain switch filter                                               | 0                 | ms                | 0 to 100           |         |
| 5303       | Internal velocity command limit                                  | 65535             | min <sup>-1</sup> | 0 to 65535         |         |
| 5304       | Position Command error 1 level                                   | 4294967295        | pulse/s           | 1 to 4294967295    |         |
| 5305       | Sequence Operation Torque (force) Limit Value                    | 120.0             | %                 | 10.0 to 500.0      |         |
| 5306       | Near Range                                                       | 500               | pulse             | 0 to               |         |
| 5307       | Speed zero range                                                 | 50                | min <sup>-1</sup> | 5 to 500           |         |
| 5308       | Low speed range                                                  | 50                | min <sup>-1</sup> | 0 to 65535         |         |
| 5309       | Speed attainment setting (High speed range)                      | 500               | min <sup>-1</sup> | 0 to 65535         |         |
| 5310       | Analog monitor select output 1                                   | 5                 |                   | 1 to 30            |         |
| 5311       | Analog monitor select output 2<br>Analog monitor select output 2 | 2                 |                   | 1 to 30            |         |
| 5312       | Analog monitor output polarity selection                         | 0                 |                   | 0 to 8             |         |
| 5313       | Delay time of engaging holding brake                             | 0                 | ms                | 0 to 1000          |         |
| 5314       | Delay time of releasing hold brake                               | 0                 | ms                | 0 to 1000          |         |
| 5315       | Brake operation beginning time                                   | 10000             | ms                | 0 to 65535         |         |
| 5316       | Power failure detection delay time                               | 32                | ms                | 20 to 1000         |         |
| 5317       | Excessive deviation warning level                                | 2147483647        | pulse             | 0 to<br>2147483647 |         |
| 5318       | Overload warning level                                           | 90                | %                 | 20 to 100          |         |
| 5319       | Speed matching width                                             | 5.0               | %                 | 0.0 to 100.0       |         |
| 5320       | Torque command filter characteristic                             | 2                 |                   | 1 to 3             |         |
| 5321       | Feed forward filter, depth selection                             | 0                 |                   | 0 to 3             |         |
| 5322       | Velocity filter ON/OFF<br>Velocity filter ON/OFF                 | 0                 |                   | 0 ,1               |         |
| 5323       | Velocity filter type                                             | 4                 |                   | 1 to 5             |         |
| 5324       | Vel center FQ of notch filter<br>Vel center FQ of notch filter   | 2000              | Hz                | 10 to 2000         |         |

| PRM<br>No. | Name<br>Message                                                                                             | Initial set value | Setting<br>unit   | Setting range      | Remarks               |
|------------|----------------------------------------------------------------------------------------------------|-------------------|-------------------|--------------------|-----------------------|
| 5325       | Velocity bavd width of notch filter                                                                         | 1.6               | 1/LSB             | 0.1 to 50.0        |                       |
| 5326       | Torque attainement setting                                                                                  | 100               | %                 | 0 to 500           |                       |
| 5327       | Brake activation speed<br>Motor brake speed                                                                 | 50                | min <sup>-1</sup> | 10 to 500          |                       |
| 5328       | Position loop integral gain limit<br>Position integration settiong                                          | 0.3               | ms                | 0.3 to 1000.0      |                       |
| 5329       | Velocity control integral gain limit<br>Velocity integration settiong                                       | 3.2               | ms                | 0.3 to 1000.0      |                       |
| 5330       | Torque (force) control proportional gain<br>Torque proportion gain setting                                  | 100               | %                 | 50 to 140          |                       |
| 5338       | Low pass filter off velocity for position loop / Velocity loop command.<br>LPF-OFF for Pos/Vel loop command | 0                 |                   | 0 ,1               |                       |
| 5339       | Position/velocity command filter off speed<br>Position/velocity command filter off speed                    | 0                 | min⁻¹             | 0 to 50            |                       |
| 5340       | Number of motor pole<br>Number of motor pole                                                                | 0                 | Pole              |                    | Not allowed to change |
| 5341       | Phase resistance<br>Phase resistance                                                                        | 0                 | m                 |                    | Not allowed to change |
| 5342       | Phase inductance<br>Phase inductance                                                                        | 0                 | н                 |                    | Not allowed to change |
| 5343       | Moment of inertia<br>Moment of inertia                                                                      | 0                 | gmm <sup>2</sup>  |                    | Not allowed to change |
| 5344       | Voltage constant for each phase<br>Voltage constant for each phase                                          | 0                 | Vrms<br>/min⁻¹    |                    | Not allowed to change |
| 5345       | Rated torque<br>Rated torque                                                                                | 0                 | mN m<br>/Arms     |                    | Not allowed to change |
| 5346       | Backlash correction function selection<br>Backlash compensation function selection                          | 1                 |                   | 0 ,1               | Not allowed to change |
| 5347       | Backlash correction value<br>Backlash compensation amount                                                   | 0                 |                   | 0 to<br>4294967295 | Not allowed to change |
| 5348       | Limit behavior selection<br>Limit behavior selection                                                        | 6                 |                   | 0 to 6             |                       |
| 5349       | Positionig methods selection<br>Positionig methods selection                                                | 0                 |                   | 0 ,1               | Re-start              |
| 5350       | In-position Signal/ position deviation monitor<br>On-pos sig/pos deviation monitor                          | 0                 |                   | 0 ,1               |                       |
| 5351       | Velocity window unit output selection<br>Velocity window unit output sel                                    | 0                 |                   | 0 ,1               | Re-start              |
| 5352       | Deviation clear selection<br>Deviation clear selection                                                      | 0                 |                   | 0 to 3             |                       |
| 5353       | Torque attainment function slection<br>TQ attainment function selection                                     | 0                 |                   | 0 ,1               |                       |
| 5354       | Serial encoder clear function selection<br>Serial-encoder clear function selection                          | 0                 |                   | 0 ,1               |                       |
| 5355       | Encoder digital filter selection<br>Encoder digital filter selection                                        | 1                 |                   | 0 to 7             |                       |
| 5356       | External encoder digital filter slection<br>Ext encoder digital filter selection                            | 1                 |                   | 0 to 7             |                       |
| 5357       | External encoder polarity selection<br>External encoder polarity selection                                  | 0                 |                   | 0 to 7             | Re-start              |

| PRM<br>No. | Name<br>Message                                                                          | Initial set value | Setting<br>unit | Setting range | Remarks               |
|------------|------------------------------------------------------------------------------------------|-------------------|-----------------|---------------|-----------------------|
| 5358       | Linear encoder CS offset<br>Linear encoder CS offset                                     | 0                 |                 | 0 to 359      | Re-start              |
| 5359       | CS normalization offset of phase Z<br>CS normalization offset of phase Z                 | 0                 |                 | 0 to 359      | Re-start              |
| 5360       | Polarity selection on linear encoder<br>Polarity selection on linear encoder             | 0                 |                 | 0 ,1          | Re-start              |
| 5361       | Magnetic pole position estimation frequency<br>Magnetic pole pos estimation FQ           | 50                |                 | 5 to 100      | Re-start              |
| 5362       | Magnetic pole position estimation selection<br>Magnetic pole position estimation sel     | 0                 |                 | 0 ,1          | Re-start              |
| 5363       | Main circuit under-voltage detection<br>Main circuit under-voltage detection             | 1                 |                 | 0 ,1          |                       |
| 5364       | Velocity control alarm detection<br>Velocity control alarm detection                     | 0                 |                 | 0 ,1          |                       |
| 5365       | Velocity feedback alarm detection<br>Velocity feedback alarm detection                   | 1                 |                 | 0 ,1          |                       |
| 5366       | Communication frame error detection<br>Communication frame error detection               | 0                 |                 | 0 to 8        |                       |
| 5367       | Communication timeout (ALM_1A) detection<br>Communication timeout detection              | 0                 |                 | 0 to 255      |                       |
| 5368       | Position control selection<br>Position control selection                                 | 0                 |                 | 0 to 2        | Re-start              |
| 5369       | Position loop control, encoder selection<br>Pos-loop control encoder selection           | 0                 |                 | 0 to 2        | Re-start              |
| 5370       | Servo loop delay time<br>Servo loop delay time                                           | 239               | 0. s            | 0 to 239      |                       |
| 5371       | Torque limit at power supply shortage<br>TQ limit at power supply shortage               | 0                 |                 | 0 ,1          |                       |
| 5372       | Actual position calculation method<br>Actual position calculation method                 | 0                 |                 | 0 ,1          | Not allowed to change |
| 5373       | Hard stop torque limit<br>Hard stop torque limit                                         | 100.0             | %               | 0.0 to 500.0  |                       |
| 5374       | Hard stop detection time<br>Hard stop detection time                                     | 10                | ms              | 10 to 65535   |                       |
| 5375       | Positive limit switch function<br>Positive limit switch function                         | 0                 |                 | 0 to 17       |                       |
| 5376       | Negative limit switch function<br>Negative limit switch function                         | 0                 |                 | 0 to 17       |                       |
| 5377       | External error input function<br>External error input function                           | 0                 |                 | 0 to 17       |                       |
| 5378       | Main power discharge function<br>Main power discharge function                           | 1                 |                 | 0 to 17       |                       |
| 5379       | Emergency stop function<br>Emergency stop function                                       | 0                 |                 | 0 to 17       |                       |
| 5380       | Detection function of magnetic pole position<br>Magnetic pole position pointing function | 0                 |                 | 0 to 17       |                       |
| 5381       | General purpose output 1<br>General purpose output setting 1                             | 66                |                 | 0 to 85       |                       |
| 5382       | General purpose output 2<br>General purpose output setting 2                             | 68                |                 | 0 to 85       |                       |
| 5383       | Extend station alias<br>Extend station alias                                             | 0                 |                 | 0 to 255      | Re-start              |

| PRM<br>No. | Name<br>Message                                                        | Initial set value | Setting<br>unit | Setting range | Remarks                  |
|------------|------------------------------------------------------------------------|-------------------|-----------------|---------------|--------------------------|
| 5385       | Regenerative resistor selection<br>Regenerative resistor selection     | 0                 |                 | 0 to 2        | Re-start                 |
| 5386       | Setup communication baud rate<br>Setup communication baud rate         | 5                 |                 | 3 to 6        | Re-start                 |
| 5390       | External encoder resolution<br>External encoder resolution             | 2000              | pulse           | 500 to 99999  |                          |
| 5391       | In-position monitor<br>In-position monitor                             |                   |                 | 0 ,1          | Not allowed to change    |
| 5392       | Near range monitor<br>Near range monitor                               |                   |                 | 0 ,1          | Not allowed to change    |
| 5393       | Encoder C phase monitor<br>Encoder C phase monitor                     |                   |                 | 0 ,1          | Not allowed to change    |
| 5394       | Encoder clear monitor<br>Encoder clear monitor                         |                   |                 | 0 ,1          | Not allowed to change    |
| 5395       | Brake control Brake control                                            |                   |                 | 0,1           | Not allowed to change    |
| 5396       | Actual position effective monitor<br>Actual position effective monitor |                   |                 | 0,1           | Not allowed to change    |
| 5397       | Command reception-enable monitor<br>Command reception-enable monitor   |                   |                 | 0 ,1          | Not allowed to change    |
| 5398       | Speed zero monitor<br>Speed zero monitor                               |                   |                 | 0 ,1          | Not allowed to change    |
| 5399       | Low speed monitor<br>Low speed monitor                                 |                   |                 | 0 ,1          | Not allowed to change    |
| 5400       | Speed attainment monitor<br>Speed attainment monitor                   |                   |                 | 0 ,1          | Not allowed to change    |
| 5401       | Speed matching monitor<br>Speed matching monitor                       |                   |                 | 0 ,1          | Not allowed to change    |
| 5402       | Torque attainment monitor<br>Torque attainment monitor                 |                   |                 | 0 ,1          | Not allowed to change    |
| 5407       | Alarm 1<br>Alarm actual 1                                              |                   |                 |               | Not allowed to change    |
| 5408       | Alarm 2<br>Alarm actual 2                                              |                   |                 |               | Not allowed to change    |
| 5409       | Alarm 3<br>Alarm actual 3                                              |                   |                 |               | Not allowed to change    |
| 5410       | Alarm 4<br>Alarm actual 4                                              |                   |                 |               | Not allowed to change    |
| 5411       | Now Status<br>Now status                                               |                   |                 |               | Not allowed to change    |
| 5412       | 1st latest Alarm                                                       |                   |                 |               | Not allowed to change    |
| 5413       | 2nd latest Alarm                                                       |                   |                 |               | Not allowed to change    |
| 5414       | 3rd latest Alarm<br>3rd latest alarm                                   |                   |                 |               | Not allowed to change    |
| 5415       | 4th latest Alarm<br>4th latest alarm                                   |                   |                 |               | Not allowed to change    |
| 5416       | 5th latest Alarm                                                       |                   |                 |               | Not allowed              |
| 5417       | 6th latest Alarm<br>6th latest alarm                                   |                   |                 |               | Not allowed<br>to change |

| PRM<br>No. | Name<br>Message                                                                   | Initial set value | Setting<br>unit | Setting range     | Remarks                  |
|------------|-----------------------------------------------------------------------------------|-------------------|-----------------|-------------------|--------------------------|
| 5418       | 7th latest Alarm<br>7th latest alarm                                              |                   |                 |                   | Not allowed to change    |
| 5419       | Temperature warning                                                               |                   |                 | 0 ,1              | Not allowed to change    |
| 5421       | While overload warning<br>While overload warning                                  |                   |                 | 0 ,1              | Not allowed to change    |
| 5422       | While regenerative overload warning           While regenerative overload warning |                   |                 | 0 ,1              | Not allowed              |
| 5423       | Torque controlled                                                                 |                   |                 | 0 ,1              | Not allowed              |
| 5424       | Velocity command controlled                                                       |                   |                 | 0 ,1              | Not allowed              |
| 5426       | Position deviation warning                                                        |                   |                 | 0 ,1              | Not allowed              |
| 5427       | Main circuit power being charged                                                  |                   |                 | 0 ,1              | Not allowed              |
| 5429       | Forward direction over-travel(positive direction)                                 |                   |                 | 0 ,1              | Not allowed              |
| 5430       | Reverse direction over-travel (negative direction)                                |                   |                 | 0 ,1              | Not allowed              |
| 5431       | While the minimum position is limited                                             |                   |                 | 0 ,1              | Not allowed              |
| 5432       | While minimum position is limited           While the maximum position is limited |                   |                 | 0 ,1              | Not allowed              |
| 5433       | While maximum position is limited           While battery warning                 |                   |                 | 0 ,1              | Not allowed              |
| 5434       | While battery warning           Control electricity and voltage decrease warning  |                   |                 | 0,1               | Not allowed              |
| 5435       | Control voltage decrease warning           Warning mask selection                 | 19597             |                 |                   | to change                |
| 5436       | Warning mask selection           Actual position loop proportional gain           | 30                | s <sup>-1</sup> | 1 to 3000         |                          |
| 5437       | Actual pos-loop proportional gain Actual position integral time constant          | 1000.0            | ms              | 0.3 to 1000 0     |                          |
| 5438       | Actual position integral TC<br>Actual velocity loop proportional gain             | 50                | Hz              | 1 to 2000         |                          |
| 5439       | Actual vel-loop proportional gain<br>Actual velocity loop integral time constant  | 20.0              | ms              | 0.3 to 1000.0     |                          |
| 5440       | Actual velocity loop integral TC<br>Actual load inertia moment ratio              | 100               | 0/_             | 0 to 15000        |                          |
| 5440       | Actual load inertia moment ratio<br>Actual torque (force) command filter          | 00                | /0              | 1 to 2000         |                          |
| 5441       | Actual torque command filter<br>Actual model control gain                         | 000               | -1              | 110 2000          |                          |
| 5442       | Actual model control gain<br>C-phase signal base actual position                  | 30                | S               | 1 to 3000         | Not allowed              |
| 5443       | C-phase signal base actual position                                               |                   | pulse           | 4294967295        | to change                |
| 5444       | Internal velocity command monitor                                                 |                   | pulse/s         | to 2147483647     | to change                |
| 5445       | Internal torque (force) command monitor                                           |                   | %               | -3276.8 to 3276.7 | to change                |
| 5446       | Effective Torque (force) Estimated Value Effective torque estimated value         |                   | %               | 0.0 to 6553.5     | Not allowed<br>to change |

| PRM<br>No. | Name<br>Message                                                                            | Initial set value | Setting<br>unit | Setting range                | Remarks                  |
|------------|--------------------------------------------------------------------------------------------|-------------------|-----------------|------------------------------|--------------------------|
| 5447       | Fast effective torque (force) estimate value                                               |                   | %               | 0.0 to 6553.5                | Not allowed to change    |
| 5448       | Temperature inside the serve amplifier                                                     |                   |                 | -32768 to 32767              | Not allowed              |
| 5449       | Regenerative resistor operation percentage monitor                                         | -                 | 0.01%           | 0 to 65535                   | Not allowed              |
| 5450       | Home index position detection value                                                        |                   | pulse           | -2147483648                  | Not allowed              |
| 5451       | Internal control cycle actual position 1                                                   |                   | pulse           | -2147483648                  | Not allowed              |
| 5452       | Internal control cycle actual position 1                                                   |                   | pulse           | -2147483648                  | Not allowed              |
| 5453       | Internal control cycle actual position 2<br>Internal control cycle actual position 3       |                   | pulse           | -2147483648                  | Not allowed              |
| 5454       | Internal control cycle actual position 3<br>Internal control cycle actual velocity 1       |                   | pulse/s         | -2147483647<br>-2147483648   | Not allowed              |
| 5455       | Internal control cycle actual velocity 1<br>Internal control cycle actual velocity 2       |                   | pulse/s         | to 2147483647<br>-2147483648 | to change<br>Not allowed |
| 5455       | Internal control cycle actual velocity 2<br>Internal control cycle actual velocity 3       |                   |                 | to 2147483647<br>-2147483648 | to change<br>Not allowed |
| 5456       | Internal control cycle actual velocity 3<br>Internal control cycle actual torque (force) 1 | -                 | puise/s         | to 2147483647                | to change<br>Not allowed |
| 5457       | Internal control cycle actual torque 1                                                     |                   | %               | -3276.8 to 3276.7            | to change                |
| 5458       | Internal control cycle actual torque (force) 2<br>Internal control cycle actual torque 2   |                   | %               | -3276.8 to 3276.7            | to change                |
| 5459       | Internal control cycle actual torque (iorce) 3                                             |                   | %               | -3276.8 to 32767             | to change                |
| 5469       | Actual velocity 2<br>Actual velocity value 2                                               |                   | pulse/s         | -2147483648<br>to 2147483647 | Not allowed<br>to change |
| 5470       | Alarm mask<br>Alarm mask                                                                   | 0                 |                 |                              | Not allowed to change    |
| 5471       | Control status AMP control condition                                                       | · 1               |                 |                              | Not allowed to change    |
| 5472       | Amplifier running time AMP driving time                                                    |                   | 2hours          |                              | Not allowed to change    |
| 5473       | External regenerative resistance<br>Ext regeneration resistance value                      |                   | М               | 0 to<br>4294967295           | Not allowed to change    |
| 5500       | Torque command filter 1 ON/OFF<br>Torque command filter 1 ON/OFF                           | 0                 |                 | 0 ,1                         |                          |
| 5501       | Torque command filter 1 type                                                               | 4                 |                 | 1 to 5                       |                          |
| 5502       | Center frequency of torque notch filter 1                                                  | 2000              | Hz              | 10 to 2000                   |                          |
| 5503       | Band width of torque notch filter 1<br>Band width of torque notch filter 1                 | 1.0               | 0/LSB           | 0.1 to 50.0                  |                          |
| 5505       | Torque command filter 2 ON/OFF                                                             | 0                 |                 | 0 ,1                         |                          |
| 5506       | Torque command filter 2 type                                                               | 4                 |                 | 1 to 5                       |                          |
| 5507       | Center frequency of torque notch filter 2                                                  | 2000              | Hz              | 10 to 2000                   |                          |
| 5508       | Center trequency of torque notch filter 2<br>Band width of torque notch filter 2           | 1.0               | 1/LSB           | 0,1 to 50.0                  |                          |
|            | Band width of torque notch filter 2                                                        |                   |                 |                              |                          |
| PRM<br>No. | Name<br>Message                                                                        | Initial set value                      | Setting<br>unit | Setting range | Remarks |
|------------|----------------------------------------------------------------------------------------|----------------------------------------|-----------------|---------------|---------|
| 5510       | Torque command filter 3 ON/OFF<br>Torque command filter 3 ON/OFF                       | 0                                      |                 | 0 ,1          |         |
| 5511       | Torque command filter 3 type<br>Torque command filter 3 type                           | 4                                      |                 | 1 to 5        |         |
| 5512       | Center frequency of torque notch filter 3<br>Center frequency of torque notch filter 3 | iency of torque notch filter 3 2000 Hz |                 | 10 to 2000    |         |
| 5513       | Band width of torque notch filter 3<br>Band width of torque notch filter 3             | 1.0                                    | 1/LSB           | 0.1 to 50.0   |         |
| 5515       | Torque command filter 4 ON/OFF<br>Torque command filter4 ON/OFF                        | 0                                      |                 | 0 ,1          |         |
| 5516       | Torque command filter 4 type<br>Torque command filter4 type                            | 4                                      |                 | 1 to 5        |         |
| 5517       | Center frequency of torque notch filter 4<br>Center frequency of torque notch filter 4 | 2000                                   | Hz              | 10 to 2000    |         |
| 5518       | Band width of torque notch filter 4<br>Band width of torque notch filter 4             | 1.0                                    | 1/LSB           | 0.1 to 50.0   |         |
| 5520       | Multi notch filter tuning mode<br>Multi notch filter tuning mode                       | 0                                      |                 | 0 ,1          |         |
| 5525       | TQ command value of the auto NF tuning<br>TQ command value of the auto NF tuning       | 50.0                                   | %               | 10.0 to 100.0 |         |

## *C1-3-17* Temporary memorization

| PRM<br>No.       | Name<br>Message               | Initial set value | Setting<br>unit | Setting range | Remarks     |
|------------------|-------------------------------|-------------------|-----------------|---------------|-------------|
| 8000             | Settings override the current |                   | %               | 0 to 200      | Not allowed |
| 8001             | Editing file No.              |                   |                 | 0 to 999      | Not allowed |
| Editing file No. |                               |                   |                 | 010 999       | to change   |
| 8002             | Brightness level              |                   |                 | 0 to 20       | Not allowed |
| 0002             | Brightness level              |                   |                 | 01020         | to change   |
| 8003             | Workpiece origin position     |                   |                 |               | Not allowed |
| 0003             | Workpiece origin position     |                   |                 |               | to change   |
| 8004             | Program number                |                   |                 |               | Not allowed |
| 0004             | Program number                |                   |                 |               | to change   |
| 9201             | MOP Buzzer volume leve        |                   |                 |               | Not allowed |
| 0201             | MOP Buzzer volume leve        |                   |                 |               | to change   |

## **C1-3-18** Maintenance by manufacturer

If you want to change the parameters of "manufacturer for maintenance", the "parameter permission" Please set the "999".

| PRM<br>No. | Name<br>Message                                            | Initial set value | Setting<br>unit | Setting range | Remarks |
|------------|------------------------------------------------------------|-------------------|-----------------|---------------|---------|
| 9000       | Axis type                                                  | 0                 |                 | 0,1           |         |
|            | Axis type<br>The valid start time of the tap operation     |                   |                 |               |         |
| 9001       | Tap operation valid wait time                              | 0.05              | S               | 0.01 to 10.00 |         |
| 9002       | The invalid time of the tap operation & tap spec. changing |                   | c               | 0.00 to 10.00 |         |
| 9002       | Tap op. valid time & tap spec. changing                    | 5.00              | 3               | 0.001010.00   |         |
| 0003       | The valid time of the tap operation of [START] Key         | 0.20              | 6               | 0.01 to 10.00 |         |
| 9003       | Tap operation valid time (START key)                       |                   | 5               | 0.01 10 10.00 |         |
| 0004       | The valid time of the tap operation of [STOP] Key          | 0.02              | 6               | 0.01 to 10.00 |         |
| 9004       | Tap operation valid time (STOP key)                        | 0.03              | 3               | 0.01 10 10.00 |         |

| PRM<br>No. | Name<br>Message                                                                                          | Initial set value | Setting<br>unit | Setting range | Remarks               |
|------------|----------------------------------------------------------------------------------------------------|-------------------|-----------------|---------------|-----------------------|
| 9005       | First valid time of the repeat input<br>Repeart operation valid time 1                                   | 0.30              | S               | 0.01 to 10.00 | -                     |
| 9006       | Second time the valid time of the repeat input<br>Repeart operation valid time 2                         | 0.20              | s               | 0.01 to 10.00 |                       |
| 9007       | Third valid time of the repeat input<br>Repeat operation valid time 3                                    | 0.10              | s               | 0.01 to 10.00 |                       |
| 9008       | The valid time of the tap operation of slider key<br>Slider operation valid time                         | 3.00              | s               | 0.01 to 10.00 |                       |
| 9009       | Setting of the amount of movement of the slider<br>Slider move volume                                    | 1.00              | mm              | 0.01 to 10.00 |                       |
| 9010       | The valid time of the tap operation of [JOG] key<br>JOG tap operation valid time                         | 0.03              | S               | 0.01 to 10.00 |                       |
| 9011       | The valid time of the jog repeat input<br>JOG repeat operation valid time                                | 0.30              | S               | 0.01 to 10.00 |                       |
| 9012       | Clamp operation delay time<br>Clamping delay timer                                                       | 0.10              | S               | 0.00 to 1.00  |                       |
| 9013       | Start time of the luminance level decreases when not in use<br>Lower luminance timer                     | 1                 | min             | 0.00 to 10.00 |                       |
| 9014       | Reference position of the X-axis upper right corner of the touch panel<br>Touch panel X axis upper right | -                 |                 |               | Not allowed to change |
| 9015       | Reference position of the X axis the lower right of the touch panel<br>Touch panel X axis Lower right    | -                 |                 |               | Not allowed to change |
| 9016       | Reference position of the X-axis upper lift corner of the touch panel<br>Touch panel X axis upper left   | -                 |                 |               | Not allowed to change |
| 9017       | Reference position of the X axis the lower left of the touch panel<br>Touch panel X axis Lower left      | -                 |                 |               | Not allowed to change |
| 9018       | Reference position of the Y-axis upper right comer of the touch panel<br>Touch panel Y axis upper right  | -                 |                 |               | Not allowed to change |
| 9019       | Reference position of the Y axis the lower right of the touch panel<br>Touch panel Y axis Lower right    | -                 |                 |               | Not allowed to change |
| 9020       | Reference position of the Y-axis upper left corner of the touch panel<br>Touch panel Y axis upper left   | -                 |                 |               | Not allowed to change |
| 9021       | Reference position of the Y axis the lower left of the touch panel<br>Touch panel Y axis Lower left      | -                 |                 |               | Not allowed to change |
| 9022       | Acceptance of the external panel START signal<br>Reception desk of Ext ST & panel ST                     | 0                 |                 | 0 ,1          |                       |
| 9023       | Battery-powered possible time<br>Battery drive possibility time                                          | 60                | month           | 1 to 240      |                       |
| 9100       | Selection of panel sheet<br>Selection of panel sheet                                                     | 0                 |                 | 0 ,1          |                       |
| 9110       | Input detection area of the CS type<br>Input detection area of the CS type                               | 9                 | mm              | 8 to 15       |                       |
| 9111       | Touch panel X axis upper right (3Pos CAL)<br>Touch panel X axis upper right (3Pos CAL)                   |                   |                 |               | Not allowed to change |
| 9112       | Touch panel X axis lower left(3Pos CAL)<br>Touch panel X axis lower left(3Pos CAL)                       |                   |                 |               | Not allowed to change |
| 9113       | Touch panel X axis centert(3Pos CAL)<br>Touch panel X axis centert(3Pos CAL)                             |                   |                 |               | Not allowed to change |
| 9114       | Touch panel Y axis upper right(3Pos CAL)<br>Touch panel Y axis upper right(3Pos CAL)                     | -                 |                 |               | Not allowed to change |
| 9115       | Touch panel Y axis lower left(3Pos CAL)<br>Touch panel Y axis lower left(3Pos CAL)                       |                   |                 |               | Not allowed to change |

| PRM<br>No. | Name<br>Message                           | Initial set value | Setting<br>unit | Setting range | Remarks     |
|------------|-------------------------------------------|-------------------|-----------------|---------------|-------------|
| 9116       | Touch panel Y axis center(3Pos CAL)       |                   |                 |               | Not allowed |
|            | Touch panel Y axis center(3Pos CAL)       |                   |                 |               | to change   |
| 020m       | MOP Tap operation valid time(Mm) [s]      | 0.05              | C               | 0.01 10.00    | Noto 1      |
| 92011      | MOP Tap operation valid time(Mm)          | 0.05              | 5               | 0.01 10.00    | NOLE I      |
| 022m       | MOP Touch operation OFF delay tm(Mm) [s]  | 0.06              |                 | 0.00 10.00    | Noto 1      |
| 922111     | MOP Touch operation OFF delay tm(Mm)      | 0.00              | 5               | 0.00 10.00    | NOLE I      |
| 022m       | MOP Continuous touch cancel tm(Mm) [s]    | 2.00              |                 | 0.00 10.00    | Noto 1      |
| 92311      | MOP Continuous touch cancel tm(Mm)        | 3.00              | 3               | 0.00 10.00    | NOLET       |
| 024m       | MOP Drift correction selection (Mm) [s]   |                   |                 | 0.1           | Noto 1      |
| 924111     | MOP Drift correction selection (Mm)       | 0                 | -               | 0,1           | NOLE I      |
| 025m       | MOP Drift correction execution tm(Mm) [s] | 3.00              | c               | 0.00 10.00    | Note 1      |
| 92.5111    | MOP Drift correction execution tm(Mm)     | 5.00              | 3               | 0.00 10.00    |             |
| 0260       | MOP Buzzer sound generation time          | 01                | 0               | 00 10         |             |
| 9200       | MOP Buzzer sound generation time 0.1      |                   | 3               | 0.0 1.0       |             |
| 0261       | MOP Enable switch selection               | 0                 |                 | 0.1           |             |
| 9201       | MOP Enable switch selection               | U                 | -               | 0,1           |             |

Note 1 The MOP capacitance keys are allocated to groups (matrix) respectively and controlled. The keys and their matrix number allocation are explained below.

| List of capacitance switch m | atrix and | allocation | in matrix |
|------------------------------|-----------|------------|-----------|
|------------------------------|-----------|------------|-----------|

| Matrix No. (m) |           | Name of key in matrix |              |         |          |        |
|----------------|-----------|-----------------------|--------------|---------|----------|--------|
| 0              | OPERATION | RESET                 | MACH<br>WORK | A BAXIS | Disp Chg | MPG Xn |
| 1              | JOG+3     | JOG+2                 | JOG+1        | JOG-1   | JOG-2    | JOG-3  |
| 2              | ZERO Rtn  | ENABLE                |              |         |          |        |
| 3              | ORIGIN    |                       |              |         |          |        |

※ The matrix numbers (m) in the above table correspond to "m" of the PRM numbers shown below.

# C1-4 Parameter details

See standard set values in the parameter table for initial values. Parameter No. and name may be subject to change.

| C1-4-1            | 0000  | to 0013                                                                                                    | System                                                                                                    |                                                                                                    |                                                                                                    |                                                                                                    |                                                                                                    |
|-------------------|-------|----------------------------------------------------------------------------------------------------|----------------------------------------------------------------------------------------------------|----------------------------------------------------------------------------------------------------|----------------------------------------------------------------------------------------------------|----------------------------------------------------------------------------------------------------|----------------------------------------------------------------------------------------------------|
| 0000              |       | Firmware                                                                                                    | version                                                                                                    |                                                                                                    |                                                                                                    |                                                                                                    |                                                                                                    |
| Dedicated to moni | itors | Firmware                                                                                                    | version                                                                                                    |                                                                                                    |                                                                                                    |                                                                                                    |                                                                                                    |
| Comment           |       | Indicates                                                                                                    | version of system                                                                                                    | n software of the co                                                                                                    | ontroller.                                                                                                    |                                                                                                    |                                                                                                    |
| 0001              |       | Serial No.                                                                                                    |                                                                                                    |                                                                                                    |                                                                                                    |                                                                                                    |                                                                                                    |
| Dedicated to moni | itors | Serial nun                                                                                                    | nber                                                                                                    |                                                                                                    |                                                                                                    |                                                                                                    |                                                                                                    |
| Comment           |       | Indicates                                                                                                    | serial No. of the c                                                                                                    | controller.                                                                                                    |                                                                                                    |                                                                                                    |                                                                                                    |
| 0002              |       | Motor cod<br>Mocode                                                                                            | le                                                                                                    |                                                                                                    |                                                                                                    |                                                                                                    |                                                                                                    |
| 0003              |       | Sensor se<br>Encode                                                                                            | election                                                                                                    |                                                                                                    |                                                                                                    |                                                                                                    |                                                                                                    |
| 0004              |       | Sensor ty<br>Entype                                                                                            | pe code                                                                                                    |                                                                                                    |                                                                                                    |                                                                                                    |                                                                                                    |
|                   |       | Date unit                                                                                                    |                                                                                                    | C                                                                                                    | Data range 0 to                                                                                                    | 65535                                                                                                    |                                                                                                    |
| Comment           |       | PRM002<br>PRM003<br>PRM004<br>The para<br>correspor                                                            | sets the motor co<br>selects the use o<br>selects the type o<br>ameters above<br>iding to the conne                                                                                                    | ode to be combine<br>f the motor sensor<br>of motor sensor.<br>are automatically<br>ected motor is india                                                                                                    | d.<br>to be combined a<br>/ adjusted. Afte<br>cated.                                                                                                    | and driven and it<br>r automatic ac                                                                                                    | s function.<br>ljustment, the code                                                                                                    |
|                   |       | Motor typ                                                                                                    | pe                                                                                                    | Motor                                                                                                    | Motor                                                                                                    | Sensor                                                                                                    | Sensor                                                                                                    |
|                   |       |                                                                                                    |                                                                                                    | capacity W                                                                                                    | code                                                                                                    | selection                                                                                                    | type code                                                                                                    |
|                   |       | R2AD06                                                                                                    | 6020F****                                                                                                    | 200                                                                                                    | 29061                                                                                                    |                                                                                                    |                                                                                                    |
|                   |       | R2AA06                                                                                                    |                                                                                                    | 400                                                                                                    | 202                                                                                                    | 11bit:0                                                                                                    |                                                                                                    |
|                   |       | RZADUS                                                                                                    | 040F****                                                                                                    | 400                                                                                                    | 392                                                                                                    | 12bit : 1                                                                                                    |                                                                                                    |
|                   |       |                                                                                                    | 040F*****<br>075F*****                                                                                                    | 750                                                                                                    | 391                                                                                                    | 13bit : 2                                                                                                    |                                                                                                    |
|                   |       | R2AA08                                                                                                    | 075F****                                                                                                    | 100                                                                                                    | 001                                                                                                    | 140it:3<br>15bit:4                                                                                                    | 2 5MHz · 768                                                                                                    |
|                   |       | R2ADB                                                                                                    | 3100H****                                                                                                    | 1000                                                                                                    | 404                                                                                                    | 16bit : 5                                                                                                    | 4.0MHz : 1024                                                                                                    |
|                   |       | R2AAB8                                                                                                    | 3100H*****                                                                                                    |                                                                                                    |                                                                                                    | 17bit : 6                                                                                                    |                                                                                                    |
|                   |       | R2AA13                                                                                                    | 120B****                                                                                                    | 1200                                                                                                    | 401                                                                                                    | 18bit : 7                                                                                                    |                                                                                                    |
|                   |       | R2AA13                                                                                                    | 3180D*****                                                                                                    | 1800                                                                                                    | 283                                                                                                    | 190it:8<br>20bit:9                                                                                                    |                                                                                                    |
|                   |       | R2AA13                                                                                                    | 200D****                                                                                                    | 2000                                                                                                    | 400                                                                                                    | 2001.3                                                                                                    |                                                                                                    |
|                   |       | R2AA18                                                                                                    | 350L****                                                                                                    | 3500                                                                                                    | 284                                                                                                    |                                                                                                    |                                                                                                    |
| Precautions       |       | <ul> <li>Wher auton</li> <li>Wher proce interm Pleas</li> <li>Wher above</li> <li>Wher settin alarm</li> </ul> | n PRM000 is I<br>matically set. Dire<br>in the alarms of S<br>assing abnormal)<br>al abnormal 13) of<br>peperform autom<br>in a motor is not<br>e.<br>n PRM0000 is 0<br>g. After setting, to<br>fails to detect the | before "203.0.<br>ctly set the value a<br>SV342 (serial end<br>sV354 (serial end<br>boccur, no automatinatic setting after re-<br>detected, automatic<br>1.09.00 or over, "<br>urn the power off a<br>e motor, automatic | 131" (value is sr<br>bove.<br>oder communicat<br>ncoder internal a<br>c setting is perforn<br>eleasing the alarm<br>ic setting code ("<br>Changing param<br>and then on again<br>setting starts afte | naller), motor co<br>ion abnormal), s<br>bnormal 4) or 5<br>med.<br>32 ") is in<br>eter" pop-up is<br>n, as an SY100<br>r the alarm is ca | ode of 200W motor is r<br>SV343 (encoder initial<br>SV361 (serial encoder<br>dicated for the parame<br>displayed during auto<br>will occur. If the servo<br>ncelled. |

| 0005                                                  | Servo amplifier model indication                                                                                                    |
|-------------------------------------------------------|----------------------------------------------------------------------------------------------------|
| Dedicated to monitors                                 | Device                                                                                                    |
| Comment                                               | Indicates device model of servo amplifier                                                                                                    |
| Common                                                |                                                                                                    |
| 0000                                                  |                                                                                                    |
| 0006                                                  | Servo amplifier hardware version                                                                                                    |
| Dedicated to monitors                                 |                                                                                                    |
| Comment                                               | Indicates device hardware version of servo amplifier.                                                                                                    |
|                                                       |                                                                                                    |
| 0007                                                  |                                                                                                    |
| 0007                                                  | Servo ampliner software version                                                                                                    |
| Dedicated to monitors                                 | Soliver                                                                                                    |
| Comment                                               | Indicates device software version of servo amplifier.                                                                                                    |
|                                                       |                                                                                                    |
| 0008                                                  | Power source type switching                                                                                                    |
|                                                       | Mowrin                                                                                                    |
|                                                       | Date unit Data range 0.1                                                                                                    |
|                                                       |                                                                                                    |
| Comment                                               | Switches power source type.                                                                                                    |
|                                                       | 0 3-phase AC200 to 230V                                                                                                    |
|                                                       | 1 Single-phase AC200 to 230V                                                                                                    |
| Proputions                                            | $\Box$ Do not collect single phase 2001/AC for bigh targue specification controller                                                                                                    |
| Precautions                                           | Do not select single-phase 200V AC for high torque specification controller. In order to make this parameter effective, it is pecessary to turn off the power once.                                                                                                    |
|                                                       |                                                                                                    |
|                                                       |                                                                                                    |
| 0009                                                  | Initial mode when power is turned on                                                                                                    |
| 0009                                                  | Initial mode when power is turned on<br>Start up mode select                                                                                                    |
| 0009                                                  | Initial mode when power is turned on<br>Start up mode select<br>Date unit Data range 0 to 2                                                                                                    |
| 0009                                                  | Initial mode when power is turned on         Start up mode select         Date unit       Data range                                                                                                    |
| 0009<br>Comment                                       | Initial mode when power is turned on         Start up mode select         Date unit       Data range         0 to 2         Selects initial startup mode after power is turned on.                                                                                                    |
| 0009<br>Comment                                       | Initial mode when power is turned on         Start up mode select         Date unit       Data range         0 to 2         Selects initial startup mode after power is turned on.         0       AUTO                                                                                                    |
| 0009<br>Comment                                       | Initial mode when power is turned on         Start up mode select         Date unit       Data range         0 to 2         Selects initial startup mode after power is turned on.         0       AUTO         1       MANUAL         2       PDOCRAM                                                                                                    |
| 0009<br>Comment                                       | Initial mode when power is turned on         Start up mode select         Date unit       Data range         0 to 2         Selects initial startup mode after power is turned on.         0       AUTO         1       MANUAL         2       PROGRAM                                                                                                    |
| 0009<br>Comment                                       | Initial mode when power is turned on         Start up mode select         Date unit       Data range         0 to 2         Selects initial startup mode after power is turned on.         0       AUTO         1       MANUAL         2       PROGRAM                                                                                                    |
| 0009<br>Comment<br>0010                               | Initial mode when power is turned on         Start up mode select         Date unit       Data range         Selects initial startup mode after power is turned on.         0       AUTO         1       MANUAL         2       PROGRAM                                                                                                    |
| 0009<br>Comment<br>0010                               | Initial mode when power is turned on         Start up mode select         Date unit       Data range         O ate unit       Data range         Selects initial startup mode after power is turned on.         0       AUTO         1       MANUAL         2       PROGRAM         Initial modal command when power is turned on (G90, G91)         Modal command select (G90,G91)                                                                                                    |
| 0009<br>Comment<br>0010                               | Initial mode when power is turned on         Start up mode select         Date unit       Data range         0 to 2         Selects initial startup mode after power is turned on.         0 AUTO         1 MANUAL         2 PROGRAM                                                                                                    |
| 0009<br>Comment<br>0010                               | Initial mode when power is turned on         Start up mode select         Date unit       Data range         0 to 2         Selects initial startup mode after power is turned on.         0       AUTO         1       MANUAL         2       PROGRAM         Initial modal command when power is turned on (G90, G91)         Modal command select (G90,G91)         Date unit       Data range         0,1                                                                                                    |
| 0009<br>Comment<br>0010<br>Comment                    | Initial mode when power is turned on         Start up mode select         Date unit       Data range         0 to 2         Selects initial startup mode after power is turned on.         0       AUTO         1       MANUAL         2       PROGRAM         Initial modal command when power is turned on (G90, G91)         Modal command select (G90,G91)         Date unit       Data range         0,1         Selects initial modal command when power is turned on.         0       G90                                                                                                    |
| 0009<br>Comment<br>0010<br>Comment                    | Initial mode when power is turned on         Start up mode select         Date unit       Data range         0 action         0 AUTO         1 MANUAL         2 PROGRAM                                                                                                    |
| 0009<br>Comment<br>0010<br>Comment                    | Initial mode when power is turned on         Start up mode select         Date unit       Data range         0       AUTO         1       MANUAL         2       PROGRAM                                                                                                    |
| 0009<br>Comment<br>0010<br>Comment                    | Initial mode when power is turned on         Start up mode select         Date unit       Data range         0 to 2         Selects initial startup mode after power is turned on.         0       AUTO         1       MANUAL         2       PROGRAM         Initial modal command when power is turned on (G90, G91)         Modal command select (G90,G91)         Date unit       Data range         0       G90 Absolute         1       G91 Incremental                                                                                                    |
| 0009<br>Comment<br>0010<br>Comment                    | Initial mode when power is turned on         Start up mode select         Date unit       Data range         0       AUTO         1       MANUAL         2       PROGRAM         Initial modal command when power is turned on (G90, G91)         Modal command select (G90,G91)         Date unit       Data range         0       G90         Absolute       1         1       G91         Incremental                                                                                                    |
| 0009<br>Comment<br>0010<br>Comment                    | Initial mode when power is turned on         Start up mode select         Date unit       Data range       0 to 2         Selects initial startup mode after power is turned on.       0       AUTO         1       MANUAL       2         2       PROGRAM         Initial modal command when power is turned on (G90, G91)         Modal command select (G90,G91)         Date unit       Data range       0,1         Selects initial modal command when power is turned on.       0       G90       Absolute         1       G91       Incremental       Display language switching       Data range       0 to 2                                                                                                    |
| 0009<br>Comment<br>0010<br>Comment<br>0011            | Initial mode when power is turned on         Start up mode select         Date unit       Data range         0 to 2         Selects initial startup mode after power is turned on.         0 AUTO         1 MANUAL         2 PROGRAM         Initial modal command when power is turned on (G90, G91)         Modal command select (G90,G91)         Date unit       Data range         0 G90 Absolute         1 G91 Incremental         Display language switching         Language switching         Date unit       Data range         0 to 2                                                                                                    |
| 0009<br>Comment<br>0010<br>Comment<br>0011<br>Comment | Initial mode when power is turned on         Start up mode select         Date unit       Data range         0 to 2         Selects initial startup mode after power is turned on.         0 AUTO         1 MANUAL         2 PROGRAM         Initial modal command when power is turned on (G90, G91)         Modal command select (G90,G91)         Date unit       Data range         0, 1         Selects initial modal command when power is turned on (G90, G91)         Modal command select (G90,G91)         Date unit       Data range         0, G90 Absolute         1 G91 Incremental         Display language switching         Language switching         Date unit       Data range         0 to 2         A display language is changed. |
| 0009<br>Comment<br>0010<br>Comment<br>0011<br>Comment | Initial mode when power is turned on         Start up mode select         Date unit       Data range         0       AUTO         1       MANUAL         2       PROGRAM         Initial modal command when power is turned on (G90, G91)         Modal command select (G90,G91)         Date unit       Data range         0       G90         Absolute       1         1       G91         Incremental         Display language switching         Language switching         Date unit       Data range         0       G91         Adisplay language is changed.       0 to 2                                                                                                    |
| 0009<br>Comment<br>0010<br>Comment<br>0011<br>Comment | Initial mode when power is turned on         Start up mode select         Date unit       Data range         0       AUTO         1       MANUAL         2       PROGRAM         Initial modal command when power is turned on (G90, G91)         Modal command select (G90,G91)         Date unit       Data range         0       G90         Absolute       1         1       G91         Incremental         Display language switching         Language is changed.         0       English display         1       Japanese display                                                                                                    |
| 0009<br>Comment<br>0010<br>Comment<br>0011<br>Comment | Initial mode when power is turned on         Start up mode select         Date unit       Data range         0 to 2         Selects initial startup mode after power is turned on.         0 AUTO         1 MANUAL         2 PROGRAM                                                                                                    |

| 0012                      | Clamp mechanism selection                                                                         |
|---------------------------|---------------------------------------------------------------------------------------------------|
|                           | Clamp spec                                                                                        |
|                           |                                                                                                   |
| Comment                   | Selects presence/absence of clamp.                                                                |
|                           | 0 Absence of clamp mechanism                                                                      |
|                           | 1 Presence of clamp                                                                               |
|                           | 2 No clamp mechanism (servomotor brake control)                                                   |
| Drocautions               | It cannot be used with the damp mechanism of the round table                                      |
| riccaulons                |                                                                                                   |
| 0013                      | Pitch error compensation control                                                                  |
| 0010                      | Pitch error compensation control                                                                  |
|                           | Date unit Data range 0,1                                                                          |
| Comment                   | Selects effective /ineffective of pitch error compensation function                               |
| Common                    | 0 Ineffective                                                                                     |
|                           | 1 Effective                                                                                       |
| Dua a su ti a sa s        |                                                                                                   |
| Precautions               | Vinen a "PRIVIU100:gear ratio" is changed, it is set automatically as 0.                          |
|                           |                                                                                                   |
| <b><i>C1-4-2</i></b> 0100 | 0 to 0106 Axis control                                                                            |
| 0100                      | Gear ratio 1/X                                                                                    |
|                           | Gear ratio 1/X                                                                                    |
|                           | Date unit Data range 1 to 999                                                                     |
| Comment                   | Sets gear ratio of rotary table and motor.                                                        |
|                           |                                                                                                   |
| 0101                      | Motor rotating direction                                                                          |
|                           | Motor direction                                                                                   |
|                           | Date unit Data range 0,1                                                                          |
| Comment                   | Switches rotating direction of motor (table).                                                     |
|                           | 0 CW (Clockwise viewing from motor shaft side)                                                    |
|                           | T CCVV (Counterclockwise viewing from motor shall side)                                           |
| 0102                      | One direction positioning specification                                                           |
| 0102                      | Unidirectional spec                                                                               |
|                           | Date unit Data range 0 to 2                                                                       |
| Comment                   | Set from which direction the positioning for machine origin return is performed during programmed |
| Common                    | operation.                                                                                        |
|                           | 0 Ineffective                                                                                     |
|                           | 1 + direction positioning                                                                         |
|                           | Perform normal positioning from positive direction, and, in case of positioning from              |
|                           | direction and approach to the command position                                                    |
|                           | 2 - direction positioning                                                                         |
|                           | Perform normal positioning from negative direction, and, in case of positioning from              |
|                           | positive direction, go beyond the command position once, and then invert to negative              |
|                           | direction and approach to the command position.                                                   |
|                           | PRM0102=1 PRM0102=2                                                                               |
|                           | side Command side side Command side side position                                                 |
|                           |                                                                                                   |
|                           | (A) (C)                                                                                           |
|                           |                                                                                                   |
|                           | Approach amount (PRM0103)                                                                         |
|                           | (D)                                                                                               |
|                           |                                                                                                   |

| 0103        | One direction determining approach amount                                                                                                    |
|-------------|----------------------------------------------------------------------------------------------------|
|             |                                                                                                    |
|             | Date unit deg Data range 0.0000 to 359.9999                                                                                                    |
| Comment     | Sets overrun (approach) amount when going beyond the target value once and returning when one direction positioning is effective (PRM0102=1, or 2).                                                                                                    |
| Precautions | When the one direction determining approach amount is too small, it does not sometimes move.                                                                                                    |
| 0104        | Backlash correction amount<br>Backlash comp amount                                                                                                    |
|             | Date unit deg Data range 0.0001 to 1.0000                                                                                                    |
| Comment     | Sets backlash amount of rotary table.                                                                                                    |
| Precautions | Because backlash direction is memorized for normal power ON/OFF, it is not influenced by this                                                                                                    |
|             | parameter.                                                                                                    |
|             | In order to make this parameter effective, it is necessary to turn off the power once.                                                                                                    |
|             |                                                                                                    |
| 0105        | In-position width                                                                                                    |
|             | Imposition width                                                                                                    |
|             | Date unit deg Data range 0.0001 to 1.0000                                                                                                    |
| Comment     | Sets width to confirm whether rotating motion by program operation reaches the command position.<br>This width to consider that positioning was done relative to the command position is called an<br>in-position width.                                                                                                    |
|             | At a moment when rotating<br>motion reaches the in-position<br>width and zero speed signal<br>turns ON, it is determined that<br>positioning is completed.                                                                                                    |
| 0106        | Coordinate system effective indication digit number                                                                                                    |
| 0100        | Codinate display                                                                                                    |
|             | Date unit Data range 0.1                                                                                                    |
| Comment     | Selects coordinate system effective indication digit number.<br>0 0.001[deg]<br>1 0.0001[deg]                                                                                                    |
|             | Editing effective digit number of program axis is also according to this parameter.<br>Even if this parameter is changed from "1" to "0", program in the unit of 0.0001 deg is operable. H owever,<br>when a program is edited, input is controlled. Unless the indexed angle is changed even in case of a block to<br>which input of 0.0001 deg is performed, no alarm occurs.<br>For input data from the MMC, input is not controlled. |
| Precautions | □ In order to make this parameter effective, it is necessary to turn off the power once.                                                                                                    |

| <u>C1-4-3</u> | 0200 to 0219 Feed speed                                                                                                    |
|---------------|----------------------------------------------------------------------------------------------------|
| 0200          | Rapid feed rate                                                                                                    |
|               | Rapid traverse                                                                                                    |
|               | Date unit min <sup>-1</sup> Data range 0.01 to 999.99                                                                                                    |
| Comment       | <ul> <li>Sets maximum rotating speed of the rotary table.</li> <li>Operates at the maximum rotating speed in the following cases.</li> <li>When F0 is designated for feed speed of a program.</li> <li>Machine origin return when 0 is set to PRM0501 (Machine origin return speed).</li> <li>Workpiece origin return when 0 is set to PRM0502 (Workpiece origin return speed).</li> </ul> |
| 0201          | JOG HI speed                                                                                                    |
|               | HI JOG feed                                                                                                    |
|               | Date unit min <sup>-1</sup> Data range 0.01 to 999.99                                                                                                    |
| Comment       | Sets feed speed when high speed jog feed by manual operation (input is moved to ENTER while (CCW), $\blacktriangleright$ (CW) of arrow is repeatedly input) is performed.                                                                                                    |
| Precautions   | Even if PRM0201 > PRM0200, upper limit clamp is performed at a value of PRM0200.                                                                                                    |
| 0202          | JOG LO speed                                                                                                    |
|               | LO JOG feed                                                                                                    |
|               | Date unit min <sup>-1</sup> Data range 0.01 to 999.99                                                                                                    |
| Comment       | Sets feed speed when low speed jog feed by manual operation ( $(CCW)$ , $\blacktriangleright$ (CW) of arrow is repeatedly input) is performed.                                                                                                    |
| Precautions   | Even if PRM0202 > PRM0200, upper limit clamp is performed at a value of PRM0200.                                                                                                    |
| 0203          | Step feed amount                                                                                                    |
|               | Step feed amount                                                                                                    |
|               | Date unit deg Data range 0.0001 to 10.0000                                                                                                    |
| Comment       | Sets step feed amount by manual operation.                                                                                                    |
| 0204          | Override pitch amount                                                                                                    |
|               | Motor direction                                                                                                    |
|               | Date unit % Data range 1 to 100                                                                                                    |
| Comment       | When or on Scroll key is pressed, override can be increased or decreased in override change mode.<br>Sets increase/decrease amount of one time at this time.                                                                                                    |
| 0205          | Clamp ratio of MOP JOG feedrate [%]                                                                                                    |
|               | Clamp ratio of MOP JOG feedrate                                                                                                    |
|               | Date unit % Data range 1 to 100                                                                                                    |
| Comment       | <ul> <li>Set the speed clamp amount when commanding high-speed jog feed and medium-speed jog feed by MOP.</li> <li>High-speed jog feed = PRM0201 PRM0205</li> <li>Medium-speed jog feed = RM0201 PRM0205 50%</li> </ul>                                                                                                    |

| 0211        | Step feed amount key1 assignment                                                       |
|-------------|----------------------------------------------------------------------------------------|
|             | Step feed amount key1 assignment                                                       |
| 0212        | Step food amount (c) a conjumpent                                                      |
| 0212        | Step feed amount key2 assignment                                                       |
|             | Step feed amount key2 assignment                                                       |
| 0213        | Step feed amount key3 assignment                                                       |
|             | Step feed amount key3 assignment                                                       |
| 0214        | Stop food amount kov/ accignment                                                       |
| 0214        | Step feed amount key4 assignment                                                       |
|             | Step reeu amounit key4 assignment                                                      |
| 0215        | Step feed amount key5 assignment                                                       |
|             | Step feed amount key5 assignment                                                       |
| 0216        | Step feed amount key6 assignment                                                       |
| 0210        | Step feed amount key6 assignment                                                       |
|             |                                                                                        |
| 0217        | Step feed amount key7 assignment                                                       |
|             | Step feed amount key7 assignment                                                       |
| 0218        | Step feed amount key8 assignment                                                       |
|             | Step feed amount key8 assignment                                                       |
| 0210        | Step feed amount (c) 0 appignment                                                      |
| 0219        | Step feed amount key9 assignment                                                       |
|             | Step leeu amount key9 assignment                                                       |
|             | Date unit deg Data range 0.001 to 1.000                                                |
| Comment     | Set the step feed amount assigned to the numeric keys when performing step feed on the |
| Contantonic | MANUAL Coordinate & STEP FEED screen.                                                  |
|             |                                                                                        |
|             |                                                                                        |
| C1-4-4      | 0300 to 0302 Acceleration/deceleration time constant                                   |
| 0300        | Rapid feed acceleration/deceleration time constant 1                                   |
|             | Rapid acc/dec constant 1                                                               |
| L           | Date unit ms Data range 0 to 1000                                                      |
|             |                                                                                        |
| Comment     | This moving low-pass filter smoothes the position command pulse.                       |
|             | Applies gradient to the condition positioning pulse.                                   |
|             |                                                                                        |

| 0302    | Cutting feed speed acceleration/deceleration time constant       |                          | nt        |  |
|---------|------------------------------------------------------------------|--------------------------|-----------|--|
|         | Cutting acc/dec constant                                         | Cutting acc/dec constant |           |  |
|         | Date unit ms                                                     | Data range               | 0 to 1000 |  |
| Comment | Sets cutting feed speed acceleration/deceleration time constant. |                          |           |  |

#### **C1-4-5** 0400 to 0411 Clamp

| 0400    | Timer from unclamp operation to move start         |            |               |
|---------|----------------------------------------------------|------------|---------------|
|         | Start timer from ucl                               |            |               |
|         | Date unit s                                        | Data range | 0.00 to 10.00 |
| Comment | Sets a time from unclamp operation to motor start. |            |               |

Comment Sets a time from unclamp operation to motor start. When the machine side is delayed more than the rotary table, this is used for adjustment to synchronize and start with the table.

|                                        | START                                                                                                    |
|----------------------------------------|----------------------------------------------------------------------------------------------------|
|                                        | Clamp command                                                                                                    |
|                                        | Clamp confirmation                                                                                                    |
|                                        | Unclamp confirmation                                                                                                    |
|                                        | Motor drive                                                                                                    |
| Precautions                            | In case of PRM0401 = "2", unclamp detection that means Lo detection of clamp confirmat<br>signal is more quickly than mechanical clamp operation. Because of that, PRM400 must<br>set more than 0.5s, if PRM0401 is set 2.                                                                                                    |
| 0401                                   | Clamp confirmation signal function selection                                                                                                    |
|                                        | Date unit   Data range   0 to 2                                                                                                    |
| Comment                                | Selects whether to use the clamp confirmation signal or not in case of PRM012=1 (with cla mechanism).<br>0 With clamp confirmation signal, without unclamp confirmation signal                                                                                                    |
|                                        | <ol> <li>Without clamp confirmation signal, with unclamp confirmation signal<br/>[Hi detection of unclamp confirmation signal means Lo detection of clamp confirmation signal. And Lo detection of unclamp confirmation signal means Hi detection of clamp confirmation signal.]</li> <li>With clamp confirmation signal, without unclamp confirmation signal<br/>[Lo detection of unclamp confirmation signal means Hi detection of clamp confirmation signal, without unclamp confirmation signal<br/>[Lo detection of unclamp confirmation signal means Hi detection of clamp confirmation signal, and Hi detection of unclamp confirmation signal means Lo detection of clamp confirmation signal.]</li> </ol>                                                                                                    |
| Precautions                            | <ul> <li>Without clamp confirmation signal, with unclamp confirmation signal<br/>[Hi detection of unclamp confirmation signal means Lo detection of clamp confirmation<br/>signal. And Lo detection of unclamp confirmation signal means Hi detection of clamp<br/>confirmation signal.]</li> <li>With clamp confirmation signal, without unclamp confirmation signal<br/>[Lo detection of unclamp confirmation signal means Hi detection of clamp confirmation<br/>signal, and Hi detection of unclamp confirmation signal means Lo detection of clamp confirmation<br/>signal, and Hi detection of unclamp confirmation signal means Lo detection of clamp<br/>confirmation signal.]</li> <li>In case of PRM0401 "2"please follow PRM0400 of Precautions.</li> </ul>                                                                                                    |
| Precautions                            | <ul> <li>Without clamp confirmation signal, with unclamp confirmation signal<br/>[Hi detection of unclamp confirmation signal means Lo detection of clamp confirmation<br/>signal. And Lo detection of unclamp confirmation signal means Hi detection of cla<br/>confirmation signal.]</li> <li>With clamp confirmation signal, without unclamp confirmation signal<br/>[Lo detection of unclamp confirmation signal means Hi detection of clamp confirmation<br/>signal, and Hi detection of unclamp confirmation signal means Lo detection of clamp confirmation<br/>signal, and Hi detection of unclamp confirmation signal means Lo detection of clamp<br/>confirmation signal.]</li> <li>In case of PRM0401 "2"please follow PRM0400 of Precautions.</li> </ul>                                                                                                    |
| Precautions<br>0402<br>Comment         | <ol> <li>Without clamp confirmation signal, with unclamp confirmation signal<br/>[Hi detection of unclamp confirmation signal means Lo detection of clamp confirmation signal. And Lo detection of unclamp confirmation signal means Hi detection of clamp confirmation signal.]</li> <li>With clamp confirmation signal, without unclamp confirmation signal [Lo detection of unclamp confirmation signal means Hi detection of clamp confirmation signal, and Hi detection of unclamp confirmation signal means Lo detection of clamp confirmation signal, and Hi detection of unclamp confirmation signal means Lo detection of clamp confirmation signal, and Hi detection of unclamp confirmation signal means Lo detection of clamp confirmation signal.]</li> <li>In case of PRM0401 "2,"please follow PRM0400 of Precautions.</li> <li>Clamp excitation polarity selection</li> <li>Clamp change select</li> <li>Date unit</li> <li>Data range 0,1</li> <li>Selects clamp excitation polarity selection.</li> <li>Excitation unclamp</li> </ol>                                                                                                    |
| <i>Precautions</i><br>0402<br>Comment  | <ol> <li>Without clamp confirmation signal, with unclamp confirmation signal<br/>[Hi detection of unclamp confirmation signal means Lo detection of clamp confirmation signal. And Lo detection of unclamp confirmation signal means Hi detection of clamp confirmation signal.]</li> <li>With clamp confirmation signal, without unclamp confirmation signal [Lo detection of unclamp confirmation signal means Hi detection of clamp confirmation signal, and Hi detection of unclamp confirmation signal means Lo detection of clamp confirmation signal, and Hi detection of unclamp confirmation signal means Lo detection of clamp confirmation signal, and Hi detection of unclamp confirmation signal means Lo detection of clamp confirmation signal.]</li> <li>In case of PRM0401 "2"please follow PRM0400 of Precautions.</li> <li>Clamp excitation polarity selection</li> <li>Clamp change select</li> <li>Date unit</li> <li>Data range 0,1</li> <li>Selects clamp excitation polarity selection.</li> <li>0 Excitation clamp</li> <li>1 Excitation unclamp</li> <li>PRM0402=0 Excitation damp</li> </ol>                                                                                                    |
| Precautions<br>0402<br>Comment         | <ul> <li>1 Without clamp confirmation signal, with unclamp confirmation signal<br/>[Hi detection of unclamp confirmation signal means Lo detection of clamp confirmation signal.]</li> <li>2 With clamp confirmation signal, without unclamp confirmation signal<br/>[Lo detection of unclamp confirmation signal means Hi detection of clamp confirmation signal, and Hi detection of unclamp confirmation signal means Lo detection of clamp confirmation signal, and Hi detection of unclamp confirmation signal means Lo detection of clamp confirmation signal, and Hi detection of unclamp confirmation signal means Lo detection of clamp confirmation signal.]</li> <li>In case of PRM0401 "2"please follow PRM0400 of Precautions.</li> <li>Clamp excitation polarity selection<br/>Clamp change select</li> <li>Date unit</li> <li>Data range 0,1</li> <li>Selects clamp excitation polarity selection.</li> <li>0 Excitation clamp</li> <li>1 Excitation unclamp</li> <li>PRM0402=0 Excitation clamp</li> <li>PRM0402=1 Excitation unclamp</li> </ul>                                                                                                    |
| Precautions<br>0402<br>Comment         | <ol> <li>Without clamp confirmation signal, with unclamp confirmation signal<br/>[Hi detection of unclamp confirmation signal means Lo detection of clamp confirmation<br/>signal. And Lo detection of unclamp confirmation signal means Hi detection of clamp confirmation signal.]</li> <li>With clamp confirmation signal, without unclamp confirmation signal<br/>[Lo detection of unclamp confirmation signal means Hi detection of clamp confirmation signal.]</li> <li>With clamp confirmation of unclamp confirmation signal means Hi detection of clamp confirmation signal, and Hi detection of unclamp confirmation signal means Lo detection of clamp confirmation signal.]</li> <li>In case of PRM0401 "2'please follow PRM0400 of Precautions.</li> <li>Clamp excitation polarity selection<br/>Clamp change select</li> <li>Date unit</li> <li>Data range 0,1</li> <li>Selects clamp excitation polarity selection.</li> <li>0 Excitation clamp</li> <li>1 Excitation unclamp</li> <li>PRM0402=0 Excitation clamp</li> <li>Axis<br/>rotation</li> <li>Clamp output</li> <li>UCL<br/>output</li> <li>UCL<br/>output</li> </ol>                                                                                                    |
| Precautions<br>0402<br>Comment         | <ol> <li>Without clamp confirmation signal, with unclamp confirmation signal<br/>[Hi detection of unclamp confirmation signal means Lo detection of clamp confirmation signal.]</li> <li>With clamp confirmation signal, without unclamp confirmation signal<br/>[Lo detection of unclamp confirmation signal means Hi detection of clamp confirmation signal.]</li> <li>With clamp confirmation of unclamp confirmation signal means Lo detection of clamp confirmation signal.]</li> <li>In case of PRM0401 "2"please follow PRM0400 of Precautions.</li> <li>Clamp excitation polarity selection<br/>Clamp change select</li> <li>Data range 0,1</li> <li>Selects clamp excitation polarity selection.</li> <li>Excitation unclamp</li> <li>Excitation unclamp</li> <li>Excitation unclamp</li> <li>Clamp output</li> <li>UCL</li> <li>Clamp output</li> <li>UCL</li> <li>Clamp output</li> <li>UCL</li> <li>Clamp output</li> <li>UCL</li> </ol>                                                                                                    |
| Precautions<br>0402<br>Comment<br>0403 | <ul> <li>Without clamp confirmation signal, with unclamp confirmation signal<br/>[Hi detection of unclamp confirmation signal means Lo detection of clamp confirmation signal. And Lo detection of unclamp confirmation signal means Hi detection of clamp confirmation signal.</li> <li>With clamp confirmation signal, without unclamp confirmation signal<br/>[Lo detection of unclamp confirmation signal means Hi detection of clamp confirmation signal, and Hi detection of unclamp confirmation signal means Lo detection of clamp confirmation signal, and Hi detection of unclamp confirmation signal means Lo detection of clamp confirmation signal, and Hi detection of unclamp confirmation signal means Lo detection of clamp confirmation signal.]</li> <li>In case of PRM0401 "2" please follow PRM0400 of Precautions.</li> <li>Clamp excitation polarity selection</li> <li>Clamp change select</li> <li>Date unit</li> <li>Data range 0,1</li> <li>Selects clamp excitation polarity selection.</li> <li>0 Excitation clamp</li> <li>PRM0402=0 Excitation clamp</li> <li>Axis rotation unclamp</li> <li>PRM0402=1 Excitation unclamp</li> <li>Axis rotation</li> <li>Clamp output</li> <li>UCL</li> <li>Clamp output</li> <li>UCL</li> <li>Clamp output</li> <li>UCL</li> <li>Clamp output</li> <li>UCL</li> <li>Clamp output</li> </ul> |

Dor

| Precautions | <ul> <li>Positional misalignment at the time of clamp is left as positional deviation amount.</li> <li>When motor is always ON, operation is made so as to return the positional deviation to "0" if clamp is performed in a state that the positional deviation amount is not "0." For this reason, electric current continuously flows in the motor, resulting in heat generation.</li> </ul> |  |  |
|-------------|----------------------------------------------------------------------------------------------------|--|--|
| 0410        | Clamping operation selection in manual mode                                                                                                    |  |  |
|             | Date unit   Data range   0 to 2                                                                                                    |  |  |
| Comment     | <ul> <li>Selects clamp operation in manual mode (except handle mode).</li> <li>0 Normal unclamp</li> <li>1 Clamp after feed operation stops</li> <li>2 Clamp after feed operation stops and set time passes</li> </ul>                                                                                                    |  |  |
| 0411        | Unclamp holding time after manual operation                                                                                                    |  |  |
|             | Date unit     Data range     0.0 to 30.0                                                                                                    |  |  |
| Comment     | Sets the time until clamp after operation stop                                                                                                    |  |  |
|             | Unclamp<br>confirmation<br>Motor drive<br>Motor drive                                                                                                    |  |  |

## **C1-4-6** 0500 to 0504 Origin return

| 0500        | Machine origin position establishment<br>Origin position complete                                                                                                    |                                 |                                                          |  |
|-------------|----------------------------------------------------------------------------------------------------|---------------------------------|----------------------------------------------------------|--|
|             | Date unit                                                                                                    | Data range                      | 0 ,1                                                     |  |
| Comment     | Determines establishment/non-establishment of machine origin position.<br>Machine origin position not established<br>[Machine origin position is not established.]<br>Machine origin position established<br>[Machine origin position is established.] |                                 |                                                          |  |
| Precautions | <ul> <li>When machine origin is not established</li> <li>When SV342 occurs, it is automa established).</li> </ul>                                                                                                    | d, an alarm (S<br>tically chang | V220) occurs.<br>Jed to "0" (machine origin position not |  |
| 0501        | Machine origin return speed                                                                                                    |                                 |                                                          |  |
|             | MZRN feed                                                                                                    |                                 |                                                          |  |
|             | Date unit min <sup>-1</sup>                                                                                                    | Data range                      | 0.01 to 999.99                                           |  |
| Comment     | Sets speed of machine origin return by manu<br>automatic operation.<br>And, if 0 is set, the speed is the same as PRM0.                                                                                                    | ual operation, a                | and G23 (machine origin return) command of<br>I speed).  |  |

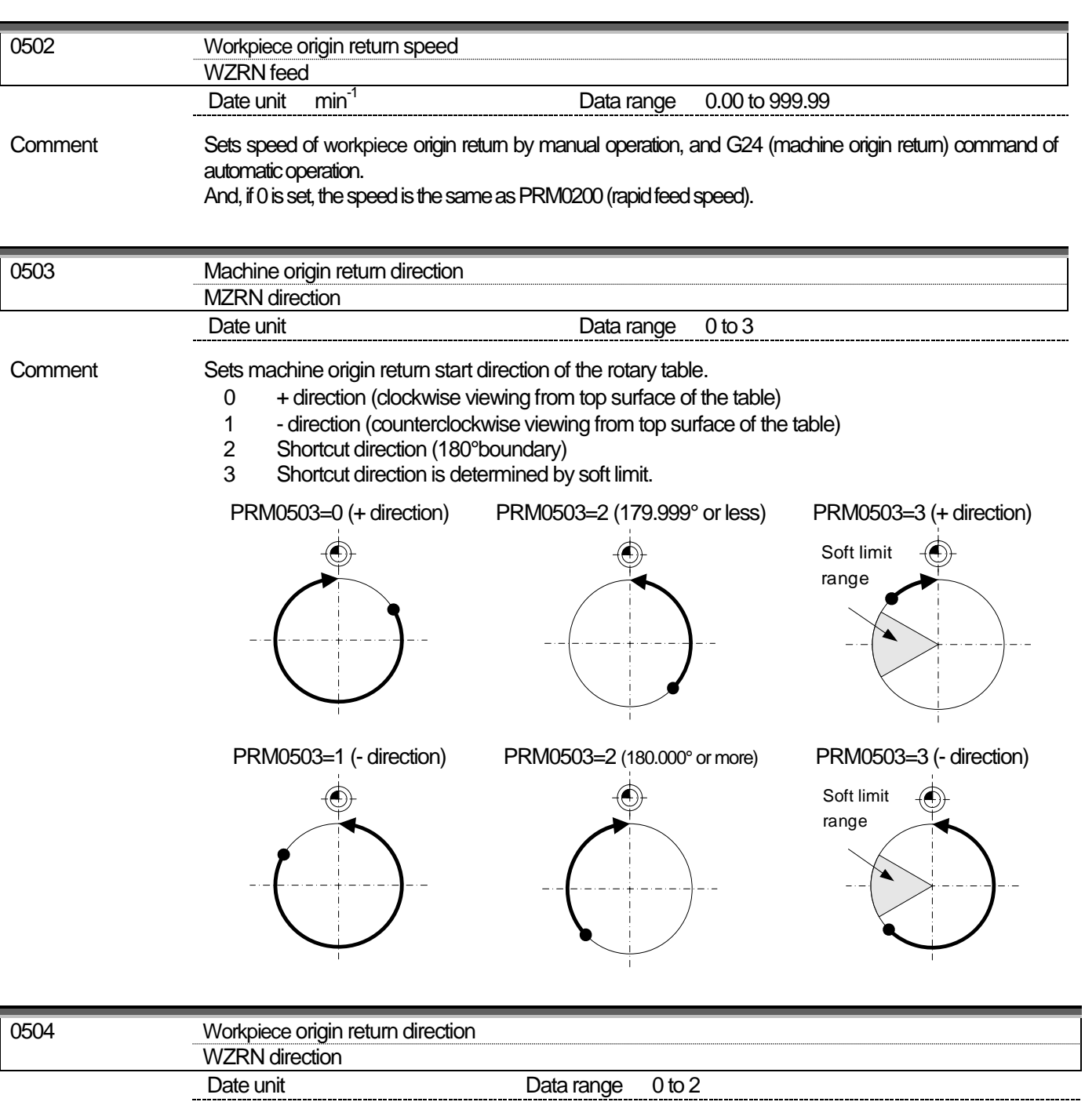

Comment

Sets workpiece origin return start direction of the rotary table.

- 0 + direction (clockwise viewing from top surface of the table)
- 1 direction (counterclockwise viewing from top surface of the table)
- 2 Shortcut direction (180° boundary)

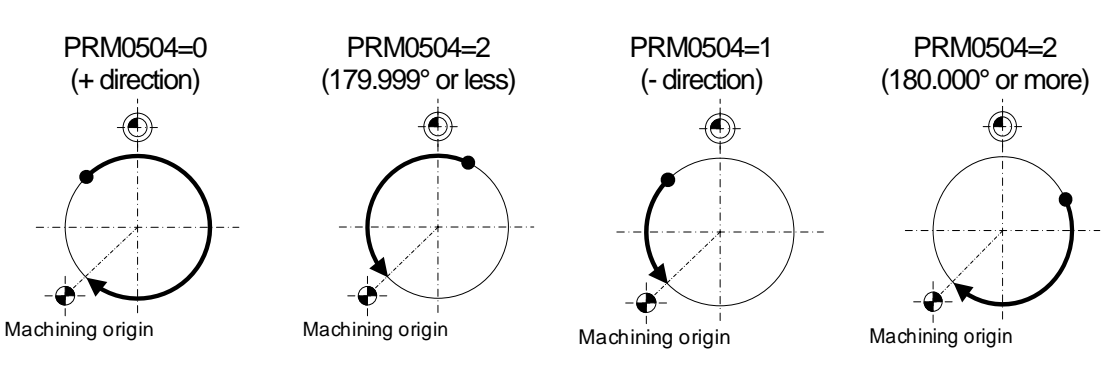

| 0600    | Soft limit specifications<br>S/W limit spec                                                                                                    |              |
|---------|----------------------------------------------------------------------------------------------------|--------------|
|         | Date unit Data range 0,1                                                                                                    |              |
| Comment | <ul> <li>Selects effective/ineffective of software limit to limit machine operating range by software.</li> <li>Ineffective</li> <li>Effective</li> <li>Confirm moving destination coordinate before operation at the time of program opera and if PRM0601 (- side soft limit) or PRM0602 (+ side soft limit) is reached, and al occurs.</li> </ul> | tion,<br>arm |

| 0601 | - side soft limit<br>S/W limit side |                               |
|------|-------------------------------------|-------------------------------|
| 0602 | + side soft limit                   |                               |
|      | S/W limit + side                    |                               |
|      | Date unit deg                       | Data range 0.0000 to 359.9999 |

Comment

Set side movable limit angle of machine coordinate system to PRM0601. Set + side movable limit angle of machine coordinate system to PRM0602.

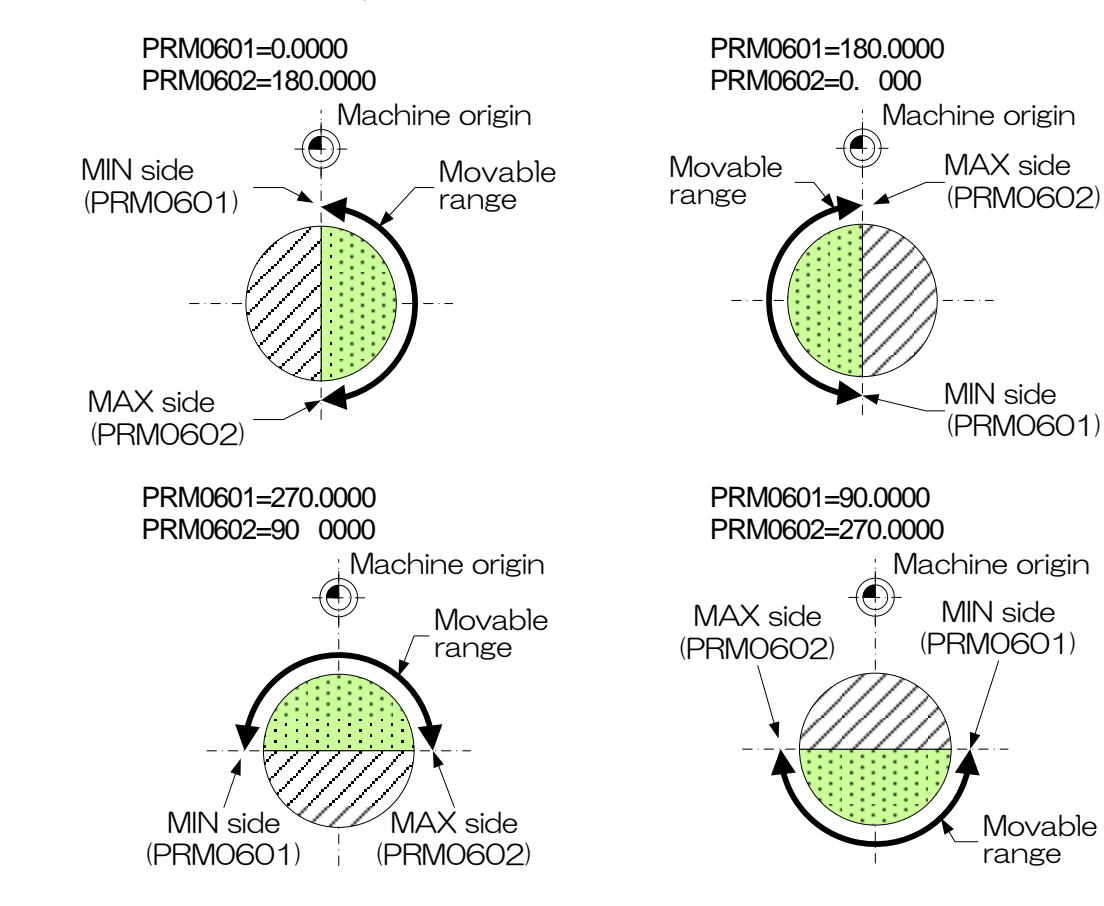

#### **C1-4-7** 0600 to 0602 Soft limit

| Para        | meter                                                                                                    |
|-------------|----------------------------------------------------------------------------------------------------|
| C1-4-8      | 0700 Program                                                                                                    |
| 0700        | BLKFIN output start delay timer (G21)<br>BLK delay timer(G21)<br>Date unit s Data range 0.00 to 10.00                                                                |
| Comment     | Sets an output delay time of block finish (BLKFIN) to be output when program operation of G21 is started.                                                            |
|             | PRM0700 0 BLKFIN output PRM0 00 0BLKFIN output                                                                                                    |
|             | START<br>Axis<br>rotation<br>BLKFIN<br>BLKFIN<br>Axis<br>rotation<br>BLKFIN<br>Axis<br>rotation<br>Axis<br>rotation<br>Axis<br>rotation<br>BLKFIN<br>Axis<br>PRM0700 |
| Precautions | Delay is not performed when the set time is 0.                                                                                                    |
| C1-4-9      | 0800 to 0809 Indication on screen                                                                                                    |
| 0800        | Input/output signal indication allotment 1<br>I/O signal display 1                                                                                                   |
| 0801        | Input/output signal indication allotment 2<br>I/O signal display 2                                                                                                   |
| 0802        | Input/output signal indication allotment 3<br>I/O signal display 3                                                                                                   |
| 0803        | Input/output signal indication allotment 4<br>I/O signal display 4                                                                                                   |
| 0804        | Input/output signal indication allotment 5<br>I/O signal display 5                                                                                                   |
| 0005        |                                                                                                    |

| 0804    | Input/output signal indication allotment 5<br>I/O signal display 5                     |                      |         |
|---------|----------------------------------------------------------------------------------------|----------------------|---------|
| 0805    | Input/output signal indication allotment 6<br>I/O signal display 6                     |                      |         |
| 0806    | Input/output signal indication allotment 7<br>I/O signal display 7                     |                      |         |
| 0807    | Input/output signal indication allotment 8<br>I/O signal display 8                     |                      |         |
| 0808    | Input/output signal indication allotment 9<br>I/O signal display 9                     |                      |         |
| 0809    | Input/output signal indication allotment 10<br>I/O signal display 10                   | )                    |         |
|         | Date unit                                                                              | Data range           | 0 to 99 |
| Comment | PRM0800 allots input/output signal indica<br>PRM0801 allots input/output signal indica | ntion 1.<br>Ition 2. |         |

PRM0802 allots input/output signal indication 3. PRM0803 allots input/output signal indication 4. PRM0804 allots input/output signal indication 5. PRM0805 allots input/output signal indication 6. PRM0806 allots input/output signal indication 7. PRM0807 allots input/output signal indication 8. PRM0808 allots input/output signal indication 9. PRM0809 allots input/output signal indication 10.

| Input signal |                                    | Output signal |                             |  |
|--------------|------------------------------------|---------------|-----------------------------|--|
| 1            | Inclined axis clamp confirmation   | 31            | Inclined axis clamp command |  |
| 2            | Inclined axis unclamp confirmation | 32            | Rotation axis clamp command |  |
| 3            | Inclined axis + side over-travel   | 33            | Block finish                |  |
| 4            | Inclined axis - side over-travel   | 34            | Alarm                       |  |
| 5            | Rotation axis clamp confirmation   | 35            | General-purpose output 1    |  |
| 6            | Rotation axis unclamp confirmation | 36            | General-purpose output 2    |  |
| 7            | Start                              | 37            | General-purpose output 3    |  |
| 8            | Stop                               | 38            | General-purpose output 4    |  |
| 9            | General-purpose input 1            | 39            | General-purpose output 5    |  |
| 10           | General-purpose input 2            | 40            | General-purpose output 6    |  |
| 11           | General-purpose input 3            |               |                             |  |
| 12           | General-purpose input 4            |               |                             |  |
| 13           | General-purpose input 5            |               |                             |  |
| 14           | General-purpose input 6            |               |                             |  |

| Stat | State in servo amplifier            |    |                                     |  |
|------|-------------------------------------|----|-------------------------------------|--|
| 61   | A-axis positioning finish           | 71 | B-axis positioning finish           |  |
| 62   | A-axis near range                   | 72 | B-axis near range                   |  |
| 63   | A-axis encoder C phase              | 73 | B-axis encoder C phase              |  |
| 64   | A-axis encoder clear                | 74 | B-axis encoder clear                |  |
| 65   | A-axis brake control                | 75 | B-axis brake control                |  |
| 66   | A-axis real position effective      | 76 | B-axis real position effective      |  |
| 67   | A-axis command reception permission | 77 | B-axis command reception permission |  |
| 68   | A-axis zero speed                   | 78 | B-axis zero speed                   |  |
| -    |                                     |    |                                     |  |

Allotment is not performed in case of set values other than the above.

## **C1-4-10** 0900 to 0925 Alarm detection

| 0900    | Positioning wait timeout detection time<br>Positioning time-out                                                                                                    |                                                        |
|---------|----------------------------------------------------------------------------------------------------|--------------------------------------------------------|
|         | Date unit s                                                                                                    | Data range 0.00 to 1.00                                |
| Comment | Operation finish sequence of the rotary<br>table is put into command position<br>reach finish when speed zero signal is<br>turned ON while in in-position width.<br>At this time, a time from getting into<br>in-position width to speed zero signal<br>ON is set and an alarm "SV200:<br>Positioning wait timeout" occurs if the<br>speed zero signal is turned ON within<br>the set time. | Positional<br>deviation<br>amount<br>INP<br>Speed zero |
|         |                                                                                                    | Alarm occurs                                           |

| 0901    | Positional deviation over detection range when moving<br>Excessive position deviation value                                                                                                    |     |            |                    |
|---------|----------------------------------------------------------------------------------------------------|-----|------------|--------------------|
|         | Date unit                                                                                                    | deg | Data range | 0.0001 to 359.9999 |
| 0902    | Positional deviation over timeout detection time when moving<br>Excessive position deviation time-out                                                                                                    |     |            |                    |
|         | Date unit                                                                                                    | S   | Data range | 0.00 to 0.00       |
| Comment | When continuous time of positional deviation amount during movement (actual measurement) > "Positional deviation over detection range when moving (PRM0 01)" exceeds this set time (PRM0902), an alarm occurs. |     |            |                    |

| 0903        | Positional deviation over detection range when stopping<br>Position window                                                                                                    |  |
|-------------|----------------------------------------------------------------------------------------------------|--|
| L           | Date unit     deg     Data range     0.0000 to 1.0000                                                                                                    |  |
| 0904        | Positional deviation over timeout detection time when stopping<br>Position window time-out                                                                                                    |  |
|             | Date unit s Data range 0.00 to 1.00                                                                                                    |  |
| Comment     | When continuous time of positional deviation amount during stop (actual measurement) > "Positional deviation over timeout detection time when stopping (PRM0 03)" exceeds this set time (PRM0904), an alarm occurs. |  |
| Precautions | Lt becomes invalid when PRM0903=0.                                                                                                    |  |
| 0905        | Alarm confirmation time for unclamp signal<br>Alarm scan unclamp                                                                                                    |  |
|             | Date unit s Data range 0.00 to 10.00                                                                                                    |  |
| Comment     | The unclamp signal is always monitored, and sets detection time when detecting an invalid signal such as unclamp signal OFF during operation, and unclamp signal ON etc., during table clamp.                       |  |
|             | Axis rotation —At abnormal time                                                                                                    |  |
|             |                                                                                                    |  |
|             |                                                                                                    |  |
|             | signal (BK.UC) At abnormal time –                                                                                                    |  |
|             | An alarm occurs when an invalid signal of PRM905 or more is detected                                                                                                    |  |
| Precautions | Ineffective in case of PRM0012=0 (clamp function selection) or PRM0401=2 (clamp state signal function selection)                                                                                                    |  |
|             | In case of PRM0905=0, unclamp confirmation signal is monitored only at the time of operation start/stop.                                                                                                    |  |
| 0906        | Alarm confirmation time for clamp signal                                                                                                    |  |
|             | Alarm scan clamp                                                                                                    |  |
|             | Date unit s Data range 0.00 to 10.00                                                                                                    |  |
| Comment     | The clamp signal is always monitored, and sets the detection time when detecting an invalid signal such as a clamp signal ON during operation, and unclamp signal OFF etc., during table clamp.                     |  |
|             | Axis rotationAt abnormal time                                                                                                    |  |
|             | Clamp state<br>(Excitation LICL)                                                                                                    |  |
|             | Clamp confirmation<br>signal (BK.C)                                                                                                    |  |
|             | An alarm occurs when an invalid<br>signal of PRM906 or more is detected                                                                                                    |  |
| Precautions | □ Ineffective in case of PRM0012=0 (clamp function selection) or PRM0401=1 (clamp state                                                                                                    |  |
|             | <ul> <li>In case of PRM0906=0, clamp confirmation signal is monitored only at the time of operation start/stop.</li> </ul>                                                                                          |  |

| 0907    | BLKFIN signal timeout detection time BLKFIN time out                                                                                                    |  |  |
|---------|----------------------------------------------------------------------------------------------------|--|--|
|         | Date unit s Data range 0.00 to 60.00                                                                                                    |  |  |
| Comment | Sets alarm output delay time when START signal is not turned OFF in a state that rotary table operation is finished.                                                  |  |  |
|         | START                                                                                                    |  |  |
|         | Axis<br>rotationAt abnormal<br>timetime                                                                                                    |  |  |
|         |                                                                                                    |  |  |
|         | An alarm occurs when an invalid                                                                                                    |  |  |
| 0908    | START signal OFF detection time                                                                                                    |  |  |
|         | ST off check timer                                                                                                    |  |  |
|         | Date unit s Data range 0.00 to 10.00                                                                                                    |  |  |
| Comment | Sets alarm output delay time when START signal is turned OFF before BLKFIN signal is output during operation of rotary table.                                         |  |  |
|         | At abnormal time At normal time                                                                                                    |  |  |
|         | START                                                                                                    |  |  |
|         | Axis                                                                                                    |  |  |
|         | START off                                                                                                    |  |  |
|         |                                                                                                    |  |  |
|         | or less PRM0908                                                                                                    |  |  |
|         | Alarm                                                                                                    |  |  |
|         | An alarm occurs when an invalid signal of PRM908 or more is detected                                                                                                  |  |  |
|         |                                                                                                    |  |  |
| 0909    | PRG SET signal timeout detection time                                                                                                    |  |  |
|         | Date unit s Data range 0.00 to 300.00                                                                                                    |  |  |
| Comment | Sets alarm output delay time when PRG SET signal is not turned OFF although PRG SET signal is turned ON, program No. change is finished and PRG FIN signal is output. |  |  |
|         | PRGSEL At abnormal                                                                                                    |  |  |
|         | PRGSET                                                                                                    |  |  |
|         | PRGFIN time                                                                                                    |  |  |
|         | Alarm                                                                                                    |  |  |
|         | signal of PRM909 or more is detected                                                                                                    |  |  |

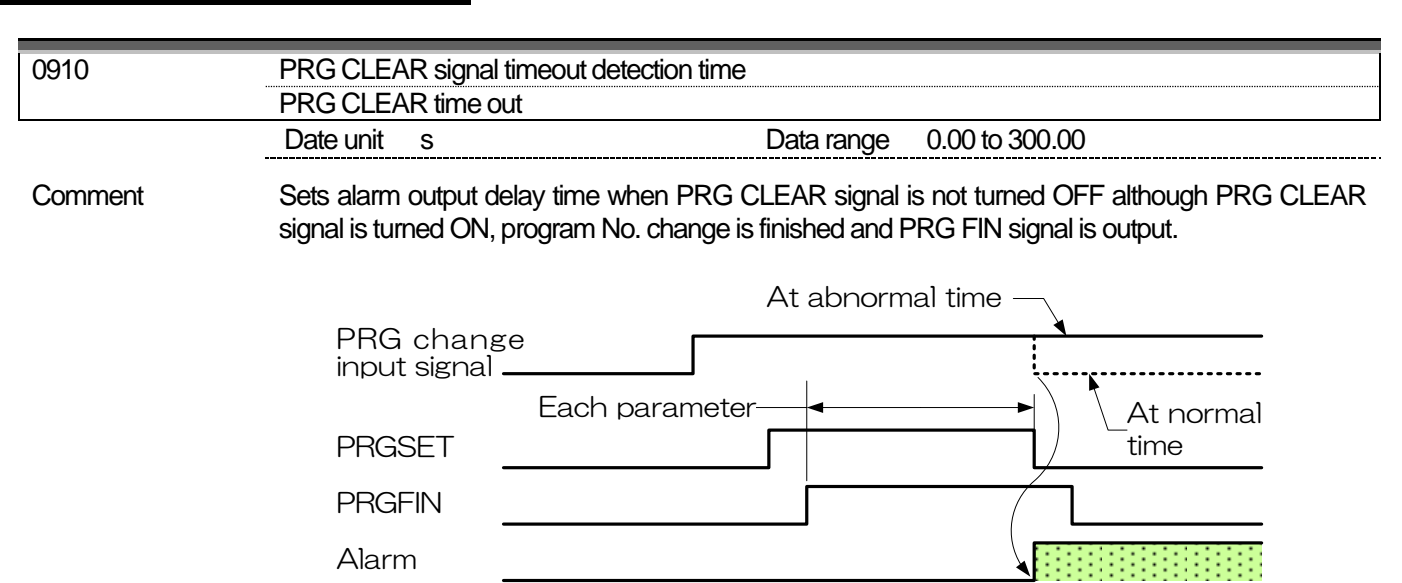

larm occurs when incorrect time is detected more than set value of each parameter.

| 0911    | PRG SEL+1 signal timeout detection time<br>PRG SEL +1 time out                                                                                                    |  |  |
|---------|----------------------------------------------------------------------------------------------------|--|--|
|         | Date unit s Data range 0.00 to 300.00                                                                                                    |  |  |
| Comment | Sets alarm output delay time when PRG SEL+1 signal is not turned OFF although PRG SEL+1 signal is turned ON, program No. change is finished and PRG FIN signal is output. See PRM0910 for time chart.      |  |  |
| 0912    | PRG SEL-1 signal timeout detection time PRG SEL -1 time out                                                                                                    |  |  |
|         | Date unit s Data range 0.00 to 300.00                                                                                                    |  |  |
| Comment | Sets alarm output delay time when PRG SEL-1 signal is not turned OFF although PRG SEL-1 signal is turned ON, program No. change is finished and PRG FIN signal is output.<br>See PRM0910 for time chart.   |  |  |
| 0913    | PRG SEL+10 signal timeout detection time                                                                                                    |  |  |
|         | PRG SEL +10 time out                                                                                                    |  |  |
|         | Date unit s Data range 0.00 to 300.00                                                                                                    |  |  |
| Comment | Sets alarm output delay time when PRG SEL+10 signal is not turned OFF although PRG SEL+10 signal is turned ON, program No. change is finished and PRG FIN signal is output.<br>See PRM0910 for time chart. |  |  |
| 0914    | PRG SEL-10 signal timeout detection time                                                                                                    |  |  |
|         | PRG SEL -10 time out                                                                                                    |  |  |
|         | Date unit s Data range 0.00 to 300.00                                                                                                    |  |  |
| Comment | Sets alarm output delay time when PRG SEL-10 signal is not turned OFF although PRG SEL-10 signal is turned ON, program No. change is finished and PRG FIN signal is output.<br>See PRM0910 for time chart. |  |  |
| 0915    | M92 timeout detection time                                                                                                    |  |  |
|         | M92 time out                                                                                                    |  |  |
|         | Date unit s Data range 0.00 to 300.00                                                                                                    |  |  |
| Comment | Sets alarm output delay time when M92 finish signal is not input after M92 command.                                                                                                    |  |  |

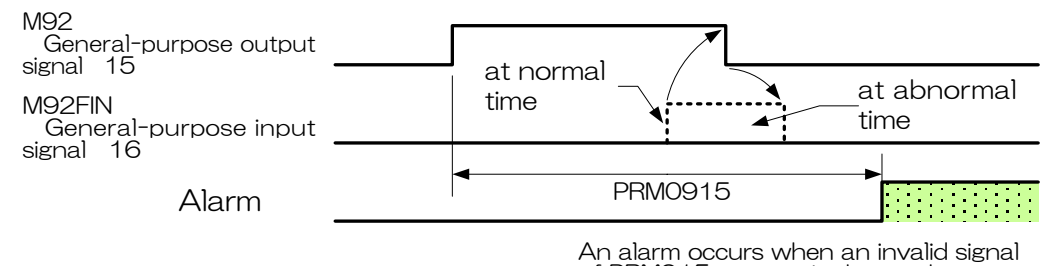

An alarm occurs when an invalid signal of PRM915 or more is detected

| 0916    | M93 timeout detection time                                                                                                    |
|---------|----------------------------------------------------------------------------------------------------|
|         | M93 time out Data marga 0.00 to 200.00                                                                                                    |
| 0       |                                                                                                    |
| Comment | Sets alarm output delay time when M93 finish signal is not input after M93 command.<br>See PRM0915 for time chart.                                                                                                    |
|         |                                                                                                    |
| 0917    | M94 timeout detection time                                                                                                    |
|         | M94 time out                                                                                                    |
|         | Date unit s Data range 0.00 to 300.00                                                                                                    |
| Comment | Sets alarm output delay time when M94 finish signal is not input after M94 command.<br>See PRM0915 for time chart.                                                                                                    |
| 0918    | M95 timeout detection time                                                                                                    |
|         | M95 time out                                                                                                    |
|         | Date unit s Data range 0.00 to 300.00                                                                                                    |
| Comment | Sets alarm output delay time when M95 finish signal is not input after M95 command.                                                                                                    |
|         | See PRIVIU915 for time chart.                                                                                                    |
|         |                                                                                                    |
| 0919    | M96 timeout detection time<br>M96 time out                                                                                                    |
|         | Date unit s Data range 0.00 to 300.00                                                                                                    |
| Comment | Sets alarm output delay time when M96 finish signal is not input after M96 command.                                                                                                    |
|         | See PRM0915 for time chart.                                                                                                    |
| 0920    | M97 timeout detection time                                                                                                    |
| 0020    | M97 time out                                                                                                    |
|         | Date unit s Data range 0.00 to 300.00                                                                                                    |
| Comment | Sets alarm output delay time when M97 finish signal is not input after M97 command.<br>See PRM0915 for time chart.                                                                                                    |
|         |                                                                                                    |
| 0923    | RS232C communication time-out<br>RS232C communication time-out                                                                                                    |
|         | Date unit s Data range 0.00 to 300.00                                                                                                    |
| Comment | If the communication time is not completed within the set time, communication timeout occurs.<br>In case of remoto control of OKUMA, from communication start code (DC2) to the end of<br>communication code (DC4).<br>In case of remote control of FANUC, Mitsubishi and MAZAK, from program start code (//) to line feed<br>code (LF).<br>If "0" is set, timeout monitoring is not performed. |
|         |                                                                                                    |

| 0925        | Execution program reception wait timeout                                                                                                    |  |  |
|-------------|----------------------------------------------------------------------------------------------------|--|--|
|             |                                                                                                    |  |  |
|             | Date unit s Data range 0.00 to 300.00                                                                                                    |  |  |
| Comment     | When START signal turns on during program communication with remote control (start signal specification).<br>If the reception is not completed within the time set by this parameter from the time when the START signal is turned on, the program reception timeout occurs. |  |  |
| Precautions | □ Valid when PRM1200=1 or 2.                                                                                                    |  |  |

#### C1-4-11 1000 to 1017 External input/output

| 1000 | BLKFIN output timing s | BLKFIN output timing selection at the time of G07 |     |
|------|------------------------|---------------------------------------------------|-----|
|      | BLKFIN output select ( | G07)                                              |     |
|      | Date unit              | Data range                                        | 0,1 |

Commnt Sets what timing to output block finish dedicated to G07 (when lead cutting is executed) apart from normal block finish output.

> 0 Outputs block finish (BLKFIN) when G07 block execution is ended.

> 1 Outputs block finish (BLKFIN) when G07 block execution is started.

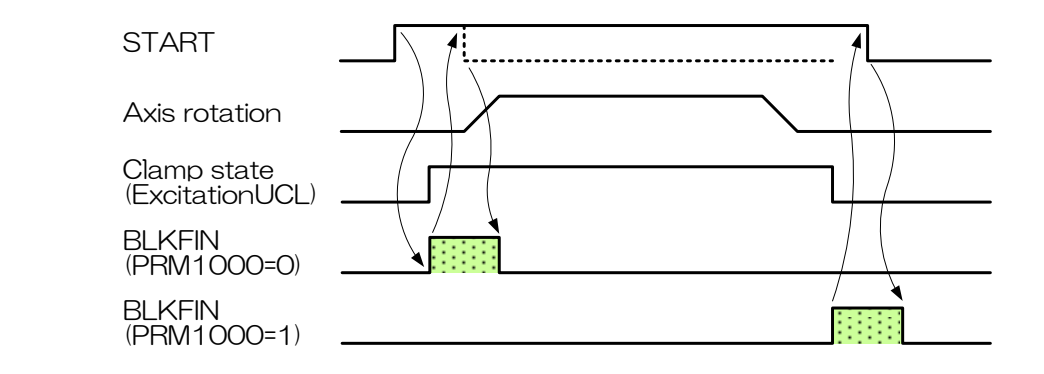

| 1001    | BLKFIN output timing selection at the time of G08, 09 |                                                             |  |
|---------|-------------------------------------------------------|-------------------------------------------------------------|--|
|         | BLKFIN output select (G08,G0                          | BLKFIN output select (G08,G09)                              |  |
|         | Date unit                                             | Data range 0,1                                              |  |
| Comment | Sets what timing to output bloc                       | k finish (BLKFIN) when G08, G09 are commanded by a program. |  |

ommanded by a program. 0 Outputs BLKFIN when G08 block execution is started

(Does not output BLKFIN when G09 block execution is ended).

1 Outputs BLKFIN when G08 block execution is ended (Does not output BLKFIN when G09 block execution is started).

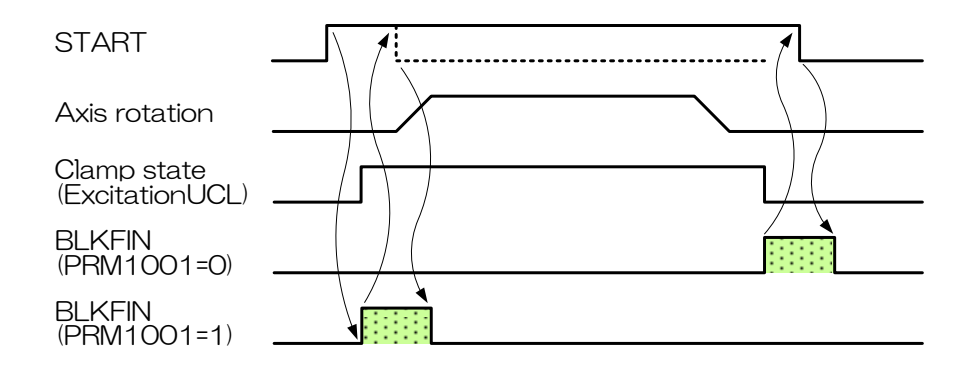

| 1002    | Target signal for BLKF                                                                                                    | IN output                                                      |                                                                                                    |         |
|---------|----------------------------------------------------------------------------------------------------|----------------------------------------------------------------|----------------------------------------------------------------------------------------------------|---------|
|         | BLKFIN trigger                                                                                                    |                                                                |                                                                                                    |         |
|         | Date unit                                                                                                    | Dat                                                            | a range 0,1                                                                                                    |         |
| Comment | <ul> <li>Sets what confirmation signal to output general finish other than G07, G08 and G09.</li> <li>Clamp confirmation signal monitor.</li> <li>"Effective only at the time of PRM012 1 (clamp mechanism selection)"</li> <li>INP (positioning finished) + zero speed monitor (both signals are servo outputs)</li> </ul> |                                                                | nish other than G07, G08 and G09.<br>1 (clamp mechanism selection)"<br>monitor (both signals are servo outputs)                                                                                                    |         |
|         | PRM1002=0                                                                                                    | 0(PRM0401=0 ,2)                                                | PRM1002=0(PRM0401=1)                                                                                                    |         |
|         | Axis rotation                                                                                                    | <u> </u>                                                       | Axis rotation                                                                                                    |         |
|         | Clamp state                                                                                                    |                                                                | Clamp state                                                                                                    |         |
|         | Clamp confirmation<br>signal (BK.C)<br>Unclamp<br>confirmation<br>signal(BK.UC)<br>BLKFIN                                                                                                    |                                                                | Clamp confirmation<br>signal (BK.C)<br>Unclamp<br>confirmation<br>signal (BK.UC)<br>BLKFIN                                                                                                    |         |
|         | PRI                                                                                                    | V1002=1                                                        |                                                                                                    |         |
| 1000    | INP<br>Speed zero<br>Clamp state<br>Clamp confirmation<br>signal (BK,C)<br>Unclamp<br>confirmation<br>signal (BK,UC)<br>BLKFIN                                                                                                    |                                                                | In case of PRM1002=1, block finish signal is<br>output by rotation operation finish, therefore,<br>block finish signal can be output faster than the<br>type of PRM1002=0. However, there also<br>occurs a period when clamp operation is not<br>performed after block finish signal is output. |         |
| 1003    | BLKFIN timer                                                                                                    |                                                                |                                                                                                    |         |
|         | BLKFIN timer                                                                                                    |                                                                |                                                                                                    |         |
|         | Date unit s                                                                                                    | Dat                                                            | a range 0.00 to 1.00                                                                                                    |         |
| Comment | Sets output time of E<br>operation in AUTO mo<br>And, BLKFIN signal is<br>value to [0.00].                                                                                                    | BLKFIN signal to be outp<br>ode.<br>output in conjunction with | but when block operation is finished by program<br>START signal or PRGSET signal by putting the se                                                                                                    | n<br>et |

| PRM1003=0          | Target signal START |
|--------------------|---------------------|
| START              |                     |
| Axis<br>rotation - |                     |

BLKFIN

Quinte manual

| PRM1003 0 ST is a type to turn OFF with BLKFIN |
|------------------------------------------------|
| START                                          |
| Axis<br>rotation                               |
|                                                |
| PRM1003►                                       |
| PRM1003 0 ST is of one-shot type               |
| START                                          |
| Axis<br>rotation                               |
| BLKFIN                                         |
| PRM1003                                        |
| PRM1003=0 Target signal PRGSET                 |
| PRGSET                                         |
|                                                |
|                                                |

*Precautions* □ As for finish output signal, if start signal turns off within PRM1003 time, the output time becomes PRM1003 set time. However, if the start signal does not turn off even when PRM1003 time passes, the finish output signal is output until the start signal turns off.

- □ When the start signal is input while the finish output signal is output with PRM1003 0, an alarm (IF200) occurs.
- □ When the START is not turned off even if a certain time (PRM0907) passes after BLKFIN is output with PRM1003=0, an alarm (IF201) occurs.
- □ If a program is executed in ST of one shift type with PRM1003=0, an alarm (IF202) occurs.
- □ When setting PRM1003 0, set a proper output time because external equipment may not read the finish output signal if setting an excessively short time.

| 4004    |                                                                                                    |  |  |  |
|---------|----------------------------------------------------------------------------------------------------|--|--|--|
| 1004    | Workpiece origin position output contact point type selection                                                                                                    |  |  |  |
|         | Date unit Data range 0.1                                                                                                    |  |  |  |
|         |                                                                                                    |  |  |  |
| Comment | Selects contact point type of workpiece origin position output signal.                                                                                                    |  |  |  |
|         | 1 A contact point                                                                                                    |  |  |  |
|         |                                                                                                    |  |  |  |
|         | PRM1004=0 B contact point spec. PRM1004=1 A contact point spec.                                                                                                    |  |  |  |
|         | Workpiece orign                                                                                                    |  |  |  |
|         | Axis rotation Axis rotation                                                                                                    |  |  |  |
|         | Workpiece origin Workpiece origin                                                                                                    |  |  |  |
|         | (general-purpose (general-purpose (general-purpose )                                                                                                    |  |  |  |
|         | output=5) output=5)                                                                                                    |  |  |  |
| 4005    |                                                                                                    |  |  |  |
| 1005    | WZERO output spec                                                                                                    |  |  |  |
|         | Date unit Data range 0,1                                                                                                    |  |  |  |
| Comment | Selects output specification of Workpiece origin position signal                                                                                                    |  |  |  |
| Comment | 0 One shot output                                                                                                    |  |  |  |
|         | When stops at or passes through the Workpiece origin position, the Workpiece origin                                                                                                    |  |  |  |
|         | position signal is output for the PRM1007 set time.                                                                                                    |  |  |  |
|         | 1 Continuous output<br>The present position is always monitored, and when it is within the set range (PRM1006)                                                                                                    |  |  |  |
|         | Workpiece origin position signal is output and, on the other hand, if it is out of the range                                                                                                    |  |  |  |
|         | output is turned off.                                                                                                    |  |  |  |
|         | PRM1005=0 PRM1005=0                                                                                                    |  |  |  |
|         | When passes through Workpiece origin When stops at Workpiece point                                                                                                    |  |  |  |
|         | Workpiece origin                                                                                                    |  |  |  |
|         |                                                                                                    |  |  |  |
|         |                                                                                                    |  |  |  |
|         | position output                                                                                                    |  |  |  |
|         | (general-purpose dependence) (general-purpose dependence) (genence) (general-purpose dependence) (gene |  |  |  |
|         |                                                                                                    |  |  |  |
| 1006    | Workpiece origin position output range                                                                                                    |  |  |  |
|         | WZERO output area                                                                                                    |  |  |  |
|         | Date unit deg Data range 0.0000 to 1.0000                                                                                                    |  |  |  |
| Comment | Sets an output range to continuously output workpiece origin position signal with PRM1005=1.                                                                                                    |  |  |  |
|         | The set value of PRM1006 is based on the workpiece origin, and is in a range of $\pm$ .                                                                                                    |  |  |  |
|         | Timing short at the time of an arction in the drawing on the                                                                                                    |  |  |  |
|         | PRM1005=1 Infining chart at the time of operation in the drawing on the                                                                                                    |  |  |  |
|         | Axis Workpiece PRM1006 Workpiece origin                                                                                                    |  |  |  |
|         | rotation U Output                                                                                                    |  |  |  |
|         | Avia rotation                                                                                                    |  |  |  |
|         | Coutput                                                                                                    |  |  |  |
|         | → PRM1006 position output                                                                                                    |  |  |  |
|         | (general-purpose                                                                                                    |  |  |  |
|         | output=5)                                                                                                    |  |  |  |

| 4007        |                                                                                                    |  |  |
|-------------|----------------------------------------------------------------------------------------------------|--|--|
| 1007        | Workpiece origin position output timer<br>WZERO output timer                                                                                                    |  |  |
|             | Date unit s Data range 0.0 to 1.0                                                                                                    |  |  |
| Comment     | Sets output time of workpiece origin position signal when stops at or passes through the workpiece origin position.<br>See PRM1005=0 drawing for operation content of the timer.                                                                                              |  |  |
| Precautions | □ In case of PRM1005=1, the timer of this parameter becomes ineffective.                                                                                                    |  |  |
| 1008        | Workpiece origin position range reach timer<br>WZERO output area timer                                                                                                    |  |  |
|             | Date unit s Data range 0.0 to 1.0                                                                                                    |  |  |
| Comment     | Workpiece origin position signal is continuously output by setting PRM1005=1, however, this continuous output enters PRM1006 setting range, and confirms that it stays for the set time of PRM1008 or longer, then starts output, thereby prevents frequent ON/OFF of signal. |  |  |
|             | Location of<br>entry to<br>actual range<br>PRM1006 2                                                                                                    |  |  |
|             | Axis rotation                                                                                                    |  |  |
|             | position output<br>(general-purpose                                                                                                    |  |  |
| 1009        | Machine origin position output contact point type selection<br>MZERO output contact                                                                                                    |  |  |
|             | Date unit Data range 0,1                                                                                                    |  |  |
| Comment     | <ul> <li>Selects contact point type of machine origin position output signal.</li> <li>0 B contact point</li> <li>1 A contact point</li> </ul>                                                                                                    |  |  |
|             | PRM1009=0(B contact point spec.) PRM1009=1(A contact point spec.)                                                                                                    |  |  |
|             | - Dachine origin - Dachine origin                                                                                                    |  |  |
|             | Axis rotation<br>Machining origin<br>position output<br>(general-purpose<br>output=7)<br>Axis rotation<br>Machining origin<br>position output<br>(general-purpose<br>output=7)                                                                                                |  |  |
|             |                                                                                                    |  |  |

| 1010        | Machine origin position output specification                                                                                                    |  |  |
|-------------|----------------------------------------------------------------------------------------------------|--|--|
|             | MZERO output spec                                                                                                    |  |  |
|             | Date unit Data range 0,1                                                                                                    |  |  |
| Comment     | <ul> <li>Selects output specification of machine origin position signal.</li> <li>One shot output<br/>When stops at or passes through the machining origin position, the machining origin position signal is output for PRM1012 set time.</li> <li>Continuous output<br/>The present position is always monitored, and when it is within the set range (PRM101' machine origin position signal is output and, on the other hand, if it is out of the range output is turned OFF.</li> </ul>                                                                                                    |  |  |
|             | PRM1009=0 PRM1009=0                                                                                                    |  |  |
|             | When passes through machine origin When stops at machine point                                                                                                    |  |  |
|             | - ( ) - Machine origin - ( ) - Machine origin - ( ) - Machine origin - ( ) - Machine origin - ( ) - Machine origin - ( ) - ( ) - Machine origin - ( ) - ( ) - Machine origin - ( ) - ( ) |  |  |
|             |                                                                                                    |  |  |
|             | Machining origin                                                                                                    |  |  |
|             | (general-purpose                                                                                                    |  |  |
|             | output=7) output=7)                                                                                                    |  |  |
| 1011        | Machine origin position output range         MZERO output area         Date unit       deg         Data range       0.0000 to 1.0000                                                                                                    |  |  |
| Comment     | Sets output range to continuously output machine origin position signal of PRM1010=1. The set value of PRM1011 is based on the machine origin, and is in a range of $\pm$ .                                                                                                    |  |  |
|             | PRM1010=1 Timing chart at the time of operation in the drawing on the                                                                                                    |  |  |
|             | left                                                                                                    |  |  |
|             | Axis<br>rotation<br>Output<br>range<br>PRM1011<br>Axis rotation<br>Machine origin<br>Axis rotation<br>Machine origin<br>PRM1011<br>Axis rotation<br>Machine origin<br>PRM1011<br>PRM1011<br>PRM1011<br>PRM1011                                                                                                    |  |  |
| 1012        | Machina origin position output timor                                                                                                    |  |  |
| 1012        | MZERO output timer                                                                                                    |  |  |
| L           | Date unit s Data range 0.00 to 1.00                                                                                                    |  |  |
| Comment     | Sets output time of machine origin position signal when stops at or passes through the machining origin position.<br>See PRM1010=1 drawing for operation content of the timer.                                                                                                    |  |  |
| Precautions | In case of PRM1010=1, the timer of this parameter becomes ineffective.                                                                                                    |  |  |

| 1013               | Machine origin pos                                                                  | ition range reach tim                                                                                                  | ner                                                             |                                                            |                                                               |
|--------------------|-------------------------------------------------------------------------------------|----------------------------------------------------------------------------------------------------|-----------------------------------------------------------------|------------------------------------------------------------|---------------------------------------------------------------|
|                    | MZERO output are                                                                    | a timer                                                                                                    |                                                                 |                                                            |                                                               |
|                    | Date unit s                                                                         |                                                                                                    | Data range                                                      | 0.00 to 1.00                                               |                                                               |
| Comment            | Machining origin p<br>continuous output<br>PRM1013 or longe                         | position signal is c<br>enters PRM1011 s<br>r, then starts output,                                                     | ontinuously output<br>tetting range, and<br>thereby prevents fi | by setting PRM<br>confirms that it sta<br>requent ON/OFF o | 1010=1, however, this<br>ays for the set time of<br>f signal. |
|                    |                                                                                     |                                                                                                    | Location of<br>– entry to<br>actual range                       | Output r<br>PRM1                                           | range<br>011 2                                                |
|                    | Axis rotation                                                                       |                                                                                                    |                                                                 |                                                            |                                                               |
|                    | Machining origi<br>position output<br>(general-purpo<br>output=7)                   | n PRM<br>1013<br>se                                                                                                    | •                                                               | →                                                          | PRM1013                                                       |
| 1014               | External remote on                                                                  | eration specification                                                                                                  |                                                                 |                                                            |                                                               |
|                    | EXT operation spec                                                                  | C                                                                                                    |                                                                 |                                                            |                                                               |
|                    | Date unit                                                                           |                                                                                                    | Data range                                                      | 0 ,1                                                       |                                                               |
| Comment            | Sets operation spec<br>When "23 extern<br>PRM1105, this para                        | cification of the pane<br>al automatic operat<br>ameter becomes eff                                                    | el key from outside.<br>ion specification" is<br>ective.        | selected for any p                                         | arameter of PRM1100 to                                        |
|                    |                                                                                     | External in                                                                                                    | iput signal                                                     | Pan                                                        | el key                                                        |
|                    | Set value                                                                           | START                                                                                                    | STO                                                             | START                                                      | STOP                                                          |
|                    | 0                                                                                   | Effective                                                                                                    | Effective                                                       | 1                                                          | Ineffective<br>Effective                                      |
|                    | 1 If general-<br>ineffective                                                        | purpose input (inpu<br>, and if the input is C                                                                         | it assigned with PF<br>DFF, it becomes effe                     | RM1100 to PRM11<br>ective.                                 | 05) is ON, it becomes                                         |
| Related parameters | PRM1100 to PRM1                                                                     | 1105                                                                                                    |                                                                 |                                                            |                                                               |
| 1015               | STOP signal function                                                                | on specification                                                                                                    |                                                                 |                                                            |                                                               |
|                    | STOP/EXT STOP                                                                       | func spec                                                                                                    | Data                                                            | 0.4                                                        |                                                               |
|                    | Date unit                                                                           |                                                                                                    | Data range                                                      | 0,1                                                        |                                                               |
| Comment            | Selects functions w<br>0 Temporaril<br>Status is ir<br>1 Stops + re<br>Status is ir | hen receiving panel<br>ly stops by STOP in<br>n "H OL D" state.<br>esets program by S <sup>-</sup><br>n "RESET" state. | STOP or external put.                                           | STOP signal durinę                                         | g operation.                                                  |
| 1016               | OV RUN contact po                                                                   | oint type                                                                                                    |                                                                 |                                                            |                                                               |
|                    | OV RUN contact ty                                                                   | pe                                                                                                    | Data reast                                                      | 0.1                                                        |                                                               |
|                    | Date Unit                                                                           |                                                                                                    | Data range                                                      | U,1                                                        |                                                               |
| Comment            | 0 A contact p<br>1 B contact p                                                      | point<br>point                                                                                                    |                                                                 |                                                            |                                                               |

| 1017    | Input signal establishing time setting timer                                                                                                    |
|---------|----------------------------------------------------------------------------------------------------|
|         | Input siganl complete time                                                                                                    |
|         | Date unit s Data range 0.00 to 0.50                                                                                                    |
| Comment | Input signals of START, RESET and PRGSET are processed as normal input signals if continuous input longer than this parameter set time is confirmed. They are not recognized as input signals in |

*C1-4-12* 1100 to 1111 General purpose input/output allotment

case of input time shorter than the parameter set time.

| CTP-4-12 | General purpose input signal 1<br>Utility input 1                                                                                                    |
|----------|----------------------------------------------------------------------------------------------------|
| 1101     | General purpose input signal 2<br>Utility input 2                                                                                                    |
| 1102     | General purpose input signal 3<br>Utility input 3                                                                                                    |
| 1103     | General purpose input signal 4<br>Utility input 4                                                                                                    |
| 1104     | General purpose input signal 5<br>Utility input 5                                                                                                    |
| 1105     | General purpose input signal 6<br>Utility input 6                                                                                                    |
|          | Date unit Data range 0 to 99                                                                                                    |
| Comment  | PRM1100, allots general-purpose input signal 1.<br>PRM1101, allots general-purpose input signal 2.<br>PRM1102, allots general-purpose input signal 3.<br>PRM1103, allots general-purpose input signal 4.<br>PRM1104, allots general-purpose input signal 5.<br>PRM1105, allots general-purpose input signal 6.<br>[****] represents screen indication name.<br>0 Not set<br>1 External workpiece origin return requestA [WZRNA]<br>2 External workpiece origin return requestB [WZRNB]<br><u>1 to 2</u><br>Executes workpiece origin return request by external input.<br>This is effective at the time of "STOP" or "RESET" in MAN AL mode.                                   |
|          | <ul> <li>3 External machine origin return request A [MZRNA]</li> <li>4 External machine origin return request B [MZRNB]</li> <li><u>3 to 4</u></li> <li>Executes machine origin return request by external input.<br/>This is effective at the time of "STOP" or "RESET" in MAN AL mode.</li> <li>5 External program selection 1 (binary) [PRGSEL1]</li> <li>6 External program selection 2 (binary) [PRGSEL2]</li> <li>7 External program selection 4 (binary) [PRGSEL4]</li> <li>8 External program selection 8 (binary) [PRGSEL8]</li> <li>9 External program selection 16 (binary) [PRGSEL16]</li> <li>10 External program set [PRGSET]</li> <li><u>5 to 10</u></li> </ul> |
|          | Program of selecting file can be selected with binary code. Refer to the chapter on program selection for details.                                                                                                    |

- 11 External program selection dear (M code) [PRGCLEAR]
- 12 External program selection +1 (M code) [PRGSEL+1]
- 13 External program selection -1 (M code) [PRGSEL-1]
- 14 External program selection +10 (M code) [PRGSEL+10]
- 15 External program selection -10 (M code) [PRGSEL-10]

11 to 15

Program of selecting file can be selected with M code. Refer to the chapter on program selection for details.

- 16 M92 finish (FIN type) [M92FIN]
- 17 M93 finish (FIN type) [M93FIN]
- 18 M94 finish (FIN type) [M94FIN]
- 19 M95 finish (FIN type) [M95FIN]
- 20 M96 finish (FIN type) [M96FIN]
- 21 M97 finish (FIN type) [M97FIN]

16 to 21

These are confirmation signals to inform finish to M code commanded by M9\*.

22 External reset [EXTRESET]

Function the same as "RESET" on the panel can be given from the outside.

23 External automatic operation specification EXTSTART

External automatic operation specification changes by ON/OFF of signal.

- ON According to PRM1014
- OFF Screen switching effective
- 24 Axis + side over-travel [OVRUN1A]
- 25 Axis side over-travel [OVRUN1B]
  - 24 to 25

Over-travel can be detected.

In case of PRM1016="1" (Initial set value), when general purpose input signal changes from Hi to Lo, "RT210" (Set value 2/4 "RT211" (Set value 2) al generated. And in case of PRM1016="0" (A contact point), when general purpose input signal changes from Lo to Hi, similarly, alarms are generated.

26 Workpiece origin setteing [ORG]

Respect to the axis that has been selected in the handle mode, this signal is input, perform the workpiece origin setting.

- 27 OT release [OTREL] If the hard overtravel occurs in handle mode or manual mode, if you enter this signal, it will be "OT release mode".
- 28 Workpiece origin return [PWZRN] Axis that is selected in handle mode, this signal is input will be carried out workpiece origin return.
- 29 Machine origin return [PMZRN] Axis that is selected in handle mode, this signal is input will be carried out machining origin return.
- 40 AUTO mode selection [AUTO MODE SEL] Input when the AUTO mode is selected.
- 41 MANUAL mode selection [MANUAL MODE SEL] Input when the MANUAL mode is selected.
- 42 PROGRAM mode selection [PROGRAM MODE SEL] Input when the PROGRAM mode is selected.

- 43 PARAMETER mode selection [PARAMETER MODE SEL] Input when the PARAMETER mode is selected.
- 44 ALARM mode selection [ALARM MODE SEL] Input when the ALARM mode is selected.
- 45 MAINTENANCE mode selection [MAINTENANCE MODE SEL] Input when the MAINTENANCE mode is selected.

| 1106    | General purpose output signal 1<br>Utility output 1                                                                                                    |  |
|---------|----------------------------------------------------------------------------------------------------|--|
| 1107    | General purpose output signal 2<br>Utility output 2                                                                                                    |  |
| 1108    | General purpose output signal 3<br>Utility output 3                                                                                                    |  |
| 1109    | General purpose output signal 4<br>Utility output 4                                                                                                    |  |
| 1110    | General purpose output signal 5<br>Utility output 5                                                                                                    |  |
| 1111    | General purpose output signal 6<br>Utility output 6                                                                                                    |  |
|         | Date unit Data range 0 to 99                                                                                                    |  |
| Comment | PRM1106, allots general-purpose output signal 1.<br>PRM1107, allots general-purpose output signal 2.<br>PRM1108, allots general-purpose output signal 3.<br>PRM1109, allots general-purpose output signal 4.<br>PRM1110, allots general-purpose output signal 5.<br>PRM1111, allots general-purpose output signal 6. |  |
|         | <ul> <li>Not set</li> <li>Workpiece origin return finish A [WZEROA]</li> <li>Workpiece origin return finish B [WZEROB]</li> <li><u>1 to 2</u></li> <li>Outputs for a time of PRM1007 when workpiece origin return is finished.</li> </ul>                                                                            |  |
|         | <ul> <li>Machine origin return finish A [MZEROA]</li> <li>Machine origin return finish B [MZEROB]</li> <li><u>3 to 4</u></li> <li>Outputs for a time of PRM1012 when machine origin return is finished.</li> </ul>                                                                                                   |  |
|         | <ul> <li>5 Workpiece origin position confirmation A [WZPA]</li> <li>6 Workpiece origin position confirmation B [WZPB]</li> <li><u>5 to 6</u></li> <li>This is an output method according to PRM1005, and outputs when stops at or passes through the workpiece origin.</li> </ul>                                    |  |
|         | <ul> <li>7 Machine origin position confirmation A [MZPA]</li> <li>8 Machine origin position confirmation B [MZPB]</li> <li><u>7 to 8</u></li> <li>This is an output method according to PRM1010, and outputs when stops at or passes through the machine origin.</li> </ul>                                          |  |
|         | 9 M80 command [M80OP]<br>10 M82 command [M82OP]<br>11 M84 command [M84OP]<br>12 M86 command [M86OP]                                                                                                    |  |

- 13 M88 command [M88OP]
- 14 M90 command [M90OP]

9 to 14

#### Sets M code command of ON/OFF type. Output turns ON at the time of M code command.

- 15 M92 command [M92OP]
- 16 M93 command [M93OP]
- 17 M94 command [M94OP]
- 18 M95 command [M95OP]
- 19 M96 command [M96OP]
- 20 M97 command [M97OP]

15 to 20

Sets M code command of MFIN type. Output turns ON at the time of M code command.

- 21 ALMOUT A contact point [ALARM] Output turns ON when an alarm occurs.
- 22 External program selection finish [PRGFIN] Output turns ON when external program selection is finished.
- 24 In AUTO mode [AUTO MODE] Output in the AUTO mode.
- 25 External program No. output 1 (binary) [PRG BIN1]
- 26 External program No. output 2 (binary) [PRG BIN2]
- 27 External program No. output 4 (binary) [PRG BIN4]
- 28 External program No. output 8 (binary) [PRG BIN8]
- 29 External program No. output 16 (binary) [PRG BIN16]
- 30 External program No. output 32 (binary) [PRG BIN32]

25 to 30

Presently selected program No. is indicated in binary. See the "B 101-2 binary table" for details.

31 During workpiece origin return & completion [WZR&F]

In handle mode, a flicker output is outputted by the specification of PRM1005=1 after enforcement and workpiece zero completion during a workpiece origin return.

32 During machine origin return & completion [MZR&F]

In handle mode, a flicker output is outputted by the specification of PRM1005=1 after enforcement and machine-zero completion during a machine origin return.

The spacing of the ON / OFF of the flicker of the above, a 1-second intervals, flicker will be conducted during workpiece origin return.

- 33 Workpiece origin setting is completed [ORGSET] AUTO mode, manual mode, and in handle mode, it outputs one seconds after setting the workpiece origin.
- 41 In MANUAL mode [MANUAL MODE] Output in the MANUAL mode.
- 42 In PROGRAM mode [PROGRAM MODE] Output in the PROGRAM mode.
- 43 In PARAMETER mode [PARAMETER MODE] Output in the PARAMETER mode.
- 44 In ALARM mode [ALARM MODE] Output in the ALARM mode.

#### 45 In MAINTENANCE mode [MAINTENANCE MODE] Output in the MAINTENANCE mode.

#### 46 External mode selection permission signal [ALLOW MODE SELECT] Output when mode selection is enabled

| C1-4-13 | 1200 to 1202 Remote control function                                                                                                    |
|---------|----------------------------------------------------------------------------------------------------|
| 1200    | Remote control specification switchover<br>RC model specification                                                                                                    |
| Comment | Setting up for remote control operation.         0       Remote control is not used.         1       FUNUC, Mitsubishi, MAZAK specification         2       Okuma specification (External START specification)         3       Okuma specification (Instruction command specification)  |
| 1201    | Response specification<br>Response specification                                                                                                    |
|         | Date unit Data range 0,1                                                                                                    |
| Comment | <ul> <li>Setting up output format of response when using PRM1200=2 (OKUMA spec. RC)</li> <li>0 Standard spec. communication format<br/>([DC2][Response name][Response No.][CR][LF][DC4])</li> <li>1 OKUMA spec. Communication format<br/>([Response name][ Response No.][%])</li> </ul> |
| 1202    | Serial communication port set up<br>Serial communication port                                                                                                    |
|         | Date unit Data range 0,1                                                                                                    |
| Comment | <ul> <li>Selectingcommunication port to be used by remote control.</li> <li>0 RS232C Communication port</li> <li>1 RS422 communication port</li> </ul>                                                                                                    |

| <b>C1-4-14</b> 1300 to 1306 Ser | ial communication |
|---------------------------------|-------------------|
|---------------------------------|-------------------|

| 1300    | RS232C baudrate                                 |
|---------|-------------------------------------------------|
|         | RS232C baud rate                                |
|         | Date unit Data range 0 to 6                     |
| Comment | The Baud rate of communication protocol is set. |
|         | 0 2400 bps                                      |
|         | 1 4800 bps                                      |
|         | 2 9600 bps                                      |
|         | 3 19200 bps                                     |
|         | 4 38400 bps                                     |
|         | 5 57600 bps                                     |
|         | 6 115200 bps                                    |
|         |                                                 |

| 1301    | RS232C data length                                     |                  |  |
|---------|--------------------------------------------------------|------------------|--|
|         | Date unit                                              | Data range 0,1   |  |
| Comment | The data length of communication<br>0 7 bit<br>1 8 bit | protocol is set. |  |

| 1302        | RS232C parity bit                                                                                                    |
|-------------|----------------------------------------------------------------------------------------------------|
|             | RS232C parity bit                                                                                                    |
|             | Date unit Data range 0 to 2                                                                                                    |
| Comment     | <ul> <li>The parity bit of communication protocol is set.</li> <li>0 Even</li> <li>1 Uneven</li> <li>2 None</li> </ul>                                                 |
| 1303        | RS232C stop bit<br>RS232C stop bit                                                                                                    |
|             | Date unit Data range 0,1                                                                                                    |
| Comment     | The stop bit of communication protocol is set.<br>0 2 bit<br>1 1 bit                                                                                                   |
| 1304        | RS232C receiver flow control<br>RS232C receiver flow control                                                                                                    |
|             | Date unit Data range 0 to 2                                                                                                    |
| Comment     | Setting up flow control of reception side<br>0 None<br>1 Software<br>2 Hard ware                                                                                       |
| 1305        | RS232C transmitting end flow control<br>RS232C transmitting end flow control                                                                                           |
|             | Date unit Data range 0 to 2                                                                                                    |
| Comment     | Setting up flow control of transmission side.<br>0 None<br>1 Software<br>2 Hard ware                                                                                   |
| 1306        | RS232C transmission code                                                                                                    |
|             | RS232C transmission code                                                                                                    |
|             | Date unit Data range 0 to 2                                                                                                    |
| Comment     | Select RS232C transmission code.<br>0 ASCII<br>1 EIA<br>2 ISO                                                                                                    |
| Precautions | When 1 or 2 is set, the transmission code is automatically determined by the received data, and the parameter is automatically changed according to the received data. |

## **C1-4-15** 2000 to 2123 Pitch error correction

Please refer to Section B12 "Pitch error correction function".

| 5216                                                                                                    | Model suppression frequency switch selection                                                       |  |  |  |  |
|----------------------------------------------------------------------------------------------------|----------------------------------------------------------------------------------------------------|--|--|--|--|
|                                                                                                    | Model suppression FQ selection                                                                     |  |  |  |  |
|                                                                                                    | Date unit Data range 0,1,10,11                                                                     |  |  |  |  |
| Commont                                                                                                  | Under the model control recompose/onti recompose frequency (1.4 to be used is selected             |  |  |  |  |
| Comment                                                                                                  | Onder the model control, resonance/anti-resonance inequency 1-4 to be used is selected.            |  |  |  |  |
|                                                                                                    | 0 inequency i Use the setting PRIVID294(anti-resonance)/PRIVID296(resonance).                      |  |  |  |  |
|                                                                                                    | Trequency 2 Use the setting PRIVI5295(anti-resonance)/PRIVI5299(resonance).                        |  |  |  |  |
|                                                                                                    | 10 trequency 3 Use the setting PRIVI5296(anti-resonance)/PRIVI5300(resonance).                     |  |  |  |  |
|                                                                                                    | 11 trequency 4 Use the setting PRM529/(anti-resonance)/PRM5301(resonance).                         |  |  |  |  |
| 5218                                                                                                    | FF suppression frequency selection                                                                 |  |  |  |  |
|                                                                                                    | FF supperession FQ selection                                                                       |  |  |  |  |
|                                                                                                    | Date unit Data range 0,1,10,11                                                                     |  |  |  |  |
| Comment                                                                                                  | The suppression frequency value to be used is selected from sub-Index 1-4.                         |  |  |  |  |
|                                                                                                    | 0 frequency 1 Use the setting PRM5269                                                              |  |  |  |  |
|                                                                                                    | 1 frequency 2 Use the setting PRM5270                                                              |  |  |  |  |
|                                                                                                    | 10 frequency 3 Use the setting PRM5271                                                             |  |  |  |  |
|                                                                                                    | 11 frequency 4 Use the setting PRM5272                                                             |  |  |  |  |
|                                                                                                    |                                                                                                    |  |  |  |  |
|                                                                                                    |                                                                                                    |  |  |  |  |
| 5220                                                                                                    | Gain change selection                                                                              |  |  |  |  |
|                                                                                                    | Gain change selection                                                                              |  |  |  |  |
|                                                                                                    | Date unit Data range 0,1,10,11                                                                     |  |  |  |  |
| Comment                                                                                                  | The value to be used is selected by various gain settings from Sub-Index 1-4.                      |  |  |  |  |
|                                                                                                    | 0 gain1 Use the setting PRM5237/5241/5250/5254/5265/5289                                           |  |  |  |  |
|                                                                                                    | 1 gain2 Use the setting PRM5238/5242/5251/5255/5266/5290                                           |  |  |  |  |
|                                                                                                    | 10 gain3 Use the setting PRM5239/5243/5252/5256/5267/5291                                          |  |  |  |  |
|                                                                                                    | 11 gain4 Use the setting PRM5240/5244/5253/5257/5268/5292                                          |  |  |  |  |
|                                                                                                    |                                                                                                    |  |  |  |  |
| 5232                                                                                                    | Auto-tuning mode                                                                                   |  |  |  |  |
|                                                                                                    | Auto tuning mode                                                                                   |  |  |  |  |
|                                                                                                    | Date unit Data range 0 to 2                                                                        |  |  |  |  |
| Comment                                                                                                  |                                                                                                    |  |  |  |  |
| Comment                                                                                                  | Set the validity, invalidity of Auto-tuning, and Load inertia moment rate estimation.              |  |  |  |  |
|                                                                                                    | 0 AutoTun Automatic Tuning                                                                         |  |  |  |  |
|                                                                                                    | 1 AutoTun_JRAT-Fix Automatic Tuning JRAT Manual Setting                                            |  |  |  |  |
|                                                                                                    | 2 ManualTun Manual Tuning                                                                          |  |  |  |  |
|                                                                                                    | Under the following operating conditions. Load inertia rate is not estimated roperly: operation at |  |  |  |  |
|                                                                                                    | low velocity, at low acceleration and at low acceleration/deceleration torque (force).             |  |  |  |  |
|                                                                                                    | ◆ Load intertie moment ratio of machines applied large disturbance torque (force), machine with    |  |  |  |  |
|                                                                                                    | major backlash, and machine whose moving part vibrate partially cannot correctly estimated.        |  |  |  |  |
|                                                                                                    | <ul> <li>If you use model following vibration suppressor control, set manual tuning.</li> </ul>    |  |  |  |  |
| <ul> <li>If auto turn is selected, vibration suppressor control will be disabled though state</li> </ul> |                                                                                                    |  |  |  |  |
|                                                                                                    | model following vibration suppressor control (base vibration suppressor) is selected.              |  |  |  |  |
|                                                                                                    |                                                                                                    |  |  |  |  |

#### **C1-4-16** 5000 to 5999 Servo parameter

| 5233        | Auto-tuning characteristic                                                                                                    |  |  |  |  |
|-------------|----------------------------------------------------------------------------------------------------|--|--|--|--|
|             | Auto tuning characteristic                                                                                                    |  |  |  |  |
|             | Date unit Data range 0 to 6                                                                                                    |  |  |  |  |
| Comment     | Selects the tuning characteristic.                                                                                                    |  |  |  |  |
|             | 0 Positioning Control 1 (General Purpose)                                                                                                    |  |  |  |  |
|             | For general-purpose positioning like fast forward operations.                                                                                                    |  |  |  |  |
|             | 1 Positioning Control 2 (High Response)                                                                                                    |  |  |  |  |
|             | For high-response positioning like fast forward operations (gravity axis or external force axis.)                                                                                                    |  |  |  |  |
|             | 2 Positioning Control 3 (High Response, FFGN Manual Setting)<br>For further adjusting FFGN.                                                                                                    |  |  |  |  |
|             | 3 Positioning Control 4 (High Response, Horizontal Axis Limited)<br>When "Tuning mode" is set at "Automatic Tuning [ RAT Manual Setting]" in a machine in<br>which RAT is fixed by "Automatid Tuning [ RAT Manual Setting]" but the actual moments<br>of inertia of the load vary during the operation.<br>When the estimation accuracy of the Inertial moment ratio of the load is low or cannot be<br>obtained due to operation patterns or machine characteristics.                                                                              |  |  |  |  |
|             | 4 Positioning Control 5 (High Response, Horizontal Axis Limited)<br>When you want to adjust forward gain in case of the horizontal axis without external                                                                                                    |  |  |  |  |
|             | 5 Trajectory Control 1                                                                                                    |  |  |  |  |
|             | When there is no need to follow position commands and coordination with other axes                                                                                                    |  |  |  |  |
|             | 6 Trajectory Control 2 (KP,FFGN Manual Setting)                                                                                                    |  |  |  |  |
|             | For coordination with other axes (please adjust KPPGIN.)                                                                                                    |  |  |  |  |
|             | suppressor control." At Model following vibration suppressor control, trajectory will be                                                                                                    |  |  |  |  |
|             | out of alignment.                                                                                                    |  |  |  |  |
| Precautions | <ul> <li>When "Tuning mode" is set at "02 manual tuning," the set value will not be reflected.</li> <li>According to the characteristics selected, parameters will be set automatically.<br/>Position Loop Proportional Control Switch Function, Proportional Control Switch Function,<br/>Low Speed Setting, Higher Tracking Velocity Compensation Gain, Feed Forward Gain, as<br/>well as Higher Tracking Position, Acceleration Feedback, and Gain Parameter (regardless<br/>of selected conditions) are regarded as 0[%] internally.</li> </ul> |  |  |  |  |
| 5234        | Sets the Auto-Tuning Response                                                                                                    |  |  |  |  |
|             | Auto tuning response                                                                                                    |  |  |  |  |
|             | Date unit Data range 0 to 30                                                                                                    |  |  |  |  |
| Comment     | <ul> <li>The larger the set value, the higher the response.</li> <li>Caution, if the response is set too high, the machine may oscillate.</li> <li>Make the setting suitable for rigidity of the device.</li> </ul>                                                                                                    |  |  |  |  |
| 5236        | Position command filter                                                                                                    |  |  |  |  |
|             | Position command filter                                                                                                    |  |  |  |  |
|             | Date unit ms Data range 0.0 to 20000                                                                                                    |  |  |  |  |
| Comment     | This low-pass filter suppresses any sudden change of the position control pulse. Sets time constants.<br>Filter will be invalid at the set value 0.0 ms.<br>Does not influence Feed Forward.                                                                                                    |  |  |  |  |
|             | 63.2%<br>→ ←PRM5236 → ←PRM5236                                                                                                    |  |  |  |  |

|             | <br>                                                                               |
|-------------|------------------------------------------------------------------------------------|
| Precautions | This parameter setting is valid when the value of Higher Tracking Control Position |
|             | Compensation Gain is set at 0%                                                     |

- When Higher Tracking Control Position Compensation Gain is 0%, value is set at 0.0ms, the filter becomes invalid.
- This filter can suppress overshoot caused by the rise of the feed forward compensation gain.

| 5237    | Position loop proportional gain 1<br>Position loop proportional gain 1                                                                                                    |  |  |
|---------|----------------------------------------------------------------------------------------------------|--|--|
| 5238    | Position loop proportional gain 2<br>Position loop proportional gain 2                                                                                                    |  |  |
| 5239    | Position loop proportional gain 3<br>Position loop proportional gain 3                                                                                                    |  |  |
| 5240    | Position loop proportional gain 4<br>Position loop proportional gain 4                                                                                                    |  |  |
|         | Date unit s <sup>-1</sup> Data range 1 to 3000                                                                                                    |  |  |
| Comment | <ul> <li>Proportional gain for position controller.</li> <li>By setting parameter selection (PRM5220), the position loop proportional gain to be used is selected.</li> <li>At the time of PRM5220=0, it operates by setup of PRM5237.</li> <li>At the time of PRM5220=1, it operates by setup of PRM5238.</li> <li>At the time of PRM5220=10, it operates by setup of PRM5239.</li> <li>At the time of PRM5220=11, it operates by setup of PRM5240.</li> <li>Automatically saved by Auto-tuning result saving.</li> <li>When Auto-tuning function is valid, this setting value is not applied.</li> </ul> |  |  |
| 5241    | Position integral time constant 1<br>Position integral time 1                                                                                                    |  |  |
| 5242    | Position integral time constant 2<br>Position integral time 2                                                                                                    |  |  |
| 5243    | Position integral time constant 3<br>Position integral time 3                                                                                                    |  |  |
| 5244    | Position integral time constant 4<br>Position integral time 4                                                                                                    |  |  |
|         | Date unit ms Data range 0.3 to 10000                                                                                                    |  |  |
| Comment | Integral time constant for position controller.<br>By setting parameter selection (PRM5220), the position integral time constant to be used is selected.<br>At the time of PRM5220=0, it operates by setup of PRM5241.<br>At the time of PRM5220=1, it operates by setup of PRM5242                                                                                                    |  |  |

- At the time of PRM5220=10, it operates by setup of PRM5243.
- At the time of PRM5220=11, it operates by setup of PRM5244.
- Automatically saved by Auto-tuning result saving.

 $\triangleright$ 

• When Auto-tuning function is valid, this setting value is not applied.

| 5245                   | Higher tracking control p                                                                                                    | osition compensation gain                                                                                                    |                                                                                                    |  |
|------------------------|----------------------------------------------------------------------------------------------------|----------------------------------------------------------------------------------------------------|----------------------------------------------------------------------------------------------------|--|
|                        | Date unit %                                                                                                    | Data range 0 to 100                                                                                                    | )                                                                                                    |  |
| Comment<br>5246        | Date unit       %       Data range       0 to 100         Improves the Command Tractability using Compensation Gain Parameter to the position syste         The larger value can raise command tracking performance.         When higher tracking control position compensation bit is enabled, Feed Forward Gain (FFGN)         Position Command Filter Time Constant (PCFIL) will be automatically set to the intended         proportion.         KVFF [%]=0.9×Setting value [%]         PCLPF [Hz]=Velocity Loop Proportional Gain/Setting value [%]/100         When the value is greater, Command Track ability will be improved.         •       When a value other than 0% is set, Position Command Filter and Feed Forward Gain are automatically set in the servo amplifier.         •       When Auto-tuning function is valid, this setting value not applied. |                                                                                                    |                                                                                                    |  |
|                        | Date unit %                                                                                                    | Data range 0 to 100                                                                                                    | )                                                                                                    |  |
| Comment                | <ul> <li>Sets feed forward compensation gain to position control system.</li> <li>Model control system compensates for feed forward to Model following system when Position Control Selection is at Model following control.</li> <li>Valid when Higher Tracking Control Position Compensation Gain is set at 0%.</li> <li>The setting value is not applied when using the Auto-Tuning Characteristics listed below. Positioning Control 1/2/4/Trajectory Control 1</li> </ul>                                                                                                    |                                                                                                    |                                                                                                    |  |
| 5247                   | Feed forward filter                                                                                                    |                                                                                                    |                                                                                                    |  |
|                        | Feed forward filter                                                                                                    |                                                                                                    | 20                                                                                                    |  |
| Comment                | First low-pass filter to elir<br>feed forward command.<br>♦ Sets values to disab<br>selection).<br><u>PRM5368</u> Po<br>0 St                                                                                                    | ninate pulsed ripple caused by the positio<br>Sets the cutoff frequency.<br>Ie the filter differ according to the setting o<br>osition Control Selection<br>andard                                                                                                    | n command pulse included in th<br>f PRM5368(position control<br>Value when the filter is invalic<br>2000Hz or more                                 |  |
|                        | 1 M<br>2 M                                                                                                    | odel Following Control<br>odel Flowing Vibration Suppress Control                                                                                                    | 500Hz or more<br>500Hz or more                                                                                                    |  |
| 5248                   | Velocity command filter                                                                                                    |                                                                                                    |                                                                                                    |  |
|                        | Velocity command filter                                                                                                    | Data range 1 to 400                                                                                                    | 20                                                                                                    |  |
|                        |                                                                                                    |                                                                                                    | <i></i>                                                                                                    |  |
| Comment<br>Precautions | This primary low pass filter to suppress the sudden changes of the velocity command.<br>Sets the cutoff frequency.<br>When sets over 2000Hz then setting become disable.                                                                                                    |                                                                                                    |                                                                                                    |  |
| 5240                   |                                                                                                    |                                                                                                    |                                                                                                    |  |
| 5749                   | velocity teedback tilter                                                                                                    |                                                                                                    |                                                                                                    |  |
| 02-10                  | Velocity feedback filter                                                                                                    |                                                                                                    |                                                                                                    |  |
|                        | Velocity feedback filter<br>Date unit Hz                                                                                                    | Data range 1 to 400                                                                                                    | 00                                                                                                    |  |
| Comment                | Velocity feedback filter<br>Date unit Hz<br>First low-pass filter to elir<br>system feedback. Sets tt<br>◆ When the encoder<br>suppress motor driv<br>value may improve<br>Standard value.                                                                                                    | Data range 1 to 400<br>ninate ripples caused by encoder pulse in<br>he cutoff frequency.<br>resolution is low, lowering the setting valu-<br>ve noise. In addition, when the encoder re<br>the response of the velocity control system                                             | 00<br>cluded in the velocity control<br>e and suppressor the ripples car<br>solution is high, raising the settir<br>m. For general use, set at the |  |
| Comment                | Velocity feedback filter<br>Date unit Hz<br>First low-pass filter to elir<br>system feedback. Sets tf<br>◆ When the encoder<br>suppress motor driv<br>value may improve<br>Standard value.                                                                                                    | Data range 1 to 400<br>ninate ripples caused by encoder pulse in<br>he cutoff frequency.<br>resolution is low, lowering the setting value<br>renoise. In addition, when the encoder re<br>the response of the velocity control system<br>ter will be disabled at 2000Hz or greater | 00<br>cluded in the velocity control<br>e and suppressor the ripples car<br>solution is high, raising the settin<br>m. For general use, set at the |  |
| 5250 | Velocity loop proportional gain 1<br>Velocity loop proportional gain 1 |                      |
|------|------------------------------------------------------------------------|----------------------|
| 5251 | Velocity loop proportional gain 2<br>Velocity loop proportional gain 2 |                      |
| 5252 | Velocity loop proportional gain 3<br>Velocity loop proportional gain 3 |                      |
| 5253 | Velocity loop proportional gain 4<br>Velocity loop proportional gain 4 |                      |
|      | Date unit Hz                                                           | Data range 1 to 2000 |

Comment

Proportional gain of velocity controller.

By setting the parameter selection (PRM5220), the Position Loop Proportional Gain to be used is selected.

- > At the time of PRM5220=0, it operates by setup of PRM5250.
- > At the time of PRM5220=1, it operates by setup of PRM5251.
- At the time of PRM5220=10, it operates by setup of PRM5252.
- > At the time of PRM5220=11, it operates by setup of PRM5253.
- Automatically saved by Auto-tuning result saving.
- When Auto-tuning function is valid, this setting value is not applied.

| 5254 | Velocity loop integral time constant 1<br>Velocity loop integral TC 1 |
|------|-----------------------------------------------------------------------|
| 5255 | Velocity loop integral time constant 2<br>Velocity loop integral TC 2 |
| 5256 | Velocity loop integral time constant 3<br>Velocity loop integral TC 3 |
| 5257 | Velocity loop integral time constant 4<br>Velocity loop integral TC 4 |
|      | Date unit ms Data range 0.3 to 10000                                  |

Comment

Integral time constant of velocity controller.

By setting the parameter selection (PRM5220), the Velocity loop integral time constant to be used is selected.

- At the time of PRM5220=0, it operates by setup of PRM5254.
- At the time of PRM5220=1, it operates by setup of PRM5255.
- At the time of PRM5220=10, it operates by setup of PRM5256.
- > At the time of PRM5220=11, it operates by setup of PRM5257.
- Integral term is invalid with the setting value of 10000(1000ms)
- Automatically saved by Auto-tuning result saving.
- When Auto-tuning function is valid, this setting value is not applied.

| 5258        | Load inertia moment ratio 1<br>Load inertia moment ratio 1                                                                                                    |
|-------------|----------------------------------------------------------------------------------------------------|
| 5259        | Load inertia moment ratio 2<br>Load inertia moment ratio 2                                                                                                    |
| 5260        | Load inertia moment ratio 3<br>Load inertia moment ratio 3                                                                                                    |
| 5261        | Load inertia moment ratio 4<br>Load inertia moment ratio 4                                                                                                    |
|             | Date unit % Data range 0 to 15000                                                                                                    |
| Comment     | <ul> <li>Sets inertia moment of the loading device to the servo motor inertia moment.</li> <li>Setting value=JL/JM×100% JL Load inertia moment, JM Motor inertia moment</li> <li>By setting the parameter selection (PRM5220), the Load Inertia Moment Ratio to be used is selected.</li> <li>At the time of PRM5220=0, it operates by setup of PRM5258.</li> <li>At the time of PRM5220=1, it operates by setup of PRM5259.</li> <li>At the time of PRM5220=10, it operates by setup of PRM5260.</li> <li>At the time of PRM5220=11, it operates by setup of PRM5261.</li> <li>For velocity control parameters.</li> <li>Automatically saved by Auto-tuning result saving.</li> <li>When Auto-tuning function is valid, this setting value is not applied.</li> </ul> |
| 5262        | Higher tracking control velocity compensation gain<br>Hi comp vel compensation gain                                                                                                    |
|             | Date unit % Data range 0 to 100                                                                                                    |
| Comment     | <ul> <li>Parameter to adjust command following performance of velocity control.</li> <li>The higher the value, the more improved command following performance.</li> <li>When using Velocity Loop Proportional Control Switching Function, set it to 0%.</li> <li>When synchronizing with other axes, set it to 0%.</li> <li>When auto-tuning enabled, this setting value is not reflected.</li> <li>The setting value is invalid with Model following control or Model following vibration suppressor control.</li> </ul>                                                                                                    |
| 5263        | Acceleration feedback gain                                                                                                    |
|             | Acceleration feedback gain                                                                                                    |
| Comment     | <ul> <li>Sets acceleration feedback compensation gain to make the velocity loop stable. Sets the cutoff frequency.</li> <li>Multiply this gain with the detected acceleration to compensate torque (force) command.</li> <li>When Auto-tuning function is valid, this setting value not applied.</li> <li>If the value is too large, the motor may oscillate. Set within range ±15.0% for general use.</li> </ul>                                                                                                    |
| 5264        | Acceleration feedback filter Acceleration feedback filter                                                                                                    |
|             | Date unit Hz Data range 1 to 4000                                                                                                    |
| Comment     | <ul> <li>First low-pass filter to eliminate ripples caused by encoder pulse included in acceleration feedback compensation. Sets the cutoff frequency.</li> <li>Lower this setting value when the encoder resolution is low.</li> </ul>                                                                                                    |
| Precautions | Setting value: the filter will be disabled at 2000Hz or greater.                                                                                                    |

| 5265 | Torque command filter 1<br>Torque command filter 1 |                      |
|------|----------------------------------------------------|----------------------|
| 5266 | Torque command filter 2<br>Torque command filter 2 |                      |
| 5267 | Torque command filter 3<br>Torque command filter 3 |                      |
| 5268 | Torque command filter 4<br>Torque command filter 4 |                      |
|      | Date unit Hz                                       | Data range 1 to 4000 |

Comment Low-pass filter to eliminate high frequency component included in the torque (force) command. Sets cutoff frequency.

By setting parameter selection (PRM5220), the Torque (force) Command Filter to be used is selected.

- > At the time of PRM5220=0, it operates by setup of PRM5265.
- > At the time of PRM5220=1, it operates by setup of PRM5266.
- > At the time of PRM5220=10, it operates by setup of PRM5267.
- > At the time of PRM5220=11, it operates by setup of PRM5268.
- Automatically saved by Auto-tuning result saving.
- When Auto-tuning function is valid, this setting value is not applied.

| 5269        | FF vibration suppressor frequency 1<br>FF vibration suppressor frequency 1                                                                                                    |  |
|-------------|----------------------------------------------------------------------------------------------------|--|
| 5270        | FF vibration suppressor frequency 2<br>FF vibration suppressor frequency 2                                                                                                    |  |
| 5271        | FF vibration suppressor frequency 3<br>FF vibration suppressor frequency 3                                                                                                    |  |
| 5272        | FF vibration suppressor frequency 4<br>FF vibration suppressor frequency 4                                                                                                    |  |
|             | Date unit Hz Data range 5 to 500                                                                                                    |  |
| Comment     | <ul> <li>Sets the frequency of the machine vibration to be suppressed by FF vibration suppressor function. Shows the center frequency of the notch filter in response to the position command and set the frequency of the resonance to be constrained (anti-resonance frequency).</li> <li>By setting parameter selection (PRM5218), the notch filter to be used is selected.</li> <li>At the time of PRM5218=0, it operates by setup of PRM5269.</li> <li>At the time of PRM5218=11, it operates by setup of PRM5270.</li> <li>At the time of PRM5218=10, it operates by setup of PRM5271.</li> <li>At the time of PRM5218=11, it operates by setup of PRM5272.</li> <li>This parameter is automatically saved by executing FF vibration suppressor frequency tuning.</li> <li>Tuning result will be automatically saved in this parameter.</li> </ul> |  |
| Precautions | <ul> <li>Setting value can be input by 1Hz; inside the servo amplifier, the units listed below are used.<br/>Setting range</li> <li>Unit value inside servo amplifier</li> <li>5 to 99Hz</li> <li>Valid by 1Hz</li> <li>100 to 499Hz</li> <li>Valid by 5Hz and drop less than 5</li> <li>Setting value: FF vibration suppressor control is invalid at 500Hz</li> <li>Do not use while synchronizing with other axis such as controlling XY table trajectory for cutting operation.</li> </ul>                                                                                                    |  |

Change this while the servo motor is OFF.

| 5278        | Acceleration compensation                                                                                                    |  |
|-------------|----------------------------------------------------------------------------------------------------|--|
|             | Acceleration compensation                                                                                                    |  |
| 5279        | Deceleration compensation                                                                                                    |  |
|             | Deceleration compensation                                                                                                    |  |
|             | Date unit x50 pulse Data range -9999 to 9999                                                                                                    |  |
| Comment     | <ul> <li>Parameter setting to implement high setting control by adding position deviation to Acceleration and Deceleration Compensation Values.</li> <li>In case at PRM5278, sets the Acceleration Compensation Value using high-stabilized control.</li> <li>In case at PRM5279, Sets the Deceleration Compensation Value with high stabilized control.</li> <li>Set with the Position Deviation Pulse unit</li> <li>Compensation is provided in response to position deviation.</li> <li>Greater setting values result in increased compensation.</li> <li>Greater accelerations converted from the Position Command Pulse result in increased compensation.</li> <li>Greater Load inertia moments result in increased compensation.</li> <li>High Stabilized Control results in Position Deviation.</li> <li>In case of model following control or model following anti-resonance control, this setting value is not</li> </ul> |  |
|             | reflected.                                                                                                    |  |
|             |                                                                                                    |  |
| 5280        | Command velocity low-pass filter                                                                                                    |  |
|             | Command velocity low-pass filter                                                                                                    |  |
|             | Dale unit HZ Dala range 1 to 4000                                                                                                    |  |
| Comment     | <ul> <li>Sets the cutoff frequency of the primary low-pass filter to eliminate high-frequency component (ripples etc.,) included in the Velocity (Command Velocity) calculated from the position command inside the higher established control.</li> <li>When the encoder resolution is low, lower the cutoff frequency</li> </ul>                                                                                                    |  |
| Precautions | □ The filter is disabled by setting value 2000Hz or more.                                                                                                    |  |
|             | □ It becomes effective at PRM5212=1.                                                                                                    |  |
| 5004        |                                                                                                    |  |
| 5281        | Command velocity threshold                                                                                                    |  |
|             | Date unit min <sup>-1</sup> Data range 0 to 65536                                                                                                    |  |
| Comment     | <ul> <li>Sets the Velocity Threshold to validate the Acceleration and Deceleration Compensation Values in the higher established control.</li> <li>When the velocity (command velocity) converted from the Position Command is higher than this velocity, implement the Acceleration or Deceleration Compensations.</li> </ul>                                                                                                    |  |
| 5282        | Observer characteristic                                                                                                    |  |
|             | Observer characteristic                                                                                                    |  |
|             | Date unit Data range 0 to 2                                                                                                    |  |
| Comment     | <ul> <li>Sets various parameters in the disturbance suppression observer.</li> <li>0 For Low Frequency</li> <li>1 For Middle Frequency</li> <li>2 For High Frequency</li> <li>Observer compensation operates with PRM5211=1.</li> <li>Select 0 for Load torque (force) monitor (estimate value).</li> <li>Select 2, when the encoder resolution is over 1048576P/R (20bit).</li> </ul>                                                                                                    |  |
| 5283        | Compensation gain for disturbance observer                                                                                                    |  |
|             | Observer compensation gain                                                                                                    |  |
|             | Date unit % Data range 0 to 100                                                                                                    |  |
| Comment     | <ul> <li>Observer Compensation gain in response to the Torque (force) command.</li> <li>The larger the value, the higher the suppression performance. By making this too large to oscillate, the disturbance suppression characteristics improve.</li> </ul>                                                                                                    |  |

| 5284        | Observer output filter                                                                                                    |
|-------------|----------------------------------------------------------------------------------------------------|
|             | Observer output filter                                                                                                    |
|             | Date unit Hz Data range 1 to 4000                                                                                                    |
| Comment     | <ul> <li>First low-pass filter to eliminate high frequency elements included in the observer compensation.</li> <li>Sets the cutoff frequency.</li> <li>The larger the value is, the faster the response of disturbance observer suppression. However, it may cause a louder driving sound depending on the ripple components included in disturbance observer output.</li> </ul> |
| Precautions | <ul> <li>Filter is invalid at the setting value more than 2000Hz.</li> <li>It becomes effective at PRM5212=1.</li> <li>Filter is invalid when observer characteristic is set to [01 Middle, For Middle Frequency], or [02 High, For High Frequency].</li> </ul>                                                                                                    |
| 5285        | Observer notch filter                                                                                                    |
|             | Observer notch filter                                                                                                    |
|             | Date unit Hz Data range 1 to 4000                                                                                                    |
| Comment     | <ul> <li>Notch filter to eliminate arbitrarily selected frequency from observer compensation. Set the center frequency of the filter.</li> <li>When resonance appears in disturbance observer output, such as sympathetic vibration with the mechanical system, this notch filter sometimes suppresses the vibration.</li> </ul>                                                  |
| Precautions | Setting value can be input by 1Hz; inside the servo amplifier, the units listed below are applied.         Setting value       Unit value inside servo amplifier         100-1999Hz       Valid by 10Hz and drop less than 10         2000-4000Hz       Filter invalid                                                                                                    |

| 5286    | Observer load inertia ratio                                                                                                    |
|---------|----------------------------------------------------------------------------------------------------|
|         | Observer load inertia ratio                                                                                                    |
|         | Date unit % Data range 0 to 5000                                                                                                    |
| Comment | Sets the Inertia moment (Load Inertia) of the loading device for the motor inertia moment at the disturbance suppression observer.<br>Setting value=JL/JM×100% JL Load inertia moment,JM Motor inertia moment |

 Selection of disturbance suppression observer characteristics: JLAT 1-4 are used when frequency setting is made.

| 5287        | Observer proportional gain<br>Observer proportional gain<br>Date unit Hz                                                                                            | Data range   | 1 to 2000 |
|-------------|----------------------------------------------------------------------------------------------------|--------------|-----------|
| Comment     | Proportional gain of the observer control.                                                                                                    | <u>_</u>     |           |
| 5288        | Load torque (force) filter<br>Low-pass filter for load torque                                                                                                    |              |           |
|             | Date unit Hz                                                                                                    | Data range   | 1 to 2000 |
| Comment     | After the disturbance suppression observer output low-pass filter, set the cutoff frequency of the primary low-pass filter against the Load torque (force) estimate |              |           |
| Precautions | Setting value: the filter will be disabled a                                                                                                    | at 2000Hz or | greater.  |

| 5289        | Model control gain 1<br>Model control gain 1                                                                                                    |  |
|-------------|----------------------------------------------------------------------------------------------------|--|
| 5290        | Model control gain 2<br>Model control gain 2                                                                                                    |  |
| 5291        | Model control gain 3<br>Model control gain 3                                                                                                    |  |
| 5292        | Model control gain 4<br>Model control gain 4                                                                                                    |  |
|             | Date unit s <sup>-1</sup> Data range 1 to 3000                                                                                                    |  |
| Comment     | <ul> <li>Proportional gain of the Model Following Control Position Controller.</li> <li>By setting parameter selection (PRM5220), the model control gain to be used is selected.</li> <li>At the time of PRM5220=0, it operates by setup of PRM5289.</li> <li>At the time of PRM5220=1, it operates by setup of PRM5290.</li> <li>At the time of PRM5220=10, it operates by setup of PRM5291.</li> <li>At the time of PRM5220=11, it operates by setup of PRM5292.</li> </ul>                                                                                                    |  |
| Precautions | <ul> <li>Depends on the setting value of Position control selection (PRM5368), the range is different.</li> <li>1 In case at Model Following Control,1-3000 /s</li> <li>2 In case at Condition Feedback Model Following Vibration Suppress Control ,15-315</li> <li>In case of operating at Model following anti-resonance control, use in the range of 15 - 315/s.</li> <li>Change value while the servo motor is OFF.</li> </ul>                                                                                                    |  |
| 5293        | Overshoot suppressor filter                                                                                                    |  |
|             | Date unit Hz Data range 1 to 4000                                                                                                    |  |
| Comment     | <ul> <li>Filter to suppress overshoot with Model following control or Model following vibration suppressor control.</li> <li>Sets cutoff frequency.</li> <li>If any overshoots occur on position deviation, lower the setting value.</li> </ul>                                                                                                    |  |
| Precautions | Filter is invalid at the setting value more than 2000Hz.                                                                                                    |  |
| 5294        | Model control antiresonance frequency 1<br>Model control antiresonance FQ 1                                                                                                    |  |
| 5295        | Model control antiresonance frequency 2<br>Model control antiresonance FQ 2                                                                                                    |  |
| 5296        | Model control antiresonance frequency 3<br>Model control antiresonance FQ 3                                                                                                    |  |
| 5297        | Model control antiresonance frequency 4         Model control antiresonance FQ 4                                                                                                    |  |
|             | Date unit Hz Data range 10.0 to 80.0                                                                                                    |  |
| Comment     | <ul> <li>Sets antiresonance frequency to the mechanical device with Model following vibration suppressor control.</li> <li>PRM5210 (damping control enable) = 1 to compensate for damping control.</li> <li>By setting parameter selection (PRM5216), the model control antiresonance frequency to be used is selected.</li> <li>At the time of PRM5216=0, it operates by setup of PRM5294.</li> <li>At the time of PRM5216=1, it operates by setup of PRM5295.</li> <li>At the time of PRM5216=10, it operates by setup of PRM5296.</li> <li>At the time of PRM5216=11, it operates by setup of PRM5297.</li> </ul> |  |
| Precautions | <ul> <li>Setting value is invalid with Model following control(PRM 3 0).</li> <li>If the sitting value is over the Model Control Resonance Frequency, vibration suppressor control is invalid.</li> <li>Change value while the servo motor is OFF.</li> </ul>                                                                                                    |  |

| 5298        | Model control resonance frequency 1<br>Model control resonance FQ 1                                                                                                    |  |
|-------------|----------------------------------------------------------------------------------------------------|--|
| 5299        | Model control resonance frequency 2<br>Model control resonance FQ 2                                                                                                    |  |
| 5300        | Model control resonance frequency 3<br>Model control resonance FQ 3                                                                                                    |  |
| 5301        | Model control resonance frequency 4<br>Model control resonance FQ 4                                                                                                    |  |
|             | Date unit Hz Data range 10.0 to 80.0                                                                                                    |  |
| Comment     | <ul> <li>Sets resonance frequency of the mechanical device with Model following vibration suppressor control.</li> <li>PRM5210 (damping control enable) = 1 to compensate for damping control.</li> <li>By setting parameter selection (PRM5216), the model control anti-resonance frequency to be used is selected.</li> <li>At the time of PRM5216=0, it operates by setup of PRM5298.</li> <li>At the time of PRM5216=1, it operates by setup of PRM5299.</li> <li>At the time of PRM5216=10, it operates by setup of PRM5300.</li> <li>At the time of PRM5216=11, it operates by setup of PRM5301.</li> </ul> |  |
| Precautions | <ul> <li>Setting value is invalid with Model following control(PRM 3 0).</li> <li>The filter is disabled by setting value 80Hz or more.</li> <li>Change value while the servo motor is OFF.</li> </ul>                                                                                                    |  |
| 5302        | Gain switch filter                                                                                                    |  |
|             | Date unit ms Data range 0 to 100                                                                                                    |  |
| Comment     | <ul> <li>By setting parameter selection (PRM5220), the time constant at the parameter switching is set.</li> <li>The larger the value, the gentler the gain changes.</li> <li>When the mechanical system is shocked by the change of gain resulted from gain switching, making a moderate gain change will modify the shock.</li> </ul>                                                                                                    |  |
| Precautions | The filter is disabled at the setting value 0ms.                                                                                                    |  |
| 5313        | Delay time of engaging holding brake<br>Operation delay of hold brake 1                                                                                                    |  |
| 5314        | Delay time of releasing holding brake (Holding brake releasing delay time)<br>Operation delay of hold brake 2                                                                                                    |  |
|             | Date unit ms Data range 0 to 1000                                                                                                    |  |
| Comment     | While shifting from servo ON to servo OFF, during the setting time (PRM5313), Excitation command 0 is given to servo motor. (Even when servo is turned OFF, power is supplied to the motor until the setting time is over.)<br>While shifting from servo OFF to servo ON, during the setting time (PRM5314), Excitation command 0 is given to servo motor. (Even when servo is turned ON, command is not accepted until the setting time is complete.)                                                                                                    |  |
|             | SON servo on servo off                                                                                                    |  |
|             | Holding brake Holding brake release Holding brake engage                                                                                                    |  |
|             | Command acceptance Depending on<br>permission signal permission                                                                                                    |  |
|             | Motor excitation signal Motor excitation<br>-> PRM5314 -> -PRM5313                                                                                                    |  |
|             | This is valid when some broke energian at some OFF condition is set in the "dynamic broke                                                                                                    |  |

This is valid when servo brake operation at servo OFF condition is set in the "dynamic brake operation setting" (This does not function in the dynamic brake operation and the free-run operation.)

| Precautions | <ul> <li>When the setting value is 0ms, after servo OFF, command is invalid (command 0) for approximately 4ms.</li> <li>Because the setting unit is valid in 4ms steps, the remainder, divided by 4, is cut off inside the amplifier.</li> </ul>                                                                                                    |
|-------------|----------------------------------------------------------------------------------------------------|
| 5315        | Brake operation beginning time                                                                                                    |
|             | Brake operation beginning time                                                                                                    |
| Comment     | <ul> <li>Sets permissible time from servo OFF until servo motor stop.</li> <li>At the time of Emergency Stop (EMR), Servo brake stop alarm occurrence, if motor velocity does not reach less than 50min<sup>-1</sup>, it signals the Dynamic brake operation and the Holding brake operation that are then output and motor excitation is discharged.</li> <li>This is the limit when, if the speed is not zero at the setting time after the transition from servo ON to servo OFF (ex. when the motor does not stop after servo OFF at the gravity axis etc.,) the Holding brake and the Dynamic brake operate and compulsorily brake.</li> </ul> |
| Precautions | If the servo motor velocity reaches below 50min <sup>-1</sup> Brake Activation Speed within the set time, this function does not operate                                                                                                    |
| 5500        | Torque command filter 1 ON/OFF<br>Torque command filter 1 ON/OFF                                                                                                    |
| 5505        | Torque command filter 2 ON/OFF<br>Torque command filter 2 ON/OFF                                                                                                    |
| 5510        | Torque command filter 3 ON/OFF<br>Torque command filter 3 ON/OFF                                                                                                    |
| 5515        | Torque command filter 40N/OFF<br>Torque command filter 4 0N/OFF                                                                                                    |
| Comment     | Select filter ON/OFF.<br>0 Disable 1 Enable                                                                                                    |
| 5501        | Torque command filter 1 type<br>Torque command filter 1 type                                                                                                    |
| 5506        | Torque command filter 2 type<br>Torque command filter 2 type                                                                                                    |
| 5511        | Torque command filter 3 type<br>Torque command filter 3 type                                                                                                    |
| 5516        | Torque command filter 4 type<br>Torque command filter 4 type                                                                                                    |
| Comment     | Date unit     Data range     1 to 5       Select the type of filter to be used.     1     Low pass filter       2     High pass filter     3       3     Band pass filter       4     Notch filter       5     BiQuad filter                                                                                                    |

| 5502        | Center frequency of torque notch filter1<br>Center frequency of torque notch filter1                                                                                                    |                                                                                                    |                              |                  |                   |                                                |  |
|-------------|----------------------------------------------------------------------------------------------------|----------------------------------------------------------------------------------------------------|------------------------------|------------------|-------------------|------------------------------------------------|--|
| 5507        | Center frequency of torque notch filter2<br>Center frequency of torque notch filter2                                                                                                    |                                                                                                    |                              |                  |                   |                                                |  |
| 5512        | Center frequ<br>Center frequ                                                                                                    | ency of torque no<br>ency of torque no                                                                                     | otch filter3<br>otch filter3 |                  |                   |                                                |  |
| 5517        | Center frequ<br>Center frequ<br>Date unit                                                                                                    | Center frequency of torque notch filter4<br>Center frequency of torque notch filter4<br>Date unit Hz Data range 10 to 2000 |                              |                  |                   |                                                |  |
| Comment     | Set the cent                                                                                                    | er frequency of no                                                                                                    | otch filter 1 (fn).          |                  |                   |                                                |  |
| Precautions | U When t                                                                                                    | he set value is 20                                                                                                    | 000Hz or more, th            | e setting becor  | mes invalid.      |                                                |  |
| 5503        | Band width o<br>Band width o                                                                                                    | of torque notch filt<br>of torque notch filt                                                                               | er 1<br>er 1                 |                  |                   |                                                |  |
| 5508        | Band width of Band width of Ba      | of torque notch filt<br>of torque notch filt                                                                               | er 2<br>er 2                 |                  |                   |                                                |  |
| 5513        | Band width of torque notch filter 3<br>Band width of torque notch filter 3                                                                                                    |                                                                                                    |                              |                  |                   |                                                |  |
| 5518        | Band width (<br>Band width (                                                                                                    | Band width of torque notch filter 4<br>Band width of torque notch filter 4                                                 |                              |                  |                   |                                                |  |
| Comment     | Set the note<br>The smaller                                                                                                    | n filter band width<br>the value is, the r                                                                                 | narrower the width           | nis.             | 10 30.0           |                                                |  |
|             | Gain<br>[db]<br>$f_1$ fp f2<br>$f_2$ $f_2$ $f_2$ $f_2$ $f_3$ $f_4$ $f_5$ $f_4$ $f_5$ $f_4$ $f_5$ $f_7$ $f_7$ $f_7$ $f_8$ $f_7$ $f_8$ $f_7$ $f_8$ $f_8$ $f_$ |                                                                                                    |                              |                  |                   |                                                |  |
|             | Setting<br>Value                                                                                                    | f1                                                                                                    | f2                           | Setting<br>Value | f1                | f2                                             |  |
|             | 0.1                                                                                                    | fn × 0.95                                                                                                    | fn × 1.05                    | 1.8              | fn × 0.44         | fn × 2.25                                      |  |
|             | 0.2                                                                                                    | fn × 0.90                                                                                                    | fn × 1.11                    | 2.0              | fn × 0.41         | fn × 2.42                                      |  |
|             | 0.4                                                                                                    | fn × 0.82                                                                                                    | fn × 1.22                    | 5.0              | fn × 0.19         | fn × 5.18                                      |  |
|             | 0.6                                                                                                    | $tn \times 0.74$                                                                                                    | tn x 1.35                    | 10.0             | $tn \times 0.098$ | $tn \times 9.66$                               |  |
|             | 0.8                                                                                                    | IN X 0.67                                                                                                    | IN X 1.49<br>fn x 1.63       | 20.0             | $10 \times 0.050$ | In x 17.1                                      |  |
|             | 1.0                                                                                                    | $fn \ge 0.57$                                                                                                    | fn x 1.77                    | 40.0             | fn x 0.035        | $\frac{11 \times 22.2}{\text{fn} \times 25.6}$ |  |
|             | 1.4                                                                                                    | fn × 0.52                                                                                                    | fn × 1.94                    | 50.0             | fn × 0.020        | fn × 28.1                                      |  |
|             | 1.6                                                                                                    | fn × 0.48                                                                                                    | fn × 2.08                    |                  |                   |                                                |  |
|             |                                                                                                    |                                                                                                    |                              |                  |                   |                                                |  |

| 5520    | Multi notch filter tuning mode<br>Multi notch filter tuning mode |                                                 |               |
|---------|------------------------------------------------------------------|-------------------------------------------------|---------------|
|         | Date unit                                                        | Data range                                      | 0,1           |
| Comment | Set whether to enable notch filter<br>0 Notch filter disabled    | of auto notch tuning.<br>1 Notch filter enabled | t             |
| 5525    | TQ command value of the auto N<br>TQ command value of the auto N | NF tuning<br>NF tuning                          |               |
|         | Date unit %                                                      | Data range                                      | 10.0 to 100.0 |
| 0       |                                                                  |                                                 |               |

Comment

Auto notch filter Set the torque command value for tuning.

#### *C1-4-17* 8000 to 8201 Temporary memorization

Because this is a memory area for the manufacturer, detailed explanation is omitted.

#### C1-4-18 9000 to 9261 Maintenance by manufacturer

Because this is a memory area for manufacturer, detailed explanation is omitted.

Do not change this parameter area. If this is changed, proper operation cannot be performed.

| 9000                                                                                      | Axis type select                                                                                                    |
|-------------------------------------------------------------------------------------------|----------------------------------------------------------------------------------------------------|
|                                                                                           | Axis type       Date unit       Data range                                                                                                    |
| Comment                                                                                   | Set the controller.<br>0 QTC101CS series / QTC301<br>1 QTC201CS series                                                                                                    |
| Precautions                                                                               | Even if this parameter carries out parameter initialization, the set point does not change.                                                                                                    |
| 9001                                                                                      | Effective start time of tap operation<br>Tap operation valid START time                                                                                                    |
|                                                                                           | Date unit s Data range 0.01 to 10.00                                                                                                    |
| Comment                                                                                   | Setting the time to prevent chattering of the tap operation.<br>It is necessary to set the appropriate time so as not to react just by touching the key.                                                                                                    |
|                                                                                           | Effectiveness PRM9001 PRM9002<br>invalid<br>Invalid<br>Inval |
|                                                                                           |                                                                                                    |
| Precautions                                                                               | At the time of the setting less than 0.03[s], it becomes 0.03[s].                                                                                                    |
| Precautions 9002                                                                          | <ul> <li>At the time of the setting less than 0.03[s], it becomes 0.03[s].</li> <li>Effective time of tap operation &amp; tap spec. changing</li> </ul>                                                                                                    |
| Precautions 9002                                                                          | <ul> <li>At the time of the setting less than 0.03[s], it becomes 0.03[s].</li> <li>Effective time of tap operation &amp; tap spec. changing</li> <li>Tap op. valid time &amp; tap spec. changing</li> <li>Date unit s</li> <li>Data range</li> <li>0.00 to 10.00</li> </ul>                                                                                                    |
| Precautions 9002 Comment                                                                  | <ul> <li>At the time of the setting less than 0.03[s], it becomes 0.03[s].</li> <li>Effective time of tap operation &amp; tap spec. changing<br/>Tap op. valid time &amp; tap spec. changing</li> <li>Date unit s</li> <li>Data range 0.00 to 10.00</li> <li>Setting of the time when tap operation is possible. In order to distinguish normal tap operation, or state that or you press the key, you must set the appropriate time.</li> <li>Please set the reference to the time chart of "9001 Effective start time of tap operation". At the time of the setting of 0.00[s], When key pressing time reaches PRM9001, an action occurs.</li> </ul>                                                                                                    |
| Precautions 9002 Comment Precautions                                                      | <ul> <li>At the time of the setting less than 0.03[s], it becomes 0.03[s].</li> <li>Effective time of tap operation &amp; tap spec. changing<br/>Tap op. valid time &amp; tap spec. changing</li> <li>Date unit s Data range 0.00 to 10.00</li> <li>Setting of the time when tap operation is possible. In order to distinguish normal tap operation, or state that or you press the key, you must set the appropriate time.</li> <li>Please set the reference to the time chart of "9001 Effective start time of tap operation". At the time of the setting of 0.00[s], When key pressing time reaches PRM9001, an action occurs.</li> <li>At the time of the setting of 0.01 - 0.04[s], it becomes 0.05[s].</li> </ul>                                                                                                    |
| Precautions 9002 Comment Precautions 9003                                                 | <ul> <li>At the time of the setting less than 0.03[s], it becomes 0.03[s].</li> <li>Effective time of tap operation &amp; tap spec. changing<br/>Tap op. valid time &amp; tap spec. changing</li> <li>Date unit s Data range 0.00 to 10.00</li> <li>Setting of the time when tap operation is possible. In order to distinguish normal tap operation, or<br/>state that or you press the key, you must set the appropriate time.</li> <li>Please set the reference to the time chart of "9001 Effective start time of tap operation".<br/>At the time of the setting of 0.00[s], When key pressing time reaches PRM9001, an action occurs.</li> <li>At the time of the setting of 0.01 - 0.04[s], it becomes 0.05[s].</li> </ul>                                                                                                    |
| Precautions         9002         Comment         Precautions         9003                 | <ul> <li>At the time of the setting less than 0.03[s], it becomes 0.03[s].</li> <li>Effective time of tap operation &amp; tap spec. changing<br/>Tap op. valid time &amp; tap spec. changing</li> <li>Date unit s Data range 0.00 to 10.00</li> <li>Setting of the time when tap operation is possible. In order to distinguish normal tap operation, or state that or you press the key, you must set the appropriate time.</li> <li>Please set the reference to the time chart of "9001 Effective start time of tap operation". At the time of the setting of 0.00[s], When key pressing time reaches PRM9001, an action occurs.</li> <li>At the time of the setting of 0.01 - 0.04[s], it becomes 0.05[s].</li> <li>The time when tap operation becomes effective for START key</li> <li>Tap operation valid time (START key)</li> <li>Data range 0.01 to 10.00</li> </ul>                                                                                                    |
| Precautions         9002         Comment         Precautions         9003         Comment | <ul> <li>At the time of the setting less than 0.03[s], it becomes 0.03[s].</li> <li>Effective time of tap operation &amp; tap spec. changing<br/>Tap op. valid time &amp; tap spec. changing</li> <li>Date unit s Data range 0.00 to 10.00</li> <li>Setting of the time when tap operation is possible. In order to distinguish normal tap operation, or state that or you press the key, you must set the appropriate time.</li> <li>Please set the reference to the time chart of "9001 Effective start time of tap operation".</li> <li>At the time of the setting of 0.00[s], When key pressing time reaches PRM9001, an action occurs.</li> <li>At the time of the setting of 0.01 - 0.04[s], it becomes 0.05[s].</li> <li>The time when tap operation becomes effective for START key</li> <li>Tap operation valid time (START key)</li> <li>Data range 0.01 to 10.00</li> <li>Set the effective time of the tap operation of the START key-only.</li> <li>It is necessary to set the appropriate time so as not to react just by touching the key.</li> </ul>                                                                                                    |

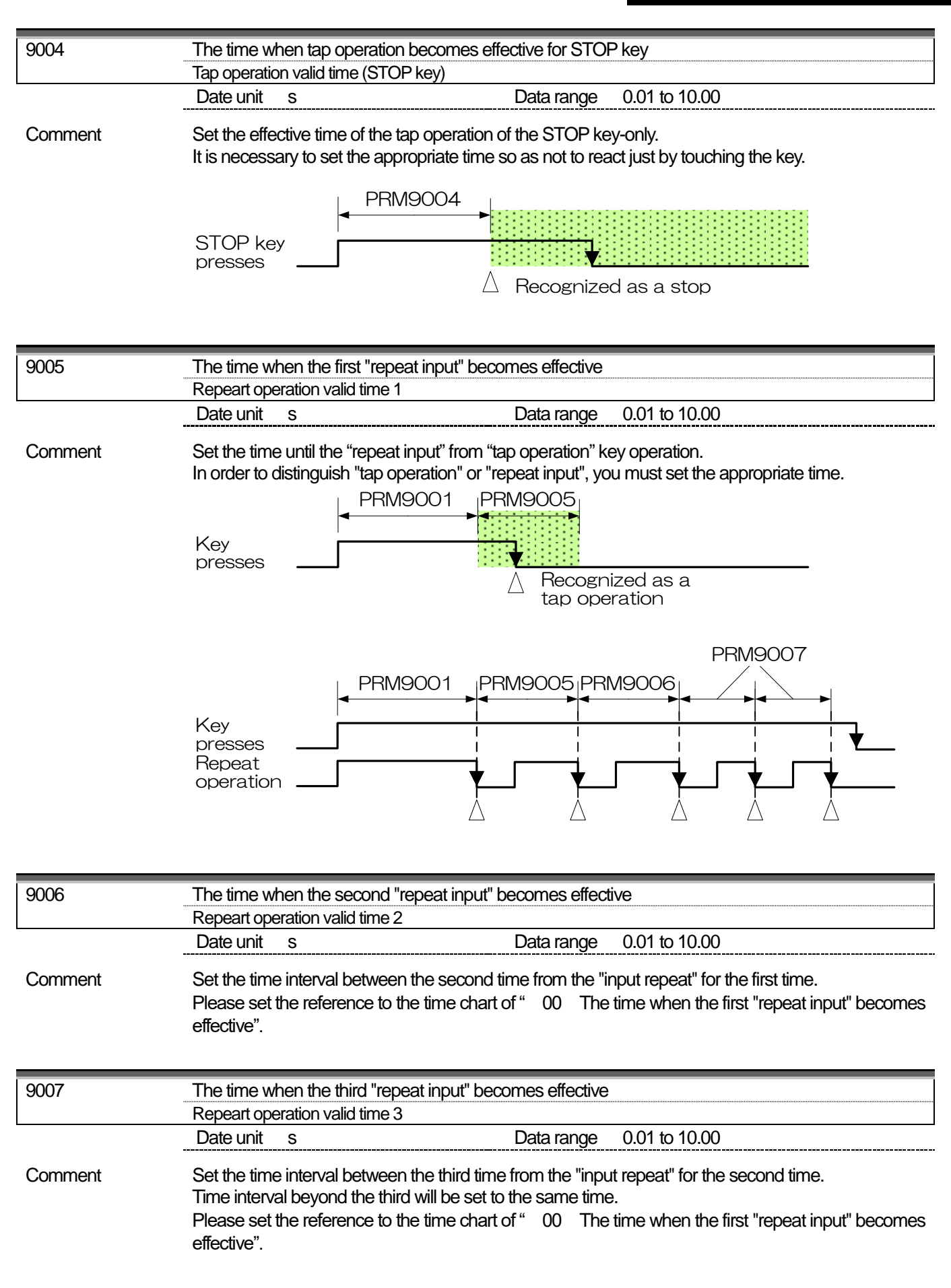

| 9008        | The time when operation becomes effective for slider<br>Slider operation valid time                                                                                                    |  |  |  |  |
|-------------|----------------------------------------------------------------------------------------------------|--|--|--|--|
|             | Date unit s Data range 0.01 to 10.00                                                                                                    |  |  |  |  |
| Comment     | There are two ways to operate the slider.<br>Perform one screen scroll When you do "tap operation" of the slider key.<br>It becomes "slider operation" when you move "slider key" more than a set po90009f "Time to<br>start lowering the brightness level when not in use".<br>PRM9008 set the effective time of the slider operation.                                                                                                    |  |  |  |  |
|             | Key presses                                                                                                    |  |  |  |  |
|             | PRM9001                                                                                                    |  |  |  |  |
|             | Key presses                                                                                                    |  |  |  |  |
|             | Effective action slider 1 PRM9009                                                                                                    |  |  |  |  |
|             | Sliding motion                                                                                                    |  |  |  |  |
|             | Effective action slider 2                                                                                                    |  |  |  |  |
|             | Sliding motion                                                                                                    |  |  |  |  |
|             | Effective<br>action slider ③                                                                                                    |  |  |  |  |
| Precautions | <ul> <li>If it exceeds the amount of movement of "PRM9009" within the set time "PRM9001", after having counted up the set time of "PRM9001", it becomes the slider operations. (Slider behavior enabled )</li> <li>If it exceed the amount of movement of the "PRM9009" within the set time of "PRM9001 + PRM9008", you will slider operation at that point. (Slider behavior enabled )</li> <li>If it reach the amount of movement of the "PRM9009" after the set time of "PRM9001 + PRM9008", slider operation is disabled. (Slider behavior enabled )</li> </ul> |  |  |  |  |
| 9009        | Setting of the quantity of slider movement<br>Slider move volume                                                                                                    |  |  |  |  |
|             | Date unit mm Data range 0.01 to 10.00                                                                                                    |  |  |  |  |
| Comment     | Set the amount of movement for switching "slider operation" to "tap operation" of the slider key.<br>Please set the reference to the time chart of "00 The time when operation becomes effective for slider".                                                                                                    |  |  |  |  |
| 9010        | The time when tap operation becomes effective for JOG                                                                                                    |  |  |  |  |
|             | Date unit s Data range 0.01 to 10.00                                                                                                    |  |  |  |  |

| Comment                       | If the "window menu" in the "manual mode" is not displayed, , ▶, , (arrow key) is the key operation of the jog feed. It becomes step feed by performing a "tap operation" of the [arrow] keys, and will be jog feed in the "Repeat input operation".<br>PRM9010 sets the effective time of the tap operation of the jog key.<br>Please set a reference to the time chart shown below                                           |  |  |  |  |
|-------------------------------|----------------------------------------------------------------------------------------------------|--|--|--|--|
|                               | Key<br>presses  Recognized as a step feed                                                                                                    |  |  |  |  |
| 9011                          | The time when "repeat input" of JOG becomes effective<br>JOG repeart operation valid time                                                                                                    |  |  |  |  |
| Comment                       | Date unit         s         Data range         0.01 to 10.00           Set the amount of movement for switching "jog repeat input" to "tap operation" of the jog key.         Please set the reference to the time chart of "         010 The time when tap operation becomes effective for OG ".                                                                                                    |  |  |  |  |
| 9012                          | Time to delay a clamp<br>Clamping delay timer                                                                                                    |  |  |  |  |
|                               | Date unit s Data range 0.00 to 10.00                                                                                                    |  |  |  |  |
| Comment                       | In stop operation of a rotary table, when "the amount of position deviations" is within the limits of<br>"imposition" and the "speed zero signal" turns on, a clamp output is performed after the set period of<br>"PRM9012."                                                                                                    |  |  |  |  |
|                               | the amount of Judgment of INP OK INP INP                                                                                                    |  |  |  |  |
|                               | speed zero<br>signal<br>PRM9012                                                                                                    |  |  |  |  |
|                               | clamp output<br>Judgment of INP speed zero signal : ON                                                                                                    |  |  |  |  |
| 9013                          | Time to start lowering the brightness level when not in use<br>Lower luminance timer                                                                                                    |  |  |  |  |
|                               | Date unit min Data range 0 to 10                                                                                                    |  |  |  |  |
| Comment                       | In not performing key operation, it becomes the power-saving mode.<br>Brightness level is 50% down after a lapse of PRM9013.<br>If key operation is not performed for a further 10 minutes, dropping to the brightness level of 90%<br>from the original luminance.<br>However, if key operation is performed, it will return to the original luminance level.<br>Brightness level is not lowered when the setting value is 0. |  |  |  |  |
| Precautions                   | <ul> <li>Higher values the life of the LCD will be shorter.</li> <li>Life of the LCD will drop significantly if set to 0.<br/>Do not set basically.</li> </ul>                                                                                                    |  |  |  |  |
| 9014                          | Reference position of the X-axis upper right corner of the touch panel                                                                                                    |  |  |  |  |
| Dedicated to monitors         | Peterenee position of the X ovia lower right entropy of the toward a set                                                                                                    |  |  |  |  |
| 9015<br>Dedicated to monitors | Reference position of the X-axis lower right         Touch panel X axis lower right                                                                                                    |  |  |  |  |
| 9016                          | Reference position of the X-axis upper left corner of the touch panel                                                                                                    |  |  |  |  |

Dedicated to monitors

Touch panel X axis upper right

| 9017<br>Dedicated to monitors | Reference position of the X-axis lower left corner of the touch panel<br>Touch panel X axis lower right                                                                                                    |
|-------------------------------|----------------------------------------------------------------------------------------------------|
| 9018<br>Dedicated to monitors | Reference position of the Y-axis upper right corner of the touch panel<br>Touch panel Y axis upper right                                                                                                    |
| 9019<br>Dedicated to monitors | Reference position of the Y-axis lower right corner of the touch panel<br>Touch panel Y axis lower right                                                                                                    |
| 9020<br>Dedicated to monitors | Reference position of the Y-axis upper left corner of the touch panel<br>Touch panel Y axis upper right                                                                                                    |
| 9021<br>Dedicated to monitors | Reference position of the Y-axis lower left corner of the touch panel<br>Touch panel Y axis lower right                                                                                                    |
|                               | Date unit Data range                                                                                                    |
| Comment                       | Coordinate position after the calibration of the touch panel.                                                                                                    |
| Precautions                   | Even if this parameter carries out parameter initialization, the set point does not change.                                                                                                    |
| 9022                          | Reception desk permission of the signal of the external start and panel start<br>Reception desk of Ext ST & Panel ST                                                                                                    |
|                               | Date unit Data range 0,1                                                                                                    |
| Comment                       | <ul> <li>Setting of the START reception desk permission of the controller.</li> <li>Selection of program start method ("START external" or "panel START"), changes in the "EXT.ST MODE" of the screen.</li> <li>The program start, "START of the panel" and "START external" is effective Grayed out "EXT.ST MODE"</li> </ul> |
| 9023                          | Battery drive possibility time<br>Battery drive possibility time                                                                                                    |
| L                             | Date unit   month   Data range   1 to 240                                                                                                    |
| Comment                       | Set the drive possible time of the battery.                                                                                                    |
| 9100                          | Selection of panel sheet                                                                                                    |
|                               | Date unit     Data range     0 ,1                                                                                                    |
| Comment                       | <ul> <li>Choose a panel sheet of the front panel.</li> <li>0 Sheet of the Touch panel</li> <li>1 Sheet of Click switch emboss</li> </ul>                                                                                                    |
|                               | <ul> <li>It switched the next control content by the sheet type selection.</li> <li>✓ Position of calibration</li> <li>✓ Operation screen of calibration settings (Maintenance mode)</li> <li>✓ Key input recognition area</li> </ul>                                                                                         |
| Precautions                   | Even if this parameter carries out parameter initialization, the set point does not change.                                                                                                    |
| 9110                          | Input detection area of the Click switch emboss type<br>Input detection area of the CS type                                                                                                    |
|                               | Date unit mm Data range 8 to 15                                                                                                    |
| Comment                       | You set the input sensing area from the center point of the "click switch emboss".<br>Input of outside this range will be invalid.                                                                                                    |

| 0.00                          |                                                                                                    |  |  |  |  |  |
|-------------------------------|----------------------------------------------------------------------------------------------------|--|--|--|--|--|
| 9111<br>Dedicated to monitors | Touch panel X axis upper right(3 Position Calibration)<br>Touch panel X axis upper right(3Pos CAL)                                                                                                    |  |  |  |  |  |
| 9112                          | Touch panel X axis lower left(3 Position Calibration)                                                                                                    |  |  |  |  |  |
| Dedicated to monitors         | Touch panel X axis lower left (3Pos CAL)                                                                                                    |  |  |  |  |  |
| 9113<br>Dedicated to monitors | Touch panel X axis centert(3 Position Calibration)<br>Touch panel X axis centert(3Pos CAL)                                                                                                    |  |  |  |  |  |
| 9114<br>Dedicated to monitors | Touch panel Y axis upper right(3 Position Calibration)<br>Touch panel Y axis upper right(3Pos CAL)                                                                                                    |  |  |  |  |  |
| 9115<br>Dedicated to monitors | Touch panel Y axis lower left(3 Position Calibration) Touch panel Y axis lower left(3Pos CAL)                                                                                                    |  |  |  |  |  |
| 9116                          | Touch panel Y axis center(3 Position Calibration)                                                                                                    |  |  |  |  |  |
| Dedicated to monitors         | Touch panel Y axis center(3Pos CAL)                                                                                                    |  |  |  |  |  |
|                               | Date unit Data range                                                                                                    |  |  |  |  |  |
| Comment                       | It will remember the coordinates in three-point calibration.                                                                                                    |  |  |  |  |  |
| Precautions                   | Even if this parameter carries out parameter initialization, the set point does not change.                                                                                                    |  |  |  |  |  |
| 920m                          | MOP Tap operation valid time(Mm) [s]<br>MOP Tap operation valid time(Mm)                                                                                                    |  |  |  |  |  |
| 922m                          | MOP Touch operation OFF delay tm(Mm) [s]<br>MOP Touch operation OFF delay tm(Mm)                                                                                                    |  |  |  |  |  |
|                               | Date unit s Data range 0.01 10.00                                                                                                    |  |  |  |  |  |
| Comment                       | Set the time from when the key is pressed until when the corresponding action occurs.<br>It is necessary to set a proper length of time so that the key does not respond only by slight touch by<br>a finger. |  |  |  |  |  |
|                               |                                                                                                    |  |  |  |  |  |
|                               | Key depression                                                                                                    |  |  |  |  |  |
|                               | Touch detection is valid                                                                                                    |  |  |  |  |  |
|                               | Input event                                                                                                    |  |  |  |  |  |
|                               | PRM920m PRM922m                                                                                                    |  |  |  |  |  |
|                               | Key depression                                                                                                    |  |  |  |  |  |
|                               | Touch detection is invalid                                                                                                    |  |  |  |  |  |
|                               | Invalid in the above chart because switch depression exceeding the time of PRM920m was not confirmed.                                                                                                    |  |  |  |  |  |
|                               | PRM920m PRM922m                                                                                                    |  |  |  |  |  |
|                               | Key depression                                                                                                    |  |  |  |  |  |
|                               | Touch detection is invalid                                                                                                    |  |  |  |  |  |
|                               | Invalid in the above chart because switch depression fall was not confirmed within the time of                                                                                                    |  |  |  |  |  |

Invalid in the above chart because switch depression fall was not confirmed within the time of PRM922m.

| 923m    | MOP Continuous touch cancel tm(Mm) [s]                                                                                                    |  |  |  |  |  |  |
|---------|----------------------------------------------------------------------------------------------------|--|--|--|--|--|--|
|         | Date unit s Data range 0.01 to 10.00                                                                                                    |  |  |  |  |  |  |
|         |                                                                                                    |  |  |  |  |  |  |
| Comment | When the key is touched continuously, it is forcibly turned OFF at the set time.<br>This parameter is allocated to keys of the long-press time setting type. (Ex: Origin key)<br>If this parameter is set to 0.00, cancellation by continuous touch becomes invalid, and touch<br>detection is performed according to PRM920m.                                                  |  |  |  |  |  |  |
|         | PRM920m PRM923m                                                                                                    |  |  |  |  |  |  |
|         | Key depression                                                                                                    |  |  |  |  |  |  |
|         | Touch detection                                                                                                    |  |  |  |  |  |  |
|         | Input event                                                                                                    |  |  |  |  |  |  |
| 924m    | MOP Drift correction selection (Mm) [s]<br>MOP Drift correction selection (Mm)                                                                                                    |  |  |  |  |  |  |
|         | Date unit Data range 0,1                                                                                                    |  |  |  |  |  |  |
| Comment | In drift correction, capacitance data for the time of PRM925m is stored, and the mean value is used as the reference value. The reference value follows the change of the measurement values due to slight change of the environment so as to prevent erroneous touch detection. Also, undetectable touch phenomenon is prevented.<br>Set drift correction to valid or invalid. |  |  |  |  |  |  |
|         | Capacitance reference value                                                                                                    |  |  |  |  |  |  |
|         | Touch judgement threshold                                                                                                    |  |  |  |  |  |  |
|         | Determined by<br>PRM93mm                                                                                                    |  |  |  |  |  |  |
|         | Drift correction when touch is detected                                                                                                    |  |  |  |  |  |  |
|         | Capacitance reference value                                                                                                    |  |  |  |  |  |  |
|         | Touch judgement threshold                                                                                                    |  |  |  |  |  |  |
|         | Touch PRM93mm                                                                                                    |  |  |  |  |  |  |

| 925m    | MOP Drift correction execution tm(Mm) [s]    |                |                           |  |  |  |
|---------|----------------------------------------------|----------------|---------------------------|--|--|--|
|         | MOP Drift correction execution tm (Mm)       |                |                           |  |  |  |
|         | Date unit s                                  | Data range     | 0.01 to 10.00             |  |  |  |
|         |                                              | Data lango     |                           |  |  |  |
| Comment | Set the time for obtaining the mean value of | capacitance    | data in drift correction. |  |  |  |
|         | ·                                            |                |                           |  |  |  |
|         |                                              |                |                           |  |  |  |
| 9260    | MOP Buzzer sound generation time             |                |                           |  |  |  |
|         | MOP Buzzer sound generation time             |                |                           |  |  |  |
|         | Date unit s                                  | Data range     | 0.0 to 1.0                |  |  |  |
| _       |                                              |                |                           |  |  |  |
| Comment | Set the time for buzzer sounding when the k  | key is operate | ed.                       |  |  |  |
|         |                                              |                |                           |  |  |  |
| 0004    |                                              |                |                           |  |  |  |
| 9261    | MOP Enable switch selection                  |                |                           |  |  |  |
|         | MOP Enable switch selection                  |                |                           |  |  |  |
|         | Date unit                                    | Data range     | 0,1                       |  |  |  |
|         |                                              | <u>_</u>       |                           |  |  |  |
| Comment | Select enable switch type.                   |                |                           |  |  |  |
|         | 0 Capacitance touch switch                   |                |                           |  |  |  |
|         | 1 Ontional additional onable switch          |                |                           |  |  |  |
|         |                                              |                |                           |  |  |  |

No text on this page.

# **D** Alarm description

 < No text on this page. >

Alarm

# **D1** Alarm

- **D1-1** Alarm indication content
- **D1-2** The alarm release method
- D1-3 Alarm list
- D1-4 Alarm details

## **D1-1** Alarm indication content

**D1-1-1** Alarm system

Alarm consists of combination of letters and numbers, which respectively have their meanings. Each meaning is explained in each item.

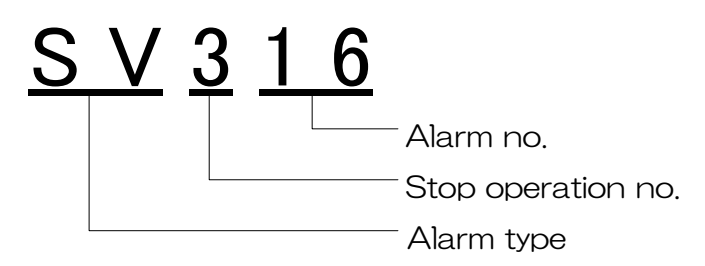

### **D1-1-2** Alarm type

Alarm types are expressed in letters.

| Туре | Contents                                                     |
|------|--------------------------------------------------------------|
| EM   | Related to emergency stop                                    |
| SY   | Related to processing of CPU                                 |
| RT   | Related to clamp operation and restrictions of movable range |
| OP   | Related to operation by user                                 |
| PG   | Related to syntax of program                                 |
| IF   | Related to exchange of signal with machine                   |
| EX   | Related to serial communication, remote control              |
| MT   | Related to maintenance                                       |
| SV   | Related to servo                                             |

### **D1-1-3** Stop operation No.

Stop operation when an alarm occurs is expressed by one number.

| No. | Stop operation                                                                                            |                  |  |  |
|-----|----------------------------------------------------------------------------------------------------|------------------|--|--|
| 5   | It was in an uncontrollable state and in a state where it could not safely stop.                          |                  |  |  |
| 4   | Emergency stop operation, emergency stop input, etc. were made, and the emergency stop state was entered. |                  |  |  |
| 3   | An abnormality related to servo and control occurred.                                                     |                  |  |  |
| 2   | An error related to input / output signals and program execution occurred.                                |                  |  |  |
| 1   | Natifications / warnings, related to operation arrors, missonfiguration                                   |                  |  |  |
| 0   | maintenance occurred.                                                                                     | Does not remain. |  |  |

The larger the number, the higher the risk.

Alarm rank number "0" is displayed as alarm indication by pop-up, no alarm output is generated.

Alarm rank number "1" to "5" is displayed as alarm indication, alarm output is generated.

#### **D1-1-4** Combination of mode and alarm rank to perform stop operation

| Alarm<br>rank | AUTO | MANUAL | HANDLE | PROGRAM | PARA<br>METER | MENTE<br>NANCE |
|---------------|------|--------|--------|---------|---------------|----------------|
| 5             | •    | •      | •      | _       | _             | _              |
| 4             | •    | •      | •      | _       |               |                |
| 3             | •    | •      | •      | —       |               |                |
| 2             | •    | •      | •      | —       |               |                |
| 1             | —    | —      | —      | —       |               |                |
| 0             | —    | —      | —      | —       | _             | —              |

 $\times$  Stop operation is performed with •, and stop operation is not performed with -.

#### **D1-2** The alarm release method

If an alarm occurs, please release the cause by referring to the "D1-4 Alarm details". The alarm is canceled when you press the panel [RESET] key after removing the cause.

## D1-3 Alarm list

#### **D1-3-1** Emergency stop state (EM)

| No.   | Alarm content                             |
|-------|-------------------------------------------|
|       | Message                                   |
| EN400 | Emergency stop input is checked           |
|       | Emergency stop                            |
| EM401 | Emergency stop is inputted from outside   |
|       | External emergency stop                   |
| EM402 | Emergency stop is inputted from outside   |
|       | Emergency stop circuit error was detected |

#### **D1-3-2** Alarm related to processing of CPU (SY)

| No.    | Alarm content Message                                              |
|--------|--------------------------------------------------------------------|
| SY001  | Watchdog activated during previous operation<br>Watch dog time out |
| SV(100 | Please the power turned off                                        |
| 01100  | Power off alarm                                                    |
| SV200  | Nothing can be written in the EEPROM                               |
| 01200  | EEPROM writing error                                               |
| SV201  | Nothing can be read from the EEPROM                                |
| 51201  | EEPROM reading error                                               |
| SV202  | Parameter read from the EEPROM is out of the range                 |
| 31202  | PRM range over(EEPROM)                                             |
| SV203  | Program management domain of the EEPROM is broken                  |
| 01200  | EEPROM program management area is broken                           |
| SV204  | EEPROM data checksum error                                         |
| 01204  | EEPROM program data checksum error                                 |
| SV210  | File system error                                                  |
| 01210  | File system error                                                  |
| SV211  | Firmware update error                                              |
| 51211  | Firmware update error                                              |
| SV300  | Ether communication with servo amplifier cannot be performed       |
| 31300  | Ether communication with the servo amplifier is impossible         |

#### **D1-3-3** Alarm related to clamp operation and restrictions of movable range (RT)

| No    | Alarm content            |
|-------|--------------------------|
| NO.   | Message                  |
| RT200 | Clamp abnormality        |
|       | Clamp failure occurred   |
| RT201 | Unclamp abnormality      |
|       | Unclamp failure occurred |
| RT210 | Over travel +            |
|       | Over travel +            |
| RT211 | Over travel -            |
|       | Over travel -            |
| RT220 | Software limit +         |
|       | Software limit +         |
| RT221 | Software limit -         |
|       | Software limit -         |

| D1-3-4 | Alarm related to operation by user (OP)                                        |
|--------|--------------------------------------------------------------------------------|
| No     | Alarm content                                                                  |
| INO.   | Message                                                                        |
| OP000  | Parameter range over                                                           |
|        | Parameter range over                                                           |
| OP001  | Unmodifiable parameters                                                        |
|        | Parameter read only                                                            |
| 00011  | The set angle of pitch error compensation is smaller than the minimum interval |
| OFUT   | Pitch error setting error                                                      |
| OP020  | The program capacity reached the upper limit                                   |
| 01 020 | The program capacity reached the upper limit                                   |
| OP021  | The total number of files reached the upper limit                              |
|        | The number of files reached the upper limit                                    |
| OP022  | The total number of programs reached the upper limit                           |
|        | The number of programs reached the upper limit                                 |
| OP023  | The rumber of blocks reached the upper limit                                   |
|        | The file number to be edited is dualicate.                                     |
| OP040  | File number is duplicate                                                       |
|        | The program number to be edited is duplicate                                   |
| OP041  | Program number is duplicate                                                    |
|        | The searched parameter number is not found                                     |
| OP050  | The parameter number is not found                                              |
| 00054  | The searched file number is not found                                          |
| OP051  | The file number is not found                                                   |
| 00052  | The searched program number is not found                                       |
| 0F032  | The program number is not found                                                |
| OP060  | Panel START was executed with panel START operation disabled                   |
| 01 000 | Panel START cannot be executed                                                 |
| OP070  | MMC is not recognizable                                                        |
|        | MMC is not recognizable                                                        |
| OP071  | MMC was recognized                                                             |
|        | MMC was inserted                                                               |
| OP072  | MMC was removed                                                                |
|        | MMC cannot be written on because it is write protected                         |
| OP073  | MMC cannot be written on                                                       |
|        | MMC was removed during MMC data reading or writing                             |
| OP074  | MMC was removed during data reading/writing                                    |
| 00075  | Program imported from MMC is invalid                                           |
| 0P075  | The program is incorrect imported from MMC                                     |
| 00076  | Parameter imported from MMC is invalid                                         |
| 0F070  | The parameter is incorrect imported from MMC                                   |
| 00080  | The operation cannot be executed                                               |
| 01 000 | The operation cannot be executed                                               |
| OP081  | External mode selection signal is input                                        |
|        | External mode selection signal is input                                        |
| OP100  | EXISIANI CANNOT DE EXECUTED                                                    |
|        | EXT START Callfol be executed Auto mode is not selected                        |
| OP101  | ALITO mode is not selected                                                     |
|        | Firmware undate key error                                                      |
| OP200  | Firmware update key error                                                      |
|        | M code is not set                                                              |
| 0P210  | M code is not set                                                              |

| D1-3-5 | Alarm related to syntax of program (PG)                                                                                       |
|--------|----------------------------------------------------------------------------------------------------|
| No.    | Alarm content<br>Message                                                                                                    |
| PG000  | There is something wrong in format without G<br>The format without G is incorrect                                             |
| PG001  | There is something wrong in G04 format<br>The format G04 is incorrect                                                         |
| PG002  | There is something wrong in G07 format<br>The format G07 is incorrect                                                         |
| PG007  | There is something wrong in G21 format<br>The format G21 is incorrect                                                         |
| PG008  | There is something wrong in G22 format<br>The format G22 is incorrect                                                         |
| PG009  | There is something wrong in G23 format<br>The format G23 is incorrect                                                         |
| PG010  | There is something wrong in G24 format<br>The format G24 is incorrect                                                         |
| PG011  | There is something wrong in G90 format<br>The format G90 is incorrect                                                         |
| PG012  | There is something wrong in G91 format<br>The format G91 is incorrect                                                         |
| PG013  | There is something wrong in G92 format<br>The format G92 is incorrect                                                         |
| PG014  | There is something wrong in M98 format<br>The format M98 is incorrect                                                         |
| PG020  | The set value of G address is out of range<br>The value entered in G address is out of range                                  |
| PG023  | A address input value is out of range<br>The value entered in A address is out of range                                       |
| PG024  | B address input value is out of range<br>The value entered in B address is out of range                                       |
| PG027  | C address input value is out of range<br>The value entered in C address is out of range                                       |
| PG028  | M address input value is out of range The value entered in M address is out of range                                          |
| PG200  | Rev speed is not set during the program                                                                                       |
| PG201  | Divid command value is incorrect<br>Equal divide angle is smaller than the minimum command                                    |
| PG202  | Apple error in ABS                                                                                                    |
| PG210  | The program end command (M30) is not specified in the last block of the program<br>Program end (M30) command is not specified |
| PG211  | Subprogram end (M99) is not commanded Subprogram end (M99) command is not specified                                           |
| PG220  | The number of subprogram calls reached the limit                                                                              |
| PG221  | The subprogram number called by M98 is not found The called subprogram is not found                                           |
| PG222  | The externally called program number is not found The externally called program is not found                                  |
| PG230  | An address unavailable in the program was detected An unavailable address was detected                                        |
| PG231  | B-axis angle command cannot be specified B-axis angle command cannot be specified                                             |
| PG240  | G22 command cannot be specified in G08 continuous buffer                                                                      |
| PG241  | G22 commanded during the modal of G93         G07 was commanded during the modal of G93                                       |

| D1-3-6  | Alarm related to exchange of signal with machine (IF)        |
|---------|--------------------------------------------------------------|
| No.     | Alarm content                                                |
|         | Message                                                      |
| IE100   | START condition error (input signal)                         |
|         | START condition error (input signal)                         |
| IF200   | Detects START signal abnormal ON                             |
|         | START signal output error                                    |
| IE201   | START signal timeout                                         |
| 1 201   | START signal timeout                                         |
| IF202   | START signal was turned OFF during execution of a program    |
| 11 202  | Detects the open of START signal                             |
| IF210   | PRG SET signal turned ON while PRG FIN signal was output     |
|         | PRG SET signal output error                                  |
| IF211   | PRG SET signal timeout                                       |
|         | PRG SET signal timeout                                       |
| IF212   | PRG CLEAR signal turned ON while PRG FIN signal was output   |
|         | PRG 0 CLEAR signal output error                              |
| IF213   | PRG CLEAR signal timeout                                     |
| _       | PRG 0 CLEAR signal timeout                                   |
| IF214   | PRG SEL+1 signal turned ON while PRG FIN signal was output   |
|         | PRG SEL +1 signal output error                               |
| IF215   | PRG SEL+1 signal timeout                                     |
|         | PRG SEL + I signal timeoul<br>PRG SEL + I signal timeoul     |
| IF216   | PRG SEL-1 signal lumed ON while PRG FIN signal was output    |
|         | PRG SEL-I signal times it                                    |
| IF217   | PRO SEL-1 signal timeout                                     |
|         | PRG SEL - 1 signal turned ON while PRG EIN signal was output |
| IF218   | PRG SEL +10 signal output error                              |
|         | PRG SEL +10 signal timeout                                   |
| IF219   | PRG SEL +10 signal timeout                                   |
|         | PRG SEL-10 signal turned ON while PRG FIN signal was output  |
| IF220   | PRG SEL -10 signal output error                              |
| 15004   | PRG SEL-10 signal timeout                                    |
| ⊪221    | PRG SEL -10 signal timeout                                   |
| 15000   | PRG SEL signal (M code) of multiple is ON                    |
| IF222   | Multiple PRG SEL (M code) signals were turned ON             |
| 15000   | M92 FIN signal timeout                                       |
| IF230   | M92 FIN signal timeout                                       |
| 1E024   | M93 FIN signal timeout                                       |
| 16231   | M93 FIN signal timeout                                       |
| 15333   | M94 FIN signal timeout                                       |
| IFZJZ   | M94 FIN signal timeout                                       |
| IE233   | M95 FIN signal timeout                                       |
| 11 200  | M95 FIN signal timeout                                       |
| IE234   | M96 FIN signal timeout                                       |
| 11 2.04 | M96 FIN signal timeout                                       |
| IF235   | M97 FIN signal timeout                                       |
| 11 200  | M97 FIN signal timeout                                       |
| IF240   | External mode selection is abnormal                          |
|         | External mode selection is abnormal                          |

| D1-3-7 | Relevant to serial communication, Remote control (EX)               |
|--------|---------------------------------------------------------------------|
| No     | Alarm content                                                       |
| TNO.   | Message                                                             |
| EV100  | Transmission code does not match                                    |
| EATOU  | Transmission code does not match                                    |
| EX200  | Communication start signal of RS232C is not transmitted             |
| L/200  | RS232C Communication start signal is not transmitted                |
| EX201  | RS232C Communication time out                                       |
| L/201  | RS232C Communication timeout                                        |
| EX202  | RS232C The numer of characters transmitted has reached upper limit  |
| L/\202 | RS232C The number of transmitted characters reached the upper limit |
| FX203  | RS232C Flow control time out                                        |
| 2/200  | RS232C Flow control timeout                                         |
| FX204  | RS232C framing error                                                |
|        | RS232C Flaming alarm                                                |
| EX205  | RS232C Parity error                                                 |
|        | RS232C Parity alarm                                                 |
| EX206  | RS232C CRC check error                                              |
|        | RS232C CRC Check error                                              |
| EX220  | The "STT" command was received during program execution             |
|        | STT command programis running                                       |
| EX221  | The command which cannot be used was transmitted                    |
|        | An unavailable command                                              |
| EX222  | Program is established                                              |
|        | Program is established                                              |
| EX223  | Program reception finished                                          |
|        | Program received                                                    |
| EX300  | MOP communication not established yet                               |
|        | MOP communication not established yet                               |

# **D1-3-8** Alarm related to maintenance (MT)

| No.   | Alarm content       Message                                                                                            |
|-------|----------------------------------------------------------------------------------------------------|
| MT000 | Battery voltage is less than the specified value when the power is turned on         Battery voltage is low            |
| MT001 | Time is not set when the power is turned on<br>The calendar and time are not set                                       |
| MT002 | Input to the touch sheet was detected when the power is turned on<br>Input to the touch sheet was detected at start-up |

## D1-3-9 Alarm related to servo (SV)

| No.    | Alarm content     Message                     | Stop<br>operation |
|--------|-----------------------------------------------|-------------------|
| SV030  | Internal overflow occurred                    | _                 |
|        | Internal overflow occurred                    |                   |
| SV200  | Positioning wait timeout                      | _                 |
|        | Waiting pos error                             |                   |
| SV/210 | Extant interlock                              |                   |
| 37210  | Interlock is active                           |                   |
| SV/220 | Machine origin position setting request       |                   |
| 37220  | Machine zero point position setting request   |                   |
| SV/230 | Encoder resolution setting error              |                   |
| 37230  | Encoder resolution setting error              |                   |
| SV/200 | Received invalid frame successively at Port 0 | <b>CD</b>         |
| 5v300  | Port 0 Rx invalid frame error                 | 30                |
| SV301  | Received invalid frame successively at Port 1 | <b>CD</b>         |
|        | Port 1 Rx invalid frame error                 | SD                |

| No.       | Alarm content                                          | Stop      |
|-----------|--------------------------------------------------------|-----------|
|           |                                                        | operation |
| SV302     | Port 0 Successive Rx error                             | SB        |
|           |                                                        |           |
| SV303     | Port 1 Successive Rx error                             | SB        |
|           | Port 1 CRC error                                       |           |
| SV304     |                                                        | SB        |
|           | Port U IX error                                        |           |
| SV305     | Poil   Successive   X enoi                             | SB        |
|           |                                                        |           |
| SV306     |                                                        | SB        |
|           | Port 1 lostlink                                        |           |
| SV307     | Port 1 lostlink                                        | SB        |
|           |                                                        |           |
| SV308     | Communication time-out                                 | SB        |
|           | Position synchronization communication error timeout   |           |
| SV309     | Location synchronization communication fault timeout   | SB        |
|           | Over current of drive module                           |           |
| SV310     | Main circuit power device error                        | DB        |
|           | Abnormality of electric current detection value        |           |
| SV311     | Current detection error 0                              | DB        |
| 0. (0.4.0 | Abnormality of Electric current detection 1            |           |
| SV312     | Current detection error 1                              | DB        |
| 0)/040    | Abnormality of Electric current detection 2            | 55        |
| 5V313     | Current detection error 2                              | DB        |
| 0)/044    | Safe torque (force) off error 1                        | 00        |
| 5V314     | Safe torque (force) off error 1                        | 58        |
| S)/215    | Safe torque (force) off error 2                        | <b>CD</b> |
| 50315     | Safe torque (force) off error 2                        | 58        |
| SV/216    | Over load 1                                            | S D       |
| 37310     | Over load 1                                            | 30        |
| SV/317    | Over load 2                                            | DB        |
| 00017     | Over load 2                                            | 00        |
| SV/318    | Regenerative overload                                  | DB        |
| 01010     | Regenerative overload                                  | 55        |
| SV319     | Magnetic pole position detection error                 | _         |
|           | Magnetic pole position detection error                 |           |
| SV320     | Over speed in average rotational speed                 | SB        |
|           | Average continuous over speed                          |           |
| SV321     | Servo amplifier temperature error                      | SB        |
|           | Servo amplifier temperature error                      |           |
| SV322     | Detection of in-rush prevention resistance overheating | SB        |
|           | Ks overneat                                            |           |
| SV324     | Internal regenerative resister overheat                | DB        |
|           | Internal regenerative resister overneat                |           |
| SV325     |                                                        | SB        |
|           | Main circuit power device overheat                     |           |
| SV326     | Main circuit power device overheat                     | DB        |
|           |                                                        |           |
| SV327     |                                                        | DB        |
|           | Main circuit under-voltage                             |           |
| SV328     | Main diruit under-voltage                              | DB        |
|           | Main power supply fail phase                           |           |
| SV329     | Main power supply fail phase                           | SB        |
|           | Control nower supply rail priase                       |           |
| SV330     | Control power supply under-voltage                     | DB        |
| 1         | ן סטומט אטאטר אטאאט אוועט-אטומעכ                       | 1         |

#### Alarm

| No.   | Alarm content<br>Message                                                            | Stop<br>operation |
|-------|-------------------------------------------------------------------------------------|-------------------|
| SV331 | Control power supply under-voltage 1                                                | SB                |
| SV332 | Control power supply under-voltage 2                                                | DB                |
| SV340 | Encoder connector 1 disconnection                                                   | DB                |
| SV341 | Encoder connector 2 disconnection                                                   | DB                |
| SV342 | Serial encoder communication error<br>Serial encoder communication error            | DB                |
| SV343 | Initial processing abnormality of Absolute encoder<br>Encoder initial process error |                   |
| SV350 | Serial encoder internal error 0<br>Encoder error 0                                  | DB                |
| SV351 | Serial encoder internal error 1<br>Encoder error 1                                  | DB                |
| SV352 | Serial encoder internal error 2<br>Encoder error 2                                  | DB                |
| SV353 | Serial encoder internal error 3<br>Encoder error 3                                  | DB                |
| SV354 | Serial encoder internal error 4<br>Encoder error 4                                  | DB                |
| SV355 | Serial encoder internal error 5<br>Encoder error 5                                  | DB                |
| SV356 | Serial encoder internal error 6<br>Encoder error 6                                  | DB                |
| SV357 | Serial encoder internal error 9<br>Encoder error 9                                  | DB                |
| SV358 | Serial encoder internal error 10<br>Encoder error 10                                | DB                |
| SV359 | Serial encoder internal error 11<br>Encoder error 11                                | DB                |
| SV360 | Serial encoder internal error 12<br>Encoder error 12                                | DB                |
| SV361 | Serial encoder internal error 13<br>Encoder error 13                                | DB                |
| SV370 | Over speed Over speed                                                               | DB                |
| SV371 | Velocity control error                                                              | DB                |
| SV372 | Velocity feedback error                                                             | DB                |
| SV374 | Excessive location deviation during movement                                        | DB                |
| SV375 | Excessive location deviation during stop Error excessive (stopped)                  | DB                |
| SV376 | Position command error 1 Position command error 1                                   | SB                |
| SV377 | Position command error 2 Position command error 2                                   | SB                |
| SV378 | Excessive position synchronization deviation                                        | DB                |
| SV379 | Parameter change completion                                                         |                   |
| SV382 | EEPROM check sum error                                                              | ·                 |
| SV383 | Memory error 1<br>Memory error 1                                                    |                   |

| No.      | Alarm content                             | Stop      |
|----------|-------------------------------------------|-----------|
|          | Message                                   | operation |
| C) /20 4 | Memory error 2                            |           |
| - 30304  | Memory error 2                            | _         |
| 0) /005  | System parameter error 1                  |           |
| - 57365  | System parameter error 1                  | _         |
| S)/206   | System parameter error 2                  |           |
| - 37300  | System parameter error 2                  | _         |
| S\/207   | Motor parameter error                     |           |
| - 37307  | Motor parameter error                     |           |
| S1/200   | Cpu circumference circuit error           | _         |
| - 37300  | Cpu circumference circuit error           |           |
| S1/380   | System code error                         | _         |
| - 37309  | System code error                         |           |
| S1/300   | Motor code setting error                  | _         |
| 00000    | Motor code setting error                  |           |
| S\/301   | Sensor code setting error                 | _         |
| 00001    | Sensor code setting error                 |           |
| S1/302   | Motor parameter automatic setting error 1 | _         |
| 00032    | Auto setting error 1                      |           |
| 51/303   | Motor parameter automatic setting error 2 | _         |
|          | Auto setting error 2                      |           |
| S\/304   | Task process error                        | DB        |
| 00004    | Task process error                        |           |
| SV/395   | Initial process timeout                   |           |
| 0,000    | Initial time out                          |           |
| S\/500   | Dynamic brake resistance overheat         | SR        |
| 0,000    | Dynamic brake resistance overheat         | 00        |

#### [Notes]

The alarm which has a notation of ■ in the number column needs power supply interception for alarm release.

Explanation of the stop operation written on SV alarm is shown below.

SB : Carry out the slowdown stop of the servo motor with a sequence current limiting value.

DB : Carry out the slowdown stop of the servo motor in alarm developmental time dynamic brake operation.

# **D1-4** Alarm details **D1-4-1** Emergence

| <b>D1-4-1</b> Emerg | gency stop state (EM)                                                                                                    |
|---------------------|----------------------------------------------------------------------------------------------------|
| EM400               | Emergency stop input is checked<br>Emergency stop                                                                                                    |
| [Cause]             | <ul> <li>Emergency stop button on the panel is pushed.</li> <li>The contact point of the emergency stop button is broken.</li> <li>The emergency stop cable in the controller is broken.</li> <li>DC24V power supply is faulty.</li> <li>External input signal is shorted to ground, power supply is in alarm state</li> </ul> |
| [Countermeasure]    | <ul> <li>Check the safety around the area and release the emergency stop.<br/>Turn the emergency stop button clockwise to release it</li> <li>Replace the emergency stop button.</li> <li>Replace the cable.</li> <li>Replace the DC24V power supply(AVR).</li> <li>Check the DC24V circuit for short-circuit.</li> </ul>      |
| EM401               | Emergency stop is inputted from outside<br>Ext emergency stop                                                                                                    |
| [Cause]             | <ul> <li>Emergency stop (*EMG1 IN or *EMG2 IN) is not input from the outside.</li> <li>CB3Q cable is broken.</li> <li>The contact point for the external output on the other machine is opened.</li> </ul>                                                                                                    |
| [Countermeasure]    | <ul> <li>Confirm that there is danger in periphery and cancel the external emergency stop.</li> <li>When CB3Q cable is disconnected, replace the CB3Q wiring.</li> <li>If there is an external output contact point on the opposite machine side, contact the machine manufacturer.</li> </ul>                                 |
| EM402               | Emergency stop is inputted from outside<br>Emergency stop circuit error was detected                                                                                                    |
| [Cause]             | Short-circuit of emergency stop circuit is detected.                                                                                                    |
| [Countermeasure]    | <ul><li>Replace the emergency stop switch.</li><li>Improve the short-circuit state of the emergency stop circuit.</li></ul>                                                                                                    |

# **D1-4-2** Alarm related to processing of CPU (SY)

| SY001            | Watchdog activated during previous operation<br>Watch dog time out                                                                                                    |
|------------------|----------------------------------------------------------------------------------------------------|
| [Cause]          | • A watch dog occurred at the previous operation, and occurrence flag is recorded in the EEPROM, thereby a watch dog alarm is generated. It is estimated to be caused by noise or thunder.   |
| [Countermeasure] | <ul> <li>Cancel the popup window with the [ENTER] key.</li> <li>If it frequently occurs, internal abnormality is estimated, therefore, it is necessary to replace the controller.</li> </ul> |
| SY100            | Please the power turned off<br>Power off alarm                                                                                                    |
| [Cause]          | <ul> <li>Changed the parameters that need to be power cycled.</li> <li>Rewrite process of the firmware (F/W, RECOVERY F/W, Boot loader) version has been completed.</li> </ul>               |
| [Countermeasure] | Turn on the power again.                                                                                                    |

Alarm

| SY200                                                                                                    | Nothing can be written in the EEPROM<br>EEPROM writing error                                                                                                    |
|----------------------------------------------------------------------------------------------------|----------------------------------------------------------------------------------------------------|
| [Cause]                                                                                                    | The matching check of write-in data is mismatch.                                                                                                    |
| [Countermeasure]                                                                                                    | • Turn on the power again or reset operation.                                                                                                    |
| SY201                                                                                                    | Nothing can be read from the EEPROM<br>EEPROM reading error                                                                                                    |
| [Cause]                                                                                                    | I2C communication error.                                                                                                    |
| [Countermeasure]                                                                                                    | • Turn on the power again or reset operation.                                                                                                    |
| SY202                                                                                                    | Parameter read from the EEPROM is out of the range<br>PRM range over(EEPROM)                                                                                                    |
| [Cause]                                                                                                    | <ul> <li>Parameters read from the EEPROM at the start-up are a value out of range.</li> <li>Different version upgrades of parameter data were performed at the time of firmware update.</li> </ul>                                                                                                    |
| [Countermeasure]                                                                                                    | <ul> <li>Turn on the power again or reset operation.</li> <li>Initialize and re-set the parameter.</li> </ul>                                                                                                    |
| SY203                                                                                                    | Program management domain of the EEPROM is broken<br>EEPROM program management area is broken                                                                                                    |
| [Cause]                                                                                                    | <ul> <li>Management area of program data read from the EEPROM to the start-up time is error.</li> </ul>                                                                                                    |
| [Countermeasure]                                                                                                    | <ul> <li>Turn on the power again or reset operation.</li> <li>Please execute the program deleted in the maintenance screen.</li> </ul>                                                                                                    |
|                                                                                                    | EEDROM data chackeum arrar                                                                                                    |
| SY204                                                                                                    | EEPROM program data checksum error                                                                                                    |
| SY204<br>[Cause]                                                                                                    | <ul> <li>EEPROM program data checksum error</li> <li>Checksum of the data read from the EEPROM is abnormal.</li> <li>Check sum value of the data read from the EEPROM to the start-up time is abnormal.</li> </ul>                                                                                                    |
| SY204<br>[Cause]<br>[Countermeasure]                                                                                                    | <ul> <li>EEPROM program data checksum error</li> <li>Checksum of the data read from the EEPROM is abnormal.</li> <li>Check sum value of the data read from the EEPROM to the start-up time is abnormal.</li> <li>Turn on the power again or reset operation.</li> </ul>                                                                                                    |
| SY204<br>[Cause]<br>[Countermeasure]<br>SY210                                                                                            | <ul> <li>EEPROM program data checksum error</li> <li>Checksum of the data read from the EEPROM is abnormal.</li> <li>Check sum value of the data read from the EEPROM to the start-up time is abnormal.</li> <li>Turn on the power again or reset operation.</li> </ul>                                                                                                    |
| SY204<br>[Cause]<br>[Countermeasure]<br>SY210<br>[Cause]                                                                                 | EEPROM program data checksum error     EEPROM program data checksum error     Checksum of the data read from the EEPROM is abnormal.     Check sum value of the data read from the EEPROM to the start-up time is abnormal.     Turn on the power again or reset operation.     File system error     File system error     File access to SPI-FLASHROM failed.                                                                                                    |
| SY204<br>[Cause]<br>[Countermeasure]<br>SY210<br>[Cause]<br>[Countermeasure]                                                             | <ul> <li>EEPROM program data checksum error</li> <li>Checksum of the data read from the EEPROM is abnormal.</li> <li>Check sum value of the data read from the EEPROM to the start-up time is abnormal.</li> <li>Turn on the power again or reset operation.</li> </ul> File system error <ul> <li>File system error</li> <li>File access to SPI-FLASHROM failed.</li> <li>Turn on the power again.</li> </ul>                                                                                                    |
| SY204<br>[Cause]<br>[Countermeasure]<br>SY210<br>[Cause]<br>[Countermeasure]<br>SY211                                                    | EEPROM program data checksum error  Checksum of the data read from the EEPROM is abnormal. Check sum value of the data read from the EEPROM to the start-up time is abnormal. Turn on the power again or reset operation.  File system error File system error File access to SPI-FLASHROM failed. Turn on the power again.  Firmware update error Firmware update error Firmware update error                                                                                                    |
| SY204<br>[Cause]<br>[Countermeasure]<br>SY210<br>[Cause]<br>[Countermeasure]<br>SY211<br>[Cause]                                         | EEPROM program data checksum error         • Checksum of the data read from the EEPROM is abnormal.         • Check sum value of the data read from the EEPROM to the start-up time is abnormal.         • Turn on the power again or reset operation.         File system error         File system error         • File access to SPI-FLASHROM failed.         • Turn on the power again.                                                                                                    |
| SY204<br>[Cause]<br>[Countermeasure]<br>SY210<br>[Cause]<br>[Countermeasure]<br>SY211<br>[Cause]<br>[Countermeasure]                     | EEPROM program data checksum error         • Checksum of the data read from the EEPROM is abnormal.         • Check sum value of the data read from the EEPROM to the start-up time is abnormal.         • Turn on the power again or reset operation.         File system error         • File access to SPI-FLASHROM failed.         • Turn on the power again.                                                                                                    |
| SY204<br>[Cause]<br>[Countermeasure]<br>SY210<br>[Cause]<br>[Countermeasure]<br>SY211<br>[Cause]<br>[Countermeasure]<br>SY300            | EEF NOM data directs unrend         EEPROM program data checksum error         • Checksum of the data read from the EEPROM is abnormal.         • Check sum value of the data read from the EEPROM to the start-up time is abnormal.         • Turn on the power again or reset operation.         File system error         File system error         • File access to SPI-FLASHROM failed.         • Turn on the power again.         Firmware update error         Firmware update error         • Update of firmware failed.         • Turn on the power again. |
| SY204<br>[Cause]<br>[Countermeasure]<br>SY210<br>[Cause]<br>[Countermeasure]<br>SY211<br>[Cause]<br>[Countermeasure]<br>SY300<br>[Cause] | EEPROM program data checksum error         • Checksum of the data read from the EEPROM is abnormal.         • Check sum value of the data read from the EEPROM to the start-up time is abnormal.         • Turn on the power again or reset operation.         File system error         • File access to SPI-FLASHROM failed.         • Turn on the power again.                                                                                                    |

# **D1-4-3** Alarm related to clamp operation and restrictions of movable range (RT)

| PT200            | Clamp abnormality                                                                                                    |                                                                                                    |                                    |                        |
|------------------|----------------------------------------------------------------------------------------------------|----------------------------------------------------------------------------------------------------|------------------------------------|------------------------|
| 1(1200           | Clamp failure occurred                                                                                                    |                                                                                                    |                                    |                        |
| [Cause]          | <ul> <li>PRM0012 (Clamp mechan<br/>clamp operation, BK.C sign<br/>time set with PRM0906 (Ala</li> </ul>                   | ism selection), PRM0401 (Clamp state sig<br>al and BK.UC signal are in the following state<br>rm confirmation time of clamp signal) passed. | nal function so<br>, a time longer | election),<br>than the |
|                  | PRM012 set value                                                                                                    | PRM401 set value                                                                                                    | Clamp<br>operation                 | BK.C<br>signal         |
|                  | 1= With clamp mechanism                                                                                                   | 0= With BK.C signal, with BK.UC signal                                                                                                    | Clamp                              | Lo                     |
|                  |                                                                                                    | 2= With BK.C signal, without BK.UC signal                                                                                                   | Clamp                              | Lo                     |
|                  |                                                                                                    | 2= With BK.C signal, without BK.UC signal                                                                                                   | Unclamp                            | Hi                     |
|                  | When unclamp transitioned     or unclamp confirmation sign                                                                | to clamp, clamp confirmation signal does not<br>nal does not change from Hi to Lo although 5 s                                              | t change from<br>seconds passe     | Lo to Hi,<br>d.        |
| [Countermeasure] | <ul> <li>Confirm the clamp pressure</li> <li>Confirm the solenoid valve v</li> <li>Replace the pressure switch</li> </ul> | iring.<br>for clamp.                                                                                                    |                                    |                        |

• Replace the CB1Q cable.

| RT201            | Unclamp abnormality<br>Unclamp failure occurred                                                                           |                                                                                                    |                                          |                                     |
|------------------|----------------------------------------------------------------------------------------------------|----------------------------------------------------------------------------------------------------|------------------------------------------|-------------------------------------|
| [Cause]          | <ul> <li>PRM0012 (Clamp mechar<br/>clamp operation, BK.C sign<br/>time set with PRM0905 (Ala</li> </ul>                   | nism selection), PRM0401 (Clamp state sig<br>al and BK.UC signal are in the following state<br>rm confirmation time of unclamp signal) passe | nal function s<br>, a time longer<br>:d. | election),<br><sup>.</sup> than the |
|                  | PRM012 set value                                                                                                    | PRM401 set value                                                                                                    | Clamp<br>operation                       | BK.UC<br>signal                     |
|                  | 1= With clamp mechanism                                                                                                   | 0= With BK.C signal, with BK.UC signal                                                                                                    | Unclamp                                  | Lo                                  |
|                  |                                                                                                    | 1= Without BK.C signal, with BK.UC signal                                                                                                    | Unclamp                                  | Lo                                  |
|                  |                                                                                                    | 1= Without BK.C signal, with BK.UC signal                                                                                                    | Clamp                                    | Hi                                  |
|                  | When clamp transitioned to     Hi, or clamp confirmation sig                                                              | unclamp, unclamp confirmation signal does nal does not change from Hi to Lo although 5                                                       | not change fro<br>seconds pass           | om Lo to<br>ed.                     |
| [Countermeasure] | <ul> <li>Confirm the clamp pressure</li> <li>Confirm the solenoid valve v</li> <li>Replace the pressure switch</li> </ul> | viring.<br>I for clamp.                                                                                                    |                                          |                                     |

• Replace the CB1Q cable.

| RT210            | Over travel+<br>Over travel+                                                                                                    |
|------------------|----------------------------------------------------------------------------------------------------|
| RT211            | Over travel-<br>Over travel-                                                                                                    |
| [Cause]          | <ul> <li>In case of PRM1016=0 (A contact point), over-travel (OVRUNA2) became Hi.</li> <li>In case of PRM1016=1 (B contact point), over-travel (OVRUNA2) became Lo.</li> <li>An alarm occurs at a position where the machine is at the over-travel position</li> <li>Over-travel is detected.</li> <li>If the alarm occurs even though the machine is not in the over travel position, the following causes may be considered.</li> <li>Over-travel detection switch is defective.</li> <li>Over-travel signal line is disconnected.</li> <li>Parameter setting mistake.</li> </ul>                                                                                                    |
| [Countermeasure] | <ul> <li>If overtravel is detected, release the over-travel according to the following procedure.</li> <li>Press the "JOG key in evacuation direction", and move to a position where over-travel is not detected, then press "RESET" to release the alarm.<br/>When any alarm is detected, release the over-travel according to the following procedure when moving in a direction which cannot be evacuated.</li> <li>① Press "OVR" to set "OT release mode." (The status becomes "OT REL.")</li> <li>② Press the "Moving direction key" to move to a position where over-travel is not detected, and press "RESET" to release the alarm.</li> <li>③ At this time, if the "Moving direction key" is released even once, OT release mode is released.</li> </ul> |

- ④ Since movement can be performed even in a collision direction according to the "Moving direction key" in "OT release mode," pay close attention.
- Over-travel detection switch replacement.
- A confirmation of wiring, and modify.
- A confirmation of PRM1016, and to change.

| RT220            | Software limit +<br>Software limit +                                                                                                    |
|------------------|----------------------------------------------------------------------------------------------------|
| RT221            | Software limit -<br>Software limit -                                                                                                    |
| [Cause]          | <ul> <li>In case of PRM0600=1, reached the limit of software CW direction in manual operation.</li> <li>In case of PRM0600=1, the instructions which reach the software limit of the CW direction in automatic operation were carried out.</li> <li>Main board is broken.</li> </ul> |
| [Countermeasure] | <ul> <li>Confirm the set value of PRM0600.</li> <li>Confirm the set value of PRM0602. (At the time of RT220)</li> <li>Confirm the set value of PRM0601. (At the time of RT221)</li> </ul>                                                                                            |
| [Note]           | • In case of 0.001 deg (PRM1006=0) unit of display, as 0.0001 digit control unit is not displayed, though it looks digits not exceeding software limit, there is a case of exceeding limit in controller.                                                                            |

| D1-4-4 | Alarm related to | o operation b | v user ( | (OP) |  |
|--------|------------------|---------------|----------|------|--|
|        |                  |               |          | /    |  |

| OP000            | Parameter range over<br>Parameter range over                  |  |
|------------------|---------------------------------------------------------------|--|
| [Cause]          | The preset value of the parameter exceeded the setting range. |  |
| [Countermeasure] | • The value in the setting range of a parameter is inputted.  |  |

| OP001                                           | Unmodifiable parameters<br>Parameter read only                                                                                                    |
|-------------------------------------------------|----------------------------------------------------------------------------------------------------|
| [Cause]                                         | • The cursor was set to unmodifiable parameters and the [ENTER] key was pressed.                                                                                                    |
| OP011                                           | The set angle of pitch error compensation is smaller than the minimum interval.<br>Pitch error setting error.                                                                                                    |
| [Cause]                                         | <ul> <li>It was detected at the power activation that Angle set distance at "PRM 2000 to 2127: Pitch Error<br/>Compensation Value" is smaller than 「(Max. Speed of Servo motor[min<sup>-1</sup>]×Encoder<br/>resolution[pulse] / 60[s]) / 8000×1 Rotation Angle per Pulse[deg] 」.</li> </ul>                                                                                             |
| [Countermeasure]                                | Input an appropriate value into a parameter.                                                                                                    |
| OP020                                           | The program capacity reached the upper limit                                                                                                    |
|                                                 | The program capacity reached the upper limit                                                                                                    |
| [Cause]                                         | <ul> <li>The program capacity reached the upper limit</li> <li>Blocks were attempted to be added with no free space in EEPROM program area.</li> </ul>                                                                                                    |
| [Cause]<br>[Countermeasure]                     | <ul> <li>The program capacity reached the upper limit</li> <li>Blocks were attempted to be added with no free space in EEPROM program area.</li> <li>Delete unnecessary programs to create free space.</li> </ul>                                                                                                    |
| [Cause]<br>[Countermeasure]                     | <ul> <li>The program capacity reached the upper limit</li> <li>Blocks were attempted to be added with no free space in EEPROM program area.</li> <li>Delete unnecessary programs to create free space.</li> </ul>                                                                                                    |
| [Cause]<br>[Countermeasure]<br>OP021            | The program capacity reached the upper limit         Blocks were attempted to be added with no free space in EEPROM program area.         Delete unnecessary programs to create free space.         The total number of files reached the upper limit         The number of files reached the upper limit                                                                                |
| [Cause]<br>[Countermeasure]<br>OP021<br>[Cause] | The program capacity reached the upper limit         • Blocks were attempted to be added with no free space in EEPROM program area.         • Delete unnecessary programs to create free space.         The total number of files reached the upper limit         The number of files reached the upper limit         • File was copied while in a state that file total number is 1000. |

|   | _ |    |
|---|---|----|
| ~ |   | 22 |
| н |   |    |

| OP022                                                                                   | The total number of programs reached the upper limit<br>The number of programs reached the upper limit                                                                                                    |
|-----------------------------------------------------------------------------------------|----------------------------------------------------------------------------------------------------|
| [Cause]                                                                                 | <ul> <li>Program was copied while in a state that program total number is 999.</li> </ul>                                                                                                    |
| [Countermeasure]                                                                        | Erase unnecessary programs to ensure empty capacity.                                                                                                    |
| OP023                                                                                   | The total number of blocks reached the upper limit<br>The number of blocks reached the upper limit                                                                                                    |
| [Cause]                                                                                 | New creation was performed although the block total was 2000 blocks.                                                                                                    |
| [Countermeasure]                                                                        | Erase unnecessary block to ensure empty capacity.                                                                                                    |
| OP040                                                                                   | The file number to be edited is duplicate<br>File number is duplicate                                                                                                    |
| [Cause]<br>[Countermeasure]                                                             | <ul> <li>The file number was attempted to be changed to an existing one.</li> <li>Acquire unused file number.</li> </ul>                                                                                                    |
| OP041                                                                                   | The program number to be edited is duplicate<br>Program number is duplicate                                                                                                    |
| [Cause]                                                                                 | <ul> <li>The program number was attempted to be changed to an existing one.</li> </ul>                                                                                                    |
| [Countermeasure]                                                                        | Acquire unused program number.                                                                                                    |
| OP050                                                                                   | The searched parameter number is not found<br>The parameter number is not found                                                                                                    |
| [Cause]                                                                                 | Non-existing parameter number was searched.                                                                                                    |
| [Countermeasure]                                                                        | Confirm the searched parameter number.                                                                                                    |
| OP051                                                                                   | The searched file number is not found<br>The file number is not found                                                                                                    |
| [Cause]                                                                                 | Non-existing file number was searched.                                                                                                    |
| [Countermeasure]                                                                        | Confirm the searched file number.                                                                                                    |
| OP052                                                                                   | The searched program number is not found<br>The program number is not found                                                                                                    |
|                                                                                         | ···- p· growth too the the tree too the tree too the tree too too too too too too too too too t                                                                                                    |
| [Cause]                                                                                 | <ul> <li>Non-existing program number was searched.</li> </ul>                                                                                                    |
| (Cause)<br>(Countermeasure)                                                             | <ul><li>Non-existing program number was searched.</li><li>Confirm the searched program number.</li></ul>                                                                                                    |
| [Cause]<br>[Countermeasure]<br>OP060                                                    | Non-existing program number was searched.     Confirm the searched program number.     Panel START was executed with panel START operation disabled     Panel START cannot be executed                                                                                                    |
| [Cause]<br>[Countermeasure]<br>OP060<br>[Cause]                                         | <ul> <li>Non-existing program number was searched.</li> <li>Confirm the searched program number.</li> <li>Panel START was executed with panel START operation disabled<br/>Panel START cannot be executed</li> <li>START on the panel is pressed in a state that external START input is enabled.</li> </ul>                                                                                                    |
| [Cause]<br>[Countermeasure]<br>OP060<br>[Cause]<br>[Countermeasure]                     | <ul> <li>Non-existing program number was searched.</li> <li>Confirm the searched program number.</li> <li>Panel START was executed with panel START operation disabled<br/>Panel START cannot be executed</li> <li>START on the panel is pressed in a state that external START input is enabled.</li> <li>Check the setting of "EXT.ST MODE" on the menu window.</li> </ul>                                                                                                    |
| [Cause]<br>[Countermeasure]<br>OP060<br>[Cause]<br>[Countermeasure]<br>OP070            | <ul> <li>Non-existing program number was searched.</li> <li>Confirm the searched program number.</li> <li>Panel START was executed with panel START operation disabled<br/>Panel START cannot be executed</li> <li>START on the panel is pressed in a state that external START input is enabled.</li> <li>Check the setting of "EXT.ST MODE" on the menu window.</li> </ul>                                                                                                    |
| [Cause]<br>[Countermeasure]<br>OP060<br>[Cause]<br>[Countermeasure]<br>OP070<br>[Cause] | <ul> <li>Non-existing program number was searched.</li> <li>Confirm the searched program number.</li> <li>Panel START was executed with panel START operation disabled<br/>Panel START cannot be executed</li> <li>START on the panel is pressed in a state that external START input is enabled.</li> <li>Check the setting of "EXT.ST MODE" on the menu window.</li> <li>MMC is not recognizable<br/>MMC is not recognizable</li> <li>MMC cannot be recognized when it is selected.</li> </ul> |
| OP071                       | MMC was recognized<br>MMC was inserted                                                                                                    |
|-----------------------------|----------------------------------------------------------------------------------------------------|
| [Content]                   | MMC was inserted and normally recognized.                                                                                                    |
| OP072                       | MMC was removed<br>MMC was removed                                                                                                    |
| [Content]                   | MMC was removed when data communication was not executed.                                                                                                    |
| OP073                       | MMC cannot be written on because it is write protected<br>MMC cannot be written on                                                                                                    |
| [Cause]<br>[Countermeasure] | <ul><li>Data write command was specified with MMC write-protected.</li><li>Reset write protect of MMC.</li></ul>                                                                      |
| OP074                       | MMC was removed during MMC data reading or writing<br>MMC was removed during data reading/writing                                                                                     |
| [Cause]<br>[Countermeasure] | <ul><li>MMC was removed during reading of data or writing.</li><li>Do not remove MMC during reading of data or writing.</li></ul>                                                     |
| OP075                       | Program imported from MMC is invalid<br>The program is incorrect imported from MMC                                                                                                    |
| [Cause]                     | <ul> <li>In case of PRG IMPORT, this alarm occurs when any abnormality in the format of the file to be<br/>imported is detected.</li> </ul>                                           |
| [Countermeasure]            | Confirm the program format of the import data and modify.                                                                                                    |
| OP076                       | Parameter imported from MMC is invalid<br>The parameter is incorrect imported from MMC                                                                                                |
| [Cause]                     | • The abnormalities in a file format at the time of a parameter input were detected.                                                                                                  |
| [Countermeasure]            | Check and correct the parameter format to import.                                                                                                    |
| OP080                       | The operation cannot be executed<br>The operation cannot be executed                                                                                                    |
| [Cause]                     | • During origin return operation of MANUAL mode, I detected the operation of the "JOG Feed" and<br>"STEP Feed", "Origin return (at the time of the numeric keys 1, 3, 4, 6 pressed)". |
| [Countermeasure]            | Please operate after the origin return movement.                                                                                                    |
| OP081                       | External mode selection signal is input.<br>External mode selection signal is input.                                                                                                  |
| [Cause]                     | • The mode selection tab was selected from the operation panel while the mode selection signal was input.                                                                             |
| [Countermeasure]            | Set the mode select signal input to Lo.                                                                                                    |
| OP100                       | EXT START cannot be executed                                                                                                    |
|                             |                                                                                                    |
| [Cause]                     | External START signal was turned on by the machine side with external START input invalid.                                                                                            |

|   |  | - |
|---|--|---|
| ж |  | L |

| OP101                       | Auto mode is not selected<br>AUTO mode is not selected                                                                            |  |
|-----------------------------|----------------------------------------------------------------------------------------------------|--|
| [Cause]<br>[Countermeasure] | <ul><li>Program start was performed in the status that AUTO mode is not selected.</li><li>Change the mode to AUTO mode.</li></ul> |  |

| OP200            | Firmware update key error<br>Firmware update key error     |  |
|------------------|------------------------------------------------------------|--|
| (Cause)          | Input was performed with the improper firmware update key. |  |
| [Countermeasure] | • Re-enter.                                                |  |

| OP210            | M code is not set                                                   |  |
|------------------|---------------------------------------------------------------------|--|
|                  | M code is not set                                                   |  |
| [Cause]          | Parameter settings are not in the general-purpose input and output. |  |
| [Countermeasure] | Confirm the set value of PRM1100 to 1111.                           |  |

# **D1-4-5** Alarm related to syntax of program (PG)

| PG000                       | There is something wrong in format without G                                                                    |
|-----------------------------|----------------------------------------------------------------------------------------------------|
|                             | The format without G is incorrect                                                                               |
| [Cause]<br>[Countermeasure] | <ul><li>Required address is not set on format without G.</li><li>Modify after confirming the program.</li></ul> |

| PG001                       | There is something wrong in G04 format<br>The format G04 is incorrect                                             |
|-----------------------------|----------------------------------------------------------------------------------------------------|
| [Cause]<br>[Countermeasure] | <ul> <li>Required address (A) is not set for G04 format.</li> <li>Modify after confirming the program.</li> </ul> |
| PG002                       | There is something wrong in G07 format<br>The format G07 is incorrect                                             |

(Cause) • Address which can be used for G07 format is set.

| PG007                       | There is something wrong in G21 format<br>The format G21 is incorrect                                                    |  |  |
|-----------------------------|----------------------------------------------------------------------------------------------------|--|--|
| [Cause]<br>[Countermeasure] | <ul> <li>Required address (A) or (B) is not set for G21 format.</li> <li>Modify after confirming the program.</li> </ul> |  |  |
| PG008                       | There is something wrong in G22 format                                                                                   |  |  |

| PG008            | Tł | ne format G22 is incorrect                             |
|------------------|----|--------------------------------------------------------|
| [Cause]          | ٠  | Required address (A) or (B) is not set for G22 format. |
| [Countermeasure] | ٠  | Modify after confirming the program.                   |

| PG009                                                                                                    | There is something wrong in G23 format<br>The format G23 is incorrect                                                                                                    |
|----------------------------------------------------------------------------------------------------|----------------------------------------------------------------------------------------------------|
| [Cause]                                                                                                    | The address required for G23 format is not set up.                                                                                                    |
| [Countermeasure]                                                                                                    | Modify after confirming the program.                                                                                                    |
| PG010                                                                                                    | There is something wrong in G24 format                                                                                                    |
| [Cause]                                                                                                    | The address required for G24 format is not set up                                                                                                    |
| [Countermeasure]                                                                                                    | Modify after confirming the program.                                                                                                    |
|                                                                                                    |                                                                                                    |
| PG011                                                                                                    | There is something wrong in G90 format<br>The format G90 is incorrect                                                                                                    |
| PG012                                                                                                    | There is something wrong in G91 format<br>The format G91 is incorrect                                                                                                    |
| [Cause]                                                                                                    | Division (D) is set up although there is no angle setup.                                                                                                    |
| [Countermeasure]                                                                                                    | Modify after confirming the program.                                                                                                    |
|                                                                                                    | There is compating wrong in CO2 format                                                                                                    |
| PG013                                                                                                    | The format G92 is incorrect                                                                                                    |
| [Cause]                                                                                                    | • The address required for G92 format is not set up.                                                                                                    |
| [Countermeasure]                                                                                                    | Modify after confirming the program.                                                                                                    |
| PG014                                                                                                    | There is something wrong in M98 format                                                                                                    |
|                                                                                                    | Required address is not set for M98 format                                                                                                    |
|                                                                                                    |                                                                                                    |
| [Countermeasure]                                                                                                    | <ul> <li>Modify after confirming the program.</li> </ul>                                                                                                    |
| [Countermeasure]                                                                                                    | <ul> <li>Modify after confirming the program.</li> </ul>                                                                                                    |
| [Countermeasure]<br>PG020                                                                                            | Modify after confirming the program.      The set value of G address is out of range     The value entered in G address is out of range                                                                                                    |
| [Countermeasure]<br>PG020<br>[Cause]                                                                                 | <ul> <li>Modify after confirming the program.</li> <li>The set value of G address is out of range<br/>The value entered in G address is out of range</li> <li>A value other than the available values (4, 7, 8, 9, 10, 11, 21, 22, 23, 24, 90, 91, and 92) is entered in<br/>G address.</li> </ul>                                                                                                    |
| [Countermeasure]<br>PG020<br>[Cause]<br>[Countermeasure]                                                             | <ul> <li>Modify after confirming the program.</li> <li>The set value of G address is out of range<br/>The value entered in G address is out of range</li> <li>A value other than the available values (4, 7, 8, 9, 10, 11, 21, 22, 23, 24, 90, 91, and 92) is entered in<br/>G address.</li> <li>Modify after confirming the program.</li> </ul>                                                                                                    |
| [Countermeasure]<br>PG020<br>[Cause]<br>[Countermeasure]                                                             | <ul> <li>Modify after confirming the program.</li> <li>The set value of G address is out of range<br/>The value entered in G address is out of range</li> <li>A value other than the available values (4, 7, 8, 9, 10, 11, 21, 22, 23, 24, 90, 91, and 92) is entered in G address.</li> <li>Modify after confirming the program.</li> </ul>                                                                                                    |
| [Countermeasure]<br>PG020<br>[Cause]<br>[Countermeasure]<br>PG023                                                    | <ul> <li>Nodify after confirming the program.</li> <li>The set value of G address is out of range<br/>The value entered in G address is out of range</li> <li>A value other than the available values (4, 7, 8, 9, 10, 11, 21, 22, 23, 24, 90, 91, and 92) is entered in G address.</li> <li>Modify after confirming the program.</li> </ul>                                                                                                    |
| [Countermeasure]<br>PG020<br>[Cause]<br>[Countermeasure]<br>PG023<br>[Cause]                                         | <ul> <li>Modify after confirming the program.</li> <li>The set value of G address is out of range<br/>The value entered in G address is out of range</li> <li>A value other than the available values (4, 7, 8, 9, 10, 11, 21, 22, 23, 24, 90, 91, and 92) is entered in G address.</li> <li>Modify after confirming the program.</li> </ul> A address input value is out of range The value entered in A address is out of range Setting out of the input range was performed for A address.                                                                         |
| [Countermeasure]<br>PG020<br>[Cause]<br>[Countermeasure]<br>PG023<br>[Cause]<br>[Countermeasure]                     | <ul> <li>Nodify after confirming the program.</li> <li>The set value of G address is out of range<br/>The value entered in G address is out of range</li> <li>A value other than the available values (4, 7, 8, 9, 10, 11, 21, 22, 23, 24, 90, 91, and 92) is entered in G address.</li> <li>Modify after confirming the program.</li> <li>A address input value is out of range<br/>The value entered in A address is out of range</li> <li>Setting out of the input range was performed for A address.</li> <li>Modify after confirming the program.</li> </ul>     |
| [Countermeasure]<br>PG020<br>[Cause]<br>[Countermeasure]<br>PG023<br>[Cause]<br>[Countermeasure]<br>PG024            | <ul> <li>Nodify after confirming the program.</li> <li>The set value of G address is out of range<br/>The value entered in G address is out of range</li> <li>A value other than the available values (4, 7, 8, 9, 10, 11, 21, 22, 23, 24, 90, 91, and 92) is entered in<br/>G address.</li> <li>Modify after confirming the program.</li> <li>A address input value is out of range<br/>The value entered in A address is out of range</li> <li>Setting out of the input range was performed for A address.</li> <li>Modify after confirming the program.</li> </ul> |
| [Countermeasure]<br>PG020<br>[Cause]<br>[Countermeasure]<br>PG023<br>[Cause]<br>[Countermeasure]<br>PG024<br>[Cause] | <ul> <li>Nodify after confirming the program.</li> <li>The set value of G address is out of range<br/>The value entered in G address is out of range</li> <li>A value other than the available values (4, 7, 8, 9, 10, 11, 21, 22, 23, 24, 90, 91, and 92) is entered in<br/>G address.</li> <li>Modify after confirming the program.</li> <li>A address input value is out of range<br/>The value entered in A address is out of range</li> <li>Setting out of the input range was performed for A address.</li> <li>Modify after confirming the program.</li> </ul> |

| PG027            | C address input value is out of range<br>The value entered in C address is out of range                                         |
|------------------|----------------------------------------------------------------------------------------------------|
| [Cause]          | Setting out of the input range was performed for C address.                                                                     |
| [Countermeasure] | Modify after confirming the program.                                                                                            |
|                  |                                                                                                    |
| PG028            | M address input value is out of range<br>The value entered in M address is out of range                                         |
| [Cause]          | • A value other than the available values (30, 80 to 99) was set to M address.                                                  |
| [Countermeasure] | Modify after confirming the program.                                                                                            |
| PG200            | Rev. speed is not set during the program                                                                                        |
|                  | Speed is not set                                                                                                    |
| [Cause]          | Rev. speed is not commanded to the address F when the program is executed.                                                      |
|                  | Modify after confirming the program.                                                                                            |
| PG201            | Divid command value is incorrect                                                                                                |
|                  |                                                                                                    |
| [Cause]          | <ul> <li>Processed angular value of divide command becomes 0.0001° or less.</li> </ul>                                          |
|                  | • Command angular/divide < 0.0001°.                                                                                             |
| PG202            | Absolute command angle is out of range<br>Angle error in ABS                                                                    |
| [Cause]          | • An angle command of 360 degrees or more was issued during the Absolute command (G90) or the Short-Cut Absolute command (G93). |
| [Countermeasure] | • Don't perform 360 or more angle setup to the block which carried out absolute instructions.                                   |
|                  |                                                                                                    |
| PG210            | The program end command (M30) is not specified in the last block of the program<br>Program end (M30) command is not specified   |
| [Cause]          | Completion command (M30) is not specified in the last block of the program.                                                     |
| [Countermeasure] | • Set M30 to the final block of the program.                                                                                    |
| PG211            | Subprogram end (M99) is not commanded                                                                                           |
|                  | Subprogram end (M99) command is not specified                                                                                   |
| [Cause]          | • Subprogram finish command (M99) is not commanded in the final block of the subprogram.                                        |
| [Countermeasure] | Set M99 to the final block of the subprogram.                                                                                   |
| PG220            | The number of subprogram calls exceeded the limit<br>The number of subprogram calls reached the upper limit                     |
| [Cause]          | Nesting exceeds 10 while repeating M98.                                                                                         |
| [Countermeasure] | Modify after confirming the program.                                                                                            |
|                  |                                                                                                    |
| PG221            | The subprogram number called by M98 is not found The called subprogram is not found                                             |
| [Cause]          | A non-existent sub program is attempted to be called.                                                                           |
| [Countermeasure] | • Specify the P number "M98 P****" to the existing subprogram number.                                                           |

| PG222            | The externally called program number is not found<br>The externally called program is not found                                 |
|------------------|----------------------------------------------------------------------------------------------------|
| [Cause]          | Executed call-out of a non-existent program.                                                                                    |
| [Countermeasure] | Modify after confirming the program.                                                                                            |
| PG230            | An address unavailable in the program was detected<br>An unavailable address was detected                                       |
| [Cause]          | An address not to be used is included in the machining program imported from MMC.                                               |
| [Countermeasure] | Modify after confirming the program.                                                                                            |
| PG231            | B-axis angle command cannot be specified<br>B-axis angle command cannot be specified                                            |
| [Cause]          | <ul> <li>Angle command for 2 axes specification (B address) was specified to the controller of 1 axis specification.</li> </ul> |
| [Countermeasure] | Confirm the program imported from the MMC, and modify it.                                                                       |
| PG240            | G22 command cannot be specified in G08, G09 continuous buffer<br>G22 command was specified when G08 was being executed          |
| [Cause]          | A block in which G22 command was specified was executed when G08 was being executed.                                            |
| [Countermeasure] | Modify after confirming the program.                                                                                            |
| DC241            | G07 was commanded during the modal of G93                                                                                       |
| PG241            | G07 was commanded during the modal of G93                                                                                       |
| [Cause]          | G07 was commanded while Short-Cut Absolute (G93) was active and modal.                                                          |
| [Countermeasure] | Modify after confirming the program.                                                                                            |
|                  | related to evolution of signal with machine side (IE)                                                                           |

#### **D1-4-6** Alarm related to exchange of signal with machine side (IF)

| IF100            | START condition error (input signal)<br>START condition error (input signal)                                                                                                    |
|------------------|----------------------------------------------------------------------------------------------------|
| [Cause]          | <ul> <li>When the external STOP signal was Lo in a auto mode, a START signal was input(Hi).</li> <li>When the external RESET signal was Hi in a auto mode, a START signal was input(Hi).</li> <li>When the external PRG SET signal was Hi in a auto mode, a START signal was input(Hi).</li> <li>When the program received and the external STOP signal was Lo in a remote control mode, a "STT" command or a external START signal was input(Hi).</li> <li>When the program received and the external RESET signal was Hi in a remote control mode, a "STT" command or a external START signal was input(Hi).</li> <li>When the program received and the external RESET signal was Hi in a remote control mode, a "STT" command or a external START signal was input(Hi).</li> <li>When the program received and the external PRG SET signal was Hi in a remote control mode, a "STT" command or a external START signal was input(Hi).</li> </ul> |
| [Countermeasure] | <ul> <li>The machine side sequence checks and corrects.</li> <li>Repair the machine side output part.</li> <li>Connect CB3Q cable definitely. Or replace the CB3Q cable.</li> </ul>                                                                                                    |

Quinte manual

| IF200            | Detects START signal abnormal ON<br>The START signal output error                                                                                                    |
|------------------|----------------------------------------------------------------------------------------------------|
| [Cause]          | <ul> <li>START signal was turned ON again while BLKFIN was being input.</li> <li>START signal ON (startup) was detected while the rotary table was operating (during RUN).</li> <li>During the program transfer in the remote control specification, the START signal became Hi and PRM 0925 was executed but Lo of the START signal was detected during the timer count.</li> </ul> |
| [Countermeasure] | <ul> <li>Confirm short-circuit of START signal on CBQ3 cable and modify.</li> <li>Replace the CB3Q cable.</li> <li>Repair the machine side output part.</li> </ul>                                                                                                    |
| IF201            | START signal timeout<br>START signal timeout                                                                                                    |
| [Cause]          | <ul> <li>In case of PRM1003 (BLKFIN timer) =0, START signal does not turn OFF even if the time set in<br/>PRM0907 (BLKFIN timeout detecting time) passed from a time when BLKFIN signal turned ON.</li> </ul>                                                                                                    |
| [Countermeasure] | <ul> <li>Confirm the set value of PRM0907 and modify.</li> <li>Replace the CB3Q cable.</li> <li>Replace the I/O board.</li> <li>The machine side sequence checks and corrects.</li> </ul>                                                                                                    |
| IF202            | START signal was turned OFF during execution of a program<br>Detects the open of START signal                                                                                                    |
| [Cause]          | <ul> <li>In case of PRM1003 (BLKFIN timer) =0, START signal was continuously turned OFF for the time<br/>set in PRM0908 (START signal OFF detecting time) or longer before BLKFIN signal was turned<br/>ON.</li> </ul>                                                                                                    |
| [Countermeasure] | <ul> <li>Confirm the set value of PRM0908 and modify.</li> <li>Replace the CB3Q cable.</li> <li>Replace the I/O board.</li> <li>The machine side sequence checks and corrects.</li> </ul>                                                                                                    |
| IF210            | PRG SET signal turned ON while PRG FIN signal was output<br>PRG SET signal output error                                                                                                    |
| IF211            | PRG SET signal timeout<br>PRG SET signal timeout                                                                                                    |
| [Cause]          | <ul> <li>It was detected that PRG SET signal was ON (startup) while PRG FIN signal was ON after program change was finished.</li> <li>It was detected that PRG SET signal was ON, and PRG FIN signal was ON after program change was finished, however, PRG SET signal does not turn OFF even if the time set in PRM0909(PRG SET timeout detecting time) passed.</li> </ul>          |
| [Countermeasure] | <ul> <li>Confirm the set value of PRM0909 and modify.</li> <li>The machine side sequence checks and corrects.</li> <li>Replace the CB3Q cable.</li> <li>Repair the machine side output part.</li> </ul>                                                                                                    |

| IF212            | PRG CLEAR signal turned ON while PRG FIN signal was output<br>PRG CLEAR signal output error                                                                                                    |  |
|------------------|----------------------------------------------------------------------------------------------------|--|
| IF213            | PRG CLEAR signal timeout<br>PRG CLEAR signal timeout                                                                                                    |  |
| [Cause]          | <ul> <li>It was detected that PRG CLEAR signal was ON (startup) while PRG FIN signal was ON after program change was finished.</li> <li>It was detected that PRG CLEAR signal was ON, and PRG FIN signal was ON after program change was finished, however, PRG CLEAR signal does not turn OFF even if the time set in PRM0910(PRG CLEAR timeout detecting time) passed.</li> </ul> |  |
| [Countermeasure] | <ul> <li>Confirm the set value of PRM0910 and modify.</li> <li>Replace the CB3Q cable.</li> <li>Replace the I/O board.</li> <li>The machine side sequence checks and corrects.</li> </ul>                                                                                                    |  |

| IF214            | PRG SEL +1 signal turned ON while PRG FIN signal was output<br>PRG SEL +1 signal output error                                                                                                    |
|------------------|----------------------------------------------------------------------------------------------------|
| IF215            | PRG SEL +1 signal timeout<br>PRG SEL +1 signal timeout                                                                                                    |
| [Cause]          | <ul> <li>It was detected that PRG SEL +1 signal was ON (startup) while PRG FIN signal was ON after program change was finished.</li> <li>It was detected that PRG SEL +1 signal was ON, and PRG FIN signal was ON after program change was finished, however, PRG SEL +1 signal does not turn OFF even if the time set in PRM0911(PRG SEL +1 timeout detecting time) passed.</li> </ul> |
| [Countermeasure] | <ul> <li>Confirm the set value of PRM0911 and modify.</li> <li>Replace the CB3Q cable.</li> <li>Replace the I/O board.</li> </ul>                                                                                                    |

• The machine side sequence checks and corrects.

| IF216            | PRG SEL -1 signal turned ON while PRG FIN signal was output<br>PRG SEL -1 signal output error                                                                                                    |
|------------------|----------------------------------------------------------------------------------------------------|
| IF217            | PRG SEL -1 signal timeout<br>PRG SEL -1 signal timeout                                                                                                    |
| [Cause]          | <ul> <li>It was detected that PRG SEL -1 signal was ON (startup) while PRG FIN signal was ON after program change was finished.</li> <li>It was detected that PRG SEL -1 signal was ON, and PRG FIN signal was ON after program change was finished, however, PRG SEL-1 signal does not turn OFF even if the time set in PRM0912(PRG SEL -1 timeout detecting time) passed.</li> </ul> |
| [Countermeasure] | <ul> <li>Confirm the set value of PRM0912 and modify.</li> <li>Replace the CB3Q cable.</li> <li>Replace the I/O board.</li> <li>The machine side sequence checks and corrects.</li> </ul>                                                                                                    |

|   |  | - |
|---|--|---|
| A |  |   |

| IF218            | PRG SEL +10 signal turned ON while PRG FIN signal was output                                                                                                    |
|------------------|----------------------------------------------------------------------------------------------------|
|                  | PRG SEL +10 signal output error                                                                                                    |
| IF219            | PRG SEL +10 signal timeout                                                                                                    |
|                  | PRG SEL +10 signal timeout                                                                                                    |
| [Cause]          | <ul> <li>It was detected that PRG SEL +10 signal was ON (startup) while PRG FIN signal was ON after program change was finished.</li> <li>It was detected that PRG SEL +10 signal was ON, and PRG FIN signal was ON after program change was finished, however, PRG SEL +10 signal does not turn OFF even if the time set in PRM0913(PREL +10 timeout detecting time) passed.</li> </ul>    |
| [Countermeasure] | <ul> <li>Confirm the set value of PRM0913 and modify.</li> <li>Replace the CB3Q cable.</li> <li>Replace the I/O board.</li> <li>The machine side sequence checks and corrects.</li> </ul>                                                                                                    |
| IF220            | PRG SEL -10 signal turned ON while PRG FIN signal was output<br>PRG SEL -10 signal output error                                                                                                    |
| IF221            | PRG SEL -10 signal timeout<br>PRG SEL -10 signal timeout                                                                                                    |
| [Cause]          | <ul> <li>It was detected that PRG SEL -10 signal was ON (startup) while PRG FIN signal was ON after program change was finished.</li> <li>It was detected that PRG SEL -10 signal was ON, and PRG FIN signal was ON after program change was finished, however, PRG SEL -10 signal does not turn OFF even if the time set in PRM0914(PRG SEL -10 timeout detecting time) passed.</li> </ul> |
| [Countermeasure] | <ul> <li>Confirm the set value of PRM0914 and modify.</li> <li>Replace the CB3Q cable.</li> <li>Replace the I/O board.</li> <li>The machine side sequence checks and corrects.</li> </ul>                                                                                                    |
| IF222            | PRG SEL signal (M code) of multiple is ON<br>Multiple PRG SEL (M code) signals were turned ON                                                                                                    |
| [Cause]          | <ul><li>Failure of an I/O board.</li><li>The malfunction of the machine side sequence.</li></ul>                                                                                                    |
| [Countermeasure] | <ul><li>Replace the I/O board.</li><li>The machine side sequence checks and corrects.</li></ul>                                                                                                    |

| IF230            | M92 FIN signal timeout<br>M92 FIN signal timeout                                                                                                    |  |
|------------------|----------------------------------------------------------------------------------------------------|--|
| IF231            | M93 FIN signal timeout<br>M93 FIN signal timeout                                                                                                    |  |
| IF232            | M94 FIN signal timeout<br>M94 FIN signal timeout                                                                                                    |  |
| IF233            | M95 FIN signal timeout<br>M95 FIN signal timeout                                                                                                    |  |
| IF234            | M96 FIN signal timeout<br>M96 FIN signal timeout                                                                                                    |  |
| IF235            | M97 FIN signal timeout<br>M97 FIN signal timeout                                                                                                    |  |
| [Cause]          | • Even when M output of MFIN type was turned ON and the time set by the parameters passed, MFIN signal does not turn ON.                                                                                                  |  |
| [Countermeasure] | <ul> <li>Confirming the setting of parameters(Over-timer detection time), and to fix.</li> <li>Replace the CB3Q cable.</li> <li>Replace the I/O board.</li> <li>The machine side sequence checks and corrects.</li> </ul> |  |
| IF240            | External mode selection is abnormal<br>External mode selection is abnormal                                                                                                    |  |
| [Cause]          | <ul> <li>A mode selection signal was input when the mode selection enable signal was Lo.</li> <li>Two or more mode selection inputs are Hi at the same time.</li> </ul>                                                   |  |
| [Countermeasure] | <ul> <li>The machine side sequence checks and corrects.</li> <li>Replace the CB3Q cable.</li> <li>Replace the I/O board.</li> </ul>                                                                                       |  |

## **D1-4-7** Relevant to serial communication, Remote control (EX)

| EX100            | Transmission code does not match<br>Transmission code does not match                                                                                                    |
|------------------|----------------------------------------------------------------------------------------------------|
| [Cause]          | <ul> <li>After the transmission code ISO was determined, the number of bits in the code became an odd number.</li> <li>After the transmission code EIA was determined, the number of bits in the code became an even number.</li> </ul> |
| [Countermeasure] | <ul><li>Improve the noise source.</li><li>Improve noise resistance of the communication cable.</li></ul>                                                                                                    |
|                  |                                                                                                    |
| EX200            | Communication start signal of RS232C is not transmitted<br>RS232C start signal is not send                                                                                                    |
| [Cause]          | • The data missing 「DC2」 in the head oftransmission code was received from HOST.                                                                                                    |
| [Countermeasure] | Confirmation and correction for data of transmission source.                                                                                                    |

|--|

| EX201            | RS232C Communication timeout<br>RS232C Communication timeout                                                                                                    |
|------------------|----------------------------------------------------------------------------------------------------|
| [Cause]          | <ul> <li>Start code 「//」 was received from HOST, a line feed code was unable to be received even if the set period of PRM923 passed.</li> <li>Start code 「DC2」 was received from HOST, a completion code 「DC4」 was unable to be received even if the set period of PRM923 passed.</li> </ul>    |
| [Countermeasure] | <ul> <li>Confirmation and correction for data of transmission source.</li> <li>Confirm communication cable connection.</li> <li>Noise resistance treatment of the communication cable.</li> </ul>                                                                                               |
| EX202            | The numer of characters transmitted by RS232C has reached upper limit<br>RS232C characters upper limit.                                                                                                    |
| [Cause]          | <ul> <li>When received communication message transmitted after output of \[//] exceeded 256 characters.</li> <li>When received communication message transmitted after output of \[DC2] exceeded 256 characters.</li> </ul>                                                                     |
| [Countermeasure] | Confirmation and correction for data of transmission source.                                                                                                    |
| EX203            | RS232C Flow control timeout<br>RS232C Flow control timeout                                                                                                    |
| [Cause]          | • Although the controller sent a Request-to-Send (RS) signal after an instruction command or program reception from the host, even if a time set up by PRM924 (RS232C flow control timeout detection time) elapsed, the permission of data transmission (DC1) from the host is not transmitted. |
| [Countermeasure] | Confirmation and correction for data of transmission source.                                                                                                    |
| EX204            | RS232C framing error<br>RS232C Flaming alarm                                                                                                    |
| [Cause]          | A transfer speed between HOST and controller does not accord.                                                                                                    |
| [Countermeasure] | Adjust parameter setting between transmission source and controller.                                                                                                    |
| EX205            | RS232C Parity error<br>RS232C Parity alarm                                                                                                    |
| [Cause]          | <ul><li>The data parity bit transmitted from HOST does not accord with the controller.</li><li>Defect of communication cable.</li></ul>                                                                                                    |
| [Countermeasure] | <ul> <li>Make matching communication protocol between transmission source and controller.</li> <li>Replacement of communication cable.</li> </ul>                                                                                                    |
| EX206            | RS232C CRC check error<br>RS232C CRC check error                                                                                                    |
| [Cause]          | • The cRC check result of the data transmitted by the host and the cRC check result after the data reception by a controller are not in agreement.                                                                                                    |
| [Countermeasure] | Replacement of communication cable.                                                                                                    |
| EX220            | The "STT" command was received during program execution<br>STT command programis running                                                                                                    |
| [Cause]          | The "STT" command was received during program execution.     (Only on OKUMA instruction command specification)                                                                                                    |
| [Countermeasure] | Confirmation and correction of the data of a transmitting source.                                                                                                    |
| Quinte man       | ual                                                                                                    |

| EX221               | The command which cannot be used was transmitted<br>An unavailable command                                                                                                    |
|---------------------|----------------------------------------------------------------------------------------------------|
| [Cause]             | <ul> <li>The command which is not used for remote control from a host was transmitted.<br/>(Only on OKUMA specification)</li> <li>The "STT" command was received during program execution.<br/>(Only on OKUMA instruction command specification)</li> </ul>                                                                                                    |
| [Countermeasure]    | Confirmation and correction of the data of a transmitting source.                                                                                                    |
| EX222               | Program is established<br>Program is established                                                                                                    |
| [Cause]             | <ul> <li>The program start code [//] is not indicated in the data transmitted by the host.</li> <li>The program completion code [/] is not indicated in the data transmitted by the host.</li> <li>The machining program is not indicated in the data transmitted by the host.</li> <li>Characters that can not be used in the machining program are indicated in the data transmitted by the host.</li> </ul> |
| [Countermeasure]    | Confirmation and correction of the data of a transmitting source.                                                                                                    |
| EX223               | Program reception finished<br>Program received                                                                                                    |
| [Cause]             | • There was program transmission from a host in the state where the program has already been received.                                                                                                    |
| [Countermeasure]    | • The check of the sequence of a transmition source of operation.                                                                                                    |
| EX300               | MOP communication not established yet<br>MOP communication not established yet                                                                                                    |
| [Cause]             | <ul><li>MOP cable is disconnected.</li><li>Connection failure (the back of Quinte or circuit board in MOP)</li></ul>                                                                                                    |
| (Countermeasure)    | <ul> <li>MOP cable replacement.</li> <li>Reconnect to the connector (the back of Quinte or circuit board in MOP)</li> </ul>                                                                                                    |
| <b>D1-4-8</b> Alarm | related to maintenance (MT)                                                                                                    |
| MT000               | Battery voltage is less than the specified value when the power is turned on<br>Battery voltage is low                                                                                                    |
| [Cause]             | Battery voltage is 3.27V or lower.                                                                                                    |
| [Countermeasure]    | Battery replacement is necessary. Contact our service center.                                                                                                    |
| MT001               | Time is not set when the power is turned on<br>The calendar and time are not set                                                                                                    |
| (Cause)             | The calendar and time are not set.                                                                                                    |
| [Countermeasure]    | <ul> <li>Set the calendar and time.</li> <li>Battery replacement is necessary. Contact our service center.</li> </ul>                                                                                                    |
| MT002               | Input to the touch sheet was detected when the power is turned on<br>Input to the touch sheet was detected at start-up                                                                                                    |
| [Cause]             | • The touch sheet is pressed down when the power is turned on.                                                                                                    |
| [Countermeasure]    | <ul> <li>Do not contact the touch sheet when turning the power on.</li> <li>When there has been no contact with a human body or components, it is necessary to replace the components. Contact our service center.</li> </ul>                                                                                                    |

| <b>D1-4-9</b> Alarm | related to servo (SV)                                                                                                    |
|---------------------|----------------------------------------------------------------------------------------------------|
| SV030               | Internal overflow occurred                                                                                                    |
| [Cause]             | <ul> <li>The internally calculated values at the time of input of the parameters (gear ratio, sensor division number, rapid traverse speed) corresponded to the following.</li> <li>Gear ratio(PRM0100) * The encoder division number &gt; 32bit (2147483647) Gear ratio(PRM0100) * The encoder division number * rapid traverse speed (PRM0200)/60 &gt; 32bit (2147483647)</li> </ul> |
| [Countermeasure]    | <ul> <li>Check the specifications of the rotary table and set encoder code (PRM0003).</li> <li>Check the specifications of the rotary table and set gear ratio (PRM0100).</li> <li>Check the specifications of the rotary table and set rapid traverse speed (PRM0200).</li> </ul>                                                                                                    |
| SV200               | Positioning wait timeout<br>Waiting pos error                                                                                                    |
| [Cause]             | <ul> <li>Even if the time set up by PRM0900 (waiting check set period for positioning) within imposition width at the time of a slowdown stop passes, speed does not stop.</li> <li>The completion conditions of positioning were satisfied and having separated from imposition width with the deviation check after the time of PRM9012 was checked.</li> </ul>                      |
| [Countermeasure]    | <ul> <li>Decrease the load on the machine.</li> <li>If the set value of PRM0900 (positioning wait check set time) is not proper, increase the set value.</li> <li>If the set value of PRM0105 (in-position width) is not proper, increase the set value.</li> </ul>                                                                                                    |
| SV210               | Extant interlock<br>Interlock is active                                                                                                    |
| [Cause]             | A signal of extant interlock (*EXT INT) was input from the machine side.                                                                                                    |
| [Countermeasure]    | <ul> <li>It is turned ON the *EXT INT signal.</li> <li>Exchange, when a CB3Q cable is disconnection.</li> </ul>                                                                                                    |
| SV220               | Machine origin position setting request<br>Machine zero point position setting request                                                                                                    |
| [Cause]             | Setting of machine origin position is not established.                                                                                                    |
| [Countermeasure]    | <ul> <li>Connect a CB1Q cable and perform a machine origin position setup.</li> <li>Exchange batteries and perform a machine origin position setup.</li> </ul>                                                                                                    |
| SV230               | Encoder resolution setting error<br>Encoder resolution setting error                                                                                                    |
| [Cause]             | <ul> <li>The internally calculated values at the time of input of the parameters (gear ratio, sensor division number, rapid traverse speed) corresponded to the following.</li> <li>Gear ratio(PRM0100) * The encoder division number &gt; 32bit (2147483647) Gear ratio(PRM0100) * The encoder division number * rapid traverse speed (PRM0200)/60 &gt; 32bit (2147483647)</li> </ul> |
| [Countermeasure]    | <ul> <li>Check the specifications of the rotary table and use a motor with a suitable encoder.</li> <li>Check the specifications of the rotary table and set gear ratio (PRM0100).</li> <li>Check the specifications of the rotary table and set rapid traverse speed (PRM0200).</li> </ul>                                                                                            |
| SV300               | Received invalid frame successively at Port 0<br>Port 0 Rx invalid frame error                                                                                                    |
| SV301               | Received invalid frame successively at Port 1<br>Port 1 Rx invalid frame error                                                                                                    |
| SV/202              | Port 0 Successive Rx error                                                                                                    |

Port 0 CRC error

SV302

| SV303            | Port 1 Successive Rx error<br>Port 1 CRC error                                                                                                    |                                               |   |   |  |  |
|------------------|----------------------------------------------------------------------------------------------------|-----------------------------------------------|---|---|--|--|
| SV304            | Port 0 Successive Tx error<br>Port 0 Tx error                                                                                                    |                                               |   |   |  |  |
| SV305            | Port 1 Successive Tx error<br>Port 1 Tx error                                                                                                    | Port 1 Successive Tx error<br>Port 1 Tx error |   |   |  |  |
| [Cause]          |                                                                                                    | Cause                                         |   |   |  |  |
| [oudoo]          | Status at the time of alarm                                                                                                    | 1                                             | 2 | 3 |  |  |
|                  | The error occurred when the power was turned on.                                                                                                    | ~                                             | ~ | ✓ |  |  |
|                  | The error occurred during rotary table is running.                                                                                                    | ~                                             | ~ | ✓ |  |  |
| [Countermeasure] | <ol> <li>A servo amplifier communication error has occurred.</li> <li>Malfunction due to noise.</li> <li>Defective servo amplifier (control printed circuit board)</li> <li>Check that there is no contact failure in the communication cable</li> <li>Confirm proper grounding of the amplifier</li> <li>Check encoder cable shield.</li> <li>Add a ferrite core etc., and implement a countermeasure for noise</li> </ol> | wiring.<br>e.                                 |   |   |  |  |

3  $\blacksquare$  Replace the servo amplifier.

| SV306                                                                                                    | Port 0 lostlink<br>Port 0 lostlink                                                                                                    |
|----------------------------------------------------------------------------------------------------|----------------------------------------------------------------------------------------------------|
| SV/207                                                                                                    | Port 1 lostlink                                                                                                    |
| SV307       Port 1 lostlink         [Cause]       Port 0/1 cable was disconnected or unplugged in servo-on state. Host power supply was shutdown.         •       Communication error of the servo amplifier has occurred.         •       Check the wiring of motor encoder and servo amplifier and correct the wiring if needed |                                                                                                    |
| [Cause]                                                                                                    | <ul> <li>Port 0/1 cable was disconnected or unplugged in servo-on state. Host power supply was shutdown.</li> <li>Communication error of the servo amplifier has occurred.</li> </ul>                                                                                                    |
| [Countermeasure]                                                                                                    | <ul> <li>Check the wiring of motor encoder and servo amplifier, and correct the wiring if needed.</li> <li>Check the Ether cable of the servo amplifier is connected properly.</li> <li>Although it is a model other than QTC 200 / QTC 200 CS_PRM 9000 is "1" (2 axes specification).</li> </ul> |

| SV308            | Did not receive output data within regulatedcycle time<br>Communication time-out                                                                                                |
|------------------|----------------------------------------------------------------------------------------------------|
| [Cause]          | <ul><li>Could not receive command within the prescribed time of the Communication Timeout value.</li><li>Malfunction due to noise.</li></ul>                                    |
| [Countermeasure] | <ul> <li>Confirm proper grounding of the amplifier.</li> <li>Check encoder cable shield.</li> <li>Add a ferrite core etc., and implement a countermeasure for noise.</li> </ul> |

| SV309            | Position synchronization communication error timeout<br>Location synchronization communication fault timeout                                                                                                    |           |           |          |
|------------------|----------------------------------------------------------------------------------------------------|-----------|-----------|----------|
| [Cause]          | The port 0/1 cable is disconnected or removed in a servo-on state.                                                                                                    |           |           |          |
|                  | Status at the time of alarm                                                                                                    | Cau       | Jse       |          |
|                  |                                                                                                    | 1         | 2         |          |
|                  | The error occurred while rotary table is stopped (servo-off).                                                                                                    | ~         | ~         |          |
|                  | The error occurred during rotary table is running.                                                                                                    |           | ~         | 1        |
|                  | <ol> <li>Data transmission from synchronization target amplifier could not be readers after position synchronization enable.</li> <li>Malfunction due to noise.</li> </ol>                                                                                                    | ceived co | ontinuol  | usly for |
| [Countermeasure] | <ol> <li>Check that the communication cable is connected between CN4 of synchronized.</li> <li>Check and revise the cable wiring.</li> <li>Check that the earth wire of the servo amplifier is grounded correctly.</li> <li>Check the shield treatment of the communication cable.</li> <li>Add a ferrite core etc., and implement a countermeasure for noise.</li> </ol> | of the ar | nplifiers | to be    |

| S)/240           | Over current of drive module                                                                                                    |          |              |             |       |  |  |
|------------------|----------------------------------------------------------------------------------------------------|----------|--------------|-------------|-------|--|--|
| 57310            | Main circuit power device error                                                                                                    |          |              |             |       |  |  |
| [Cause]          | Over current of drive module.<br>Abnormality in drive power supply.<br>Overheating of drive module.                                                                                                    |          |              |             |       |  |  |
|                  | Status at the time of alarm                                                                                                    |          | Ca           | use         |       |  |  |
|                  |                                                                                                    | 1        | 2            | 3           | 4     |  |  |
|                  | The error occurred when the serve is turned on.                                                                                                    | <b>v</b> |              |             | ~     |  |  |
|                  | The error occurred when starting or stopping rotary table operation                                                                                                    | ~        | v<br>v       | ~           |       |  |  |
|                  | The error occurred during rotary table is running.                                                                                                    |          |              |             |       |  |  |
|                  | <ol> <li>U/V/W-phase of amplifier is short circuited due to the wiring in amp<br/>U/V/W-phases are grounded in the earth.</li> <li>Short circuit or fault in U/V/W phases on servo motor side.</li> <li>Defect in internal circuit of servo amplifier.</li> <li>Overheating detection of the main circuit power device functioned.</li> </ol> | olifier  | and r        | notor.      | Also, |  |  |
| [Countermeasure] | 1 Check the wiring and eliminate the short circuit condition. (e.g. cable rep                                                                                                    | lacem    | ent)         |             |       |  |  |
|                  | 2 Replace the servo motor                                                                                                    |          |              |             |       |  |  |
|                  | 3 ■ Replace the servo amplifer.                                                                                                    |          |              |             |       |  |  |
|                  | <ul> <li>Lower the ambient temperature around the controller.</li> <li>Confirm whether the cooling fan motor rotates or not, and replace the s not rotate.</li> </ul>                                                                                                    | servo    | ampli        | fier if i   | does  |  |  |
| SV/211           | Abnormality of electric current detection value                                                                                                    |          |              |             |       |  |  |
| 30311            | Current detection error 0                                                                                                    |          |              |             |       |  |  |
| [Cause]          | Abnormality of electric current detection value.                                                                                                    |          |              |             |       |  |  |
|                  | Status at the time of alarm                                                                                                    | (<br>1   | Cause        | e<br>2      |       |  |  |
|                  | The error occurred when servo-on.                                                                                                    | ~        |              | <b>~</b>    |       |  |  |
|                  | <ol> <li>Defect in internal circuit of servo amplifier.</li> <li>Servo amplifier and motor are not combined properly. Electric of maximum current (IP) of combined motor. (MOC: Motor Overcurrent)</li> <li>Combination of servo amplifier and servo motor is incorrect.</li> </ol>                                                           | curren   | t has        | exce        | eeded |  |  |
| [Countermeasure] | 1                                                                                                    |          |              |             |       |  |  |
|                  | 2 Check that the motor cord of PRM0002 is correct.                                                                                                    |          |              |             |       |  |  |
|                  | Verifying the combination of the motor and the amplifier.                                                                                                    |          |              |             |       |  |  |
|                  |                                                                                                    |          |              |             |       |  |  |
| SV312            | Abnormality of Electric current detection 1                                                                                                    |          |              |             |       |  |  |
|                  | Current detection error 1                                                                                                    | _        | _            | _           |       |  |  |
| SV313            | Abnormality of Electric current detection 2<br>Current detection error 2                                                                                                    |          |              |             |       |  |  |
| [Cause]          | Abnormality of Electric current detection circuit. (Current detection error 1)<br>Abnormality in communication with Electric current detection circuit. (Current det                                                                                                    | ection   | error        | 2)          |       |  |  |
|                  | Status at the time of alarm                                                                                                    | (        | Cause        | Э́          |       |  |  |
|                  |                                                                                                    | 1        |              | 2           |       |  |  |
|                  | The error occurred during rotany table is running                                                                                                    | <b>V</b> |              |             |       |  |  |
|                  | 1 ■ Data cannot be acquired from a current detector due to defect of i                                                                                                    | ntern:   | l<br>al circ | ♥<br>uit in | servo |  |  |
|                  | amplifier.                                                                                                    |          |              | SIC 111     | 50100 |  |  |
|                  | 2 Malfunction due to noise.                                                                                                    |          |              |             |       |  |  |
| [Countermeasure] | 1 ■ Replace the servo amplifier.                                                                                                    |          |              |             |       |  |  |
|                  | <ul> <li>Contirm proper grounding of the amplituer.</li> <li>Add a ferrite core etc., and implement a countermeasure for noise.</li> </ul>                                                                                                    |          |              |             |       |  |  |
|                  | , , , ,                                                                                                    |          |              |             |       |  |  |

| SV314   | Timing error 1 of safe torque (force) off input<br>Safe torque (force) off error 1                                                                                                    |
|---------|----------------------------------------------------------------------------------------------------|
| [Cause] | <ul> <li>Timing error of safe torque (force) off input.</li> <li>Input logic of safe torque off 1 is not coincident with that of safe torque off 2.</li> <li>Defective of internal circuit for the servo amplifier.</li> </ul> |

[Countermeasure] • Replace the servo amplifier.

| SV315            | Safe torque (force) off error 2<br>Safe torque (force) off error 2                                                                                                    |    |     |  |
|------------------|----------------------------------------------------------------------------------------------------|----|-----|--|
| [Cause]          | Failure of safe torque (force) off circuit.                                                                                                    |    |     |  |
|                  | Status at the time of elem                                                                                                    | Ca | use |  |
|                  | Status at the time of alarm                                                                                                    | 1  | 2   |  |
|                  | The error occurred when the power was turned on.                                                                                                    | ~  | ~   |  |
|                  | The error occurred during rotary table is running.                                                                                                    |    | ~   |  |
|                  | 1 Defect in internal circuit of servo amplifier.                                                                                                    | •  |     |  |
|                  | 2 Malfunction due to noise.                                                                                                    |    |     |  |
| [Countermeasure] | <ol> <li>Replace the servo amplifier.</li> <li>Check that the earth wire of the servo amplifier is grounded correctly.</li> <li>Add a ferrite core etc., and implement a countermeasure for noise.</li> </ol> |    |     |  |

| SV316            | Over load 1                                                                                                    |                                                            |                                                                              |                                            |                                               |                                    |                                   |                                   |                                   |                              |
|------------------|----------------------------------------------------------------------------------------------------|------------------------------------------------------------|------------------------------------------------------------------------------|--------------------------------------------|-----------------------------------------------|------------------------------------|-----------------------------------|-----------------------------------|-----------------------------------|------------------------------|
|                  | Over load 2                                                                                                    | _                                                          | _                                                                            | _                                          | _                                             | _                                  | _                                 | _                                 | _                                 |                              |
| SV317            | Over load 2                                                                                                    |                                                            |                                                                              |                                            |                                               |                                    |                                   |                                   |                                   |                              |
| [Cause]          | Current detection value is abnormal.                                                                                                    | -                                                          |                                                                              |                                            |                                               |                                    |                                   |                                   |                                   |                              |
|                  | Status at the time of alarm                                                                                                    |                                                            |                                                                              | _                                          | (                                             | Caus                               | e                                 | _                                 |                                   |                              |
|                  | The error occurred when servo-on                                                                                                    | 1                                                          | 2                                                                            | 3                                          | 4                                             | 5                                  | 6                                 | 1                                 | 8                                 | 9                            |
|                  | The error occurred without operation even after rotary table operating commended.                                                                                                    | •                                                          | ~                                                                            |                                            |                                               | ~                                  | ~                                 | ~                                 |                                   | ~                            |
|                  | The error occurred during rotary table is running.                                                                                                    |                                                            |                                                                              | ~                                          | ~                                             | ~                                  |                                   | ~                                 | ~                                 |                              |
|                  | <ol> <li>Defect in internal circuit of servo amplifier.</li> <li>Defect in internal circuit of motor encoder.</li> <li>Effective torque exceeds the rated torque.</li> <li>Rotation is less than 50min<sup>-1</sup> and torque (for torque (force)</li> <li>Defect in servo motor-servo amplifier combination of U/V/W –phase between servo amplifier</li> <li>Wiring of U/V/W –phase between servo amplifier</li> <li>One or all connections of U/V/W –phase wirin</li> <li>Machines collided.</li> <li>Motor encoder pulse number setting does not</li> </ol>                                       | ce) o<br>ation.<br>e.<br>ifier a<br>g of s                 | omma<br>nd ma<br>servo                                                       | and e<br>otor d<br>ampli<br>h the          | o not<br>fier / r                             | ds ap<br>mato<br>motor             | pprox.<br>h.<br>is dis<br>pr.     | 2 tin                             | nes o<br>ecteo                    | f rated                      |
| [Countermeasure] | <ol> <li>Replace the servo amplifier.</li> <li>Replace the servo motor.</li> <li>Calculate effective torque of the servo motor if it exceeds the rated torque, decrease the la acceleration/deceleration time constant. Or re</li> <li>Confirm whether the motor code of PRM000 match.</li> <li>Confirm that wiring and applied voltage of the</li> <li>Confirm the wiring, and wire correctly if it is inc</li> <li>Confirm the wiring, and wire correctly if it is inc</li> <li>Check the operation program condition and in</li> <li>Adjust to the number of encoder pulse of the serve</li> </ol> | from<br>place<br>2 ma<br>hold<br>correc<br>terfer<br>servo | load o<br>Or de<br>with<br>tches<br>brake<br>t.<br>t.<br>t.<br>rence<br>moto | condit<br>creas<br>a larg<br>with<br>are c | ions a<br>se the<br>e cap<br>the se<br>correc | and re<br>feec<br>pacity<br>ervo i | unnin<br>I spec<br>servo<br>motor | g con<br>ed, or<br>o mot<br>; moc | nditior<br>exte<br>or.<br>Jify if | is, and<br>nd the<br>it does |

| Δ | 2 | 7 | n | h |
|---|---|---|---|---|
|   |   |   |   |   |

| SV318            | Regenerative overload<br>Regenerative overload                                                                                                    |                          |                                                                                                    |          |          |                                |         |      |  |
|------------------|----------------------------------------------------------------------------------------------------|--------------------------|----------------------------------------------------------------------------------------------------|----------|----------|--------------------------------|---------|------|--|
| [Cause]          | Regeneration load ratio exorbitance.                                                                                                    |                          |                                                                                                    |          |          |                                |         |      |  |
|                  | Status at the time of alarm                                                                                                    | 1                        | 2                                                                                                    | Cai<br>3 | use<br>4 | 5                              | 6       | -    |  |
|                  | The error occurred when the power was turned on.                                                                                                    |                          | <ul> <li></li> <li></li> <li><td><b>v</b></td><td></td><td>~</td><td>~</td><td></td></li></ul> | <b>v</b> |          | ~                              | ~       |      |  |
|                  | The error occurred during rotary table is running.                                                                                                    | ~                        |                                                                                                    | ~        |          | ~                              |         |      |  |
| [Countermeasure] | <ul> <li>Exceeded permitted value of regenerating power specifications.</li> <li>Excessive load inertia, or tact time is short.</li> <li>Regenerative resistance wiring conflicts with built-in regent Regeneration resistor is disconnected.</li> <li>Input power supply voltage exceeds the specified range.</li> <li>Defect in internal circuit of servo amplifier.</li> <li>PRM5385 (regeneration resistance selection) is external to the specification range.</li> <li>Extend the load conditions and operating conditions.</li> <li>Set load inertia within the specification range.</li> <li>Extend the deceleration time.</li> <li>Extend the tact time.</li> <li>Confirm the wiring, and wire correctly if it is incorrect.</li> <li>Replace the servo amplifier.</li> <li>Set the regenerative resistance selection of PRM5358 to Set the regenerative resistance selection of PRM5358 to S</li></ul> | nerativ<br>regen<br>"0." | ve resis                                                                                                    | tanc     | nera     | ave<br>ecifica<br>æ (2).       | itions. | ance |  |
| SV319            | Magnetic pole position detection error<br>Magnetic pole position detection error                                                                                                    |                          |                                                                                                    |          |          |                                |         |      |  |
| [Cause]          | Control circuit fault of servo amplifier.                                                                                                    |                          |                                                                                                    |          |          |                                |         |      |  |
| [Countermeasure] | Replace the servo amplifier.                                                                                                    |                          |                                                                                                    |          |          |                                |         |      |  |
| SV320            | Over speed in average rotational speed<br>Average continuous over speed                                                                                                    |                          |                                                                                                    |          |          |                                |         |      |  |
| [Cause]          | • The average speed exceeds the maximum speed of continu                                                                                                    | uous r                   | otation                                                                                                    | spee     | ed ra    | nge.                           |         |      |  |
| [Countermeasure] | • Revise parameters 0200, 0201, and 0202.                                                                                                    |                          |                                                                                                    |          |          |                                |         |      |  |
| SV321            | Servo amplifier temperature error<br>Servo amplifier temperature error                                                                                                    |                          |                                                                                                    |          |          |                                |         |      |  |
|                  |                                                                                                    |                          |                                                                                                    |          |          |                                |         |      |  |
|                  |                                                                                                    |                          |                                                                                                    | Ca       | Jse      |                                |         | ]    |  |
|                  |                                                                                                    | 1                        | 2                                                                                                    | 3        | 3        | 4                              | 5       |      |  |
|                  | The error occurred when the power was turned on.                                                                                                    |                          |                                                                                                    | •        |          | <ul> <li></li> <li></li> </ul> |         |      |  |
|                  | The error occurred after emergency stop.                                                                                                    |                          |                                                                                                    |          | ·        | V                              | ~       | -    |  |
|                  | <ol> <li>Defect in internal circuit of servo amplifier.</li> <li>Regenerating power exceeded.</li> <li>Ambient temperature of servo amplifier is out of specified</li> <li>Built-in cooling fan of servo amplifier is stopped.</li> <li>Regeneration energy during emergency stop exceeded.</li> </ol>                                                                                                    | range                    | ).                                                                                                    |          |          |                                | •       | J    |  |
| [Countermeasure] | <ul> <li>Replace the servo amplifier.</li> <li>Check the operating conditions.</li> <li>Lower the ambient temperature around the amplifer.</li> <li>Change the servo amplifier.</li> <li>Change the servo amplifier.</li> <li>Reduce the load.</li> </ul>                                                                                                    |                          |                                                                                                    |          |          |                                |         |      |  |
| Quinte man       | ual                                                                                                    |                          |                                                                                                    |          |          |                                |         |      |  |

3  $\blacksquare$  Replace the servo amplifier.

4

- Lower the ambient temperature around the Amplifer.
- Confirm whether the cooling fan motor rotates or not, and replace the servo amplifier if it does not rotate.

| SV327            | Over voltage                                                                                                    |         |          |          |   |  |
|------------------|----------------------------------------------------------------------------------------------------|---------|----------|----------|---|--|
|                  | Over voltage                                                                                                    |         |          |          |   |  |
| [Cause]          | DC Excess voltage of main circuit.                                                                                                    |         |          |          |   |  |
|                  | Chat is at the time of a large                                                                                                    |         |          |          |   |  |
|                  | Status at the time of alarm                                                                                                    | 1 2 3   |          |          | 4 |  |
|                  | The error occurred when the power was turned on.                                                                                                    | ~       | ~        |          |   |  |
|                  | The error occurred when slow down rotary table.                                                                                                    |         | <b>v</b> | <b>v</b> | ~ |  |
|                  | <ol> <li>Defect in internal circuit of serve amplifier.</li> <li>The power supply voltage of main circuit is out of the specific</li> <li>Excessive load inertia.</li> <li>Incorrect wiring for regeneration resistance.</li> <li>Built-in regeneration circuit is not functioning.</li> </ol> | cation. |          |          |   |  |
| [Countermeasure] | <ol> <li>Replace the servo amplifier.</li> <li>Reduce the power supply voltage to within the specified ran.</li> <li>Reduce the load inertia to within the specified range.</li> <li>Replace the servo amplifier.</li> </ol>                                                                   | ge.     |          |          |   |  |

| SV328                                | Main circuit under voltage                                                                                                    |                                           |         |                 |  |  |
|--------------------------------------|----------------------------------------------------------------------------------------------------|-------------------------------------------|---------|-----------------|--|--|
|                                      | Main circuit under-voltage                                                                                                    |                                           |         |                 |  |  |
| (Cause)                              | DC Main circuit low voltage.                                                                                                    |                                           |         |                 |  |  |
|                                      | Status at the time of alarm                                                                                                    | (                                         | Cause   | 9               |  |  |
|                                      | 1                                                                                                    | 2                                         | 3       | 4               |  |  |
|                                      | The error occurred when the power was turned on.                                                                                                    | ~                                         | ~       | ~               |  |  |
|                                      | The error occurred when slow down rotary table.                                                                                                    | ~                                         | ~       |                 |  |  |
|                                      | <ul> <li>Input power supply voltage is below the specified range.</li> <li>■ Postifier of main aircuit is broken</li> </ul>                                                                                                    |                                           |         |                 |  |  |
|                                      | <ul> <li>Recurrer or main circuit is broken.</li> <li>Input power supply voltage is reduced and/or blinking</li> </ul>                                                                                                    |                                           |         |                 |  |  |
|                                      | <ul> <li>4 Low voltage outside of the specified range is supplied to the main ci</li> </ul>                                                                                                    | rcuit (R                                  | /S/T).  |                 |  |  |
|                                      | 5   Defect in internal circuit of servo amplifier.                                                                                                    | (                                         | ,       |                 |  |  |
| [Countermeasure]                     | 1 Check the power supply and set it within the specified range.                                                                                                    |                                           |         |                 |  |  |
| ••••••                               | 2 ■ Replace the servo amplifier.                                                                                                    |                                           |         |                 |  |  |
|                                      | 3 Check the power supply and confirm that there is no blinking or low                                                                                                    | voltage                                   | Э.      |                 |  |  |
|                                      | 4 Check the main circuit voltage. Confirm that there is no external po                                                                                                    | ower su                                   | upply 1 | to R/S          |  |  |
| the main circuit is OFF.             |                                                                                                    |                                           |         |                 |  |  |
|                                      | the main circuit is OFF.                                                                                                    |                                           |         |                 |  |  |
|                                      | 5 ■ Replace the servo amplifier.                                                                                                    |                                           |         |                 |  |  |
|                                      | 5 ■ Replace the servo amplifier.                                                                                                    |                                           |         |                 |  |  |
| SV/220                               | <ul> <li>5 ■ Replace the servo amplifier.</li> <li>Main power supply fail phase</li> </ul>                                                                                                    |                                           |         |                 |  |  |
| SV329                                | 5       Replace the servo amplifier.         Main power supply fail phase         Main power supply fail phase                                                                                                    |                                           |         |                 |  |  |
| SV329<br>[Cause]                     | <ul> <li>5 ■ Replace the servo amplifier.</li> <li>5 ■ Main power supply fail phase<br/>Main power supply fail phase</li> <li>1 phase of the 3 phase main circuit power supply disconnected.</li> </ul>                                                                                                    |                                           |         |                 |  |  |
| SV329<br>[Cause]                     | <ul> <li>The main circuit is OFF.</li> <li>Replace the servo amplifier.</li> <li>Main power supply fail phase</li> <li>Main power supply fail phase</li> <li>1 phase of the 3 phase main circuit power supply disconnected.</li> </ul>                                                                                                    |                                           | C       | Cause           |  |  |
| SV329<br>[Cause]                     | <ul> <li>5 Replace the servo amplifier.</li> <li>5 Main power supply fail phase<br/>Main power supply fail phase</li> <li>1 phase of the 3 phase main circuit power supply disconnected.</li> <li>Status at the time of alarm</li> </ul>                                                                                                    |                                           | C       | Cause<br>2      |  |  |
| SV329<br>[Cause]                     | <ul> <li>5 Replace the servo amplifier.</li> <li>5 Area Replace the servo amplifier.</li> <li>Main power supply fail phase</li> <li>Main power supply fail phase</li> <li>1 phase of the 3 phase main circuit power supply disconnected.</li> <li>Status at the time of alarm</li> <li>The error occurred when the power was turned on.</li> </ul>                                                                                                    |                                           | C       | Cause<br>2<br>✔ |  |  |
| SV329<br>[Cause]                     | <ul> <li>Ine main circuit is OFF.</li> <li>Replace the servo amplifier.</li> <li>Main power supply fail phase</li> <li>Main power supply fail phase</li> <li>1 phase of the 3 phase main circuit power supply disconnected.</li> <li>Status at the time of alarm</li> <li>The error occurred when the power was turned on.</li> <li>The error occurred during rotary table is running.</li> </ul>                                                                                                    |                                           | C       | Cause<br>2<br>✓ |  |  |
| SV329<br>[Cause]                     | <ul> <li>5 Replace the servo amplifier.</li> <li>5 Area Replace the servo amplifier.</li> <li>Main power supply fail phase</li> <li>1 phase of the 3 phase main circuit power supply disconnected.</li> <li>Status at the time of alarm</li> <li>The error occurred when the power was turned on.</li> <li>The error occurred during rotary table is running.</li> <li>The Alarm occurred even the specification is Single-phase power input</li> </ul>                                                                                                    | 1<br>1<br>v                               | C       | Cause<br>2<br>✓ |  |  |
| SV329<br>[Cause]                     | <ul> <li>5 Replace the servo amplifier.</li> <li>5 Replace the servo amplifier.</li> <li>Main power supply fail phase</li> <li>1 phase of the 3 phase main circuit power supply disconnected.</li> <li>Status at the time of alarm</li> <li>The error occurred when the power was turned on.</li> <li>The error occurred during rotary table is running.</li> <li>The Alarm occurred even the specification is Single-phase power input Specification (PRM0008=1).</li> </ul>                                                                                                    | 1<br>2<br>1<br>2<br>2                     | C       | Cause<br>2<br>✓ |  |  |
| SV329<br>[Cause]                     | <ul> <li>5 Replace the servo amplifier.</li> <li>5 Replace the servo amplifier.</li> <li>Main power supply fail phase</li> <li>1 phase of the 3 phase main circuit power supply disconnected.</li> <li>Status at the time of alarm</li> <li>The error occurred when the power was turned on.</li> <li>The error occurred during rotary table is running.</li> <li>The Alarm occurred even the specification is Single-phase power input Specification (PRM0008=1).</li> <li>1 One out of 3 phases (R/S/T) is not inserted.</li> </ul>                                                                                                    | 1<br>• • •<br>• •                         | C       | Cause<br>2<br>✔ |  |  |
| SV329<br>[Cause]                     | <ul> <li>5 Replace the servo amplifier.</li> <li>5 Replace the servo amplifier.</li> <li>Main power supply fail phase <ul> <li>1 phase of the 3 phase main circuit power supply disconnected.</li> </ul> </li> <li>1 phase of the 3 phase main circuit power supply disconnected.</li> <li>Status at the time of alarm <ul> <li>The error occurred when the power was turned on.</li> <li>The error occurred during rotary table is running.</li> <li>The Alarm occurred even the specification is Single-phase power input Specification (PRM0008=1).</li> </ul> </li> <li>1 One out of 3 phases (R/S/T) is not inserted.</li> <li>2 Defect in internal circuit of Servo amplifier.</li> <li>3 Serve amplifier is not specified for single phase.</li> </ul>                      | 1<br>//////////////////////////////////// | C       | Cause<br>2<br>✔ |  |  |
| SV329<br>[Cause]                     | <ul> <li>5 Replace the servo amplifier.</li> <li>5 Replace the servo amplifier.</li> <li>Main power supply fail phase</li> <li>1 phase of the 3 phase main circuit power supply disconnected.</li> <li>Status at the time of alarm</li> <li>The error occurred when the power was turned on.</li> <li>The error occurred during rotary table is running.</li> <li>The Alarm occurred even the specification is Single-phase power input Specification (PRM0008=1).</li> <li>1 One out of 3 phases (R/S/T) is not inserted.</li> <li>2 Defect in internal circuit of Servo amplifier.</li> <li>3 Servo amplifier is not specified for single phase.</li> </ul>                                                                                                    | 1<br>2<br>t                               | C       | Cause<br>2<br>✓ |  |  |
| SV329<br>[Cause]                     | <ul> <li>S ■ Replace the servo amplifier.</li> <li>Main power supply fail phase</li> <li>Main power supply fail phase</li> <li>1 phase of the 3 phase main circuit power supply disconnected.</li> <li>Status at the time of alarm</li> <li>The error occurred when the power was turned on.</li> <li>The error occurred during rotary table is running.</li> <li>The Alarm occurred even the specification is Single-phase power input Specification (PRM0008=1).</li> <li>1 ■ One out of 3 phases (R/S/T) is not inserted.</li> <li>2 ■ Defect in internal circuit of Servo amplifier.</li> <li>3 ■ Servo amplifier is not specified for single phase.</li> <li>1 ■ Check the wiring and repair if necessary.</li> </ul>                                                         | 1<br>//////////////////////////////////// | C       | Cause<br>2<br>✓ |  |  |
| SV329<br>[Cause]<br>[Countermeasure] | <ul> <li>5 Replace the servo amplifier.</li> <li>5 Replace the servo amplifier.</li> <li>Main power supply fail phase <ul> <li>1 phase of the 3 phase main circuit power supply disconnected.</li> </ul> </li> <li>Status at the time of alarm <ul> <li>The error occurred when the power was turned on.</li> <li>The error occurred during rotary table is running.</li> <li>The Alarm occurred even the specification is Single-phase power input Specification (PRM0008=1).</li> </ul> </li> <li>1 One out of 3 phases (R/S/T) is not inserted.</li> <li>2 Defect in internal circuit of Servo amplifier.</li> <li>3 Servo amplifier is not specified for single phase.</li> <li>1 Check the wiring and repair if necessary.</li> <li>2 Replace the servo amplifier.</li> </ul> | t                                         |         | Cause<br>2<br>2 |  |  |

| SV330            | Control power supply under-voltage<br>Control power supply under-voltage                                                                                                    |                       |                      |           |                |           |
|------------------|----------------------------------------------------------------------------------------------------|-----------------------|----------------------|-----------|----------------|-----------|
| [Cause]          | Control power supply low voltage or instantaneous stoppage occurred                                                                                                    | d.                    |                      |           |                |           |
|                  | Status at the time of alarm                                                                                                    |                       | 1                    | Ca        | use<br>2       | 3         |
|                  | The error occurred when the power was turned on.                                                                                                    |                       | <b>v</b>             |           | /              |           |
|                  | The error occurred during rotary table is running.                                                                                                    |                       | ~                    |           |                | ✓         |
|                  | <ul> <li>Delect in Internal circuit of serve amplifier.</li> <li>Input power supply voltage is below the specified range.</li> <li>Input power supply voltage is fluctuating or blinking.</li> </ul>                                                                                                    |                       |                      |           |                |           |
| [Countermeasure] | <ol> <li>Replace the servo amplifier.</li> <li>Confirm that the power supply is set within the specified range</li> <li>Confirm that the power supply is not going to neither blink nor</li> </ol>                                                                                                    | e.<br>reduce          | the po               | wer.      |                |           |
| SV331            | Control power supply under-voltage 1<br>Control power supply under-voltage 1                                                                                                    |                       |                      |           |                |           |
| SV332            | Control power supply under-voltage 2<br>Control power supply under-voltage 2                                                                                                    |                       |                      |           |                |           |
| [Cause]          | Under voltage of $\pm 12V$ of control switching power supply.(Control power voltage of $\pm 5V$ of control switching power supply.(Control power supply.)                                                                                                    | ver supp<br>er supply | oly under<br>y under | er-volt   | age 1<br>ge 2) | )         |
|                  | Status at the time of alarm                                                                                                    |                       | -                    | Caus<br>1 | se<br>2        | _         |
|                  | The error occurred when the power was turned on.                                                                                                    |                       |                      | /         | ~              |           |
|                  | <ul> <li>Defect in internal circuit of servo amplifier.</li> <li>Defect in external circuit.</li> </ul>                                                                                                    |                       |                      |           |                |           |
| [Countermeasure] | <ol> <li>Replace the servo amplifier.</li> <li>Replace the servo motor, and turn on power again, and then internal circuit is in failure.</li> <li>Check the external circuit up to the serve amplifier.</li> </ol>                                                                                                    | n if there            | e is no a            | alarm     | , the e        | encoder   |
|                  |                                                                                                    |                       |                      |           |                |           |
| SV340            | Encoder connector 1 disconnection                                                                                                    |                       |                      |           |                |           |
|                  | Encoder connector 1 disconnection                                                                                                    | _                     | _                    |           |                |           |
| SV341            | Encoder connector 2 disconnection                                                                                                    |                       |                      |           |                |           |
| [Cause]          | Power supply cable break. (Encoder connector 1 disconnection / Enc                                                                                                    | oder co               | nnecto               | r 2 dis   | conne          | ection)   |
|                  | Status at the time of alarm                                                                                                    | 1                     | 2                    | ause<br>3 | 4              | 5         |
|                  | The error occurred when the power was turned on.                                                                                                    | ~                     | ~                    | ~         | ~              | ~         |
|                  | The error occurred during rotary table is running.                                                                                                    | ~                     |                      | ~         | ~              |           |
|                  | <ul> <li>Improper wining.</li> <li>Connector is removed.</li> <li>Connector is loose.</li> <li>Encoder cable is too long.</li> <li>Servo amplifier and motor encoder are not combined properly</li> <li>Defect in internal circuit of servo amplifier.</li> <li>Defect in internal circuit of motor encoder.</li> <li>Parameter set to 'Full-closed servo system'.</li> </ul> | y.                    |                      |           |                |           |
| [Countermeasure] | <ul> <li>Check the wiring between the motor encoder and the servo correctly.</li> </ul>                                                                                                    | amplifie              | er. If it is         | s incor   | rect, c        | connect   |
|                  | <ul> <li>Coniirm that the encoder power supply voltage of the moto<br/>below 4.75 V.</li> <li>Replace with servo motor equipped with proper encoder.</li> </ul>                                                                                                    | ur is ab              | ove 4.               | 15 V;     | increa         | ase it it |
|                  | 3 Replace the servo amplifier.                                                                                                    |                       |                      |           |                |           |
|                  | <ul> <li>4 ■ Replace the servo motor.</li> <li>5 ■ Change of PRM to "Semi-close Control / Motor Encoder".</li> </ul>                                                                                                    |                       |                      |           |                |           |
|                  | ~                                                                                                    |                       |                      |           |                |           |

ļ

| SV342            | Serial encoder communication error<br>Serial encoder communication error                                                                                                    |         |          |          |          |         |
|------------------|----------------------------------------------------------------------------------------------------|---------|----------|----------|----------|---------|
| [Cause]          | CRC, SYNC, FORM, Command error occurrence in communication v<br>Status at the time of alarm                                                                                                    | vith se | ensor.   | Cause    | <u> </u> |         |
| [Countermeasure] | <ul> <li>The error occurred when the power was turned on.</li> <li>1 Defect in internal circuit of motor encoder.</li> <li>2 Malfunction due to noise.</li> <li>3 Motor encoder wiring has abnormalities.</li> <li>1 Replace the servo motor.</li> <li>2 Confirm proper grounding of the amplifier.</li> <li>Check the shielding of the encoder cable.</li> <li>Add a ferrite core etc., and implement a countermeasure for m</li> <li>3 Check the wiring of motor encoder and servo amplifier, and complete the servo amplifier.</li> </ul> | oise.   | the wi   | ∠<br>✓   | seded.   |         |
| SV343            | Encoder initial process error<br>Encoder initial process error                                                                                                    |         |          |          |          |         |
| [Cause]          | Initial processing abnormality of absolute encoder.<br>Cable is broken.                                                                                                    |         |          |          |          |         |
|                  | Status at the time of alarm                                                                                                    | 1       | 2        | Cause    | 4        | 5       |
|                  | The error occurred when the power was turned on.                                                                                                    | ~       | <i>v</i> | v        | ·<br>•   | ~       |
|                  | <ul> <li>Connector is removed.<br/>Connector is loose.<br/>Encoder cable is too long.</li> <li>Servo amplifier and motor encoder are not combined properly</li> <li>Defect in internal circuit of servo amplifier.</li> <li>Defect in internal circuit of motor encoder.</li> <li>The initial setting of the position data could not be done becar<br/>at 250 min -1 or more when turning on the power.</li> </ul>                                                                                                    | use th  | ie serv  | /o moto  | r was i  | otating |
| [Countermeasure] | <ul> <li>1 Check the wiring between the motor encoder and the servo amplifier. If it is incorrect, connector correctly.</li> <li>Confirm that the encoder power supply voltage of the motor is above 4.75 V; increase it below 4.75 V.</li> <li>2 Replace with servo motor equipped with proper encoder.</li> <li>3 Replace the servo amplifier.</li> <li>4 Replace the servo motor.</li> <li>5 Restart the power supply after motor is stopped.</li> </ul>                                                                                  |         |          |          |          |         |
| SV350            | Serial encoder internal error 0<br>Serial encoder internal error 0                                                                                                    |         |          |          |          |         |
| [Cause]          | Absolute encoder rotation overflow.<br>Frequent rotation counter overflow.                                                                                                    |         |          |          |          | _       |
|                  | Status at the time of alarm                                                                                                    |         | $\vdash$ | Cau<br>1 | se<br>2  | -       |
|                  | The error occurred when the power was turned on.                                                                                                    |         |          | ~        | ~        | 1       |
|                  | <ul> <li>The error occurred during rotary table is running.</li> <li>■ Defect in internal circuit of motor encoder.</li> </ul>                                                                                                    |         |          | •        | ~        |         |
|                  | 2 ■ Malfunction due to noise.                                                                                                    |         |          |          |          |         |

- 1 Turn ON the power supplies again; if not restored, replace the servo motor.
- 2 Confirm proper grounding of the amplifier.
  - Check the shielding of the encoder cable.
  - Add a ferrite core etc., and implement a countermeasure for noise.

[Countermeasure]

| SV/351           | Serial encoder internal error 1                                 |           |           |        |   |  |  |
|------------------|-----------------------------------------------------------------|-----------|-----------|--------|---|--|--|
| 50351            | Serial encoder internal error 1                                 |           |           |        |   |  |  |
| [Cause]          | Multi-turn error.<br>Battery low voltage.                       |           |           |        |   |  |  |
|                  | Cause Cause                                                     |           |           |        |   |  |  |
|                  | Status at the time of alarm                                     | 1         | 2         | 3      | 4 |  |  |
|                  | The error occurred when the power was turned on.                | ~         | ~         |        |   |  |  |
|                  | The error occurred during rotary table is running.              |           |           | ~      | ~ |  |  |
|                  | 1 ■ Loose connection of battery cable.                          |           | -         |        |   |  |  |
|                  | 2 The fall of battery voltage.                                  |           |           |        |   |  |  |
|                  | 3 Loose connection of encoder connector.                        |           |           |        |   |  |  |
|                  | 4 Defect in internal circuit of motor encoder.                  |           |           |        |   |  |  |
| [Countermeasure] | 1 Check the battery connector of encoder cable attachment.      |           |           |        |   |  |  |
|                  | 2 Check the voltage of battery.                                 |           |           |        |   |  |  |
|                  | 3 Check the wiring of motor encoder and servo amplifier, and co | rrect the | wiring if | needed |   |  |  |

4 ■ Turn ON the power supplies again; if not restored, replace the servo motor.

| SV352            | Serial encoder internal error 2<br>Serial encoder internal error 2                                                                                                    |                          |           |                       |  |  |  |
|------------------|----------------------------------------------------------------------------------------------------|--------------------------|-----------|-----------------------|--|--|--|
| SV353            | Serial encoder internal error 3<br>Serial encoder internal error 3                                                                                                    |                          |           |                       |  |  |  |
| [Cause]          | Accelerate error (SV352)<br>Over-speed error (SV353)                                                                                                    |                          |           |                       |  |  |  |
|                  | Status at the time of alarm                                                                                                    |                          | Cause     |                       |  |  |  |
|                  |                                                                                                    | 1                        | 2         | 3                     |  |  |  |
|                  | The error occurred when the power was turned on.                                                                                                    | ~                        |           | <ul> <li>✓</li> </ul> |  |  |  |
|                  | The error occurred while rotary table was stopped.                                                                                                    | ~                        | ~         |                       |  |  |  |
|                  | The error occurred during rotary table is running.                                                                                                    | ~                        | ~         | ~                     |  |  |  |
|                  | 1 Defect in internal circuit of motor encoder.                                                                                                    |                          |           |                       |  |  |  |
|                  | 2 Malfunction due to noise.                                                                                                    |                          |           |                       |  |  |  |
|                  | <ul> <li>The acceleration of motor rotation exceeds the permitted a</li> <li>Number of motor rotations exceeds the permitted velocity.</li> </ul>                                     | acceleration.<br>(SV353) | (SV35     | 2)                    |  |  |  |
| [Countermeasure] | <ol> <li>Turn ON the power supplies again; if not restored, replace</li> <li>Confirm proper grounding of the amplifier.</li> <li>Check the shielding of the encoder cable.</li> </ol> | e the servo mo           | otor.     |                       |  |  |  |
|                  | Add a ferrite core etc., and implement a countermeasure f                                                                                                    | for noise.               |           |                       |  |  |  |
|                  | 3 Check the operation condition, and extend the acceleratio                                                                                                    | n and declara            | ation tim | e.                    |  |  |  |

Check the operation condition, and lower the maximum rotation speed.

| SV354          | Serial encoder internal error 4<br>Serial encoder internal error 4                                                                                          |
|----------------|----------------------------------------------------------------------------------------------------|
| SV355          | Serial encoder internal error 5<br>Serial encoder internal error 5                                                                                          |
| SV356          | Serial encoder internal error 6<br>Serial encoder internal error 6                                                                                          |
|                |                                                                                                    |
| SV358          | Serial encoder internal error 10 Serial encoder internal error 10                                                                                           |
| SV358<br>SV359 | Serial encoder internal error 10         Serial encoder internal error 10         Serial encoder internal error 11         Serial encoder internal error 11 |

| SV361            | Serial encoder internal error 13<br>Serial encoder internal error 13                                                                                                    |                |       |  |
|------------------|----------------------------------------------------------------------------------------------------|----------------|-------|--|
| [Cause]          | Access error of Encoder internal EEPROM (SV354)<br>Detection of single rotation coefficient incorrect (SV355)<br>Detection of multiple rotation coefficient incorrect (SV356)<br>Incremental error (Position data error) (SV358)<br>Encoder error (SV359)<br>Multi-rotation error generation (SV360)<br>Encoder built-in EEPROM data is not set (SV361) |                |       |  |
|                  | Status at the time of alarm                                                                                                    | Ca             | use   |  |
|                  |                                                                                                    | 1              | 2     |  |
|                  | The error occurred when the power was turned on. $_{\circ}$                                                                                                    | ~              |       |  |
|                  | The error occurred during rotary table is running.                                                                                                    | >              | ~     |  |
|                  | <ol> <li>Defect in internal circuit of motor encoder.</li> <li>Malfunction due to noise.</li> </ol>                                                                                                    |                |       |  |
| [Countermeasure] | <ol> <li>Turn ON the power supplies again; if not restored, replace the s</li> <li>Confirm proper grounding of the amplifier.</li> <li>Check the shielding of the encoder cable.</li> <li>Add a ferrite core etc., and implement a countermeasure for noi</li> </ol>                                                                                    | ervo mo<br>se. | otor. |  |

| SV/357           | Serial encoder internal error 9                                                                                                    |                                  |          |         |  |  |  |
|------------------|----------------------------------------------------------------------------------------------------|----------------------------------|----------|---------|--|--|--|
| 30307            | Serial encoder internal error 9                                                                                                    |                                  |          |         |  |  |  |
| [Cause]          | Overheating of encoder with built-in servo motor.                                                                                                    |                                  |          |         |  |  |  |
|                  | Status at the time of alarm                                                                                                    |                                  | Cause    |         |  |  |  |
|                  |                                                                                                    |                                  | 2        | 3       |  |  |  |
|                  | The error occurred when the power was turned on.                                                                                                    | ~                                | ~        |         |  |  |  |
|                  | The error occurred while rotary table was stopped.                                                                                                    | ~                                | ~        |         |  |  |  |
|                  | The error occurred during rotary table is running.                                                                                                    |                                  | ~        | ~       |  |  |  |
|                  | <ol> <li>Defect in internal circuit of motor encoder.</li> <li>Servo motor is not generating heat, but encoder ambient temperatur.</li> <li>Servo motor is overheated.</li> </ol>                                                                  | e is too h                       | igh.     |         |  |  |  |
| [Countermeasure] | <ol> <li>Turn ON the power supplies again; if not restored, replace the servo</li> <li>Confirm that the cooling method keeps the motor encoder ambient to</li> <li>Review the operating conditions to prevent the servo motor from over</li> </ol> | motor.<br>emperatu<br>erheating. | re below | / 80°C. |  |  |  |

| SV370            | Over speed                                                                                                    |                   |         |   |   |
|------------------|----------------------------------------------------------------------------------------------------|-------------------|---------|---|---|
|                  | Over speed                                                                                                    |                   |         |   |   |
| [Cause]          | Motor rotation speed is 120 % more than the highest speed limit.                                                                                                    |                   |         |   |   |
|                  | Cause                                                                                                    |                   |         |   |   |
|                  | Status at the time of alarm                                                                                                    | 1                 | 2       | 3 | 4 |
|                  | The error occurred when a command is input after the servo is turned on.                                                                                                    | ~                 | ~       |   |   |
|                  | This error occurred when the servomotor was started.                                                                                                    |                   |         | ~ | ✓ |
|                  | The error occurred during other than operation and startup.                                                                                                    |                   | ~       | ~ |   |
|                  | <ol> <li>Defect in internal circuit of servo amplifier.</li> <li>Defect in internal circuit of motor encoder.</li> <li>Excessive overshoot while starting.</li> <li>Wiring of U/V/W -phase between servo amplifier and motor do a</li> </ol>                                                                                                    | not mat           | ch.     |   |   |
| [Countermeasure] | <ol> <li>Replace the servo amplifier or the servo motor.</li> <li>Adjust the servo parameters.</li> <li>Reduce the load inertia.</li> <li>Check the wiring and repair any irregularities.</li> <li>Replace the acceleration and deceleration time of PRM0300, 0</li> <li>Confirm that wiring and applied voltage of the hold brake are confirmed to the total of the hold brake are confirmed to the total of the</li></ol> | )301 an<br>rrect. | d 0302. |   |   |

| SV371            | Velocity control error<br>Velocity control error                                                                                                    |          |          |           |       |       |        |
|------------------|----------------------------------------------------------------------------------------------------|----------|----------|-----------|-------|-------|--------|
| [Cause]          | Nonconformity of electrical current command and acceleration sign                                                                                    | S.       |          |           |       |       |        |
|                  | Status at the time of alarm                                                                                                    |          |          | Cause     | )<br> |       |        |
|                  |                                                                                                    |          | 1        | 2         | 3     |       |        |
|                  | The error occurred when servo-on was input.                                                                                                    |          | <u>v</u> |           |       |       |        |
|                  | The error occurred when the servomotor was started or stopped                                                                                        |          | V        | V         | ~     |       |        |
|                  | 1 ■ Wiring of U/VW -phase between servo amplifier and motor                                                                                          | r do no  | ot mat   | ch.       | •     |       |        |
|                  | 2 The servo motor is vibrating (oscillating).                                                                                                    |          |          |           |       |       |        |
|                  | 3 ■ Excessive overshoot and undershoot.                                                                                                    |          |          |           |       |       |        |
|                  | <ul> <li>Check the wiring and repair any irregularities.</li> <li>Adjust the servo parameters so that servo motor will not vib</li> </ul>            | orate (c | oscilla  | te).      |       |       |        |
|                  | 3 ■ Adjust the servo parameters to reduce overshoot and under                                                                                        | ershoo   | t.       |           |       |       |        |
|                  | Replace the acceleration and deceleration time of PRM030                                                                                             | 00,03    | 01 an    | d 0302    |       |       |        |
|                  | ■ Loosen the acceleration/deceleration pattern of the comma                                                                                          | and.     |          |           |       |       |        |
| SV372            | Velocity feedback error                                                                                                    |          |          |           |       |       |        |
|                  | Velocity feedback error                                                                                                    |          |          |           |       |       |        |
| [Cause]          | Servo motor power line is disconnected.                                                                                                    |          |          | 0         |       |       |        |
|                  | Status at the time of alarm                                                                                                    |          | 1        | Cause     | 3     |       |        |
|                  | The error occurred when a command is input.                                                                                                    |          | <b>v</b> | ~         | ~     |       |        |
|                  | The error occurred when the power was turned on.                                                                                                    |          |          | ~         |       |       |        |
|                  | <ul> <li>Motor cord (PRM002) does not accord with a motor.</li> <li>Motor is not retating</li> </ul>                                                 |          |          |           |       |       |        |
|                  | <ul> <li>3 Defect in internal circuit of servo amplifier.</li> </ul>                                                                                 |          |          |           |       |       |        |
|                  | 4 The motor is vibrating (oscillating).                                                                                                    |          |          |           |       |       |        |
| [Countermeasure] | 1 To restart Enter 32768 into motor code parameters(PRM00                                                                                            | 02).     |          |           |       |       |        |
|                  | <ul> <li>Confirm that the power line is properly connected.</li> <li>Replace the sen/o motor</li> </ul>                                              |          |          |           |       |       |        |
|                  | 3 ■ Replace the servo amplifier.                                                                                                    |          |          |           |       |       |        |
|                  | 4 Adjust the servo parameter so that servo motor will not vibr                                                                                       | ate (os  | scillate | e).       |       |       |        |
| 0. (07.1         | Excessive location deviation during movement                                                                                                    |          |          |           |       |       |        |
| SV374            | Error excessive (moving)                                                                                                    |          |          |           |       |       |        |
| [Cause]          | Position deviation amount exceeds PRM0901.                                                                                                    |          |          |           |       |       |        |
|                  | Status at the time of alarm                                                                                                    |          | _        | Caus      | e     | _     | _      |
|                  | This error occurred during high-speed startup and shutdown                                                                                           | 1        | 2 :      | 3 4       | 5     | 6     | 7      |
|                  | The error occurred during rightspeed startup and shouldown.                                                                                          |          |          | / /       |       | ~     | •      |
|                  | 1 Change in position command is too large, or acceleration/d                                                                                         | leceler  | ation    | time is t | oo sh | ort.  |        |
|                  | 2 ■ Load inertia is excessively large, or motor capacity is too sn                                                                                   | nall.    |          |           |       |       |        |
|                  | <ul> <li>Set value of speed limit command is too small.</li> <li>Encoder pulse number setting does not match the servo m</li> </ul>                  | notor    |          |           |       |       |        |
|                  | 4 ■ Setting of servo parameter (such as position loop gain) is in                                                                                    | ncorrec  | ct.      |           |       |       |        |
|                  | 5 Excessive deviation set value is too small.                                                                                                    |          |          |           |       |       |        |
|                  | 6 ■ Defective motor encoder internal circuit                                                                                                    |          |          |           |       |       |        |
| [0]              | <ul> <li>7 ■ Decrease in main circuit power voitage.</li> <li>1 ■ Check the position commond.</li> </ul>                                             |          |          |           |       |       |        |
| [Countermeasure] | <ul> <li>Check the load condition (decrease the cutting speed of the</li> </ul>                                                                      | ne mao   | chine.   | or dec    | rease | the c | uttina |
|                  | amount) or increase the servo motor capacity.                                                                                                    |          | ,        |           |       |       | 5      |
|                  | 3 ■ Increase the set value of the speed limit command.                                                                                               |          |          |           |       |       |        |
|                  | <ul> <li>Adjust to the number of encoder pulses of the servo motor.</li> <li>Adjust the servo parameter. (Increase the position loop dain</li> </ul> | n, etc.) |          |           |       |       |        |
|                  | 5 ■ Set deviation excessive set value (PRM0901).                                                                                                    | .,       |          |           |       |       |        |
|                  | 6 ■ Replace the servo motor.                                                                                                    |          |          |           |       |       |        |
|                  | 7 Check the main circuit power voltage.                                                                                                    |          |          |           |       |       |        |

| SV375                                                                                                    | Excessive location deviation during stop                                                                           |                |               |                |        |         |         |         |         |       |          |         |
|----------------------------------------------------------------------------------------------------|----------------------------------------------------------------------------------------------------|----------------|---------------|----------------|--------|---------|---------|---------|---------|-------|----------|---------|
|                                                                                                    | Error excessive (stopped)                                                                                          |                |               |                |        |         |         |         |         |       |          |         |
| (Cause)                                                                                                    | se] Position deviation amount exceeds PRM0903.                                                                     |                |               |                |        |         |         |         |         |       |          |         |
|                                                                                                    | Status at the time of alarm                                                                                        | Cause          |               |                |        |         |         |         |         |       |          |         |
|                                                                                                    |                                                                                                    | 1              | 2             | 3              | 4      | 5       | 6       | 7       | 8       | 9     | 10       | 11      |
|                                                                                                    | The error occurred when the power was                                                                              |                |               |                |        |         |         |         |         |       | ~        |         |
|                                                                                                    | turned on.                                                                                                    |                |               |                |        |         |         |         |         |       | •        |         |
|                                                                                                    | The error occurred while the servo-on was                                                                          |                |               |                |        |         | ~       |         |         |       |          | ~       |
|                                                                                                    | The error eccurred immediately at the                                                                              |                |               |                |        |         |         |         |         |       |          |         |
|                                                                                                    | start of command input.                                                                                            | ~              | •             | •              | ~      | ~       |         | ~       | •       | •     |          | ~       |
|                                                                                                    | <ol> <li>Change in position command is too I</li> </ol>                                                            | arge,          | or ac         | celer          | ation  | /dece   | elerati | on tir  | ne is   | too s | hort.    | 0       |
|                                                                                                    | 2 Load inertia is excessively large, or motor capacity is too small.                                               |                |               |                |        |         |         |         |         |       |          |         |
|                                                                                                    | 3 ■ The hold brake is not released.                                                                                |                |               |                |        |         |         |         |         |       |          |         |
|                                                                                                    | 4 I he rotary table is clamped, or there<br>5 One or all connections of $1/10/100$ in                              | is a m<br>baco | necha         | anica<br>a bot | COIIIS | sion.   | conv    |         | olifior | and   | tho m    | otor ic |
|                                                                                                    | disconnected                                                                                                    | lase           | vvii ii i     | y bei          | weer   |         | SEIV    | am      | JIIIEI  | anu   |          |         |
|                                                                                                    | 6 ■ The servo motor is rotated by an                                                                               | exter          | nal f         | orce           | at th  | e tim   | ne of   | stop    | (wh     | en p  | ositio   | ning is |
|                                                                                                    | completed).                                                                                                    |                |               |                |        |         |         |         | ,       | •     |          | 0       |
|                                                                                                    | 7 Set value of speed limit command is                                                                              | too si         | mall.         |                |        |         |         |         |         |       |          |         |
|                                                                                                    | Encoder pulse number setting does                                                                                  | not m          | atch          | the s          | ervo I | noto    | r.      |         |         |       |          |         |
|                                                                                                    | 8 Setting of servo parameter (such as position loop gain) is incorrect.                                            |                |               |                |        |         |         |         |         |       |          |         |
|                                                                                                    | 9 ■ Excessive deviation set value is too small.                                                                    |                |               |                |        |         |         |         |         |       |          |         |
| 10 Detective servo amplitier internal circuit                                                                               |                                                                                                    |                |               |                |        |         |         |         |         |       |          |         |
|                                                                                                    |                                                                                                    | uit.           |               |                |        |         |         |         |         |       |          |         |
| [Countermeasure]                                                                                                    | 1 Check the position command.                                                                                      |                |               |                |        |         |         |         |         |       |          |         |
|                                                                                                    | 2 Check the load condition (decrease                                                                               | the ci         | utting        | spee           | ed of  | the n   | nachi   | ne, o   | r dec   | rease | e the    | cutting |
|                                                                                                    | 3 ■ Confirm that wiring and applied volta                                                                          | capa<br>ne of  | the h         | hold ł         | nrake  | are     | orre    | rt Ré   | nlac    | s the | sen/     | motor   |
|                                                                                                    | if correct.                                                                                                    | ige oi         | uic i         |                | Jane   | arc     | Sone    | JL 1 W  | piao    |       | 301 10   |         |
|                                                                                                    | 4 ■ Set the appropriate clamping pressu                                                                            | re. Or         | reco          | ver a          | mec    | hanic   | al co   | llisior | ۱.      |       |          |         |
|                                                                                                    | 5 Review and correct the wiring.                                                                                   |                |               |                |        |         |         |         |         |       |          |         |
|                                                                                                    | 6 Reduce the amount of cutting.                                                                                    |                |               |                |        |         |         |         |         |       |          |         |
| [Countermeasure]                                                                                                    | 1 ■ Increase the set value of the speed limit command.                                                             |                |               |                |        |         |         |         |         |       |          |         |
|                                                                                                    | Adjust to the number of encoder puls                                                                               | ses of         | the s         | ervo           | moto   | r.      |         |         |         |       |          |         |
|                                                                                                    | 2 ■ Adjust the servo parameter. (Increase                                                                          |                | positi        | ion io         | op ga  | ain, ei | ic.)    |         |         |       |          |         |
|                                                                                                    | 3 ■ Set deviation excessive set value (Pr                                                                          | KIVIUS<br>Liit | <i>1</i> 01). |                |        |         |         |         |         |       |          |         |
|                                                                                                    | <ul> <li>4 ■ Delective serve amplifier internal circ</li> <li>5 ■ Defective motor encoder internal circ</li> </ul> | uit            |               |                |        |         |         |         |         |       |          |         |
|                                                                                                    |                                                                                                    | on.            |               |                |        |         |         |         |         |       |          |         |
| 0. /0-0                                                                                                    | Position command error 1                                                                                           |                |               |                |        |         |         |         |         |       |          |         |
| SV376                                                                                                    | Position command error 1                                                                                           |                |               |                |        |         |         |         |         |       |          |         |
| SV377                                                                                                    | Position command error 2                                                                                           |                |               |                |        |         |         |         |         |       |          |         |
|                                                                                                    | Position command erfor 2                                                                                           |                |               |                |        |         |         |         |         |       |          |         |
| [Cause]       Position command exceeded setting range of PRM5304.         Position command input exceeded processing range. |                                                                                                    |                |               |                |        |         |         |         |         |       |          |         |
|                                                                                                    |                                                                                                    | ,              |               |                |        | 1       |         |         |         |       |          |         |
|                                                                                                    | Status at the time of alarm                                                                                        |                |               |                |        |         |         | ┝       | (       | Cause | <u> </u> |         |

The error occurred after inputting a position command.

Lower command input travel distance.

■ The speed conversion value of the position command exceeds the position command error 1

Excessive difference of recent command compared to previous position command.
 The servo amplifier may not be able to receive position commands due to CRC errors.

Add a ferrite core etc., and implement a countermeasure for noise.

1

V

2

1

[Countermeasure]

1

2

1

2

setting.

| SV378            | Excessive position synchronization deviation<br>Excessive location synchronization deviation                                                                                                    |                                      |                      |         |          |             |
|------------------|----------------------------------------------------------------------------------------------------|--------------------------------------|----------------------|---------|----------|-------------|
| [Cause]          | Position Synchronization Deviation exceeds setup value.                                                                                                    |                                      |                      |         |          |             |
|                  | Status at the time of alarm                                                                                                    |                                      |                      | Cause   |          |             |
|                  |                                                                                                    | 1                                    | 2                    | 3       | 4        | 5           |
|                  | This error occurred during high speed startup and shutdown                                                                                                    |                                      | <u>v</u>             | V       | V        | V           |
|                  | This error occurred during rightspeed startup and shutdown.                                                                                                    | V<br>./                              | <u>v</u>             |         |          | V           |
|                  | 1 ■ 2-axis position loop control parameters are not appropriate                                                                                                    | V                                    | V                    |         |          | V           |
| [Countermeasure] | <ul> <li>Response setting of corrected position synchronization is too high.</li> <li>Parameters setting for corrected position synchronization are not appropriate.</li> <li>2 - axis load inertia balance is not appropriate.</li> <li>3 Setting of Velocity Limit Command is too low.</li> <li>No. of pulses of 2-axis sensor is not appropriate.</li> <li>4 Servo motor is mechanically locked or machine has a collision.</li> <li>The hold brake is not released.</li> <li>5 Setting of position synchronization deviation is too low.</li> <li>1 For mutual synchronization compensation mode, disable integral compensation. parameters to the same value.</li> </ul> |                                      |                      |         | on. Als  | so, set the |
|                  | <ul> <li>synchronization compensation mode.</li> <li>Revise the load condition, increase the capacity of the servent increase the set value of speed limit command.</li> <li>Replace with a motor with the same number of sensor pulse.</li> <li>Recheck that the mechanical system is not locked.</li> <li>Confirm that wiring and applied voltages of the hold brake if correct.</li> <li>Set a larger value to excessive location synchronization description.</li> </ul>                                                                                                    | vo moto<br>se.<br>are cor<br>viation | or, etc.<br>rrect. F | Replace | e the se | ervomotor   |
| SV379            | Parameter change completion<br>Parameter change completion                                                                                                    |                                      |                      |         |          |             |
| [Cause]          | <ul> <li>Setting of the motor code and sensor code was changed.</li> <li>(Set value considered to be an error because it is enabled by turning on the control power again.)</li> </ul>                                                                                                    |                                      |                      |         |          |             |
| [Countermeasure] | Shut down control power supply and restart servo amplifier.                                                                                                    |                                      |                      |         |          |             |
| SV382            | EEPROM check sum error<br>EEPROM check sum error                                                                                                    |                                      |                      |         |          |             |
| (Cause)          | <ul> <li>EEPROM entire area check sum error</li> <li>Correct value not read by CPU by EEPROM built-in servo arr</li> <li>Failed to write into the EEPROM during last power supply cut</li> </ul>                                                                                                    | nplifier.<br>off.                    |                      |         |          |             |
| [Countermeasure] | Replace the servo amplifier.                                                                                                    |                                      |                      |         |          |             |
| SV383            | Memory error 1                                                                                                    |                                      |                      |         |          |             |

| SV383            | Memory error 1<br>Memory error 1                                                                                                    |
|------------------|----------------------------------------------------------------------------------------------------|
| [Cause]          | <ul> <li>Access error in RAM built in CPU.</li> <li>Proper access failure of CPU internal RAM.</li> <li>Defect in control board of servo amplifier.</li> </ul> |
| [Countermeasure] | Replace the servo amplifier.                                                                                                    |

| Λ | 12 | 1 | 1 |
|---|----|---|---|
|   |    |   |   |

| SV384                                                               | Memory error 2                                                                                                    |
|---------------------------------------------------------------------|----------------------------------------------------------------------------------------------------|
| <b>_</b>                                                            |                                                                                                    |
| [Cause]                                                             | Error in check sum of Flash memory.                                                                                                    |
|                                                                     | <ul> <li>Frogram check sum of hash memory was incorrect at control power input.</li> <li>Firmware defect in amplifier CPU</li> </ul>                                                                                                    |
| [Countermoonure]                                                    | Poplage the conversion of 0.                                                                                                    |
| [Countermeasure]                                                    | • Replace the servo amplifier.                                                                                                    |
|                                                                     |                                                                                                    |
| SV385                                                               | System parameter error 1                                                                                                    |
|                                                                     | System parameter error 1                                                                                                    |
| [Cause]                                                             | System parameter is outside a setting range.                                                                                                    |
|                                                                     | 1 ■ Selected value is outside the specified range for a servo system parameter.                                                                                                    |
|                                                                     | 2 Detect in internal circuit of servo amplifier.                                                                                                    |
| [Countermeasure]                                                    | 1 ■ Confirm the model number of the servo amplifier.                                                                                                    |
|                                                                     | Check the (PRM002-004, PRM5348-5390) setting serve system parameters, to modify.                                                                                                    |
|                                                                     |                                                                                                    |
|                                                                     |                                                                                                    |
| SV386                                                               | System parameter error 2                                                                                                    |
|                                                                     | System parameter entri 2                                                                                                    |
| [Cause]                                                             | Combination of a system parameter is abnormal.                                                                                                    |
|                                                                     | System parameter and amplifier mismatch.                                                                                                    |
|                                                                     | <ul> <li>Selected values of system parameters and actual hardware do normation.</li> <li>Improper assembly of system parameter settings.</li> </ul>                                                                                                    |
|                                                                     | <ul> <li>2 Defect in internal circuit of servo amplifier.</li> </ul>                                                                                                    |
| [Countermeasure]                                                    | 1 ■ Confirm the model number of the servo amplifier.                                                                                                    |
|                                                                     | <ul> <li>Check the setting servo system parameters, to modifyReplace the servo amplifier.</li> </ul>                                                                                                    |
|                                                                     | 2 ■ Replace the servo amplifier.                                                                                                    |
|                                                                     |                                                                                                    |
| SV/207                                                              | Motor parameter error                                                                                                    |
| 30307                                                               | Motor parameter error                                                                                                    |
| [Cause]                                                             | Check sum of a motor parameter is abnormal.                                                                                                    |
|                                                                     | Correct value not read by CPU by EEPROM built-in servo amplifier.                                                                                                    |
|                                                                     | <ul> <li>Failed to write into the EEPROM when changing motor parameter.</li> </ul>                                                                                                    |
| [Countermeasure]                                                    | • If control power supply is re-switched on and alarm recurs after re-setting a motor parameter,                                                                                                    |
|                                                                     | replace servo amplifier.                                                                                                    |
|                                                                     |                                                                                                    |
| S\/388                                                              | Cpu circumference circuit error                                                                                                    |
| 0,000                                                               | Cpu circumference circuit error                                                                                                    |
|                                                                     |                                                                                                    |
| [Cause]                                                             | Abnormal access to CPU and peripheral devices.                                                                                                    |
| [Cause]                                                             | <ul><li>Abnormal access to CPU and peripheral devices.</li><li>Access failure of CPU and peripheral devices at initialization.</li></ul>                                                                                                    |
| [Cause]                                                             | <ul> <li>Abnormal access to CPU and peripheral devices.</li> <li>Access failure of CPU and peripheral devices at initialization.</li> <li>Defect in control circuit board of servo amplifier.</li> </ul>                                                                                                    |
| [Cause]<br>[Countermeasure]                                         | <ul> <li>Abnormal access to CPU and peripheral devices.</li> <li>Access failure of CPU and peripheral devices at initialization.</li> <li>Defect in control circuit board of servo amplifier.</li> <li>Replace the servo amplifier.</li> </ul>                                                                                                    |
| [Cause]<br>[Countermeasure]                                         | <ul> <li>Abnormal access to CPU and peripheral devices.</li> <li>Access failure of CPU and peripheral devices at initialization.</li> <li>Defect in control circuit board of servo amplifier.</li> <li>Replace the servo amplifier.</li> </ul>                                                                                                    |
| [Cause]<br>[Countermeasure]                                         | <ul> <li>Abnormal access to CPU and peripheral devices.</li> <li>Access failure of CPU and peripheral devices at initialization.</li> <li>Defect in control circuit board of servo amplifier.</li> <li>Replace the servo amplifier.</li> </ul>                                                                                                    |
| [Cause]<br>[Countermeasure]<br>SV389                                | <ul> <li>Abnormal access to CPU and peripheral devices.</li> <li>Access failure of CPU and peripheral devices at initialization.</li> <li>Defect in control circuit board of servo amplifier.</li> <li>Replace the servo amplifier.</li> </ul>                                                                                                    |
| [Cause]<br>[Countermeasure]<br>SV389                                | <ul> <li>Abnormal access to CPU and peripheral devices.</li> <li>Access failure of CPU and peripheral devices at initialization.</li> <li>Defect in control circuit board of servo amplifier.</li> <li>Replace the servo amplifier.</li> </ul> System code error System code error The control board code does not match the sensor setting value.                                                                                                    |
| [Cause]<br>[Countermeasure]<br>SV389<br>[Cause]                     | <ul> <li>Abnormal access to CPU and peripheral devices.</li> <li>Access failure of CPU and peripheral devices at initialization.</li> <li>Defect in control circuit board of servo amplifier.</li> <li>Replace the servo amplifier.</li> </ul> System code error System code error The control board code does not match the sensor setting value. Corresponding sensor on servo amplifier control board and sensor setting value do not match.                                                                                                    |
| [Cause]<br>[Countermeasure]<br>SV389<br>[Cause]                     | <ul> <li>Abnormal access to CPU and peripheral devices.</li> <li>Access failure of CPU and peripheral devices at initialization.</li> <li>Defect in control circuit board of servo amplifier.</li> <li>Replace the servo amplifier.</li> </ul> System code error System code error The control board code does not match the sensor setting value. <ul> <li>Corresponding sensor on servo amplifier control board and sensor setting value do not match.</li> <li>Defect in control circuit board of servo amplifier.</li> </ul>                                    |
| [Cause]<br>[Countermeasure]<br>SV389<br>[Cause]<br>[Countermeasure] | Abnormal access to CPU and peripheral devices.  Access failure of CPU and peripheral devices at initialization. Defect in control circuit board of servo amplifier. Replace the servo amplifier. System code error System code error The control board code does not match the sensor setting value. Corresponding sensor on servo amplifier control board and sensor setting value do not match. Defect in control circuit board of servo amplifier. Replace the servo amplifier control board and sensor setting value do not match. Replace the servo amplifier. |

| SV390                                                                                            | Motor code setting error<br>Motor code setting error                                                                                                    |
|--------------------------------------------------------------------------------------------------|----------------------------------------------------------------------------------------------------|
| [Cause]                                                                                          | <ul><li>Motor code is outside a setting range.</li><li>Motor code is out of combination range.</li></ul>                                                                                                    |
| [Countermeasure]                                                                                 | • That you set the motor code(PRM0002) that can be combined with the amplifier capacity.                                                                                                    |
| SV391                                                                                            | Sensor code setting error<br>Sensor code setting error                                                                                                    |
| [Cause]                                                                                          | <ul> <li>Sensor code is outside a setting range.</li> <li>Sensor division number is out of range or is an unsupported sensor.</li> </ul>                                                                                                    |
| [Countermeasure]                                                                                 | • Please set up the sensor division number in which combination is possible, and a sensor code.                                                                                                    |
| SV392                                                                                            | Motor parameter automatic setting error 1<br>Auto setting error 1                                                                                                    |
| [Cause]                                                                                          | <ul> <li>Motor parameter automatic setting disabled.</li> <li>1 Encoder being connected is not supported by motor parameter automatic setting function.</li> <li>2 Servo motor being connected is not supported by motor parameter automatic setting function.</li> <li>3 Failure in internal circuit of motor encoder.</li> </ul>                                                                                                    |
| [Countermeasure]                                                                                 | <ol> <li>Replace with supported servo motor.</li> <li>Set the motor parameters manually.</li> <li>Replace the servo motor.</li> </ol>                                                                                                    |
|                                                                                                  |                                                                                                    |
| SV393                                                                                            | Motor parameter automatic setting error 2<br>Auto setting error 2                                                                                                    |
| SV393<br>[Cause]                                                                                 | Motor parameter automatic setting error 2         Auto setting error 2         The result of motor parameter automatic setting has an abonormality.         1       ■ Combination of servo amplifier and motor is incorrect.         2       ■ Failure in internal circuit of motor encoder.                                                                                                    |
| SV393<br>[Cause]<br>[Countermeasure]                                                             | Motor parameter automatic setting error 2         Auto setting error 2         The result of motor parameter automatic setting has an abonormality.         1       Combination of servo amplifier and motor is incorrect.         2       Failure in internal circuit of motor encoder.         1       Check the model number of servo amplifier and servo motor, and correct the combination.         2       Replace the servo motor.                                                                                                    |
| SV393<br>[Cause]<br>[Countermeasure]<br>SV394                                                    | Motor parameter automatic setting error 2         Auto setting error 2         The result of motor parameter automatic setting has an abonormality.         1       Combination of servo amplifier and motor is incorrect.         2       Failure in internal circuit of motor encoder.         1       Check the model number of servo amplifier and servo motor, and correct the combination.         2       Replace the servo motor.                                                                                                    |
| SV393<br>[Cause]<br>[Countermeasure]<br>SV394<br>[Cause]                                         | Motor parameter automatic setting error 2         Auto setting error 2         The result of motor parameter automatic setting has an abonormality.         1       Combination of servo amplifier and motor is incorrect.         2       Failure in internal circuit of motor encoder.         1       Check the model number of servo amplifier and servo motor, and correct the combination.         2       Replace the servo motor.         Task process error         Task process error         Error in interruption process of CPU.         •       Defect in internal circuit of servo amplifier.                                                                                                    |
| SV393<br>[Cause]<br>[Countermeasure]<br>SV394<br>[Cause]<br>[Countermeasure]                     | Motor parameter automatic setting error 2         Auto setting error 2         The result of motor parameter automatic setting has an abonormality.         1       Combination of servo amplifier and motor is incorrect.         2       Failure in internal circuit of motor encoder.         1       Check the model number of servo amplifier and servo motor, and correct the combination.         2       Replace the servo motor.         Task process error         Task process error         Error in interruption process of CPU.         •       Defect in internal circuit of servo amplifier.         •       Replace the servo amplifier.                                                                                                    |
| SV393<br>[Cause]<br>[Countermeasure]<br>SV394<br>[Cause]<br>[Countermeasure]<br>SV395            | Motor parameter automatic setting error 2         Auto setting error 2         The result of motor parameter automatic setting has an abonormality.         1       Combination of servo amplifier and motor is incorrect.         2       Failure in internal circuit of motor encoder.         1       Check the model number of servo amplifier and servo motor, and correct the combination.         2       Replace the servo motor.         Task process error         Task process error         Error in interruption process of CPU.         •       Defect in internal circuit of servo amplifier.         •       Replace the servo amplifier.         Initial process timeout       Initial time out                                                                                                    |
| SV393<br>[Cause]<br>[Countermeasure]<br>SV394<br>[Cause]<br>[Countermeasure]<br>SV395<br>[Cause] | Motor parameter automatic setting error 2         Auto setting error 2         The result of motor parameter automatic setting has an abonormality.         1       Combination of servo amplifier and motor is incorrect.         2       Failure in internal circuit of motor encoder.         1       Check the model number of servo amplifier and servo motor, and correct the combination.         2       Replace the servo motor.         Task process error       Task process error         Task process error       Task process error         Error in interruption process of CPU.       Defect in internal circuit of servo amplifier.         •       Replace the servo amplifier.         Initial process timeout       Initial process timeout         Initial process does not end within initial process time.       1         1       Defect in internal circuit of servo amplifier.         2       Malfunction due to noise. |

| SV500                 | Dynamic brake resistance overheat<br>Dynamic brake resistance overheat                                                                                                    |
|-----------------------|----------------------------------------------------------------------------------------------------|
| [Cause]               | <ul> <li>Detection of overheating in dynamic brake resistor.</li> <li>Failure in the internal circuit of servo amplifier.</li> <li>Overheating detection of dynamic brake resistor.</li> </ul> |
| [Countermeasure]      | <ul> <li>1 Replace the servo amplifier.</li> <li>2 Use the dynamic brake so as not to exceed the permissive frequency.</li> </ul>                                                              |
| <b>D1-4-10</b> Others |                                                                                                    |
| [Phenomenon]          | Stopped on the start screen (logo screen) when power was turned on.                                                                                                    |
| [Cause]               | • Power for Quinte was started with the axis selection for the manual pulse generator not turned off.                                                                                          |
| [Countermeasure]      | • Turn off the axis selection for the manual pulse generator, and start power for Quinte.                                                                                                    |

# **E** Hardware specifications

| <b>E1</b>  | Input/output specifications                  | . E1-1          |
|------------|----------------------------------------------|-----------------|
| <b>E2</b>  | External connection details                  | . E2 <b>-</b> 1 |
| E3         | Rotary table connection cable specifications | . E3-1          |
| <b>E</b> 4 | External I/F cable (CB3Q)                    | . E4 <b>-</b> 1 |
| <b>E</b> 5 | Power cable (CB4Q)                           | . E5-1          |
| <b>E6</b>  | External solenoid cable (CB2Q)               | . E6-1          |

 $\langle$  No text on this page.  $\rangle$ 

# *E1* Interconnection diagram

- E1-1 Interconnection diagram QTC101CS / QTC301
- **E1-2** Interconnection diagram QTC201CS

# *E1-1* Interconnection diagram QTC101CS / QTC301

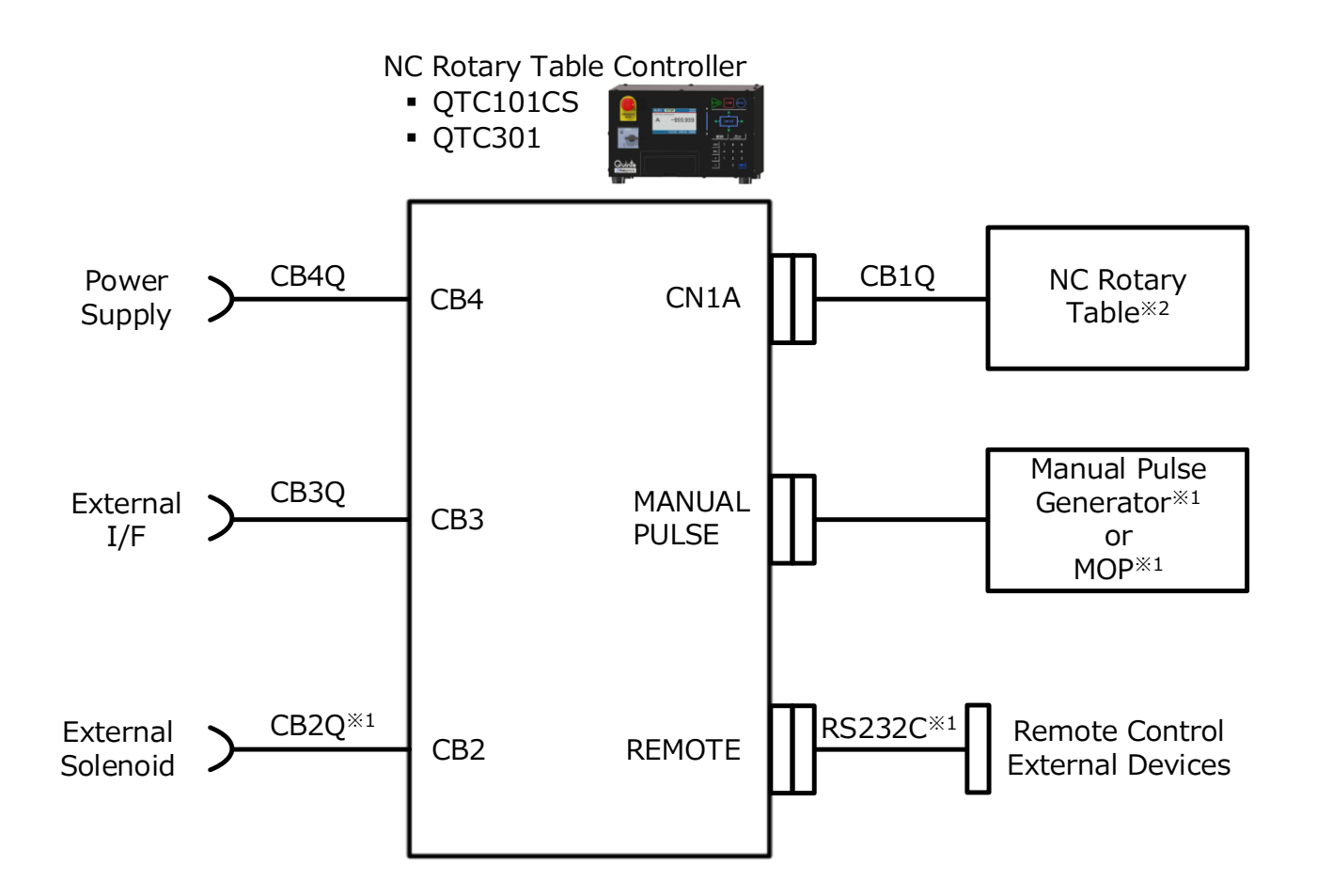

- 1 This is an option.
- 2 For the NC rotary table connection, please refer to the NC rotary table instruction manual.

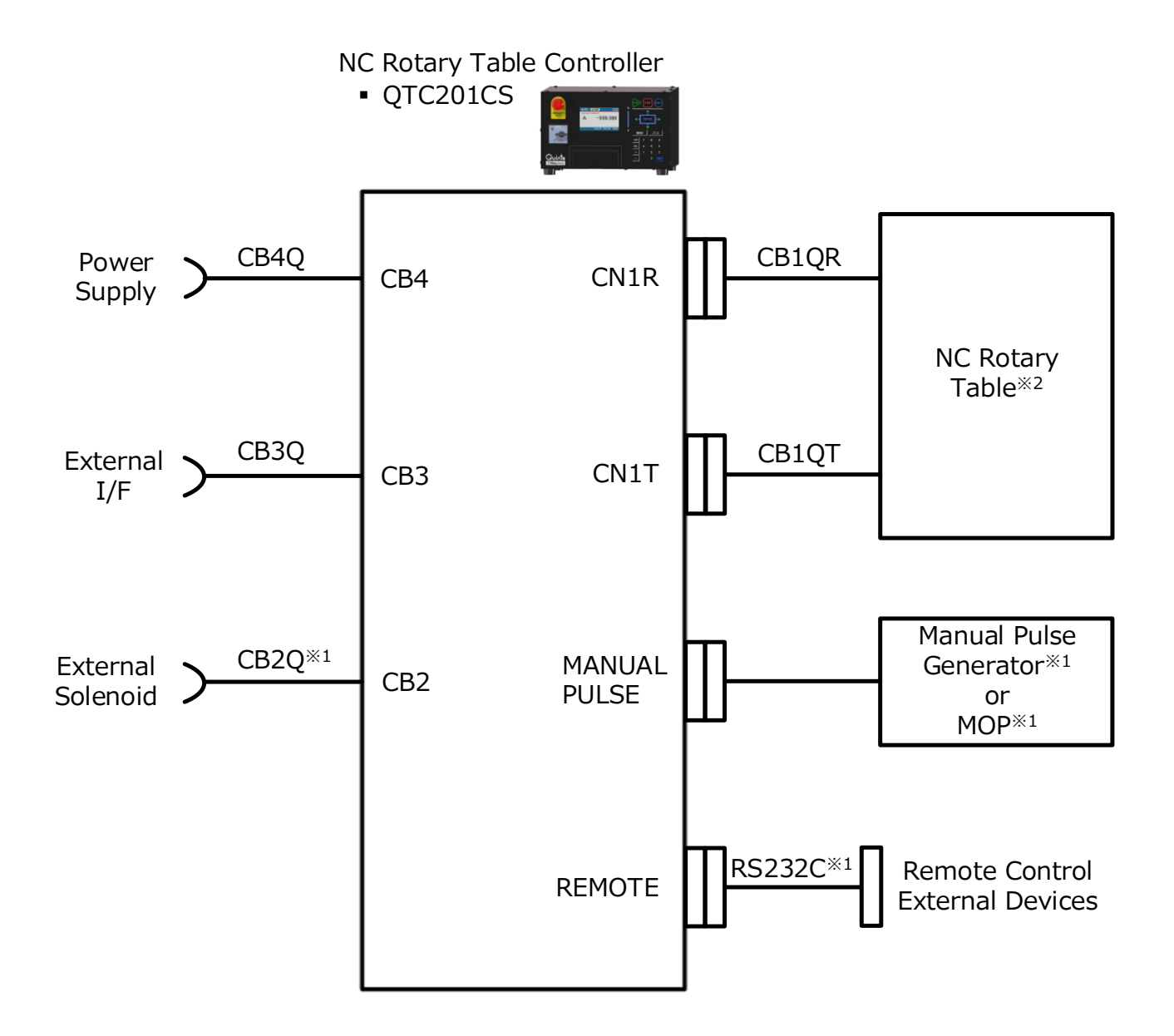

- 1 This is an option
- 2 For the NC rotary table connection, please refer to the NC rotary table instruction manual.

< No text on this page. >

# **E2** Input/output specifications

**E2-1** Input/output specifications

The input/output board has been designed to use devices and elements taking external influence and durability into account and so as to be insulated from external circuits to avoid failure, and to be highly reliable.

If the input/output board breaks down, the board can be easily replaced because the board has been unitized.

|      |   | Input signal name       | Symbol   |
|------|---|-------------------------|----------|
| Е    | 1 | 1 axis clamp            | BK.C1    |
| R    | 2 | 1 axis unclamp          | BK.UC1   |
|      | 3 | Start                   | START    |
|      | 4 | Stop                    | *STOP    |
|      | 5 | External interlock      | *EXT INT |
| ide  | 6 | Emergency stop input 1  | *EMG1 IN |
| Έsi  | 7 | Emergency stop input 2  | *EMG2 IN |
| al l | 8 | General-purpose input 1 | DI01X    |
| tern |   | General-purpose input 2 | DI02X    |
| ШX   |   | General-purpose input 3 | DI03X    |
|      |   | General-purpose input 4 | DI04X    |
|      |   | General-purpose input 5 | DI05X    |
|      |   | General-purpose input 6 | DI06X    |

|          |   | Output signal name       | Symbol    |
|----------|---|--------------------------|-----------|
| E.       | 1 | 1 axis clamp             | BK1       |
| 2        | 2 |                          |           |
|          | 3 | Block finish             | BLKFIN    |
|          | 4 | Alarm                    | *ALARM    |
|          | 5 |                          |           |
| <u>e</u> | 6 | Emergency stop output 1  | *EMG1 OUT |
| S<br>L   | 7 | Emergency stop output 2  | *EMG2 OUT |
| al l     | 8 | General-purpose output 1 | DO01Y     |
| tern     |   | General-purpose output 2 | DO02Y     |
| Ш        |   | General-purpose output 3 | DO03Y     |
|          |   | General-purpose output 4 | DO04Y     |
|          |   | General-purpose output 5 | DO05Y     |
|          |   | General-purpose output 6 | DO06Y     |

RT Rotary table side

Inputs (8) to , and outputs (8) to are custom selecting functions, and the purchase of the CB3Q cable is necessary separately.

### **E2-1-1** Input specifications

Specifications of external inputs of Quinte are as follows.

| Input type             | Photocoupler insulation input               |
|------------------------|---------------------------------------------|
|                        | (Current sink/source output selection type: |
|                        | Switchable by I/O board)                    |
| Power source voltage   | DC24V±10%                                   |
| Input current          | Approx. 10mA                                |
| Response time          | Within 00 s                                 |
| Operating range OFF ON | 20 to 30V                                   |
| Operating range ON OFF | 0 to 5V                                     |
#### **E2-1-2** Output specifications

Specifications of external outputs of Quinte are as follows.

#### **E2-1-2-1** I/F output specifications

| Output type          | Non-polar insulation semiconductor relay output |  |  |  |
|----------------------|-------------------------------------------------|--|--|--|
| Power source voltage | DC24V±10%                                       |  |  |  |
| Output current       | 100mA                                           |  |  |  |
| ON resistance        | 10 or less                                      |  |  |  |
| OFF leak current     | 1.0 A or less                                   |  |  |  |
| Response time        | Within 1.5ms                                    |  |  |  |

#### **E2-1-2-2** Output specifications for clamp

Specifications of outputs for external clamp are as follows.

| Output type          | Switch power source output by insulation semiconductor relay |
|----------------------|--------------------------------------------------------------|
| Power source voltage | DC24V±10%                                                    |
| Maximum current      | 500mA                                                        |
| Response time        | Within 1.5ms                                                 |

#### **E2-1-2-3** Output specifications for emergency stop

Specifications of external outputs for emergency stop pushbutton are as follows.

| Withstand voltage    | 200V AC/DC or more |
|----------------------|--------------------|
| Contact point rating | 24V DC 1A or more  |

#### **E2-1-3** Description of external I/F signals

Input/output signals for external interface of Quite are as follows.

#### **E2-1-3-1** Fixed input signals

| Name                                 | Signal               | Description                                                                                                    |  |  |
|--------------------------------------|----------------------|----------------------------------------------------------------------------------------------------|--|--|
|                                      | name                 |                                                                                                    |  |  |
| Start                                | START                | Executes contents of program by this signal at the time of "A TO" mode.                                                                                                    |  |  |
| Temporary stop                       | *STOP                | Decelerates and stops operation of the rotary table by this signal at the time of "A TO" mode.                                                                                                    |  |  |
| External interlock                   | *EXT INT             | When this signal is put into OPEN, interlock state is set and auto operation or manual operation cannot be performed.<br>In case of moving, it will decelerate to a stop                                                                                                   |  |  |
| Emergency stop 1<br>Emergency stop 2 | *EMG1 IN<br>*EMG2 IN | <ul><li>When this signal does OFF, it becomes the emergency stop state.</li><li>Moreover, it stops in Dynamic brake while moving.</li><li>Uses in duplication of external emergency stop inputs.</li><li>This cannot be used as a separate emergency stop input.</li></ul> |  |  |

#### E2-1-3-2 Selection input signals

These selection input signals are of custom-specifications.

| Name                           | Signal name | Description                                            |
|--------------------------------|-------------|--------------------------------------------------------|
| General-purpose input signal 1 | DIO1X       | For general-purpose input signals 1 to 6, input signal |
| General-purpose input signal 2 | DIO2X       | can be allotted by each parameter.                     |
| General-purpose input signal 3 | DIO3X       | Allocable input signals are shown below.               |
| General-purpose input signal 4 | DIO4X       |                                                        |
| General-purpose input signal 5 | DIO5X       |                                                        |
| General-purpose input signal 6 | DIO6X       |                                                        |

It is possible to respond to any input by allotting the following set values to the above selection input signals with PRM1100 to PRM1105.

| PRM<br>value | Name                                       | Description                                                  |
|--------------|--------------------------------------------|--------------------------------------------------------------|
| 01           | External machining origin return request A | It is possible to perform machining origin return from       |
| 02           | External machining origin return request B | the outside at the time of "RESET" or "STOP" in MANUAL mode. |
| 03           | External machine origin return request A   | It is possible to perform machine origin return from the     |
| 04           | External machine origin return request B   | outside at the time of "RESET" or "STOP" in MAN AL mode.     |
| 05           | External program selection (binary 1)      | It is possible to call a program by external signal.         |
| 06           | External program selection (binary 2)      | lo call a program, select the program number in binary mode. |
| 07           | External program selection (binary 4)      | Selectable program numbers are 1 to 31.                      |
| 08           | External program selection (binary 8)      |                                                              |
| 09           | External program selection (binary 16)     |                                                              |

| PRM<br>value | Name                                       | Description                                                               |  |  |  |  |
|--------------|--------------------------------------------|---------------------------------------------------------------------------|--|--|--|--|
| 10           | External program set (binary)              | Confirms, calls and executes a binary-selected                            |  |  |  |  |
|              |                                            | program number.                                                           |  |  |  |  |
| 11           | External program selection (M code: clear) | Calls 1 of program by this signal.                                        |  |  |  |  |
| 12           | External program selection (M code: +1)    | Calls program of the present program+1 by this signal.                    |  |  |  |  |
| 13           | External program selection (M code: -1)    | Calls program of the present program-1 by this signal.                    |  |  |  |  |
| 14           | External program selection (M code: +10)   | Calls program of the present program+10 by this signal.                   |  |  |  |  |
| 15           | External program selection (M code: -10)   | Calls program of the present program-10 by this signal.                   |  |  |  |  |
| 16           | M92FIN                                     | Uses as an operation finish signal of M92.                                |  |  |  |  |
| 17           | M93FIN                                     | Uses as an operation finish signal of M93.                                |  |  |  |  |
| 18           | M94FIN                                     | Uses as an operation finish signal of M94.                                |  |  |  |  |
| 19           | M95FIN                                     | Uses as an operation finish signal of M95.                                |  |  |  |  |
| 20           | M96FIN                                     | Uses as an operation finish signal of M96.                                |  |  |  |  |
| 21           | M97FIN                                     | Uses as an operation finish signal of M97.                                |  |  |  |  |
| 22           | External reset                             | It is possible to reset Quinte from the outside.                          |  |  |  |  |
| 23           | External automatic operation specification | When the external automatic operation signal is                           |  |  |  |  |
|              |                                            | ON, START input on the panel is not accepted.                             |  |  |  |  |
| 24           | + side over-travel                         | When this turns ON, an alarm (RT210) occurs.                              |  |  |  |  |
| 25           | - side over-travel                         | When this turns ON, an alarm (RT211) occurs.                              |  |  |  |  |
| 26           | Workpiece origin setteing                  | rkpiece origin setteing Respect to the axis that has been selected in the |  |  |  |  |
|              |                                            | handle mode, this signal is input, perform the                            |  |  |  |  |
|              |                                            | workpiece origin setting.                                                 |  |  |  |  |
| 27           | OT release                                 | If the hard overtravel occurs in handle mode or                           |  |  |  |  |
|              |                                            | manual mode, if you enter this signal, it will be "OT                     |  |  |  |  |
|              |                                            | release mode".                                                            |  |  |  |  |
| 28           | Workpiece zero return                      | Axis that is selected in handle mode, this signal is                      |  |  |  |  |
|              |                                            | input will be carried out workpiece origin return.                        |  |  |  |  |
| 29           | Machine zero return                        | Axis that is selected in handle mode, this signal is                      |  |  |  |  |
|              |                                            | input will be carried out machining origin return.                        |  |  |  |  |
| 40           | AUTO mode selection                        | Input when the AUTO mode is selected.                                     |  |  |  |  |
| 41           | MANUAL mode selection                      | Input when the MANUAL mode is selected.                                   |  |  |  |  |
| 42           | PROGRAM mode selection                     | Input when the PROGRAM mode is selected.                                  |  |  |  |  |
| 43           | PARAMETER mode selection                   | Input when the PARAMETER mode is selected.                                |  |  |  |  |
| 44           | ALARM mode selection                       | Input when the ALARM mode is selected.                                    |  |  |  |  |
| 45           | MAINTENANCE mode selection                 | Input when the MAINTENANCE mode is selected.                              |  |  |  |  |

#### **E2-1-3-3** Fixed output signal

| Name                    | Signal name | Description                                                                                               |  |  |
|-------------------------|-------------|----------------------------------------------------------------------------------------------------|--|--|
| Block finish            | BLKFIN      | This signal is output when 1 block operation of program operation is finished at the time of "A TO" mode. |  |  |
| Alarm                   | *ALARM      | This signal is output in s state that no alarm occurs.                                                    |  |  |
| Emergency stop output 1 | *EMG1OUT    | Uses in duplication of emergency stop pushbutton                                                          |  |  |
| Emergency stop output 2 | *EMG2OUT    | outputs.                                                                                                  |  |  |

#### **E2-1-3-4** Selection output signals

These selection output signals are of custom-specifications.

| Name                            | Signal name | Description                                       |
|---------------------------------|-------------|---------------------------------------------------|
| General-purpose output signal 1 | DO01Y       | For general-purpose output signals 1 to 6, output |
| General-purpose output signal 2 | DO02Y       | signal can be allotted by each parameter.         |
| General-purpose output signal 3 | DO03Y       | Allocable output signals are shown below.         |
| General-purpose output signal 4 | DO04Y       |                                                   |
| General-purpose output signal 5 | DO05Y       |                                                   |
| General-purpose output signal 6 | DO06Y       |                                                   |

It is possible to respond to any input by allotting the following set values to the above selection input signals with PRM1106 to PRM1111.

| PRM<br>value | Name                                     | Description                                                                |  |  |
|--------------|------------------------------------------|----------------------------------------------------------------------------|--|--|
| 01           | Machining origin return finish A         | This is output when machining origin return is finished.                   |  |  |
| 02           | Machining origin return finish B         |                                                                            |  |  |
| 03           | Machine origin return finish A           | This is output when machine origin return is finished.                     |  |  |
| 04           | Machine origin return finish B           |                                                                            |  |  |
| 05           | Machining origin position confirmation A | This is output when the rotary table passes or stops at                    |  |  |
| 06           | Machining origin position confirmation B | the machining origin.                                                      |  |  |
| 07           | Machine origin position confirmation A   | This is output when the rotary table passes or stops at                    |  |  |
| 08           | Machine origin position confirmation B   | the machine origin.                                                        |  |  |
| 09           | M80 command                              | This is output by M80 command.                                             |  |  |
| 10           | M82 command                              | This is output by M82 command.                                             |  |  |
| 11           | M84 command                              | This is output by M84 command.                                             |  |  |
| 12           | M86 command                              | This is output by M86 command.                                             |  |  |
| 13           | M88 command                              | This is output by M88 command.                                             |  |  |
| 14           | M90 command                              | This is output by M90 command.                                             |  |  |
| 15           | M92 command                              | This is output by M92 command.                                             |  |  |
| 16           | M93 command                              | This is output by M93 command.                                             |  |  |
| 17           | M94 command                              | This is output by M94 command.                                             |  |  |
| 18           | M95 command                              | This is output by M95 command.                                             |  |  |
| 19           | M96 command                              | This is output by M96 command.                                             |  |  |
| 20           | M97 command                              | This is output by M97 command.                                             |  |  |
| 21           | Alarm output (A contact point)           | This is output in alarm state.                                             |  |  |
| 22           | External program selection finish        | This is output when external program selection by binary type is finished. |  |  |
| 24           | In AUTO mode                             | This is output in the AUTO mode.                                           |  |  |
| 25           | Program number output (binary 1)         | Program number is output in binary.                                        |  |  |
| 26           | Program number output (binary 2)         | Program numbers which can be output are 1 to 63.                           |  |  |
| 27           | Program number output (binary 4)         |                                                                            |  |  |
| 28           | Program number output (binary 8)         |                                                                            |  |  |
| 29           | Program number output (binary 16)        |                                                                            |  |  |
| 30           | Program number output (binary 32)        |                                                                            |  |  |

| PRM<br>value | Name                                      | Description                                                                                                    |
|--------------|-------------------------------------------|----------------------------------------------------------------------------------------------------|
| 31           | During workpiece zero return & completion | In handle mode, a flicker output is outputted by the specification of PRM1005=1 after enforcement and workpiece-zero completion during a workpiece-zero return.<br>The spacing of the ON / OFF of the flicker of the above, a 1-second intervals, flicker will be conducted during workpiece zero return. |
| 32           | During machine zero return & completion   | In handle mode, a flicker output is outputted by the specification of PRM1005=1 after enforcement and machine-zero completion during a machine-zero return. The spacing of the ON / OFF of the flicker of the above, a 1-second intervals, flicker will be conducted during workpiece zero return.        |
| 33           | Workpiece origin setting is completed     | AUTO mode, manual mode, and in handle mode, it outputs one seconds after setting the machining origin.                                                                                                    |
| 41           | In MANUAL mode                            | This is output in the MANUAL mode.                                                                                                    |
| 42           | In PROGRAM mode                           | This is output in the PROGRAM mode.                                                                                                    |
| 43           | In PARAMETER mode                         | This is output in the PARAMETER mode.                                                                                                    |
| 44           | In ALARM mode                             | This is output in the ALARM mode.                                                                                                    |
| 45           | In MAINTENANCE mode                       | This is output in the MAINTENANCE mode.                                                                                                    |
| 46           | External mode selection permission signal | This is output when mode selection is enabled                                                                                                    |

< No text on this page. >

# **E3** External connection details

### **WARNING**

 Do not turn on power unless terminals of input/output cables are treated (Electric shock or breakdown of machine may result).

This section describes external connection specifications of Quinte.

- E3-1 Input connection
- **E3-2** Output connection
- **E3-3** Emergency stop connection

#### **E3-1** Input connection

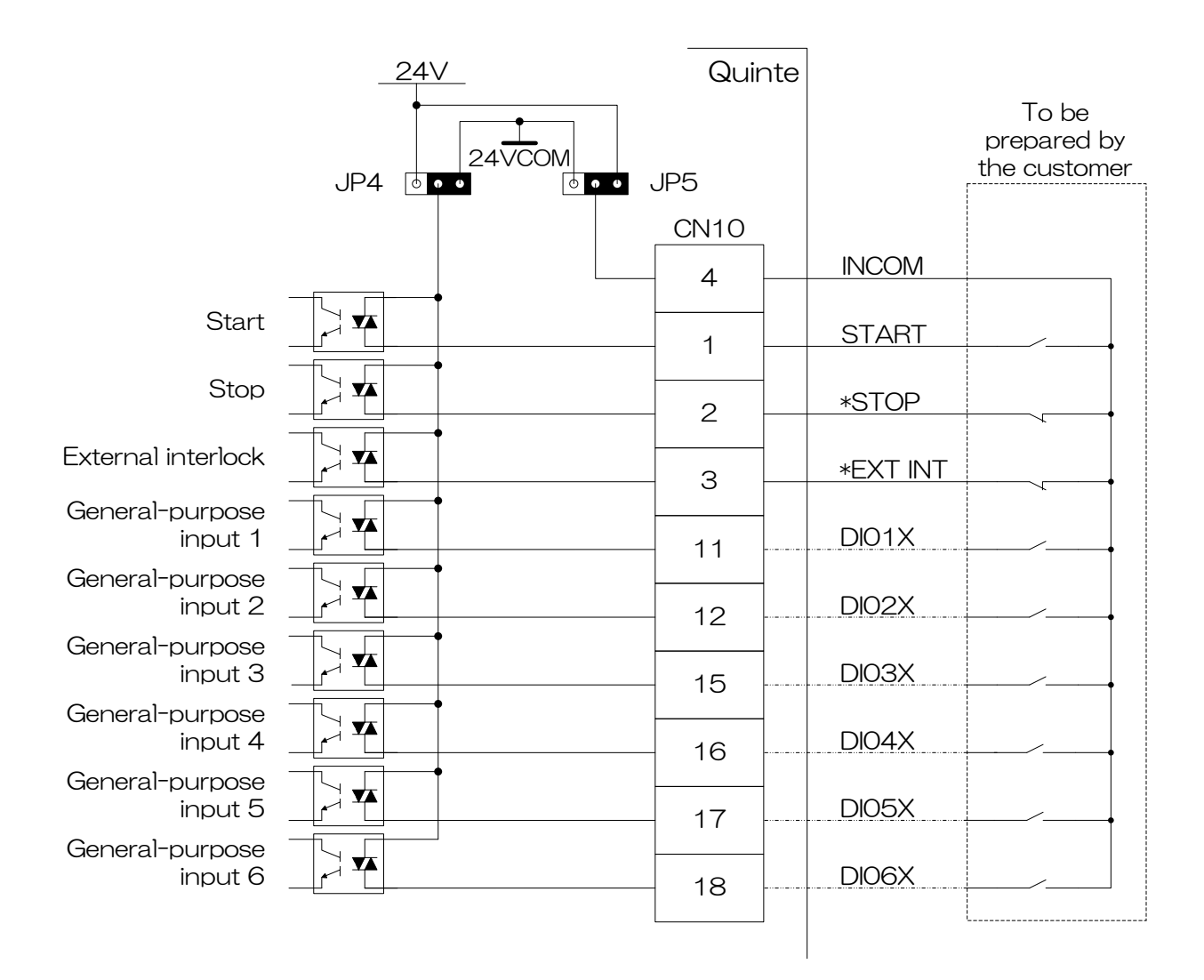

The input circuit can switch sink input type/source input type by I/O board in the control device. The input circuit can be adapted to any type depending on the customer s circuit. The input circuit before shipment is of a source input type.

The above general-purpose input 1(DI01X) to general-purpose input 6(DI06X)(two-dot chain line locations) are custom selecting functions.

Use of general-purpose input requires a CB3Q cable for full I/F.

#### **AUTION**

For a source input type, 24VDC is supplied to INCOM, therefore, pay close attention to handling.

#### **E3-2** Output connection

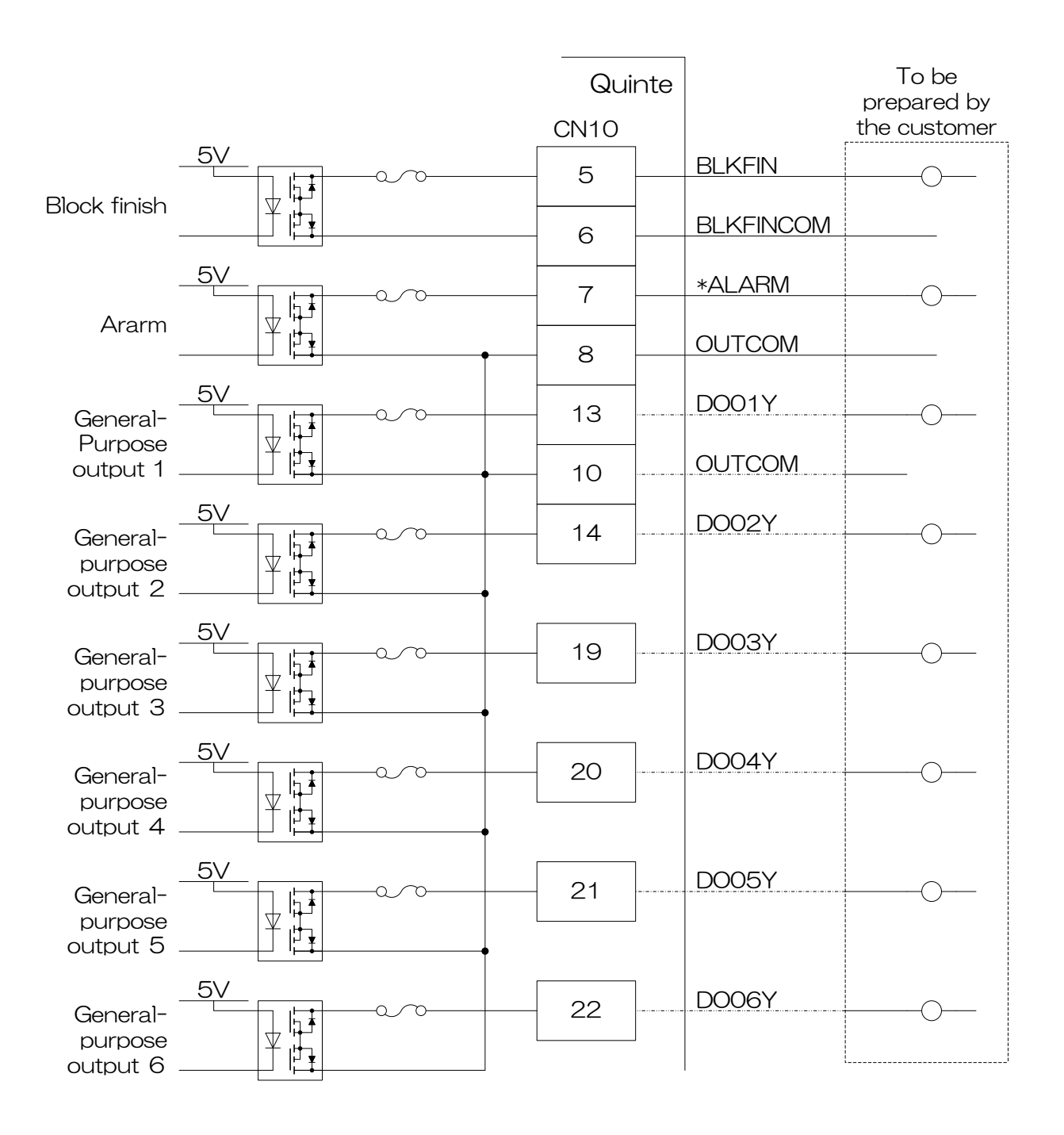

The above general-purpose output 1 to general-purpose output 6, and OUTCOM [1 point] (two-dot chain line locations) are custom selecting functions. Use of general-purpose output requires a CB3Q cable for full I/F.

Quinte manual

#### **E3-3** Emergency stop connection

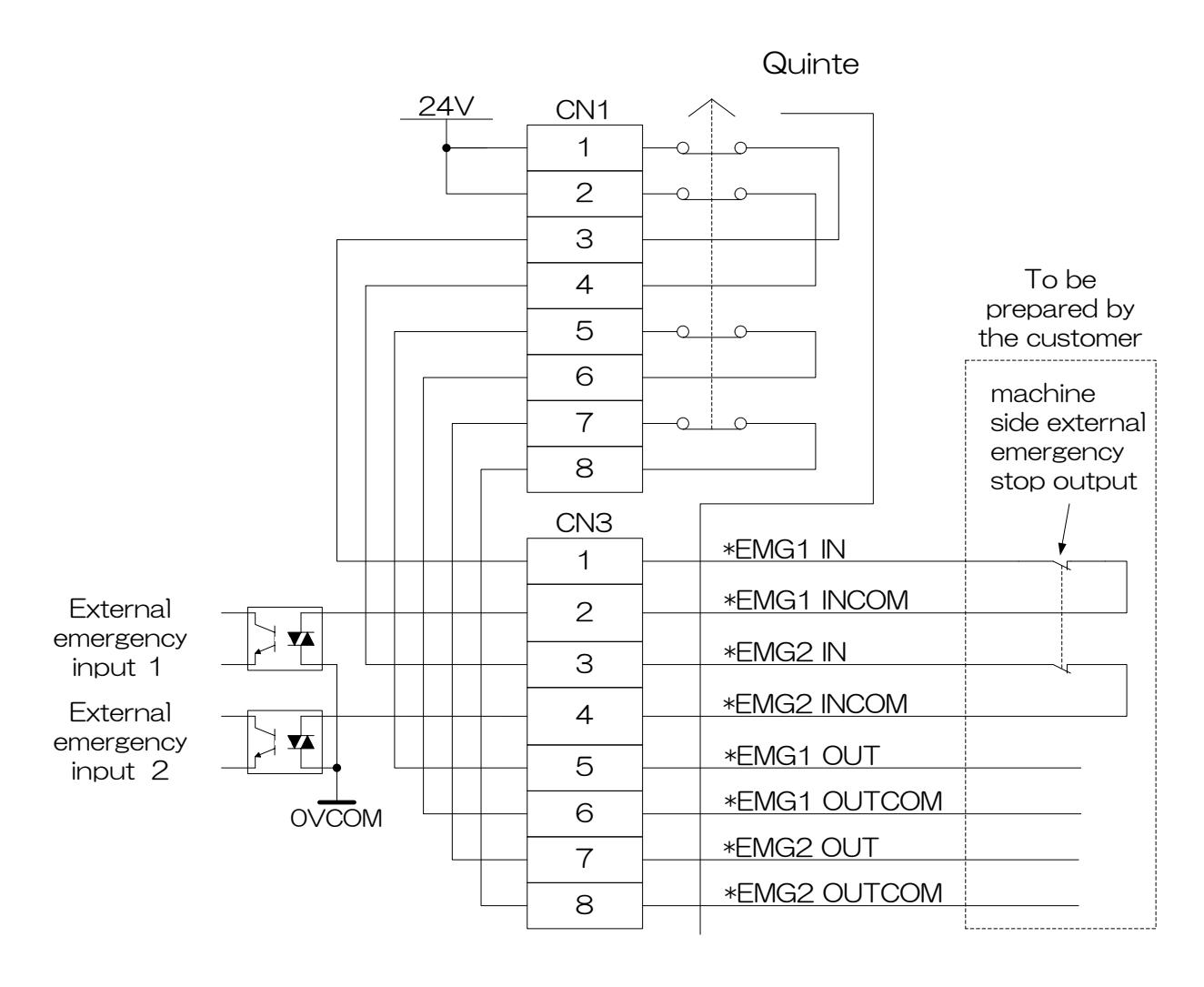

Emergency stop output and external emergency stop input are input/output ready for duplication of safety circuits (the function is not lost even if one safety circuit is defective).

# **E4** Rotary table connection cable specifications

**E4-1** Rotary table connection cable (CB1Q)

#### **E4-1** Rotary table connection cable (CB1Q)

This is a cable to connect Quinte and rotary table.

There is CB1Q cable that complies with the motor because the motor connecting connector varies depending on the motor type.

#### **E4-1-1** Rotary table connection cable (QTC101CS QTC201CS)

When the motor of the axis of rotation is less than 1200W (CB1Q5AAAA/CB1Q5RAAA)

| Signal   | Control | ler side | Table s     | side    | Cable  | Wire No.           | Pomorko              |
|----------|---------|----------|-------------|---------|--------|--------------------|----------------------|
| name     | Name    | Pin No.  | Name        | Pin No. | spec.  | /wire color        | Remains              |
| MU1      |         | 1        |             | 1       |        | Black (1)          | Motor U              |
| MV1      |         | 2        |             | 2       | 0.7580 | Black (2)          | Motor V              |
| MW1      |         | 3        |             | 3       | 0.7500 | Black (3)          | Motor W              |
| PE       |         | PE       |             | 4       |        | Earth              | PE                   |
| BKC1     |         | 21       | SD1         | 2       | 0.580  | Black              | Clamp confirmation   |
| BKC1COM  |         | 22       | JF I        | 1       | 0.000  | Black              | Input common         |
| BKUC1COM |         | 17       | 502         | 1       | 0.580  | Black              | Input common         |
| BKUC1    |         | 16       | JFZ         | 2       | 0.000  | Black              | Unclamp confirmation |
| BK1+     |         | 11       | <b>√</b> /1 | 2       | 0.590  | Black              | Brake+ output        |
| BK1-     |         | 12       | 1 V I       | 1       | 0.000  | Black              | Brake-output         |
| +5V1     |         | 14       |             | 1       |        | Sky blue/Black-    | PG power+            |
| 0V1      |         | 15       |             | 2       |        | Sky blue/Red-      | PG power-            |
| ES+1     |         | 19       |             | 3       |        | Pink/Black-        | Sorial data signal   |
| ES-1     |         | 20       |             | 4       | 0.2SQ  | Pink/Red-          | Serial uala siyi lai |
| EBAT+1   |         | 24       |             | 5       |        | Light green/Black- | Battery power+       |
| EBAT-1   |         | 25       |             | 6       |        | Light green/Red-   | Battery power-       |
| SHILD    |         | 18       |             | Shell   |        | Shield             | PG shield            |

| Signal name                            | Rated voltage<br>of the cable | Rated temperature<br>of the cable |
|----------------------------------------|-------------------------------|-----------------------------------|
| MU1 MV1 MW1 PE                         | 300V                          | 105°C                             |
| BKC1 BKC1COM BKUC1 BKUC1COM BK1+ BK1-  | 300V                          | 80°C                              |
| +5V1 0V1 ES+1 ES-1 EBAT+1 EBAT-1 SHILD | 30V                           | 80°C                              |

| When the motor of the axis of rotation is 1200W (CB1Q5 | SAABA/CB1Q5RABA) |
|--------------------------------------------------------|------------------|
|--------------------------------------------------------|------------------|

| Signal   | Control | er side | Table s     | side    | Cable  | Wire No.           | Romarks              |
|----------|---------|---------|-------------|---------|--------|--------------------|----------------------|
| name     | Name    | Pin No. | Name        | Pin No. | spec.  | /wire color        | ILEINAINS            |
| MU1      |         | 1       |             | D       |        | Black (1)          | Motor U              |
| MV1      |         | 2       |             | Е       | 0.7580 | Black (2)          | Motor V              |
| MW1      |         | 3       |             | F       | 0.7550 | Black (3)          | Motor W              |
| PE       |         | PE      |             | G,H     |        | Earth              | PE                   |
| BKC1     |         | 21      | QD1 /QD2    | 2       | 0.580  | Black              | Clamp confirmation   |
| BKC1COM  |         | 22      | 351/353     | 1       | 0.000  | Black              | Input common         |
| BKUC1COM |         | 17      | 902/9D1     | 1       | 0.590  | Black              | Input common         |
| BKUC1    |         | 16      | 352/354     | 2       | 0.000  | Black              | Unclamp confirmation |
| BK1+     |         | 11      | $\sqrt{1}$  | 2       | 0.580  | Black              | Brake+ output        |
| BK1-     |         | 12      | 1 V 1/ 1 VZ | 1       | 0.000  | Black              | Brake-output         |
| +5V1     |         | 14      |             | 9       |        | Sky blue/Black-    | PG power+            |
| 0V1      |         | 15      |             | 10      |        | Sky blue/Red-      | PG power-            |
| ES+1     |         | 19      |             | 1       |        | Pink/Black-        | Sorial data aignal   |
| ES-1     |         | 20      |             | 2       | 0.2SQ  | Pink/Red-          | Senal uala signal    |
| EBAT+1   |         | 24      |             | 9       |        | Light green/Black- | Battery power+       |
| EBAT-1   |         | 25      |             | 4       |        | Light green/Red-   | Battery power-       |
| SHILD    |         | 18      |             | Shell   |        | Shield             | PG shield            |
|          |         |         |             |         |        |                    |                      |

| Signal name                            | Rated voltage<br>of the cable | Rated temperature<br>of the cable |
|----------------------------------------|-------------------------------|-----------------------------------|
| MU1 MV1 MW1 PE                         | 300V                          | 105°C                             |
| BKC1 BKC1COM BKUC1 BKUC1COM BK1+ BK1-  | 300V                          | 80°C                              |
| +5V1 0V1 ES+1 ES-1 EBAT+1 EBAT-1 SHILD | 30V                           | 80°C                              |

#### When the motor of the axis of tilting is less than 1200W (CB1Q5TAAA)

| Signal   | Control | er side | Table si    | de      | Cable  | Wire No.           | Domorko              |
|----------|---------|---------|-------------|---------|--------|--------------------|----------------------|
| name     | Name    | Pin No. | Name        | Pin No. | spec.  | /wire color        | Remarks              |
| MU2      |         | 1       |             | 1       |        | Black (1)          | Motor U              |
| MV2      |         | 2       |             | 2       | 0.7500 | Black (2)          | Motor V              |
| MW2      |         | 3       |             | 3       | 0.7550 | Black (3)          | Motor W              |
| PE       |         | PE      |             | 4       |        | Earth              | PE                   |
| BKC2     |         | 21      | <b>QD1</b>  | 2       | 0.590  | Black              | Clamp confirmation   |
| BKC2COM  |         | 22      | SF I        | 1       | 0.000  | Black              | Input common         |
| BKUC2COM |         | 17      | <b>SD</b> 2 | 1       | 0.590  | Black              | Input common         |
| BKUC2    |         | 16      | JFZ         | 2       | 0.000  | Black              | Unclamp confirmation |
| BK2+     |         | 11      | <b>√</b> /1 | 2       | 0.590  | Black              | Brake+ output        |
| BK2-     |         | 12      | 1 V I       | 1       | 0.000  | Black              | Brake-output         |
| COM      |         | 9       | <u> </u>    | 1       | 0.580  | Black              | Input common         |
| OVRUNA2  |         | 10      | JUZ         | 2       | 0.000  | Black              | Over travel          |
| COM      |         | 13      | <u></u>     | 1       | 0.500  | Black              | Input common         |
| OVRUNB2  |         | 23      | 343         | 2       | 0.550  | Black              | Over travel          |
| +5V2     |         | 14      |             | 1       |        | Sky blue/Black-    | PG power+            |
| 0V2      |         | 15      |             | 2       |        | Sky blue/Red-      | PG power-            |
| ES+2     |         | 19      |             | 3       |        | Pink/Black-        | Sorial data signal   |
| ES-2     |         | 20      |             | 4       | 0.2SQ  | Pink/Red-          | Senai uala siyi iai  |
| EBAT+2   |         | 24      |             | 5       |        | Light green/Black- | Battery power+       |
| EBAT-2   |         | 25      |             | 6       |        | Light green/Red-   | Battery power-       |
| SHILD    |         | 18      |             | Shell   |        | Shield             | PG shield            |

| Signal name                                                       | Rated voltage<br>of the cable | Rated temperature<br>of the cable |
|-------------------------------------------------------------------|-------------------------------|-----------------------------------|
| MU2 MV2 MW2 PE                                                    | 300V                          | 105°C                             |
| BKC2 BKC2 BKC1COM BKUC1 BKUC1COM<br>BK1+ BK1- OVRUNA2 OVRUNB2 COM | 300V                          | 80°C                              |
| +5V2 0V2 ES+2 ES-2 EBAT+2 EBAT-2 SHILD                            | 30V                           | 80°C                              |

| When the motor of the axis of tilting is 1200W (CB1Q5TABA) |          |         |              |         |        |                    |                      |
|------------------------------------------------------------|----------|---------|--------------|---------|--------|--------------------|----------------------|
| Signal                                                     | Controll | er side | Table si     | de      | Cable  | Wire No.           | Romarke              |
| name                                                       | Name     | Pin No. | Name         | Pin No. | spec.  | /wire color        | INCITIAINS           |
| MU2                                                        |          | 1       |              | D       |        | Black (1)          | Motor U              |
| MV2                                                        |          | 2       |              | E       | 0.7500 | Black (2)          | Motor V              |
| MW2                                                        |          | 3       |              | F       | 0.7550 | Black (3)          | Motor W              |
| PE                                                         |          | PE      |              | G,H     |        | Earth              | PE                   |
| BKC2                                                       |          | 21      | SD1          | 2       | 0.590  | Black              | Clamp confirmation   |
| BKC2COM                                                    |          | 22      | 551          | 1       | 0.550  | Black              | Input common         |
| BKUC2COM                                                   |          | 17      | <b>SD</b> 2  | 1       | 0.590  | Black              | Input common         |
| BKUC2                                                      |          | 16      | 572          | 2       | 0.000  | Black              | Unclamp confirmation |
| BK2+                                                       |          | 11      | $\mathbf{N}$ | 2       | 0.590  | Black              | Brake+ output        |
| BK2-                                                       |          | 12      | 172          | 1       | 0.000  | Black              | Brake- output        |
| COM                                                        |          | 9       | ຣດາ          | 1       | 0.580  | Black              | Input common         |
| OVRUNA2                                                    |          | 10      | JUZ          | 2       | 0.550  | Black              | Over travel          |
| COM                                                        |          | 13      | <u>ေ</u>     | 1       | 0.580  | Black              | Input common         |
| OVRUNB2                                                    |          | 23      | 343          | 2       | 0.550  | Black              | Over travel          |
| +5V2                                                       |          | 14      |              | 1       |        | Sky blue/Black-    | PG power+            |
| 0V2                                                        |          | 15      |              | 2       |        | Sky blue/Red-      | PG power-            |
| ES+2                                                       |          | 19      |              | 3       |        | Pink/Black-        | Sorial data cignal   |
| ES-2                                                       |          | 20      |              | 4       | 0.2SQ  | Pink/Red-          | Serial uala signal   |
| EBAT+2                                                     |          | 24      |              | 5       |        | Light green/Black- | Battery power+       |
| EBAT-2                                                     |          | 25      |              | 6       |        | Light green/Red-   | Battery power-       |
| SHILD                                                      |          | 18      |              | Shell   |        | Shield             | PG shield            |

| Signal name                                                       | Rated voltage<br>of the cable | Rated temperature<br>of the cable |
|-------------------------------------------------------------------|-------------------------------|-----------------------------------|
| MU2 MV2 MW2 PE                                                    | 300V                          | 105°C                             |
| BKC2 BKC2 BKC1COM BKUC1 BKUC1COM<br>BK1+ BK1- OVRUNA2 OVRUNB2 COM | 300V                          | 80°C                              |
| +5V2 0V2 ES+2 ES-2 EBAT+2 EBAT-2 SHILD                            | 30V                           | 80°C                              |

#### / . .

### **E4-1-2** Rotary table connection cable (QTC301)

| Signal   | Control | ler side | Table side |         | Cable | Wire No.           | Pomarke              |
|----------|---------|----------|------------|---------|-------|--------------------|----------------------|
| name     | Name    | Pin No.  | Name       | Pin No. | spec. | /wire color        | INCIDAINS            |
| MU1      |         | 1        |            | D       |       | Black (1)          | Motor U              |
| MV1      |         | 2        |            | E       | 4.050 | Black (2)          | Motor V              |
| MW1      |         | 3        |            | F       | 4.050 | Black (3)          | Motor W              |
| PE       |         | PE       |            | G,H     |       | Earth              | PE                   |
| BKC1     |         | 12       | QD1        | 2       | 0.550 | Black              | Clamp confirmation   |
| BKC1COM  |         | 13       | SF I       | 1       | 0.000 | Black              | Input common         |
| BKUC1COM |         | 8        | 9D2        | 1       | 0.550 | Black              | Input common         |
| BKUC1    |         | 7        | 572        | 2       | 0.000 | Black              | Unclamp confirmation |
| BK1+     |         | 1        | V//4       | 2       | 0.550 | Black              | Brake+ output        |
| BK1-     |         | 2        | ΥVΙ        | 1       | 0.550 | Black              | Brake-output         |
| +5V1     |         | 5        |            | 9       |       | Sky blue/Black-    | PG power+            |
| 0V1      |         | 6        |            | 10      |       | Sky blue/Red-      | PG power-            |
| ES+1     |         | 10       |            | 1       |       | Pink/Black-        | Sorial data aignal   |
| ES-1     |         | 11       |            | 2       | 0.2SQ | Pink/Red-          | Senal data signal    |
| EBAT+1   |         | 16       |            | 9       |       | Light green/Black- | Battery power+       |
| EBAT-1   |         | 17       |            | 4       |       | Light green/Red-   | Battery power-       |
| SHILD    |         | 9        |            | Shell   |       | Shield             | PG shield            |
|          |         |          |            |         |       |                    |                      |

| Signal name                            | Rated voltage<br>of the cable | Rated temperature<br>of the cable |
|----------------------------------------|-------------------------------|-----------------------------------|
| MU1 MV1 MW1 PE                         | 300V                          | 105°C                             |
| BKC1 BKC1COM BKUC1 BKUC1COM BK1+ BK1-  | 300V                          | 80°C                              |
| +5V1 0V1 ES+1 ES-1 EBAT+1 EBAT-1 SHILD | 30V                           | 80°C                              |

#### **E4-1-3** CB1Q appearance

CB1Q cable is of a polyamide flexible type.

In addition, the machine mounting portion is made of metal, and excellent in chemical resistance, weather resistance and external pressure resistance, prevents troubles due to intrusion of cutting water from mounting parts, and prevents troubles from defective connection due to insufficient tightening by changing the Quinte connection part from screw type to one-touch lock type.

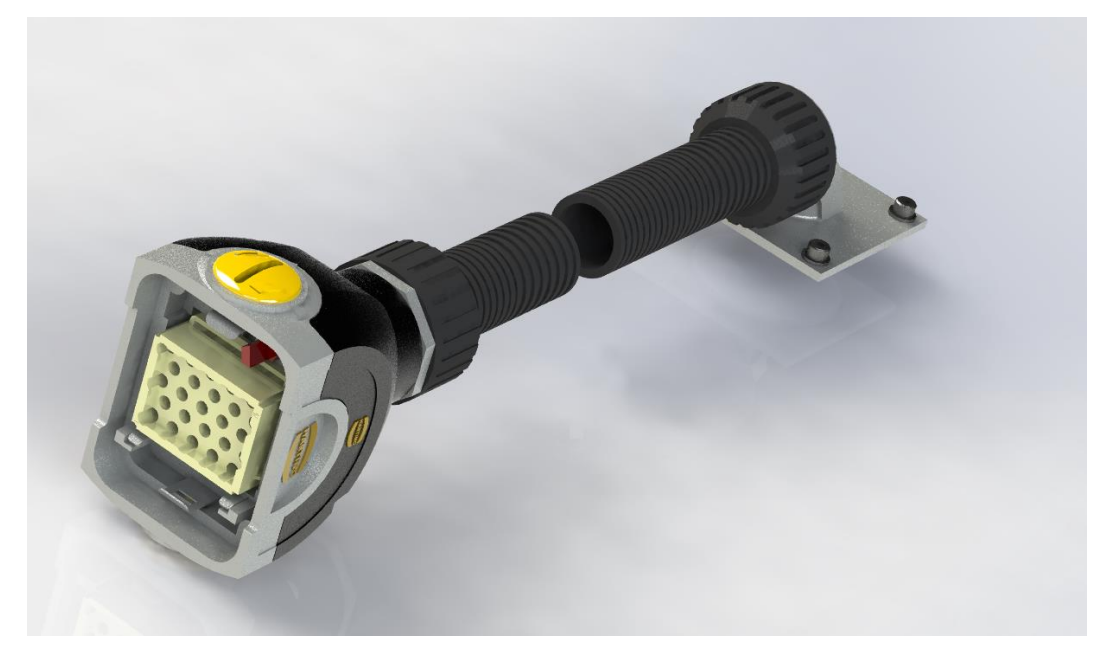

※ In order to show an overview, this drawing is shown with the middle section cut out.

**E4-1-4** Rotary Table Connection Cable (CB1Q) Separation

Before separating the rotary table connection cable from the controller, please turn off the controller power.

< No text on this page. >

E4-8

# **E5** External I/F cable (CB3Q)

This cable is used to exchange signals between Quinte and external equipment. In addition to CB3Q cable, there are two types of full-spec type and saving wiring type. The saving wiring type is used for connection as a standard.

- **E5-1** Saving wiring type (CB3Q5AA)
- **E5-2** Full I/F type (CB3Q5BA)

#### **AUTION**

When wiring the CB3Q cable, please follow the instruction below to avoid false detection or malfunction from the noise.

- Connect the CB3Q cable as far from machine's main power wires and AC power wires as possible.
- Do not bundle signal wires and power wires together.
- Do not route the CB3Q cable through the same duct as the AC power wiring on the machine side.
- Please lay the cable down to contact the bottom surface of the control panel.

#### **E5-1** Saving wiring type (CB3Q5AA)

| No. | Signal name             | Terminal<br>expression | Power line color  | Cable<br>spec. | Length            |
|-----|-------------------------|------------------------|-------------------|----------------|-------------------|
| 1   | Start                   | START                  | Sky blue B -      |                |                   |
| 2   | Stop                    | *STOP                  | PinkB -           |                |                   |
| 3   | External interlock      | *EXT INT               | Light green B -   |                |                   |
| 4   | Input common            | INCOM                  | Orange B -        |                |                   |
| 5   | Block finish            | BLKFIN                 | GrayB -           |                |                   |
| 6   |                         | BLKFINCOM              | Sky blue B -x2    |                | Length outside of |
| 7   | Alarm                   | *ALARM                 | PinkB -x2         |                | panel             |
| 8   | Output common           | OUTCOM                 | Light green B -x2 | 0.2SQ          | 5000 L [1000]     |
| 9   | Emergency stop 1        | *EMG1 IN               | Orange B -x2      | ×16C           |                   |
| 10  |                         | EMG1 INCOM             | GrayB -x2         |                | [] nart indicates |
| 11  | Emergency stop 2        | *EMG2 IN               | Sky blue B -x3    |                | loose end length  |
| 12  |                         | EMG2 INCOM             | PinkB -x3         |                |                   |
| 13  | Emergency stop output 1 | *EMG1 OUT              | Light green B -x3 |                |                   |
| 14  |                         | EMG1 OUTCOM            | Orange B -x3      |                |                   |
| 15  | Emergency stop output 1 | *EMG2 OUT              | GrayB -x3         |                |                   |
| 16  |                         | EMG2 OUTCOM            | Sky blue B -x4    |                |                   |

As an example of wiring color, -x2 indicates that there are two ("bar") (two-dot line). It is represented as "- -" on a wiring.

| Rated voltage of the cable | Rated temperature of the cable |
|----------------------------|--------------------------------|
| 30V                        | 80°C                           |

| Full I/F cable is OPTION p | product. |
|----------------------------|----------|
|----------------------------|----------|

|      | 0. 1                      | Terminal               |                   | Cable | н <u>л</u>                                 |
|------|---------------------------|------------------------|-------------------|-------|--------------------------------------------|
| INO. | Signal name               | expression             | Power line color  | spec. | Length                                     |
| 1    | Start                     | START                  | Sky blue B -      |       |                                            |
| 2    | Stop                      | *STOP                  | PinkB -           |       |                                            |
| 3    | External interlock        | *EXT INT               | Light green B -   |       |                                            |
| 4    | Input common              | INCOM                  | Orange B -        |       |                                            |
| 4    |                           |                        | Orange B -x2      |       |                                            |
| 5    | Block finish              | BLKFIN                 | GrayB -           |       |                                            |
| 6    |                           | BLKFINCOM              | Sky blue B -x2    |       |                                            |
| 7    | Alarm                     | *ALARM                 | Pink B -x2        |       |                                            |
| 0    | Output common             | OUTCOM                 | Light green B -x2 |       |                                            |
| o    |                           |                        | GrayB -x2         |       |                                            |
| 9    | General-purpose input 1   | DI01X                  | Sky blue B -x3    |       |                                            |
| 10   | General-purpose input 2   | DI02X                  | Pink B -x3        |       |                                            |
| 11   | General-purpose output 1  | DO01Y                  | Light green B -x3 |       | Length outside of<br>panel<br>5000+ [1000] |
| 12   | General-purpose output 2  | DO02Y                  | Orange B -x3      |       |                                            |
| 13   | General-purpose input 3   | DI03X                  | GrayB -x3         | 0.2SQ |                                            |
| 14   | General-purpose input 4   | DI04X                  | Sky blue B -x4    | ×30C  |                                            |
| 15   | General-purpose input 5   | D105X                  | Pink B -x4        |       |                                            |
| 16   | General-purpose input 6   | DI06X                  | Light green B -x4 |       | loose end length                           |
| 17   | General-purpose output 3  | purpose output 3 DO03Y |                   |       | loood on a longar                          |
| 18   | General-purpose output 4  | DO04Y                  | GrayB -x4         |       |                                            |
| 19   | General-purpose output 5  | DO05Y                  | Sky blue B -x6    |       |                                            |
| 20   | General-purpose output 6  | DO06Y                  | Pink B -x6        |       |                                            |
| 21   | Emergency stop 1          | *EMG1 IN               | Light green B -x6 |       |                                            |
| 22   |                           | EMG1 INCOM             | Orange B -x6      |       |                                            |
| 23   | Emergency stop 2 *EMG2 IN |                        | GrayB -x6         |       |                                            |
| 24   |                           | EMG2 INCOM             |                   |       |                                            |
| 25   | Emergency stop output 1   | *EMG1 OUT              | Pink B -L         |       |                                            |
| 26   |                           | EMG1 OUTCOM            | Light green B-L   |       |                                            |
| 27   | Emergency stop output 1   | *EMG2 OUT              | Orange B -L       |       |                                            |
| 28   |                           | EMG2 OUTCOM            | GrayB -L          |       |                                            |

As an example of wiring color, -x4 indicates that there are four ("bar") (four-dot line).

It is represented as "- - - -" on a wiring.

In addition, -L shows the meaning of long chain line ("Long bar").

It is represented as "- -" on a wiring.

| Rated voltage of the cable | Rated temperature of the cable |
|----------------------------|--------------------------------|
| 30V                        | 80°C                           |

< No text is this page. >

# **E6** Power cable (CB4Q)

- *E6-1* Power cable for QTC101CS / QTC201CS
- **E6-2** Power cable for QTC301

#### 

 The PE (ground wire) of the CB4Q cable must be connected to the ground on the machine side.

Failure to connect to ground might cause the Quinte malfunction due to the noise.

#### E6-1 Power cable for QTC101CS / QTC201CS

| No. | Signal name   | Terminal<br>expression | Cable<br>specifications   | Power line<br>color | Length                     |
|-----|---------------|------------------------|---------------------------|---------------------|----------------------------|
| 1   | Input power 1 | R                      |                           | Black (1)           | Length outside of<br>panel |
| 2   | Input power 3 | Т                      | 1.5SQ×4C<br>(With shield) | Black (3)           | 5000 + [100]               |
| 3   | PE (Ground)   | PE                     | · · ·                     | Yellow/Green        | end length                 |

| Rated voltage of the cable | Rated temperature of the cable |
|----------------------------|--------------------------------|
| 30V                        | 80°C                           |

#### E6-2 Power cable for QTC301

| No. | Signal name   | Terminal<br>expression | Cable<br>specifications | Power line<br>color | Length                  |
|-----|---------------|------------------------|-------------------------|---------------------|-------------------------|
| 1   | Input power 1 | R                      |                         | Black (1)           | Length outside of       |
| 2   | Input power 2 | S                      | 4.0SQ×4C                | Black (2)           | panel<br>5000 + [100]   |
| 3   | Input power 3 | Т                      | (With shield)           | Black (3)           | [] part indicates loose |
| 4   | PE (Ground)   | PE                     |                         | Yellow/Green        | end length              |

| Rated voltage of the cable | Rated temperature of the cable |
|----------------------------|--------------------------------|
| 30V                        | 80°C                           |

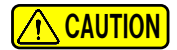

■ QTC301 is to be used in three-phase specification (PRM008=0).

# **E7** External solenoid cable (CB2Q) [OPTION]

Because solenoid valves for clamp are installed on the outside of the NC rotary table for the NC rotary table of the hydraulic clamp specifications etc., it is necessary to output power for clamp from the controller.

For cable connection in that case, use the CB2Q cable.

- **E7-1** External solenoid cable for 1 axis specification (CB2Q5A)
- **E7-2** External solenoid cable for 2 axes specification (CB2Q5T)

#### **E7-1** External solenoid cable for 1 axis specification(CB2Q5A)

| Signal | Contro    | ller side | SOL side            | Cablo | Wire No. /      |               |  |
|--------|-----------|-----------|---------------------|-------|-----------------|---------------|--|
| name   | Name      | Pin No    | Terminal expression | spec. | Wire color      | Remarks       |  |
| EXBK1+ | XBK1+1 Bk |           | BK1+                | 0.590 | Sky blue/Black- | Brake output+ |  |
| EXBK1- | GNTZ      | 2         | BK1—                | 0.000 | Pink/Black-     | Brake output- |  |

| Rated voltage of the cable | Rated temperature of the cable |
|----------------------------|--------------------------------|
| 30V                        | 80°C                           |

#### **E7-2** External solenoid cable for 2 axes specification(CB2Q5T)

In QTC201CS series for, in order to cope (A axis, B axis) in two axes, each cable has been prepared.

| Signal | Controller side |        | SOL side               | Cable | Wire No. /      |               |  |
|--------|-----------------|--------|------------------------|-------|-----------------|---------------|--|
| name   | Name            | Pin No | Terminal<br>expression | spec. | Wire color      | Remarks       |  |
| EXBK1+ | CNI12           | 1      | BK1+                   | 0.580 | Sky blue/Black- | Brake output+ |  |
| EXBK1- | GNTZ            | 2      | BK1—                   | 0.550 | Pink/Black-     | Brake output- |  |
| EXBK2+ |                 | 1      | BK2+                   |       | Sky blue/Black- | Brake output+ |  |
| EXBK2- | CN13            | 2      | BK2—                   | 0.5SQ | Pink/Black-     | Brake output- |  |
|        | 3               |        |                        |       | Not connected   |               |  |

| Rated voltage of the cable | Rated temperature of the cable |
|----------------------------|--------------------------------|
| 30V                        | 80°C                           |

# **E8** Remote control cable [OPTION]

- **E8-1** Remote Control Cable Specification
- **E8-2** RS232C Cable connection diagram
- **E8-3** Appearance of the remote control cable

#### 

When wiring the remote control cable, please follow the instructions below to avoid false detection or malfunction from the noise.

- Connect the remote control cable as far from machine's main power wires and AC power wires as possible.
- Do not bundle signal wires and power wires together.
- Do not run route the remote control cable through the same duct as the AC power wiring on the machine side.
- Please lay the cable down to contact the bottom surface of the control panel.

#### **E8-1** Remote Control Cable Specification

| Signal<br>name | Controller side<br>9Pin type<br>Pin No | Hos<br>9Pin type<br>Pin No | t side<br>25Pin type<br>Pin No | Cable<br>Spec. | Description for signal       |
|----------------|----------------------------------------|----------------------------|--------------------------------|----------------|------------------------------|
| CD             | 1                                      | 1                          | 8                              |                | Career detection             |
| RD             | 2                                      | 3                          | 3                              | •              | Receive data                 |
| SD             | 3                                      | 2                          | 2                              | •              | Transmission data            |
| ER             | 4                                      | 4                          | 20                             | 0.000          | Data terminal Ready (Quinte) |
| SG             | 5                                      | 5                          | 7                              | 0.250          | Signal Ground                |
| DR             | 6                                      | 6                          | 6                              |                | Data set Ready               |
| RS             | 7                                      | 8                          | 4                              |                | Request to Send              |
| CS             | 8                                      | 7                          | 5                              |                | Clear to Send                |

| Rated voltage of the cable | Rated temperature of the cable |
|----------------------------|--------------------------------|
| 30V                        | 75°C                           |

#### Precaution

Please use our specified RS232C cable for the remote control.

#### **E8-2** RS232C Cable connection diagram

The connection diagram of the RS232C cable is shown below.

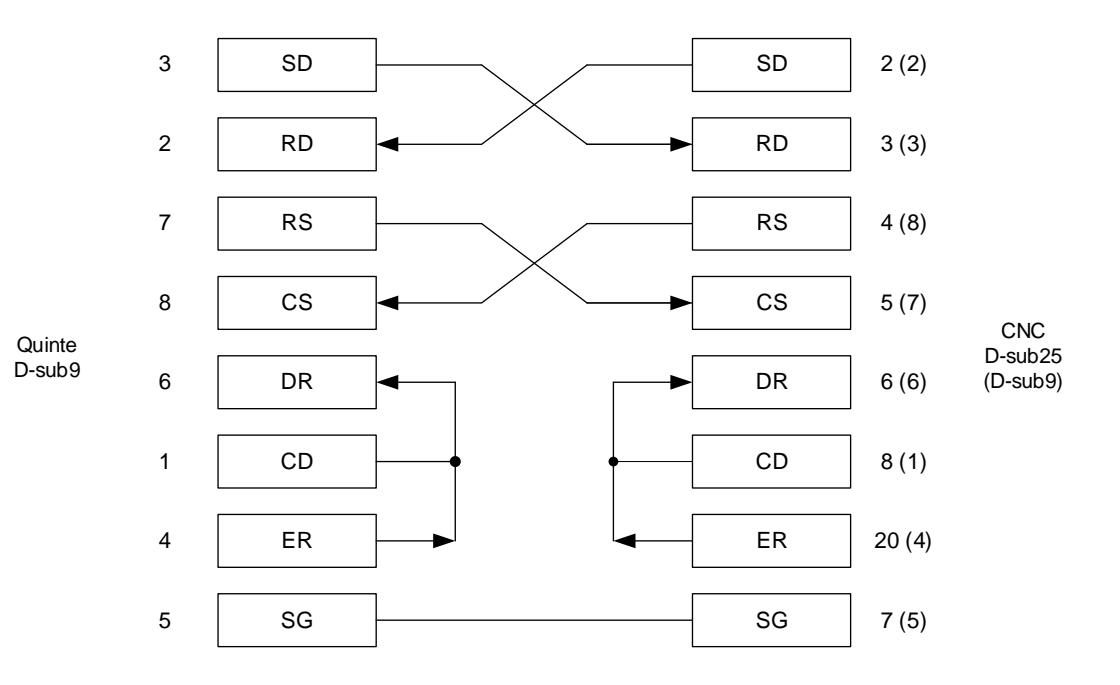

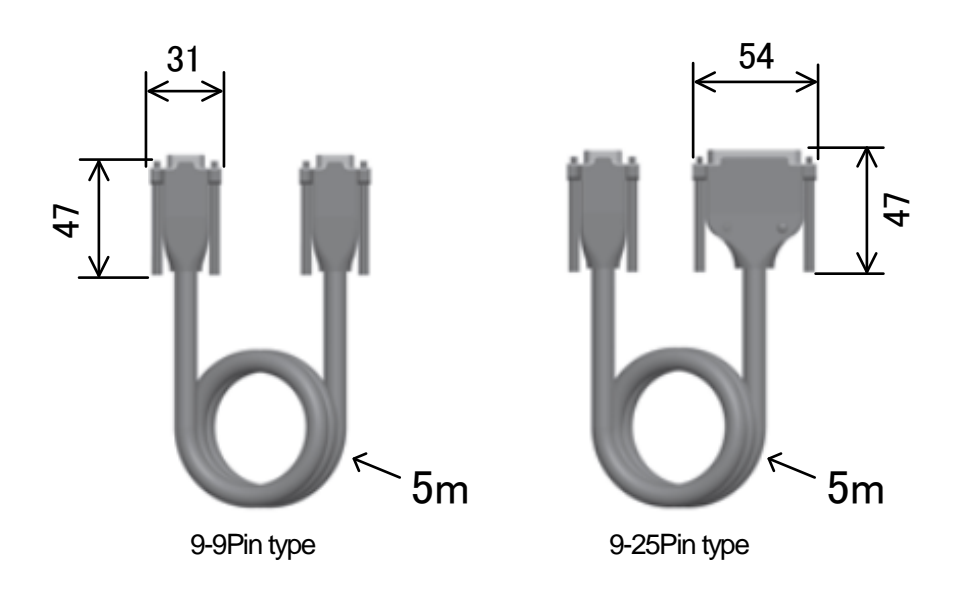

<~ No text on this page. >~

# **E9** Manual Pulse Generator [OPTION]

- **E9-1** Manual Pulse Generator Specification
- **E9-2** Manual Pulse Generator Appearance

### **E9-1** Manual Pulse Generator Specification

| Operating Temperature Range | -10°C $\sim$ 60°C                           |
|-----------------------------|---------------------------------------------|
| Storage Temperature Range   | -40°C $\sim$ 85°C                           |
| Weight                      | 250g (excluding curled cord)                |
| Protective Structure        | Protection Class IP67                       |
| Power Supply Voltage        | DC5V±10%                                    |
| Maximum Current Consumption | 150mA                                       |
| Wire Rated Voltage          | 30V                                         |
| Dial                        | Number of Clicks : 100 / 1 revolution       |
|                             | Number of Pulses : 100Pulses / 1 revolution |
| Communication Type          | Line Driver                                 |
| Rotation Life Time          | Dial : 1,000,000 rotation or more           |
|                             | Selection Switch : 50,000 rotation or more  |

#### **E9-2** Manual Pulse Generator Appearance

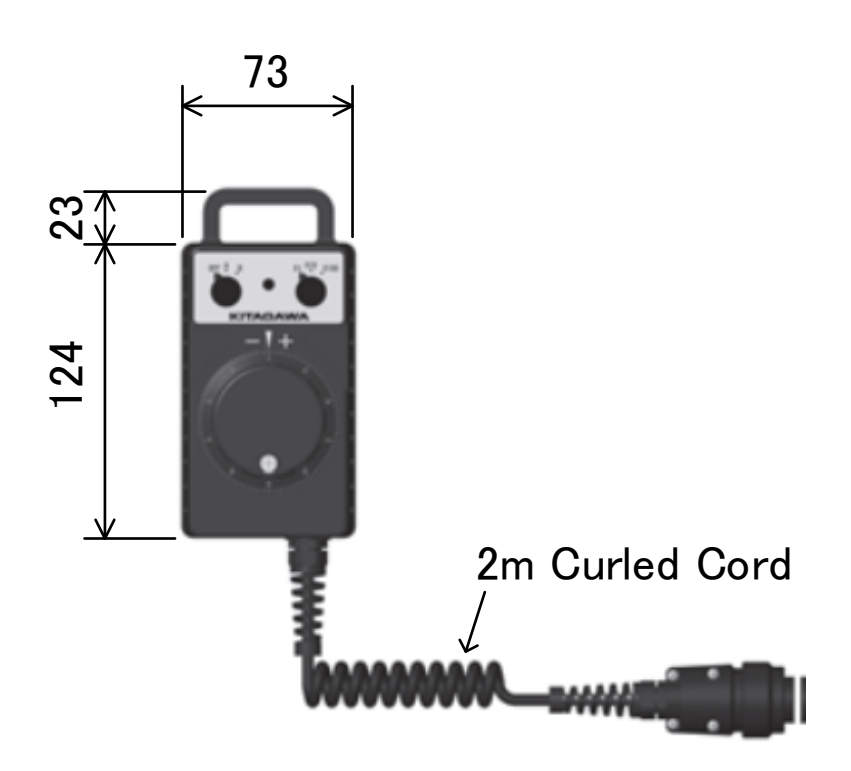

# **E10** MOP (Manual Operation Pendant) [OPTION]

- **E10-1** MOP Specifications
- **E10-2** MOP external dimension

## **E10-1** MOP Specifications

| Operating temper            | ature range | 0 to 45                                             |  |  |
|-----------------------------|-------------|-----------------------------------------------------|--|--|
| Operating humidity range    |             | 20% to 80%RH or less                                |  |  |
|                             |             | (Condensation not to be occurred.)                  |  |  |
| Weight                      |             | 450g (excluding cable)                              |  |  |
| Waterproof structure        |             | Protection class IP54                               |  |  |
| Power Supply Voltage        |             | DC24V±10%                                           |  |  |
| Maximum Current Consumption |             | 100mA                                               |  |  |
| Wire Rated Voltage          |             | 300V                                                |  |  |
| Safety function             |             | Emergency stop switch Enable switch                 |  |  |
| Display                     |             | Organic EL 20 characters × 4 lines                  |  |  |
| Operation part              | key         | Capacitance touch sensor (mutual capacitive method) |  |  |
|                             | Buzzer      | Frequency : 3520Hz                                  |  |  |
|                             |             | Sound pressure : 0 to 75dB (10-stage switching)     |  |  |
| Dial                        |             | Number of Clicks : 100 / 1 revolution               |  |  |
|                             |             | Number of Pulses : 100 pulses / 1 revolution        |  |  |
| Communication part          |             | RS422                                               |  |  |
| Dial Rotating Life          |             | More than 1,000,000 round trip revolutions          |  |  |

# **E10-2** MOP external dimension

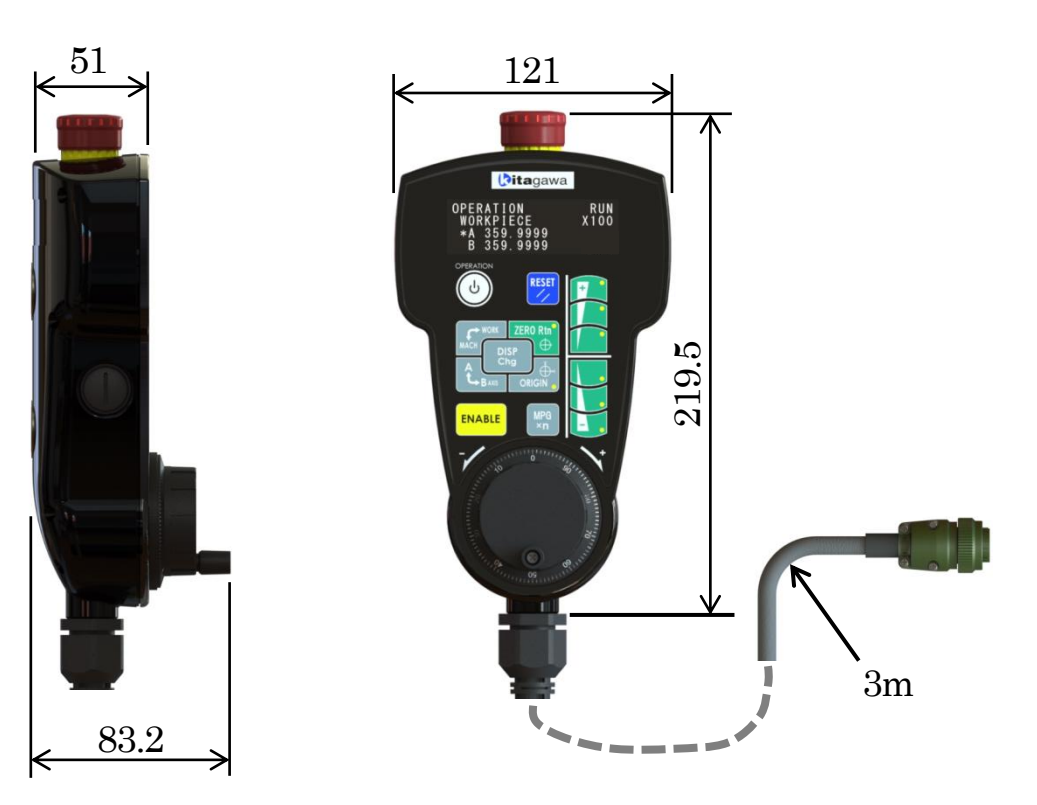

# **F** Maintenance

| F1 | Regular Inspection                         | , F1-1          |
|----|--------------------------------------------|-----------------|
| F2 | Battery replacement                        | F2-1            |
| F3 | Setting and adjustment on maintenance menu | F3 <b>-</b> 1   |
| F4 | Memory card                                | . F4 <b>-</b> 1 |
| F5 | Holding servo motor position information   | . F5-1          |

< No text on this page >
# **F1** Regular Inspection

- F1-1 Regular Inspection
- **F1-2** Lifetime Parts

## F1-1 Regular Inspection

The following is a description of the periodic inspections

| Inspection | Time     | Inspection Details                                                                                                    | Response in case of abnormality                                                                                                    |
|------------|----------|----------------------------------------------------------------------------------------------------|----------------------------------------------------------------------------------------------------|
| Location   |          |                                                                                                    |                                                                                                    |
| Enclosure  | everyday | Is there any dust accumulation?<br>Is there any moisture or oil<br>adhesion?                                                                           | Cleaning by wiping with a rag.                                                                                                    |
| All cables | Timely   | Are there any scratches or cracks<br>on the cable exterior?<br>Are there any loose connectors?<br>Are there any loose screws on<br>the terminal block? | Contact us if the cable needs to<br>be replaced.<br>Insert and connect the cable<br>firmly all the way to the back.<br>Retighten the screws |
| Battery    | Timely   | Is the battery voltage 3.6VDC or higher?                                                                                                    | Replace the battery                                                                                                    |

### **F1-2** Lifetime Parts

Quinte has components that need to be replaced due to their life span. The estimated replacement time is as follows. The replacement time varies depending on usage conditions and installation environment.

| Parts name                                | Standard    | Description                                          |  |
|-------------------------------------------|-------------|------------------------------------------------------|--|
|                                           | Replacement |                                                      |  |
|                                           | Time        |                                                      |  |
|                                           |             | Remarks: The longer the controller is turned off,    |  |
| Battery                                   | 4 Years     | The earlier the replacement time.                    |  |
|                                           |             | Solution : See [F2 Battery Replacement].             |  |
| Son o Amplifier                           |             | Usage Condition : Load Factor 50%,                   |  |
| Servo Ampliller<br>Main Circuit Smaathing | E Vooro     | Ambient temperature 40°C                             |  |
|                                           | 5 rears     | Solution: For the servo amplifier replacement,       |  |
| Capacilor                                 |             | Please contact us.                                   |  |
| Son <i>i</i> o Amplifiar                  |             | Usage Condition : Ambient temperature 40°C           |  |
| Servo Ampiller                            | 5 Years     | Solution: For the servo amplifier replacement,       |  |
| Cooling Fan Motor                         |             | Please contact us.                                   |  |
| Son <i>i</i> o Amplifiar                  |             | Usage Condition : Ambient temperature 40°C,          |  |
| Servo Ampliner                            | 5 Years     | Annual operating time 4800h                          |  |
|                                           |             | Solution: For the servo amplifier replacement,       |  |
| general                                   |             | Please contact us.                                   |  |
| Servo Amplifier                           |             | Solution: For the servo amplifier replacement,       |  |
| Fuses                                     | TO reals    | Please contact us.                                   |  |
|                                           |             | Usage Codition : Load Factor 60%,                    |  |
| DC24V Power Supply                        | 10 Years    | Ambient temperature 40°C                             |  |
| Electrolytic Capacitor                    |             | Solution: For DC24V power supply replacement,        |  |
|                                           |             | Please contact us.                                   |  |
|                                           |             | Usage Codition : Load Factor 60%,                    |  |
| DC5V Power Supply                         | 10 Years    | Ambient temperature 40°C                             |  |
| Electrolytic Capacitor                    |             | Solution : For DC5V power supply replacement,        |  |
|                                           |             | Please contact us.                                   |  |
|                                           |             | Usage Codition : Impulse Current life (8/20µs 1000A) |  |
| Surge Drotector                           |             | Approximate 500 times                                |  |
|                                           |             | Solution: For surge protector replacement,           |  |
|                                           |             | Please contact us.                                   |  |

No text on this page.

# **F2** Battery replacement

- F2-1 Battery specifications
- **F2-2** How to replace battery

#### **F2-1** Battery specifications

Quinte backs up data with a lithium battery.

For this reason, if any abnormality occurs to the lithium battery for backup, encoder data will be lost. If any defect occurs to the battery, replace the battery.

Battery details are described below.

| Nominal voltage             | 3.6V       |
|-----------------------------|------------|
| Standard capacity           | 2000mAh    |
| Standard discharge current  | 10000 A    |
| Operating temperature range | -55 to +85 |

#### **F2-2** How to replace battery

- Open the cover of the APP box on the Quinte main body.(See Fig. F1-1)
- Take out the lithium battery from the battery holder. (See Fig. F1-2)
- 3. Remove the connector connected to the lead wire on the battery.(See Fig. F1-3)
- 4. Connect a connector of the battery to be replaced and install the battery holder.

Securely connect so that the connector is not removed.

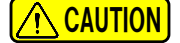

Replace the battery when turning on the power. When replacing the battery with power OFF, it is necessary to re-set the machine origin position.

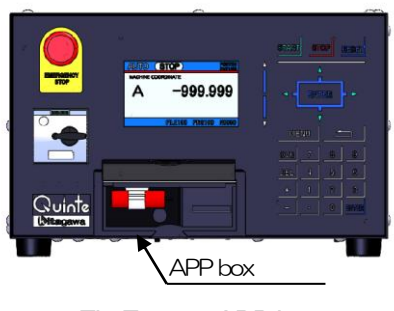

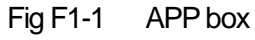

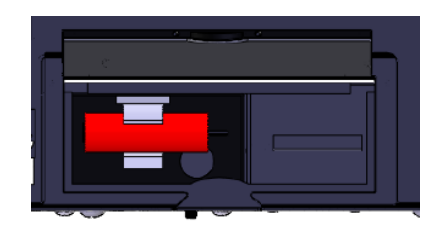

Fig F1-2 Battery holder

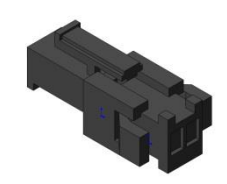

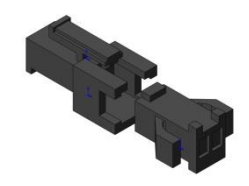

Fig F1-3 Connector

## **F3** Setting and adjustment on maintenance menu

<u>Functions listed below can be set and adjusted at the time of maintenance.</u> (Refer to "B3-7" for how to display each maintenance screen)

- Configuration
  - Calendar & time setting
  - Brightness adjustment
  - Touch panel calibration
- DATA
  - Parameter initialization
  - Program clear
  - Servo parameter reset
- Adjustment
  - Line monitor
  - Auto notch filter tuning
  - Touch-panel test
  - Update/setting
    - Firmware update
- F3-1 Configuration
- **F3-2** Data
- F3-3 Adjustment
- **F3-4** Update/setting

#### **F3-1** Configuration

For configuration, various basic setting items for Quinte can be selected.

#### **F3-1-1** Calendar & time setting

Calendar and time such as alarm date and time, and program creating date and time use information displayed on this screen.

In addition, setting can be also performed on the "calendar & time screen" for maintenance.

How to set the calendar and time is described below.

- When a screen is called, it is displayed as shown on the right. (How to call B3-7-1-1)
- Move the selected part (blue background) by cursor using

MNT RESET SETUP CAL/TH 1234 - 12 - 21 12:34 OK CANCEL

Calendar & time setting screen

Hour - Minute - OK - Cancel . Move the cursor to the set and selected place and enter a

numerical value.

Move the cursor to OK after entering, and confirm with ENTER .

### **CAUTION**

Enter only last two digits of year.

The cursor moves in the order of

When any value exceeding each upper limit of month, day, hour or minute is entered, it becomes the maximum value (Example: If "20" is entered into the month column, "12" is set). When CANCEL is executed, the changed entered column is also not changed.

Year - Month - Day -

#### F3-1-2 Brightness adjustment

Brightness of the liquid crystal display can be adjusted in 20 steps on the "Brightness adjustment screen."

How to adjust is described below.

- When a screen is called, it is displayed as shown on the right (How to call 
  B3-7-1-2)
- The screen increases brightness with , and it decreases brightness with .

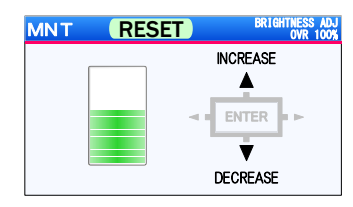

Brightness adjustment screen

### **CAUTION**

As brightness is increased, life of the liquid crystal becomes shorter. The life of a back light is in the state which luminosity deteriorates and becomes dark. However, it is not in the state where a screen becomes pitch-black.

#### **F3-1-3** Touch panel calibration

#### **CAUTION**

- Touch panel calibration is an operation to correctly set an operation range of the touch panel. Improper operation causes incorrect key input.
- When performing this function, correctly set the position specified on the screen.

If there is any positional error between position on the touch panel and that on the panel sheet diagram, this function performs calibration by making the touch panel recognize the position on the front touch panel.

In addition, a method of a screen and the calibration displayed by the type of the software version and panel sheet of Quinte is different like the following table.

|                | Panel sheet                     |                                 |  |
|----------------|---------------------------------|---------------------------------|--|
| Quinte model   | QTC type                        | QTC***CS type                   |  |
| Quinte F/W Ver | Sheet of touch panel TP         | Sheet of Click emboss CS        |  |
| F/W 01.07.06   | Method (B3-1-3-1)               | Not applicable <sup>**1</sup>   |  |
|                | 4 -point calibration            |                                 |  |
| F/W 01.07.07   | Method (B3-1-3-2)               | Method (B3-1-3-3)               |  |
|                | 3 -point calibration of TP type | 3 -point calibration of CS type |  |

X If it is not firmware after 01.07.07, the "sheet of the click emboss(CS)" cannot work normally.

F3-1-3-1 Method A Sheet of touch panel & Firmware of Quinte to 01.07.06

#### How to calibrate

- 1 When the touch panel calibration is selected on the maintenance menu screen, Fig. 1 Upper right is displayed. Press the upper right corner of the RESET key on the upper right of the touch panel as shown on the screen
- 2 Press the lower right corner of the ENTER key on the lower right of the touch panel subsequently after the screen is switched (Fig. 2 Lower right).
- 3 Press the lower left corner of the key on the lower left of the touch panel subsequently after the screen is switched (Fig. 3 Lower left).
- 4 Press the upper left corner of the START key on the upper left of the touch panel subsequently after the screen is switched (Fig. 4 Upper left).
- 5 When the screen returns to the maintenance menu screen, calibration is finished.

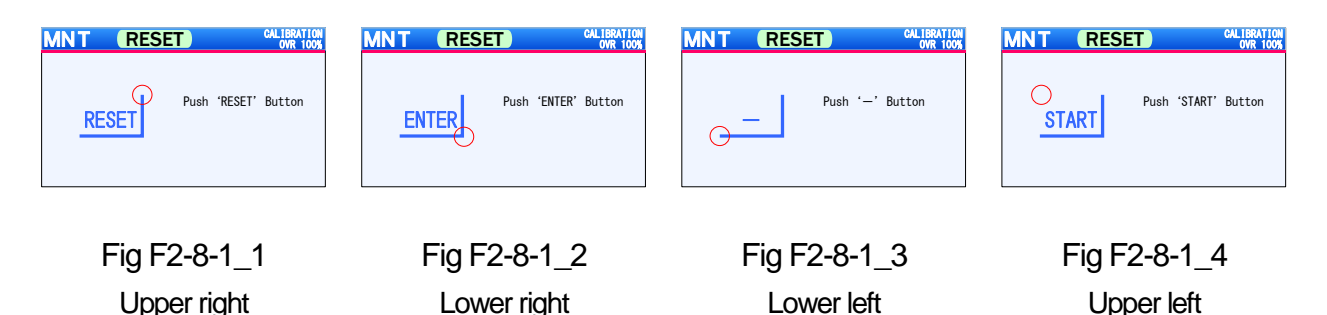

#### F3-1-3-2 Method B Sheet of Touch panel & Firmware of Quinte is after 01.07.07

How to calibrate

- 1 When the calibration is selected on the maintenance menu screen, Fig. select is displayed.
- 2 In the case of a touch panel sheet, press the STOP
- 3 It becomes the setting of calibration after the sheet selection.
- 4 As shown in the screen, and then press the top of the "S" of the RESET key on the upper right of the panel sheet. (Fig Upper right)
- 5 Press the center of the key on the lower left of the panel sheet after the screen is switched. (Fig. Lower left)
- 6 Press the center of the key on the center of the panel sheet after the screen is switched. (Fig. Center)
- 7 When the screen returns to the maintenance menu screen, calibration is finished.

| Image: Non-State State         State State         State State         State State         State State         State         State <thstate< th="">         State         State</thstate<> | MNT (RESET) OULTBUTION   | MNT (RESET) OULBRATION | MNT (RESET) CULIBRATION  |
|----------------------------------------------------------------------------------------------------|--------------------------|------------------------|--------------------------|
|                                                                                                    | OWN 1005                 | OWN TOOM               | OWN 1005                 |
|                                                                                                    | RESET Push the center of | Push the center of     | Vush the center of       |
|                                                                                                    | the 'RESET' Button       | the '+' Button         | the '\rightarrow' Button |
| Fig select                                                                                                    | Fig Upper right          | Fig Lower left         | Fig Center               |

Fig select

F3-1-3-3 Method C Sheet of click emboss & Firmware of Quinte is after 01.07.07

How to calibrate

- 1 When the calibration is selected on the maintenance menu screen, Fig. select is displayed.
- 2 In the case of a sheet of click emboss, press the 5
- 3 It becomes the setting of calibration after the sheet selection. As shown in the screen, and then press the center of the RESET key on the upper right of the panel sheet. (Fig Upper right)
- 4 Press the center of the key on the lower left of the panel sheet after the screen is switched. (Fig. Lower left)
- 5 Press the center of the key on the center of the panel sheet after the screen is switched. (Fig. Center)
- 6 When the screen returns to the maintenance menu screen, calibration is finished.

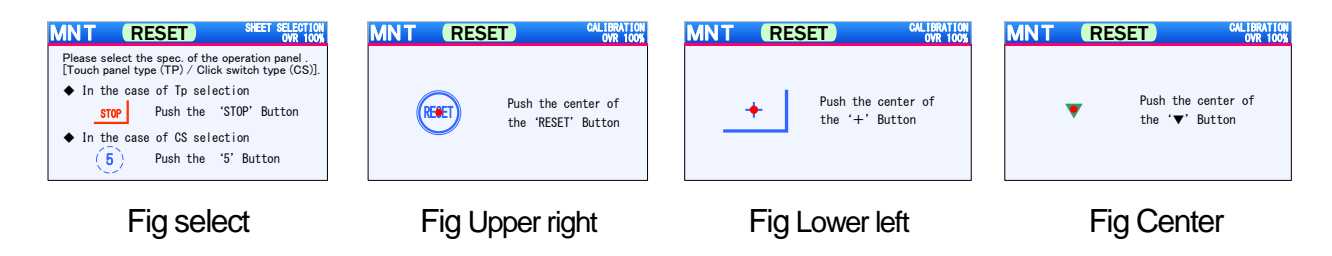

**F3-1-3-4** Method of forced execution of calibration

When an operation panel does not function, it is necessary to carry out calibration again. However, it is in condition not to be able to operate a panel and cannot call a calibration screen from a maintenance menu.

Therefore I show a method to launch it with a calibration mode at the time of power supply injection as follows.

- 1. Turn off a power supply of Quinte.
- 2. Start the power of Quinte, appears logo screen of Quinte from the loading screen appears.

3. When you press the logo screen at the operation panel

It will move to the logo screen after the end of calibration .

After that please calibrate according to the setting method

for more than 3 seconds the pop-up is displayed .

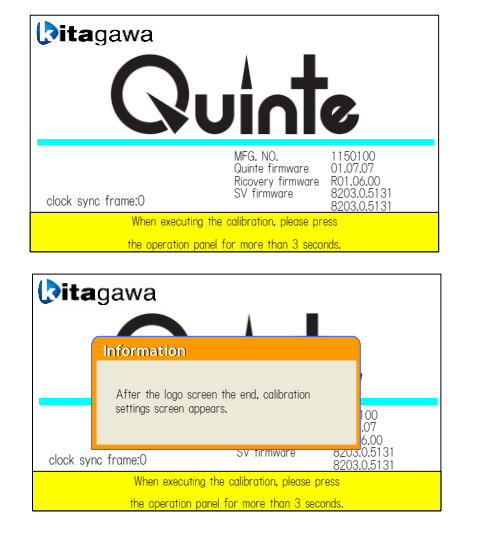

#### **F3-2** Data

above.

For data, initialization of programs, parameters, etc., for Quinte can be selected.

### **F3-2-1** Data initialization function

**CAUTION** 

When data is initialized, the parameters are initialized and the programs are cleared. There is no other method than recovery from the external data after execution, therefore, be sure to back up when performing this function.

This function can initialize programs, parameters and data. Initialization items of the programs and parameters are as follows.

- Parameters
- 1 All parameters clear
- 2 Servo parameters clear
- 3 Parameters clear other than servo parameters
- Programs
- 1 All programs clear
- 2 File program clear

| DATA INITIALIZATION Menu                |   |
|-----------------------------------------|---|
| ◆ PARAMETER                             |   |
| 1 All parameter initialization          | 0 |
| 2 Servo parameter initialization        | 0 |
| 3 Other than a servo PRM initialization | 0 |
| ◆ PROGRAM                               |   |
| 7 All program clear                     | 0 |
| 8 File program clear                    | > |
| 9                                       | 0 |

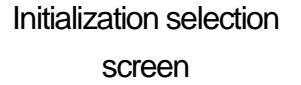

#### F3-2-1-1 Parameters initialization

Types of initialization parameters for Quinte can be selected.

### F3-2-1-1-1 All parameters clear (initialization)

This function can return all areas of the parameters to their initial values (How to call B3-7-1-3) During initialization, a popup of Parameter data clearing is displayed, and further a popup of Parameter data initializing is displayed.

| DATA INITIALIZATION Me   | enu          |
|--------------------------|--------------|
| ◆ PARAMETER              |              |
| <b>1</b> PARAMETER CLEAR | >            |
| 2<br>3<br>3              | 0<br>0       |
| <mark>◆ F</mark>         |              |
| 7 All program clear      | $\mathbf{O}$ |
| 8 File program clear     | $\mathbf{i}$ |
| 9                        | 0            |

Parameter data clearing

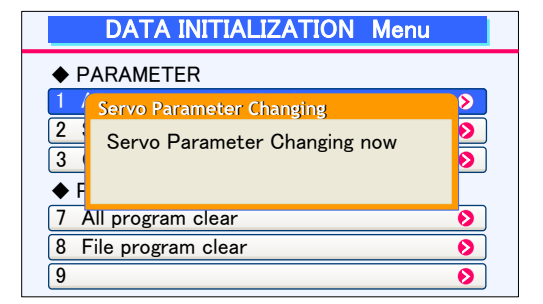

Parameter data initializing

#### How to clear

How to select with cursor

1 Display the initialization selection screen.

2 Set the cursor to "All parameters initialization" with

3 When ENTER is pressed, initialization is performed.

#### How to directly input

- 1 Display the initialization selection screen.
- 2 When 1 is pressed, initialization is performed.

### **<u>(</u>CAUTION**)

Execute initialization operation after sufficient confirmation.

#### F3-2-1-1-2 Servo parameters clear (initialization)

This function returns the areas (PRM5000 to PRM5999) of servo parameters to their initial values. (How to call B3-7-1-3)

#### How to clear

1 Display the initialization selection screen.

How to select with cursor

- 2 Set the cursor to "Servo parameters initialization" with
- 3 When ENTER is pressed, initialization is performed.

How to directly input

- 1 Display the initialization selection screen.
- 2 When 2 is pressed, initialization is performed.

### **<u>CAUTION</u>**

Execute initialization operation after sufficient confirmation.

#### **F3-2-1-1-3** Clear other than servo parameters (initialization)

This function returns the areas (Other than PRM5000 to PRM5999) other than servo parameters to their initial values. (How to call B3-7-1-3)

How to clear

How to select with cursor

- 1 Display the initialization selection screen.
- 2 Set the cursor to "Other than servo PRM initialization" with
- 3 When ENTER is pressed, initialization is performed.

How to directly input

- 1 Display the initialization selection screen.
- 2 When 3 is pressed, initialization is performed.

### **CAUTION**

Execute initialization operation after sufficient confirmation.

#### F3-2-1-2 Program clear

Types of initialization parameters for Quinte can be selected.

#### F3-2-1-2-1 All programs clear

This function clears all areas (file and program) of the programs. (How to call B3-7-1-3)

#### How to clear

How to select with cursor

- 1 Display the initialization selection screen.
- 2 Set the cursor to "All programs clear" with
- 3 When ENTER is pressed, initialization is performed.

#### How to directly input

- 1 Display the initialization selection screen.
- 2 When 7 is pressed, initialization is performed.

### **AUTION**

Execute initialization operation after sufficient confirmation.

#### F3-2-1-2-2 File program clear

This function clears areas of the program presently selected. (How to call B3-7-1-3) During initialization, a popup of Program data clearing is displayed.

| DATA INITIALIZATION Menu |   |
|--------------------------|---|
| ◆ PARAMETER              | _ |
| PROGRAM CLEAR            |   |
| 2 :<br>3 0<br>◆ F        |   |
| 7 All program clear 🔊    |   |
| 8 File program clear 🔊   |   |
| 9                        |   |

#### Program data clearing

How to clear

How to select with cursor

- 1 Display the initialization selection screen.
- 2 Set the cursor to "File program clear" with
- 3 When ENTER is pressed, initialization is performed.

How to directly input

- 1 Display the initialization selection screen.
- 2 is pressed, initialization is performed. When 8

### **AUTION**

Execute initialization operation after sufficient confirmation.

#### F3-2-2 Servo parameter Reset

If you replaced the servo amplifier, such as maintenance, you will need to change the parameter settings in the servo amplifier.

Can be in the same state as the servo amplifier before replacement by writing the servo amplifier to force the values of servo parameters stored in Quinte by executing this command.

In F/W 01.09.00 or later, motor automatic setting starts when the power is turned on after resetting the servo parameter. During automatic setting, a pop-up "Servo parameter changing" is displayed. Alarm SY100 will occur after setting, please shut off and turn on the power again. If the motor can not be detected due to a servo alarm, automatic setting starts after the alarm is released.

#### F3-3 Adjustment

For adjustment, various items used for startup or maintenance can be selected.

#### F3-3-1 Line monitor

Communication data buffered in RMT mode can be displayed. For details of the line monitor functions, see "B13-7 Line monitor function".

### **F3-3-2** Auto notch filter tuning

Mechanical systems have a resonance point (natural frequency), and loud sound (vibration) may occur due to amplification caused by the servo system. By setting notch filters for this kind of mechanical system resonance, vibration can be suppressed without lowering the overall servo gain. With the auto notch filter tuning function, notch filters are set automatically by operating the servo amplifier and servo motor for a short time to search for the resonance frequency of the mechanical system.

### **<u>A</u>CAUTION**

- Auto notch filter tuning is not possible while an alarm is occurring.
- If an alarm occurs during tuning or if the operation is cancelled, tuning is stopped and the notch filter setting is not changed.
- For 2 axes specifications, simultaneous tuning of both axes is not possible.
- When auto notch filter tuning is executed, 4 notch filters are tuned and they are automatically set as notch filters 1~4.
- When the extracted frequency is 2000Hz or more, notch filters are treated as disabled.

#### Execution method

- 1 Select "Auto notch filter" with the cursor in the maintenance screen. When selected with the cursor, the auto notch filter tuning screen is displayed.
- 2 When [MENU] is pressed, the operation menu tab is displayed.
- 3 Select "1: AXIS" in the operation menu tab with the cursor.When selected with the cursor, the "1: AXIS" submenu tab is displayed.
- 4 Select the axis that will be tuned. (Initial value: A-axis)
- 5 Select "2: TORQUE VALUE" in the operation submenu with the cursor. When selected with the cursor, the "2: TORQUE VALUE" submenu is displayed.
- 6 Select a torque command value for executing tuning. (Initial value: 50%)
- Select "3: M EXCITATION" in the operation submenu with the cursor.
   When selected with the cursor, the "3: M EXCITATION" submenu is displayed.
- 8 Select "2: SERVO ON" with the cursor. (Initial value: SERVO OFF) When selected with the cursor, the selected axis executes unclamping operation and excites the servo motor.
- 9 Select "9: EXECUTION" in the operation submenu with the cursor.
  When selected with the cursor, the servo motor starts operation, and executes tuning.
  While tuning, an "In progress" popup is displayed.
  ※ If ENTER is pressed while tuning, tuning is cancelled. When cancellation processing is finished, the popup disappears and tuning ends.
- 10 If tuning ends normally, a "Completed" popup is displayed. The "Completed" popup displays the automatically set frequency value.
- 11 When ENTER is pressed, the "Completed" popup disappears and tuning ends.

| MNT         RESET         NOTCH FILTER<br>OVA 100%           AXIS         • A-axis         B-axis           AMP MODEL         RS2A03A0HA5         B-axis           MOTOR MODEL         RS2A0300F5KP29         COMMANDED TOROUE           (FORCE) VALUE         50         [%]           MOTOR EXCITATION         SERVO ON         SERVO OFF           If this function is performed a motor will drive.         Carry it out after ensuring the neighboring security.           During turing execution, holding torque decreases.         Carry it out after ensuring the neighboring security. | MNT     RESET     NOTCH FILITER<br>OVR 100%       AXIS     O A-axis     B-axis       AMP MODEL     RS2A03A0HA5     R2AA08075FXP29       COMMANDED TOROUF     50     [%]       9   2KECUTION     E     50       2   TORQUE VALUE     2   B-axis     rive.       1   Arxis     1   A-axis     security.       0   MODE SELECT     ion, holding torque decreases.                                                                                                    | MNT         RESET         NOTCH FUT<br>OWE TO<br>OWE TO<br>OW |
|----------------------------------------------------------------------------------------------------|----------------------------------------------------------------------------------------------------|----------------------------------------------------------------------------------------------------|
| Auto notch filter<br>tuning screen                                                                                                    | Shaft selection submenu                                                                                                    | Torque command value<br>submenu                                                                                                    |
| MNT       RESET       WOTCH FLITER<br>OVR 100X         AXIS          • A-axis          • B-axis         AMP MODEL          • A-axis          • B-axis         MOTOR MODEL          • RS2A03A0HA5         MOTOR MODEL          • RS2A03A0HA5         9 [EXECUTION          2] SERVO ON         3 M EXCITATION          2] SERVO OFF          2 [TORQUE VALUE]          • formed, a motor will drive.<br>surring the neighboring security.          0 MODE SELECT          • ion, holding torque decreases.                                                                                        | MNT       RESET       NOTCH FILTER<br>OVE 100X         AXIS       A axis       B axis         Automatic notch filter tuning is<br>now being executed       CANCEL       OFF         MOI       Encotomed, a motor will drive.       Carry it out after ensuring the neighboring security.       OFF         If this function is performed, a motor will drive.       Carry it out after ensuring the neighboring security.       During tuning execution, holding torque decreases. | NOTCH FILTE<br>NOTCH FILTE<br>Normalcy finished automatic notch filter tuning.<br>Torque (force) Command Notch Filter<br>Ist set value<br>2nd set value<br>4th set value<br>0K                                                                                                    |
| Motor exciting submenu                                                                                                    | Tuning in progress                                                                                                    | Tuning completed                                                                                                    |

H FILTER

F3-3-3 Touch-panel test mode

It is the mode which checks the reaction of a touch panel.

Selection of this command will display time on middle of the screen.

It displays the time when the key is pressed.

Because there is a problem with the touch panel if the time of the screen does not start, please contact our service department.

Moreover, if the key [returning] is depressed, it will return to a maintenance menu screen.

#### F3-4 Update/setting

For update/setting, various update or parameter settings can be selected.

#### F3-4-1 Firmware update

This command is used when updating the firmware of Quinte. For details, see the separate document indicated when the firmware is updated.

# **F4** Memory card

F4-1 Prepare a memory card

#### F4-1 Prepare a memory card

Prepare a commercially available memory card in order to save parameters and backup of programs (export), and input parameters and programs from the outside (export) (Quinte has no attached memory card).

Memory specifications

| Compatible format | FAT8 FAT16 FAT32 <sup>1</sup> |
|-------------------|-------------------------------|
| Memory capacity   | Within 32GB <sup>2</sup>      |
| Form              | Multimedia-card form          |

- 1 Data quantity recordable in the memory depends on the format type.
- The memory capacity has been confirmed for operation by us. 2
- 3 The small memory card which uses an adapter cannot be used.

# **F5** Holding servo motor position information

NC Rotary table servo motors are equipped with one of the following two encoders to hold the position data. Contact us if you are not sure which encoder-type motor is installed in your rotary table.

- **F5-1** In the case of battery backup type encoder
- F5-2 In the case of battery less type encoder

#### **F5-1** In the case of battery backup type encoder

When Quinte power is turned off, the position of the encoders is retained by the power supply from the battery. In the following cases, the position information will be lost and the home position must be reset.

- The battery has reached the end of its service life. Or a fault has occurred.
- CB1Q cables have been disconnected.

To reset the origin, reset the alarm other than the alarm "SV220" (mechanical origin position setting request) and then refer to A4: How to set the origin.

#### **F5-2** In the case of battery less type encoder

When Quinte power is turned off, the position of the encoders is retained even if no power is supplied from the battery. Therefore, any battery failure or disconnection of rotary table connection cable (CB1Q cable) will not lose its location.

However, in the following cases, the position information will be lost and the home position must be reset.

 An alarm "SV342" (serial-encoder communication error) has occurred. The encoder cable is broken. Quinte power was turned on when CB1Q cables were not connected.

To reset the home position, reset the alarm other than the alarm "SV220" (mechanical home position setting request), and then refer to A4: How to set the home position.

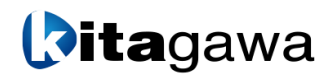

#### Kitagawa Corporation Kitagawa Global hand Company

77-1,Motomachi,Fuchu-shi,Hiroshima,726-8610,Japan

Tel. +81-847-40-0561

Fax. +81-847-45-8911

| ■ JAPAN DOMESTIC |                                                                                                    |                                                                              |
|------------------|----------------------------------------------------------------------------------------------------|------------------------------------------------------------------------------|
| Tokyo office     | 1-405-1,Kita-ku,Yosino-cho,Saitama-shi,Saitama,331-9634,JAPAN<br>Tel. +81-48-667-3469 Fax. +81-48-663-4678                                                                                                    |                                                                              |
| Sendai office    | 4-15-13,Yamatomachi,Wakabayashi-ku,Sendai-shi,Miyagi,984-0042,Ja<br>Tel. +81-22-232-6732 Fax. +81-22-232-6739                                                                                                    | pan                                                                          |
| Nagoya office    | 2-62,Kamitakabata,Nakagawa-ku,Nagoya-shi,Aichi,454-0873,Japan<br>Tel. +81-52-363-0371 Fax. +81-52-362-0690                                                                                                    |                                                                              |
| Osaka office     | 3-2-9,Kitakagaya,Suminoe-ku,Osaka-shi,Osaka,559-0011,Japan<br>Tel. +81-6-6685-9065 Fax. +81-6-6684-2025                                                                                                    |                                                                              |
| Hiroshima office | 77-1,Motomachi,Fuchu-shi,Hiroshima,726-8610,Japan<br><b>Tel. +81-847-40-0541 Fax. +81-847-46-1721</b>                                                                                                    |                                                                              |
| Kyushu office    | 7-6-39,Itazuke,Hakata-ku,Fukuoka-shi,Fukuoka,812-0888,Japan<br>Tel. +81-92-501-2102 Fax. +81-92-501-2103                                                                                                    |                                                                              |
| Overseas office  | 77-1,Motomachi,Fuchu-shi,Hiroshima,726-8610,Japan<br>Tel. +81-847-40-0526 Fax. +81-847-45-8911                                                                                                    |                                                                              |
| ■ OVERSEAS       |                                                                                                    |                                                                              |
| America Contact  | KITAGAWA-NORTHTECH INC.<br>301 E. Commerce Dr,Schaumburg,IL. 60173 USA<br>Tel. +1 847-310-8787 Fax. +1 847-310-9484<br>KITAGAWA MEXICO S.A. DE C.V<br>Circuito Progreso No. 102, Pargue Industrial Logistica Automotriz, Agu                         | https://www.kitagawa-usa.com<br>ascalientes, Ags., C.P.20340                 |
|                  | Tel. +52 449-917-8825 Fax. +52 449-971-1966                                                                                                    |                                                                              |
|                  | KITAGAWA EUROPE LTD.<br>Unit 1 The Headlands,Downton,Salisbury,Wiltshire SP5 3JJ,United Kin<br>Tel. +44 1725-514000 Fax. +44 1725-514001                                                                                                    | https://www.kitagawa.global/en<br>gdom                                       |
|                  | KITAGAWA EUROPE GmbH           Borsigstrasse 3,40880,Ratingen Germany           Tel. +49 2102-123-78-00           Fax. +49 2102-123-78-69                                                                                                    | https://www.kitagawa.global/de                                               |
| Europe Contact   | KITAGAWA EUROPE GmbH Poland Office<br>44-240 Zory,ul. Niepodleglosci 3 Poland<br>Tel. +48 607-39-8855                                                                                                    | https://www.kitagawa.global/pl                                               |
|                  | KITAGAWA EUROPE GmbH Czech Office           Purkynova 125,612 00 Brno,Czech Republic           Tel. +420 603-856-122         Fax. +420 549-273-246                                                                                                   | https://www.kitagawa.global/cz                                               |
|                  | KITAGAWA EUROPE GmbH Romania Office<br>Strada Heliului 15,Bucharest 1,013991,Romania<br>Tel. +40 727-770-329                                                                                                    | https://www.kitagawa.global/ro                                               |
|                  | KITAGAWA EUROPE GmbH Hungary Office<br>Dery T.u.5,H-9024 Gyor,Hungary<br>Tel. +36 30-510-3550                                                                                                    | https://www.kitagawa.global/hu                                               |
|                  | KITAGAWA INDIA PVT LTD.<br>Plot No 42, 2nd Phase Jigani Industrial Area, Jigani, Bangalore – 5601                                                                                                    | https://www.kitagawa.global/in<br>05, Karnataka, India                       |
|                  | Tel. +91-80-2976-5200         Fax. +91-80-2976-5205           KITAGAWA TRADING (THAILAND) CO., LTD.           9th FL,Home Place Office Building,283/43 Sukhumvit 55Rd. (Thonglor 13),Klong           Tel. +66 2-712-7479         Fax. +66 2-712-7481 | https://www.smri.asia/jp/kitagawa/<br>ton-Nua,Wattana,Bangkok 10110,Thailand |
| Asia Contact     | Kitagawa Corporation(Shanghai)         Room308 3F Building B. Far East International Plaza,No.317 Xian Xia Road,Cha         Tel. +86 21-6295-5772       Fax. +86 21-6295-5792                                                                        | https://www.kitagawa.com.cn<br>Ing Ning,Shanghai,200051,China                |
|                  | Kitagawa Corporation(Shanghai) Guangzhou Office<br>B07,25/F,West Tower,Yangcheng International Trading Centre,No.122 East Tiyu<br>Tel.+86 20-2885-5276                                                                                               | Road,Tianhe District,Guangzhou,China                                         |
|                  | DEAMARK LIMITED           No. 6,Lane 5,Lin Sen North Road,Taipei,Taiwan           Tel. +886 2-2393-1221         Fax. +886 2-2395-1231                                                                                                    | https://www.deamark.com.tw                                                   |
|                  | KITAGAWA KOREA AGENT CO., LTD.           803 Ho,B-Dong,Woolim Lion's Valley,371-28 Gasan-Dong,Gumcheon-C           Tel. +82 2-2026-2222           Fax. +82 2-2026-2113                                                                               | http://www.kitagawa.co.kr<br>Gu,Seoul,Korea                                  |
| Oceania Contact  | DIMAC TOOLING PTY. LTD.           69-71 Williams Rd,Dandenong South,Victoria,3175 Australia           Tel. +61 3-9561-6155         Fax. +61 3-9561-6705                                                                                              | https://www.dimac.com.au                                                     |
|                  |                                                                                                    |                                                                              |

The products herein are controlled under Japanese Foreign Exchange and Foreign Trade Control Act. In the event of importing and/or exporting the products, you are obliged to consult KITAGAWA as well as your government for the related regulation prior to any transaction.